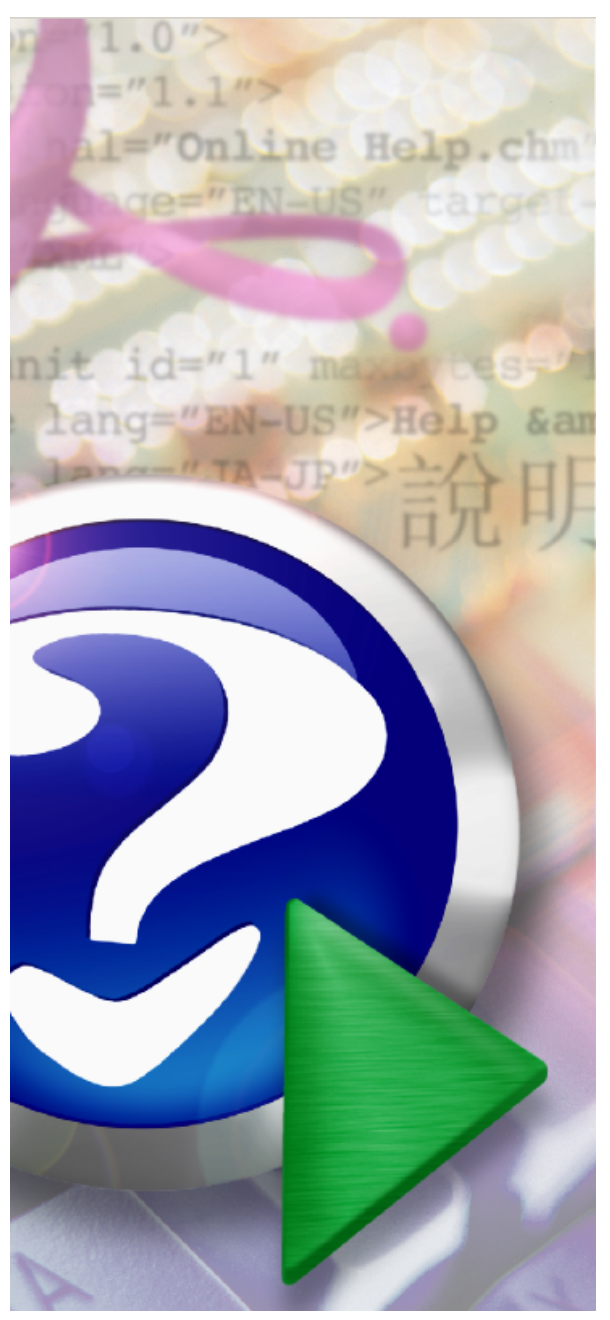

# pashelp.ru |

© 2006-2021 |

|pashelp@yandex.ru

#### Note:

To change the product logo for your own print manual or PDF, click "Tools > Manual Designer" and modify the print manual template.

| Contents | 3 |
|----------|---|
| Contents | 3 |

# **Table of Contents**

|           | Foreword                            | 0     |
|-----------|-------------------------------------|-------|
| Part I    |                                     | 12    |
| Part II   | Web-service                         | 12    |
| 1         | <u>-</u>                            | 12    |
| Dort III  | XMI                                 | 19    |
| Partin    |                                     | 10    |
| Part IV   | XSD                                 | 19    |
| Part V    | XPath                               | 22    |
| Part VI   | XSLT                                | 26    |
| 1         | XML                                 |       |
| 2         | XSLT IDEA                           | 44    |
| 3         | XSLT VBA                            | 46    |
| Part VII  | RegEx                               | 48    |
| Part VIII |                                     | 51    |
| 1         | State/Activity Diagrams             | 51    |
|           | GraphvizOnline                      |       |
|           |                                     |       |
| Part IX   | IntelliJ IDEA                       | 55    |
| 1         | Show unique XPath                   | 56    |
| 2         | Evaluate XPath                      | 57    |
| 3         | XSLT                                | 58    |
| 4         |                                     | 58    |
| Part X    | T-SQL                               | 59    |
| 1         |                                     | 59    |
| 2         | SQL Statement                       | 59    |
| 3         | DML                                 | 61    |
|           | SELECT                              | 61    |
|           | SELECT FROM Linked Server & COLLATE |       |
|           | UNIUN SELEUT                        | 67 ar |
|           | JOIN TO SubQuery                    |       |
|           | SELECT TOP 1                        |       |
|           | INSERT INTO                         |       |

| 4                          | •• •• ••                                                                  |                     | 71                                                                                                    |
|----------------------------|---------------------------------------------------------------------------|---------------------|----------------------------------------------------------------------------------------------------|
| 4                          | DELETE                                                                    |                     | 71                                                                                                    |
|                            | DDL                                                                       |                     | 71                                                                                                    |
|                            | IF EXISTS / NOT EXISTS                                                    |                     | 72                                                                                                    |
|                            | CREATE TABLE                                                              |                     | 73                                                                                                    |
|                            | CREATE VIEW                                                               |                     | 75                                                                                                    |
|                            | CREATE VIEW materialized                                                  | l                   | 76                                                                                                    |
|                            | CREATE FUNCTION                                                           |                     | 77                                                                                                    |
|                            | DROP OBJECT                                                               |                     | 78                                                                                                    |
|                            | ADD RELATIONAL CONSTRA                                                    | AINTS               | 82                                                                                                    |
| 5                          | (                                                                         | Views)              | 83                                                                                                    |
| 6                          |                                                                           |                     | 83                                                                                                    |
|                            | FYISTS                                                                    |                     | 85                                                                                                    |
|                            |                                                                           |                     | 05                                                                                                    |
| 7                          |                                                                           |                     | 05                                                                                                    |
| '                          |                                                                           |                     | 05                                                                                                    |
|                            | Scalar functions                                                          |                     | 85                                                                                                    |
|                            | Aggregate functions                                                       | ער פו וסבס          | 85                                                                                                    |
|                            |                                                                           |                     | 86                                                                                                    |
|                            | Down of function o                                                        | OVER (PARTITION BY) | 87                                                                                                    |
| •                          | Rowset functions                                                          |                     | 90                                                                                                    |
| 8                          |                                                                           |                     | 90                                                                                                    |
|                            | REPLACE                                                                   |                     | 90                                                                                                    |
|                            | ROW_NUM BER                                                               |                     | 91                                                                                                    |
|                            | DATENAME                                                                  |                     | 91                                                                                                    |
| 9                          |                                                                           | (UDF)               | 92                                                                                                    |
|                            | IF.                                                                       |                     | 93                                                                                                    |
|                            | SELECT                                                                    |                     | 93                                                                                                    |
|                            | CURSOR (Records                                                           | set),               | 94                                                                                                    |
|                            |                                                                           |                     | 96                                                                                                    |
| 10                         | UDF                                                                       |                     | ~~~                                                                                                    |
|                            |                                                                           |                     | 96                                                                                                    |
|                            |                                                                           |                     | 96<br>96                                                                                                    |
|                            |                                                                           | ( )                 | 96<br>96<br>98                                                                                                    |
|                            |                                                                           | ( )                 | 96<br>96<br>98<br>100                                                                                                    |
|                            |                                                                           | ()                  | 96<br>96<br>98<br>100<br>100                                                                                                   |
|                            |                                                                           | ( )                 | 96<br>96<br>98<br>100<br>100<br>100                                                                                            |
| 11                         | ,                                                                         | ( )                 | 96<br>96<br>98<br>100<br>100<br>101                                                                                            |
| 11<br>12                   | ,                                                                         | ( )                 | 96<br>96<br>98<br>100<br>100<br>101<br>101                                                                                     |
| 11<br>12                   | ,                                                                         | ( )                 |                                                                                                    |
| 11<br>12                   | ,<br><br>Inline table-valu                                                | ( )                 |                                                                                                    |
| 11<br>12                   | ,<br><br>Inline table-valu                                                | ( )                 | 96<br>96<br>98<br>100<br>100<br>101<br>101<br>102<br>103<br>103                                                                |
| 11<br>12<br>13             | ,<br><br>Inline table-valu                                                | ( )                 | 96<br>96<br>98<br>100<br>100<br>101<br>101<br>102<br>103<br>103<br>104                                                         |
| 11<br>12<br>13             | ,<br><br>Inline table-valu<br>                                            | ()                  | 96<br>96<br>98<br>100<br>100<br>101<br>101<br>102<br>103<br>103<br>104                                                         |
| 11<br>12<br>13             | ,<br><br>Inline table-valu<br><br>"Triangle Report"  <br>SSIS Bookere     | ( )                 | 96<br>96<br>98<br>100<br>100<br>101<br>101<br>102<br>103<br>103<br>104<br>104                                                  |
| 11<br>12<br>13             | ,<br>Inline table-valu<br><br>"Triangle Report"  <br>SSIS Package         | ( )                 | 96<br>96<br>98<br>100<br>100<br>101<br>101<br>103<br>103<br>103<br>104<br>104<br>104                                           |
| 11<br>12<br>13             | ,<br>Inline table-valu<br><br>"Triangle Report"  <br>SSIS Package         | ()                  | 96<br>96<br>98<br>100<br>100<br>101<br>101<br>102<br>103<br>103<br>104<br>104<br>117<br>117                                    |
| 11<br>12<br>13<br>14       | ,<br>Inline table-valu<br>"Triangle Report"  <br>SSIS Package<br>CTE      | ()                  | 96<br>96<br>98<br>100<br>100<br>101<br>101<br>102<br>103<br>103<br>104<br>104<br>117<br>117<br>121                             |
| 11<br>12<br>13<br>14       | ,<br>Inline table-valu<br><br>"Triangle Report"  <br>SSIS Package<br>CTE- | ()                  | 96<br>96<br>98<br>100<br>100<br>101<br>101<br>103<br>103<br>104<br>104<br>117<br>117<br>121<br>122                             |
| 11<br>12<br>13<br>14       | ,<br>Inline table-valu<br>"Triangle Report"  <br>SSIS Package<br>CTE      | ( )                 | 96<br>96<br>98<br>100<br>100<br>101<br>101<br>101<br>103<br>103<br>104<br>104<br>117<br>117<br>121<br>122<br>124               |
| 11<br>12<br>13<br>14       | ,<br>Inline table-valu<br>"Triangle Report"  <br>SSIS Package<br>CTE      | ()                  | 96<br>96<br>98<br>100<br>100<br>101<br>101<br>101<br>103<br>103<br>103<br>104<br>117<br>117<br>117<br>121<br>122<br>124<br>128 |
| 11<br>12<br>13<br>14<br>15 | ,<br>Inline table-valu<br>"Triangle Report"  <br>SSIS Package<br>CTE      | ( )                 | 96<br>96<br>98<br>100<br>100<br>101<br>101<br>102<br>103<br>103<br>103<br>104<br>104<br>117<br>121<br>121<br>122<br>128<br>128 |

|          | FTI                 | 139 |
|----------|---------------------|-----|
| 16       | STUFF               | 145 |
| 17       | (newID())           | 148 |
| 18       | (WAITFOR)           | 151 |
| 19       |                     | 151 |
|          | Cut Transaction Log |     |
| Part XI  | SQL for Oracle      | 151 |
| 1        | (INSERT INTO)       | 152 |
| 2        | (                   | 152 |
| 2        |                     | 152 |
| з        |                     |     |
| 4        |                     |     |
| 5        | LISTAGG             | 153 |
| 6        | ROW NUMBER          | 155 |
| 7        | DECODE              | 155 |
| 8        | INSTR               | 156 |
| 9        | SUBSTR              | 156 |
| 10       | UPPER               | 156 |
| 11       | CAST                |     |
| 12       | REPLACE             |     |
| 13       |                     | 157 |
| 14       |                     | 159 |
| 14       |                     |     |
| 15       | I RUNC              |     |
| 16       |                     | 158 |
| Part XII | MS VBA              | 159 |
| 1        |                     | 159 |
|          | /                   | 159 |
|          |                     |     |
|          | Option Explicit     |     |
| 2        |                     |     |
| 2        | Break Point         | 162 |
|          | Immediate           |     |
| 3        |                     | 165 |
|          | Arrays ( )          | 166 |
|          | Cycles ( )          |     |
|          | On Error Goto Err   |     |
|          | Err.kaise           |     |
|          | MsgBox              |     |
|          | -                   |     |
|          | Run SQL             | 177 |
|          | Select Case         |     |
| 4        |                     |     |

Contents

5

|           | (Date)                     | 178 |
|-----------|----------------------------|-----|
|           | (String)                   | 179 |
| _         | DLookUp                    |     |
| 5         | Recordset                  |     |
| 6         |                            | 181 |
| 7         | byRef                      | 182 |
| 8         |                            | 182 |
|           | "TEMP"                     |     |
|           | Windows Login              | 182 |
|           |                            | 183 |
|           |                            | 184 |
|           |                            | 185 |
|           | Excel-                     | 186 |
|           |                            | 186 |
|           |                            | 187 |
|           | DTS- ( MS SQL Server)      | 189 |
| Part XIII | MS Access                  | 190 |
| 1         |                            | 191 |
|           |                            | 107 |
| 2         |                            |     |
| - 3       |                            | 202 |
| 5         |                            | 202 |
|           |                            | 202 |
|           | AutoExec                   | 203 |
|           |                            | 204 |
|           | _                          |     |
|           | Shift                      |     |
|           |                            |     |
|           |                            |     |
| 4         |                            | 213 |
|           |                            | 213 |
|           |                            |     |
| 5         |                            | 217 |
| 6         |                            | 225 |
| -         | (Queries)                  | 223 |
| 1         | (Queries)                  | ZZ1 |
|           |                            |     |
|           | Cum                        |     |
|           | , 30111                    |     |
|           |                            |     |
|           |                            | 230 |
|           |                            |     |
|           |                            |     |
|           |                            |     |
|           |                            |     |
|           | : IF                       |     |
|           | IIF IsNull, IIF Not IsNull |     |
|           |                            | 249 |
|           | SQL                        | 250 |

|     |                 |                 |          |   |       | Contents | 7          |
|-----|-----------------|-----------------|----------|---|-------|----------|------------|
| 0   |                 |                 |          |   |       |          | 251        |
| 0   | V BA            |                 |          |   |       |          |            |
|     | Append          |                 |          |   | ••••• |          |            |
| 9   | Append          |                 |          |   |       |          |            |
| 10  |                 |                 |          |   |       |          | 256        |
| 10  |                 |                 |          |   |       |          |            |
|     | Field/Form F    | Reforel Indate  |          |   | ••••• |          |            |
|     |                 | serere opuate . |          |   |       |          |            |
|     |                 |                 |          |   |       |          | 258        |
|     |                 |                 |          |   |       |          | 259        |
|     |                 |                 |          |   |       |          |            |
|     |                 | Incort          |          |   |       |          |            |
|     |                 |                 |          |   |       |          | 203<br>264 |
|     |                 |                 |          |   |       |          | 266        |
|     |                 |                 | 1        |   |       |          | 266        |
|     |                 |                 |          |   |       |          | 266        |
| 11  | Recordset       |                 | •••••    |   |       |          | 266        |
|     | Recordset       |                 |          |   |       |          | 266        |
|     | -               | Deservices      | Recordse | t |       |          | 267        |
|     | Record          | Recordset-      | •••••    |   | ••••• |          |            |
|     | /               |                 |          |   |       |          |            |
| 2   | MS Access       |                 |          |   |       |          | 270        |
|     | :               |                 | ?        |   |       |          |            |
|     | :               |                 | ?        |   |       |          | 271        |
|     | :               |                 | ?        |   |       |          | 271        |
|     | :               |                 | ?        |   |       |          | 272        |
|     | :<br>(Control): |                 | ?        |   | ••••• |          | 272        |
| 12  |                 | 0               |          |   | ••••• |          | 212<br>272 |
|     | DAO AD          | 0               |          |   |       |          | 273        |
| DAU |                 |                 |          |   | ••••• |          | 274 274    |
|     |                 |                 |          |   |       |          |            |
|     |                 |                 |          |   |       |          | 275        |
|     |                 |                 |          |   |       |          | 275        |
|     |                 |                 |          |   |       |          | 275        |
|     | 3               |                 |          |   |       |          |            |
|     |                 |                 |          |   |       |          | 270<br>276 |
|     |                 |                 |          |   |       |          |            |
|     |                 |                 |          |   |       |          | 277        |
|     |                 |                 |          |   |       |          | 277        |
| ADO |                 |                 |          |   |       |          | 277        |
|     |                 |                 |          |   |       |          |            |
|     |                 |                 |          |   |       |          | 278<br>278 |
|     |                 |                 |          |   |       |          |            |
|     |                 |                 |          |   |       |          |            |
|     | ,               |                 |          |   |       |          | 279        |
|     |                 |                 |          |   |       |          | 280        |
|     |                 |                 |          |   |       |          | 280        |

| 8 | pashelp.ru |  |
|---|------------|--|
|   |            |  |

| 14       | MS Excel                 | 281 |
|----------|--------------------------|-----|
|          | OLE Object MS Excel      | 281 |
|          | OLE Object               | 281 |
|          | OLE Object               | 283 |
|          | Excel-                   | 284 |
| Part XIV | MS Excel                 | 285 |
| 1        |                          | 285 |
| 2        | (Pivot Tables)           |     |
| _        | Freel                    | 285 |
|          |                          |     |
|          | MS Access                | 286 |
|          | (View) MS SQL Server     | 289 |
| 3        |                          | 290 |
|          |                          | 290 |
|          |                          | 291 |
|          |                          | 300 |
|          | :                        |     |
| 4        | Database- /              |     |
| 4        |                          |     |
|          |                          |     |
|          |                          |     |
|          | STDEV /                  |     |
|          | SUMPRODUCT /             | 313 |
|          | TRANSPOSE/               | 314 |
|          | Database- /              | 317 |
| Part XV  | MS SQL Server            | 317 |
| 1        |                          | 317 |
| 2        |                          | 318 |
| -        |                          | 210 |
| 3        |                          | 310 |
| 5        |                          |     |
| 4        |                          | 320 |
| 5        |                          | 321 |
| 6        |                          | 322 |
| 7        |                          | 323 |
| 8        |                          |     |
| 0        |                          | 304 |
| J        |                          |     |
| 10       | \$515                    | 324 |
|          |                          |     |
|          | DIS VBA                  | 325 |
| Part XVI | MS SQL Analysis Services | 325 |
| 1        | « »?                     | 326 |
| 2        |                          |     |
| 2        |                          |     |

| Vie<br>3 AS<br>Dimensions<br>Process<br>Brow se                                                                                                    |                                                                                                    | Contents                 | 9               |                                       |
|----------------------------------------------------------------------------------------------------|----------------------------------------------------------------------------------------------------|--------------------------|-----------------|---------------------------------------|
|                                                                                                    | Since and a second second seco |                          |                 | 32                                    |
|                                                                                                    |                                                                                                    |                          |                 |                                       |
| 3<br>Din<br>Cu<br>Part XVII IBM                                                                                                    | View                                                                                                    | v                        |                 | 337                                   |
|                                                                                                    |                                                                                                    |                          |                 |                                       |
|                                                                                                    | Vie<br>3 AS<br>Dimensions<br>Process<br>Brow se<br>Attribute<br>Depende<br>Error Cc<br>Unknow<br>Cube<br>Proc<br>Proc<br>Brow se<br>Attribute<br>Process<br>Brow se<br>Attribute<br>Depende<br>Error Cc<br>Unknow<br>Cube<br>Process<br>Attribute<br>Depende<br>Error Cc<br>Unknow<br>Cube<br>Process<br>Attribute<br>Depende<br>Error Cc<br>Unknow<br>Cube<br>Process<br>Attribute<br>Depende<br>Error Cc<br>Unknow<br>Cube                                                                                                    |                          |                 |                                       |
| 3<br>Dimens<br>Pro<br>Bro<br>Attr<br>Dep<br>Erro<br>Unk<br>Cube<br>Pro<br>RoLAP<br>HOLAP<br>4<br>Off-<br>Part XVII IBM Coo<br>1 Cognos Re                                                                                |                                                                                                    |                          |                 |                                       |
|                                                                                                    |                                                                                                    |                          |                 |                                       |
| 3                                                                                                    | 46                                                                                                    |                          |                 |                                       |
| 5                                                                                                    | A3                                                                                                    |                          |                 |                                       |
|                                                                                                    | Dimensions                                                                                                    |                          |                 |                                       |
|                                                                                                    |                                                                                                    |                          |                 |                                       |
| Simensions<br>Simensions<br>Simensions<br>Process<br>Brow se<br>Attribute<br>Depend<br>Error Co<br>Unknow<br>Cube<br>Proc<br>Dim<br>Process<br>MOLAP<br>ROLAP<br>HOLAP<br>A<br>MOLAP<br>ROLAP<br>HOLAP<br>1 Cognos Repor |                                                                                                    | ·                        |                 |                                       |
|                                                                                                    |                                                                                                    | Storage Mode             |                 |                                       |
|                                                                                                    |                                                                                                    | Processing Mode          |                 |                                       |
|                                                                                                    | Process                                                                                                    | Dimension                |                 | 367                                   |
|                                                                                                    | Browse                                                                                                    | Dimension                |                 | 368                                   |
|                                                                                                    |                                                                                                    | Time Dimension.          |                 | 369                                   |
|                                                                                                    | Attribute                                                                                                    | All Member Name          |                 |                                       |
|                                                                                                    | On Dimension                                                                                                    |                          |                 |                                       |
|                                                                                                    | n guralion<br>Member                                                                                                    |                          | 3/ل<br>271      |                                       |
|                                                                                                    | Cube                                                                                                    |                          |                 |                                       |
|                                                                                                    | • • • •                                                                                                    |                          |                 |                                       |
|                                                                                                    |                                                                                                    |                          |                 |                                       |
|                                                                                                    |                                                                                                    | Storage Mode             |                 | 381                                   |
|                                                                                                    |                                                                                                    | Processing Mode          |                 | 382                                   |
|                                                                                                    | _                                                                                                    | Process Cube             |                 |                                       |
|                                                                                                    | Proce                                                                                                    | essing Options           |                 |                                       |
|                                                                                                    | Dimei                                                                                                    | nsion key errors<br>Cube |                 | ،،،،،،،،،،،،،،،،،،،،،،،،،،،،،،،،،،،،، |
|                                                                                                    | FIUCESS                                                                                                    |                          |                 |                                       |
|                                                                                                    |                                                                                                    |                          |                 |                                       |
| 3<br>4<br>Part XVII IBN<br>1 Cogr                                                                                                    |                                                                                                    |                          |                 |                                       |
|                                                                                                    |                                                                                                    | Measures                 |                 | 391                                   |
|                                                                                                    | MOLAP                                                                                                    |                          |                 | 392                                   |
|                                                                                                    | ROLAP                                                                                                    |                          |                 | 392                                   |
|                                                                                                    | HOLAP                                                                                                    |                          |                 |                                       |
| 4                                                                                                    |                                                                                                    | MS Excel                 |                 | 393                                   |
|                                                                                                    |                                                                                                    |                          | Analysis Server | 393                                   |
|                                                                                                    | <u> </u>                                                                                                    | Excel 2003               |                 |                                       |
|                                                                                                    | Otf-life                                                                                                    |                          |                 |                                       |
| Part XVII I                                                                                                    | BM Cogno                                                                                                    | os Bl                    |                 | 399                                   |
| 1 (                                                                                                    | Cognos Report                                                                                                    | Studio                   |                 | 399                                   |
|                                                                                                    |                                                                                                    |                          |                 |                                       |
|                                                                                                    |                                                                                                    |                          |                 | 399                                   |
|                                                                                                    |                                                                                                    |                          |                 | 400                                   |
|                                                                                                    |                                                                                                    |                          |                 | 401                                   |
| 4<br>Part XVII IBI<br>1 Cos                                                                                                    |                                                                                                    |                          |                 | 401                                   |
|                                                                                                    |                                                                                                    | SQL-                     |                 |                                       |
|                                                                                                    |                                                                                                    |                          |                 | 405<br>406                            |
|                                                                                                    |                                                                                                    |                          |                 |                                       |

|              |                                       | 106        |
|--------------|---------------------------------------|------------|
|              |                                       |            |
|              |                                       |            |
|              |                                       |            |
|              |                                       |            |
|              |                                       |            |
|              |                                       |            |
|              |                                       |            |
|              |                                       |            |
|              |                                       | 412        |
|              | и / и                                 | 412        |
| 0            | 1                                     |            |
| 2            |                                       |            |
|              |                                       | 418        |
|              |                                       |            |
|              |                                       | 421        |
|              |                                       |            |
|              |                                       |            |
|              | NULL                                  |            |
|              | <u>.</u>                              | 428        |
|              |                                       | 436        |
|              |                                       | 400        |
| Cognos Trans | ormer                                 |            |
|              | Cognos Transformer                    |            |
|              |                                       |            |
|              | Data Source                           |            |
|              | Data Source                           |            |
|              | Data Source                           | 443        |
|              | Data Source                           | 110        |
|              | Data Source Depart Studie             |            |
|              | Data Source Report Studio             |            |
|              |                                       |            |
|              | Dimension Map                         | 450        |
|              | Dim-                                  | 450        |
|              | Dim-                                  | 452        |
|              |                                       |            |
|              | /                                     |            |
|              |                                       |            |
|              |                                       | 454        |
|              |                                       | 455        |
| Label        |                                       |            |
| Laper        |                                       |            |
|              |                                       |            |
|              | Unique & Move                         | 458        |
|              |                                       |            |
|              |                                       |            |
|              |                                       |            |
|              |                                       |            |
|              |                                       |            |
| Categor      | y Count                               |            |
| 2            | Activity Measure                      |            |
|              | · · · · · · · · · · · · · · · · · · · |            |
|              |                                       | 094<br>03N |
|              |                                       |            |
|              | 1                                     |            |
|              | / /                                   |            |
|              | ( )                                   |            |
|              |                                       |            |
|              |                                       |            |
|              | ( )                                   |            |
|              | · · · · · · · · · · · · · · · · · · · |            |

|            |              | Contents | 11         |
|------------|--------------|----------|------------|
|            |              | L        |            |
|            |              |          | 475        |
|            |              |          | 475<br>475 |
| Part XVIII | MS Windows   |          | 477        |
| 1          |              |          | 477        |
| 2          | DSN          |          | 478        |
| Part XIX   | Tips & Trics |          | 482        |
| 1          | .bat         |          | 482        |
| 2          |              |          | 483        |
| Part XX    |              |          | 485        |
|            | Index        |          | 487        |

-

- 0 XSLT
- <u>State/Activity Diagrams</u>
- IntelliJ IDEA
- D <u>T-SQL</u>
- SQL for Oracle
- □ <u>MS VBA</u>
- □ <u>MS Access</u>
- □ <u>MS Excel</u>
- <u>MS SQL Server</u>
- <u>MS SQL Analysis Services</u>
- IBM Cognos BI

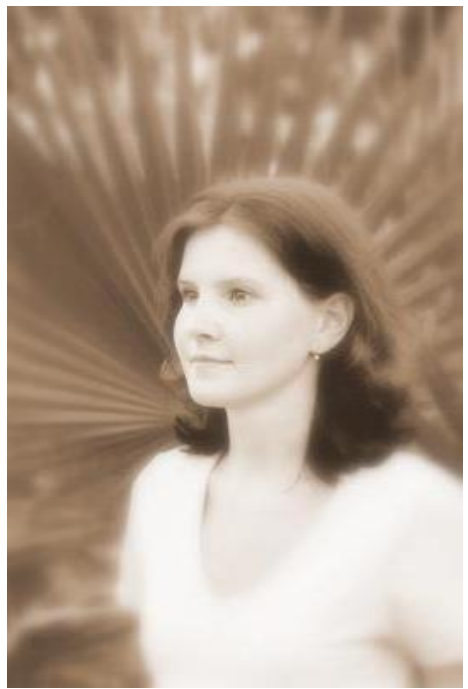

https://career.habr.com/pashelp

### 2 Web-service

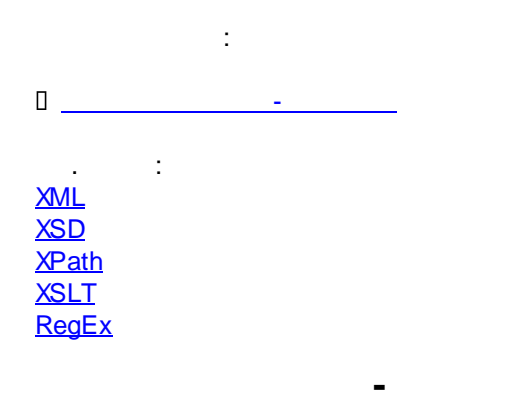

### 2.1

Web-service --

,

SOAP (Simple Object Access Protocol).

:

TCP/IP

|                      |                                                                                                    | Web-service                                             | 13         |
|----------------------|----------------------------------------------------------------------------------------------------|---------------------------------------------------------|------------|
| SOAP-                | WSDL ( <b>Web Service Description Language</b> )<br>,                                                                                                    | ,                                                       | 3          |
| WSDL<br>(end-point), | XML (eXtensible Markup Language) ,<br>- , <u>XSD</u> - ,                                                                                                    |                                                         |            |
| • •,                 | -                                                                                                    |                                                         |            |
| MS E                 | -<br>), , " "<br>xcel.                                                                                                    | (                                                       | ,<br>XML   |
| 1.                   | WSDL :                                                                                                    |                                                         |            |
| Google               | centrobank wsdl                                                                                                    | 💷 🏓 C                                                   | 2          |
|                      | 🔍 Все 🗉 Новости 🖾 Картинки 🕩 Видео 🐼 Карты ᠄ Ещё                                                                                                    | Настройки Ин                                            | нструменть |
|                      | Результатов: примерно 315 (0,30 сек.)                                                                                                    |                                                         |            |
|                      | Описание службы - Центральный банк Российской<br>https://www.cbr.ru > DailyInfoWebServ > DailyInfo > WSDL -<br>Веб сервис для получения ежедневных данных ver 28.05.2019 Сальдо с<br>предоставлению/абсорбированию ликвидности<br>Вы посещали эту страницу несколько раз (3). Дата последнего посещен | <b>1 …</b><br>операций <b>ЦБ</b> РФ по<br>иия: 07.09.19 | 0          |
|                      | Похожие запросыdailyinfowebservкурс валют rssgetcursondatexmldate soap                                                                                                    |                                                         | ×          |

Г

==> https://www.cbr.ru/DailyInfoWebServ/DailyInfo.asmx?WSDL

2. WSDL

.wsdl

| $\leftrightarrow$ $\rightarrow$ G                                                                     | Cbr.ru/DailyInfoWebServ/DailyInfo.asmx?WSDL                                                                                                    |
|----------------------------------------------------------------------------------------------------|----------------------------------------------------------------------------------------------------|
| Приложения                                                                                            | 🔇 about:blank 🔇 JIRA 🔇 XML 🔇 JSON 🔇 YAML 🔇 YAML2JSON 🔬 Яндекс 🚩 Почта                                                                                                    |
| This XML file d                                                                                       | loes not appear to have any style information associated with it. The document tree is shown below                                                                                                    |
| <pre><wsdl:definit:<br>xmlns:mime="ht<br/>xmlns:s="http<br/>xmlns:wsdl="http</wsdl:definit:<br></pre> | <pre>:ions xmlns:tm="http://microsoft.com/wsdl/mime/textMatching/" xmlns:soapenc="http://sche<br/>uttp://schemas.xmlsoap.org/wsdl/mime/" xmlns:tns="http://web.cbr.ru/" xmlns:soap="http:/<br/>)://www.w3.org/2001/XMLSchema" xmlns:soap12="http://schemas.xmlsoap.org/wsdl/soap12/" xm<br/>uttp://schemas.xmlsoap.org/wsdl/" targetNamesnace="http://web.cbr.ru/"&gt;</pre> |

w<wsdl:documentation xmlns:wsdl="http://schemas.xmlsoap.org/wsdl/"> Веб сервис для получения ежедневных данных ver 28.05.2019 </wsdl:documentation> wsdl:types> <s:schema elementFormDefault="qualified" targetNamespace="http://web.cbr.ru/"> v<s:element name="SaldoXML"> w<s:complexType> w<s:sequence> Назад Alt + Стрелка влево <s:element minOccurs="1" maxOccurs="1" na</pre> <s:element minOccurs="1" maxOccurs="1" na</pre> Вперед Alt + Стрелка вправо </s:sequence> Ctrl + R Перезагрузить </s:complexType> </s:element> w<s:element name="SaldoXMLResponse"> Сохранить как... Ctrl + S <s:complexType> Ctrl + P Печать... w<s:sequence>

```
==> DailyInfo.wsdl
```

| 3. ,                               | .wsdl, |         | SoapUI ( <u>https://</u> |
|------------------------------------|--------|---------|--------------------------|
| <u>freesoft.ru/windows/soapui)</u> | .wsdl- | SoapUI: |                          |

Трансляция...

v<s:element minOccurs="0" maxOccurs="1" na</pre>

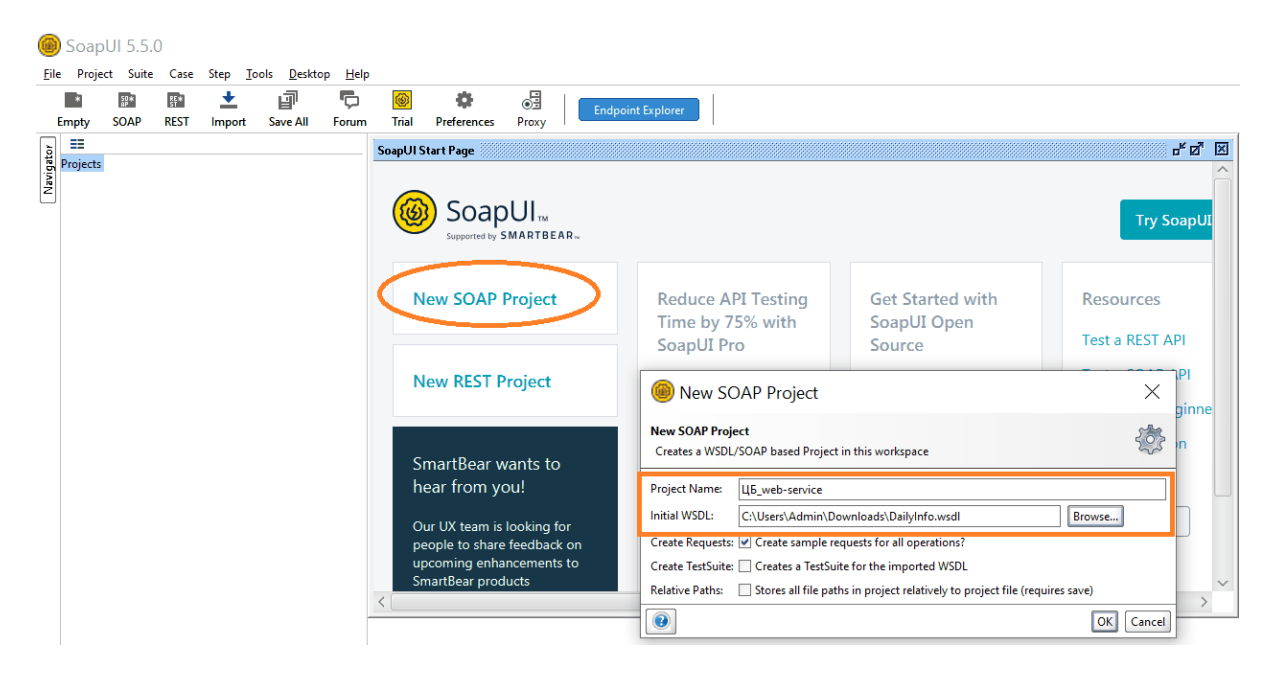

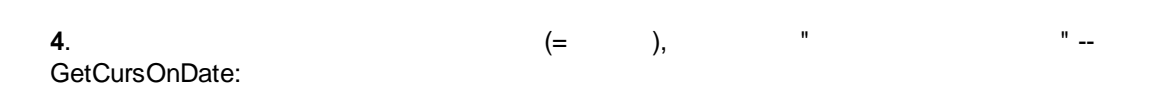

| Proje    | ct Suite                | Case                 | Step <u>T</u>  | ools  | <u>D</u> esktop | <u>H</u> elp |           |   |             |                   |                   |                      |                       |
|----------|-------------------------|----------------------|----------------|-------|-----------------|--------------|-----------|---|-------------|-------------------|-------------------|----------------------|-----------------------|
| *        | SO*                     | RE                   | +              | I     | j               | Ċ            | (4)       |   | •           | ۵ 🔅               | 🔅 📑 Endr          | 🏟 😼 🛛 Endpoint Explo | 🔅 📴 Endpoint Explorer |
| Empty    | SOAP                    | REST                 | Import         | Sa    | ve All          | Forum        | Trial     |   | Preferences | Preferences Proxy | Preferences Proxy | Preferences Proxy    | Preferences Proxy     |
| ] ==     |                         |                      |                |       |                 |              |           |   |             |                   |                   |                      |                       |
| Projects | 15                      |                      |                |       |                 |              |           |   |             |                   |                   |                      |                       |
|          | ць_web-se<br>Z DailvInf | oSoap                |                |       |                 |              |           |   |             |                   |                   |                      |                       |
|          |                         | ataInfoX             | ML             |       |                 |              |           |   |             |                   |                   |                      |                       |
| ſ        | 🗄 🗘 Bau                 | ction                |                |       |                 |              |           |   |             |                   |                   |                      |                       |
| ſ        | 🗄 💆 Bau                 | ctionXMI             | L              |       |                 | 333          |           |   |             |                   |                   |                      |                       |
| (        |                         | urBacket             |                |       |                 |              |           |   |             |                   |                   |                      |                       |
|          |                         | urbacket/<br>urBase  | (IVIL          |       |                 |              |           |   |             |                   |                   |                      |                       |
|          |                         | urBaseXN             | 1L             |       |                 |              |           |   |             |                   |                   |                      |                       |
| ſ        | 🗄 🗘 Coir                | ns_base              |                |       |                 |              |           |   |             |                   |                   |                      |                       |
| 1        |                         | ns_baseX             | ML             |       |                 |              |           |   |             |                   |                   |                      |                       |
|          | ± ♡ Dep                 | oDynam               | ic<br>icYM!    |       |                 |              |           |   |             |                   |                   |                      |                       |
|          | ⊞ ⊃ Dep<br>⊞ ⊃ Dra      | aMetDvn              | amic           |       |                 |              |           |   |             |                   |                   |                      |                       |
|          | Dra                     | gMetDyn              | amicXML        |       |                 |              |           |   |             |                   |                   |                      |                       |
| 1        | 🗉 📿 DV                  | -                    |                |       |                 |              |           |   |             |                   |                   |                      |                       |
| 1        |                         | ML                   |                |       |                 |              |           |   |             |                   |                   |                      |                       |
|          | ≝ 🗘 Enu<br>≣ 🖒 Enu      | mReuter:             | sValutes       | л     |                 |              |           |   |             |                   |                   |                      |                       |
|          | ⊕ ⊖ Enu                 | mValutes             | svalutesAl     | VIL.  |                 |              |           |   |             |                   |                   |                      |                       |
|          | 🗄 🗭 Enu                 | mValutes             | XML            |       |                 |              |           |   |             |                   |                   |                      |                       |
| ſ        | 🗉 🗭 Fixii               | ngBase               |                |       |                 |              |           |   |             |                   |                   |                      |                       |
| 1        | E 🖉 Fixii               | ngBaseXN             | ИL.            |       |                 |              |           |   |             |                   |                   |                      |                       |
|          | ± ♥ Get                 | CursDyna<br>CursDyna | imic<br>micYMI |       |                 |              |           |   |             |                   |                   |                      |                       |
|          | ∃ ⊖ Geti                | CursOyna<br>CursOnD  | ate            |       |                 |              |           |   |             |                   |                   |                      |                       |
|          | SO                      | Request              | 1              |       |                 |              |           | _ | 1.          | a                 | a                 | a.                   | ı.                    |
| 1        | 🗄 🗭 Get                 | CursOn               | Show F         | Reque | st Editor       | E            | inter     |   |             |                   |                   |                      |                       |
| ſ        | 🗄 🗭 Getl                | LatestD              | Add to         | Test  | Case            | C            | trl+Alt-A |   |             |                   |                   |                      |                       |
|          | ± ∽ Getl                | LatestD              | Add to         | Moc   | kService        |              |           |   |             |                   |                   |                      |                       |
|          | ± ∽ Geti<br>± ∽ Geti    | LatestD              | Add as         | Moc   | kResponse       | e Step       |           |   |             |                   |                   |                      |                       |
|          | ⊕ 🗇 Getl                | LatestR              |                |       |                 |              |           | - |             |                   |                   |                      |                       |
| 1        | 🗄 🗭 Getl                | Reuters              | Clone          | Reque | est             | F            | 9         |   |             |                   |                   |                      |                       |
| 1        | 🗄 📿 Getl                | Reuters              | Renam          | e     |                 | F            | 2         |   |             |                   |                   |                      |                       |
| Reques   | t Propertie             | s                    | Delete         |       |                 | [            | Delete    |   |             | ]                 | ]                 | ]                    | ]                     |
|          |                         |                      | 1              |       |                 |              |           | 1 | -           | -                 | -                 | -                    | -                     |

Web-service

15

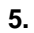

ISO 8601:

SoapUI 5.5.0

| <u>File</u> Pro | ject Suite | Case                                                                                                    | Step <u>T</u> o                                                                                                    | ools <u>D</u> eskto | op <u>H</u> elp |       |                                                                                                    |       |                                                                                                    |
|-----------------|------------|----------------------------------------------------------------------------------------------------|----------------------------------------------------------------------------------------------------|---------------------|-----------------|-------|----------------------------------------------------------------------------------------------------|-------|----------------------------------------------------------------------------------------------------|
| *               | SD*        | RE                                                                                                    | +                                                                                                    | P                   | Ģ               | 6     | •                                                                                                    |       | Endersite Eveloper                                                                                                    |
| Empty           | SOAP       | REST                                                                                                    | Import                                                                                                    | Save All            | Forum           | Trial | Preferences                                                                                                    | Proxy | Endpoint Explorer                                                                                                    |
|                 | SOAP       | REST<br>REST<br>REST<br>action<br>action<br>actionXIV<br>urBacket<br>urBase<br>urBase<br>urB | Import<br>Import<br>KML<br>AL<br>t<br>tXML<br>ML<br>ML<br>ML<br>ML<br>ML<br>mamic<br>mamicXML<br>mamicXML<br>mamiX | Save All            | Forum           | Trial | Preferences<br>uest 1<br>Soapenv:Envelope<br><soapenv:bodys<br><web:getcursu<br></web:getcursu<br></soapenv:bodys<br> /soapenv:Envelope | Proxy | http://www.cbr.ru/DailyInfoWebServ/DailyInfo.asmx<br>penv="http://schemas.xmlsoap.org/soap/envelope/" xmlns:web="htt<br>On_date><br>2019-08-09 |

6.

"

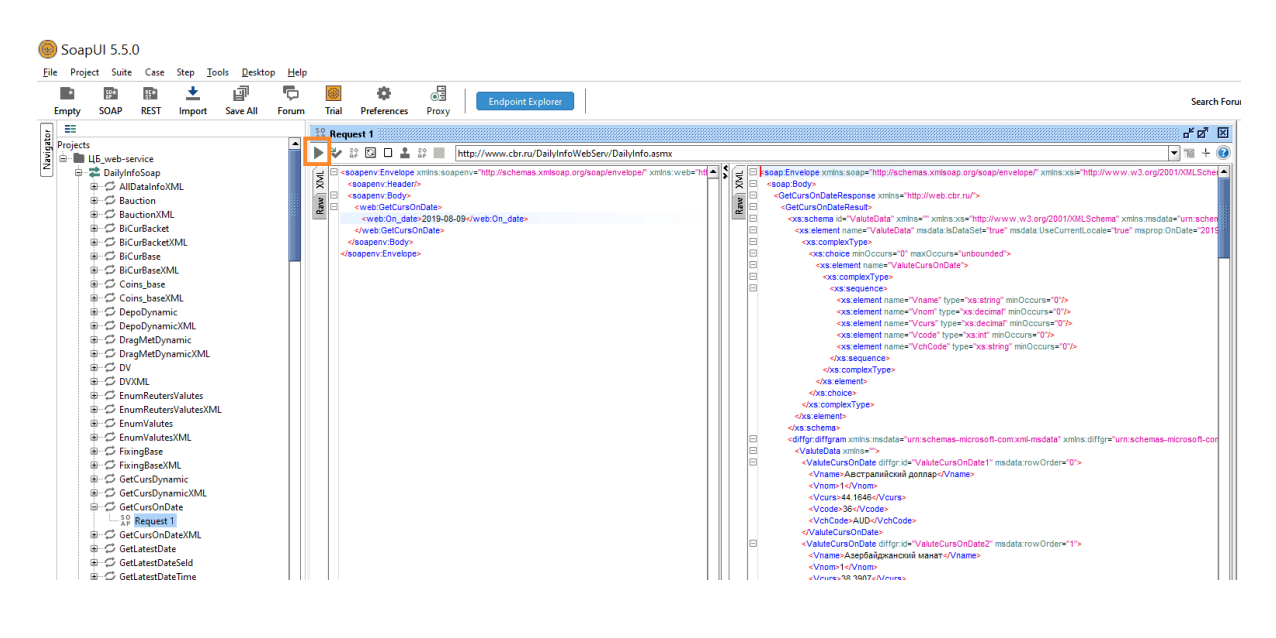

7.

":

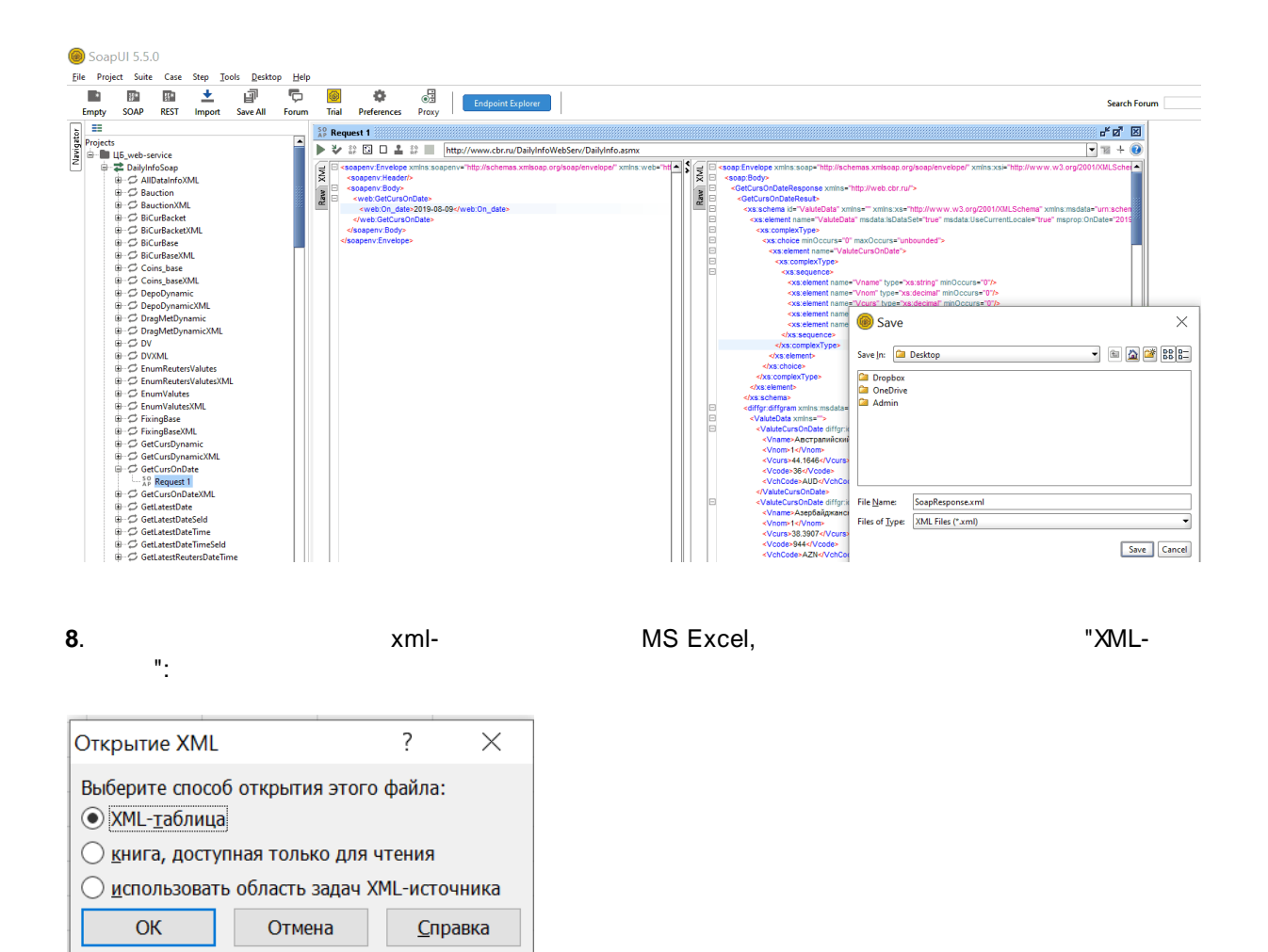

excel- :

| ns3:rowOrder 💌 V | Iname                                   | • | Vnom 💌 | Vcurs 💌 | Vcode 💌 | VchCode |
|------------------|-----------------------------------------|---|--------|---------|---------|---------|
| 0 A              | встралийский доллар                     |   | 1      | 44,1646 | 36      | AUD     |
| 1 A              | зербайджанский манат                    |   | 1      | 38,3907 | 944     | AZN     |
| 2 Φ              | унт стерлингов Соединенного королевства | а | 1      | 79,2501 | 826     | GBP     |
| 3 A              | рмянский драм                           |   | 100    | 13,6698 | 51      | AMD     |
| 4 Б              | елорусский рубль                        |   | 1      | 31,8733 | 933     | BYN     |
| 5 Б              | олгарский лев                           |   | 1      | 37,3816 | 975     | BGN     |
| 6 Б              | разильский реал                         |   | 1      | 16,4117 | 986     | BRL     |
| 7 B              | Венгерский форинт                       |   | 100    | 22,4772 | 348     | HUF     |
| 8 Fo             | онконгский доллар                       |   | 10     | 83,0633 | 344     | HKD     |
| 9 Д              | lатская крона                           |   | 10     | 97,9765 | 208     | DKK     |
| 10 Д             | Іоллар США                              |   | 1      | 65,1299 | 840     | USD     |
| 11 E             | вро                                     |   | 1      | 73,0432 | 978     | EUR     |
| 12 И             | 1ндийская рупия                         |   | 100    | 91,8714 | 356     | INR     |
| 13 K             | азахстанский тенге                      |   | 100    | 16,7915 | 398     | KZT     |
| 14 K             | анадский доллар                         |   | 1      | 49,0325 | 124     | CAD     |
| 15 K             | иргизский сом                           |   | 100    | 93 3762 | 417     | KGS     |

## 3 XML

.

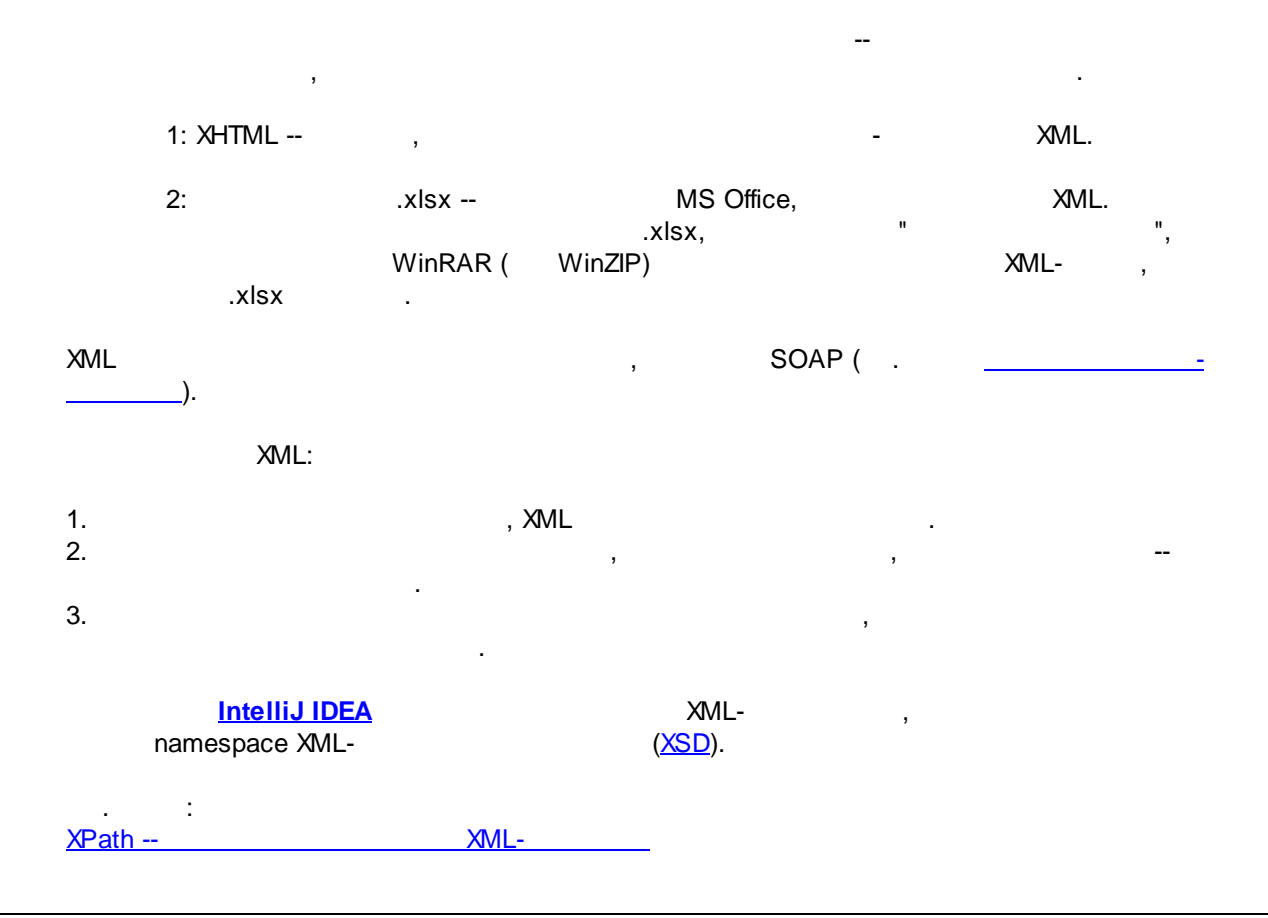

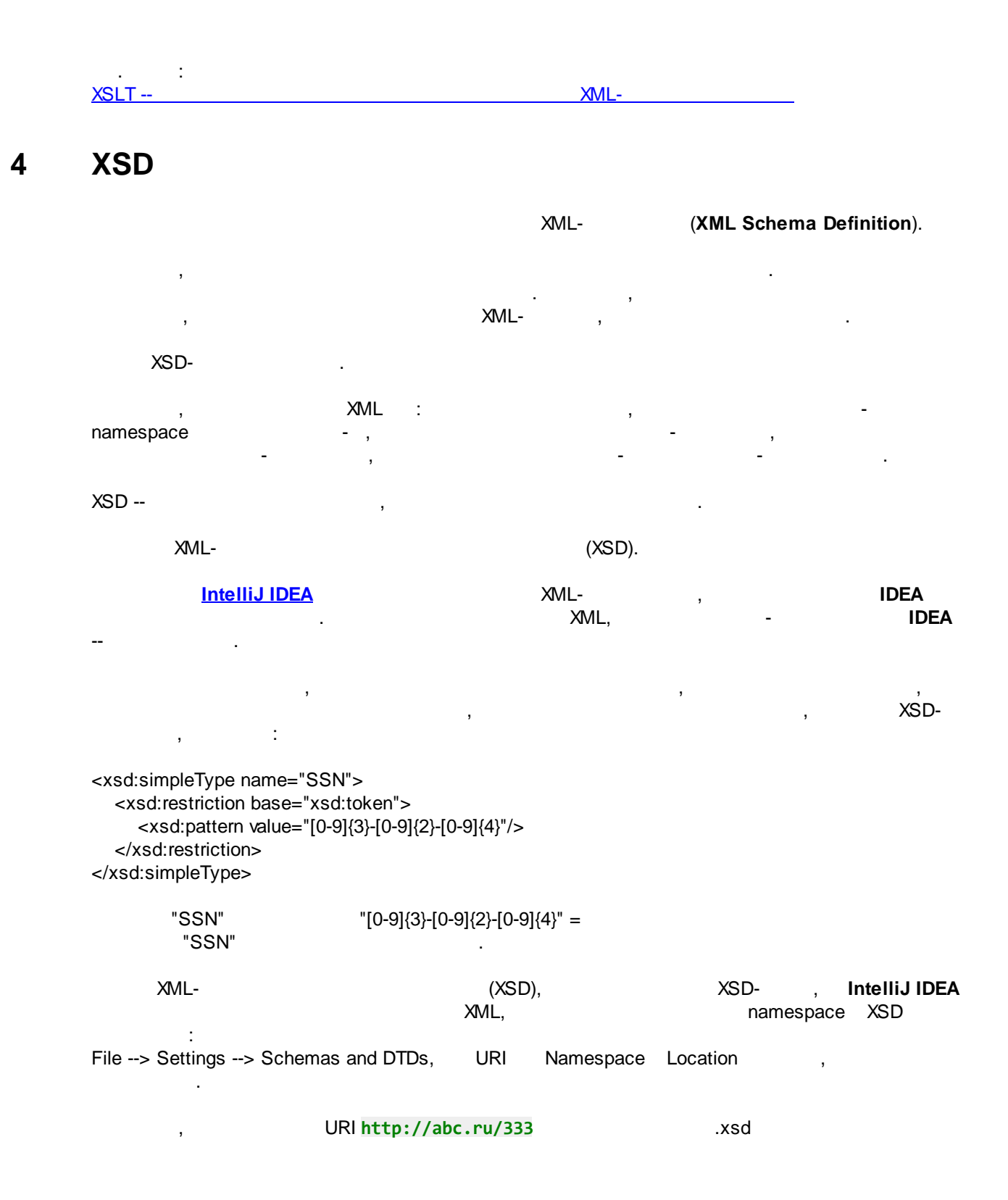

| Settings                       |                                           |                                                          |        | × |
|--------------------------------|-------------------------------------------|----------------------------------------------------------|--------|---|
| Q <sub>*</sub>                 | Languages & Frameworks > Schemas and DTDs | ∄ For current project                                    |        |   |
| > Appearance & Behavior        | External schemas and DTDs:                |                                                          |        |   |
| Keymap                         | URI                                       | Location P                                               | roject | + |
| > Editor                       | http://abc.ru/333                         | C:\Users\Admin\Desktop\Conv\schema 1.xsd                 |        | _ |
| Plugins                        | http://schemas.xmlsoap.org/soap/envelope/ | C:\Users\Admin\.IdealC2019.3\system\extResources\a74f2ac |        |   |
| > Version Control              |                                           |                                                          |        |   |
| > Build, Execution, Deployment |                                           |                                                          |        |   |
| ✓ Languages & Frameworks       |                                           |                                                          |        |   |
| > Schemas and DTDs 👘           |                                           |                                                          |        |   |
| JavaFX                         |                                           |                                                          |        |   |
| > Kotlin                       |                                           |                                                          |        |   |
| Markdown                       |                                           |                                                          |        |   |
| Template Data Languages 🐵      |                                           |                                                          |        |   |
| XSLT                           | Ignored schemas and DTDs:                 |                                                          |        |   |
| XSLT File Associations         | http://exslt.org/common                   |                                                          |        | + |
| > Tools                        | http://exslt.org/dates-and-times          |                                                          |        | - |
|                                | http://exslt.org/dynamic                  |                                                          |        |   |
|                                | http://exslt.org/math                     |                                                          |        |   |

(schema\_1.xsd)

| 📶 schema_1.xsd ×                                                                                                    |  |
|----------------------------------------------------------------------------------------------------|--|
| <pre></pre> <pre></pre> <pre< th=""><th></th></pre<> |  |
| <pre><xs:schema <="" elementformdefault="qualified" targetnamespace="&lt;u&gt;http://abc.ru/333&lt;/u&gt;" th="" xmlns:ns="http://abc.ru/333" xmlns:xs="http://www.w3.org/2001/&lt;/pre&gt;&lt;/th&gt;&lt;th&gt;XMLSchema"></xs:schema></pre>                                                                                                    |  |
| есть namespace "<u http://abc.ru/333", которому принадлежат следующие элементы и их типы:>                                                                                                    |  |
| <xs:element name="documents" type="ns:documentsType"></xs:element> корневой элемент имеет mun documentsType                                                                                                    |  |
| <xs:complextype name="documentsType"> <!--комплексный mun documentsType состоит из вложенных элементов: указан 1 "value"--></xs:complextype>                                                                                                    |  |
| <xs:sequence></xs:sequence>                                                                                                    |  |
| <xs:element name="code" type="ns:codeType"></xs:element> один из элементов, вложенных в тип documentsType; имеет тип valueType                                                                                                    |  |
|                                                                                                    |  |
|                                                                                                    |  |
| <pre><xs:simpletype name="codeType"> </xs:simpletype></pre>                                                                                                    |  |
| <pre><xs:restriction base="xs:string"> <!---->mo cmpoka&gt;</xs:restriction></pre>                                                                                                    |  |
| <xs:pattern value="[0-9]{9}"></xs:pattern> waблон - ограничение для указания значения в элементах типа codeType                                                                                                    |  |
|                                                                                                    |  |
| <pre>@/xs:simpleType&gt;</pre>                                                                                                    |  |
|                                                                                                    |  |
|                                                                                                    |  |

XML-

(IDEA

,

"documents"

, , :

)

|   |   | namespace | IDEA |   |  |  |
|---|---|-----------|------|---|--|--|
|   | : |           |      |   |  |  |
| ( |   |           |      | ) |  |  |
|   |   |           |      | , |  |  |

:

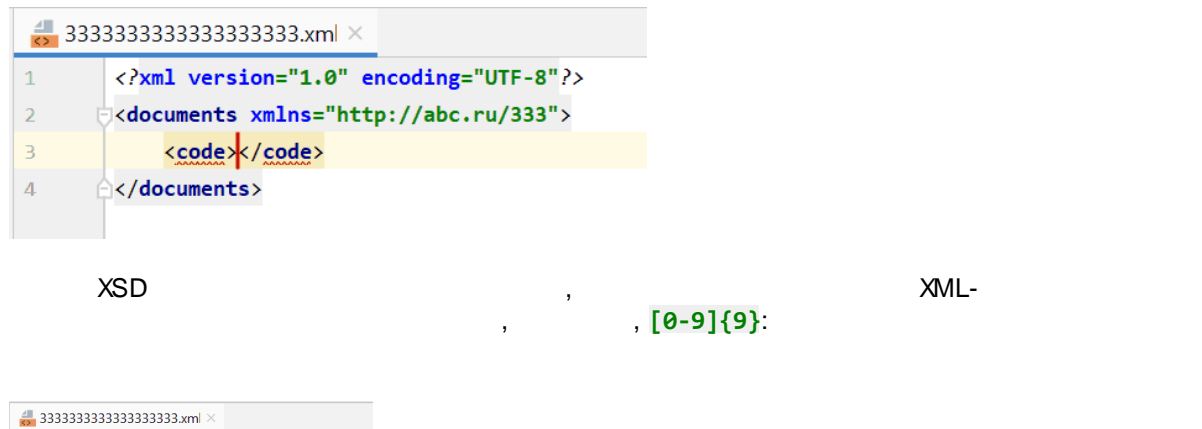

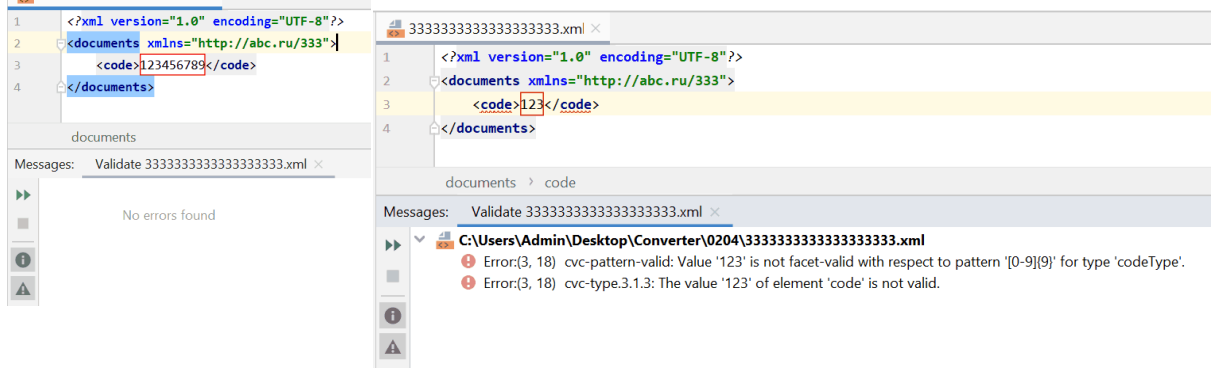

|                                                                                                    |                                                                                  | Va                                         |        |
|----------------------------------------------------------------------------------------------------|----------------------------------------------------------------------------------|--------------------------------------------|--------|
| xml version=<br <documents th="" xml<=""><th>"1.0" encoding="UTF-8"?&gt;<br/>.ns="http://abc.ru/333"&gt;</th><th></th><th></th></documents> | "1.0" encoding="UTF-8"?><br>.ns="http://abc.ru/333">                             |                                            |        |
| < <u>code</u> >1                                                                                                    | Show Context Actions                                                             | Alt+Enter<br>Ctrl+Alt+Shift+C              |        |
| documents es: Validate 3 C:\Users\A                                                                                                    | <u>P</u> aste<br>Past <u>e</u> from History<br>Past <u>e wi</u> thout Formatting | Ctrl+V<br>Ctrl+Shift+V<br>Ctrl+Alt+Shift+V | 3      |
| Error:(3     Error:(3                                                                                                    | Find <u>U</u> sages<br><u>R</u> efactor                                          | Alt+Shift+Insert<br>Alt+F7<br>>            | h<br>r |
| _                                                                                                    | Folding<br>Analy <u>z</u> e                                                      | >                                          |        |
|                                                                                                    | Generate                                                                         | Alt+Insert                                 |        |
|                                                                                                    | File <u>P</u> ath<br>Open in <u>B</u> rowser                                     | Ctrl+Alt+F12                               |        |
|                                                                                                    | <u>V</u> alidate                                                                 |                                            |        |
| ۲.                                                                                                    | Local <u>H</u> istory<br>Compare with Clip <u>b</u> oard                         | >                                          |        |

## 5 XPath

|                    |                 | <u>XML</u> -                |   |                |       |
|--------------------|-----------------|-----------------------------|---|----------------|-------|
| R                  | ,<br>B12.       | XML,                        |   | С,             |       |
|                    | ,<br>XPath-     | (XPath                      | , | <u>XSLT</u> ). |       |
|                    | н               | С,                          | R | B12"           | :     |
| //C[@R="I          | B12"]           |                             |   |                |       |
| :<br>//<br>C<br>[] | "C"             |                             |   |                |       |
| @R                 | "R"             |                             |   |                |       |
| XPath.             | IntelliJ IDEA   | XML-                        |   |                |       |
|                    | , XPath         | -                           |   |                | (     |
|                    | ).<br>IDEA<br>, | XML,<br>"Show unique XPath" |   | ,<br>:         | XPath |

| <col 6"="" hes<="" max="&lt;/th&gt;&lt;th&gt;" min="6" style="1" th="" width="22.4140625"/> <th>+1</th> <th>Paste from History</th> <th>Ctrl+Shift+V</th>                                                                                               | +1                                    | Paste from History    | Ctrl+Shift+V                    |                     |
|----------------------------------------------------------------------------------------------------|---------------------------------------|-----------------------|---------------------------------|---------------------|
| <pre>ccol min="7" max=</pre>                                                                                                    | 7" width="63" style="2" customWidth   | 2                     | Pasta without Formatting        | Ctrl+Alt+Shift+V    |
|                                                                                                    | $^{9}$ width= 05 Style= 2 customwidth | _                     | Caluran Calastian Mada          | Alt: Chift: In cost |
|                                                                                                    | 8 WIULH- 29.00203123 Style- 2 Cu      |                       | Column Selection Mode           | Alt+Shift+Insert    |
| <cor max="&lt;/th" min="9"><th>9 Width= 25.75 Style= 2 Customwi</th><th>a</th><th>Find <u>U</u>sages</th><th>Alt+F7</th></cor>                                                                                                    | 9 Width= 25.75 Style= 2 Customwi      | a                     | Find <u>U</u> sages             | Alt+F7              |
| <col max:<="" min="10" th=""/> <th>="10" width="16.08203125" style="2"</th> <th>сı</th> <th><u>R</u>efactor</th> <th>&gt;</th>                                                                                                    | ="10" width="16.08203125" style="2"   | сı                    | <u>R</u> efactor                | >                   |
| <col max:<="" min="11" th=""/> <th>="11" width="19.5" style="2" customW</th> <th>10</th> <th>Folding</th> <th>&gt;</th>                                                                                                    | ="11" width="19.5" style="2" customW  | 10                    | Folding                         | >                   |
| <col max<="" min="12" th=""/> <th>="16384" width="9" style="1"/&gt;</th> <th></th> <th>Analyze</th> <th>&gt;</th>                                                                                                    | ="16384" width="9" style="1"/>        |                       | Analyze                         | >                   |
|                                                                                                    |                                       |                       | Search with Google              |                     |
| <row 1:8"="" a1"="" customformat="1" ht="33.&lt;/th&gt;&lt;th&gt;6!&lt;/th&gt;&lt;th&gt;Go To&lt;/th&gt;&lt;th&gt;&gt;&lt;/th&gt;&lt;/tr&gt;&lt;tr&gt;&lt;th&gt;&lt;c r=" r="1" s=":&lt;/th&gt;&lt;th&gt;11" spans="&lt;/th&gt;&lt;th&gt;" t="s"></row> |                                       | Generate              | Alt+Insert                      |                     |
| < <b>v</b> >0 <b v>                                                                                                    |                                       |                       | Show in Explorer                |                     |
| )                                                                                                    |                                       |                       | File Path                       | Ctrl+Alt+F12        |
| ) <c r="B1" s=":&lt;/th&gt;&lt;th&gt;12" t="s"></c>                                                                                                    |                                       | Open in Browser       | >                               |                     |
| <v>15</v>                                                                                                    |                                       |                       | Validato                        |                     |
| )                                                                                                    |                                       |                       |                                 |                     |
| <c r="C1" s="(&lt;/th&gt;&lt;th&gt;6" t="s"></c>                                                                                                    |                                       | Local <u>H</u> istory | >                               |                     |
| < <b>v</b> >1 <b v>                                                                                                    |                                       | <b>₽</b>              | Compare with Clip <u>b</u> oard |                     |
| workshoot > shootData > rs                                                                                                    | NW/                                   |                       | Generate DTD from XML File      | 9                   |
| worksheet / sheetData / re                                                                                                    | 24V                                   | -                     | Generate XSD Schema from        | XML File            |
|                                                                                                    |                                       | O                     | Create Gist                     |                     |
|                                                                                                    |                                       |                       | Evaluato XPath                  | Ctrl+Alt+X, E       |
|                                                                                                    |                                       |                       | Show unique XPath               | Ctrl+Alt+X, P       |

| <sheetdata></sheetdata>                                                                                              |                                                              |
|----------------------------------------------------------------------------------------------------|--------------------------------------------------------------|
| <row <="" r="1" s="2" spans="1:8" th=""><th>customFormat="1" ht="<mark>33.65</mark>" customHeight="1"&gt;</th></row> | customFormat="1" ht=" <mark>33.65</mark> " customHeight="1"> |
| <c r="A1" s="11" t="s"></c>                                                                                          | VBathy /mayor/schoot/michaetData/micaeu[1]/@ht               |
| < <b>v</b> >0 <b v>                                                                                                  |                                                              |
|                                                                                                    |                                                              |

IDEA,

,

XPath,

:

"Evaluate XPath":

| <col 1"="" cu<="" max="10" min="10" s="2" spans="1:8" th="" width="1&lt;/th&gt;&lt;th&gt;&lt;/th&gt;&lt;th&gt;Show Context Actions&lt;/th&gt;&lt;th&gt;Alt+Enter&lt;/th&gt;&lt;/tr&gt;&lt;tr&gt;&lt;th&gt;&lt;pre&gt;&lt;col min= 11 max= 11 width= 1 &lt;/pre&gt;&lt;/th&gt;&lt;th&gt;-&lt;/th&gt;&lt;th&gt;Copy Reference&lt;/th&gt;&lt;th&gt;Ctrl+Alt+Shift+C&lt;/th&gt;&lt;/tr&gt;&lt;tr&gt;&lt;th&gt;&lt;/cols&gt;&lt;/th&gt;&lt;th&gt;Ô&lt;/th&gt;&lt;th&gt;&lt;u&gt;P&lt;/u&gt;aste&lt;/th&gt;&lt;th&gt;Ctrl+V&lt;/th&gt;&lt;/tr&gt;&lt;tr&gt;&lt;th&gt;&lt;pre&gt;&lt;sheetData&gt;&lt;/pre&gt;&lt;/th&gt;&lt;th&gt;&lt;/th&gt;&lt;th&gt;Past&lt;u&gt;e&lt;/u&gt; from History&lt;/th&gt;&lt;th&gt;Ctrl+Shift+V&lt;/th&gt;&lt;/tr&gt;&lt;tr&gt;&lt;th&gt;&lt;row r="/> <th>IS</th> <th>Paste without Formatting</th> <th>Ctrl+Alt+Shift+V</th> | IS        | Paste without Formatting           | Ctrl+Alt+Shift+V |
|----------------------------------------------------------------------------------------------------|-----------|------------------------------------|------------------|
| <c r="A1" s="11" t="s"></c>                                                                                                    |           | Column Selection <u>M</u> ode      | Alt+Shift+Insert |
| <v>0</v>                                                                                                    |           | Find <u>U</u> sages                | Alt+F7           |
|                                                                                                    |           | <u>R</u> efactor                   | >                |
| <c r="B1" s="12" t="s"></c>                                                                                                    |           | Folding                            | >                |
| <v>15</v>                                                                                                    |           | Analy <u>z</u> e                   | >                |
| worksheet > sheetData > row                                                                                                    |           | Go To                              | >                |
|                                                                                                    |           | Generate                           | Alt+Insert       |
|                                                                                                    |           | Show in Explorer                   |                  |
|                                                                                                    |           | File <u>P</u> ath                  | Ctrl+Alt+F12     |
|                                                                                                    | G         | Open in <u>B</u> rowser            | >                |
|                                                                                                    |           | <u>V</u> alidate                   |                  |
|                                                                                                    |           | Local <u>H</u> istory              | >                |
|                                                                                                    | <b>\$</b> | Compare with Clip <u>b</u> oard    |                  |
|                                                                                                    |           | Generate DTD from <u>X</u> ML File |                  |
|                                                                                                    | -         | Generate XSD Schema from 2         | XML File         |
| ment                                                                                                    | 0         | Create Gist                        |                  |
|                                                                                                    |           | Evaluate XPath                     | Ctrl+Alt+X, E    |
|                                                                                                    |           | Show unique XPath                  | Ctrl+Alt+X, P    |

"

XPath

" (Highlight results in

Editor)

| ([1]) |
|-------|
|       |
|       |
|       |
|       |
|       |
|       |
|       |
|       |
|       |
|       |
|       |
|       |
|       |
|       |

IDEA

:

XPath-

| persons                        | 33      | þ        | <sheetdata></sheetdata>                                  |
|--------------------------------|---------|----------|----------------------------------------------------------|
| printerSettings                | 34      | E .      | <row customform<="" r="1" s="2" spans="1:8" th=""></row> |
| theme                          | 35      | E.       | <c r="A1" s="11" t="s"></c>                              |
| threadedComments               | 36      |          | <v>0</v>                                                 |
| worksheets                     | 37      | 4        |                                                          |
| >                              | 38      | Ð        | <c r="B1" s="12" t="s"></c>                              |
| 😓 sheet1.xml                   | 39      | ſ        | <v>15</v>                                                |
| comments1.xml                  |         | woi      | ksheet > sheetData > row                                 |
| : XPath '/m:worksheet/m:sheet[ | Data/m: | row/@ht' | ×                                                        |
| Found Matches 12 matches       |         |          |                                                          |

- sheet1.xml 12 matches
  - 34 <row r="1" spans="1:8" s="2" customFormat="1" **ht="33.65**" customHeight="1"> 48 <row r="2" spans="1:8" s="2" customFormat="1" **ht="33.65**" customHeight="1"> 60 <row r="3" spans="1:8" s="2" customFormat="1" **ht="33.65**" customHeight="1"> 74 <row r="4" spans="1:8" s="2" customFormat="1" **ht="33.65**" customHeight="1"> 86 <row r="5" spans="1:8" s="2" customFormat="1" **ht="33.65**" customHeight="1"> 98 <row r="6" spans="1:8" s="2" customFormat="1" **ht="41.5**" customHeight="1">

### 6 XSLT

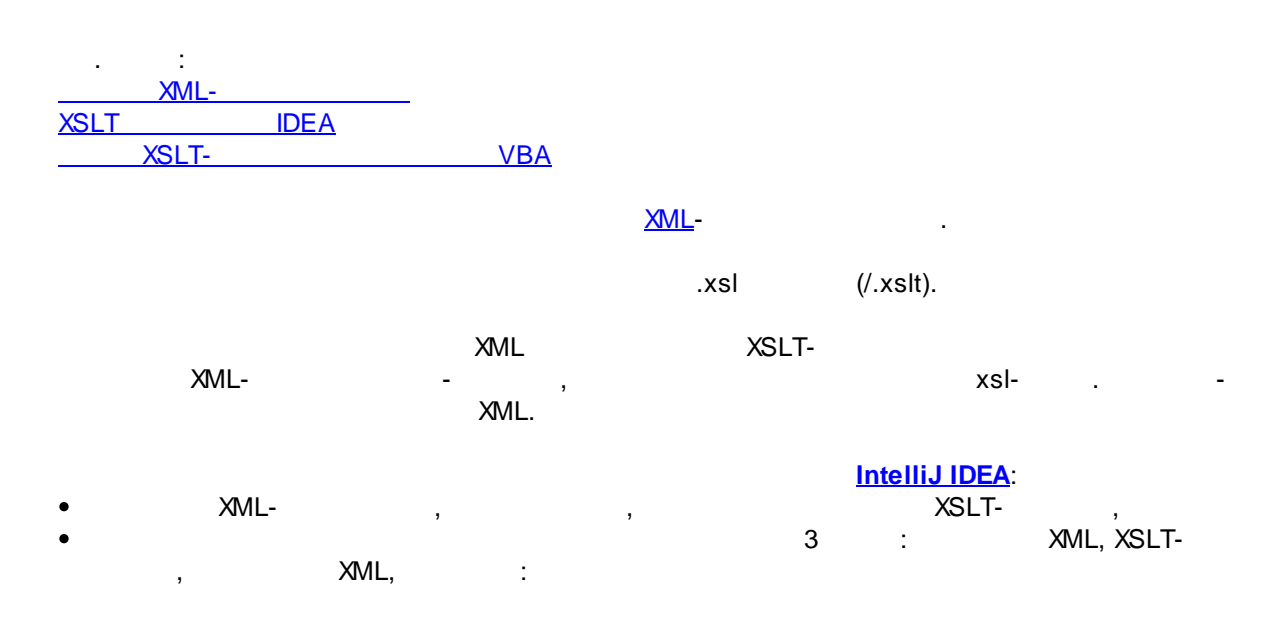

,

| 🔔 ii | nput.xm | ×                                                                                                    | 📇 tra | nsform                                                                                                    | .xsl ×                                                                                                 | 🛃 out      | put.xml ×                           |
|------|---------|----------------------------------------------------------------------------------------------------|-------|----------------------------------------------------------------------------------------------------|----------------------------------------------------------------------------------------------------|------------|-------------------------------------|
| 1    |         | ap:Envelope xmlns:soap="http://schemas 👧                                                                                                    | 1     | ∳ <x< th=""><th>l:stylesheet version="1.0" xmlns:xsl="http://www</th><th><b>i</b> 1</th><th><?xml version="1.0" encoding="UTF-8"?></th></x<> | l:stylesheet version="1.0" xmlns:xsl="http://www                                                       | <b>i</b> 1 | xml version="1.0" encoding="UTF-8"? |
| 2    |         | <soap:body th="" 👩="" 🔿="" 🙆="" 🙍="" 🦉<=""><th>2</th><th></th><th></th><th>2</th><th><pre><document></document></pre></th></soap:body>            | 2     |                                                                                                    |                                                                                                    | 2          | <pre><document></document></pre>    |
| 3    |         | <dvxmlresponse "="" xmlns="http://web.cb&lt;/th&gt;&lt;th&gt;3&lt;/th&gt;&lt;th&gt;&lt;/th&gt;&lt;th&gt;&lt;xsl:template match="></dvxmlresponse> | 3     | <date>59.5000</date>                                                                                                    |                                                                                                    |            |                                     |
| 4    |         | <dvxmlresult></dvxmlresult>                                                                                                    | 4     |                                                                                                    | <document></document>                                                                                  | 4          | <date>212.7700</date>               |
| 5    |         | <dv_base xmlns=""></dv_base>                                                                                                    | 5     |                                                                                                    | <xsl:for-each select="//DV"> <!--для к</th--><th>c 5</th><th><date>360.9600</date></th></xsl:for-each> | c 5        | <date>360.9600</date>               |
| 6    |         | <dv></dv>                                                                                                    | 6     |                                                                                                    | <pre><date><xsl:value-of <="" pre="" select="VIDay"></xsl:value-of></date></pre>                       | 6          | <date>111.6200</date>               |
| 7    |         | <pre><date>2020-02-13T00</date></pre>                                                                                                    | 7     |                                                                                                    |                                                                                                    | 7          | <date>203.6900</date>               |
| 8    |         | < <b>VOvern</b> >1218.1900 </th <th>8</th> <th></th> <th></th> <th>8</th> <th><date>94.4500</date></th>                                           | 8     |                                                                                                    |                                                                                                    | 8          | <date>94.4500</date>                |
| 9    |         | <vlomb>0.0000<th>9</th><th></th><th></th><th>9</th><th><date>375.4200</date></th></vlomb>                                                         | 9     |                                                                                                    |                                                                                                    | 9          | <date>375.4200</date>               |
| 10   |         | <viday>59.5000<th>10</th><th></th><th></th><th>10</th><th><pre>d</pre></th></viday>                                                               | 10    |                                                                                                    |                                                                                                    | 10         | <pre>d</pre>                        |
| 11   |         | <vother>206530.0800</vother>                                                                                                    | 11    | 0 </th <th>sl:stylesheet&gt;</th> <th></th> <th></th>                                                                                        | sl:stylesheet>                                                                                         |            |                                     |
| 12   |         | <vol_gold>0.0000<th></th><th></th><th></th><th></th><th></th></vol_gold>                                                                          |       |                                                                                                    |                                                                                                    |            |                                     |
| 13   |         | < <b>VIDate</b> >2020-02-12T                                                                                                    |       |                                                                                                    |                                                                                                    |            |                                     |
| 14   |         | <b DV>                                                                                                    |       |                                                                                                    |                                                                                                    |            |                                     |
| 15   |         | <dv></dv>                                                                                                    |       |                                                                                                    |                                                                                                    |            |                                     |
| 16   |         | <pre><date>2020-02-14T00</date></pre>                                                                                                    |       |                                                                                                    |                                                                                                    |            |                                     |
| 17   |         | <v0vern>0.0000<th></th><th></th><th></th><th></th><th></th></v0vern>                                                                              |       |                                                                                                    |                                                                                                    |            |                                     |
| 10   |         | 411 L 0 0000 · 011                                                                                                    |       |                                                                                                    |                                                                                                    |            |                                     |

XSLT.

| 1.            | "XS | SLT Test"   |       |           |            |
|---------------|-----|-------------|-------|-----------|------------|
|               |     | :           |       |           |            |
| input.xml     |     |             |       |           |            |
| output.xml    |     |             |       |           |            |
| transform.xsl |     |             |       | input.xml | output.xml |
| 2.            |     | "XSLT Test" | IDEA. |           |            |

,

3. IDEA input.xml :

| 2      | Ei  | e <u>E</u> dit | <u>V</u> iew     | <u>N</u> avigate | <u>C</u> ode | Analy <u>z</u> e | <u>R</u> efactor | <u>B</u> uild | R <u>u</u> n | Tools     | VC <u>S</u> | <u>W</u> indow | <u>H</u> elp | XSLT Test [C:\Users\Admin\Desktop\XS |
|--------|-----|----------------|------------------|------------------|--------------|------------------|------------------|---------------|--------------|-----------|-------------|----------------|--------------|--------------------------------------|
| 1      | XSI | .T Test        |                  |                  |              |                  |                  |               |              |           |             |                |              |                                      |
| ject   |     | Project        | •                |                  | e            | ) \min           | ¢ —              |               |              |           |             |                |              |                                      |
| 1: Pro |     | New            |                  |                  |              |                  | >                | D M           | odule        |           |             |                |              |                                      |
| n.     |     | Add F          | amewo            | ork Support      |              |                  |                  | 🗐 Fi          | e            |           |             |                |              |                                      |
|        | Ж   | Cu <u>t</u>    |                  |                  |              |                  | Ctrl+X           | 😭 Sc          | ratch F      | ile       | Ctrl+,      | Alt+Shift+     | Insert       |                                      |
|        | 旧   | <u>C</u> opy   |                  |                  |              |                  | Ctrl+C           | Di Di         | irectory     | ,         |             |                |              |                                      |
|        |     | Сору           | Path             |                  |              |                  |                  | 🛗 H           | TML File     | e         |             |                |              |                                      |
|        | Ô   | <u>P</u> aste  |                  |                  |              |                  | Ctrl+V           | 💦 Ko          | otlin Sci    | ript      |             |                |              |                                      |
|        |     | Find <u>U</u>  | sages            |                  |              |                  | Alt+F7           | The Ko        | otlin We     | orkshee   | t           |                |              | erywhere Double Shift                |
|        |     | Find ir        | <u>P</u> ath     |                  |              | Ct               | rl+Shift+F       | 📥 X.          | SLT Sty      | lesheet   |             |                |              |                                      |
|        |     | Repl <u>a</u>  | e in Pat         | th               |              | Cti              | rl+Shift+R       | Ec            | lit File 1   | Templat   | es          |                |              | Ctrl+Shift+N                         |
|        |     | Analy <u>z</u> | e                |                  |              |                  | >                | 🌣 Ec          | litorCo      | nfig File | 9           |                |              | os Ctrl+F                            |
|        |     | <u>R</u> efact | or               |                  |              |                  | >                | 📊 Re          | esource      | Bundle    | 9           |                |              | esettite                             |
|        |     | Add to         | F <u>a</u> vor   | ites             |              |                  | >                | •             |              |           |             | Nav            | igatio       | n Bar Alt+Home                       |
|        |     | <u>R</u> eform | nat Coo          | de               |              | (                | Ctrl+Alt+L       |               |              |           |             |                |              |                                      |
|        |     | Optim          | i <u>z</u> e Imp | orts             |              | C                | trl+Alt+O        |               |              |           |             | Droj           | o files      | here to open                         |
| S      |     | Remo           | /e Mod           | lule             |              |                  | Delete           |               |              |           |             |                |              |                                      |
| orite  |     | Build I        | /odula           | 'XSI T Toet'     |              |                  |                  |               |              |           |             |                |              |                                      |

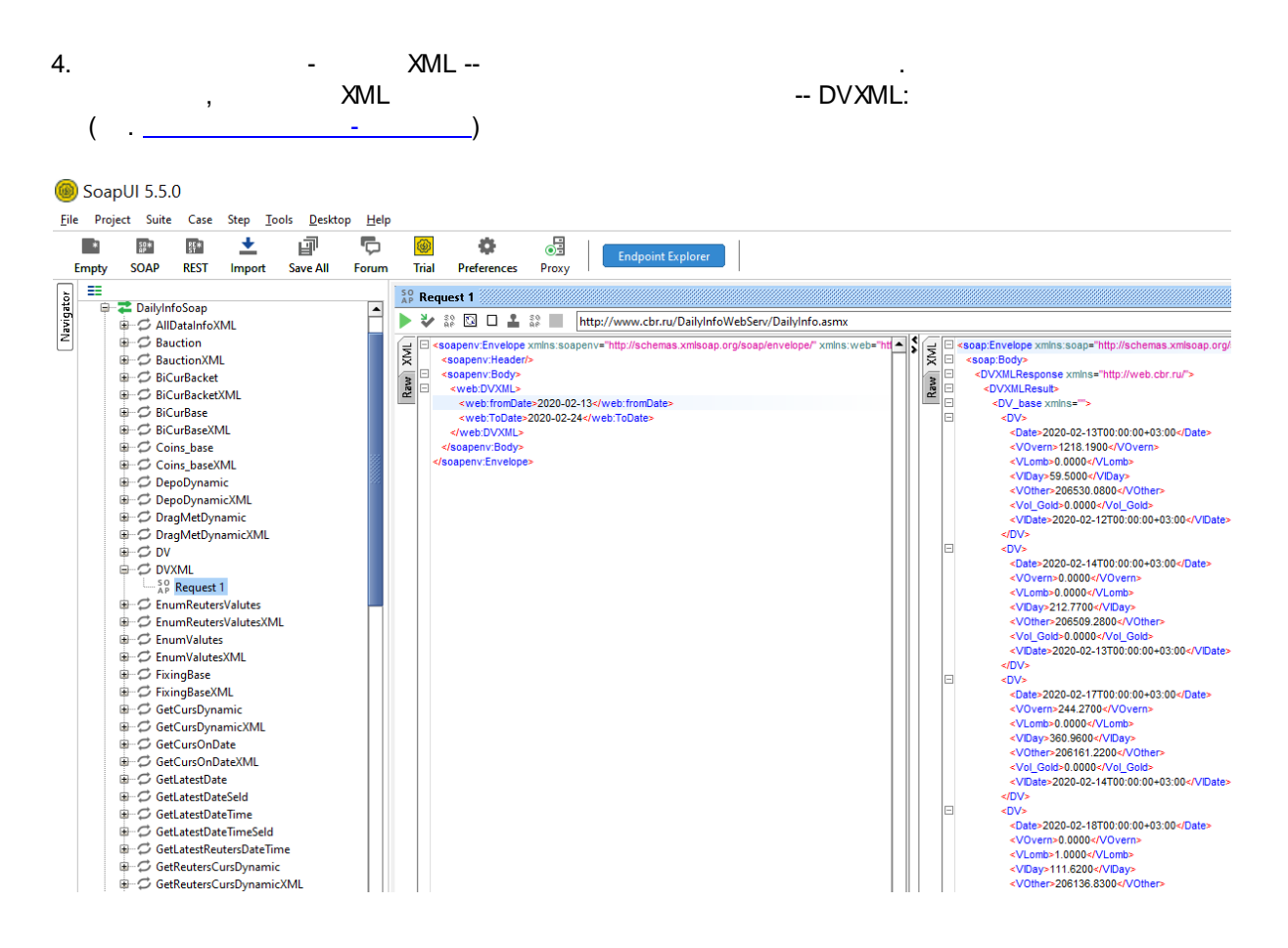

5.

6.

input.xml:

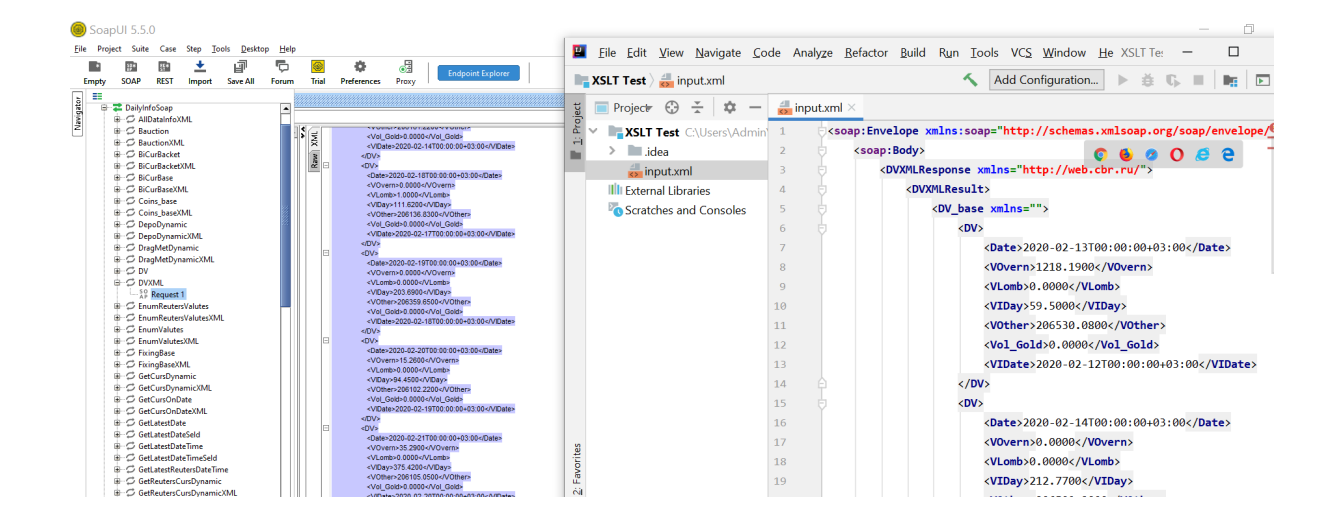

2

"XSLT Stylesheet"

XML

| Eile Edit View Navigate Code Analyze | e <u>R</u> efactor <u>B</u> uild R <u>u</u> n <u>I</u> ools VC <u>S W</u> indow <u>H</u> elp | XSLT Test [C:\Users\Admin\Desktop\XSLT Test] - |
|--------------------------------------|----------------------------------------------------------------------------------------------|------------------------------------------------|
| XSLT Test                            |                                                                                              |                                                |
| tig Project ▼ 💮 🛬                    | 🗢 — 🛃 input.xml ×                                                                            |                                                |
| XSLT Test C:\Users\Admin\Desktop\X   | IT Test 1 csoap:Envelope xmlns:soap="ht                                                      | tn://schemas.xmlsoan.org/soan/envelope/        |
| idea                                 | New >                                                                                        | Module                                         |
| input.xml                            | Add Framework Support                                                                        | i File                                         |
| IIII External Libraries              | X Cut Ctrl+X                                                                                 | Scratch File Ctrl+Alt+Shift+Insert             |
| Scratches and Consoles               | Г <u>С</u> ору Ctrl+C                                                                        | Directory                                      |
|                                      | Copy Path                                                                                    | 🖶 HTML File                                    |
|                                      | Deste Ctrl+V                                                                                 | 💦 Kotlin Script                                |
|                                      | Find Usages Alt+F7                                                                           | 💦 Kotlin Worksheet                             |
|                                      | Find in Path Ctrl+Shift+F                                                                    | 🚜 XSLT Stylesheet                              |
|                                      | Replace in Path Ctrl+Shift+R                                                                 | Edit File Templates                            |
|                                      | Analyze >>                                                                                   | 🔅 EditorConfig File                            |
|                                      |                                                                                              | Resource Bundle                                |
|                                      | <u>K</u> efactor                                                                             |                                                |
|                                      | Add to Favorites                                                                             | •                                              |
|                                      | Reformat Code Ctrl+Alt+L                                                                     |                                                |
|                                      | Optimize Imports Ctrl+Alt+O                                                                  | 2020-02-14T00:00:00+03:00                      |
|                                      | Remove Module Delete                                                                         | n>0.0000                                       |
|                                      | Build Module 'XSLT Test'                                                                     | >0.0000                                        |
| tes                                  | Rebuild Module 'XSLT Test' Ctrl+Shift+F9                                                     | >212.7700<br>.r>206509.2800                    |

7. XSLT Stylesheet transform:

| 🔛 New XSL  | T Stylesheet |    | ×      |
|------------|--------------|----|--------|
| File name: | transform    |    |        |
|            |              |    |        |
|            |              | OK | Cancel |
|            |              |    |        |

#### 8. RUN configuration

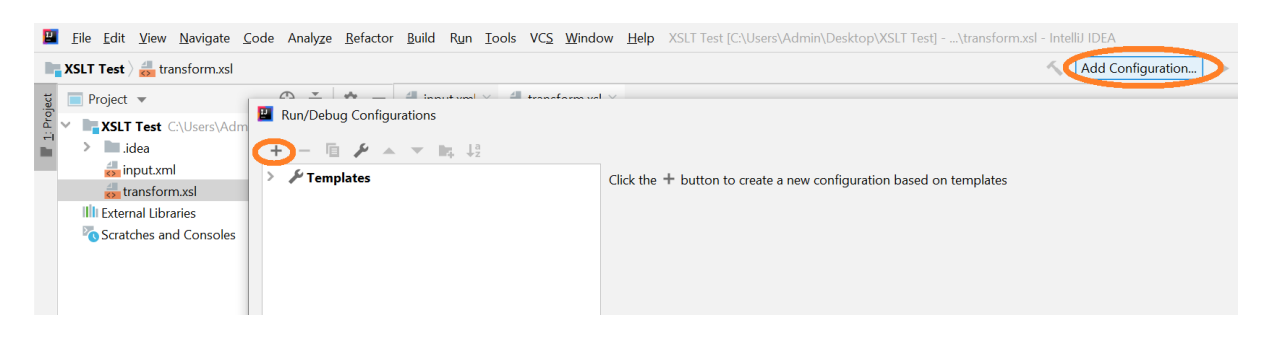

:

9. xsl plugins. File --> Settings --> Plugins --> xsl:

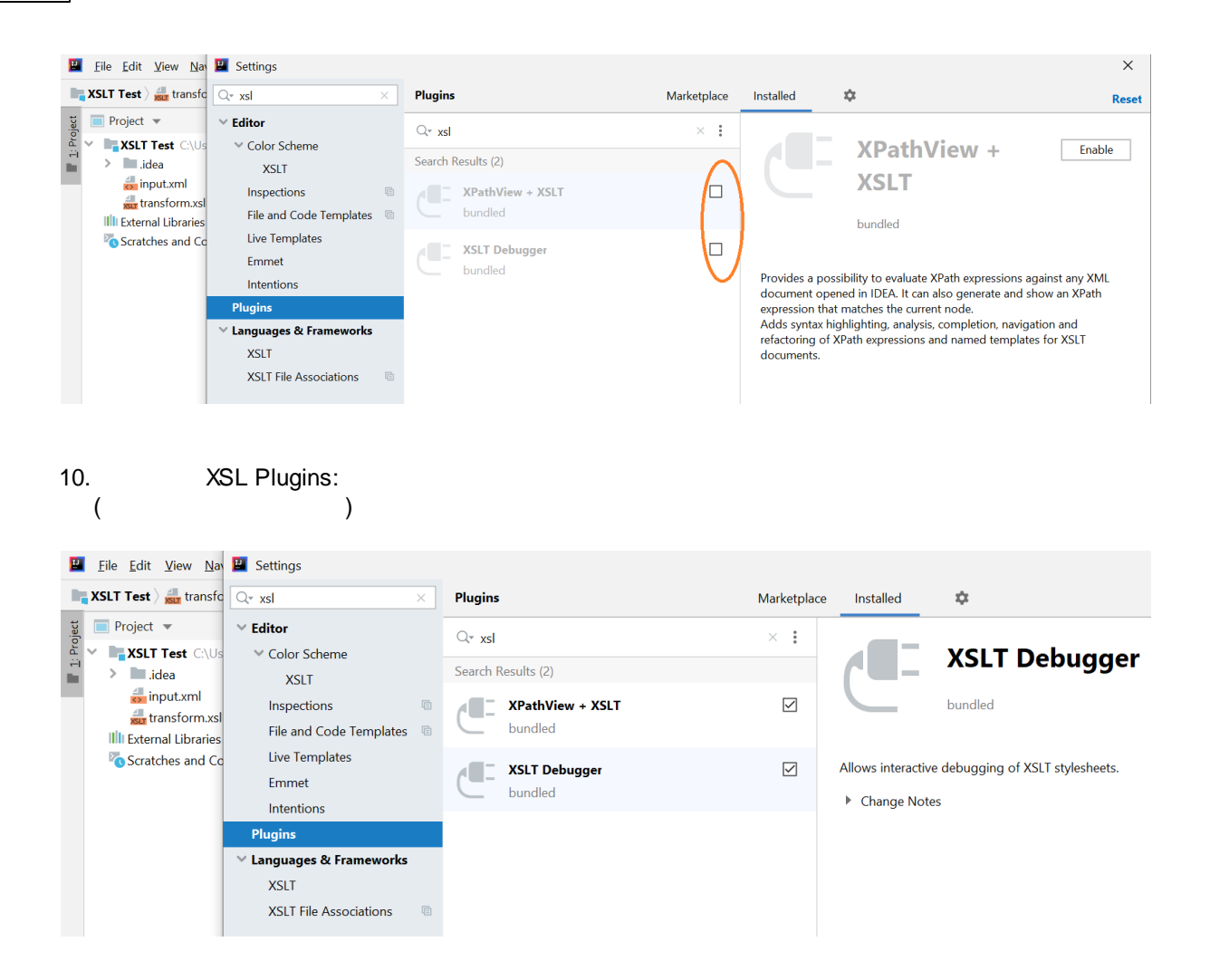

#### 11. RUN onfiguration:

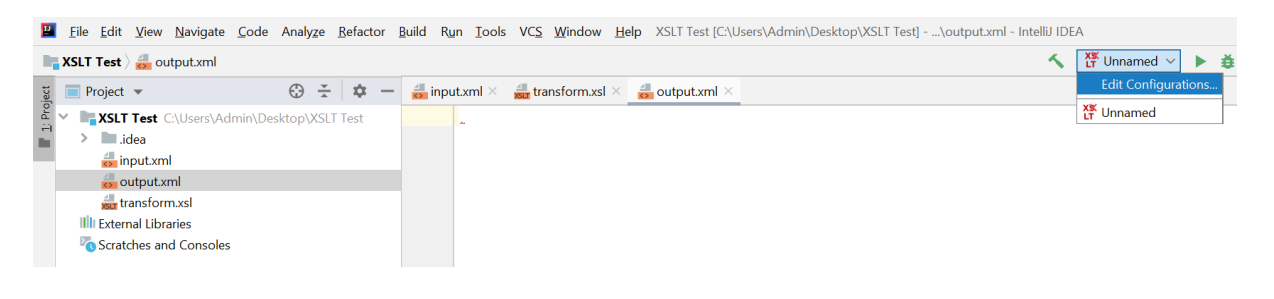

12.

RUN onfiguration

"XSLT Test":

XSLT 31

| Run/Debug Configurations      (+) - □ ♪ ▲ ▼ ■ ↓ <sup>a</sup> Xi <sup>a</sup> XSLT      Xi <sup>a</sup> Vunnamed | Name: Unnamed Settings Advanced                                                                                                    |                                                                              |                                                                            | Share through VCS Allow paral | ilel ı |
|----------------------------------------------------------------------------------------------------|----------------------------------------------------------------------------------------------------|------------------------------------------------------------------------------|----------------------------------------------------------------------------|-------------------------------|--------|
| > 🖋 Templates                                                                                                   | Input<br>XSLT script file:<br>Choose XML input file:<br>Output<br>Show in default console<br>Show in gxtra console tab<br>Solve to File:<br>Open file in editor after e<br>Open file in web browser | C:\Users\Admin\Desktop\X<br>C:\Users\Admin\Desktop\X<br>Highlight output as: | SLT Test\transform.xsl<br>SLT Test\input.xml<br>KML<br>SLT Test\output.xml |                               |        |
|                                                                                                    | Parameters                                                                                                    | Nothing                                                                      | <b>Value</b><br>to show                                                    | -                             | •      |

13.

XSLT-

"Hello World":

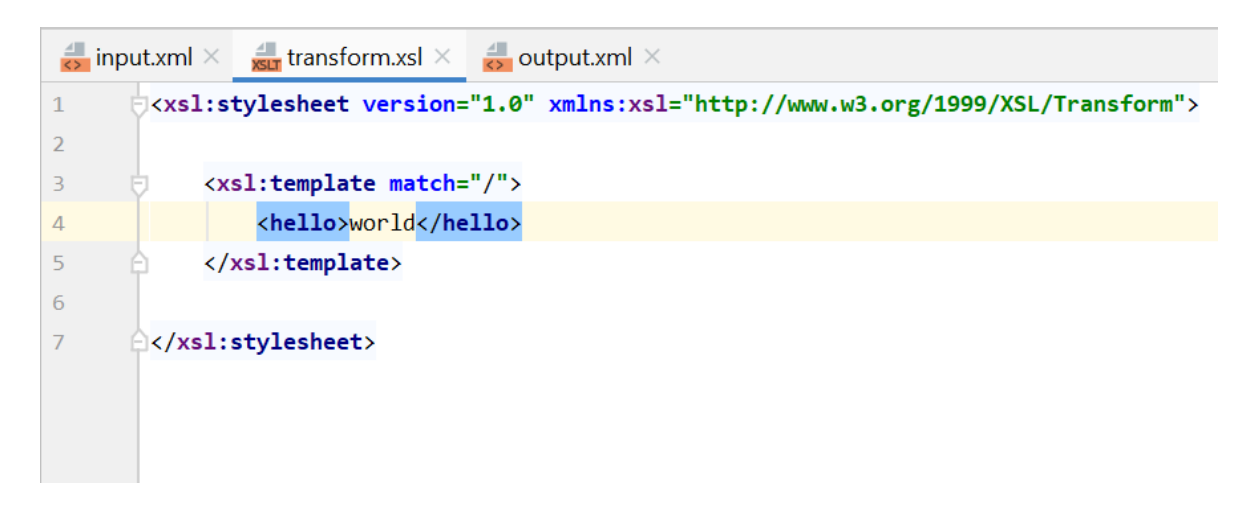

| 14.<br>( |                                                                                                    | "Hello World"                    | output.xml)   | Run:      |            |
|----------|----------------------------------------------------------------------------------------------------|----------------------------------|---------------|-----------|------------|
|          |                                                                                                    |                                  |               |           | XS Unnamed |
| 🛃 input  | t.xml $\times  = \frac{1}{8}$ transform.xsl $\times$                                                     | output.xml ×                     |               |           |            |
| 1        | xml version="1.0" enco</td <td>ding="UTF-8"?&gt;<hello>wo</hello></td> <td>orld</td> <td></td> <td></td> | ding="UTF-8"?> <hello>wo</hello> | orld          |           |            |
| 45       |                                                                                                    |                                  |               |           |            |
| 15. (    | 3                                                                                                    |                                  | <date></date> | <dv></dv> | )          |

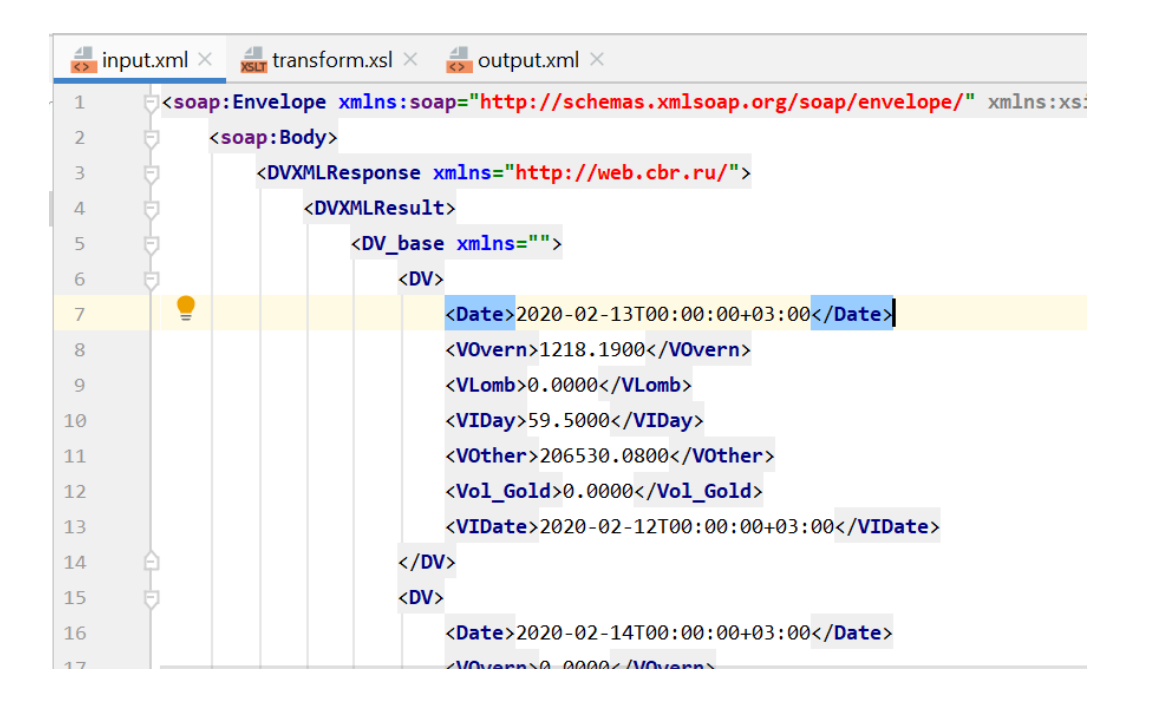

16. XSLT- . "Hello World" for-each:

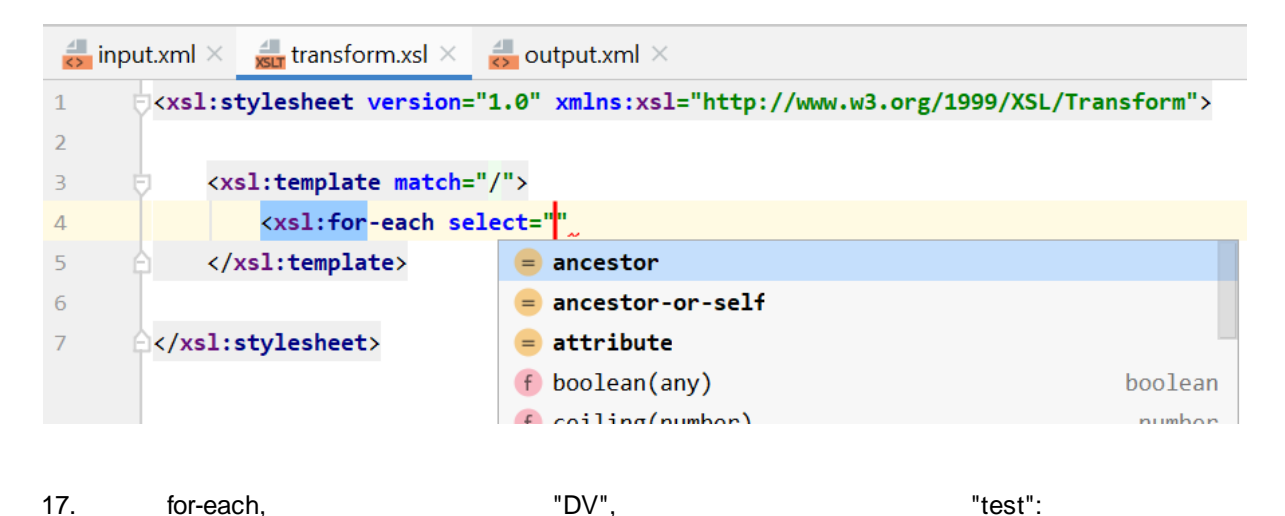

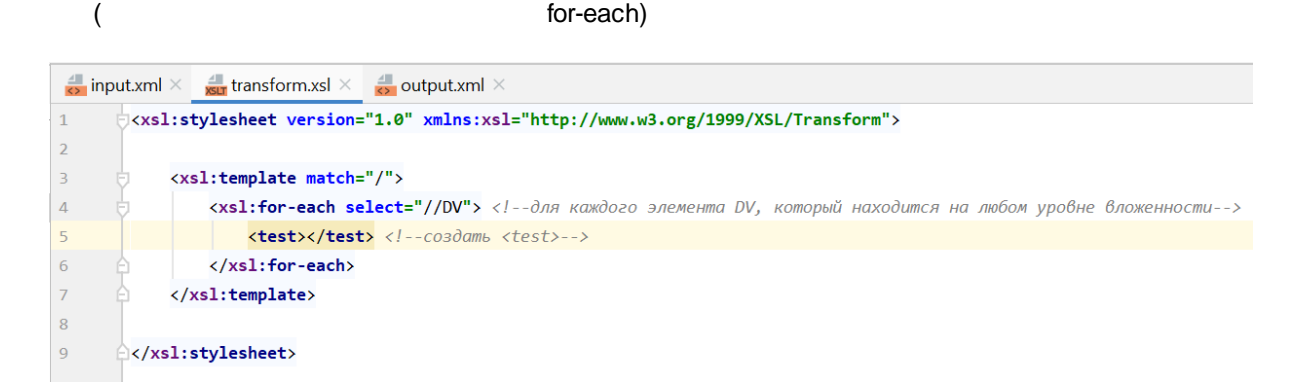

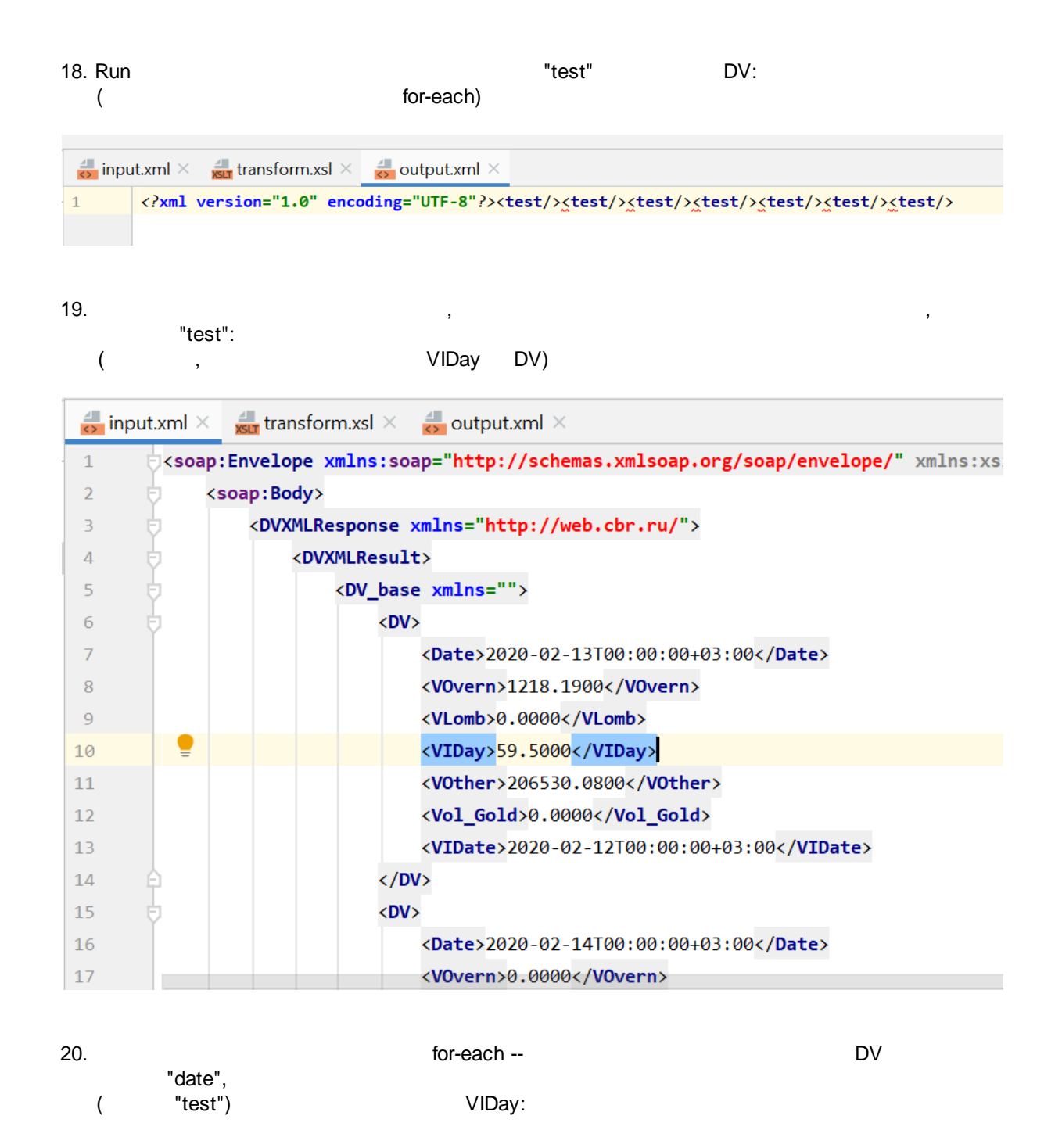

| all in | nput | txml × 🔐 transform.xsl × 👹 output.xml ×                                                                                   |                     |
|--------|------|----------------------------------------------------------------------------------------------------|---------------------|
| 1      | þ    | <xsl:stylesheet version="1.0" xmlns:xsl="http://www.w3.org/1999/XSL/Transform"></xsl:stylesheet>                          |                     |
| 2      |      |                                                                                                    |                     |
| 3      | Þ    | <xsl:template match="/"></xsl:template>                                                                                   |                     |
| 4      | Þ    | <xsl:for-each select="//DV"> <!--для каждого элемента DV, который находится на любом уровне вложенности--></xsl:for-each> |                     |
| 5      |      | <date><xsl:value-of select="VIDay"></xsl:value-of></date> co3damb элемент date со значением элементa VIDay из текущего</p | контекста for-each> |
| 6      | þ    |                                                                                                    |                     |
| 7      | þ    |                                                                                                    |                     |
| 8      |      |                                                                                                    |                     |
| 9      | þ    |                                                                                                    |                     |
|        |      |                                                                                                    |                     |

#### 21. Run

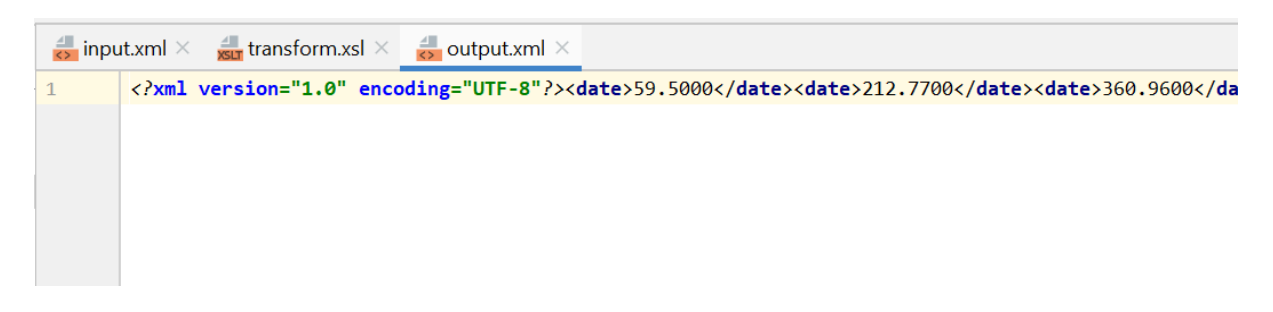

"VIDay"

DV:

#### 22.

:

| <u>C</u> ode | Analy <u>z</u> e     | <u>R</u> efactor    | <u>B</u> uild | R <u>u</u> n | Tools    | VC <u>S</u> |
|--------------|----------------------|---------------------|---------------|--------------|----------|-------------|
| <u>O</u>     | verride Meth         | nods                |               |              | Ct       | trl+0       |
| ln           | nplement Me          | ethods              |               |              | (        | Ctrl+I      |
| De           | elegate Metł         | nods                |               |              |          |             |
| Ge           | enerate              |                     |               |              | Alt+I    | nsert       |
| <u>S</u> u   | urround With         | า                   |               |              | Ctrl+/   | Alt+T       |
| Ur           | n <u>w</u> rap/Remo  | ove                 |               | Ctrl+        | Shift+D  | elete       |
| Co           | ompletion            |                     |               |              |          | >           |
| <br>Ec       | oldina               |                     |               |              |          | >           |
| In           | sort Live Ten        | nnlato              |               |              | 0        | 'tel±1      |
| S.           | urround with         | Livo Tomn           | lato          |              | Ctrl+    | ∧l+⊥1       |
| 50           |                      |                     |               |              | cum      |             |
| Co           | omment with          | h <u>L</u> ine Com  | ment          |              | C        | .trl+/      |
| Co           | omment wit           | h <u>B</u> lock Coi | mment         |              | Ctrl+Sh  | ift+/       |
| <u>R</u> e   | eformat Cod          | е                   |               |              | Ctrl+/   | Alt+L       |
| Sh           | now Reform           | at File Dialo       | og            | Ctrl         | +Alt+Sh  | ift+L       |
| <u>A</u> u   | uto-Indent L         | ines                |               |              | Ctrl+    | Alt+I       |
| O            | ptimi <u>z</u> e Imp | orts                |               |              | Ctrl+A   | lt+O        |
| Re           | earrange Co          | de                  |               |              |          |             |
| М            | ovo Statoma          | ant Down            |               | Ctrl+        | -Shift+F | )own        |

23.

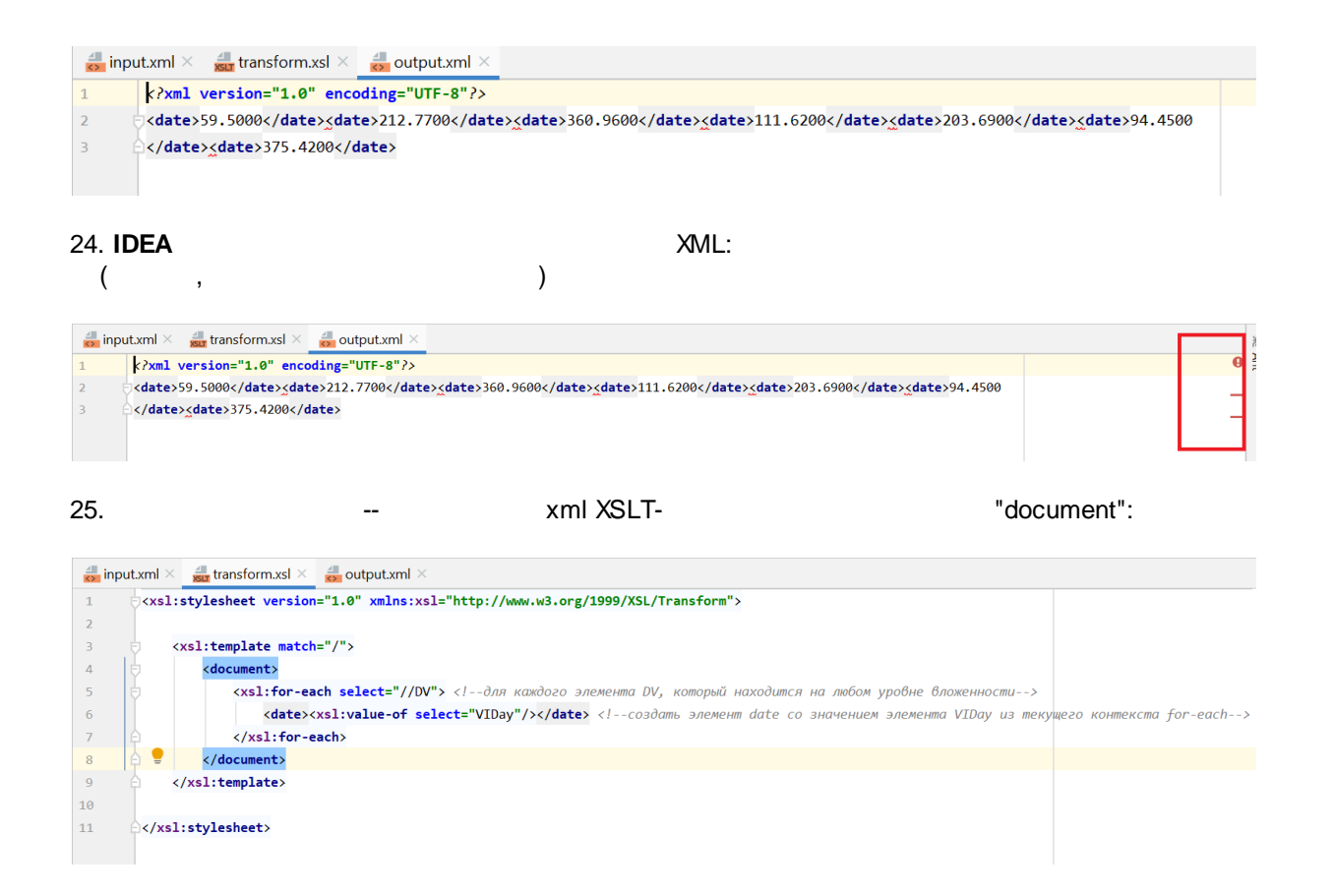

#### 26. Run

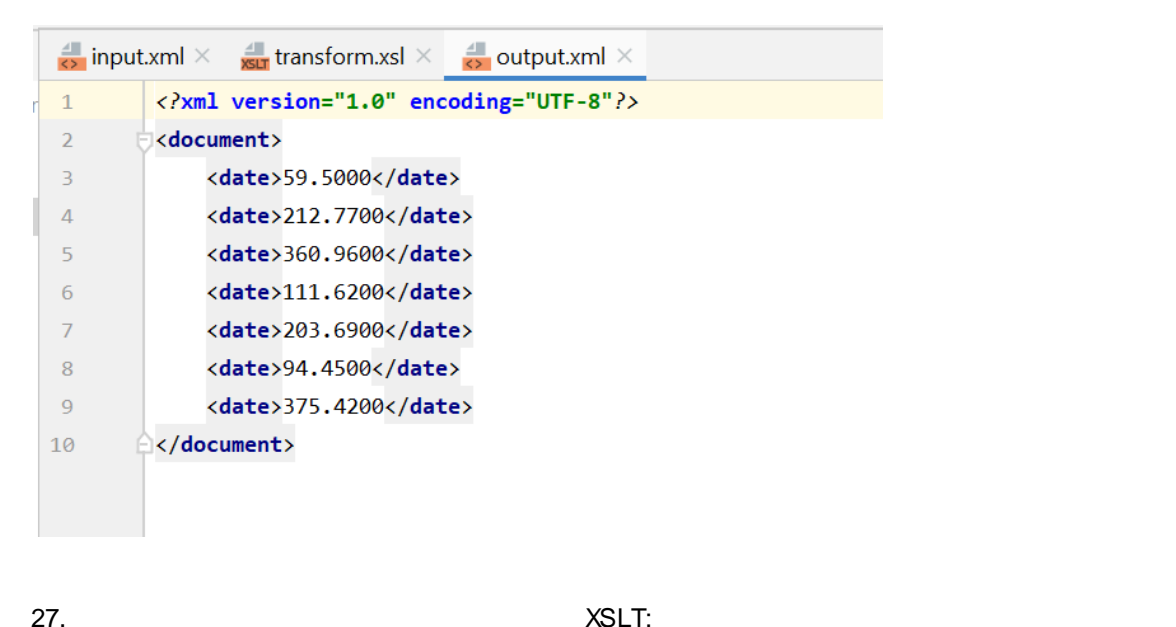

1

27.

1 -- Split Veritically --

output.xml:

36

| 🚑 in | put.xml × 📠 transform.xsl × 🛃 🤅                             | <u>C</u> lose Ctrl+F4              |  |  |
|------|-------------------------------------------------------------|------------------------------------|--|--|
| 1    | xml version="1.0" encoding</th <th>Close <u>O</u>thers</th> | Close <u>O</u> thers               |  |  |
| 2    | <pre><document></document></pre>                            | Close <u>A</u> ll                  |  |  |
| 3    | <date>59.5000</date>                                        | Close All to the Left              |  |  |
| 4    | <date>212.7700</date>                                       | Conv Path                          |  |  |
| 5    | <date>360.9600</date>                                       |                                    |  |  |
| 6    | <date>111.6200</date>                                       |                                    |  |  |
| 7    | <date>203.6900</date>                                       | 告 Split <u>H</u> orizontally       |  |  |
| 8    | <date>94.4500</date>                                        | Split and Move Right               |  |  |
| 9    | <date>375.4200</date>                                       | Split and Move Down                |  |  |
| 10   |                                                             | P <u>i</u> n Tab                   |  |  |
|      |                                                             | Configure Editor Tabs              |  |  |
|      |                                                             | Select Ne <u>x</u> t Tab Alt+Right |  |  |
|      |                                                             | Select Previous Tab Alt+Left       |  |  |
|      |                                                             | Reopen Closed Tab                  |  |  |
|      |                                                             | Add to Favorites                   |  |  |
|      |                                                             | Add All To Favorites >             |  |  |
|      |                                                             | Rename File                        |  |  |

#### 28.

transform.xsl:

### -- 2 -- Split Veritically

|   |       |                                                                                                    |                                                                                                    |                     |                          |           |                                                                    |                   | 4                                |
|---|-------|----------------------------------------------------------------------------------------------------|----------------------------------------------------------------------------------------------------|---------------------|--------------------------|-----------|--------------------------------------------------------------------|-------------------|----------------------------------|
|   | 🛃 inp | $_{ m out.xml}$ $	imes$                                                                                       | 🚚 transfor                                                                                                    | <u>C</u> lose       |                          | Ctrl+F4   |                                                                    | <del>ढ</del> outp | ut.xml $	imes$                   |
| r | 1     | exsl:                                                                                                    | stylesheet                                                                                                    | Close <u>O</u> th   | ers                      |           | 1.w3.org/1999/XSL/W                                                | 1                 | xml version="1.0" encodin</td    |
|   | 2     |                                                                                                    |                                                                                                    | Close <u>A</u> ll I | n Group                  |           |                                                                    | 2                 | <pre><document></document></pre> |
|   | 3     | b <                                                                                                    | xsl:templat                                                                                                    | Close All t         | to the Left              |           |                                                                    | 3                 | <date>59.5000</date>             |
|   | 4     | Þ                                                                                                    | <documen< td=""><td>Copy Pat</td><td>۱</td><td></td><td></td><td>4</td><td><date>212.7700</date></td></documen<>                    | Copy Pat            | ۱                        |           |                                                                    | 4                 | <date>212.7700</date>            |
|   | 5     | Þ                                                                                                    | <xsl< td=""><td>D Split Verti</td><td>callv</td><td></td><td>ждого элемента DV,</td><td>5</td><td><date>360.9600</date></td></xsl<> | D Split Verti       | callv                    |           | ждого элемента DV,                                                 | 5                 | <date>360.9600</date>            |
|   | 6     |                                                                                                    |                                                                                                    | 믕 Split Horiz       | zontally                 |           | ' <b>&gt;</b> создат</td <td>6</td> <td><date>111.6200</date></td> | 6                 | <date>111.6200</date>            |
|   | 7     | <b></b>                                                                                                    | <td>Split and</td> <td>Move Right</td> <td></td> <td></td> <td>7</td> <td><date>203.6900</date></td>                                | Split and           | Move Right               |           |                                                                    | 7                 | <date>203.6900</date>            |
|   | 8     | 白                                                                                                    | <td>Split and</td> <td>Move Down</td> <td></td> <td></td> <td>8</td> <td><date>94.4500</date></td>                                  | Split and           | Move Down                |           |                                                                    | 8                 | <date>94.4500</date>             |
|   | 9     |                                                                                                    | /xsl:templa                                                                                                    | Move To             | Onnosite Grou            | n         |                                                                    | 9                 | <date>375.4200</date>            |
| 1 | LØ    |                                                                                                    |                                                                                                    | Open In (           | )<br>Doposite Group      | þ         |                                                                    | 10                |                                  |
| 1 | 11    | A <td>:stylesheet</td> <td>Change S</td> <td>plittor Oriontati</td> <td>on</td> <td></td> <td></td> <td></td> | :stylesheet                                                                                                    | Change S            | plittor Oriontati        | on        |                                                                    |                   |                                  |
|   |       |                                                                                                    |                                                                                                    | Din Tab             | pinter O <u>r</u> ientau | on        |                                                                    |                   |                                  |
|   |       |                                                                                                    |                                                                                                    | Configura           | Editor Taba              |           |                                                                    |                   |                                  |
|   |       |                                                                                                    |                                                                                                    | Conligure           | Editor Tabs              |           |                                                                    |                   |                                  |
|   |       |                                                                                                    |                                                                                                    | Select Ne           | <u>k</u> t Tab           | Alt+Right |                                                                    |                   |                                  |
|   |       |                                                                                                    |                                                                                                    | Se <u>l</u> ect Pre | vious Tab                | Alt+Left  |                                                                    |                   |                                  |
|   |       |                                                                                                    |                                                                                                    | Paapan (            | locad Tab                |           |                                                                    |                   |                                  |

29.

:
2

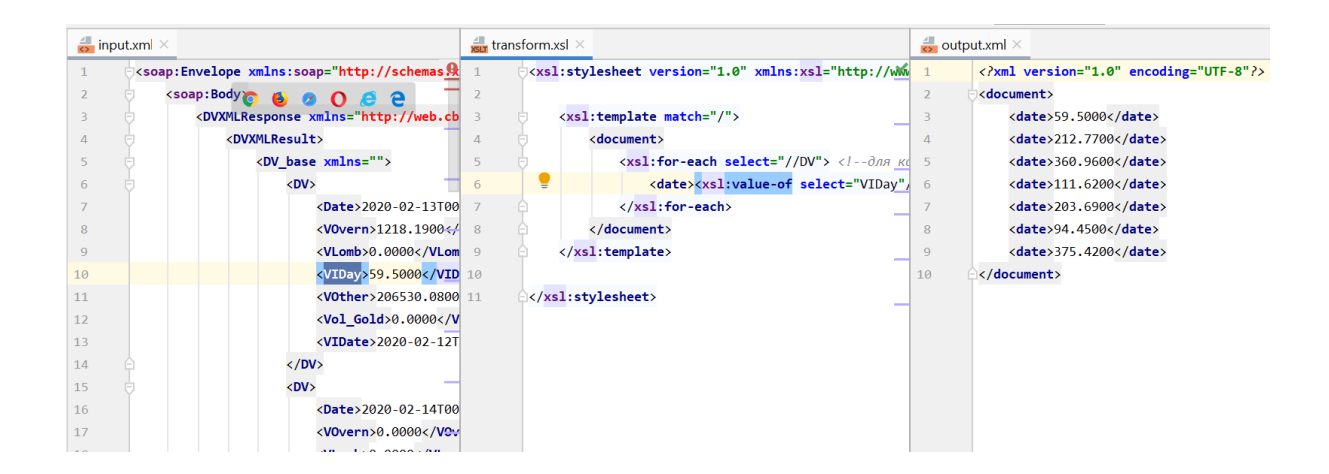

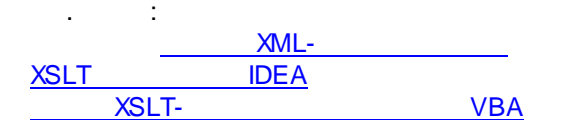

### 6.1 XML-

, XML ,

#### XML- 1:

document001.xml

```
<?xml version="1.0"?>
<ROOT_ELEMENT>
<ELEMENT_04 ATTRIBUTE="1">
<DATE>20210110</DATE>
</ELEMENT_04>
<ELEMENT_05 ATTRIBUTE="1">
<NUM>1111111111</NUM>
</ELEMENT_05>
</ROOT_ELEMENT>
```

#### XML- 2:

```
document002.xml
```

```
<?xml version="1.0" encoding="UTF-8"?>
<docs>
<receivingDateTime>2018-07-18T18:13:51.0</receivingDateTime>
<seller>
<ID SellerAttribute = "Actual">SellerActualCode</ID>
<ID SellerAttribute = "Legal">SellerActualCode</ID>
</seller>
</seller>
</receiver>
<ID ReceiverAttribute = "Actual">ReceiverActualCode</ID>
</receiver>
```

```
<ID ReceiverAttribute="Legal">ReceiverLegalCode</ID>
    </receiver>
    <doc002LogisticUnit>
        <UnitIdentification>
            <sscc>10000000000000001</sscc>
        </UnitIdentification>
    </doc002LogisticUnit>
    <doc002LogisticUnit>
        <UnitIdentification>
            <sscc>10000000000000002</sscc>
        </UnitIdentification>
   </doc002LogisticUnit>
    <doc002LogisticUnit>
        <UnitIdentification>
            <sscc>1000000000000003</sscc>
        </UnitIdentification>
    </doc002LogisticUnit>
    <doc002LogisticUnit>
        <UnitIdentification>
            <sscc>10000000000000004</sscc>
        </UnitIdentification>
    </doc002LogisticUnit>
    <doc002LogisticUnit>
        <UnitIdentification>
            <sscc>10000000000000005</sscc>
        </UnitIdentification>
    </doc002LogisticUnit>
</docs>
```

#### XML- 3:

| document003.xml |      |   |   |
|-----------------|------|---|---|
| XML-            | 1.34 | ( | ) |

```
<?xml version="1.0" encoding="UTF-8"?>
<documents version="1.34">
   <foreign_import action_id="332">
        <subject_id>id</subject_id>
        <seller id>id</seller id>
        <shipper id>id</shipper id>
        <custom_receiver_id>id</custom_receiver_id>
        <operation_date>yyyy-mm-ddThh:mm:ss.0</operation_date>
        <contract type>1</contract type>
        <doc_num>number</doc_num>
        <doc_date>dd.mm.yyyy</doc_date>
        <order details>
            <sscc>10000000000000001</sscc>
        </order details>
    </foreign_import>
</documents>
```

#### XSLT IntelliJ IDEA

#### XML- 1 2 XML-

1.

3

Input\_Output:

| Input_Output | t           |                                                        |                     |        |  |  |
|--------------|-------------|--------------------------------------------------------|---------------------|--------|--|--|
| ^            | Имя         | Дата изменения                                         | Тип                 | Размер |  |  |
| *            | document003 | 10.01.2021 16:06                                       | Документ XML        | 1 КБ   |  |  |
|              | document002 | 10.01.2021 16:04                                       | Документ XML        | 2 КБ   |  |  |
| <u> </u>     | document001 | 10.01.2021 16:02                                       | Документ XML        | 1 КБ   |  |  |
|              |             | Открыть                                                |                     |        |  |  |
| Имя          | ^           | Открыть в новом окне                                   |                     |        |  |  |
|              |             | Закрепить на панели быст                               | грого доступа       |        |  |  |
| ide. 📕       | ea 🧯        | 🛓 Добавить в плейлист VLC                              |                     |        |  |  |
| 🗹 📙 Inp      | out_Output  | Open Folder as Intellil IDEA Community Edition Project |                     |        |  |  |
|              | -           | opennolaen ab intellb ib b                             | Community Eardon in | ojecc  |  |  |

3. XML- , combined, XML- :

File Edit View Navigate Code Analyze Refactor Build Run Iools VCS Window Help XSLT Test [C:\Users\Admin\Desktop\XS

| oject  |   | Project 🔻                 | $\odot$ | <b>*</b> | ф      | -       |        |                   |                       |                       |
|--------|---|---------------------------|---------|----------|--------|---------|--------|-------------------|-----------------------|-----------------------|
| i<br>⊒ |   | New                       |         |          |        | )       |        | Module            |                       |                       |
| n.     |   | Add Framework Support     |         |          |        |         | 싙      | File              |                       |                       |
|        | Ж | Cu <u>t</u>               |         |          |        | Ctrl+X  | Ê      | Scratch File      | Ctrl+Alt+Shift+Insert |                       |
|        | 뎹 | <u>С</u> ору              |         |          |        | Ctrl+C  |        | Directory         |                       | _                     |
|        |   | Copy Path                 |         |          |        |         | ∠<br>H | HTML File         |                       |                       |
|        | Ô | <u>P</u> aste             |         |          |        | Ctrl+V  |        | Kotlin Script     |                       |                       |
|        |   | Find <u>U</u> sages       |         |          |        | Alt+F7  | K      | Kotlin Workshee   | et                    | erywhere Double Shift |
|        |   | Find in <u>P</u> ath      |         |          | Ctrl+S | Shift+F | <>     | XSLT Stylesheet   |                       |                       |
|        |   | Repl <u>a</u> ce in Path  |         |          | Ctrl+S | Shift+R |        | Edit File Templa  | tes                   | Ctri+Shitt+N          |
|        |   | Analy <u>z</u> e          |         |          |        | 2       | \$     | EditorConfig File | е                     | es Ctrl+F             |
|        |   | <u>R</u> efactor          |         |          |        | 2       | - Íil  | Resource Bundle   | e                     | CS CHITE              |
|        |   | Add to Favorites          |         |          |        | 2       |        |                   | Navigati              | on Bar Alt+Home       |
|        |   | <u>R</u> eformat Code     |         |          | Ctrl   | +Alt+L  |        |                   |                       |                       |
|        |   | Optimi <u>z</u> e Imports |         |          | Ctrl+  | Alt+O   |        |                   | Drop file             | s here to open        |
| es     |   | Remove Module             |         |          |        | Delete  |        |                   |                       |                       |
| nit    |   | Ruild Module 'XSLT Test'  |         |          |        |         |        |                   |                       |                       |

```
4. combined.xml XML- :

<?xml version="1.0" encoding="UTF-8"?>

<docs>

<doc001></doc001>

<doc002></doc002>
```

```
</docs>
```

 5.
 <doc001></doc001>
 XML 1 (document001.xml)

 <doc002></doc002>
 XML 2 (document002.xml)

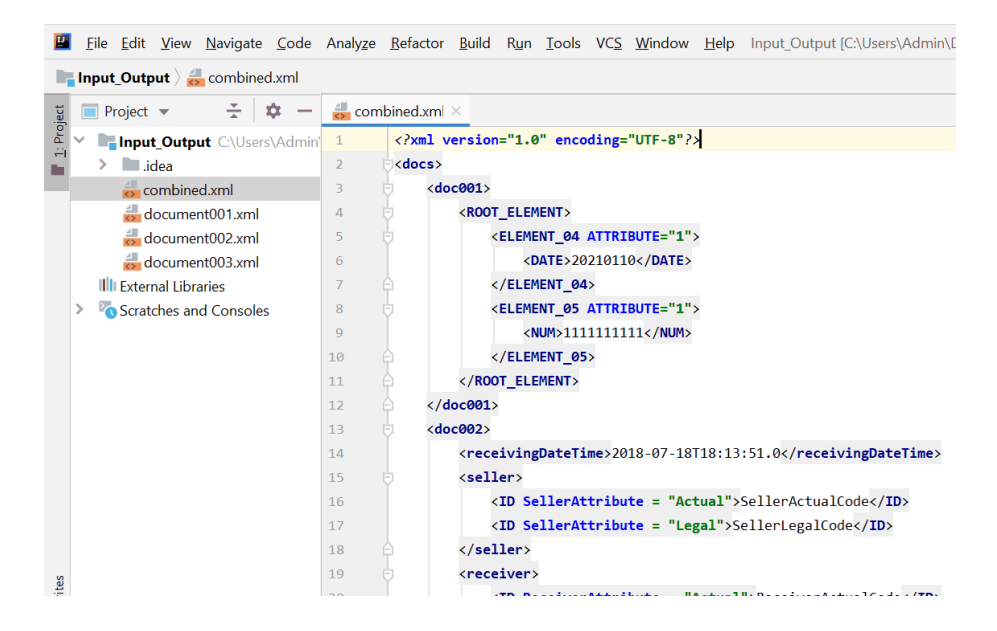

6. "XSLT Stylesheet" :

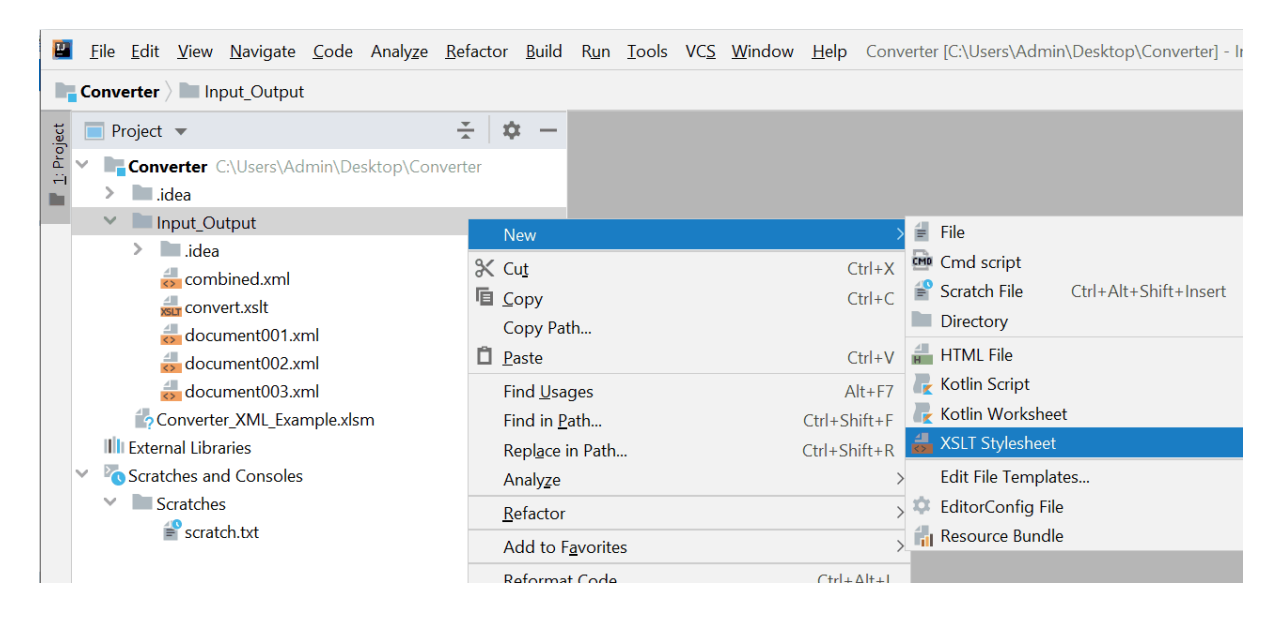

7. "XSLT Stylesheet" convert.xslt

8. RUN onfiguration : ( converter\_example), (XSLT script file), (XML input file) (Save to File) ( . XLST IDEA)

| + - 🖻 🖋 🔺 💌 🛤 🖓                 | Name: converter_example          |                          |                          | Share through VCS | Allow parallel ru |
|---------------------------------|----------------------------------|--------------------------|--------------------------|-------------------|-------------------|
| XS XSLT<br>XS converter example | Settings Advanced                |                          |                          |                   |                   |
| > 🖋 Templates                   | Input                            |                          |                          |                   |                   |
|                                 | ∑SLT script file:                | C:\Users\Admin\Desktop\0 | Converter\Input_Output\c | onvert.xslt       |                   |
|                                 | <u>C</u> hoose XML input file:   | C:\Users\Admin\Desktop\0 | Converter\Input_Output\c | ombined.xml       | ×                 |
|                                 | Output                           |                          |                          |                   |                   |
|                                 | Show in default console          |                          |                          |                   |                   |
|                                 | Show in <u>extra</u> console tab | Highlight output as:     | XML                      |                   | ~                 |
|                                 | Save to File:                    | C:\Users\Admin\Desktop\@ | Converter\Input_Output\d | ocument003.xml    | <b>1</b>          |
|                                 | Dpen file in editor after e      | xecution                 |                          |                   |                   |
|                                 | Open file in web <u>b</u> rowser | after execution          |                          |                   |                   |
|                                 | Parameters                       |                          |                          |                   |                   |
|                                 | Name                             |                          | Value                    |                   | +                 |
|                                 |                                  | Nothing                  | to show                  |                   | —                 |
|                                 |                                  | Noting                   | g to show                |                   |                   |
|                                 |                                  |                          |                          |                   |                   |
|                                 |                                  |                          |                          |                   |                   |

XSLT

41

9. XML (combined.xml), XSLT (convert.xslt) (document003.xml):

| s co | ombined.xml × 🚛 convert.xslt × 🛃 document003.xml ×                |
|------|-------------------------------------------------------------------|
| 1    | <pre><?xml version="1.0" encoding="UTF-8"?></pre>                 |
| 2    | <pre><documents version="1.34"></documents></pre>                 |
| 3    | <pre><foreign_import action_id="332"></foreign_import></pre>      |
| 4    | <subject_id>id</subject_id>                                       |
| 5    | <seller_id>id</seller_id>                                         |
| 6    | <shipper_id>id</shipper_id>                                       |
| 7    | <custom_receiver_id>id</custom_receiver_id>                       |
| 8    | <pre><operation_date>yyyy-mm-ddThh:mm:ss.0</operation_date></pre> |
| 9    | <contract_type>1</contract_type>                                  |
| 10   | <doc_num>number</doc_num>                                         |
| 11   | <doc_date>dd.mm.yyyy</doc_date>                                   |
| 12   | <pre><order_details></order_details></pre>                        |
| 13   | <sscc>100000000000001</sscc>                                      |
| 14   | <pre></pre>                                                       |
| 15   | <pre></pre>                                                       |
| 16   | <pre>classical contents &gt;</pre>                                |
|      |                                                                   |
| 10.  | Split Vertically                                                  |
| 3    | 3 :                                                               |

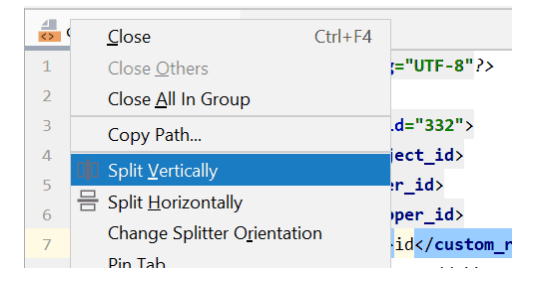

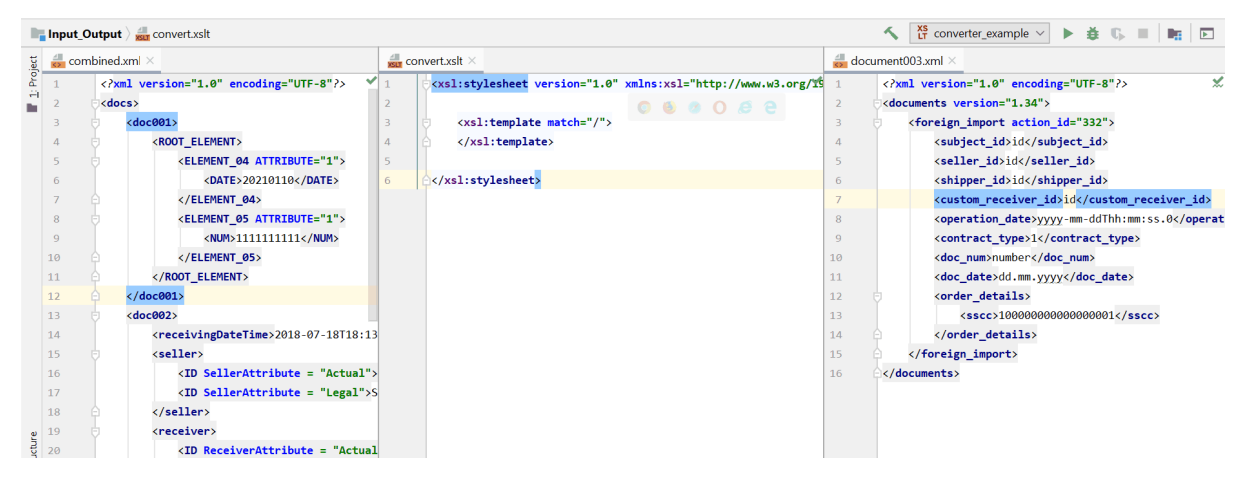

```
11. XML- converter_example: combined.xml document003.xml:
```

```
<xsl:stylesheet version="1.0" xmlns:xsl="http://www.w3.org/1999/XSL/Transform">
    <xsl:template match="/">
        <documents version="1.34">
            <foreign_import action_id="332">
                 <subject_id>participant_id</subject_id>
                 <xsl:variable name="seller">
                     <xsl:value-of select="/docs/doc002/seller/ID</pre>
[@SellerAttribute='Legal']"/>
                 </xsl:variable>
                 <seller_id><xsl:value-of select="$seller"/></seller_id>
                 <shipper_id><xsl:value-of select="$seller"/></shipper_id>
                 <custom receiver id>
                     <xsl:value-of select="/docs/doc002/receiver/ID</pre>
[@ReceiverAttribute='Actual']"/>
                 </custom receiver id>
                 <operation date><xsl:value-of select="/docs/doc002//</pre>
receivingDateTime"/></operation_date>
                 <contract_type>1</contract_type>
                 <doc_num><xsl:value-of select="/docs/doc001/ROOT_ELEMENT/ELEMENT_05/</pre>
NUM"/></doc num>
                 <doc date>
                     <!-- 20200218 -> 18.02.2020 -->
                     <xsl:variable name="raw">
                         <xsl:value-of select="/docs/doc001/ROOT_ELEMENT/ELEMENT_04/</pre>
DATE"/>
                     </xsl:variable>
                     <xsl:value-of select="substring($raw, 7, 2)"/>.<xsl:value-of</pre>
```

```
</xsl:stylesheet>
```

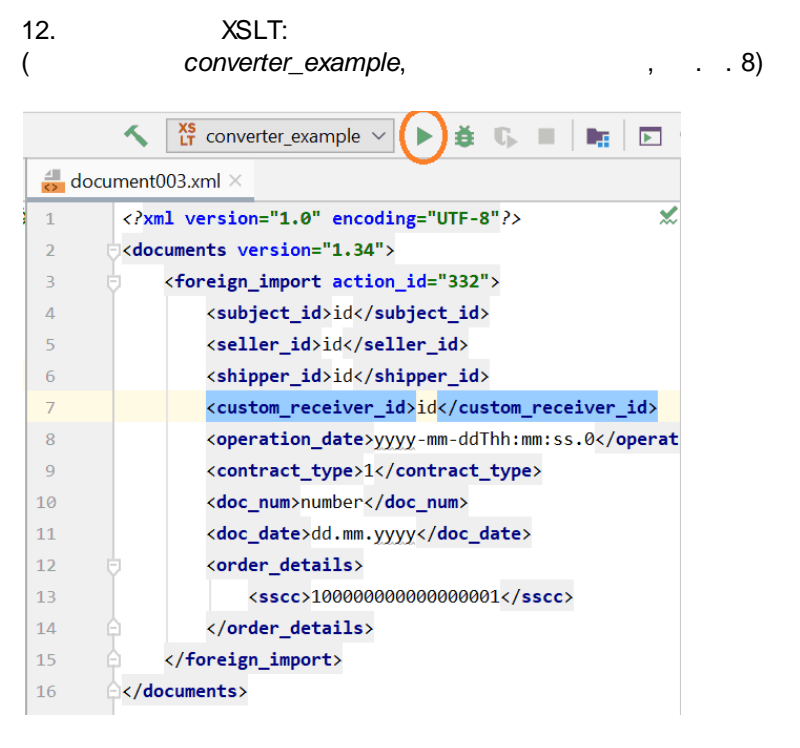

13.

XSLT converter\_example

document003.xml:

| <pre>1 <?xml version="1.0" encoding="UTF-8"?> 2  c<documents version="1.34"> 3  cforgion import action id="222"&gt; </documents></pre> |
|----------------------------------------------------------------------------------------------------|
| <pre>2</pre>                                                                                                    |
| Constant impacts action id="222"                                                                                                    |
| 3 <pre><pre>toreign_import action_id= 332 &gt;</pre></pre>                                                                             |
| <pre>4 <subject_id>participant_id</subject_id></pre>                                                                                   |
| <pre>5 <seller_id>SellerLegalCode</seller_id></pre>                                                                                    |
| <pre>6 <shipper_id>SellerLegalCode</shipper_id></pre>                                                                                  |
| <pre>7 <custom_receiver_id>ReceiverActualCode</custom_receiver_id></pre>                                                               |
| <pre>8 <operation_date>2018-07-18T18:13:51.0</operation_date></pre>                                                                    |
| 9 <contract_type>1</contract_type>                                                                                                    |
| 10 <doc_num>111111111(/doc_num&gt;</doc_num>                                                                                           |
| 11 <pre><doc_date>10.01.2021</doc_date></pre>                                                                                          |
| 12 <pre><order_details></order_details></pre>                                                                                          |
| 13 <sscc>100000000000001</sscc>                                                                                                    |
| 14 <sscc>100000000000002</sscc>                                                                                                    |
| 15 <sscc>10000000000003</sscc>                                                                                                    |
| 16 <sscc>100000000000004</sscc>                                                                                                    |
| 17 <\$\$\$CC>10000000000000005 \$\$CC                                                                                                  |
| 18 A                                                                                                    |
| 19 A                                                                                                    |
| 20 A                                                                                                    |

XSLT- VBA

## 6.2 XSLT IDEA

1. xsl plugins. File --> Settings --> Plugins --> xsl:

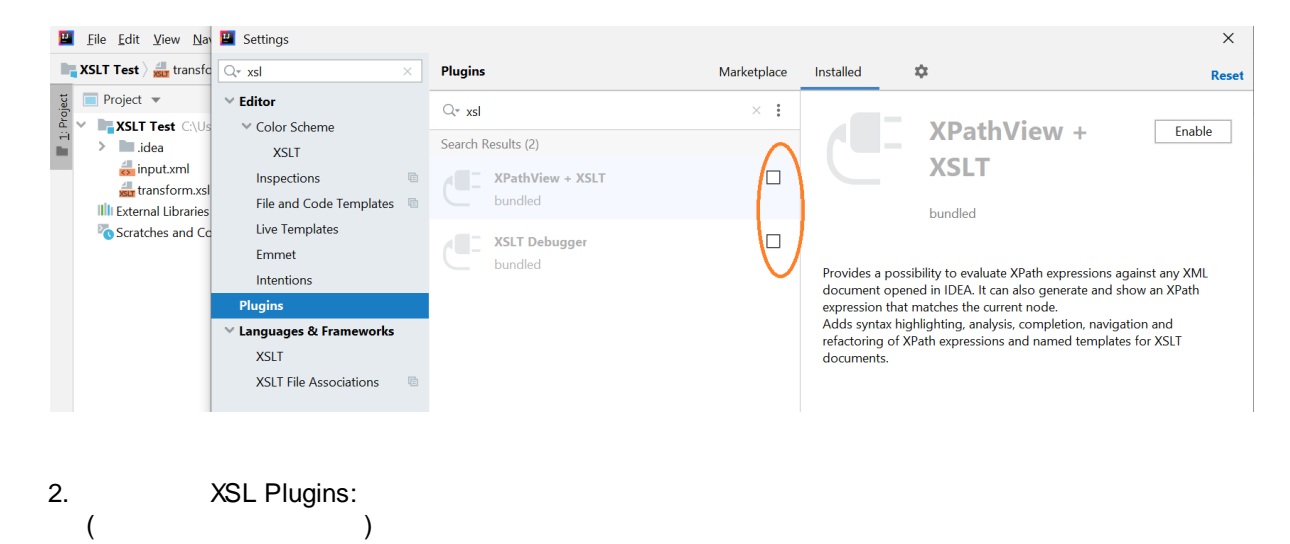

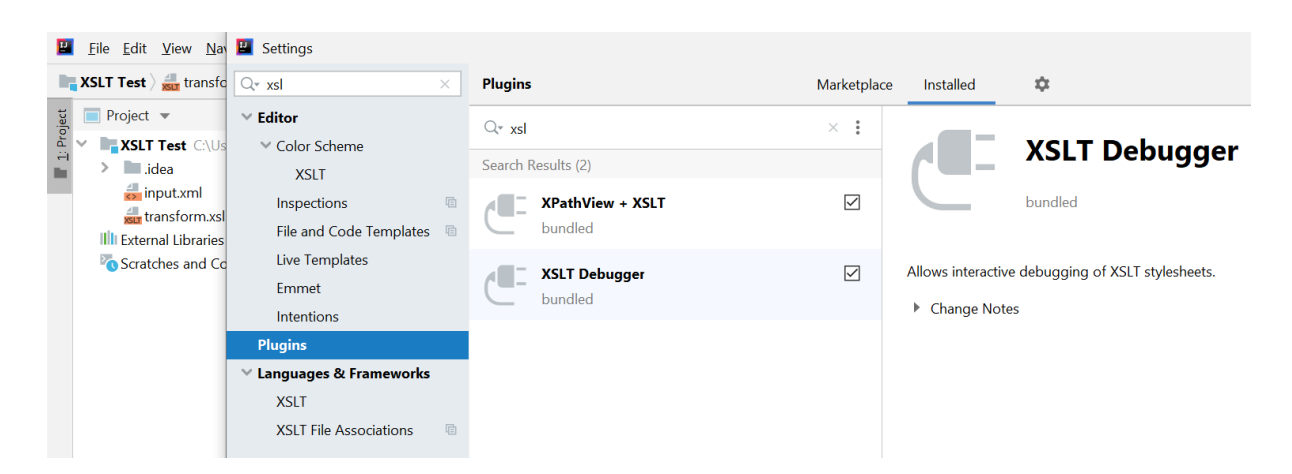

3. Run --> Edit Configurations --> XSLT

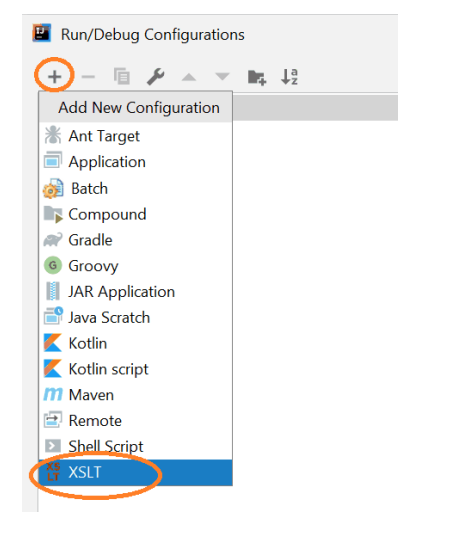

:

4.

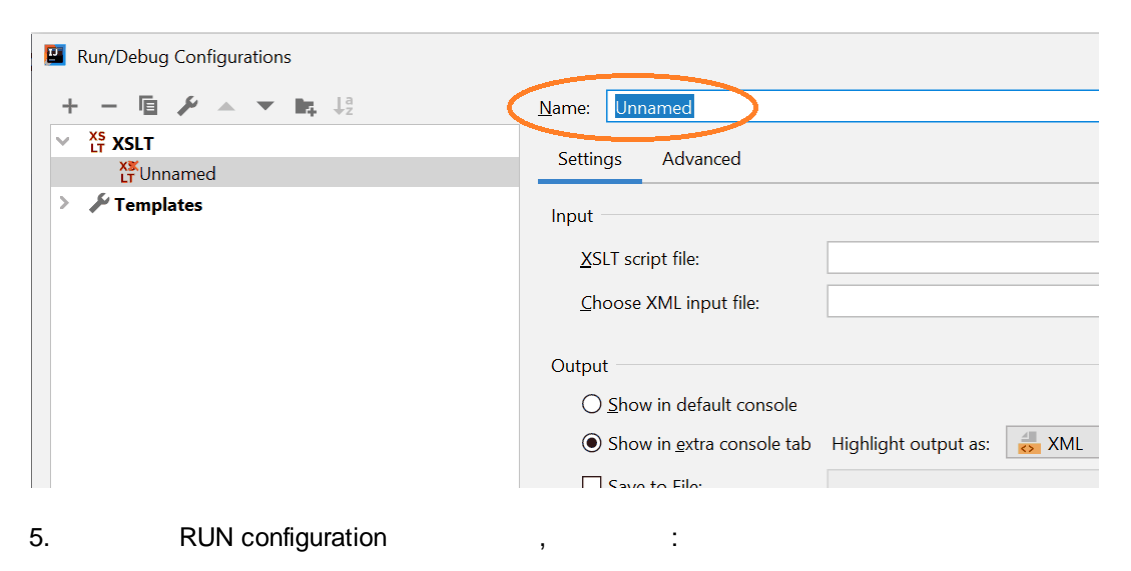

| + - 🖻 🖋 🔺 💌 🛤 🖓       | <u>N</u> ame: converter_example   |                            |                          | Share through VCS | Allow parallel |
|-----------------------|-----------------------------------|----------------------------|--------------------------|-------------------|----------------|
| XS converter everyple | Settings Advanced                 |                            |                          |                   |                |
| F Converter_example   | Input                             |                            |                          |                   |                |
|                       | <u>X</u> SLT script file:         | C:\Users\Admin\Desktop\C   | onverter\Input_Output\cc | onvert.xslt       |                |
|                       | <u>C</u> hoose XML input file:    | C:\Users\Admin\Desktop\C   | onverter\Input_Output\cc | ombined.xml       | ×              |
|                       |                                   |                            |                          |                   |                |
|                       | Output                            |                            |                          |                   |                |
|                       | O <u>S</u> how in default console | 100                        |                          |                   |                |
|                       | Show in <u>extra</u> console tab  | Highlight output as: 🛛 👼 🗴 | ML                       |                   | ~              |
|                       | Save <u>t</u> o File:             | C:\Users\Admin\Desktop\C   | onverter\Input_Output\de | ocument003.xml    |                |
|                       | Open file in editor after         | execution                  |                          |                   |                |
|                       | Open file in web <u>b</u> rowse   | er after execution         |                          |                   |                |
|                       | Parameters                        |                            |                          |                   |                |
|                       | Name                              |                            | Value                    |                   | +              |
|                       |                                   |                            |                          |                   | _              |
|                       |                                   | Nothing                    | to show                  |                   |                |
|                       |                                   |                            |                          |                   |                |
|                       |                                   |                            |                          |                   |                |
|                       |                                   |                            |                          |                   |                |

6.3 XSLT VBA

pashelp.ru |

46

XML VBA,

Microsoft XML, vN.N (Tools -> References)

| References - VBAProject                                                                                 |    |          | ×      |
|----------------------------------------------------------------------------------------------------|----|----------|--------|
| Available References:                                                                                   |    |          | ОК     |
| Visual Basic For Applications     Microsoft Excel 14.0 Object Library                                   | ^  |          | Cancel |
| OLE Automation     Microsoft Office 14.0 Object Library     Microsoft Office 2.0 Object Library         |    |          | Browse |
| <ul> <li>✓ Microsoft VBScript Regular Expressions 5.5</li> <li>✓ Microsoft Scripting Runtime</li> </ul> |    | +        |        |
| Microsoft Shell Controls And Automation     Microsoft XML, v6.0                                         |    | Priority | Help   |
| Accessibility/DiAdmin 1.0 Type Library Acrobat Access 3.0 Type Library CacceBroked ib                   |    | +        |        |
| ActiveMovie control type library     Adobe Acrobat 7.0 Browser Control Type Library 1.0                 | ~  |          |        |
| Microsoft XML v6.0                                                                                      |    |          |        |
| Location: C:\Windows\SysWOW64\msxml6.dl                                                                 | II |          |        |
| Language: Standard                                                                                      |    |          |        |

, XML-(processed\_input\_NN) (input\_NN), XSLT-

.

XML

: Converter xsl Example.zip

VBA- :

```
Sub Convert()
  On Error GoTo Error
  Dim path As String: path = Application.ActiveWorkbook.path & "\Input Output\" 'Взять папку Input Output
  Dim inFile As String: inFile = Dir(path & "*.xml", vbNormal) 'Просканировать каталог, найти первый файл
.xml и положить его имя в переменную
  While inFile <> ""
    If InStr(1, inFile, "processed_") <> 1 Then 'взять любые .xml, кроме уже обработанных
      Log.writeLine "Processing " & inFile
      Dim docInput As DOMDocument60: Set docInput = New DOMDocument60: docInput.Load path & inFile
'подготовить DOM-объект для чтения и считать input-файл
      Call TransformAndSave(path, inFile, docInput)
    End If
    inFile = Dir 'продолжить чтение папки на следующий .xml
  Wend
  Exit Sub
Error:
  Log.writeLine "Error: " & Err.Description & Err.Source
  Resume Next
End Sub
Sub TransformAndSave(path As String, inFile As String, docInput As DOMDocument60)
  Dim template As New DOMDocument60: template.Load path & "convert.xslt" 'подготовить DOM-объект для
чтения и считать xsl-файл
  Dim outputName As String: outputName = "processed_" & inFile 'имя файла output
  Log.writeLine "Creating " & outputName
  Dim docOutput As New DOMDocument60 'подготовить DOM-объект для результата трансформации
  docInput.transformNodeToObject template, docOutput 'трансформировать
  Common.SaveString path & outputName, Common.PrettyPrintXml(docOutput)
End Sub
Sub SaveString(file As String, content As String)
  ' сохраняет строку в utf-8
  Dim fsT As Object
  Set fsT = CreateObject("ADODB.Stream")
  fsT.Type = 2 'Specify stream type - we want To save text/string data
  fsT.Charset = "utf-8" 'Specify charset For the source text data
  fsT.Open
  fsT.WriteText content
  fsT.SaveToFile file, 2 'Save binary data To disk
End Sub
Function PrettyPrintXml (ByVal dom As Variant) As String 'из xml-строки делает форматированный xml
  Dim writer As New MXXMLWriter60
  With writer
    .omitXMLDeclaration = False
    .indent = True
    .bvteOrderMark = False
    .standalone = False
  End With
  Dim reader As New SAXXMLReader60
  Set reader.contentHandler = writer
  reader.Parse dom
```

```
PrettyPrintXml = writer.output
PrettyPrintXml = Replace(PrettyPrintXml, "encoding=""UTF-16""", "encoding=""UTF-8""") ' windows-1251
```

```
PrettyPrintXml = Replace(PrettyPrintXml, "standalone=""no""", "")
End Function
Dim LogBox As MSForms.TextBox 'TextBox on the form
```

```
Sub init(ByRef n As MSForms.TextBox) 'initiate and clear TextBox
Set LogBox = n
LogBox.text = ""
End Sub
```

Sub writeLine(text As String) 'add line to TextBox LogBox.text = LogBox.text & text & vbNewLine End Sub

## 7 RegEx

4444\_2020-04-19-12245678\_TEXT\_SUB.87754321.xml 4444\_2020-04-20-12335678\_TEXT\_SUB.87664321.xml 4444\_2020-04-21-12335578\_TEXT\_SUB.87664421.xml 4444\_2020-04-22-12335577\_TEXT\_SUB.87664422.xml

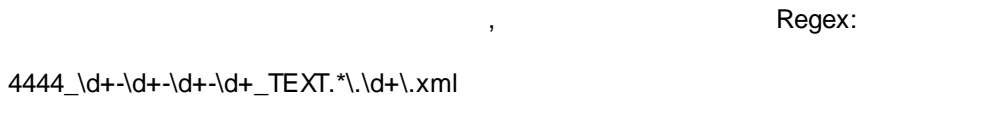

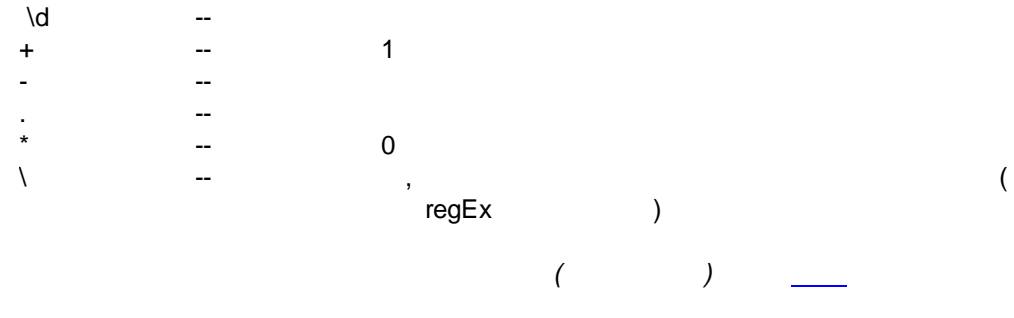

:

RegEx 49

:

1:

|   | Поиск с помощью Regex.txt $	imes$                           |                                                                                                    |
|---|-------------------------------------------------------------|----------------------------------------------------------------------------------------------------|
| a | <pre>\* 4444_\d+-\d+-\d+_TEXT.*\.\d+\.xml</pre>             | $\gg$ $\land$ $\checkmark$ $\checkmark$ $\blacksquare$ $\dagger_{\Pi}$ $\lnot_{\Pi}$ $\bowtie$ $=_{\Pi}$ $\blacktriangledown$ Match Case $\Box$ Words $\bigtriangledown$ Regex ? |
| 1 | <mark>4444_2020-04-19-12245678_TEXT_SUB.87754321.xml</mark> |                                                                                                    |
| 2 | <mark>4444_2020-04-20-12335678_TEXT_SUB.87664321.xml</mark> |                                                                                                    |
| З | <mark>4444_2020-04-21-12335578_TEXT_SUB.87664421.xml</mark> |                                                                                                    |
| 4 | 4444_2020-04-22-12335577_TEXT_SUB.87664422.xml              |                                                                                                    |
| 5 |                                                             |                                                                                                    |
| 6 | 4444_2020-04-19-12245678_SUB.87754321.xml                   |                                                                                                    |
| 7 | 4444_2020-04-20-12335678_ZZZZ_SUB.87664321.xml              |                                                                                                    |
| 8 | 4444_2020-04-12335578_TEXT_SUB.87664421.xml                 |                                                                                                    |
| 9 | 4444_2020-04-22-12335577_TEXT_SUB.xml                       |                                                                                                    |
|   |                                                             |                                                                                                    |

@ApiProperty(value=" 1")
@JSONProperty(value =" 2") ggg()
@XMLProperty(value = " 3")
, , RegEx:

**1.** :

#### @.\*Property\(value \*= \*".\*?"\)

,

| ି ୍ ଢ | Property\(value *= *".*?"\) → ↓ □                  |     |
|-------|----------------------------------------------------|-----|
| Q,    | Replace     Replace all     Excl                   | ude |
| 1     | <pre>@ApiProperty(value="Tekct 1")</pre>           |     |
| 2     | <pre>@JSONProperty(value ="Текст 2") ggg("")</pre> |     |
| 3     | @XMLProperty(value = "Текст 3")                    |     |
|       |                                                    |     |

| @        |   |   |  |
|----------|---|---|--|
| .*       |   | 0 |  |
| Property |   |   |  |
| \(       |   |   |  |
| value    |   |   |  |
| *        | 0 |   |  |
| =        |   |   |  |
| *        | 0 |   |  |
| "        |   |   |  |
| .*?      |   |   |  |
| "        |   |   |  |
| \)       |   |   |  |
|          |   |   |  |
|          |   |   |  |
|          |   |   |  |

2. , , ,

(@.\*Property\(value \*= \*").\*?"\)

| Q• (@ | ).*Property\(value *= *")                             |
|-------|-------------------------------------------------------|
| Q,    | Replace Replace all Exclude                           |
| 1     | <mark>@ApiProperty(value="</mark> Текст 1")           |
| 2     | <mark>@JSONProperty(value ="</mark> Текст 2") ggg("") |
| 3     | @XMLProperty(value = " <mark>Текст 3")</mark>         |
| -     |                                                       |

**3.** \$1

1:

| Q* (  | @.*Property\(value *= *").*?"\)                      |                                                   |
|-------|------------------------------------------------------|---------------------------------------------------|
| Q* \$ | 51                                                   | → × Replace Repl <u>a</u> ce all Exc <u>l</u> ude |
| 1     | <pre>@ApiProperty(value="Tekct 1")</pre>             |                                                   |
| 2     | <mark>@JSONProperty(value ="Текст 2")</mark> ggg("") |                                                   |
| 3     | @XMLProperty(value = "Текст 3")                      |                                                   |
|       | @XMLProperty(value = "                               |                                                   |

4.

## (@.\*Property\(value \*= \*").\*?**(**"\))

|         | :                                                                    |     |                  |             |                  |
|---------|----------------------------------------------------------------------|-----|------------------|-------------|------------------|
| Q• ("\) | )                                                                    | X Q | ↑ ↓ 🖬            | en ei       | T,               |
| Qv      |                                                                      | ₹   | Re <u>p</u> lace | Replace all | Exc <u>l</u> ude |
| 1       | @ApiProperty(value="Текст 1 <mark>")</mark>                          |     |                  |             |                  |
| 2       | @JSONProperty(value ="Текст 2 <mark>")</mark> _ggg(" <mark>")</mark> |     |                  |             |                  |
| 3       | @XMLProperty(value = "Текст 3 <mark>")</mark>                        |     |                  |             |                  |
|         |                                                                      |     |                  |             |                  |

5.

2:

#### \$1 \$2

| Q,  | (@.*Property\(value *= *").*?("\))                   | ₹ × | ↑ ↓ 🖬   | en Ei                | T,               |
|-----|------------------------------------------------------|-----|---------|----------------------|------------------|
| Q,• | \$13аменяемый текст\$2                               | ×   | Replace | Repl <u>a</u> ce all | Exc <u>l</u> ude |
| 1   | <mark>@ApiProperty(value="Текст 1")</mark>           |     |         |                      |                  |
| 2   | <mark>@JSONProperty(value ="Текст 2")</mark> ggg("") |     |         |                      |                  |
| 3   | @XMLProperty(value = "Текст 3")                      |     |         |                      |                  |
| 1   | @XMLProperty(value = "Заменяемый текст")             |     |         |                      |                  |

#### 6.

:

| RegEx | 51 |
|-------|----|
|-------|----|

)

| Q_* (@.*Property\(value *= *").*?("\))          | P                       | $\times$ | 1 | $\downarrow$ |            | i 1 | T,      | Match Case Words 🗹 Re  | egex ? 3 matches |
|-------------------------------------------------|-------------------------|----------|---|--------------|------------|-----|---------|------------------------|------------------|
| Q∗ \$1Текст заменён\$2                          | $\overline{\mathbf{P}}$ | $\times$ | F | Replace      | Replace al | L   | Exclude | Pr <u>e</u> serve Case |                  |
| 1 @ApiProperty(value="Текст заменён")           |                         |          |   |              |            |     |         |                        |                  |
| 2 @JSONProperty(value ="Текст заменён") ggg("") |                         |          |   |              |            |     |         |                        |                  |
| 3 @XMLProperty(value = "Текст заменён")         |                         |          |   |              |            |     |         |                        |                  |
|                                                 |                         |          |   |              |            |     |         |                        |                  |
| @XMLProperty(value = "Текст заменён")           |                         |          |   |              |            |     |         |                        |                  |
|                                                 |                         |          |   |              |            |     |         |                        |                  |
|                                                 |                         |          |   |              |            |     |         |                        |                  |
| (                                               |                         |          |   | )            |            |     | _       |                        |                  |

8

| Ο | <u>xslt</u> | IntelliJ IDEA (IntelliJ IDEA Community Edition 2019.3.3 x64) |  |  |  |  |  |  |  |
|---|-------------|--------------------------------------------------------------|--|--|--|--|--|--|--|
| Π |             | State/Activity Diagrams                                      |  |  |  |  |  |  |  |
| Π |             |                                                              |  |  |  |  |  |  |  |
| Ο |             | MS Access                                                    |  |  |  |  |  |  |  |
|   | MS Excel    |                                                              |  |  |  |  |  |  |  |
| Π |             | Cognos Report Studio Cognos Transfromer ( 10                 |  |  |  |  |  |  |  |

#### **State/Activity Diagrams** 8.1

- GraphvizOnlinePlantUML

#### 8.1.1 GraphvizOnline

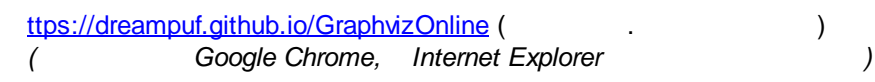

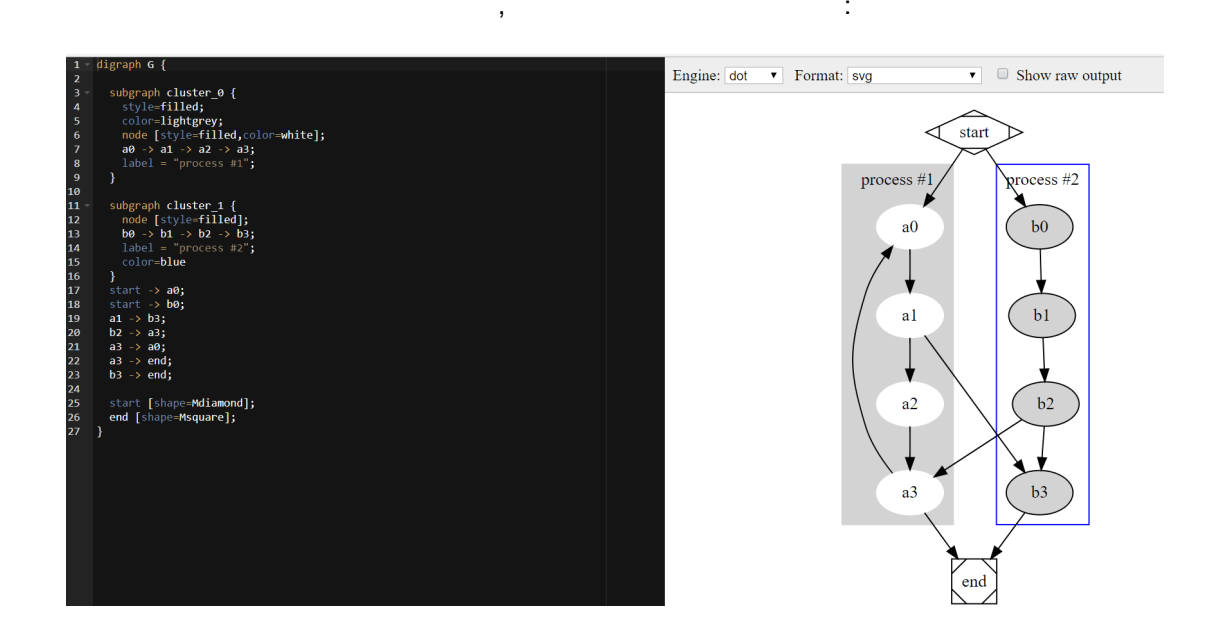

:

digraph G { " " -> " ... " -> " ... ... n n ... ... -> ... -> > ... -> } ☆ 🕑 🍝 🥥 Show raw output oh G { Engine: dot 🔻 Format: svg л. Сон Подъём Завтрак ¥ Интересные штуки Обед Прогулка Ужин

:

image:

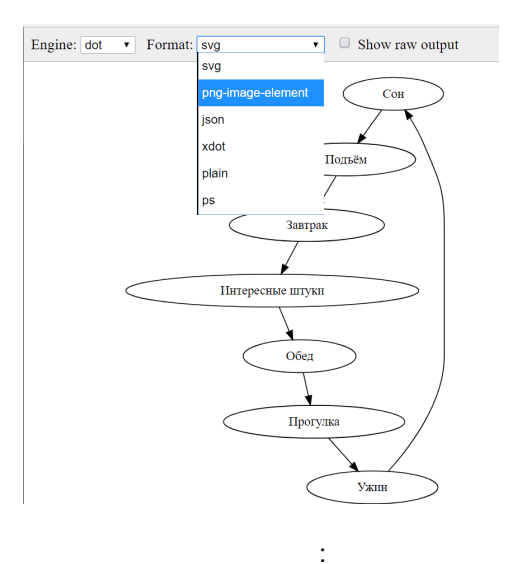

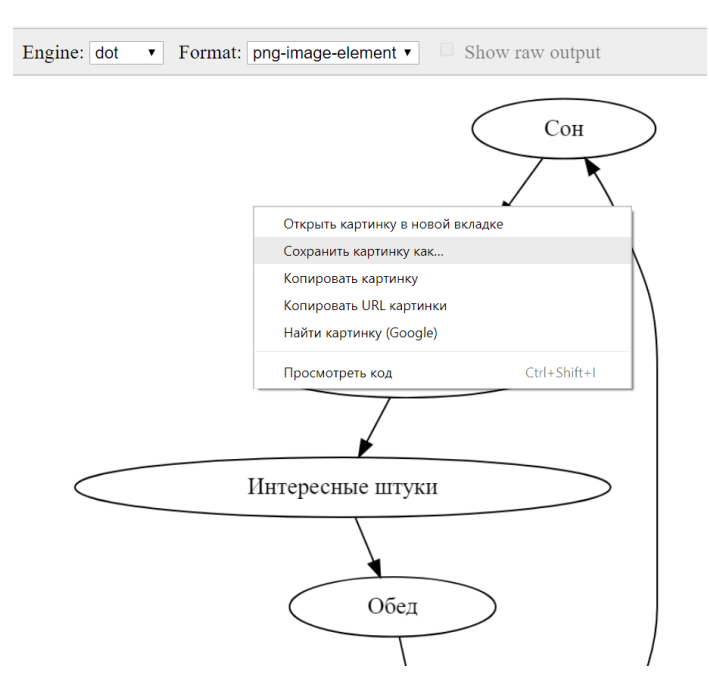

#### 8.1.2 PlantUML

: http://www.plantuml.com/plantuml/uml/ SoWkIImgAStDuNBAJrBGjLDmpCbCJbMmKiX8pSd9vt98pKi1IW80?switch ( Google Chrome, Internet Explorer ) :

http://plantuml.com/activity-diagram-beta

:

Activity Diagram

)

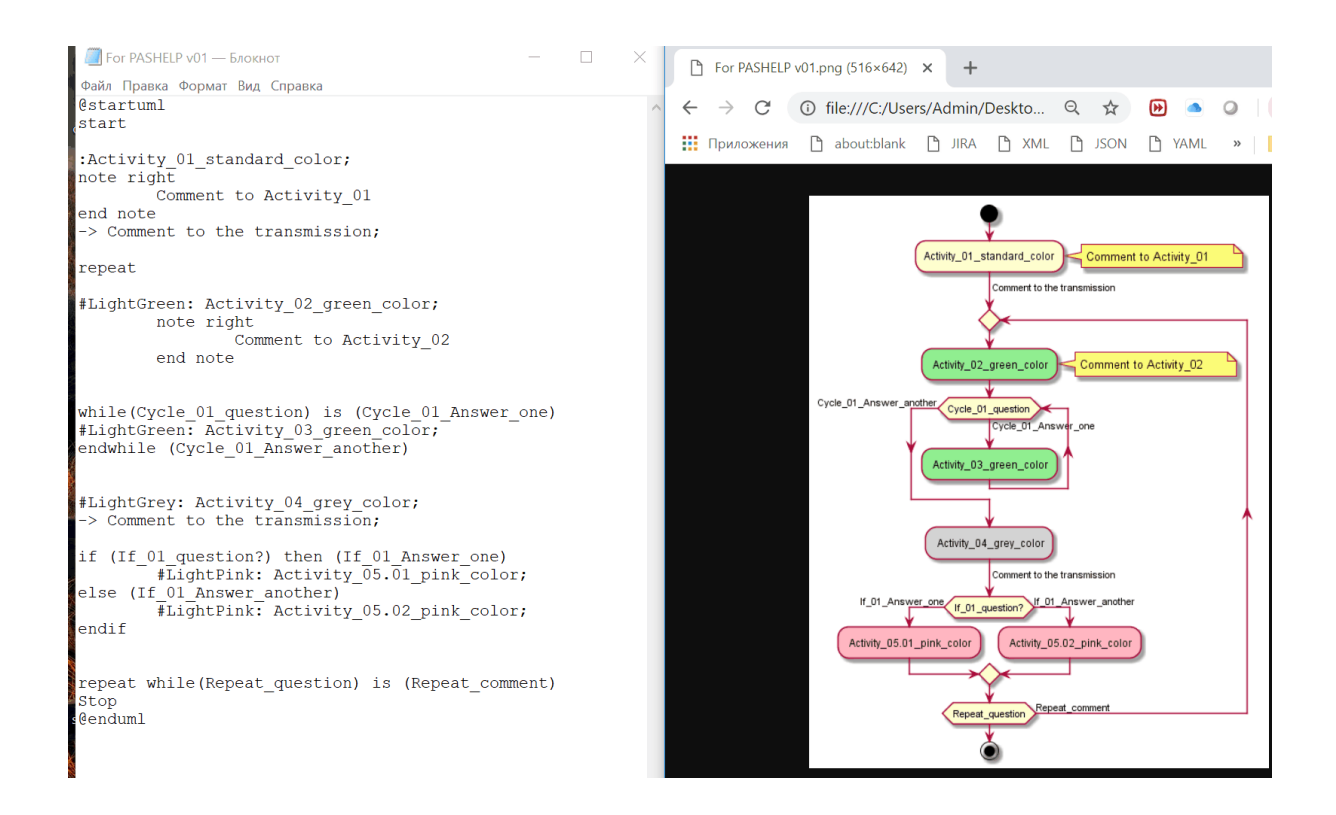

# @startuml start

:Activity\_01\_standard\_color; note right Comment to Activity\_01 end note -> Comment to the transmission;

repeat

#LightGreen: Activity\_02\_green\_color; note right Comment to Activity\_02 end note

while(Cycle\_01\_question) is (Cycle\_01\_Answer\_one)
#LightGreen: Activity\_03\_green\_color;
endwhile (Cycle\_01\_Answer\_another)

#LightGrey: Activity\_04\_grey\_color;
-> Comment to the transmission;

55

,

#LightPink: Activity\_05.02\_pink\_color;

endif

repeat while(Repeat\_question) is (Repeat\_comment) Stop @enduml

#### **State Diagram**

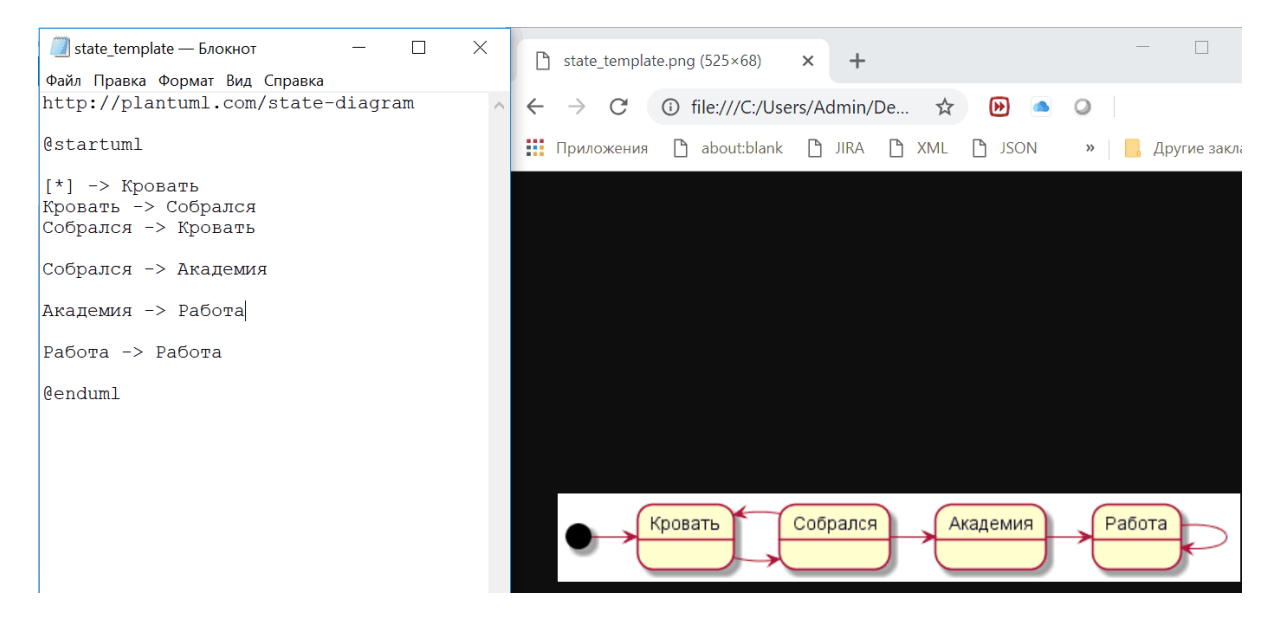

,

#### http://plantuml.com/state-diagram

@startuml

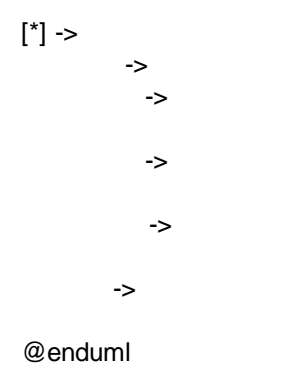

## 9 IntelliJ IDEA

:

,

- XML XSLT ,
- /
- ,

- PlantUML
  - . : <u>https://www.jetbrains.com/ru-ru/idea/features/</u>

InlelliJ IDEA: https://www.jetbrains.com/ru-ru/idea/download/#section=windows

:

- ( : https://www.jetbrains.com/ru-ru/idea) -:
- Show unique XPath
  Evaluate XPath

#### Show unique XPath 9.1

|     | ,<br>),<br>XPath                                                                                                    | XPath<br>Intelli             | ۔<br>J IDEA<br>"Show unique XPa | ath'     | XML,                             | :                |
|-----|----------------------------------------------------------------------------------------------------|------------------------------|---------------------------------|----------|----------------------------------|------------------|
|     | <col m<="" min="6" td=""/> <td>ax="6" width="22</td> <td>.4140625" style="1" best</td> <td>:1</td> <td>Past<u>e</u> from History</td> <td>Ctrl+Shift+V</td>           | ax="6" width="22             | .4140625" style="1" best        | :1       | Past <u>e</u> from History       | Ctrl+Shift+V     |
|     | <col m<="" min="7" td=""/> <td>max="7" width="63</td> <td>" style="2" customWidth=</td> <td>1</td> <td>Paste <u>w</u>ithout Formatting</td> <td>Ctrl+Alt+Shift+V</td> | max="7" width="63            | " style="2" customWidth=        | 1        | Paste <u>w</u> ithout Formatting | Ctrl+Alt+Shift+V |
|     | <col m<="" min="8" td=""/> <td>ax="8" width="29</td> <td>.08203125" style="2" cus</td> <td>51</td> <td>Column Selection <u>M</u>ode</td> <td>Alt+Shift+Insert</td>    | ax="8" width="29             | .08203125" style="2" cus        | 51       | Column Selection <u>M</u> ode    | Alt+Shift+Insert |
|     | <col m<="" min="9" td=""/> <td>ax="9" width="25</td> <td>.75" style="2" customWid</td> <td>11</td> <td>Find <u>U</u>sages</td> <td>Alt+F7</td>                        | ax="9" width="25             | .75" style="2" customWid        | 11       | Find <u>U</u> sages              | Alt+F7           |
|     | <col <="" min="10" td=""/> <td><pre>max="10" width=":</pre></td> <td>16.08203125" style="2" o</td> <td>31</td> <td><u>R</u>efactor</td> <td>&gt;</td>                 | <pre>max="10" width=":</pre> | 16.08203125" style="2" o        | 31       | <u>R</u> efactor                 | >                |
|     | <col <="" min="11" td=""/> <td><pre>max="11" width=":</pre></td> <td>19.5" style="2" customWi</td> <td>ie –</td> <td>Folding</td> <td>&gt;</td>                       | <pre>max="11" width=":</pre> | 19.5" style="2" customWi        | ie –     | Folding                          | >                |
|     | <col <="" min="12" td=""/> <td>max="16384" widt</td> <td>h="9" style="1"/&gt;</td> <td></td> <td>Analyze</td> <td>&gt;</td>                                           | max="16384" widt             | h="9" style="1"/>               |          | Analyze                          | >                |
| <,  | /cols>                                                                                                    |                              |                                 |          | Search with Coords               |                  |
| <:  | sheetData>                                                                                                    |                              |                                 |          | Search with Google               |                  |
|     | <row r="1" spa<="" td=""><td>ans="1:8" s="2" c</td><td>ustomFormat="1" ht="33.6</td><td>5</td><td>Go To</td><td>&gt;</td></row>                                       | ans="1:8" s="2" c            | ustomFormat="1" ht="33.6        | 5        | Go To                            | >                |
|     | <c <="" r="A1" td=""><td>s="11" t="s"&gt;</td><td></td><td></td><td>Generate</td><td>Alt+Insert</td></c>                                                              | s="11" t="s">                |                                 |          | Generate                         | Alt+Insert       |
|     | < <b>v</b> >0 </td <td><b>'v&gt;</b></td> <td></td> <td></td> <td>Show in Explorer</td> <td></td>                                                                     | <b>'v&gt;</b>                |                                 |          | Show in Explorer                 |                  |
|     |                                                                                                    |                              |                                 |          | File <u>P</u> ath                | Ctrl+Alt+F12     |
|     | <c <="" r="B1" td=""><td>s="12" t="s"&gt;</td><td></td><td>G</td><td>Open in <u>B</u>rowser</td><td>&gt;</td></c>                                                     | s="12" t="s">                |                                 | G        | Open in <u>B</u> rowser          | >                |
|     | < <b>v</b> >15<                                                                                                    |                              |                                 |          | <u>V</u> alidate                 |                  |
|     |                                                                                                    |                              |                                 |          | Local History                    | >                |
|     | <c <="" r="C1" td=""><td>s="6" t="s"&gt;</td><td></td><td><b>P</b></td><td>Compare with Clinboard</td><td></td></c>                                                   | s="6" t="s">                 |                                 | <b>P</b> | Compare with Clinboard           |                  |
|     | <v>1<!--</td--><td>v&gt;</td><td></td><td>1-&gt;*</td><td></td><td></td></v>                                                                                          | v>                           |                                 | 1->*     |                                  |                  |
| rks | heet → sheetData                                                                                                    | > row                        |                                 |          | Generate DTD from XML File       |                  |
|     |                                                                                                    |                              |                                 |          | Generate XSD Schema from         | XML File         |
|     |                                                                                                    |                              |                                 | 0        | Create Gist                      |                  |
| -   |                                                                                                    |                              |                                 |          | Evaluato XPath                   | Ctrl+Alt+X, E    |
|     |                                                                                                    |                              |                                 |          | Show unique XPath                | Ctrl+Alt+X. P    |

(

| <sheetdata></sheetdata>                                                                                              |                                                              |
|----------------------------------------------------------------------------------------------------|--------------------------------------------------------------|
| <row <="" r="1" s="2" spans="1:8" th=""><th>customFormat="1" ht="<mark>33.65</mark>" customHeight="1"&gt;</th></row> | customFormat="1" ht=" <mark>33.65</mark> " customHeight="1"> |
| <c r="A1" s="11" t="s"></c>                                                                                          | XPath: /m:workshoot/m:shootData/m:row[1]/@ht                 |
| < <b>v</b> >0 <b v>                                                                                                  |                                                              |

## 9.2 Evaluate XPath

| Inte | lliJ | <b>IDEA</b> |
|------|------|-------------|
|      |      |             |

XPath (Evaluate XPath)

|                                                                                                    | COT HITH- 2 HIGY- 2 MIRCH- 23                                                                                                    | •/5      | Styre- 2 Customwidth-              | ± //             |
|----------------------------------------------------------------------------------------------------|----------------------------------------------------------------------------------------------------|----------|------------------------------------|------------------|
|                                                                                                    | <col 11"="" 12"="" max="16384" min="10" th="" widt<="" width="&lt;br&gt;&lt;col min="/> <th>19<br/>h=</th> <th>Cop<u>y</u> Reference</th> <th>Ctrl+Alt+Shift+C</th> | 19<br>h= | Cop <u>y</u> Reference             | Ctrl+Alt+Shift+C |
| <th>)ls&gt;</th> <th></th> <th><u>P</u>aste</th> <th>Ctrl+V</th>                                       | )ls>                                                                                                    |          | <u>P</u> aste                      | Ctrl+V           |
| <she< th=""><th>etData&gt;</th><th></th><th>Past<u>e</u> from History</th><th>Ctrl+Shift+V</th></she<> | etData>                                                                                                    |          | Past <u>e</u> from History         | Ctrl+Shift+V     |
|                                                                                                    | <row c<="" r="1" s="2" spans="1:8" th=""><th>us</th><th>Paste without Formatting</th><th>Ctrl+Alt+Shift+V</th></row>                                                | us       | Paste without Formatting           | Ctrl+Alt+Shift+V |
|                                                                                                    | <c r="A1" s="11" t="s"></c>                                                                                                    |          | Column Selection <u>M</u> ode      | Alt+Shift+Insert |
|                                                                                                    | < <b>v</b> >0 <b v>                                                                                                    |          | Find <u>U</u> sages                | Alt+F7           |
|                                                                                                    |                                                                                                    |          | <u>R</u> efactor                   | >                |
|                                                                                                    | <c r="B1" s="12" t="s"></c>                                                                                                    |          | Folding                            | >                |
|                                                                                                    | <v>15</v>                                                                                                    |          | Analy <u>z</u> e                   | >                |
| workshee                                                                                               | et → sheetData → row                                                                                                    |          | Go To                              | >                |
|                                                                                                    |                                                                                                    |          | Generate                           | Alt+Insert       |
|                                                                                                    |                                                                                                    |          | Show in Explorer                   |                  |
|                                                                                                    |                                                                                                    |          | File <u>P</u> ath                  | Ctrl+Alt+F12     |
|                                                                                                    |                                                                                                    | 9        | Open in <u>B</u> rowser            | >                |
|                                                                                                    |                                                                                                    |          | <u>V</u> alidate                   |                  |
|                                                                                                    |                                                                                                    |          | Local <u>H</u> istory              | >                |
|                                                                                                    |                                                                                                    | 5        | Compare with Clip <u>b</u> oard    |                  |
|                                                                                                    |                                                                                                    |          | Generate DTD from <u>X</u> ML File |                  |
|                                                                                                    |                                                                                                    | _        | Generate XSD Schema from           | XML File         |
| ment                                                                                                   |                                                                                                    | C)       | Create Gist                        |                  |
|                                                                                                    |                                                                                                    |          | Evaluate XPath                     | Ctrl+Alt+X, E    |
| <u> </u>                                                                                               |                                                                                                    |          | Show unique XPath                  | Ctrl+Alt+X, P    |

(Highlight results in Editor)

| Evaluate XPath Expression                                           | ×            |
|---------------------------------------------------------------------|--------------|
| P Enter an XPath expression:                                        |              |
| /m:worksheet/m:sheetData/m:row[1]/@ht                               | ↑            |
|                                                                     | $\downarrow$ |
|                                                                     |              |
| <u>E</u> dit Context                                                |              |
| Options<br>Hghlight results in Editor<br>Show results in Usage View |              |
| Open in ne                                                          | w tab        |
| Evaluate Cancel Simp                                                | le           |

(Show results in Usage View).

| 🔛 Eva  | luate XPath Expression                                                    | ×            |
|--------|---------------------------------------------------------------------------|--------------|
| ?      | Enter an XPath expression:                                                |              |
|        | /m:worksheet/m:sheetData/m:row/@ht                                        | ↑            |
|        |                                                                           | $\downarrow$ |
|        | <u>E</u> dit Context                                                      |              |
| Optior | ns                                                                        |              |
|        | <u>H</u> ighlight results in Editor<br><u>S</u> how results in Usage View |              |
|        | Open in new                                                               | w tab        |
|        | Evaluate Cancel Simp                                                      | le           |

## 9.3

## XSLT

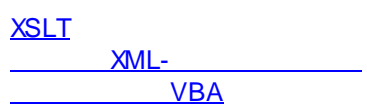

### 9.4

| Shift+F6   | Rename File   |
|------------|---------------|
| Ctrl+R     | Replace       |
| Ctrl+Alt+L | Reformat Code |

| IntelliJ IDEA | 59 |
|---------------|----|
|---------------|----|

## 10 T-SQL

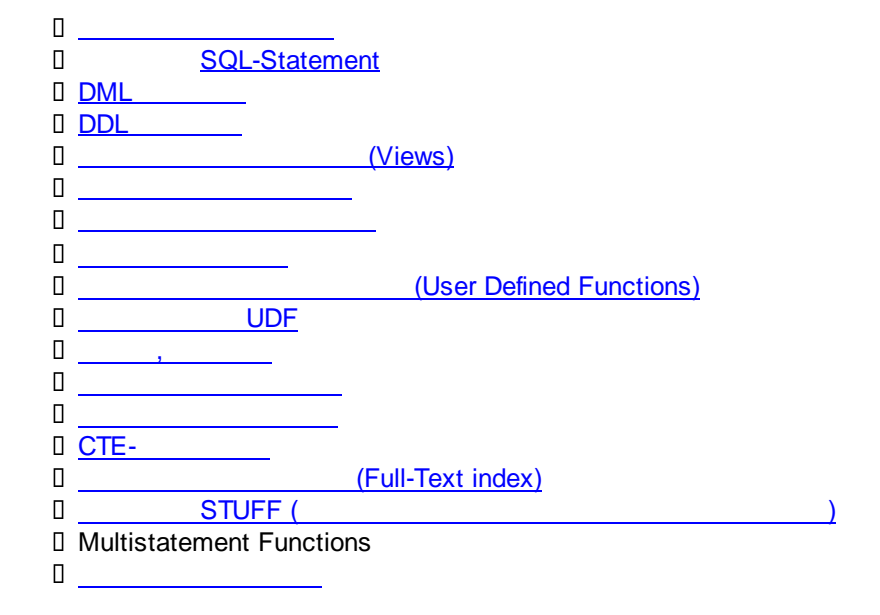

### 10.1

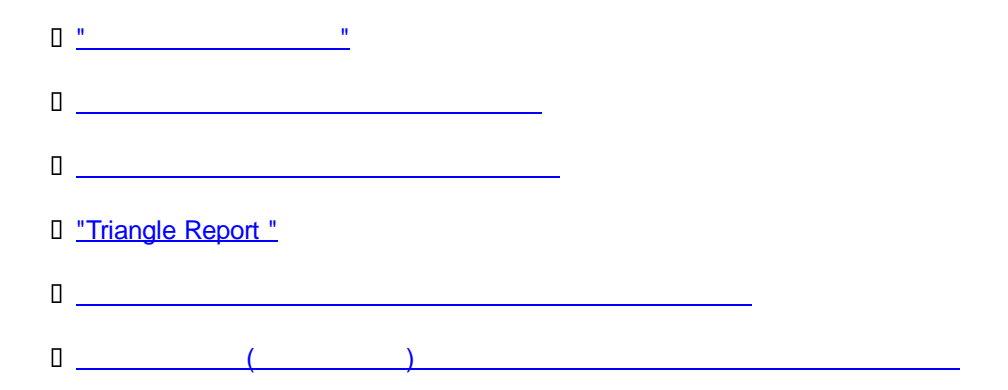

## 10.2 SQL Statement

(Structured Query Language); (SubQuery), :

```
SELECT ... FROM
(
SELECT ...
```

```
FROM
(
SELECT ... FROM ... INNER JOIN ... ON ...
)SubQuery1
)SubQuery2
GROUP BY ...
ORDER BY ...
```

 SQL Statement (SQL)
 ).

 SQL: ANSI SQL (American National Standards Institute, .

 SQL92)
 , , , PL-SQL

 (
 Oracle), DB/2 SQL (
 IBM DB/2), Transact-SQL (

 MS SQL Server).
 IBM DB/2), Transact-SQL (

:

#### Transact-SQL –

MS SQL Server.

Data Definition Language (DDL)

Data Manipulation Language (DML)

### Data Definition Language (DDL)

|                    | CREATE, ALTER, | DROP           | : CREATE TABLE, ALT | ſER |
|--------------------|----------------|----------------|---------------------|-----|
| TABLE, DROP TABLE. | SQL-92         | : GRANT, REVOK | KE Transact-SQL     |     |
| DENY.              |                |                |                     |     |

#### Data Manipulation Language (DML)

:

| (SELECT) |
|----------|
| (INSERT) |
| (UPDATE) |
| (DELETE) |

|               |   |   | Transact-SQL                        |
|---------------|---|---|-------------------------------------|
| <u>SELECT</u> | - | 3 | Views ,<br>(User Defined Functions) |
| UNION SELECT  | - | , | Views,                              |
| CREATE TABLE  | _ | , |                                     |
| DROP TABLE    | _ | , |                                     |
| CREATE VIEW   | - | , | View                                |

| DROP VIEW            | _ | , | View                  |
|----------------------|---|---|-----------------------|
| <u>CREATE</u>        | - | , | User Defined Function |
| <b>FUNCTION</b>      |   |   |                       |
| <b>DROP FUNCTION</b> | _ | 3 | User Defined Function |
| <u>INSERT</u>        | _ |   |                       |
| <u>UPDATE</u>        | _ |   |                       |
| <u>DELETE</u>        | _ |   |                       |
| CREATE INDEX         | _ | , |                       |
| CREATE UNIQUE        | _ | , |                       |
| <u>INDEX</u>         |   |   |                       |

### 10.3 DML

- SELECT (ORDER BY, JOINS, WHERE, WHERE OR, WHERE AND, GROUP BY, GROUP BY ....HAVING)
- SELECT FROM Linked Server & COLLATE
- □ <u>UNION SELECT</u>
- SELECT FROM SubQuery (SELECT FROM SELECT)
- JOIN TO SubQuery
- I <u>INSERT</u>
- D UPDATE
- DELETE

#### 10.3.1 SELECT

- □ <u>SELECT</u>
- ORDER BY (Ascending)
- ORDER BY (Descending)
- I INNER JOIN
- LEFT JOIN
- **RIGHT JOIN**
- D FULL JOIN
- 0 WHERE
- WHERE ... OR/AND ...
- WHERE ... AND...OR ...
- GROUP BY
   DISTINCT
- GROUP BY and aggregate
- GROUP BY, aggregate and HAVING
- SELECT FROM Linked Server & COLLATE
- □ <u>UNION SELECT</u>
- SELECT FROM SubQuery
- I JOIN TO SubQuery

#### 

\_ \_

```
SELECT
firstname AS [First Name]
,lastname AS [Last Name]
,CASE WHEN birthdate = GETDATE() THEN 'Call today' ELSE NULL END AS
[Birthday Call]
FROM customers
```

...

'Call today',

### ORDER BY (Ascending) /

```
-- ,
SELECT
firstname AS [First Name]
,lastname AS [Last Name]
FROM customers
ORDER BY lastname
```

### ORDER BY (Descending) /

```
-- ,
SELECT
firstname AS [First Name]
,lastname AS [Last Name]
FROM customers
ORDER BY lastname DESC
```

### INNER JOIN /

```
SELECT
cust.firstname AS [First Name]
,cust.lastname AS [Last Name]
,city.cityName AS [City Name]
FROM customers cust
INNER JOIN cities city
ON cust.cityid = city.cityid
```

```
SELECT
cust.firstname AS [First Name]
,cust.lastname AS [Last Name]
,city.cityName AS [City Name]
FROM
Customers cust,
```

..

RIGHT

FULL

...

Cities city WHERE cust.CityID = city.CityID

#### LEFT JOIN /

\_\_\_

' SELECT cust.firstname AS [First Name] ,cust.lastname AS [Last Name] ,city.cityName AS [City Name] FROM customers cust LEFT JOIN cities city ON cust.cityid = city.cityid

#### SELECT-

JOIN

| cities,                                                                                                    | (customers)                                             | (cities) | "<br>": |  |
|----------------------------------------------------------------------------------------------------|---------------------------------------------------------|----------|---------|--|
| SELECT<br>cust.firstname AS [14<br>,cust.lastname AS [14<br>,city.cityName AS [C2<br>FROM customers cust<br>RIGHT JOIN cities cit<br>ON cust.cityid = city | First Name]<br>ast Name]<br>ity Name]<br>cy<br>y.cityid |          |         |  |

,

,

...

#### SELECT-**OUTER JOIN**

| customers<br>":                                                                                                    | (customers)                                             | cities | (cities) | " |
|----------------------------------------------------------------------------------------------------|---------------------------------------------------------|--------|----------|---|
| SELECT<br>cust.firstname AS [F<br>,cust/lastname AS [La<br>,city.cityName AS [Ci<br>FROM customers cust<br>FULL OUTER JOIN citie<br>ON cust.cityid = city | irst Name]<br>st Name]<br>ty Name]<br>s city<br>.cityid |        |          |   |

#### SELECT-WHERE

":

#### SELECT

```
cust.firstname AS [First Name]
,cust.lastname AS [Last Name]
,city.cityName AS [City Name]
FROM customers cust
INNER JOIN cities city
ON cust.cityid = city.cityid
WHERE (city.cityName LIKE 'Moscow')
```

SELECT-WHERE ... OR/AND ...

> " " ". .

SELECT

```
cust.firstName AS [First Name]
,cust.lastName AS [Last Name]
,city.cityName AS [City Name]
FROM customers cust
INNER JOIN cities city
ON cust.cityid = city.cityid
WHERE (city.cityName LIKE 'Moscow' OR city.cityName LIKE 'St. Petersburg')
```

n n n n.

```
SELECT
cust.firstname AS [First Name]
,cust.lastname AS [Last Name]
,city.cityName AS [City Name]
FROM customers cust
INNER JOIN cities city
ON cust.cityid = city.cityid
WHERE (city.cityName LIKE 'Moscow' AND cust.lastname LIKE 'Petrov')
```

...

- SELECT-WHERE... AND...OR...
  - ":

```
SELECT
cust.firstname AS [First Name]
,cust.lastname AS [Last Name]
,city.cityName AS [City Name]
FROM customers cust
INNER JOIN cities city
ON cust.cityid = city.cityid
WHERE
city.cityName IN ('Moscow', 'St. Petersburg')
AND
cust.lastname LIKE 'Petrov'
```

#### (

```
SELECT
```

```
cust.firstname AS [First Name]
,cust.lastname AS [Last Name]
,city.cityName AS [City Name]
FROM customers cust
INNER JOIN cities city
ON cust.cityid = city.cityid
WHERE
(city.cityName LIKE 'Moscow' AND cust.lastname LIKE 'Petrov')
OR
(city.cityName LIKE 'St. Petersburg' AND cust.lastname LIKE 'Petrov')
```

1

:

#### SELECT-GROUP BY

):

```
SELECT
city.cityName AS [City Name]
,cust.lastname AS [Client Last Name]
FROM customers cust
INNER JOIN cities city
ON cust.cityid = city.cityid
GROUP BY
city.cityName,
cust.lastname
```

#### DISTINCT.

```
SELECT DISTINCT
city.cityName AS [City Name]
,cust.lastname AS [Client Last Name]
```

FROM customers cust INNER JOIN cities city ON cust.cityid = city.cityid

#### SELECT-GROUP BY

SELECT city.cityName AS [City Name] ,COUNT(cust.lastname) AS [Count of Customers] FROM customers cust INNER JOIN cities city ON cust.cityid = city.cityid GROUP BY city.cityName

: Aggregate Functions ( )

.

SELECT-GROUP BY,

#### HAVING

:

,

" ":

```
SELECT
city.cityName AS [City Name]
,COUNT(cust.lastname) AS [Count of Customers]
,cust.lastname
FROM customers cust
INNER JOIN cities city
ON cust.cityid = city.cityid
GROUP BY
city.cityName,
cust.lastname
HAVING (cust.lastname LIKE 'Petrov')
```

#### 10.3.2 SELECT FROM Linked Server & COLLATE

(Linked Server),

(Cyrillic\_General\_CI\_AS):

SELECT

CONVERT(float, ClientID) AS [ClientID]

,ClientName COLLATE Cyrillic\_General\_CI\_AS AS [Client Name]

,CONVERT(varchar(200), ProductCatergoryNbr) COLLATE Cyrillic\_General\_CI\_AS
AS [Product Category]

FROM ServerName.DBName.OwnerName.TableName TableNameAlias

#### 10.3.3 UNION SELECT

| ,                                             | VIEW1 VIEW2, ):                                         | ( Statement |
|-----------------------------------------------|---------------------------------------------------------|-------------|
| SELECT<br>FROM<br>UNION ALL<br>SELECT<br>FROM | *<br>VIEW1<br>*<br>VIEW2                                |             |
|                                               | VIEW1 VIEW2,                                            | :           |
| SELECT<br>FROM<br>UNION                       | [Cust First Name], [Cust Last Name], [Address]<br>VIEW1 |             |
| SELECT                                        | [Cust First Name], [Cust Last Name], [Address]          |             |

### 10.3.4 SELECT FROM SubQuery

VIEW2

FROM

```
SELECT ... FROM

(

SELECT ...

FROM

(

SELECT ... FROM ... INNER JOIN ... ON ...

)SubQuery1

)SubQuery2

GROUP BY ...

ORDER BY ...
```

:

, 'SubQuery1':

| File Edit Query Tools Window Help                                                                                                    | ress |
|----------------------------------------------------------------------------------------------------|------|
| Ye Reference AS [Cust First Name], lastname AS [Cust Last Name], cityName AS City, add FROM dbo.cities INNER JOIN dbo.customers ON dbo.cities.cityid = dbo.customers.cityid        | ress |
| SELECT firstname AS [Cust First Name], lastname AS [Cust Last Name], cityName AS City, add<br>FROM dbo.cities INNER JOIN dbo.customers ON dbo.cities.cityid = dbo.customers.cityid | ress |
|                                                                                                    |      |
|                                                                                                    |      |
| Cust First Name Cust Last Name City address                                                                                                    |      |
| 1 Ivan Petrov Moscow Kremlin                                                                                                    |      |
| 2 Boris Ivanov St. Petersburg Cheerful Street                                                                                                    |      |
| 3 Ivan Ivanov Moscow Flower Street                                                                                                    |      |

SELECT 'SubQuery1': [Cust First Name]

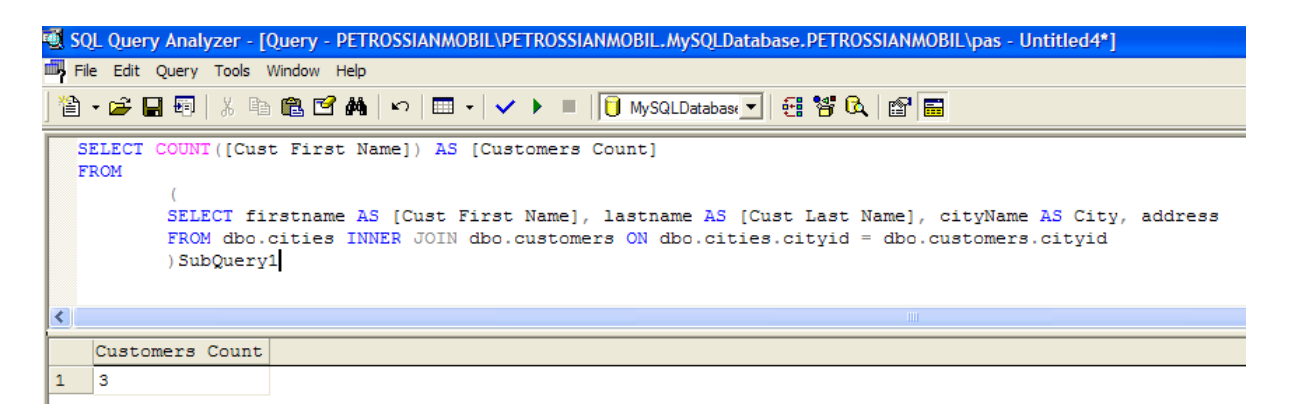

### 10.3.5 JOIN TO SubQuery

– SalesOrderHeader – (MaxShipDate).

(OrderDate)

AdventureWorks, Sales.SalesOrderHeader.

Sales. Sales Order read

(MaxShip), (SalesOrderHeader):

USE AdventureWorks GO SELECT DISTINCT OrderDate ,ShipDate as MaxShipDate FROM
Sales.SalesOrderHeader Sales
INNER JOIN (SELECT MAX(ShipDate) AS Date FROM Sales.SalesOrderHeader)
MaxShip
ON Sales.ShipDate = MaxShip.Date

|   | OrderDate               | MaxShipDate             |
|---|-------------------------|-------------------------|
| 1 | 2004-07-31 00:00:00.000 | 2004-08-07 00:00:00.000 |

ID :

USE AdventureWorks GO SELECT SalesOrderID ,ShipDate as MaxShipDate FROM Sales.SalesOrderHeader Sales INNER JOIN (SELECT MAX(ShipDate) AS Date FROM Sales.SalesOrderHeader) MaxShip ON Sales.ShipDate = MaxShip.Date

|    | SalesOrderID | MaxShipDate             |
|----|--------------|-------------------------|
| 1  | 75084        | 2004-08-07 00:00:00.000 |
| 2  | 75085        | 2004-08-07 00:00:00.000 |
| 3  | 75086        | 2004-08-07 00:00:00.000 |
| 4  | 75087        | 2004-08-07 00:00:00.000 |
| 5  | 75088        | 2004-08-07 00:00:00.000 |
| 6  | 75089        | 2004-08-07 00:00:00.000 |
| 7  | 75090        | 2004-08-07 00:00:00.000 |
| 8  | 75091        | 2004-08-07 00:00:00.000 |
| 9  | 75092        | 2004-08-07 00:00:00.000 |
| 10 | 75093        | 2004-08-07 00:00:00.000 |
| 11 | 75094        | 2004-08-07 00:00:00.000 |
| 12 | 75095        | 2004-08-07 00-00-00 000 |

. : **GROUP BY OVER (PARTITION BY)** 

#### 10.3.6 SELECT TOP 1

--запрос к БД AdventureWorks (встроенные БД MS SQL Server)

--выдать самого крутого продавца (поле SalesPersonID) по общему объёму продаж (полю SalesYTD) SELECT TOP 1 [SalesPersonID]

FROM [AdventureWorks].[Sales].[SalesPerson]

ORDER BY SalesYTD desc

(UDF) 10.3.7 INSERT INTO : INSERT INTO [schema name].TableName (FieldName1, FieldName2, ...) VALUES (Value1, Value2, ...) : CategoryID, CategoryName, Descript, Type. category, , : INSERT INTO [schema\_name].category (CategoryID, CategoryName, Descript, Type) VALUES (2, 'food', 'description', 1) category temp, CategoryID CategoryName. category\_temp category: INSERT INTO [schema\_name].category\_temp (CategoryID, CategoryName) SELECT CategoryID, CategoryName FROM [schema name].Category Sales.SalesOrderDetail AdventureWorks: , USE AdventureWorks GO INSERT INTO Sales.SalesOrderDetail (SalesOrderID, CarrierTrackingNumber, OrderOty, ProductID, SpecialOfferID, UnitPrice, UnitPriceDiscount --SalesOrderDetailID --, . Identity Specification; 1000000, . \_\_\_ INSERT- Identity Seed SalesOrderDetailID 1000001 --LineTotal --Computed Column ( ), --NEWID() --rowquid ---ModifiedDate -( ) ) SELECT SalesOrderID, CarrierTrackingNumber, OrderQty, ProductID, SpecialOfferID, UnitPrice, UnitPriceDiscount, ModifiedDate FROM Sales.SalesOrderDetail

#### 10.3.8 UPDATE

| :<br>UPDATE<br>SET                                           | TableName<br>FieldName = NewFieldValue |                                  |                             |       |  |
|--------------------------------------------------------------|----------------------------------------|----------------------------------|-----------------------------|-------|--|
| ,                                                            | c<br>type                              | ategory,<br>1                    | : categoryid<br>categoryid: | type. |  |
| UPDATE cat<br>SET type =<br>WHERE cate                       | egory<br>1<br>goryid = 1               | 1110                             |                             |       |  |
|                                                              |                                        |                                  |                             | :     |  |
| UPDATE t0<br>SET t0.Fie<br>FROM (SELE<br>WHERE<br>(t1.id = t | ldName0 =<br>CT id, Fie<br>0.id)       | tl.FieldNamel<br>eldNamel FROM 7 | Tablel) AS tl               |       |  |

#### 10.3.9 DELETE

test:

DELETE \* FROM test

test:

DELETE FROM test WHERE id = 10 OR id = 11

Table1, ID

Table2:

DELETE FROM TableName1 INNER JOIN TableName2 ON TableName1.ID = TableName2.ID

### 10.4 DDL

 IF EXISTS / IF NOT EXISTS (OBJECT)

 CREATE TABLE

```
CREATE VIEW materialized
```

- CREATE FUNCTION
- DROP OBJECT (TABLE, VIEW, FUNCTION)
- ADD RELATIONAL CONSTRAINTS

#### 10.4.1 IF EXISTS / NOT EXISTS

,

sysobjects sysindexes).

AdventureWorks.

:

:

TABLE,

```
if not exists (select * from dbo.sysobjects where id = object_id
(N'[schema_name].[table_name]')
AND OBJECTPROPERTY(id, N'ISUSerTable') = 1)
CREATE TABLE [schema_name].[tabel_name] (filed_name ...
) ON [PRIMARY]
-- :
use AdventureWorks
go
if not exists (select * from dbo.sysobjects where id = object_id(N'[dbo].
```

/

(

```
[test]')
AND OBJECTPROPERTY(id, N'IsUserTable') = 1)
CREATE TABLE [dbo].[test] (filed1 int NOT NULL) ON [PRIMARY]
```

INDEX,

if not exists (SELECT \* FROM dbo.sysindexes WHERE (name LIKE 'INDEX\_NAME'))

CREATE INDEX [INDEX\_NAME] ON [schema\_name].[table\_name]([field\_name]) ON [PRIMARY]

```
-- :
use AdventureWorks
GO
if not exists (SELECT * FROM dbo.sysindexes WHERE (name LIKE 'INDEX_NAME'))
CREATE INDEX [INDEX_NAME] ON [dbo].[test]([filed1]) ON [PRIMARY]
```

TABLE,

```
IF EXISTS (SELECT * FROM sys.objects WHERE object_id = OBJECT_ID
(N'[schema_name].[table_name]') AND
type in (N'U'))
```

DROP TABLE [schema\_name].[table\_name]

:
```
-- :
use AdventureWorks
GO
IF EXISTS (SELECT * FROM sys.objects WHERE object_id = OBJECT_ID(N'[dbo].
[test]') AND
type in (N'U'))
```

```
DROP TABLE [dbo].[test]
```

## 10.4.2 CREATE TABLE

| CREATE TABLE   |   |                       |
|----------------|---|-----------------------|
| 0 CREATE TABLE |   |                       |
| CREATE TABLE   |   |                       |
| CREATE TABLE   |   | (CREATE INDEX)        |
| CREATE TABLE   |   | (CREATE UNIQUE INDEX) |
| 0              | / |                       |

### **CREATE TABLE**

| (     | char                                   | (30) NULL), date (                                                             | table1,<br>datetime, NOT | id (<br>NULL): | int, NO⁻ | ΓNULL), text |
|-------|----------------------------------------|--------------------------------------------------------------------------------|--------------------------|----------------|----------|--------------|
| CREAT | E TABLE<br>[id] [i<br>[text]<br>[date] | [dbo].[table1] (<br>.nt] NOT NULL ,<br>[char] (30) NULL,<br>[datetime] NOT NUL | Τ.                       |                |          |              |
| )     | [ 44 5 5 ]                             |                                                                                |                          |                |          |              |
|       |                                        | table1                                                                         | (F                       | rimary Key)    |          | id:          |

#### table1

CREATE TABLE [dbo].[table1] ( [id] [int] Primary Key, [text] [char] (30) NOT NULL, [date] [datetime] NOT NULL )

### table1

```
CREATE TABLE [dbo].[table1] (
     [id] [int] NOT NULL,
      [text] [char] (30) NOT NULL,
      [date] [datetime] NOT NULL
CONSTRAINT [PK_id_date] PRIMARY KEY CLUSTERED
(
```

id data:

```
[id],
[date]
) ON [PRIMARY]
)
```

table1, date:

,

table1

```
CREATE TABLE [dbo].[table1] (
	[id] [int] Primary Key,
	[text] [char] (30) NOT NULL,
	[date] [datetime] NOT NULL
)
GO
CREATE INDEX [IX_table1] ON [dbo].[table1]([date]) ON [PRIMARY]
```

table1, table1 text, date: CREATE TABLE [dbo].[table1] ( [id] [int] Primary Key, [text] [char] (30) NOT NULL, [date] [datetime] NOT NULL ) GO CREATE UNIQUE INDEX [IX\_text\_date] ON [dbo].[table1]([text], [date]) ON [PRIMARY]

```
/ :
G0
exec sp_addextendedproperty N'MS_Description',
N' ', N'user', N'dbo', N'table', N'tab_name'
G0
exec sp_addextendedproperty N'MS_Description',
N' ', N'user', N'dbo', N'table', N'tab_name', N'column',
N'field_name_1'
```

:

CREATE TO

T-SQL 75

| Object Explorer      |                          | <b>→</b> ₽ × | NOTEB | OOKSONY SQLQuery4.sql NOTEBOOKSC |
|----------------------|--------------------------|--------------|-------|----------------------------------|
| Connect 🕶 📑 😨 👕      |                          |              | USI   | E [AdventureWorks]               |
|                      | . 0. 0. 2077 NOTEBOOKSON | VIDAC)       | GO    |                                  |
|                      | 19.0.3077 - NOTEBOOKSON  |              | /**   | ***** Object: Table [dbo].[E     |
| Databases            |                          |              | SET   | T ANSI_NULLS ON                  |
| 🕀 🦲 System Databases |                          |              | GO    |                                  |
|                      |                          |              | SET   | T QUOTED IDENTIFIER ON           |
|                      | ~-                       |              | GO    | -                                |
| 🕀 🧰 Database Diagram | as                       |              | CRI   | EATE TABLE [dbo].[ErrorLog] (    |
| 🖂 🔚 Tables           | ~                        |              |       | [ErrorLogID] [int] IDENTITY      |
| E System rables      | s<br>Jercion             |              |       | [ErrorTime] [datetime] NOT       |
|                      | ersion<br>alog           |              |       | [UserName] [sysname] NOT NI      |
|                      | ۶۵۵y<br>د                | 1 I          |       | [FrrorNumber] [int] NOT NUL      |
| E E dbo Sei          | New Table                |              |       | [ErrorSeverity] [int] NUL        |
|                      | Edit                     |              |       | [ErrorState] [int] NULL          |
| E E Human            |                          |              |       | [ErrorDrogoduro] [Wordbor]       |
| Human Human          | Design                   |              |       | [ErrorFicedure] [nvarchar]       |
| E Human              | Open Table               | tory         |       | [ErrorLine] [Inc] NoLL,          |
| HumanF     HumanF    | Script Table as          | CREATE       | To N  | New Query Editor Window          |
| F HumanR             |                          |              | 10    | New Query Editor Window          |
| 🕀 🥅 HumanF           | View Dependencies        | ALTER TO     | o 🕨   | File                             |
| 🛨 🥅 Person.          |                          | DROP To      | • •   | Clink and                        |
| 🛨 🥅 Person.          | Full-Text index          |              |       |                                  |
| 🛨 🥅 Person.          | Peports N                | SELECT 1     | Го 🕨  | N [PRIMARY]                      |
| 🕀 🥅 Person.          |                          | INSERT 1     | Го 🕨  |                                  |
| 🕀 🥅 Person.          | Rename                   | UPDATE       | To N  |                                  |
| 🕀 📰 Person.          | Delete                   | OPDATE       | 10    | C sys.sp_addextendedproperty     |
| 🕀 💷 Product          |                          | DELETE 1     | Го 🕨  |                                  |
| 🕀 💷 Product          | Refresh                  | EVECUTE      | T     | C sys.sp_addextendedproperty     |
| 🕀 💷 Product          | Droportion               | EXECUTE      | :10 1 | 1                                |
| 🕀 📰 Product          | Properties               |              | EXI   | CC sys.sp addextendedproperty    |
|                      |                          |              |       |                                  |

## 10.4.3 CREATE VIEW

:

.

```
:
CREATE VIEW [schema_name].[ViewName]
AS
SELECT ...
FROM ...
```

```
USE [database_name]
CREATE VIEW [schema_name].[ViewName]
AS
SELECT
cust.firstname AS [Cust First Name]
,cust.lastname AS [Cust Last Name]
,city.cityName AS [City]
```

,

,

```
,addr.address AS [Address]
FROM dbo.customers cust, dbo.cities city, dbo.address addr
WHERE
cust.addressid = addr.addressid AND
addr.cityid = city.cityid
```

;

CREATE TO

| Object Explorer                                                                                                    | -                                  | $h \times$ | NOTEBOOKSONY SQ                                                                                                    | LQuery5.sql NOTEBOOKSC                                                        |
|----------------------------------------------------------------------------------------------------|------------------------------------|------------|----------------------------------------------------------------------------------------------------|-------------------------------------------------------------------------------|
| Connect 🕶 📑 🕎 🔳 🝸                                                                                                    |                                    |            | USE [Adventur                                                                                                    | eWorks]                                                                       |
| Connect                                                                                                    | NOTEBOOKSONY\PAS)                  |            | GO<br>/****** Object<br>SET ANSI_NULL<br>GO<br>SET QUOTED_II<br>GO<br>CREATE VIEW [<br>AS<br>SELECT<br>e.[Employ<br>,c.[Title<br>,c.[First | t: View [HumanRes<br>S ON<br>ENTIFIER ON<br>HumanResources].[v<br>veeID]<br>] |
| Image: State State | Open View                          |            | , C. [Midd]                                                                                                    | leNamej<br>Jomol                                                              |
|                                                                                                    | Script View as                     | •          | CREATE TO                                                                                                    | New Query Editor Win                                                          |
|                                                                                                    | View Dependenci<br>Full-Text index | es 🕨       | ALTER TO  DROP TO                                                                                                    | File<br>Clipboard                                                             |
| <ul> <li></li></ul>                                                                                                    | Reports                            | •          | SELECT TO                                                                                                    | ssLine1]<br>ssLine2]                                                          |
|                                                                                                    | Rename<br>Delete                   |            | UPDATE TO DELETE TO                                                                                                    | AS [StateProvinc                                                              |
| E III Sales.vStorewithDemogra     E III Synonyms                                                                                                    | Refresh                            |            | EXECUTE To                                                                                                    | AS [CountryRegio                                                              |
| 🖃 🛄 Programmability                                                                                                    | Propercies                         |            | , c. [Addit                                                                                                    | Fionalcontactinio                                                             |

### 10.4.4 CREATE VIEW materialized

```
CREATE VIEW [schema_name].[view_name] with schemabinding
AS
SELECT ...
FROM ...
```

## **10.4.5 CREATE FUNCTION**

.

```
:

CREATE FUNCTION [schema_name].[FunctionName] (@Parameter1 ParameterFormat,

@Parameter2 ParameterFormat, ...)

RETURNS ReturnValueFormat AS

BEGIN

...

RETURN ...

END

:
```

```
CREATE FUNCTION [dbo].[FunCompare] (@Datel datetime, @Date2 datetime)

RETURNS Int AS

BEGIN

IF @Date1 > @Date2

RETURN 1

RETURN 0 --else

END
```

;

: <u>User Defined Functions ( )</u>

,

,

CREATE TO

| Object Explorer 🛛 🗸 🕂             | NOTEBOOKSONY SQLQuery8.sql NOTEBOOKSONYQLQuery7                                                                                                    |
|-----------------------------------|----------------------------------------------------------------------------------------------------|
| Connect                           | OK A USE [AdventureWorks]<br>GO<br>/****** Object: UserDefinedFunction [dbc<br>SET ANSI_NULLS ON<br>GO<br>SET QUOTED_IDENTIFIER ON<br>GO<br>CREATE FUNCTION [dbo].[ufnGetContactInfor<br>RETURNS @retContactInformation TABLE<br>(<br>Columns returned by the function<br>[ContactID] int PRIMARY KEY NOT NULL,<br>[FirstName] [nvarchar] (50) NULL,<br>[LastName] [nvarchar] (50) NULL,<br>New Inline Table-valued Function<br>New Multi-statement Table-valued Function<br>Modify |
| Database Triggers      Assemblies | Script Function as CREATE To                                                                                                    |
| Types      Types      Defaults    | View Dependencies ALTER To DROP To                                                                                                    |
|                                   | Decessor SELECT To                                                                                                    |

### 10.4.6 DROP OBJECT

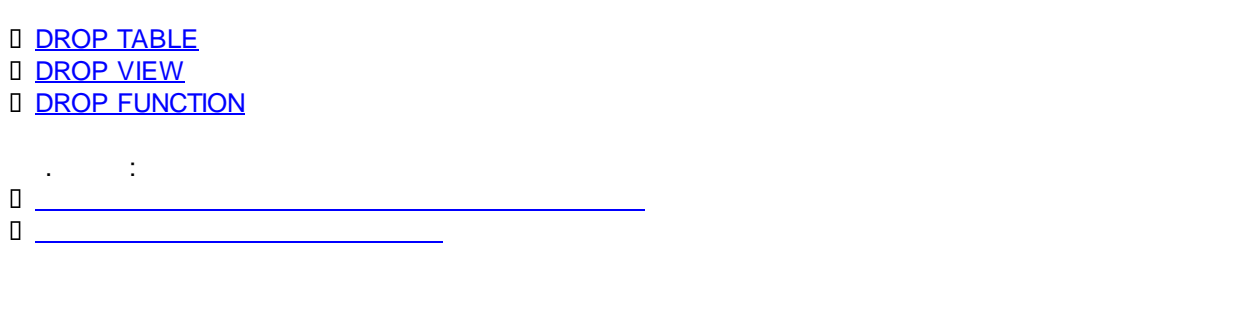

```
USE [database_name]
if EXISTS (select * from dbo.sysobjects where id = object_id
(N'[schema_name].[table_name]') and OBJECTPROPERTY(id, N'ISUSerTable') = 1)
DROP TABLE [schema_name].[table_name]
```

#### view

```
USE [database_name]
GO
IF EXISTS (SELECT * FROM sys.views WHERE object_id = OBJECT_ID
```

```
(N'[schema_name].[view_name]'))
DROP VIEW [schema_name].[view_name]
```

,

2

```
USE [database_name]
GO
IF EXISTS (SELECT * FROM sys.objects WHERE object_id = OBJECT_ID
(N'[schema_name].[function_name]') AND type in (N'FN', N'IF', N'FS',
N'FT'))
DROP FUNCTION [schema_name].[function_name]
```

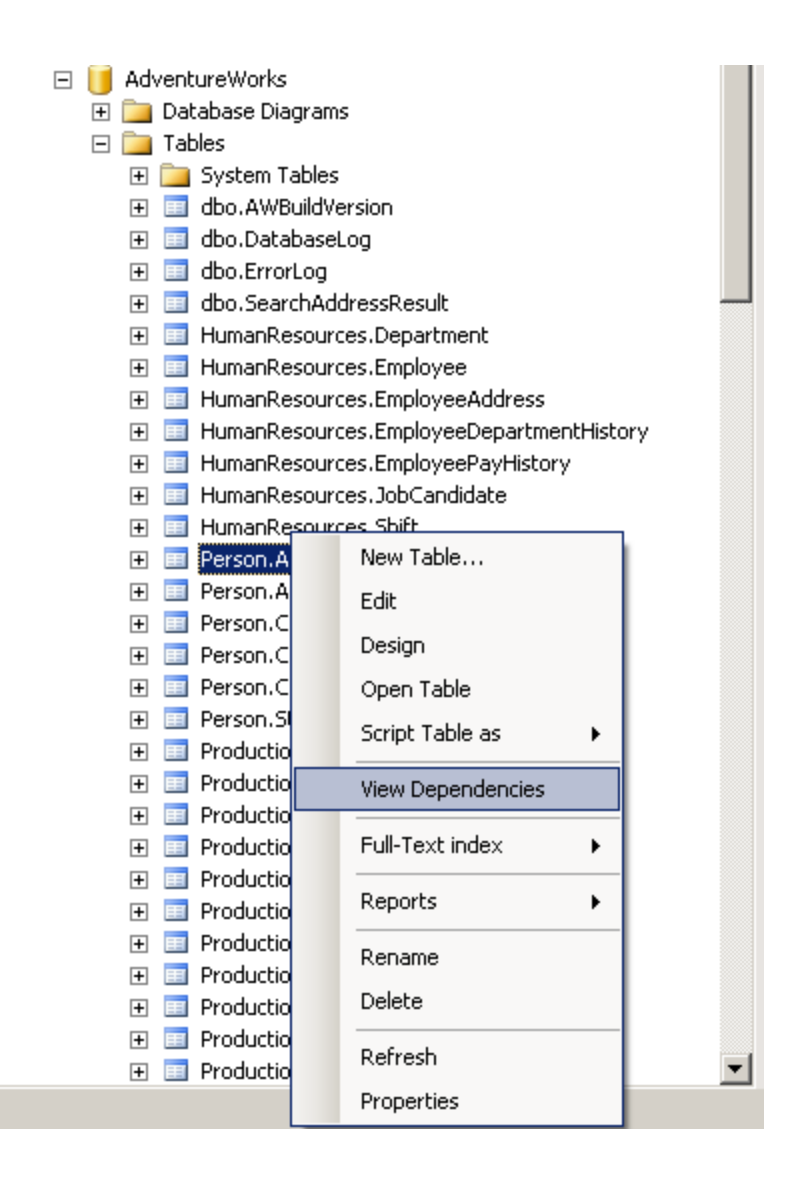

Address (

AdventureWorks):

| 🔄 Script 👻 📑 Help                                                                                                    |
|----------------------------------------------------------------------------------------------------|
| <ul> <li>Dijects that depend on [Address]</li> <li>Dijects on which [Address] depends</li> <li>Dependencies</li> <li>Address</li> <li>SalesOrderHeader</li> <li>wAddress</li> <li>SalesOrderHeader</li> <li>wAddress</li> <li>VendorAddress</li> <li>VendorAddress</li> <li>vSalesPerson</li> <li>vStoreWithDemographics</li> </ul> |
| Selected object       Name:       [AdventureWorks].[Sales].[CustomerAddress]       Type:                                                                                                    |
| OK Cancel                                                                                                    |

CREATE TO

, , , , :

| Object Explorer                                                                                                    | <b>▼</b> ₽                                                          | Х | NOTEBOOKSONYQLQuery3.sql* NOTEBOOKSO                                                                                                    |
|----------------------------------------------------------------------------------------------------|---------------------------------------------------------------------|---|----------------------------------------------------------------------------------------------------|
| Connect 🕶 🔄 📃 👕                                                                                                    |                                                                     |   | USE [AdventureWorks]                                                                                                    |
| Connect ▼       ■         NOTEBOOKSONY (SQL Server 9.0.307         ■       Databases         ■       Databases         ●       ■         ■       Database Snapshots         ●       ■         ■       Database Snapshots         ●       ■         ■       Database Diagrams         ●       ■         ■       Tables         ■       ■         ■       Tables         ●       ■         ■       System Views         ●       ■         ■       HumanResources.         ●       ■         ■       HumanResources.         ●       ■         ■       ■         ■       ■         ■       ■         ■       ■         ■       ■         ■       ■         ■       ■         ■       ■         ■       ■         ■       ■         ■       ■         ■       ■         ■       ■         ■       ■         ■       ■ <td>7 - NOTEBOOKSONY\PAS) New View Edit Design Open View Script View as</td> <td></td> <td>GO<br/>/****** Object: View [HumanRes<br/>IF EXISTS (SELECT * FROM sys.v<br/>WHERE object_id = OBJECT_ID(N'[<br/>DROP VIEW [HumanResources].[vEm<br/>CREATE To +</td> | 7 - NOTEBOOKSONY\PAS) New View Edit Design Open View Script View as |   | GO<br>/****** Object: View [HumanRes<br>IF EXISTS (SELECT * FROM sys.v<br>WHERE object_id = OBJECT_ID(N'[<br>DROP VIEW [HumanResources].[vEm<br>CREATE To + |
| Person.vStateProv     Image: StateProv     Image: StateProv     Image: StateProv     Image: StateProv                                                                                                    | View Dependencies                                                   |   | ALTER TO                                                                                                    |
|                                                                                                    | Full-Text index 🔹 🕨                                                 |   | DROP To   New Query Editor Window                                                                                                    |
| <ul> <li></li></ul>                                                                                                    | Reports >                                                           |   | SELECT TO File INSERT TO Clipboard                                                                                                    |
| <ul> <li>Tales. vIndvidualD</li> <li>Tales. vSalesPerso</li> <li>Tales. vSalesPerso</li> </ul>                                                                                                    | Rename<br>Delete                                                    |   | UPDATE TO  DELETE TO                                                                                                    |
|                                                                                                    | Refresh<br>Properties                                               |   | EXECUTE To                                                                                                    |

## 10.4.7 ADD RELATIONAL CONSTRAINTS

:

:

```
ALTER TABLE [DBO].[CHILDTABLENAME] ADD
CONSTRAINT [FK_CHILDTABLENAME_PARENTTABLENAME1] FOREIGN KEY
(
[FIELDNAME1]
) REFERENCES [DBO].[PARENTTABLENAME1] (
[FIELDNAME1]
)
```

```
ALTER TABLE [DBO].[CHILDTABLENAME] ADD
CONSTRAINT [FK_CHILDTABLENAME_PARENTTABLENAME1] FOREIGN KEY
(
```

```
[FIELDNAME1]
) REFERENCES [DBO].[PARENTTABLENAME1] (
[FIELDNAME1]
),
CONSTRAINT [FK_CHILDTABLENAME_PARENTTABLENAME2] FOREIGN KEY
(
[FIELDNAME2]
) REFERENCES [DBO].[PARENTTABLENAME2] (
[FIELDNAME2]
)
```

# (Views)

View –

10.5

| View                            | SELECT :          |
|---------------------------------|-------------------|
| D View                          |                   |
| I Inline Table-valued Functions |                   |
| User Defined Functions (        | )                 |
| / Views                         | , , .<br>(WHERE). |

<u>CREATE VIEW</u> SELECT |

# 10.6

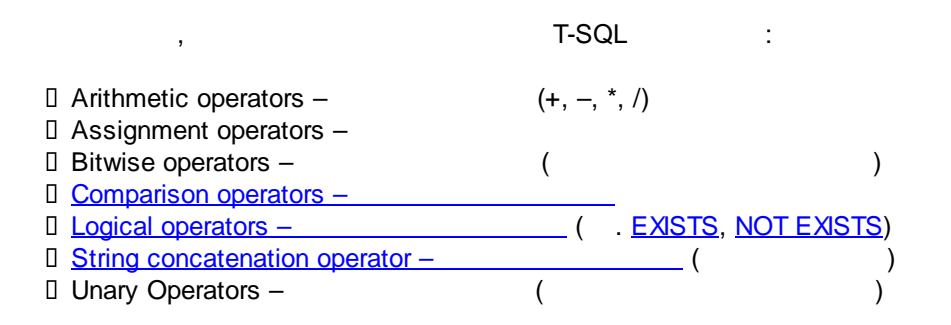

+

## (Comparison Operators)

| =  |    | (= 2, = 'text') |         |
|----|----|-----------------|---------|
| >  |    | ( :> 6)         |         |
| <  |    | ( : < 2)        |         |
| >= |    | (               | : >= 6) |
| <= |    | (               | : <=2)  |
| <> | != | ( : <> 2        | != 2)   |
| !< |    | ( :!< 3)        |         |
| !> |    | ( : !> 4)       |         |

## (Logical Operators)

| ALL<br>AND                                                   | TRI<br>TRI<br>, CA<br>CASE WHEN [           | JE,<br>JE,<br>SE :<br>1] = 1 AND [      | 2] = 1 THEN 'OK'            | ELSE NULL END         |    |
|--------------------------------------------------------------|---------------------------------------------|-----------------------------------------|-----------------------------|-----------------------|----|
| ANY<br>BETWEEN<br><u>EXISTS</u> /<br><u>NOT EXISTS</u><br>IN |                                             | JE,<br>JE,<br>JE,<br>JE,                | /                           |                       |    |
| LIKE                                                         | TRI                                         | JE,                                     |                             |                       |    |
|                                                              | LIKE 'text'                                 |                                         |                             | ·                     |    |
| NOT<br>OR                                                    | LIKE '%text%'<br>TRI<br>, CA<br>CASE WHEN [ | Boolean-<br>JE<br>SE :<br>1] = 1 OR [ 2 | (TRUE<br>2] = 1 THEN 'OK' E | FALSE<br>LSE NULL END | ). |
| SOME                                                         | TRI                                         | JE,                                     |                             |                       |    |

## (String concatenation operator)

: 'text1' + 'text2' = text1text2 , dbo.customers.firstname + ' ' + dbo.customers.lastname = Ivan Petrov

## 10.6.1 EXISTS

```
Tablel , ID Table2:

SELECT *

FROM Table1 AS TAB_01

WHERE (EXISTS

(SELECT ID FROM Table2 WHERE Table2.ID = TAB_01.ID)

)
```

## 10.6.2 NOT\_EXISTS

|           | Table1                     | ,         | , ID               | Table2: |
|-----------|----------------------------|-----------|--------------------|---------|
|           |                            |           |                    |         |
| SELECT *  |                            |           |                    |         |
| FROM Tab  | le1 <mark>AS</mark> TAB_01 |           |                    |         |
| WHERE (NO | OT EXISTS                  |           |                    |         |
|           | (SELECT ID FROM Tak        | ole2 WHER | E Table2.ID = TAB_ | 01.ID)  |
| )         |                            |           |                    |         |

# 10.7

- Scalar functions
- <u>Aggregate functions</u>
- Rowset functions

## 10.7.1 Scalar functions

, . : MS SQL Server.

. SQL Server Books Online | Transact-SQL Reference | Functions.

(User Defined Functions).

## 10.7.2 Aggregate functions

Sum, Count, Average, Min, Max

## <u>(PARTITION BY)</u>.

<u>OVER</u>

GROUP BY

,

SELECT t1.ID, t1.Name AS Name1, t2.Name AS Name2, t3.Name AS

÷

```
Name3, ...

FROM table1 t1

INNER JOIN table2 t2 ON t1.ID = t2.ID

INNER JOIN tanle3 t3 ON t2.ID = t3.ID

INNER JOIN ...
```

:

#### COUNT

```
SELECT q_check.ID, COUNT(q_check.ID)
FROM
(
SELECT t1.ID, t1.Name AS Name1, t2.Name AS Name2, t3.Name AS
Name3, ...
FROM table1 t1
INNER JOIN table2 t2 ON t1.ID = t2.ID
INNER JOIN tanle3 t3 ON t2.ID = t3.ID
INNER JOIN ...
) q_check
GROUP BY q_check.ID
HAVING COUNT(q_check.ID) > 1
```

10.7.2.1

.

,

**GROUP BY** 

SELECT t1.ID AS ID1, t2.ID AS ID2, t1.Name AS Name1, t2.Name AS Name2
FROM table1 t1
INNER JOIN table2 t2 ON t1.ID = t2.ID

ID1 ID2.

:

```
COUNT
```

SELECT COUNT(\*)
FROM
(
SELECT t1.ID AS ID1, t2.ID AS ID2, t1.Name AS Name1, t2.Name AS Name2
FROM table1 t1
INNER JOIN table2 t2 ON t1.ID = t2.ID
) q\_check
GROUP BY q\_check.ID1, q\_check.ID2
HAVING COUNT(\*) > 1

t1.ID

:

:

ID1, ID2

```
SELECT q_check.ID1, q_check.ID2, COUNT(*)
FROM
(
SELECT t1.ID AS ID1, t2.ID AS ID2, t1.Name AS Name1, t2.Name AS Name2
FROM table1 t1
INNER JOIN table2 t2 ON t1.ID = t2.ID
) q_check
GROUP BY q_check.ID1, q_check.ID2
HAVING COUNT(*) > 1
```

### 10.7.2.2

#### OVER (PARTITION BY)

, SQL-

OVER (PARTITION BY) GROUP BY, (

:

).

,

### SalesOrderHeader

#### - SalesOrderHeader ( <u>AdventureWorks</u>):

| SalesOrderID | OrderDate      | CustomerID | ContactID | SalesPersonID | Ter |
|--------------|----------------|------------|-----------|---------------|-----|
| 43860        | 01.08.2001 0:0 | 1          | 322       | 280           | 1   |
| 44501        | 01.11.2001 0:0 | 1          | 322       | 280           | 1   |
| 45283        | 01.02.2002 0:0 | 1          | 322       | 280           | 1   |
| 46042        | 01.05.2002 0:0 | 1          | 322       | 280           | 1   |
| 44124        | 01.09.2001 0:0 | 3          | 176       | 277           | 4   |
| 44791        | 01.12.2001 0:0 | 3          | 176       | 277           | 4   |
| 45568        | 01.03.2002 0:0 | 3          | 176       | 277           | 4   |
| 46377        | 01.06.2002 0:0 | 3          | 176       | 277           | 4   |
| 47439        | 01.09.2002 0:0 | 3          | 176       | 277           | 4   |
| 48378        | 01.12.2002 0:0 | 3          | 176       | 277           | 4   |
| 49538        | 01.03.2003 0:0 | 3          | 176       | 275           | 4   |
| 50748        | 01.06.2003 0:0 | 3          | 176       | 275           | 4   |
| 53616        | 01.09.2003 0:0 | 3          | 176       | 275           | 4   |
| 59011        | 01.12.2003 0:0 | 3          | 176       | 275           | 4   |
| 65310        | 01.03.2004 0:0 | 3          | 176       | 275           | 4   |
| 71889        | 01.06.2004 0:0 | 3          | 176       | 275           | 4   |
| 47436        | 01.09.2002 0:0 | 5          | 368       | 281           | 4   |
| 48374        | 01.12.2002 0:0 | 5          | 368       | 281           | 4   |
| 49534        | 01.03.2003 0:0 | 5          | 368       | 281           | 4   |
| 50744        | 01 04 2002 0-0 | E          | 220       | 201           | 4   |

SQL-

| ID | – CustomerID                      |
|----|-----------------------------------|
|    | <ul> <li>LastOrderDate</li> </ul> |
| ID | – SalesOrderID                    |
|    |                                   |

### **GROUP BY**

(MAX(OrderDate) AS (GROUP BY CustomerID),

| LastOrderDat | e )        | (GROUP BY  | CustomerID) | ,  |                 |
|--------------|------------|------------|-------------|----|-----------------|
| (CustomerID, | OrderDate, | LastOrderD | Date)       | ID | (SalesOrderID): |

```
USE AdventureWorks
GO
SELECT
sales_order_list.CustomerID,
last_order_list.LastOrderDate,
sales_order_list.SalesOrderID
FROM
      (SELECT
      CustomerID,
      OrderDate,
      SalesOrderID,
      SalesOrderNumber
      FROM Sales.SalesOrderHeader) AS sales_order_list
      INNER JOIN (SELECT CustomerID,
                        MAX(OrderDate) AS LastOrderDate
                        FROM Sales.SalesOrderHeader
                        GROUP BY CustomerID
                  ) AS last_order_list
      ON sales_order_list.CustomerID = last_order_list.CustomerID
      AND sales_order_list.OrderDate = last_order_list.LastOrderDate
```

1

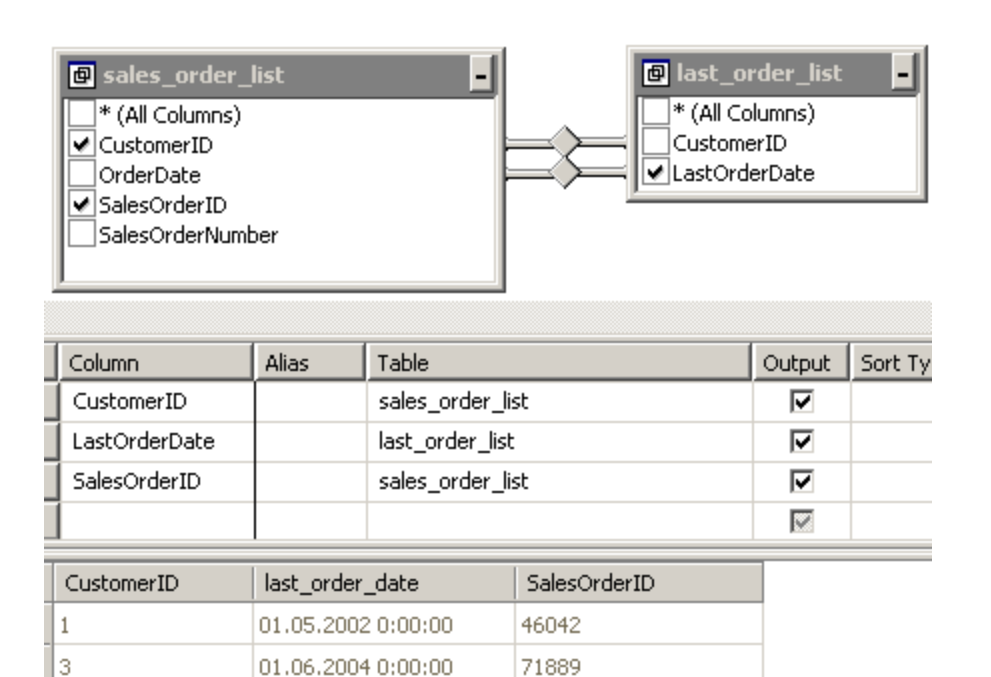

## OVER (PARTITION BY)

```
(MAX(OrderDate) AS LastOrderDate)
(Over (Partition BY CustomerID)),
(OrderDate, LastOrderDate) ID (SalesOrderID):
```

71890

01.06.2004 0:00:00

```
USE AdventureWorks
GO
SELECT
last_order.CustomerID,
last_order.LastOrderDate,
last_order.SalesOrderID
FROM
(SELECT
CustomerID,
SalesOrderID,
OrderDate,
MAX(OrderDate) Over (Partition BY CustomerID) AS LastOrderDate
FROM Sales.SalesOrderHeader
)last_order
WHERE last_order.LastOrderDate = last_order.OrderDate
```

5

| 🛅 Results 📑 Messages |            |                         |              |  |  |  |
|----------------------|------------|-------------------------|--------------|--|--|--|
|                      | CustomerID | LastOrderDate           | SalesOrderID |  |  |  |
| 1                    | 1          | 2002-05-01 00:00:00.000 | 46042        |  |  |  |
| 2                    | 3          | 2004-06-01 00:00:00.000 | 71889        |  |  |  |
| 3                    | 5          | 2004-06-01 00:00:00.000 | 71890        |  |  |  |

### **10.7.3 Rowset functions**

,

:

T-SQL.

select \* from freetexttable(...)

Rowset functions :

CONTAINSTABLE
FREETEXTTABLE (
OPENDATASOURCE
OPENQUERY
OPENROWSET
OPENXML

. SQL Server Books Online | Transact-SQL Reference | Rowset Functions

)

FREETEXTTABLE

## 10.8

**REPLACEROW\_NUMBERDATENAME** 

:

U <u>DATENAME</u>

. SQL Server Books Online | Transact-SQL Reference | Functions

### 10.8.1 REPLACE

.

replace(FieldName, what\_to\_replace, replace\_with\_what)

| FieldName    | , |   |   |
|--------------|---|---|---|
| what_to_repl |   | ( | ) |
| ace          |   |   |   |
| replace_with |   | ( | ) |
| _what        |   |   |   |

"#"

):

(

AdventureWorks):

```
use AdventureWorks
```

:

```
select addressline1 as addressline1_old
```

```
,replace(addressline1, '#', '') as addressline1_new
```

from person.address

|    | addressline1_old               | addressline1_new               |
|----|--------------------------------|--------------------------------|
| 1  | #500-75 O'Connor Street        | 500-75 O'Connor Street         |
| 2  | #9900 2700 Production Way      | 9900 2700 Production Way       |
| 3  | 00, rue Saint-Lazare           | 00, rue Saint-Lazare           |
| 4  | 02, place de Fontenoy          | 02, place de Fontenoy          |
| 5  | 035, boulevard du Montparnasse | 035, boulevard du Montparnasse |
| 6  | 081, boulevard du Montparnasse | 081, boulevard du Montparnasse |
| 7  | 081, boulevard du Montparnasse | 081, boulevard du Montparnasse |
| 8  | 084, boulevard du Montparnasse | 084, boulevard du Montparnasse |
| 9  | 1 Corporate Center Drive       | 1 Corporate Center Drive       |
| 10 | 1 Mt. Dell Drive               | 1 Mt. Dell Drive               |
| 11 | 1 Smiling Tree Court           | 1 Smiling Tree Court           |
| 12 | 1, allée des Princes           | 1, allée des Princes           |
| 13 | 1 avenue des Champs-Flusées    | 1 avenue des Champs-Elusées    |

### 10.8.2 ROW\_NUMBER

(

```
SELECT
ROW_NUMBER() OVER (ORDER BY field_name ASC) AS RowNbr
,...
FROM table_name
```

### 10.8.3 DATENAME

```
DATENAME('date_part', date_field)
```

```
TABLE_NAME_1 TABLE_NAME_2):
```

```
SELECT
TABLE_NAME_1.FIELD_1,
TABLE_NAME_1.DATE AS LAST_ORDER_DATE,
...
FROM TABLE_NAME_1
INNER JOIN (SELECT MAX(DATE) AS DATE FROM TABLE_NAME_2) LAST_ORDER
ON
DATENAME(YEAR, TABLE_NAME_1.DATE) = DATENAME(YEAR, LAST_ORDER.DATE) AND
DATENAME(MONTH, TABLE_NAME_1.DATE) = DATENAME(MONTH, LAST_ORDER.DATE) AND
```

(

```
DATENAME (DAY, TABLE_NAME_1.DATE) = DATENAME (DAY, LAST_ORDER.DATE)
```

### 10.9

# (UDF)

```
--возвращает самого крутого продавца по общему объёму продаж (SalesYTD)
--на заданной территории
USE [AdventureWorks]
GO
CREATE FUNCTION [dbo].[GetSalesPersonID](@TerritoryID as Int)
RETURNS int
AS
BEGIN
       -- Declare the return variable here
      DECLARE @Result int
       -- Add the T-SQL statements to compute the return value here
      SELECT top 1 @Result = SalesPersonId from Sales.SalesPerson
      where TerritoryID = @TerritoryID
      order by SalesYTD desc
       -- Return the result of the function
      RETURN @Result
END
```

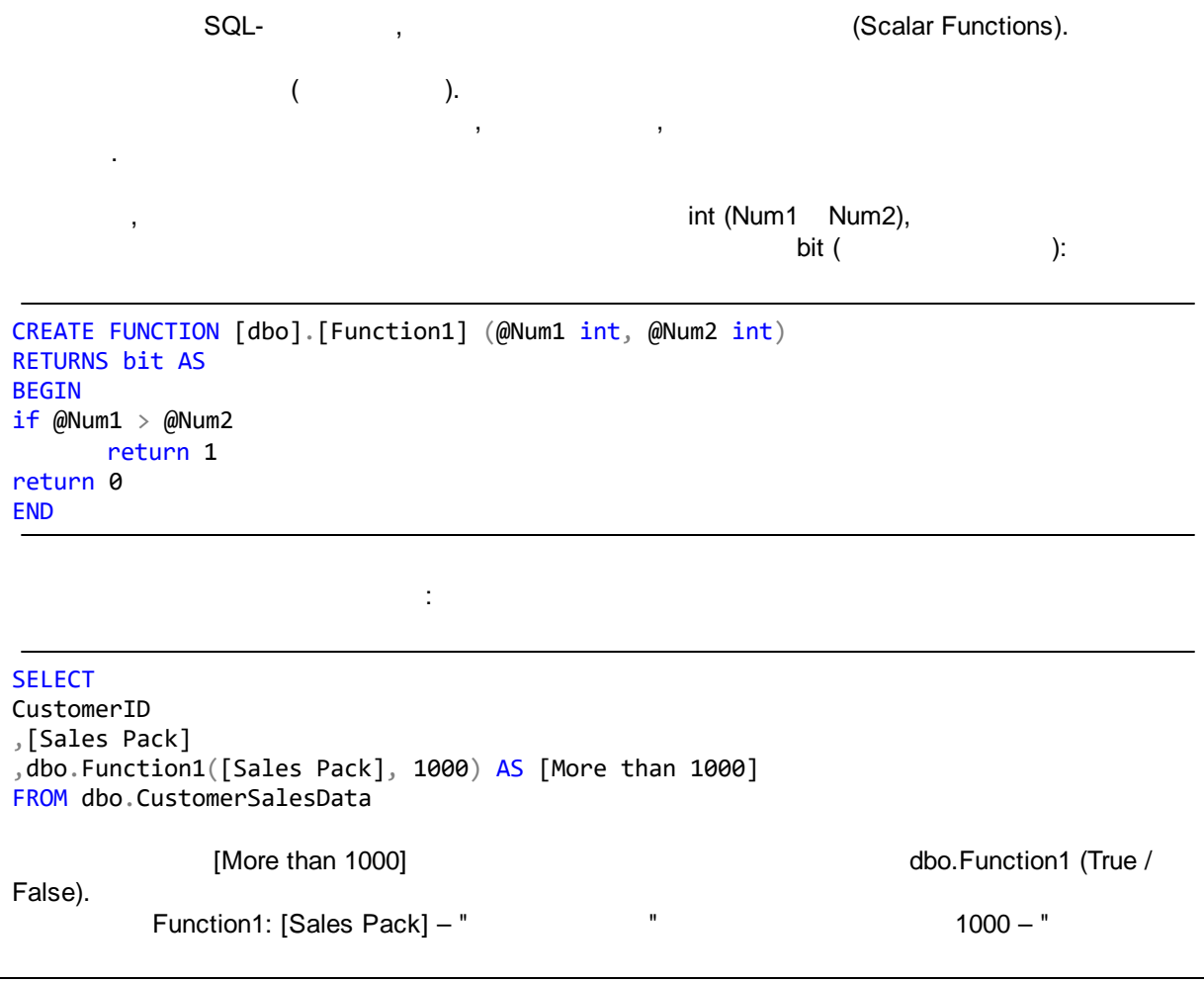

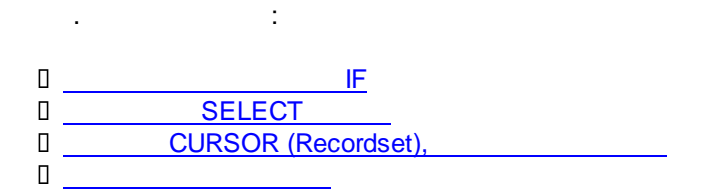

IF

,

10.9.1

...

1, 0.

:

۰.

IF- :

## 10.9.2 SELECT

.

,

UDF- ,

SELECT-

BonusTable

| EmployeeID | BonusStartDate | BonusEndDate | Bonus |
|------------|----------------|--------------|-------|
| 118        | 23.12.2005     | 31.12.2005   | 0,08  |
| 118        | 01.01.2006     | 31.12.2006   | 0,1   |
| 151        | 01.01.2006     | 31.12.2006   | 0,15  |
| 151        | 01.01.2007     | 30.04.2007   | 0,17  |
| 151        | 01.05.2007     | 31.12.2007   | 0,2   |

.

Select

BonusTable,

```
· · ·.
                 : '
Bonus,
                                     0
                                                            0,
                    118
                              27.12.2005
                                                                     Bonus,
      0,08.
/*
@EmployeeID - ID
@BonusDate -
@result -
                     ,
* /
CREATE FUNCTION dbo.BonusByEmployeeAndDate (@EmployeeID int, @BonusDate
datetime)
RETURNS float
AS
BEGIN
      DECLARE @result AS float
      SET @result = (SELECT Bonus
            FROM BonusTable
      WHERE EmployeeID = @EmployeeID
      AND @BonusDate >= BonusStartDate
      AND @BonusDate <= BonusEndDate
)
IF @result = NULL
      RETURN 0
            RETURN @result
END
```

## 10.9.3 CURSOR (Recordset),

ClientDiscountTable

:

| ClientID   | DiscountStartDate | DiscountEndDate | Discount | DiscountDescr          |
|------------|-------------------|-----------------|----------|------------------------|
| 20060717/1 | 17.07.2006        | 16.07.2007      | 0,1      | Дисконтная карта       |
| 20060717/1 | 25.12.2006        | 15.01.2007      | 0,05     | Новогоднее предложение |
| 20060717/1 | 04.01.2007        | 04.01.2007      | 0,05     | День рождения          |
|            |                   |                 |          |                        |

| , | ClientID 20060717/1 | 4- | 2007- |  |
|---|---------------------|----|-------|--|
|   |                     |    | ,     |  |

| 0 | Select ' | ı             | ClientDiscountTable, | DiscountDescr, |
|---|----------|---------------|----------------------|----------------|
|   | :' ' '   | '.            |                      |                |
|   |          |               |                      |                |
|   |          | DiscountDescr |                      | ,              |

:

2

```
MS SQL Server 2005
STUFF
/*
@ID -
@Date -
@DiscountDescr -
                                           DiscountDescr
@result -
ids cursor -
               CURSOR (Recordset)
* /
CREATE FUNCTION [dbo].[ClientDiscountContentString] (@ID nvarchar(12),
@Date datetime)
RETURNS varchar(400) AS
BEGIN
DECLARE @DiscountDescr as varchar(400)
DECLARE @result as varchar(400)
DECLARE ids_cursor CURSOR FOR
SELECT DiscountDescr FROM ClientDiscountTable
                 WHERE ClientID = @ID
                 AND CONVERT(DATETIME, @Date, 102) >= DiscountStartDate
                 AND CONVERT(DATETIME, @Date, 102) <= DiscountEndDate
OPEN ids_cursor
SET @result = ''
_ _
                                                              (
Select )
-- FETCH -
FETCH NEXT FROM ids cursor
                                                                 Select
___
                                          ,
INTO @DiscountDescr
_ _
                               :
          ,
WHILE @@FETCH_STATUS = 0
BEGIN
  set @result = @result + @DiscountDescr + ', '
FETCH NEXT FROM ids cursor
INTO @DiscountDescr
END
_ _
                   1
CLOSE ids_cursor
```

.

```
DEALLOCATE ids_cursor
-- (SELECT
NULL, @result
IF @result = ''
RETURN NULL
RETURN substring(@result, 1, Len(@result)-1)
END
```

10.9.4

),

,

10.10 UDF

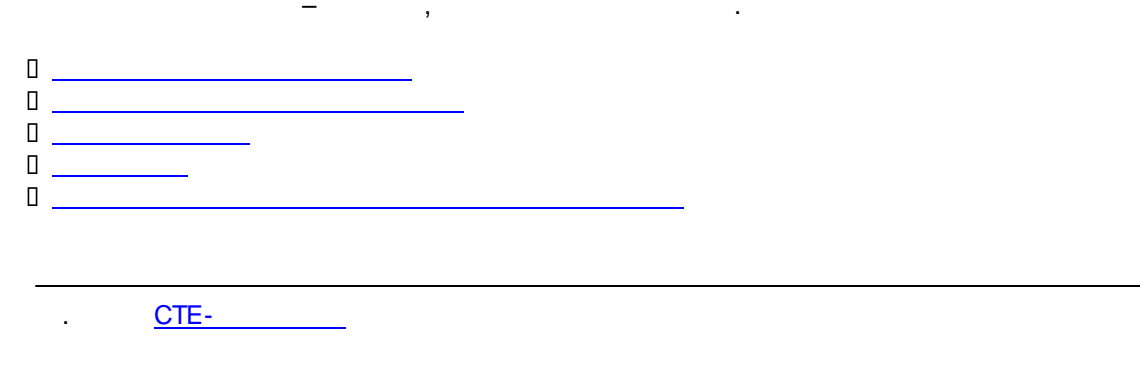

:

10.10.1

```
Create Function dbo.Factorial(@I integer)
Returns Integer
Begin
If @I <= 0 Return 1
```

```
Return dbo.Factorial(@I-1)*@i
End
                                                  @I
                                ,
           @I-
           ,
Factorial(0) = 1
Factorial(1) = 1 * 1 = 1
Factorial(2) = 1 * 2 = 2
Factorial(3) = 1 * 2 * 3 = 6
Factorial(4) = 1 * 2 * 3 * 4 = 24
. . . .
                                                                                :
Factorial(1)
                = Factorial(1-1) * 1,
                   Factorial(1-1)
                                          = Factorial(0)
                                          = 1
Factorial(1)
                = 1 * 1 = 1
                 = Factorial(2-1) * 2,
Factorial(2)
                   Factorial(2-1)
                                           = Factorial(1)
                                             Factorial(1)
                                                             = Factorial(1-1) * 1 = Factorial(0) * 1 = 1 * 1
                                           = 1
Factorial(2)
                = 1 * 2 = 2
Factorial(3) = Factorial(3-1) *
            3,
               Factorial(3-1)
                               = Factorial
                                (2)
                                  Factorial = Factorial(2-1) *
                                (2)
                                             2,
                                               Factorial(2-1) = Factorial(1) = Factorial(1-1) * 1 =
                                                                Factorial(0) * 1 = 1 * 1
                                             = 1 * 2
                                = 2
Factorial(3) = 2 * 3 = 6
Factorial = Factorial(4-
          1) * 4,
(4)
            Factorial(4- =
          1)
                         Factorial
                         (3)
```

```
Factori = Factorial(3-
                            al(3)
                                    1) * 3,
                                      Factorial(3- =
                                                   = Factorial(2-
                                                Factori 1) * 2,
                                    1)
                                                al(2)
                                                         Factorial(2- = Factorial(1) = Factorial(1-1) * 1
                                                                   = Factorial(0) * 1 = 1 * 1
                                                       1)
                                                                    = 1
                                                       = 1 * 2
                                                = 2
                                    = 2 * 3
                            = 6
        Factorial = 6 * 4 = 24
        (4)
                 :
          .
10.10.2
                                                  (
                                                                            )
                                        , %
                 ,
        /*
        @years
        @accrual
                                                      ( % )
        @amount
                      _
        * /
        Create Function dbo.OverallAmount(@years integer, @accrual float, @amount
        float)
        Returns float
        Begin
               If @years = 0 Return @amount
               Return dbo.OverallAmount(@years-1, @accrual, @amount) * (1 +
        @accrual)
        End
                                                                5-
                                                                                    100 000
                                             ,
                                 10%:
                                                                      )
                                 (
        Select dbo.OverallAmount(0, 0.10, 100 000) --100 000
                                                     )
                                (
        Select dbo.OverallAmount(1, 0.10, 100 000) --110 000
```

:

```
-- ( )
Select dbo.OverallAmount(2, 0.10, 100 000) --121 000
-- ( )
Select dbo.OverallAmount(3, 0.10, 100 000) --133 100
-- ( )
Select dbo.OverallAmount(4, 0.10, 100 000) --146 410
```

OverallAmount(0, 0.10, 100 000) = 100 000

OverallAmount(1, 0.10, 100 000) = OverallAmount(1-1, 0.10, 100 000) \* (1 + 0.10),

OverallAmount(0, 0.10, 100 000) = 100 000

OverallAmount(1, 0.10, 100 000) = 100 000 \* 1.10 = 110 000

OverallAmount(2, 0.10, 100 000) = OverallAmount(2-1, 0.10, 100 000) \* (1 + 0.10),

OverallAmount(1, 0.10, 100 000) = OverallAmount(1-1, 0.10, 100 000) \* (1 + 0.10), OverallAmount(0, 0.10, 100 000) = 100 000 OverallAmount(1, 0.10, 100 000) = 100 000 \* 1.10 = 110 000

OverallAmount(2, 0.10, 100 000) = 110 000 \* 1.10 = 121 000

OverallAmount(3, 0.10, 100 000) = OverallAmount(3-1, 0.10, 100 000) \* (1 + 0.10),

OverallAmount(2, 0.10, 100 000) = OverallAmount(2-1, 0.10, 100 000) \* (1 + 0.10), OverallAmount(1, 0.10, 100 000) = OverallAmount(1-1, 0.10, 100 000) \* (1 + 0.10), OverallAmount(0, 0.10, 100 000) = 100 000 OverallAmount(1, 0.10, 100 000) = 100 000 \* 1.10 = 110 000 OverallAmount(2, 0.10, 100 000) = 110 000 \* 1.10 = 121 000

OverallAmount(3, 0.10, 100 000) = 121 000 \* 1.10 = 133 100

```
OverallAmount(4, 0.10, 100 000) = OverallAmount(4-1, 0.10, 100 000) * (1 + 0.10),
```

```
\begin{aligned} & \text{OverallAmount}(3, 0.10, 100\ 000) = \text{OverallAmount}(3-1, 0.10, 100\ 000) * (1 + 0.10), \\ & \text{OverallAmount}(2, 0.10, 100\ 000) = \text{OverallAmount}(2-1, 0.10, 100\ 000) * (1 + 0.10), \\ & \text{OverallAmount}(1, 0.10, 100\ 000) = \text{OverallAmount}(1-1, 0.10, 100\ 000) * (1 + 0.10), \\ & \text{OverallAmount}(0, 0.10, 100\ 000) = 100\ 000 \\ & \text{OverallAmount}(1, 0.10, 100\ 000) = 100\ 000 * 1.10 = 110\ 000 \\ & \text{OverallAmount}(2, 0.10, 100\ 000) = 110\ 000 * 1.10 = 121\ 000 \end{aligned}
```

OverallAmount(3, 0.10, 100 000) = 121 000 \* 1.10 = 133 100

:

OverallAmount(4, 0.10, 100 000) = 133 100 \* 1.10 = 164 410

### 10.10.3

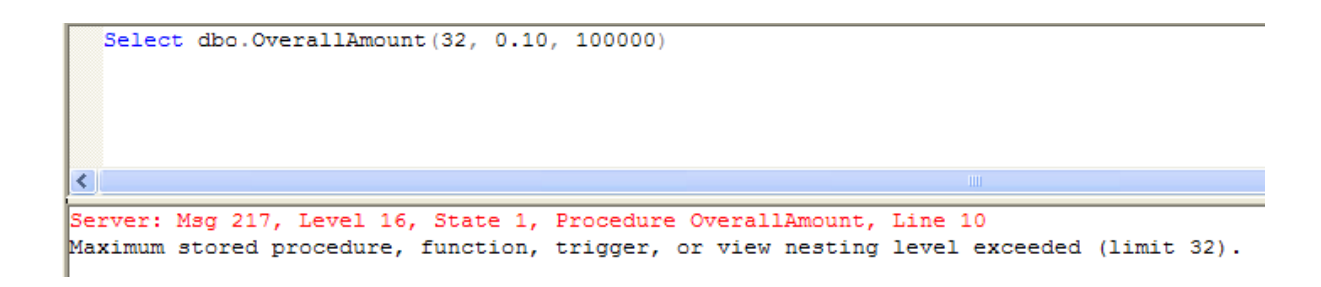

### 10.10.4

MS SQL Server - ( , 100 2005- ).

Select dbo.OverallAmount(32, 0.10, 100000)

Server: Msg 217, Level 16, State 1, Procedure OverallAmount, Line 10
Maximum stored procedure, function, trigger, or view nesting level exceeded (limit 32).

### 10.10.5

1

( \_\_\_\_\_\_, ), ( \_\_\_\_\_\_\_\_, <u>dbo.OverallAmount(@years integer, @accrual float, @amount float)</u>. \_\_\_\_\_\_\_\_, <u>;</u> /\*

```
@years
          _
@accrual -
                                     ( % )
@amount
*/
Create function dbo.OverallAmountSYMBOLIC(@years integer, @accrual float,
@amount float)
Returns float
Begin
     Return @amount * Power(1+@accrual, @years) --
                    (1+@accrual)
                                                 -- (1
                                                                          , 2
End
       :
```

OverallAmountSYMBOLIC(0, 0.10, 100 000) = 100 000 \* 1,100 = 100 000 \* 1 = 100 000 OverallAmountSYMBOLIC(1, 0.10, 100 000) = 100 000 \* 1,101 = 100 000 \* 1,10 = 110 000OverallAmountSYMBOLIC(2, 0.10, 100 000) = 100 000 \* 1,102 = 100 000 \* 1,10 \* 1,10 = 121 000

# 10.11

,

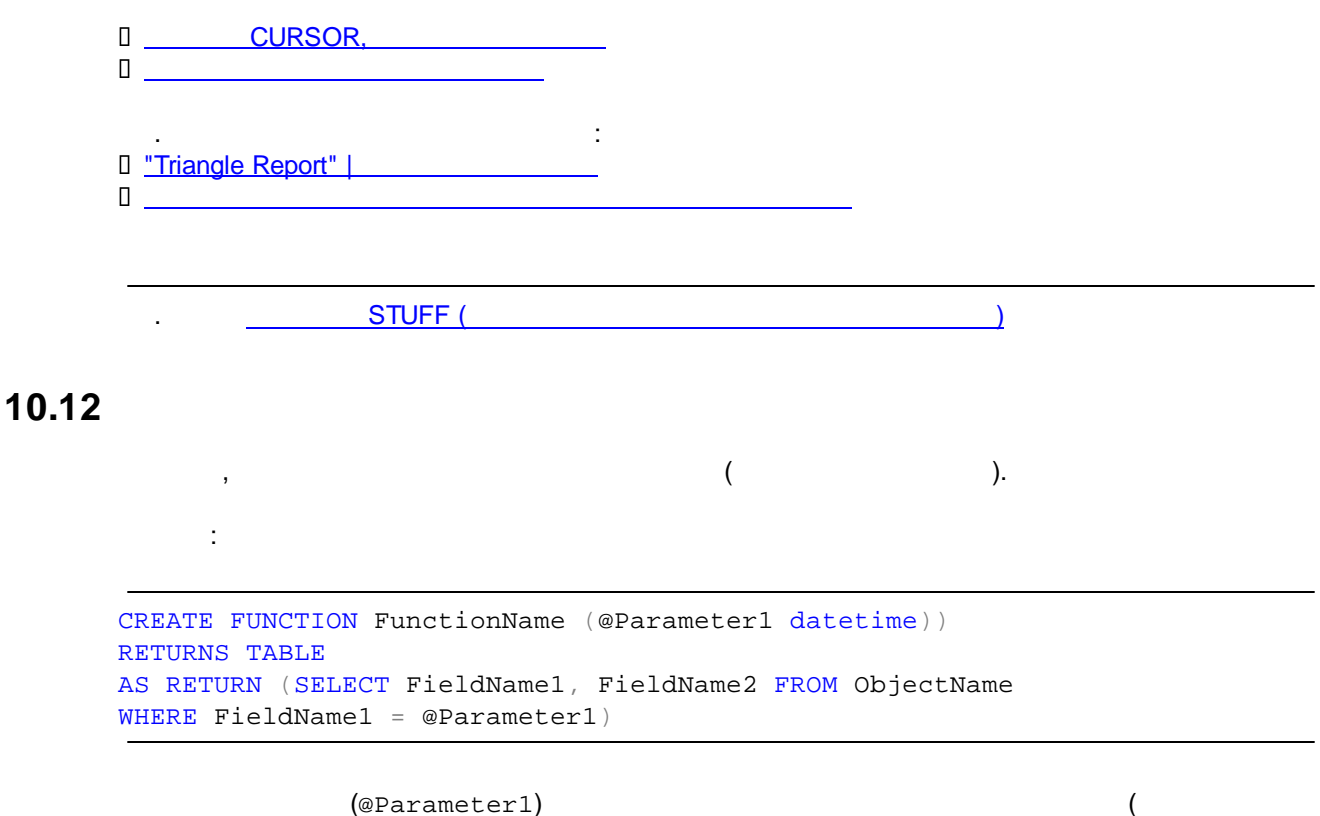

(@Parameter1)

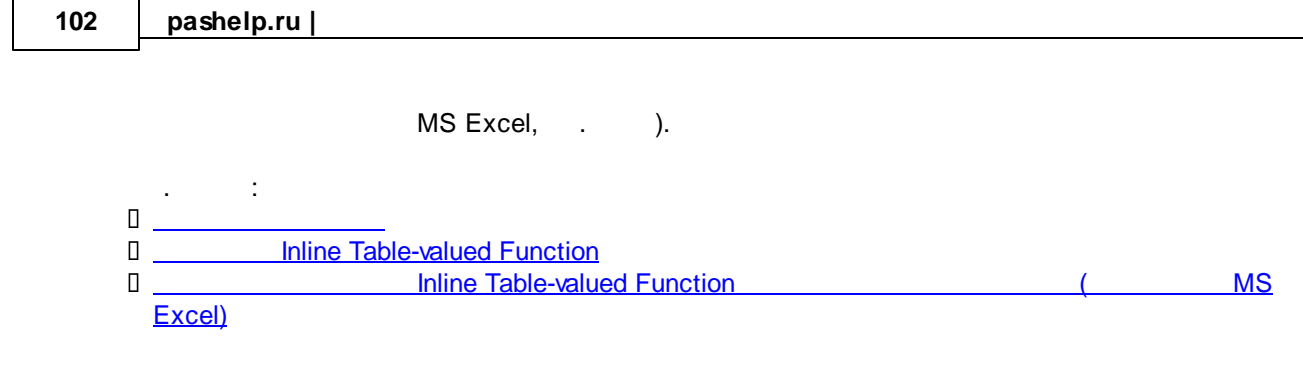

.

.

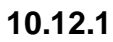

,

,

|             | Inline table-valued function:                         |
|-------------|-------------------------------------------------------|
| / *         |                                                       |
| @Date1 -    |                                                       |
| @Date2 -    |                                                       |
| * /         |                                                       |
| CREATE FUNC | CTION ClientOrders (@Date1 datetime, @Date2 datetime) |
| RETURNS TAP |                                                       |
| AS REIORN   | (                                                     |
| )           |                                                       |
|             |                                                       |
| 0           | SELECT statement.                                     |
| (@          | Date1, @Date2):                                       |
|             |                                                       |
| / *         |                                                       |
| T           | 1                                                     |
| @Date1 -    |                                                       |
| @Date2 - */ |                                                       |
| CREATE FUNC | CTION ClientOrders (@Date1 datetime, @Date2 datetime) |
| RETURNS TAP | BLE                                                   |
| AS RETURN   | (                                                     |
|             | SELECT Customers.CustomerID, Customers.CompanyName,   |
|             | Customers.City, Customers.Country, Orders.OrderDate   |
|             | FROM Customers                                        |
|             | INNER JUIN URGERS                                     |
|             | WHERE (Orders OrderDate BETWEEN @Date1 AND @Date2)    |
| )           |                                                       |
|             |                                                       |

. : (<u>MS Excel)</u>

## 10.12.2 Inline table-valued function

Inline table-valued function

```
SELECT * FROM [owner].
```

[FunctionName](parameter values):

| 🔨 SC  | SQL Query Analyzer - [Query - PETROSSIANMOBIL\PETROSSIANMOBIL.Northwind.PETROSSIANMOBIL\pas - Untitled7*] |                                     |             |         |                         |  |
|-------|----------------------------------------------------------------------------------------------------|-------------------------------------|-------------|---------|-------------------------|--|
| 🗐 Fil | File Edit Query Tools Window Help                                                                         |                                     |             |         |                         |  |
| 1     | 📔 マ 🚔 🔚 🗐 🐰 🗈 🎕 📽 🛤 🗠 💷 マ 🗸 🕨 🔳 🚺 Notthwind 💽 🛃 🐕 🔃 🔛                                                     |                                     |             |         |                         |  |
| S     | ELECT * FRO                                                                                               | M dbo.ClientOrders('1997-01-01', '1 | 997-12-31') |         |                         |  |
| -     | SEBECT * FROM db0.CITERCOIDEIS( 1357-01-01 , 1357-12-31 )                                                 |                                     |             |         |                         |  |
| <     |                                                                                                    |                                     |             |         |                         |  |
|       | CustomerID                                                                                                | CompanyName                         | City        | Country | OrderDate               |  |
| 1     | ALFKI                                                                                                    | Alfreds Futterkiste                 | Berlin      | Germany | 1997-08-25 00:00:00.000 |  |
| 2     | ALFKI                                                                                                    | Alfreds Futterkiste                 | Berlin      | Germany | 1997-10-03 00:00:00.000 |  |
| 3     | ALFKI                                                                                                    | Alfreds Futterkiste                 | Berlin      | Germany | 1997-10-13 00:00:00.000 |  |
| 4     | ANATR                                                                                                    | Ana Trujillo Emparedados y helados  | México D.F. | Mexico  | 1997-08-08 00:00:00.000 |  |
| 5     | ANATR                                                                                                    | Ana Trujillo Emparedados y helados  | México D.F. | Mexico  | 1997-11-28 00:00:00.000 |  |
| 6     | ANTON                                                                                                    | Antonio Moreno Taquería             | México D.F. | Mexico  | 1997-04-15 00:00:00.000 |  |
| 7     | ANTON                                                                                                    | Antonio Moreno Taquería             | México D.F. | Mexico  | 1997-05-13 00:00:00.000 |  |
| 8     | ANTON                                                                                                    | Antonio Moreno Taquería             | México D.F. | Mexico  | 1997-06-19 00:00:00.000 |  |
| 9     | ANTON                                                                                                    | Antonio Moreno Taquería             | México D.F. | Mexico  | 1997-09-22 00:00:00.000 |  |
| 10    | ANTON                                                                                                    | Antonio Moreno Taquería             | México D.F. | Mexico  | 1997-09-25 00:00:00.000 |  |
| 11    | AROUT                                                                                                    | Around the Horn                     | London      | UK      | 1997-02-21 00:00:00.000 |  |
| 12    | AROUT                                                                                                    | Around the Horn                     | London      | UK      | 1997-06-04 00:00:00.000 |  |
| 13    | AROUT                                                                                                    | Around the Horn                     | London      | UK      | 1997-10-16 00:00:00.000 |  |
| 14    | AROUT                                                                                                    | Around the Horn                     | London      | UK      | 1997-11-14 00:00:00.000 |  |
| 15    | AROUT                                                                                                    | Around the Horn                     | London      | UK      | 1997-11-17 00:00:00.000 |  |
| 16    | AROUT                                                                                                    | Around the Horn                     | London      | UK      | 1997-12-08 00:00:00.000 |  |
| 17    | AROUT                                                                                                    | Around the Horn                     | London      | UK      | 1997-12-24 00:00:00.000 |  |
| 18    | BERGS                                                                                                    | Berglunds snabbköp                  | Luleå       | Sweden  | 1997-02-12 00:00:00.000 |  |
| 19    | BERGS                                                                                                    | Berglunds snabbköp                  | Luleå       | Sweden  | 1997-02-13 00:00:00.000 |  |

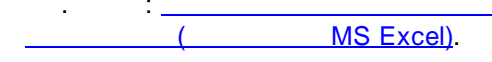

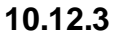

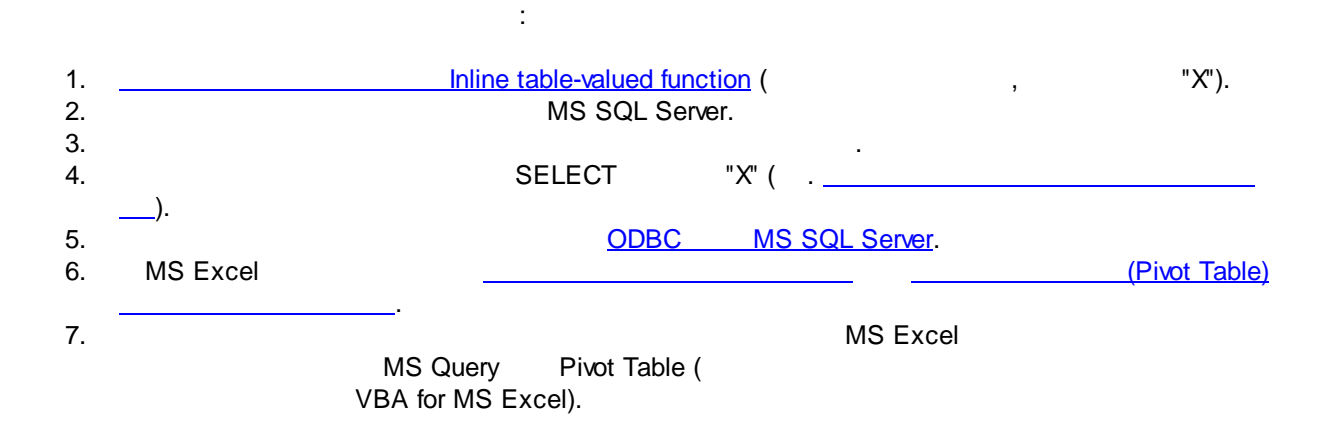

# 10.13

```
CREATE PROCEDURE [schema_name].[ProcName]
AS
BEGIN
...
END
```

| Triangle Report " | _ |
|-------------------|---|
| SSIS Package      |   |
|                   |   |

,

# 10.13.1 "Triangle Report" |

:

# Loyalty Triangle Report

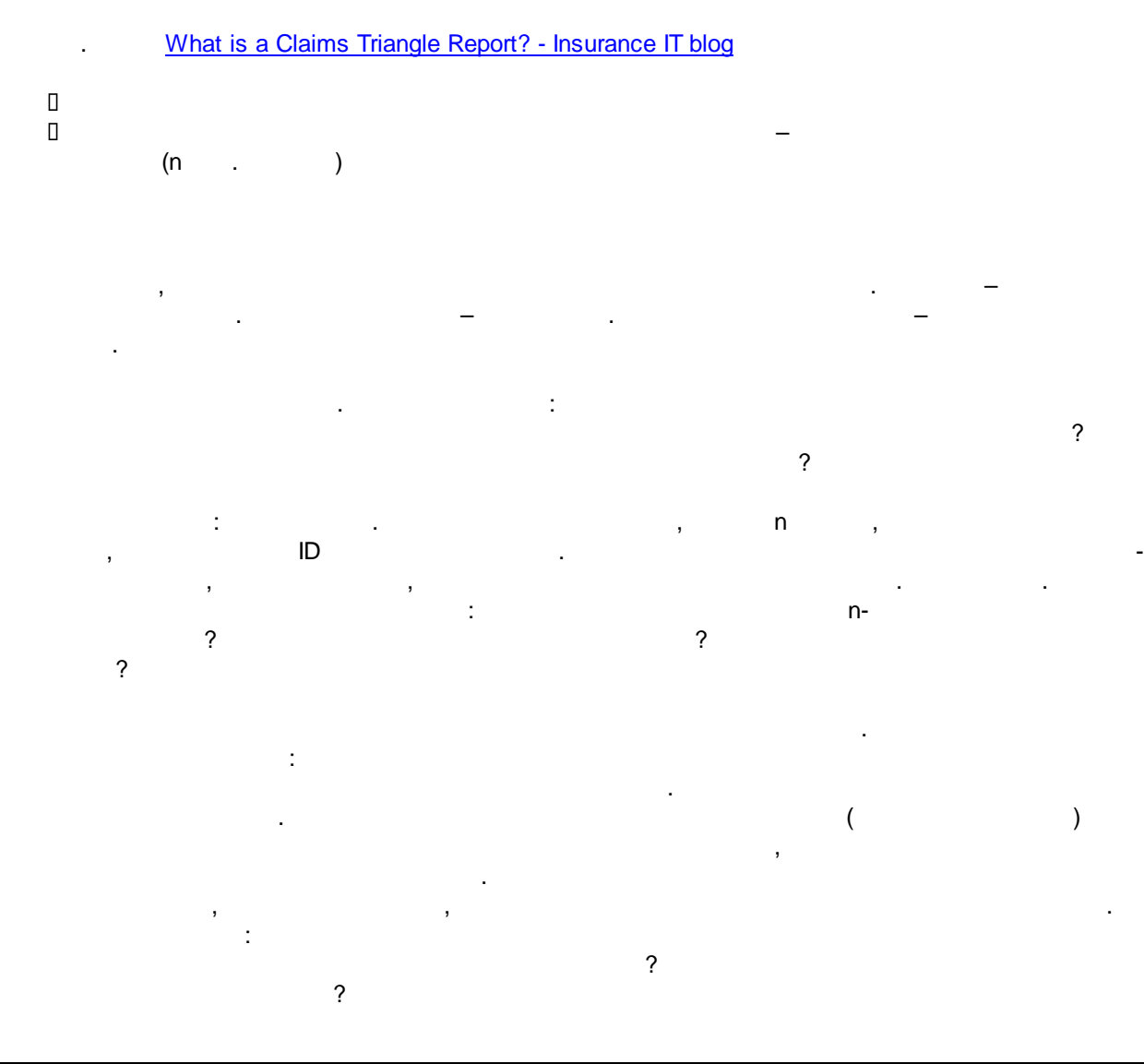

•

1999- :

\_

## (CLIENTS SERVICES)

(SERVICE\_FACTS).

CLIENTS ( ):

ID,

| CLIENT_ID | CLIENT_NAME    |
|-----------|----------------|
| 11001     | Петров Вася    |
| 11002     | Иванова Катя   |
| 11003     | Иванов Федор   |
| 11004     | Сидоров Петя   |
| 11005     | Солнышкин Ваня |
| 11006     | Деревцева Таня |
| 11007     | Цветочкин Митя |

SERVICES (

):

ID,

, ( ),

| SERVICE_ID | SERVICE_NAME                    | SERVICE_MONTH_DURATION | SERVICE_PRIC |
|------------|---------------------------------|------------------------|--------------|
| 1          | Китайский язык для начинающих   | 12                     | 2400         |
| 2          | Китайский язык для продолжающих | 18                     | 3600         |
| 3          | Китайский язык для продвинутых  | 6                      | 1200         |

",

SERVICE\_FACTS ( ).

'

ID , ID ,

| SELECT  | *                                                      |
|---------|--------------------------------------------------------|
| FROM    | SERVICE_FACTS                                          |
| WHERE   | (SERVICE_ID = 1) AND (YEAR(SERVICE_BEGIN_DATE) = 1999) |
| ORDER B | CLIENT_ID, PAYMENT_DATE                                |

| <u> </u> |            |           |                    |              |              |
|----------|------------|-----------|--------------------|--------------|--------------|
|          | SERVICE_ID | CLIENT_ID | SERVICE_BEGIN_DATE | PAYMENT_DATE | PAYMENT_AMNT |
|          | 1          | 11001     | 01.01.1999         | 01.01.1999   | 200          |
|          | 1          | 11001     | 01.01.1999         | 01.02.1999   | 200          |
|          | 1          | 11001     | 01.01.1999         | 01.03.1999   | 200          |
|          | 1          | 11001     | 01.01.1999         | 01.04.1999   | 200          |
|          | 1          | 11002     | 15.01.1999         | 15.01.1999   | 200          |
|          | 1          | 11002     | 15.01.1999         | 21.02.1999   | 200          |
|          | 1          | 11002     | 15.01.1999         | 14.03.1999   | 200          |
|          | 1          | 11003     | 31.01.1999         | 31.01.1999   | 200          |
|          | 1          | 11003     | 31.01.1999         | 28.02.1999   | 200          |
|          | 1          | 11003     | 31.01.1999         | 31.03.1999   | 200          |
|          | 1          | 11004     | 01.02.1999         | 01.02.1999   | 200          |
|          | 1          | 11004     | 01.02.1999         | 01.03.1999   | 200          |
|          | 1          | 11004     | 01.02.1999         | 01.04.1999   | 200          |
|          | 1          | 11004     | 01.02.1999         | 04.05.1999   | 200          |
|          | 1          | 11004     | 01.02.1999         | 01.06.1999   | 200          |
|          | 1          | 11004     | 01.02.1999         | 01.07.1999   | 200          |
|          | 1          | 11004     | 01.02.1999         | 01.08.1999   | 200          |
|          | 1          | 11004     | 01.02.1999         | 01.09.1999   | 200          |
|          | 1          | 11004     | 01.02.1999         | 01.10.1999   | 200          |
|          | 1          | 11004     | 01.02.1999         | 01.11.1999   | 200          |
|          | 1          | 11004     | 01.02.1999         | 01.12.1999   | 200          |
|          | 1          | 11004     | 01.02.1999         | 05.01.2000   | 200          |
|          | 1          | 11004     | 01.02.1999         | 01.02.2000   | 200          |
|          | 1          | 11005     | 20.03.1999         | 25.03.1999   | 200          |
|          | 1          | 11005     | 20.03.1999         | 21.04.1999   | 200          |
|          | 1          | 11005     | 20.03.1999         | 20.05.1999   | 200          |
|          | 1          | 11006     | 21.03.1999         | 27.03.1999   | 200          |
|          | 1          | 11006     | 21.03.1999         | 25.04.1999   | 200          |
|          | 1          | 11007     | 03.03.1999         | 04.03.1999   | 200          |

| 11001 ( | ( |
|---------|---|
|---------|---|

,

.

1999- ; 11002

,

, 15-11004,

01-.

,

:

, Y –

, X

) ,

:

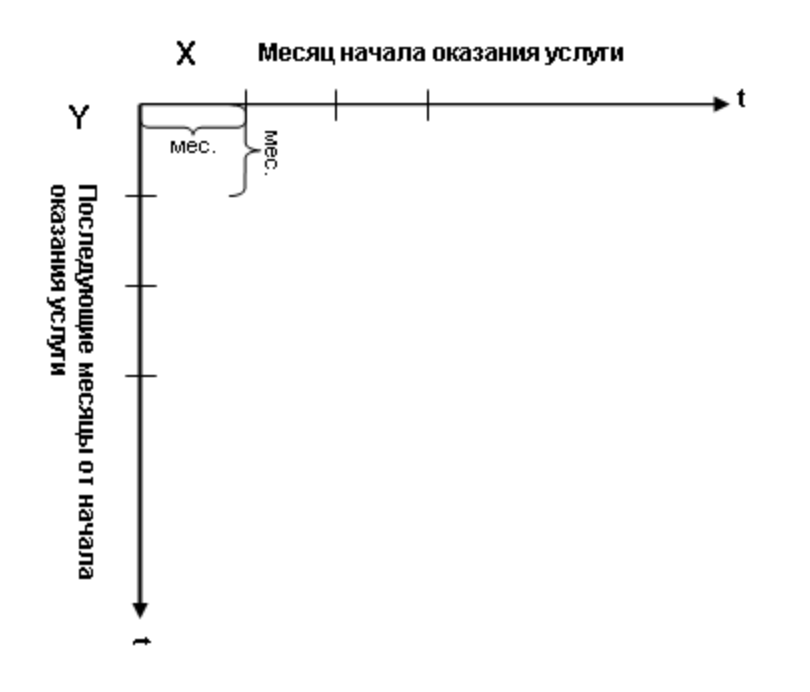

,

12

| 1999, |        | ,      | – 12   | :      |        |        |        |        |        |
|-------|--------|--------|--------|--------|--------|--------|--------|--------|--------|
|       | 1      | 2      | 3      | 4      | 5      | 6      | 7      | 8      | 9      |
|       | янв.99 | фев.99 | мар.99 | апр.99 | май.99 | июн.99 | июл.99 | авг.99 | сен.99 |
|       | 1      |        |        |        |        |        |        |        |        |
|       | 2      |        |        |        |        |        |        |        |        |
|       | 3      |        |        |        |        |        |        |        |        |
|       | 4      |        |        |        |        |        |        |        |        |
|       | 5      |        |        |        |        |        |        |        |        |
|       | 6      |        |        |        |        |        |        |        |        |
|       | 7      |        |        |        |        |        |        |        |        |
| 1     | 8      |        |        |        |        |        |        |        |        |
|       | 9      |        |        |        |        |        |        |        |        |
| 1     | D      |        |        |        |        |        |        |        |        |
| 1     | 1      |        |        |        |        |        |        |        |        |
| 12    | 2      |        |        |        |        |        |        |        |        |

:

:

; Y

1

X 1 12

| ID клиента | Значение<br>по оси Х | Значение<br>по оси Ү | Комментарий                                      |
|------------|----------------------|----------------------|--------------------------------------------------|
| 11001      | 1                    | 1                    | Начало янв.99, оплата за 1-й месяц (01.01.1999)  |
| 11001      | 1                    | 2                    | Начало янв.99, оплата за 2-й месяц (01.02.1999)  |
| 11001      | 1                    | 3                    | Начало янв.99, оплата за 3-й месяц (01.03.1999)  |
| 11001      | 1                    | 4                    | Начало янв.99, оплата за 4-й месяц (01.04.1999)  |
| 11002      | 1                    | 1                    | Начало янв.99, оплата за 1-й месяц (15.01.1999)  |
| 11002      | 1                    | 2                    | Начало янв.99, оплата за 2-й месяц (21.02.1999)  |
| 11002      | 1                    | 3                    | Начало янв.99, оплата за 3-й месяц (14.03.1999)  |
| 11003      | 1                    | 1                    | Начало янв.99, оплата за 1-й месяц (31.01.1999)  |
| 11003      | 1                    | 2                    | Начало янв.99, оплата за 2-й месяц (28.02.1999)  |
| 11003      | 1                    | 3                    | Начало янв.99, оплата за 3-й месяц (31.03.1999)  |
| 11004      | 2                    | 1                    | Начало фев.99, оплата за 1-й месяц (01.02.1999)  |
| 11004      | 2                    | 2                    | Начало фев.99, оплата за 2-й месяц (01.03.1999)  |
| 11004      | 2                    | 3                    | Начало фев.99, оплата за 3-й месяц (01.04.1999)  |
| 11004      | 2                    | 4                    | Начало фев.99, оплата за 4-й месяц (01.05.1999)  |
| 11004      | 2                    | 5                    | Начало фев.99, оплата за 5-й месяц (01.06.1999)  |
| 11004      | 2                    | 6                    | Начало фев.99, оплата за 6-й месяц (01.07.1999)  |
| 11004      | 2                    | 7                    | Начало фев.99, оплата за 7-й месяц (01.08.1999)  |
| 11004      | 2                    | 8                    | Начало фев.99, оплата за 8-й месяц (01.09.1999)  |
| 11004      | 2                    | 9                    | Начало фев.99, оплата за 9-й месяц (01.10.1999)  |
| 11004      | 2                    | 10                   | Начало фев.99, оплата за 10-й месяц (01.11.1999) |
| 11004      | 2                    | 11                   | Начало фев.99, оплата за 11-й месяц (01.12.1999) |
| 11005      | 3                    | 1                    | Начало мар.99, оплата за 1-й месяц (25.03.1999)  |
| 11005      | 3                    | 2                    | Начало мар.99, оплата за 2-й месяц (21.04.1999)  |
| 11005      | 3                    | 3                    | Начало мар.99, оплата за 3-й месяц (20.05.1999)  |
| 11006      | 3                    | 1                    | Начало мар.99, оплата за 1-й месяц (27.03.1999)  |
| 11006      | 3                    | 2                    | Начало мар.99, оплата за 2-й месяц (25.04.1999)  |
| 11007      | 3                    | 1                    | Начало мар.99, оплата за 1-й месяц (04.03.1999)  |

,

|      | Y.<br>: |
|------|---------|
|      |         |
| 1:1  | - 3     |
| 1:2  | - 3     |
| 1:3  | - 3     |
| 1:4  | – 1     |
| 1:5– | _       |
| 1:12 |         |
| 2:1– | - 1     |
| 2:11 |         |
| 3:1  | - 3     |
| 3:2  | - 2     |
| 3:3  | – 1     |
| 3:4- | -       |
| 3:10 |         |

(0)

(0)

:
T-SQL 109

|        | 1      | 2      | 3      | 4      | 5      | 6      | 7      | 8      | 9      | Γ |
|--------|--------|--------|--------|--------|--------|--------|--------|--------|--------|---|
|        | янв.99 | фев.99 | мар.99 | апр.99 | май.99 | июн.99 | июл.99 | авг.99 | сен.99 | ſ |
| 1      | 3      | 1      | 3      |        |        |        |        |        |        | Γ |
| 2      | 3      | 1      | 2      |        |        |        |        |        |        | Γ |
| 3      | 3      | 1      | 1      |        |        |        |        |        |        | Γ |
| 4      | 1      | 1      | 0      |        |        |        |        |        |        | Γ |
| 5      | 0      | 1      | 0      |        |        |        |        |        |        |   |
| 6      | 0      | 1      | 0      |        |        |        |        |        |        |   |
| 7      | 0      | 1      | 0      |        |        |        |        |        |        |   |
| 8      | 0      | 1      | 0      |        |        |        |        |        |        |   |
| 9      | 0      | 1      | 0      |        |        |        |        |        |        |   |
| 10     | 0      | 1      | 0      |        |        |        |        |        |        |   |
| 11     | 0      | 1      |        |        |        |        |        |        |        | Γ |
| 12     | 0      |        |        |        |        |        |        |        |        | Γ |
| 3<br>( | 1999-  |        |        | :      | ?).    |        | 3      |        |        |   |

1999- , ,

1999-- 3

1999):

1999 –

(

|    | 1      | 2      | 3      | 4      | 5      | 6      | 7      | 8      | 9      |
|----|--------|--------|--------|--------|--------|--------|--------|--------|--------|
|    | янв.99 | фев.99 | мар.99 | апр.99 | май.99 | июн.99 | июл.99 | авг.99 | сен.99 |
| 1  | 3      | 4      | 4      | 5      | 3      | 3      | 1      | 4      | 4      |
| 2  | 3      | 4      | 4      | 5      | 3      | 3      | 1      | 4      | 4      |
| 3  | 3      | 4      | 4      | 5      | 3      | 3      | 1      | 4      | 4      |
| 4  | 3      | 4      | 4      | 5      | 3      | 3      | 1      | 4      | 4      |
| 5  | 3      | 4      | 4      | 5      | 3      | 3      | 1      | 4      |        |
| 6  | 3      | 4      | 4      | 5      | 3      | 3      | 1      |        |        |
| 7  | 3      | 4      | 4      | 5      | 3      | 3      |        |        |        |
| 8  | 3      | 4      | 4      | 5      | 3      |        |        |        |        |
| 9  | 3      | 4      | 4      | 5      |        |        |        |        |        |
| 10 | 3      | 4      | 4      |        |        |        |        |        |        |
| 11 | 3      | 4      |        |        |        |        |        |        |        |
| 12 | 3      |        |        |        |        |        |        |        |        |

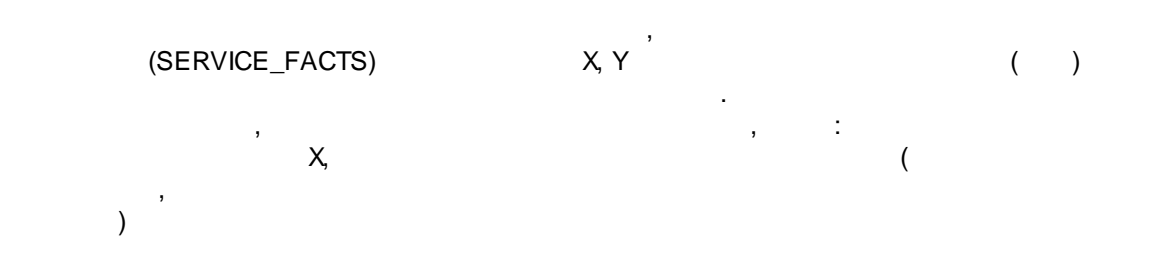

| •        |                                                                                        | Y –                                                       |               |                                |
|----------|----------------------------------------------------------------------------------------|-----------------------------------------------------------|---------------|--------------------------------|
|          | (                                                                                      |                                                           | 3             |                                |
|          | ,                                                                                      |                                                           |               |                                |
|          |                                                                                        | :                                                         |               |                                |
| CREA'    | TE TABLE [dbo<br>[row] [int]<br>[col] [int]<br>[items] [in<br>[amount] [f<br>[PRIMARY] | ).[LOYALTY_R]<br>NULL,<br>NULL,<br>t] NULL,<br>loat] NULL | EPORT_POSITIO | N_DATA](                       |
|          |                                                                                        | LOYALTY                                                   | REPORT POSIT  | ION DATA                       |
| (<br>Y – | X -<br>12<br>).                                                                        | ,                                                         |               | )                              |
| col:ro   | , W -                                                                                  | row - (<br>col:row<br>col:row                             | Y); col -     | ( X); items<br>; amount -<br>: |
| (        |                                                                                        |                                                           | )             |                                |
|          | row                                                                                    | col                                                       | items         | amount                         |
| •        | 1                                                                                      | 1                                                         | 0             | 0                              |
|          | 1                                                                                      | 2                                                         | 0             | 0                              |
|          | 1                                                                                      | 3                                                         | 0             | 0                              |
|          | 1                                                                                      | 4                                                         | 0             | 0                              |
|          | 1                                                                                      | 5                                                         | 0             | 0                              |
|          | 1                                                                                      | 6                                                         | 0             | 0                              |
|          | 1                                                                                      | 7                                                         | 0             | 0                              |
|          | 1                                                                                      | 8                                                         | 0             | 0                              |
|          | 1                                                                                      | 9                                                         | 0             | 0                              |
|          | 1                                                                                      | 10                                                        | 0             | 0                              |
|          | 1                                                                                      | 11                                                        | 0             | 0                              |
|          | 1                                                                                      | 12                                                        | 0             | 0                              |
|          | 2                                                                                      | 1                                                         | 0             | 0                              |
|          | 2                                                                                      | 2                                                         | 0             | 0                              |
|          | 2                                                                                      | 3                                                         | 0             | 0                              |
|          | 2                                                                                      | А                                                         | 0             | 0                              |

# LOYALTY\_REPORT\_POSITION\_DATA:

Create procedure dbo.initLoyaltyReport(
@startDate as DateTime,
@endDateExcluding as DateTime,
@rows as int) as
Begin

,

, ,

```
Delete from LOYALTY_REPORT_POSITION_DATA
      Declare @cols as int
      Set @cols = datediff(m, @startDate, @endDateExcluding)
      Declare @row as int
      Set @row = 1
      While @row < = @rows
      Begin
            Declare @col as int
            Set @col = 1
            While @col < = @cols
            Begin
                  Insert into LOYALTY_REPORT_POSITION_DATA (row, col,
items, amount)
                  values (@row, @col, 0, 0)
                  Set @col = @col + 1
            end
            Set @row = @row + 1
      end
End
                                               12 :
execute dbo.initLoyaltyReport
'1999-01-01',
'2000-01-01',
12
                _
          (SERVICE_FACTS),
         (X -
                                    ; Y –
                                                                     )
                           01.01.1999,
                                                       1999
                             row = 2, . .
               items
                                              - 2-
                       col = 1, . .
                                       -99.
                                                             -99.
              row = 2 col = 1
                                                                     2 item- .
     items,
       .
```

SERVICE\_FACTS:

|   | SERVICE_ID | CLIENT_ID | SERVICE_BEGIN_DATE | PAYMENT_DATE       | PAYMENT_AMNT |
|---|------------|-----------|--------------------|--------------------|--------------|
| • | 1          | 11001     | 01.01.1999 0:00:00 | 01.01.1999 0:00:00 | 200,00       |
|   | 1          | 11001     | 01.01.1999 0:00:00 | 01.02.1999 0:00:00 | 200,00       |
|   | 1          | 11001     | 01.01.1999 0:00:00 | 01.03.1999 0:00:00 | 200,00       |
|   | 1          | 11001     | 01.01.1999 0:00:00 | 01.04.1999 0:00:00 | 200,00       |
|   | 1          | 11002     | 15.01.1999 0:00:00 | 15.01.1999 0:00:00 | 200,00       |
|   | 1          | 11002     | 15.01.1999 0:00:00 | 21.02.1999 0:00:00 | 200,00       |
|   | 1          | 11002     | 15.01.1999 0:00:00 | 14.03.1999 0:00:00 | 200,00       |
|   | 1          | 11003     | 31.01.1999 0:00:00 | 31.01.1999 0:00:00 | 200,00       |
|   | 1          | 11003     | 31.01.1999 0:00:00 | 28.02.1999 0:00:00 | 200,00       |
|   | 1          | 11003     | 31.01.1999 0:00:00 | 31.03.1999 0:00:00 | 200,00       |
|   | 1          | 11004     | 01.02.1999 0:00:00 | 01.02.1999 0:00:00 | 200,00       |
|   | 1          | 11004     | 01.02.1999 0:00:00 | 01.03.1999 0:00:00 | 200,00       |
|   | 1          | 11004     | 01.02.1999 0:00:00 | 01.04.1999 0:00:00 | 200,00       |
|   | 1          | 11004     | 01.02.1999 0:00:00 | 04.05.1999 0:00:00 | 200,00       |
|   | 1          | 11004     | 01.02.1999 0:00:00 | 01.06.1999 0:00:00 | 200,00       |
|   | 1          | 11004     | 01.02.1999 0:00:00 | 01.07.1999 0:00:00 | 200,00       |
|   | 1          | 11004     | 01.02.1999 0:00:00 | 01.08.1999 0:00:00 | 200,00       |
|   | 1          | 11004     | 01.02.1999 0:00:00 | 01.09.1999 0:00:00 | 200,00       |
|   | 1          | 11004     | 01.02.1999 0:00:00 | 01.10.1999 0:00:00 | 200,00       |
|   | 1          | 11004     | 01 02 1999 0:00:00 | 01 11 1999 0.00.00 | 200.00       |

LOYALTY\_REPORT\_POSITION\_DATA

SERVICE\_FACTS:

```
Create procedure dbo.fillLoyaltyReportRows(
@startDate as DateTime,
@endDateExcluding as dateTime)
as
Begin
```

DECLARE items CURSOR FOR SELECT SERVICE\_BEGIN\_DATE, PAYMENT\_DATE, PAYMENT\_AMNT From SERVICE\_FACTS Where SERVICE\_BEGIN\_DATE >= @startDate And SERVICE\_BEGIN\_DATE < @endDateExcluding</pre>

**OPEN** items

```
Declare @SERVICE_BEGIN_DATE as datetime
Declare @PAYMENT_DATE as datetime
Declare @PAYMENT_AMNT as numeric(18,2)
```

)

```
--
Select
```

(

```
-- FETCH -
FETCH NEXT FROM items
___
                                                                     Select
INTO
@SERVICE_BEGIN_DATE,
@PAYMENT_DATE,
@PAYMENT_AMNT
--
                                  :
            ,
WHILE @@FETCH STATUS = 0
BEGIN
      Declare @col as int
      Set @col = datediff(month, @startDate, @SERVICE_BEGIN_DATE)
      Declare @row as int
      Set @row = 1 + datediff(month, @SERVICE_BEGIN_DATE, @PAYMENT_DATE)
print 'col='+convert(varchar,@col)+' row='+convert(varchar,@row)
      Update LOYALTY_REPORT_POSITION_DATA
      Set
items = items + 1,
amount = amount + @PAYMENT_AMNT
     where
col = @col
and row = @row
_ _
FETCH NEXT FROM items
INTO
@SERVICE BEGIN DATE,
@PAYMENT_DATE,
@PAYMENT AMNT
END
CLOSE items
DEALLOCATE items
End
               dbo.fillLoyaltyReportRows:
execute dbo.fillLoyaltyReportRows
'1999-01-01',
'2000-01-01'
              dbo.fillLoyaltyReportRows -
```

## LOYALTY\_REPORT\_POSITION\_DATA:

|    | row | col | items | amount |
|----|-----|-----|-------|--------|
| ۱. | 1   | 1   | 1     | 200    |
|    | 1   | 2   | 3     | 600    |
|    | 1   | 3   | 0     | 0      |
|    | 1   | 4   | 0     | 0      |
|    | 1   | 5   | 0     | 0      |
|    | 1   | 6   | 0     | 0      |
|    | 1   | 7   | 0     | 0      |
|    | 1   | 8   | 0     | 0      |
|    | 1   | 9   | 0     | 0      |
|    | 1   | 10  | 0     | 0      |
|    | 1   | 11  | 0     | 0      |
|    | 1   | 12  | 0     | 0      |
|    | 2   | 1   | 1     | 200    |
|    | 2   | 2   | 2     | 400    |
|    | 2   | 3   | 0     | 0      |
|    | 2   | 4   | 0     | 0      |
|    | 2   | 5   | 0     | 0      |
|    | 2   | 6   | 0     | 0      |
|    | 2   | 7   | 0     | 0      |
|    | 2   | 8   | 0     | 0      |
|    | 2   | 9   | 0     | 0      |
|    | 2   | 10  | 0     | 0      |
|    | 2   | 11  | 0     | 0      |
|    | 2   | 12  | 0     | 0      |

(Dimensions) dbo.LOYALTY\_REPORT\_DIM\_X:

,

Column Nbr Column Name -

,

| col | Column Nbr | Column Name |
|-----|------------|-------------|
| 1   | 1          | Jan-99      |
| 2   | 2          | Feb-99      |
| 3   | 3          | Mar-99      |
| 4   | 4          | Apr-99      |
| 5   | 5          | May-99      |
| 6   | 6          | Jun-99      |
| 7   | 7          | Jul-99      |
| 8   | 8          | Aug-99      |
| 9   | 9          | Sep-99      |
| 10  | 10         | Oct-99      |
| 11  | 11         | Nov-99      |
| 12  | 12         | Dec-99      |

Row Nbr

- dbo.LOYALTY\_REPORT\_DIM\_Y:

| row | Row Number | Description               |
|-----|------------|---------------------------|
| 1   | 1          | 1-й месяц оказания услуг  |
| 2   | 2          | 2-й месяц оказания услуг  |
| 3   | 3          | 3-й месяц оказания услуг  |
| 4   | 4          | 4-й месяц оказания услуг  |
| 5   | 5          | 5-й месяц оказания услуг  |
| 6   | 6          | 6-й месяц оказания услуг  |
| 7   | 7          | 7-й месяц оказания услуг  |
| 8   | 8          | 8-й месяц оказания услуг  |
| 9   | 9          | 9-й месяц оказания услуг  |
| 10  | 10         | 10-й месяц оказания услуг |
| 11  | 11         | 11-й месяц оказания услуг |
| 12  | 12         | 12-й месяц оказания услуг |

(Measures) LOYALTY\_REPORT\_POSITION\_DATA.items -

# LOYALTY\_REPORT\_POSITION\_DATA.amount - Sum.

:

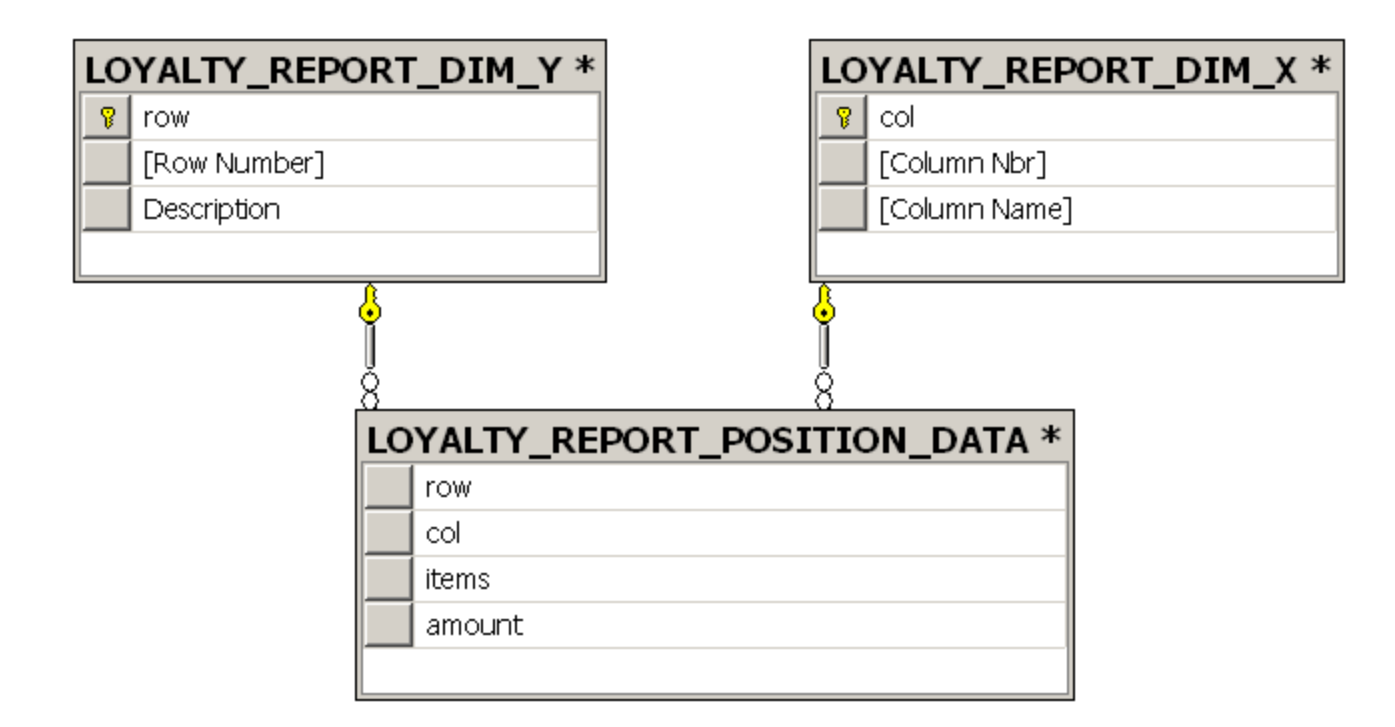

| Sum of items | X (Nbr) 🔷 🗸 | X (Name) 🛛 👻 |        |        |        |        |        |        |     |
|--------------|-------------|--------------|--------|--------|--------|--------|--------|--------|-----|
|              | 0           | 1            | 2      | 3      | 4      | 5      | 6      | 7      |     |
| Y (Nbr) 🛛 🔻  | Jan-99      | Feb-99       | Mar-99 | Apr-99 | May-99 | Jun-99 | Jul-99 | Aug-99 | Sep |
| 1            | 12          | 6            | 21     | 26     | 24     | 46     | 49     | 83     |     |
| 2            | 12          | 6            | 27     | 26     | 24     | 46     | 49     | 83     |     |
| 3            | 12          | 6            | 20     | 26     | 24     | 46     | 49     | 83     |     |
| 4            | 11          | 6            | 19     | 26     | 24     | 45     | 48     | 77     |     |
| 5            | 11          | 6            | 19     | 25     | 24     | 44     | 49     | 75     |     |
| 6            | 11          | 6            | 19     | 24     | 24     | 43     | 49     |        |     |
| 7            | 11          | 6            | 14     | 24     | 24     | 43     |        |        |     |
| 8            | 9           | 6            | 10     | 22     | 24     |        |        |        |     |
| 9            | 12          | 6            | 10     | 21     |        |        |        |        |     |
| 10           | 11          | 6            | 10     |        |        |        |        |        |     |
| 11           | 11          | 6            |        |        |        |        |        |        |     |
| 12           | 11          |              |        |        |        |        |        |        |     |

: <u>CURSOR (Recordset)</u>

:

Excel, . \_\_\_

# 10.13.2 SSIS Package

Declare @execution\_id bigint EXEC [SSISDB].[catalog].[create\_execution] @package\_name=N'Package.dtsx', @execution\_id=@execution\_id OUTPUT, @folder\_name=N'SSIS Packages', @project\_name=N'SSISPackage\_ProjectDeployment', @use32bitruntime=False, @reference\_id=1 Select @execution\_id DECLARE @var0 smallint = 3 EXEC [SSISDB].[catalog].[set\_execution\_parameter\_value] @execution\_id, @object\_type=50, @parameter\_name=N'LOGGING\_LEVEL', @parameter\_value=@var0 DECLARE @var1 int = 1 EXEC [SSISDB].[catalog].[set\_execution\_parameter\_value] @execution\_id, @object\_type=30, @parameter\_name=N'Parameter1', @parameter\_value=@var1 EXEC [SSISDB].[catalog].[start\_execution] @execution\_id GO

См. <u>http://technet.microsoft.com/en-us/library/jj820152.aspx</u>

| :                                                                                                    | MS Acce                   | ess, |   |                |
|----------------------------------------------------------------------------------------------------|---------------------------|------|---|----------------|
|                                                                                                    | AdventureWorks (          | ·    |   | MS SQL Server) |
| (/                                                                                                    | (                         | )    | ) |                |
| GO<br>execute TestTerritorySal                                                                                            | <u>esPersonRoundRobin</u> |      |   |                |
| 00 % ▼ <<br>Messages<br>CustomerID TerritoryID SalesF<br>3 4 281<br>4 4 276<br>5 4 281<br>6 4 276<br>21 4 281<br>23 4 276 | PersonID                  |      |   |                |

Реализация равномерности с помощью запроса выдать менеджера по самой ранней дате ModifiedDate, где ModifiedDate -- дата и время назначения менеджеру очередного клиента (точность хранения времени одна сотая секунды)

```
SELECT TOP 1 @Result = SalesPersonId FROM Sales.SalesPerson
WHERE TerritoryID = @TerritoryID
ORDER BY ModifiedDate
```

[ModifiedDate] по каждому назначенному менеджеру помечается новым системным CURRENT\_TIMESTAMP, при этом вызов WAITFOR DELAY обеспечивает её уникальность

#### Описание задачи:

```
USE AdventureWorks
GO
--есть список клиентов и территорий
SELECT CustomerID, TerritoryID FROM [Sales].[Customer]
--для наглядности берём одну территоррию и несколько каких-то клиентов:
WHERE TerritoryID = 4 AND CustomerID IN (3, 4, 5, 6, 21, 23, 24, 25)
```

|   | CustomerID | TerritoryID |
|---|------------|-------------|
| 1 | 3          | 4           |
| 2 | 4          | 4           |
| 3 | 5          | 4           |
| 4 | 6          | 4           |
| 5 | 21         | 4           |
| 6 | 23         | 4           |
| 7 | 24         | 4           |
| 8 | 25         | 4           |

#### --есть список менеджеров и территорий SELECT TerritoryID, SalesPersonID FROM [Sales].[SalesPerson] WHERE TerritoryID = 4

|   | TerritoryID | SalesPersonID |
|---|-------------|---------------|
| 1 | 4           | 276           |
| 2 | 4           | 281           |

--Задача по каждой территории распределить клиентов между менеджерами --на каждого CustomerID выбрать одного SalesPersonID, который работает на той же территории

--распределение должно быть равномерным

--РЕШЕНИЕ:

```
USE [AdventureWorks]
GO
CREATE PROCEDURE [dbo].[TestTerritorySalesPersonRoundRobin] --курсором бежит по
клиентам и этому клиенту назначает менеджера
AS
BEGIN
-- SET NOCOUNT ON added to prevent extra result sets from
-- interfering with SELECT statements.
SET NOCOUNT ON;
```

```
print 'CustomerID|TerritoryID|SalesPersonID'
declare @CustomerID int
declare @TerritoryID int
DECLARE ids_cursor CURSOR FOR
SELECT CustomerID, TerritoryID FROM Sales.Customer
OPEN ids cursor
-- выполнить первое считывание и сохранить указанные значения (выполненного Select
запроса)
-- FETCH - достать
FETCH NEXT FROM ids cursor
-- переменные должны идти в том же порядке, в котором идут клонки Select запроса
INTO @CustomerID, @TerritoryID
-- проверить, считалась ли запись: если результат считывания успешный, обработать
полученные данные
WHILE @@FETCH_STATUS = 0
BEGIN
DECLARE @SalesPersonID int
select @SalesPersonID = dbo.GetSalesPersonID(@TerritoryID) --GetSalesPersonID находит
человека по территории
print cast(@CustomerID as varchar) + '|' + cast(@TerritoryID as varchar) + '|' + cast
(@SalesPersonID as varchar)
execute dbo.TouchSalesPerson @SalesPersonID --TouchSalesPerson помечает менеджера как
недавно назначенного
-- продолжить пока есть записи в рекордсете
FETCH NEXT FROM ids cursor
INTO @CustomerID, @TerritoryID
END
```

```
-- закрыть рекордсет, освободить ресурсы на сервере
CLOSE ids_cursor
DEALLOCATE ids_cursor
```

## END

```
USE [AdventureWorks]
GO
CREATE FUNCTION [dbo].[GetSalesPersonID](@TerritoryID as Int)
RETURNS int
AS
BEGIN
    -- Declare the return variable here
DECLARE @Result int
    -- Add the T-SQL statements to compute the return value here
SELECT top 1 @Result = SalesPersonId from Sales.SalesPerson
where TerritoryID = @TerritoryID
order by ModifiedDate
    -- Return the result of the function
RETURN @Result
```

END

```
USE [AdventureWorks]
GO
CREATE PROCEDURE [dbo].[TouchSalesPerson](@SalesPersonID as Int)
AS
BEGIN
-- SET NOCOUNT ON added to prevent extra result sets from
-- interfering with SELECT statements.
SET NOCOUNT ON;
WAITFOR DELAY '00:00:002' -- обеспечивает уникальность ModifiedDate (на
большой скорости получались одни и те же значения, а это не то, что нужно)
update Sales.SalesPerson set ModifiedDate = CURRENT_TIMESTAMP
where SalesPersonID = @SalesPersonID
END
```

```
USE [AdventureWorks]
GO
execute TestTerritorySalesPersonRoundRobin
```

÷

Результат: 1 минута 47 секунд для 19 185 записей

Распределено супер-равномерно: (сводка результата в Excel)

| Количество по полю CustomerID |  |
|-------------------------------|--|
|-------------------------------|--|

| TerritoryID | <ul> <li>SalesPerson</li> </ul> | ID <b>ग</b> Итог |
|-------------|---------------------------------|------------------|
| □1          | 280                             | 1144             |
|             | 283                             | 1144             |
|             | 287                             | 1145             |
| ≡2          | 275                             | 64               |
| ∃3          | 277                             | 71               |
| ⊟4          | 276                             | 2291             |
|             | 281                             | 2290             |
| □5          | 279                             | 97               |
| ■6          | 278                             | 842              |
|             | 282                             | 843              |
| □7          | 286                             | 1850             |
| ■8          | 289                             | 1820             |
| <b>9</b>    | 290                             | 3631             |
| ≡ 10        | 285                             | 1953             |
| Общий итог  |                                 | 19185            |

# 10.14 CTE-

. : CTE-CTE - Common Table Expression -/ (View). , CTE-MS SQL 2005). ( CTE • , WITH CTE\_name (FieldName1, FieldName2) AS ( SELECT Field1, Field2 FROM Table1 ) SELECT \* FROM CTE\_name CTE-CTE, CTE-: WITH CTE\_name\_1 (FieldName1, FieldName2) AS ( SELECT Field1 AS ID, Field2 FROM Table1 WHERE Field2 >= 1000 ), CTE\_name\_2 (FieldName3, FieldName4) AS ( SELECT Field3 AS ID, Field4 FROM Table2 WHERE Field4 = ' 1 ) SELECT \* FROM CTE\_name\_1 INNER JOIN CTE\_name\_2 ON CTE\_name\_2.ID = CTE\_name\_1.ID . :\_\_\_\_ CTE-SELECT- ), . . CTE ( ,

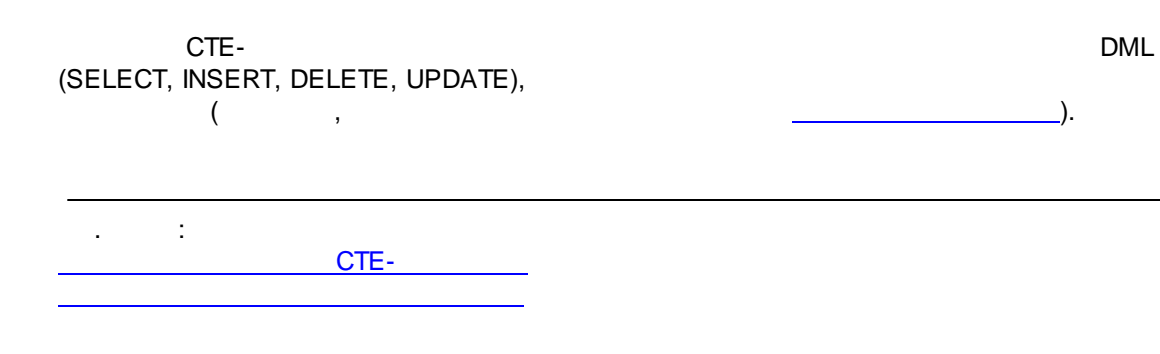

# 10.14.1

CTE-").

, , . HumanResourses.Employee <u>AdventureWorks</u>):

("

|   | nployee (H    | umanResources)           |          |   | EmployeeID | ManagerID | BirthDate                |
|---|---------------|--------------------------|----------|---|------------|-----------|--------------------------|
| 8 | EmployeeID    |                          |          | 1 | 1          | 16        | 1972-05-15 00:00:00.000  |
|   | NationalIDNur | mber                     |          | 2 | 2          | 6         | 1977-06-03 00:00:00.000  |
|   | ContactID     |                          |          | 3 | 3          | 12        | 1964-12-13 00:00:00.000  |
|   | LoginID       |                          |          | 4 | 4          | 3         | 1965-01-23 00:00:00.000  |
|   | ManagerID     |                          |          | 5 | 5          | 263       | 1949-08-29 00:00:00.000  |
|   | Title         |                          | 5        | 6 | 6          | 109       | 1965-04-19 00:00:00.000  |
|   | BirthDate     | Employee (HumanResources | <u>)</u> | 7 | 7          | 21        | 1946-02-16 00:00:00.000  |
|   | MaritalStatus |                          |          | 0 | 1 0        | 195       | 19/12-07-02 00:00:00 000 |
| _ | Gender        |                          |          |   |            |           |                          |
|   | HireDate      |                          |          |   |            |           |                          |
|   | SalariedFlag  |                          |          |   |            |           |                          |
|   | VacationHour  | s                        |          |   |            |           |                          |
|   | SickLeaveHou  | rs                       |          |   |            |           |                          |
|   | CurrentFlag   |                          |          |   |            |           |                          |
|   | rowquid       |                          |          |   |            |           |                          |
|   | 1.0.0.900.0   |                          |          |   |            |           |                          |

(ManagerID),

(EmployeeID) (SubmissionLevel) -:

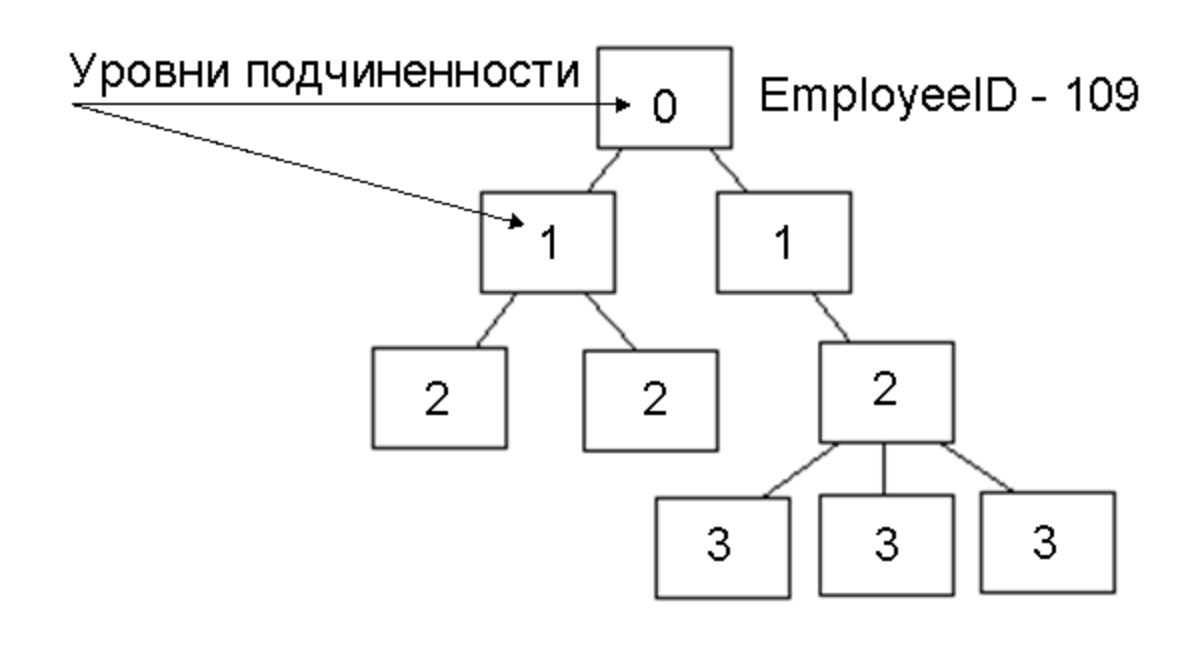

CTE- :

```
USE AdventureWorks
GO
WITH CTE_Sample2 (EmployeeID, ManagerID, SubmissionLevel) AS
--EmployeeID -
--ManagerID -
--SubmissionLevel -
            (
            _ _
            SELECT HighLevel.EmployeeID, HighLevel.ManagerID, 0 AS
SubmissionLevel
            FROM HumanResources.Employee HighLevel
            WHERE ManagerID IS NULL
            UNION ALL
            _ _
            SELECT LowLevel.EmployeeID, LowLevel.ManagerID, SubmissionLevel
+ 1
            FROM HumanResources.Employee LowLevel
            --JOIN
                                CTE-
            INNER JOIN CTE_Sample2 ON LowLevel.ManagerID =
CTE_Sample2.EmployeeID
            )
SELECT * FROM CTE_Sample2 ORDER BY SubmissionLevel
```

"

")

|         | 🛄 Re                                                                    | esults 🚺 Mes                                                                                                    | sages                                                                                             |                                                                                                    |                                                                                                    |                                                                                                    |                                                                                                    |
|---------|-------------------------------------------------------------------------|----------------------------------------------------------------------------------------------------|---------------------------------------------------------------------------------------------------|----------------------------------------------------------------------------------------------------|----------------------------------------------------------------------------------------------------|----------------------------------------------------------------------------------------------------|----------------------------------------------------------------------------------------------------|
|         |                                                                         | EmployeeID                                                                                                    | ManagerID                                                                                         | SubmissionLev                                                                                                    | el                                                                                                    |                                                                                                    |                                                                                                    |
|         | 1                                                                       | 109                                                                                                    | NULL                                                                                              | 0                                                                                                    |                                                                                                    |                                                                                                    |                                                                                                    |
|         | 2                                                                       | 6                                                                                                    | 109                                                                                               | 1                                                                                                    |                                                                                                    |                                                                                                    |                                                                                                    |
|         | 3                                                                       | 12                                                                                                    | 109                                                                                               | 1                                                                                                    |                                                                                                    |                                                                                                    |                                                                                                    |
|         | 4                                                                       | 42                                                                                                    | 109                                                                                               | 1                                                                                                    |                                                                                                    |                                                                                                    |                                                                                                    |
|         | 5                                                                       | 140                                                                                                    | 109                                                                                               | 1                                                                                                    |                                                                                                    |                                                                                                    |                                                                                                    |
|         |                                                                         |                                                                                                    |                                                                                                   | _                                                                                                    |                                                                                                    |                                                                                                    |                                                                                                    |
|         | 8                                                                       | 268                                                                                                    | 273                                                                                               | 2                                                                                                    |                                                                                                    |                                                                                                    |                                                                                                    |
|         | 9                                                                       | 284                                                                                                    | 273                                                                                               | 2                                                                                                    |                                                                                                    |                                                                                                    |                                                                                                    |
|         | 10                                                                      | 288                                                                                                    | 273                                                                                               | 2                                                                                                    |                                                                                                    |                                                                                                    |                                                                                                    |
|         | 11                                                                      | 21                                                                                                    | 148                                                                                               | 2                                                                                                    |                                                                                                    |                                                                                                    |                                                                                                    |
|         | 12                                                                      | 44                                                                                                    | 148                                                                                               | 2                                                                                                    |                                                                                                    |                                                                                                    |                                                                                                    |
|         |                                                                         | ••••                                                                                                    |                                                                                                   |                                                                                                    |                                                                                                    |                                                                                                    |                                                                                                    |
| 0 1 1 2 |                                                                         |                                                                                                    |                                                                                                   |                                                                                                    |                                                                                                    |                                                                                                    |                                                                                                    |
| J.14.Z  |                                                                         |                                                                                                    |                                                                                                   |                                                                                                    |                                                                                                    |                                                                                                    |                                                                                                    |
|         |                                                                         |                                                                                                    |                                                                                                   | Adventure\                                                                                                    | Norks(.                                                                                                    | MS SQL                                                                                              | <u>Server</u> );                                                                                                    |
|         |                                                                         | – Sales.S                                                                                                    | alesOrderDet                                                                                      | ail.                                                                                                    |                                                                                                    |                                                                                                    |                                                                                                    |
|         |                                                                         |                                                                                                    |                                                                                                   |                                                                                                    |                                                                                                    |                                                                                                    |                                                                                                    |
|         | ,                                                                       | 404.040                                                                                                    | 0 400 000                                                                                         |                                                                                                    | Sales.                                                                                                    | SalesOrderDetail                                                                                    |                                                                                                    |
|         | (                                                                       | 121 318                                                                                                    | 3 429 928                                                                                         | ;                                                                                                    |                                                                                                    | INSERI                                                                                              | <u>INTO</u> ).                                                                                                    |
|         |                                                                         |                                                                                                    |                                                                                                   |                                                                                                    |                                                                                                    |                                                                                                    |                                                                                                    |
|         |                                                                         | ,                                                                                                    |                                                                                                   |                                                                                                    | ,                                                                                                    | 2015-                                                                                               | ,                                                                                                    |
|         |                                                                         |                                                                                                    |                                                                                                   |                                                                                                    |                                                                                                    | 3                                                                                                   | :                                                                                                    |
|         |                                                                         | SalesOrderNur                                                                                                    | ober OrderQt                                                                                      | u LineTotal                                                                                                    | SpecOrderTupe                                                                                                | ProductSubCategory                                                                                  |                                                                                                    |
|         | 1                                                                       | oaloooraoniia                                                                                                    |                                                                                                   |                                                                                                    |                                                                                                    |                                                                                                    | ProductCategory                                                                                                    |
|         |                                                                         | \$046604                                                                                                    | 35                                                                                                | 1784 120800                                                                                                    | No Discount                                                                                                  | Handlebars                                                                                          | ProductCategory<br>Components                                                                                                    |
|         | 2                                                                       | S046604                                                                                                    | 35                                                                                                | 1784.120800                                                                                                    | No Discount                                                                                                  | Handlebars                                                                                          | ProductCategory<br>Components                                                                                                    |
|         | 2                                                                       | SO46604<br>SO46620                                                                                                    | 35 21                                                                                             | 1784.120800<br>1377.637800<br>472.942000                                                                                                    | No Discount<br>No Discount                                                                                   | Handlebars<br>Handlebars                                                                            | ProductCategory<br>Components<br>Components                                                                                                    |
|         | 2                                                                       | S046604<br>S046620<br>S046631                                                                                                    | 35<br>21<br>14                                                                                    | 1784.120800<br>1377.637800<br>472.843000                                                                                                    | No Discount<br>No Discount<br>No Discount                                                                    | Handlebars<br>Handlebars<br>Handlebars                                                              | ProductCategory<br>Components<br>Components<br>Components                                                                                               |
|         | 2<br>3<br>4                                                             | S046604<br>S046620<br>S046631<br>S046647                                                                                                    | 35<br>21<br>14<br>98                                                                              | 1784.120800<br>1377.637800<br>472.843000<br>4447.567600                                                                                                    | No Discount<br>No Discount<br>No Discount<br>No Discount                                                     | Handlebars<br>Handlebars<br>Handlebars<br>Handlebars                                                | ProductCategory<br>Components<br>Components<br>Components<br>Components                                                                                 |
|         | 2 3 4 5                                                                 | S046604<br>S046620<br>S046631<br>S046647<br>S046655                                                                                                    | 35<br>21<br>14<br>98<br>42                                                                        | 1784.120800<br>1377.637800<br>472.843000<br>4447.567600<br>1418.529000                                                                                                    | No Discount<br>No Discount<br>No Discount<br>No Discount<br>No Discount                                      | Handlebars<br>Handlebars<br>Handlebars<br>Handlebars<br>Handlebars                                  | ProductCategory<br>Components<br>Components<br>Components<br>Components                                                                                 |
|         | 2 3 4 5 6                                                               | S046604<br>S046620<br>S046631<br>S046647<br>S046655<br>S046657                                                                                                    | 35<br>21<br>14<br>98<br>42<br>105                                                                 | 1784.120800<br>1377.637800<br>472.843000<br>44447.567600<br>1418.529000<br>3105.513600                                                                                                    | No Discount<br>No Discount<br>No Discount<br>No Discount<br>No Discount                                      | Handlebars<br>Handlebars<br>Handlebars<br>Handlebars<br>Handlebars<br>Handlebars                    | ProductCategory<br>Components<br>Components<br>Components<br>Components<br>Components                                                                   |
|         | 2<br>3<br>4<br>5<br>6<br>7                                              | S046604<br>S046620<br>S046631<br>S046647<br>S046655<br>S046657<br>S046657                                                                                                    | 35<br>21<br>14<br>98<br>42<br>105<br>28                                                           | 1784.120800<br>1377.637800<br>472.843000<br>4447.567600<br>1418.529000<br>3105.513600<br>1836.850400                                                                                                    | No Discount<br>No Discount<br>No Discount<br>No Discount<br>No Discount<br>No Discount                       | Handlebars<br>Handlebars<br>Handlebars<br>Handlebars<br>Handlebars<br>Handlebars<br>Handlebars      | ProductCategory<br>Components<br>Components<br>Components<br>Components<br>Components<br>Components                                                     |
|         | 2<br>3<br>4<br>5<br>6<br>7                                              | S046604<br>S046620<br>S046631<br>S046647<br>S046655<br>S046657<br>S046657                                                                                                    | 35<br>21<br>14<br>98<br>42<br>105<br>28                                                           | 1784.120800<br>1377.637800<br>472.843000<br>4447.567600<br>1418.529000<br>3105.513600<br>1836.850400                                                                                                    | No Discount<br>No Discount<br>No Discount<br>No Discount<br>No Discount<br>No Discount                       | Handlebars<br>Handlebars<br>Handlebars<br>Handlebars<br>Handlebars<br>Handlebars<br>Handlebars      | ProductCategory<br>Components<br>Components<br>Components<br>Components<br>Components<br>Components                                                     |
|         | 2<br>3<br>4<br>5<br>6<br>7                                              | S046604<br>S046620<br>S046631<br>S046647<br>S046655<br>S046657<br>S046662                                                                                                    | 35<br>21<br>14<br>98<br>42<br>105<br>28                                                           | 1784.120800<br>1377.637800<br>472.843000<br>4447.567600<br>1418.529000<br>3105.513600<br>1836.850400                                                                                                    | No Discount<br>No Discount<br>No Discount<br>No Discount<br>No Discount<br>No Discount                       | Handlebars<br>Handlebars<br>Handlebars<br>Handlebars<br>Handlebars<br>Handlebars<br>Handlebars      | ProductCategory<br>Components<br>Components<br>Components<br>Components<br>Components<br>Components                                                     |
|         | 2<br>3<br>4<br>5<br>6<br>7                                              | S046604<br>S046620<br>S046631<br>S046647<br>S046655<br>S046657<br>S046657                                                                                                    | 35<br>21<br>14<br>98<br>42<br>105<br>28<br>:                                                      | 1784.120800<br>1377.637800<br>472.843000<br>4447.567600<br>1418.529000<br>3105.513600<br>1836.850400                                                                                                    | No Discount<br>No Discount<br>No Discount<br>No Discount<br>No Discount<br>No Discount                       | Handlebars<br>Handlebars<br>Handlebars<br>Handlebars<br>Handlebars<br>Handlebars<br>Handlebars      | ProductCategory<br>Components<br>Components<br>Components<br>Components<br>Components<br>Components                                                     |
|         | 2<br>3<br>4<br>5<br>6<br>7                                              | S046604<br>S046620<br>S046631<br>S046655<br>S046655<br>S046657<br>S046657<br>S046657                                                                                                    | 35<br>21<br>14<br>98<br>42<br>105<br>28<br>:<br>Detail –                                          | 1784.120800<br>1377.637800<br>472.843000<br>4447.567600<br>1418.529000<br>3105.513600<br>1836.850400                                                                                                    | No Discount<br>No Discount<br>No Discount<br>No Discount<br>No Discount<br>No Discount                       | Handlebars<br>Handlebars<br>Handlebars<br>Handlebars<br>Handlebars<br>Handlebars<br>Handlebars      | ProductCategory<br>Components<br>Components<br>Components<br>Components<br>Components<br>Components                                                     |
|         | 2<br>3<br>4<br>5<br>6<br>7                                              | S046604<br>S046620<br>S046631<br>S046655<br>S046657<br>S046657<br>S046657<br>S046657                                                                                                    | 35<br>21<br>14<br>98<br>42<br>105<br>28<br>:<br>Detail –                                          | ( 20                                                                                                    | No Discount<br>No Discount<br>No Discount<br>No Discount<br>No Discount<br>No Discount<br>No Discount<br>, 3 | Handlebars<br>Handlebars<br>Handlebars<br>Handlebars<br>Handlebars<br>Handlebars<br>Handlebars      | ProductCategory<br>Components<br>Components<br>Components<br>Components<br>Components<br>Components                                                     |
|         | 2<br>3<br>4<br>5<br>6<br>7<br>Sales                                     | S046604<br>S046620<br>S046631<br>S046655<br>S046655<br>S046657<br>S046657<br>S046657<br>S046657<br>S046657                                                                                         | 35<br>21<br>14<br>98<br>42<br>105<br>28<br>:<br>Detail –                                          | (<br>(<br>(<br>(<br>(<br>(<br>(<br>(<br>(                                                                                                    | No Discount<br>No Discount<br>No Discount<br>No Discount<br>No Discount<br>No Discount<br>No Discount        | Handlebars<br>Handlebars<br>Handlebars<br>Handlebars<br>Handlebars<br>Handlebars<br>Handlebars      | ProductCategory<br>Components<br>Components<br>Components<br>Components<br>Components<br>Components                                                     |
|         | 2<br>3<br>4<br>5<br>6<br>7<br>Sales<br>Sales                            | S046604<br>S046620<br>S046631<br>S046655<br>S046655<br>S046657<br>S046657<br>S046657<br>S046657<br>S046667                                                                                         | 35<br>21<br>14<br>98<br>42<br>105<br>28<br>:<br>Detail –                                          | (<br>(<br>(<br>(<br>(<br>(                                                                                                    | No Discount<br>No Discount<br>No Discount<br>No Discount<br>No Discount<br>No Discount<br>No Discount<br>, 3 | Handlebars<br>Handlebars<br>Handlebars<br>Handlebars<br>Handlebars<br>Handlebars<br>B.5 . ;         | ProductCategory<br>Components<br>Components<br>Components<br>Components<br>Components<br>Components                                                     |
|         | 2<br>3<br>4<br>5<br>6<br>7<br>Sales<br>Sales<br>Sales                   | S046604<br>S046620<br>S046631<br>S046655<br>S046657<br>S046657<br>S046657<br>S046657<br>S046657<br>S046657<br>S046657<br>S046657<br>S046657<br>S046657<br>S046657<br>S046657<br>S046657<br>S046657 | 35<br>21<br>14<br>98<br>42<br>105<br>28<br>:<br>Detail –                                          | ( 20<br>( 20<br>( 20 | No Discount<br>No Discount<br>No Discount<br>No Discount<br>No Discount<br>No Discount<br>No Discount<br>, 3 | Handlebars<br>Handlebars<br>Handlebars<br>Handlebars<br>Handlebars<br>Handlebars<br>Bandlebars<br>; | ProductCategory<br>Components<br>Components<br>Components<br>Components<br>Components<br>Components                                                     |
|         | 2<br>3<br>4<br>5<br>6<br>7<br>Sales<br>Sales<br>Sales<br>Produ          | S046604<br>S046620<br>S046631<br>S046655<br>S046655<br>S046657<br>S046657<br>S046657<br>S046667<br>S046667<br>S046667<br>S046667<br>S046667<br>S046667<br>S046667<br>S046667<br>S046667            | 35<br>21<br>14<br>98<br>42<br>105<br>28<br>:<br>Detail –<br>:<br>Header –<br>-                    | (<br>(<br>(<br>(<br>(<br>(<br>(<br>(<br>(<br>(<br>(<br>(<br>(<br>(<br>(<br>(<br>(<br>(<br>(                                                                                                    | No Discount<br>No Discount<br>No Discount<br>No Discount<br>No Discount<br>No Discount<br>No Discount<br>, 3 | Handlebars<br>Handlebars<br>Handlebars<br>Handlebars<br>Handlebars<br>Handlebars<br>Handlebars      | ProductCategory       Components       Components       Components       Components       Components       Components       Components       Components |
|         | 2<br>3<br>4<br>5<br>6<br>7<br>Sales<br>Sales<br>Sales<br>Produ<br>Produ | S046604<br>S046620<br>S046631<br>S046655<br>S046655<br>S046657<br>S046657<br>S046657<br>S046657<br>S046667<br>S046667<br>S046667<br>S046667                                                        | 35<br>21<br>14<br>98<br>42<br>105<br>28<br>:<br>Detail –<br>Header –<br>–<br>t –<br>t Subcategory | (<br>(<br>(<br>(<br>,<br>,<br>,<br>,<br>,<br>,<br>,<br>,<br>,<br>,<br>,<br>,<br>,<br>,<br>,<br>,                                                                                                    | No Discount<br>No Discount<br>No Discount<br>No Discount<br>No Discount<br>No Discount<br>No Discount<br>, 3 | Handlebars<br>Handlebars<br>Handlebars<br>Handlebars<br>Handlebars<br>Handlebars<br>3.5 ;           | ProductCategory<br>Components<br>Components<br>Components<br>Components<br>Components<br>Components                                                     |

```
T-SQL 125
```

## SELECT 21 840 21 (SQL ): USE AdventureWorks GO SELECT soh.SalesOrderNumber ,sum(sod.OrderQty) AS OrderQty ,sum(sod.LineTotal) AS LineTotal ,so.Type AS SpecOrderType ,psc.Name AS ProductSubCategory ,pc.Name AS ProductCategory FROM Sales.SalesOrderDetail sod INNER JOIN Sales.SalesOrderHeader soh ON soh.SalesOrderID = sod.SalesOrderID INNER JOIN Sales.SpecialOffer so ON so.SpecialOfferID = sod.SpecialOfferID INNER JOIN Production. Product p ON p. ProductID = sod. ProductID INNER JOIN Production.ProductSubcategory psc ON psc.ProductSubcategoryID = p.Product INNER JOIN Production.ProductCategory pc ON pc.ProductCategoryID = psc.ProductCatego WHERE sod.ModifiedDate >= '2015-01-01' AND sod.ModifiedDate <= '2015-12-31' AND --велены (pc.ProductCategoryID = 3 OR pc.ProductCategoryID = 2) AND --Олежла и Компоненты (so.Type = 'No Discount' OR so.Type = 'New Product') -- без скилок или новый пролукт GROUP BY soh.SalesOrderNumber , so. Type ,psc.Name

| ,pc.Name |  |
|----------|--|
|----------|--|

| F  | Results 🚮 Message     | es       |             |               |                    |                 |                |      |
|----|-----------------------|----------|-------------|---------------|--------------------|-----------------|----------------|------|
|    | SalesOrderNumber      | OrderQty | LineTotal   | SpecOrderType | ProductSubCategory | ProductCategory |                |      |
|    | SO46604               | 35       | 1784.120800 | No Discount   | Handlebars         | Components      |                |      |
|    | SO46620               | 21       | 1377.637800 | No Discount   | Handlebars         | Components      |                |      |
|    | SO46631               | 14       | 472.843000  | No Discount   | Handlebars         | Components      |                |      |
|    | SO46647               | 98       | 4447.567600 | No Discount   | Handlebars         | Components      |                |      |
|    | SO46655               | 42       | 1418.529000 | No Discount   | Handlebars         | Components      |                |      |
| Qu | uery executed success | sfully.  |             |               |                    | NOTEBOOK        | SONY (9.0 SP2) | NOTE |
|    |                       |          |             |               |                    |                 |                |      |
| _  |                       |          |             | CTE-          | _                  | 21 840          | ,              |      |
|    | 16                    | 5        |             |               |                    |                 |                |      |
| (S | SQL                   |          | ):          |               |                    |                 |                |      |
|    | CTE-                  |          |             |               |                    | ,               |                |      |

JOIN-

```
USE AdventureWorks
GÐ
WITH
SalesOrder (SalesOrderNumber, LineTotal, OrderQty, SpecOrderType, ProductID) AS
SELECT soh.SalesOrderNumber, sod.LineTotal, sod.OrderQty, so.Type AS SpecOrderType,
FROM Sales.SalesOrderDetail sod
INNER JOIN Sales.SalesOrderHeader soh ON soh.SalesOrderID = sod.SalesOrderID
INNER JOIN Sales.SpecialOffer so ON so.SpecialOfferID = sod.SpecialOfferID
WHERE sod.ModifiedDate >= '2015-01-01' AND sod.ModifiedDate <= '2015-12-31' AND
(so.Type = 'No Discount' OR so.Type = 'New Product')
), --SalesOrder
Product (ProductID, ProductSubCategory, ProductCategory) AS
SELECT p.ProductID,psc.Name AS ProductSubCategory,pc.Name AS ProductCategory
FROM Production. Product p
INNER JOIN Production.ProductSubcategory psc ON psc.ProductSubcategoryID = p.Product
INNER JOIN Production.ProductCategory pc ON pc.ProductCategoryID = psc.ProductCatego
WHERE pc.ProductCategoryID = 3 OR pc.ProductCategoryID = 2
) -- Product
SELECT
SalesOrder.SalesOrderNumber, sum(SalesOrder.LineTotal) AS LineTotal, sum(SalesOrder.
, Product. ProductSubCategory, Product. ProductCategory
FROM SalesOrder
INNER JOIN Product ON Product.ProductID = SalesOrder.ProductID
GROUP BY
SalesOrder.SalesOrderNumber, SpecOrderType, Product.ProductSubCategory, Product.Prod
```

| ] F                                                    | Results 📑 Messages |             |          |                |                    |      |              |  |  |
|--------------------------------------------------------|--------------------|-------------|----------|----------------|--------------------|------|--------------|--|--|
|                                                        | SalesOrderNumber   | LineTotal   | OrderQty | SpecOrderType  | ProductSubCategory | Prod | luctCategory |  |  |
|                                                        | SO46604            | 1784.120800 | 35       | No Discount    | Handlebars         | Com  | ponents      |  |  |
|                                                        | SO46620            | 1377.637800 | 21       | No Discount    | Handlebars         | Com  | ponents      |  |  |
|                                                        | L COACCOL          | 470.040000  | 4.4      | NIL Discussion | 11                 | C    |              |  |  |
| Query executed successfully. NOTEBOOKSONY (9.0 SP2) NO |                    |             |          |                |                    | NOTE |              |  |  |

SQL-1:

```
USE AdventureWorks

GO

SELECT

soh.SalesOrderNumber

,sum(sod.OrderQty) AS OrderQty

,sum(sod.LineTotal) AS LineTotal

,so.Type AS SpecOrderType

,psc.Name AS ProductSubCategory

,pc.Name AS ProductCategory

FROM Sales.SalesOrderDetail sod

INNER JOIN Sales.SalesOrderHeader soh ON soh.SalesOrderID =
```

```
sod.SalesOrderID
INNER JOIN Sales. SpecialOffer so ON so. SpecialOfferID = sod. SpecialOfferID
INNER JOIN Production.Product p ON p.ProductID = sod.ProductID
INNER JOIN Production.ProductSubcategory psc ON psc.ProductSubcategoryID =
p.ProductSubcategoryID
INNER JOIN Production.ProductCategory pc ON pc.ProductCategoryID =
psc.ProductCategoryID
WHERE
sod.ModifiedDate >= '2015-01-01' AND sod.ModifiedDate <= '2015-12-31' AND
--aaaaaiu a aaco a 2015-i aiao
(pc.ProductCategoryID = 3 OR pc.ProductCategoryID = 2) AND --Iaa aa e
Eiiiiiaiou
(so.Type = 'No Discount' OR so.Type = 'New Product') -- aac neeaie eee iiaue
i iaoeo
GROUP BY
soh.SalesOrderNumber
, so. Type
,psc.Name
,pc.Name
```

```
SQL-2:
```

```
USE AdventureWorks
GO
WITH
SalesOrder (SalesOrderNumber, LineTotal, OrderQty, SpecOrderType,
ProductID) AS
SELECT
soh.SalesOrderNumber
,sod.LineTotal
,sod.OrderQty
,so.Type AS SpecOrderType
,sod.ProductID
FROM Sales.SalesOrderDetail sod
INNER JOIN Sales.SalesOrderHeader soh ON soh.SalesOrderID =
sod.SalesOrderID
INNER JOIN Sales.SpecialOffer so ON so.SpecialOfferID = sod.SpecialOfferID
WHERE sod.ModifiedDate >= '2015-01-01' AND sod.ModifiedDate <= '2015-12-31'
AND
(so.Type = 'No Discount' OR so.Type = 'New Product')
), --SalesOrder
Product (ProductID, ProductSubCategory, ProductCategory) AS
(
SELECT
p.ProductID
,psc.Name AS ProductSubCategory
,pc.Name AS ProductCategory
FROM Production. Product p
INNER JOIN Production.ProductSubcategory psc ON psc.ProductSubcategoryID =
```

```
p.ProductSubcategoryID
INNER JOIN Production.ProductCategory pc ON pc.ProductCategoryID =
psc.ProductCategoryID
WHERE pc.ProductCategoryID = 3 OR pc.ProductCategoryID = 2
) --Product
SELECT
SalesOrder.SalesOrderNumber
, sum(SalesOrder.LineTotal) AS LineTotal
, sum(SalesOrder.OrderQty) AS OrderQty
,SpecOrderType
, Product. ProductSubCategory
, Product. ProductCategory
FROM SalesOrder
INNER JOIN Product ON Product.ProductID = SalesOrder.ProductID
GROUP BY
SalesOrder.SalesOrderNumber
,SpecOrderType
, Product. ProductSubCategory
, Product. ProductCategory
```

# 10.15

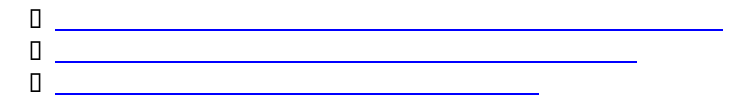

10.15.1

```
FTI
```

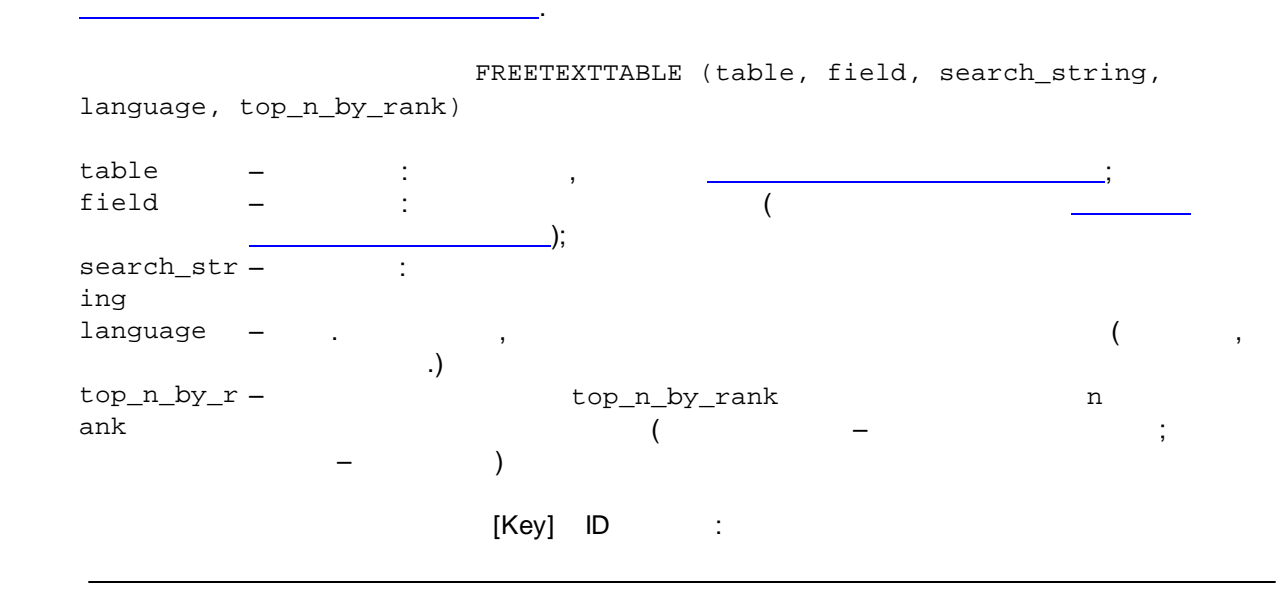

,

:

```
select ID, SearchFieldName from SearchTableName
where ID in (select [Key] from freetexttable(SearchTableName,
SearchFieldName, 'Search_Text', language 'Language_Name', n))
```

select ID, SearchFieldName from SearchTableName
where ID in (select case when [Rank] > n then [Key] else null end from
freetexttable(SearchTableName, SearchFieldName, 'Search\_Text', language
'Language\_Name', n))

|                | [Key] –                                          | [Rank] -                     | :                  | ,                                      |
|----------------|--------------------------------------------------|------------------------------|--------------------|----------------------------------------|
| selec<br>'Sear | t * from freetexttable<br>ch_Text', language 'La | e(SearchTableManguage_Name', | Name, Sear<br>, n) | cchFieldName,                          |
| Advent         | ,<br>ureWorks)                                   | (                            | "Black"            | Person.Address.AddressLine1<br>"Lane". |
|                | 'Black Lane'                                     |                              | :                  | top_n_by_rank                          |
| use A<br>selec | dventureWorks<br>t                               |                              |                    |                                        |
|                | AddressID                                        |                              |                    |                                        |
|                | ,AddressLine1                                    |                              |                    |                                        |
| from           | Person.Address                                   |                              |                    |                                        |
| where          |                                                  |                              |                    |                                        |
|                | AddressID in                                     |                              |                    |                                        |
| (sele<br>Lane' | ct [Key] from freetex<br>, language 'English')   | )                            | Address,           | AddressLinel, 'Black                   |

|    | AddressID | AddressLine1            |
|----|-----------|-------------------------|
| 1  | 22959     | 1008 Lydia Lane         |
| 2  | 29004     | 1047 Las Quebradas Lane |
| 3  | 15558     | 1047 Las Quebradas Lane |
| 4  | 20910     | 1048 Las Quebradas Lane |
| 5  | 24431     | 1048 Las Quebradas Lane |
| 6  | 25867     | 105 Clark Creek Lane    |
| 7  | 22223     | 1069 Ahwanee Lane       |
| 8  | 19445     | 1069 Ahwanee Lane       |
| 9  | 29493     | 1073 Bonnie Lane        |
| 10 | 22559     | 1085 Ash Lane           |
| 11 | 25334     | 1085 Ash Lane           |
| 12 | 13859     | 1086 Ash Lane           |
| 13 | 15579     | 1088 Ash Lane           |
| 14 | 25663     | 1088 Ash Lane           |
| 15 | 15315     | 1097 Kulani Lane        |
| 16 | 23458     | 1097 Kulani Lane        |
| 17 | 22775     | 1112 Roeblidge Lane     |

'Black Lane' Person.Address.AddressLine1

```
use AdventureWorks
select distinct [Rank] from freetexttable(Person.Address, AddressLine1,
'Black Lane', language 'English')
order by 1 desc
```

|   | Rank |
|---|------|
| 1 | 69   |
| 2 | 45   |
| 3 | 23   |

|                  | (> 60):                                                                                |
|------------------|----------------------------------------------------------------------------------------|
| use Ad           | dventureWorks                                                                          |
| select           | t                                                                                      |
|                  | AddressID                                                                              |
|                  | ,AddressLine1                                                                          |
| from             | Person.Address                                                                         |
| where            |                                                                                        |
|                  | AddressID in (select case when [Rank] > 60 then [Key] else null end                    |
| from             |                                                                                        |
| freete<br>'Engl: | exttable(Person.Address, AddressLine1, ' <mark>Black Lane'</mark> , language<br>ish')) |

:

|   | AddressID | AddressLine1         |
|---|-----------|----------------------|
| 1 | 13120     | 4720 Black Pine Lane |
| 2 | 15001     | 4975 Black Pine Lane |
| 3 | 15702     | 7538 Black Pine Lane |
| 4 | 16685     | 5318 Black Pine Lane |
| 5 | 22152     | 6819 Terry Lynn Lane |
| 6 | 22439     | 4720 Black Pine Lane |
| 7 | 25316     | 3518 Black Pine Lane |
| 8 | 29727     | 7791 Black Pine Lane |

8 > 60; 8 top\_n\_by\_rank:

use AdventureWorks
select
 AddressID
 ,AddressLine1
from Person.Address
where
 AddressID in (select case when [Rank] > 60 then [Key] else null end
from
freetexttable(Person.Address, AddressLine1, 'Black Lane', language
'English', 8))

|   | AddressID | AddressLine1         |
|---|-----------|----------------------|
| 1 | 13120     | 4720 Black Pine Lane |
| 2 | 15001     | 4975 Black Pine Lane |
| 3 | 15702     | 7538 Black Pine Lane |
| 4 | 16685     | 5318 Black Pine Lane |
| 5 | 25316     | 3518 Black Pine Lane |
| 6 | 25722     | 3518 Black Pine Lane |

Full-Text index -> Define Full-Text index:

10.15.2

| Object Explorer |                    |                            | <b>→</b> ₽ × | NOTEBOOKSONY SQLQuery1.sql NO |
|-----------------|--------------------|----------------------------|--------------|-------------------------------|
| Connect 🕶   📑 📲 | T.                 |                            |              |                               |
|                 | HumanResources.E   | EmployeeDepartmentHistory  | /            |                               |
| 🛨 🥅 H           | HumanResources.B   | EmployeePayHistory         |              |                               |
| 🛨 📰 H           | HumanResources.J   | lobCandidate               |              |                               |
| 🛨 💷 H           | HumanResources.9   | Shift                      |              |                               |
| ÷ 💷             | Person.Addr        | Now Table                  | 1            |                               |
| 🛨 🥅             | Person.Addr        | New Table                  |              |                               |
| 🛨 🥅             | Person.Cont        | Edit                       |              | 1                             |
| 🛨 🥅 F           | Person.Cont        | Design                     |              |                               |
| 🛨 🥅 F           | Person.Cour        |                            |              |                               |
| 🛨 🥅 F           | Person.Stati       | Open Table                 |              |                               |
| 🛨 💷 F           | Production.E       | Script Table as 💦 🕨 🕨      |              |                               |
| + 💷 F           | Production.        |                            |              |                               |
| + 💷 F           | Production.[       | View Dependencies          |              |                               |
| + =             | Production.I       | Full-Text index            | Def          | ine Full-Text Index           |
| + II F          |                    |                            |              |                               |
|                 | Production.        | Reports •                  | Ena          | ble Full-Text index           |
|                 | Production.P       |                            | Dica         | able Full-Text index          |
|                 | Production.P       | Rename                     | 0150         | sole f di-fext index          |
|                 | Production.F       | Delete                     | Dele         | ate Full-Text index           |
|                 | Production.        |                            | ·            |                               |
|                 | Production P       | Refresh                    | Star         | rt Full Population            |
|                 | Production F       | Properties                 | Star         | rt Incremental Population     |
| E 💷 I           | Production.Product | ModelIllustration          | Stor         | p Population                  |
| H III F         | Production.Product | :ModelProductDescriptionCu |              | propulation                   |
| E I F           | Production.Product | Photo                      | Tra          | ck Changes Manually           |
| + <b></b>       | Production.Product | ProductPhoto               | Тир          | ck Changes Automatically      |
| ÷ 🖬             | Production.Product | Review                     | III          | in changes Adomatically       |
| + 💷 F           | Production.Product | :Subcategory               | Disa         | able Change Tracking          |
| + 💷 F           | Production.ScrapR( | eason                      | App          | ly Tracked Changes            |
|                 | n                  | -L:1 I:_L                  |              |                               |

:

| 🚪 Full-Text Indexing Wiz                                  | ard                                                |                   |                    | <u>_   ×   ×  </u> |
|-----------------------------------------------------------|----------------------------------------------------|-------------------|--------------------|--------------------|
| Select an Index<br>You must select a uniqu                | e index for this table.                            |                   |                    | AZ                 |
| This index poses a unique o<br>joins using the SQL Server | constraint on a single table/v<br>Query Processor. | view column and i | s used to particip | oate in            |
| Unique index:                                             | PK_Address_AddressID                               |                   |                    | •                  |
|                                                           |                                                    |                   |                    |                    |
| Only valid indexes are                                    | available.                                         |                   |                    |                    |
| <u>H</u> elp                                              | < <u>B</u> ack                                     | Next > E          | inish >>           | Cancel             |

,

| 🚪 Full-Text Indexing Wizard                                                                                                 |                        |              |        |  |  |  |
|----------------------------------------------------------------------------------------------------|------------------------|--------------|--------|--|--|--|
| Select Table Columns<br>Select the character-based or image-based columns you want to be eligible for<br>full-text queries. |                        |              |        |  |  |  |
| Augilable Columns (A                                                                                                    | Language for Word Prea | Tupe Column  |        |  |  |  |
|                                                                                                    | Language for word brea | Type Column  |        |  |  |  |
| AddressLine2                                                                                                    |                        |              |        |  |  |  |
| City                                                                                                    |                        |              |        |  |  |  |
| PostalCode                                                                                                    |                        |              |        |  |  |  |
|                                                                                                    |                        |              |        |  |  |  |
|                                                                                                    |                        |              |        |  |  |  |
|                                                                                                    |                        |              |        |  |  |  |
|                                                                                                    |                        |              |        |  |  |  |
|                                                                                                    |                        |              |        |  |  |  |
|                                                                                                    |                        |              |        |  |  |  |
|                                                                                                    |                        |              |        |  |  |  |
|                                                                                                    |                        |              |        |  |  |  |
|                                                                                                    |                        |              |        |  |  |  |
|                                                                                                    |                        |              |        |  |  |  |
| Help                                                                                                    | < Back Next >          | Finish >>  0 | Cancel |  |  |  |
|                                                                                                    |                        |              | ///    |  |  |  |

•

;

\_

\_

;

| 🚪 Full-Text Indexing Wizard                                                                        |                                                                                              |                                                        | _ 🗆 🗙                     |
|----------------------------------------------------------------------------------------------------|----------------------------------------------------------------------------------------------|--------------------------------------------------------|---------------------------|
| Select Change Tracking<br>Choose how updates to tables a                                           | nd views are tracked.                                                                        |                                                        | AZ                        |
| Track changes on this table/view a                                                                 | s they occur:                                                                                |                                                        |                           |
| Automatically                                                                                      |                                                                                              |                                                        |                           |
| O <u>M</u> anually                                                                                 |                                                                                              |                                                        |                           |
| O Do not track changes                                                                             |                                                                                              |                                                        |                           |
| ☑ Start full population when index i                                                               | s created                                                                                    |                                                        |                           |
| When you define automatic or<br>avoid a population at the end of<br>the Start Full Population When | manual change tracking, a fu<br>f this wizard, select the Do N<br>Index Is Created checkbox. | III population of the index<br>ot Track Changes option | occurs. To<br>, and clear |
| <u>H</u> elp                                                                                       | < <u>B</u> ack <u>N</u> ext>                                                                 | <u>F</u> inish >>                                      | Cancel //                 |
|                                                                                                    | (                                                                                            |                                                        | ):                        |

| 🚪 Full-Text Indexing W                                                                             | izard                                                                                                    |        |  |  |  |  |  |
|----------------------------------------------------------------------------------------------------|----------------------------------------------------------------------------------------------------|--------|--|--|--|--|--|
| Select a Catalog<br>You must select an existing full-text catalog or create one for this database. |                                                                                                    |        |  |  |  |  |  |
| If this is a large table or v<br>consider assigning this ta                                        | iew, or if the chosen full-text catalog has indexed or other large tab<br>ble or view its own full-text catalog. | les,   |  |  |  |  |  |
| Select full-text catalog:                                                                          | FT                                                                                                    | ~      |  |  |  |  |  |
| Create a new catalog<br>New catalog                                                                |                                                                                                    |        |  |  |  |  |  |
| Name:                                                                                              | FT                                                                                                    |        |  |  |  |  |  |
| Location:                                                                                          | C:\Program Files\Microsoft SQL Server\MSSQL.1\MS                                                                 | vse    |  |  |  |  |  |
| Filegroup                                                                                          | <default></default>                                                                                              |        |  |  |  |  |  |
| 🗖 Set as default cata                                                                              | log                                                                                                    |        |  |  |  |  |  |
| Accent sensitivity:                                                                                | Sensitive                                                                                                    |        |  |  |  |  |  |
|                                                                                                    |                                                                                                    |        |  |  |  |  |  |
|                                                                                                    |                                                                                                    |        |  |  |  |  |  |
| Help                                                                                               | < Back Next > Finish >>  C                                                                                       | Cancel |  |  |  |  |  |
|                                                                                                    | ( ):                                                                                                    |        |  |  |  |  |  |

© 2006-2021 |

| 🚪 Full-Text Indexing                                                                                                  | Wizard          |                 |             |          |  |  |
|----------------------------------------------------------------------------------------------------|-----------------|-----------------|-------------|----------|--|--|
| <b>Define Population Schedules (Optional)</b><br>Create or modify the population schedule for this full-text catalog. |                 |                 |             |          |  |  |
| Name                                                                                                    | Population Type | Enabled         | Description |          |  |  |
|                                                                                                    |                 |                 |             |          |  |  |
|                                                                                                    |                 |                 |             |          |  |  |
|                                                                                                    |                 |                 |             |          |  |  |
|                                                                                                    |                 |                 |             |          |  |  |
|                                                                                                    |                 |                 |             |          |  |  |
|                                                                                                    |                 |                 |             |          |  |  |
|                                                                                                    |                 |                 |             |          |  |  |
|                                                                                                    |                 |                 |             |          |  |  |
|                                                                                                    |                 |                 |             |          |  |  |
|                                                                                                    |                 |                 |             |          |  |  |
| New Table Sched                                                                                                    | lule New C      | atalog Schedule | Edit        | Delete   |  |  |
| Help                                                                                                    | < Back          | Next > Fin      | ish >>  C   | ancel // |  |  |

:

| 📕 Full-Text Indexing Wizard                                                                                                    |        |
|----------------------------------------------------------------------------------------------------|--------|
| Full-Text Indexing Wizard Description<br>Summary description of work to be performed by the Full-Text Indexing Wizard.                                                                                                    | AZ     |
| The following actions will be performed:                                                                                                    |        |
| <ul> <li>Full-Text Indexing Wizard Description</li> <li>Selected table or view</li> <li>Selected unique index</li> <li>Selected table columns</li> <li>Selected change tracking options</li> <li>Selected catalog</li> <li>Population schedules</li> </ul> |        |
| Help < Back Next > Finish                                                                                                    | Cancel |

| Full<br>Full<br>C | -Text Indexing Wizard<br>-Text Indexing Wizard Progress<br>Click Stop to interrupt the operation. | 5                    |                      |
|-------------------|---------------------------------------------------------------------------------------------------|----------------------|----------------------|
| ~                 | Success                                                                                           | 1 Total<br>1 Success | 0 Error<br>0 Warning |
| Deta              | ails:                                                                                             |                      | o naming             |
|                   | Action                                                                                            | Status               | Message              |
| 0                 | Create full-text index on AdventureWorks.A                                                        | Success              |                      |
|                   |                                                                                                   |                      |                      |
|                   |                                                                                                   | Stop                 | Report •             |
|                   |                                                                                                   |                      | Close                |

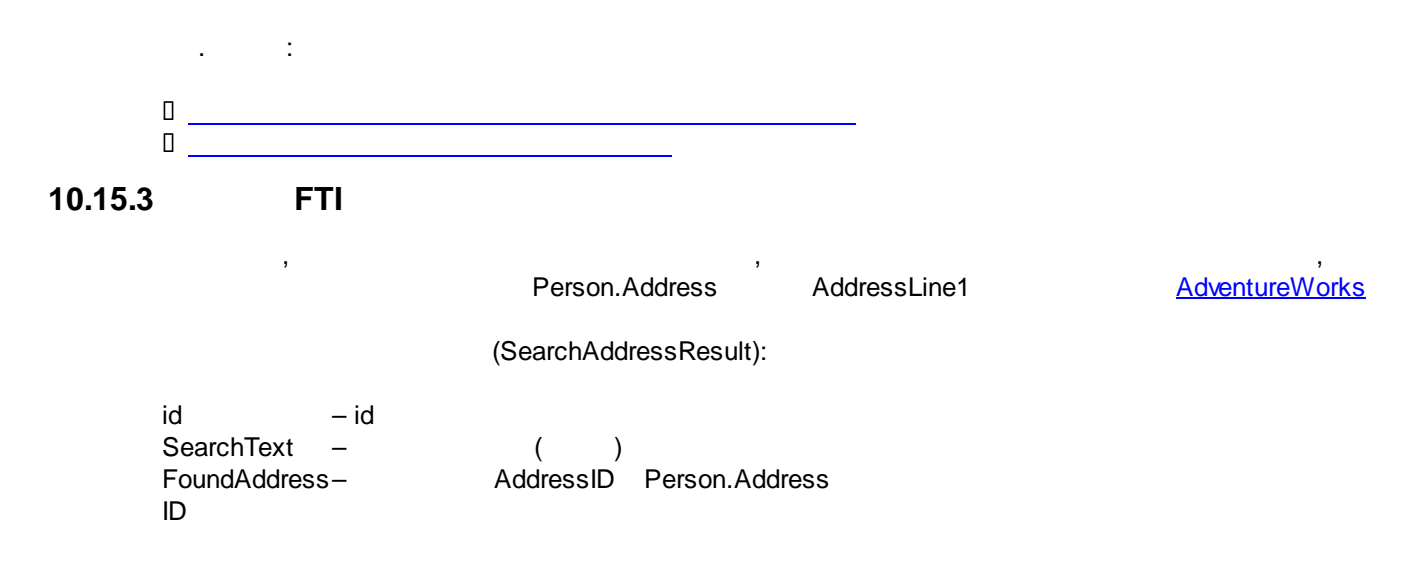

# FoundAddressID

Rank ,

|   | id   | SearchText               | FoundAddressID | Rank |
|---|------|--------------------------|----------------|------|
| • | 1    | Landing Avenue, 3747     | MAL            | MAL  |
|   | 2    | Valley Blvd., 2275       | NULL           | MAL  |
|   | 3    | Grove Way, 1356          | NULL           | MAL  |
|   | 4    | North Broadway, 7403     | NULL           | NULL |
|   | 5    | Mazatlan, 2812           | NULL           | NULL |
|   | 6    | Peachwillow Street, 7221 | NULL           | NULL |
|   | 7    | Ravenwood, 1122          | NULL           | NULL |
|   | 8    | Pepper Way, 7015         | NULL           | NULL |
|   | 10   | Sugar Way, 0806          | NULL           | NULL |
|   | 11   | Salt Way, 1717           | NULL           | NULL |
| * | NULL | NULL                     | NULL           | NULL |

(SearchAddressResult):

FREETEXTTABLE (table, field, search\_string,

:

language, top\_n\_by\_rank)

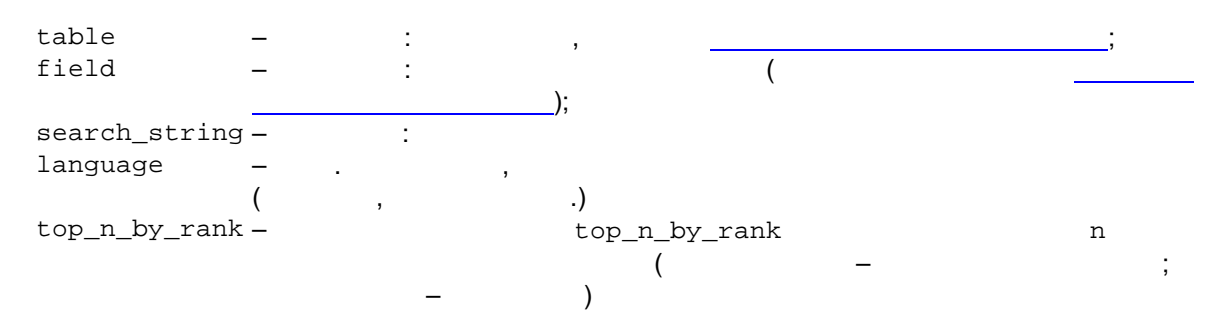

#### FREETEXTTABLE

(Person.Address, AddressLinel, @SearchText, language 'English', 1)

| Person<br>.Address                                   | , | ( |   | ); |   |
|------------------------------------------------------|---|---|---|----|---|
| AddressLine1<br>@SearchText<br>language<br>'English' | , | ( |   |    | ) |
| 1                                                    |   | ) | ( |    |   |

```
use AdventureWorks
select * from freetexttable(Person.Address, AddressLine1, 'Landing Avenue,
3747', language 'English', 1)
```

:

|   | KEY | BANK |
|---|-----|------|
| 1 | 75  | 121  |

## Person.Address:

use AdventureWorks

Select \* from Person.Address where AddressID =
 (select [key] from freetexttable(Person.Address, AddressLine1, 'Landing
 Avenue, 3747', language 'English', 1))

|   | AddressID | AddressLine1           | AddressLine2 | City   | StateProvinceID | PostalCode |
|---|-----------|------------------------|--------------|--------|-----------------|------------|
| 1 | 75        | 3747 W. Landing Avenue | NULL         | Monroe | 79              | 98272      |

#### · ·,

#### ( SearchAddressResult.FoundAddressID SearchAddressResult.Rank):

|   | id   | SearchText               | FoundAddressID | Rank |
|---|------|--------------------------|----------------|------|
| • | 1    | Landing Avenue, 3747     | 75             | 121  |
|   | 2    | Valley Blvd., 2275       | NULL           | NULL |
|   | 3    | Grove Way, 1356          | NULL           | NULL |
|   | 4    | North Broadway, 7403     | NULL           | NULL |
|   | 5    | Mazatlan, 2812           | NULL           | NULL |
|   | 6    | Peachwillow Street, 7221 | NULL           | NULL |
|   | 7    | Ravenwood, 1122          | NULL           | NULL |
|   | 8    | Pepper Way, 7015         | NULL           | NULL |
|   | 10   | Sugar Way, 0806          | NULL           | NULL |
|   | 11   | Salt Way, 1717           | NULL           | NULL |
| * | NULL | NULL                     | NULL           | NULL |

## SearchAddressResult.FoundAddressID

SearchAddressResult.Rank :

USE AdventureWorks;

declare @FoundAddressID int, @SearchText nvarchar(1000);

DECLARE contact\_cursor CURSOR FOR SELECT id, SearchText FROM SearchAddressResult; OPEN contact\_cursor;

```
-- Perform the first fetch.
FETCH NEXT FROM contact_cursor
into @FoundAddressID, @SearchText;
-- Check @@FETCH_STATUS to see if there are any more rows to fetch.
WHILE @@FETCH_STATUS = 0
BEGIN
      --print @SearchText
      exec
('update dbo.SearchAddressResult set [Rank] =
(select [Rank] from freetexttable(Person.Address, AddressLinel,
'''+@SearchText+''', language ''English'', 1))
where id = '+@FoundAddressID );
      exec
('update SearchAddressResult set FoundAddressId =
(select [key] from freetexttable(Person.Address, AddressLinel,
'''+@SearchText+''', language ''English'', 1))
where id=' + @FoundAddressID);
      FETCH NEXT FROM contact_cursor
      into @FoundAddressID, @SearchText;
END
```

```
CLOSE contact_cursor;
DEALLOCATE contact_cursor;
```

|   | id   | SearchText               | FoundAddressID | Rank |
|---|------|--------------------------|----------------|------|
|   | 1    | Landing Avenue, 3747     | 75             | 121  |
|   | 2    | Valley Blvd., 2275       | 69             | 122  |
|   | 3    | Grove Way, 1356          | 65             | 120  |
|   | 4    | North Broadway, 7403     | 107            | 97   |
|   | 5    | Mazatlan, 2812           | 135            | 119  |
|   | 6    | Peachwillow Street, 7221 | 167            | 127  |
|   | 7    | Ravenwood, 1122          | 113            | 35   |
|   | 8    | Pepper Way, 7015         | 12400          | 80   |
|   | 10   | Sugar Way, 0806          | 14423          | 42   |
| • | 11   | Salt Way, 1717           | NULL           | NULL |
| * | NULL | MULL                     | NULL           | NULL |

:

SearchAddressResult.FoundAddressID

,

```
Person.Address.AddressID
```

> 80):

```
use Adventureworks
select
id
, sar.SearchText
, pa.AddressLine1
, sar.[Rank]
from dbo.SearchAddressResult sar
left join Person.Address pa
on pa.AddressID = sar.FoundAddressID
order by [Rank]
```

|    | id | SearchText               | AddressLine1            | Rank |
|----|----|--------------------------|-------------------------|------|
| 1  | 11 | Salt Way, 1717           | NULL                    | NULL |
| 2  | 7  | Ravenwood, 1122          | 1102 Ravenwood          | 35   |
| 3  | 10 | Sugar Way, 0806          | 8354 Sugar Valley Blv.  | 42   |
| 4  | 8  | Pepper Way, 7015         | 7015 F Mt Hood Circle   | 80   |
| 5  | 4  | North Broadway, 7403     | 7403 N. Broadway        | 97   |
| 6  | 5  | Mazatlan, 2812           | 2812 Mazatlan           | 119  |
| 7  | 3  | Grove Way, 1356          | 1356 Grove Way          | 120  |
| 8  | 1  | Landing Avenue, 3747     | 3747 W. Landing Avenue  | 121  |
| 9  | 2  | Valley Blvd., 2275       | 2275 Valley Blvd.       | 122  |
| 10 | 6  | Peachwillow Street, 7221 | 7221 Peachwillow Street | 127  |

Rank > n

\*):

use Adventureworks
select
sar.id
,sar.SearchText
,case when [Rank] > 80 then pa.AddressLine1 else null end as AddressLine1
from dbo.SearchAddressResult sar
left join Person.Address pa
ON pa.AddressID = sar.FoundAddressID
order by [Rank]

(

,

(

|    | id | SearchText               | AddressLine1            |
|----|----|--------------------------|-------------------------|
| 1  | 11 | Salt Way, 1717           | NULL                    |
| 2  | 7  | Ravenwood, 1122          | NULL                    |
| 3  | 10 | Sugar Way, 0806          | NULL                    |
| 4  | 8  | Pepper Way, 7015         | NULL                    |
| 5  | 4  | North Broadway, 7403     | 7403 N. Broadway        |
| 6  | 5  | Mazatlan, 2812           | 2812 Mazatlan           |
| 7  | 3  | Grove Way, 1356          | 1356 Grove Way          |
| 8  | 1  | Landing Avenue, 3747     | 3747 W. Landing Avenue  |
| 9  | 2  | Valley Blvd., 2275       | 2275 Valley Blvd.       |
| 10 | 6  | Peachwillow Street, 7221 | 7221 Peachwillow Street |

```
USE AdventureWorks;
declare @FoundAddressID int, @SearchText nvarchar(1000);
DECLARE contact_cursor CURSOR FOR
SELECT id, SearchText FROM SearchAddressResult;
OPEN contact_cursor;
-- Perform the first fetch.
FETCH NEXT FROM contact_cursor
into @FoundAddressID, @SearchText;
-- Check @@FETCH_STATUS to see if there are any more rows to fetch.
WHILE @@FETCH_STATUS = 0
BEGIN
      --print @SearchText
      exec
('update SearchAddressResult set FoundAddressId =
(select case when [rank] > 80 then [key] else null end from freetexttable
(Person.Address, AddressLinel, '''+@SearchText+''', language ''English'',
1))
where id=' + @FoundAddressID);
      FETCH NEXT FROM contact_cursor
      into @FoundAddressID, @SearchText;
END
CLOSE contact_cursor;
DEALLOCATE contact_cursor;
```
# 10.16 STUFF

,

MS SQL Server 2005

| ( | <u>Adve</u> |
|---|-------------|
|   |             |
|   |             |

AdventureWorks):

| 🛅 Results 📑 Messages |             |                    |  |  |
|----------------------|-------------|--------------------|--|--|
|                      | Employee ID | Department Name    |  |  |
| 1                    | 96          | Production         |  |  |
| 2                    | 96          | Production Control |  |  |
| 3                    | 140         | Finance            |  |  |
| 4                    | 140         | Executive          |  |  |
| 5                    | 274         | Marketing          |  |  |
| 6                    | 274         | Quality Assurance  |  |  |
| 7                    | 274         | Purchasing         |  |  |

```
USE AdventureWorks
```

```
SELECT
```

.

\_ \_

```
h.EmployeeID AS [Employee ID],
d.Name AS [Department Name]
FROM HumanResources.EmployeeDepartmentHistory h
INNER JOIN HumanResources.Department d ON d.DepartmentID =
h.DepartmentID
WHERE h.EmployeeID in (96, 140, 274)
```

```
, [Employee ID] 274
Assurance | Purchasing'.
```

,

: 'Marketing | Quality

```
STUFF:
```

```
-- : SELECT ID, [Name] FROM TableName

--[Name] -

--ID -

--' | ' -

/*

select distinct t1.ID,

STUFF((SELECT distinct ' | ' + t2.[Name]

from (SELECT ID, [Name] FROM TableName

) t2

where t1.ID = t2.ID
```

```
FOR XML PATH(''), TYPE
            ).value('.', 'NVARCHAR(MAX)')
        ,1,0,'') data
from (SELECT ID, [Name] FROM TableName
) t1
*/
         (
                                                                   ;
AdventureWorks MS SQL Server 2005)
                       :
_ _
_ _
                        SELECT
                        h.EmployeeID AS [Employee ID],
_ _
_ _
                        d.Name AS [Department Name]
_ _
                        FROM HumanResources.EmployeeDepartmentHistory h
                        INNER JOIN HumanResources.Department d ON
d.DepartmentID = h.DepartmentID
                        WHERE h.EmployeeID in (96, 140, 274)
_ _
--[Department Name]
                                [Employee ID]
USE AdventureWorks
select distinct t1.[Employee ID],
  STUFF((SELECT distinct ' + t2.[Department Name]
         from (SELECT
                        h.EmployeeID AS [Employee ID],
                        d.Name AS [Department Name]
                        FROM HumanResources.EmployeeDepartmentHistory h
                        INNER JOIN HumanResources.Department d ON
d.DepartmentID = h.DepartmentID
                        WHERE h.EmployeeID in (96, 140, 274)
) t2
         where t1. [Employee ID] = t2. [Employee ID]
            FOR XML PATH(''), TYPE
            ).value('.', 'NVARCHAR(MAX)')
        ,1,0,'') data
from (SELECT
                        h.EmployeeID AS [Employee ID],
                        d.Name AS [Department Name]
                        FROM HumanResources.EmployeeDepartmentHistory h
                        INNER JOIN HumanResources.Department d ON
d.DepartmentID = h.DepartmentID
                        WHERE h.EmployeeID in (96, 140, 274)
) t1
```

```
🔠 Results |
          🛅 Messages
      Employee ID
                data
      96
                | Production | Production Control
  1
      140
                | Executive | Finance
  2
  3
      274
                | Marketing | Purchasing | Quality Assurance
                                              (
                                                                      VARCHAR
(7000)*)
                                                  (
                                                                             ,
                 3
                         ):
USE AdventureWorks
select [Employee ID], CAST(RIGHT(data, LEN(data) - 3) AS VARCHAR(7000)) AS
Department from (
select distinct t1.[Employee ID],
  STUFF((SELECT distinct ' + t2.[Department Name]
         from (SELECT
                          h.EmployeeID AS [Employee ID],
                          d.Name AS [Department Name]
                          FROM HumanResources EmployeeDepartmentHistory h
                          INNER JOIN HumanResources.Department d ON
d.DepartmentID = h.DepartmentID
                          WHERE h.EmployeeID in (96, 140, 274)
) t2
         where t1.[Employee ID] = t2.[Employee ID]
             FOR XML PATH(''), TYPE
             ).value('.', 'NVARCHAR(MAX)')
         ,1,0,'') data
from (SELECT
                          h.EmployeeID AS [Employee ID],
                          d.Name AS [Department Name]
                          FROM HumanResources.EmployeeDepartmentHistory h
                          INNER JOIN HumanResources.Department d ON
d.DepartmentID = h.DepartmentID
                          WHERE h.EmployeeID in (96, 140, 274)
) t1
```

) Employee\_Dept

| 🔢 Results 🔚 📑 Messages |             |                                            |  |  |
|------------------------|-------------|--------------------------------------------|--|--|
|                        | Employee ID | Department                                 |  |  |
| 1                      | 96          | Production   Production Control            |  |  |
| 2                      | 140         | Executive   Finance                        |  |  |
| 3                      | 274         | Marketing   Purchasing   Quality Assurance |  |  |

|                                                                                             | STUFF-                                                                                                    | BLOB,                                                                                                    |
|---------------------------------------------------------------------------------------------|----------------------------------------------------------------------------------------------------|----------------------------------------------------------------------------------------------------|
| 7                                                                                           |                                                                                                    | (newID())                                                                                                    |
| S                                                                                           | ELECT newid()                                                                                                    |                                                                                                    |
|                                                                                             |                                                                                                    |                                                                                                    |
|                                                                                             |                                                                                                    | :                                                                                                    |
|                                                                                             | □ SELECT newid(                                                                                                    |                                                                                                    |
|                                                                                             | 100 % - <                                                                                                    |                                                                                                    |
|                                                                                             | 🖩 Results 🖪 Messages                                                                                                    |                                                                                                    |
| Γ                                                                                           | (No column name)                                                                                                    |                                                                                                    |
|                                                                                             | 1 14B0729F-B944-40                                                                                                    | 081-995D-60C988EAF4C1                                                                                                    |
| 1                                                                                           |                                                                                                    |                                                                                                    |
|                                                                                             |                                                                                                    |                                                                                                    |
|                                                                                             |                                                                                                    | newid()                                                                                                    |
|                                                                                             |                                                                                                    | (/                                                                                                    |
|                                                                                             | ١                                                                                                    | ()                                                                                                    |
|                                                                                             | )                                                                                                    |                                                                                                    |
|                                                                                             |                                                                                                    |                                                                                                    |
| (                                                                                           |                                                                                                    | AdventureWorks ( . <u>MS SQL Server</u> )                                                                                |
| L<br>G                                                                                      | ISE AdventureWorks<br>Ю<br>-есть список клиент                                                                                                    | ов и территорий<br>erritoryID FROM [Sales].[Customer]                                                                    |
| -<br>-<br>-                                                                                 | ELECT CustomerID, Т<br>-для наглядности бе<br>HERE TerritoryID =                                                                                                    | рём одну какую-то территоррию и несколько каких-то клиентов:<br>4 AND CustomerID IN (3, 4, 5, 6, 21, 23, 24, 25)         |
| -<br>-<br>-<br>-                                                                            | ELECT CustomerID, Т<br>-для наглядности бе<br>HERE TerritoryID = -<br>CustomerID Territor                                                                                                    | рём одну какую-то территоррию и несколько каких-то клиентов:<br>4 AND CustomerID IN (3, 4, 5, 6, 21, 23, 24, 25)<br>yID  |
| -<br>-<br>-                                                                                 | ELECT CustomerID, Т<br>-для наглядности бе<br>HERE TerritoryID = -<br>CustomerID Territor<br>1 3 4                                                                                                    | рём одну какую-то территоррию и несколько каких-то клиентов:<br>4 AND CustomerID IN (3, 4, 5, 6, 21, 23, 24, 25)<br>ryID |
| -<br>-<br>-                                                                                 | ELECT CustomerID, То<br>-для наглядности бе<br>HERE TerritoryID = -<br>CustomerID Territor<br>1 3 4<br>2 4 4                                                                                                    | рём одну какую-то территоррию и несколько каких-то клиентов:<br>4 AND CustomerID IN (3, 4, 5, 6, 21, 23, 24, 25)<br>ryID |
| -<br>-<br>-<br>-<br>-                                                                       | ELECT CustomerID, То<br>-для наглядности бе<br>HERE TerritoryID = -<br>CustomerID Territor<br>1 3 4<br>2 4 4<br>3 5 4                                                                                                    | рём одну какую-то территоррию и несколько каких-то клиентов:<br>4 AND CustomerID IN (3, 4, 5, 6, 21, 23, 24, 25)<br>yID  |
| -<br>-<br>-                                                                                 | ELECT CustomerID, Т.           -для наглядности бе           IHERE TerritoryID =           CustomerID           1         3           2         4           3         5           4         6           4         6                                        | рём одну какую-то территоррию и несколько каких-то клиентов:<br>4 AND CustomerID IN (3, 4, 5, 6, 21, 23, 24, 25)<br>ryID |
| -<br>-<br>-<br>-<br>-<br>-<br>-<br>-<br>                                                    | ELECT CustomerID, Таля наглядности бе           -для наглядности бе           HERE TerritoryID =           CustomerID           1         3           2         4           3         5           4         6           5         21           4         6 | рём одну какую-то территоррию и несколько каких-то клиентов:<br>4 AND CustomerID IN (3, 4, 5, 6, 21, 23, 24, 25)<br>yID  |
| -<br>-<br>-<br>-<br>-<br>-<br>-<br>-<br>-<br>-<br>-<br>-<br>-<br>-<br>-<br>-<br>-<br>-<br>- | ELECT CustomerID, То<br>-для наглядности бе<br>HERE TerritoryID = -<br>CustomerID Territor<br>1 3 4<br>2 4 4<br>3 5 4<br>4 6 4<br>5 21 4<br>6 23 4<br>7 24 4                                                                                               | рём одну какую-то территоррию и несколько каких-то клиентов:<br>4 AND CustomerID IN (3, 4, 5, 6, 21, 23, 24, 25)<br>myID |

--есть список менеджеров и территорий SELECT TerritoryID, SalesPersonID FROM [Sales].[SalesPerson]

```
WHERE TerritoryID = 4
```

|   | TerritoryID | SalesPersonID |
|---|-------------|---------------|
| 1 | 4           | 276           |
| 2 | 4           | 281           |

--Задача по каждой территории распределить клиентов между менеджерами --на каждого CustomerID выбрать одного SalesPersonID, который работает на той же территории

--распределение может быть +/- неравномерным -- это не критично

--РЕШЕНИЕ

```
--1. Вывести случайное число напротив каждого SalesPersonID
SELECT SalesPersonID, newid() AS rnd FROM [Sales].[SalesPerson]
WHERE TerritoryID = 4
order by rnd
```

| SalesPersonID | rnd                                  |
|---------------|--------------------------------------|
| 276           | A3F111D7-84A7-4955-866D-2F4133862B11 |
| 281           | 12080BEF-6C87-4EA1-B8A3-75AAA379DC00 |

```
--2. Вывести одного SalesPersonID также в случайном порядке
SELECT top 1 SalesPersonID FROM [Sales].[SalesPerson]
WHERE [Sales].[SalesPerson].TerritoryID = 4
order by newid()
```

):

(

| SalesPersonID |   | SalesPersonID |
|---------------|---|---------------|
| 281           | 1 | 276           |

--3. Вывести клиента, территорию и случайного менеджера

```
--ЗАПРОС РАСПРЕДЕЛЕНИЯ
```

```
SELECT CustomerID, TerritoryID,
(SELECT top 1 SalesPersonID FROM [Sales].[SalesPerson]
WHERE [Sales].[SalesPerson].TerritoryID = [Sales].[Customer].TerritoryID
order by newid(),
CustomerID -- зачем второй элемент в order by:
--Оптимизатор кэширует под-запрос (потому что подзапрос не меняет результата в
зависимости
--от TerritoryID пока не произойдет запроса во внешнее выражение (это такое
предположение)).
--Если не заставить оптимизитора перестать кэшировать под-запрос, то для всех клиентов
будет один и тот же
--какой-то менеджер, а это не то, что в задаче (в задаче -- распределить клиентов по
всем менеджерам).
--Можно по-разному заставить оптимизатора не кэшировать под-запрос, например, в
выражение newid()
```

```
--добавить concat(newid(), CustomerID) или добавить CustomerID в order by
--Короче, любым способом заставить запросить что-то из внешнего выражения.
) AS SalesPersonID_random
```

```
FROM [Sales].[Customer]
```

```
WHERE TerritoryID = 4 AND CustomerID IN (3, 4, 5, 6, 21, 23, 24, 25)
```

|   | CustomerID | TerritoryID | SalesPersonID_random |
|---|------------|-------------|----------------------|
| 1 | 3          | 4           | 276                  |
| 2 | 4          | 4           | 281                  |
| 3 | 5          | 4           | 281                  |
| 4 | 6          | 4           | 276                  |
| 5 | 21         | 4           | 276                  |
| 6 | 23         | 4           | 281                  |
| 7 | 24         | 4           | 276                  |
| 8 | 25         | 4           | 281                  |

(

):

| CustomerID | TerritoryID | SalesPersonID_random |
|------------|-------------|----------------------|
| 3          | 4           | 281                  |
| 4          | 4           | 276                  |
| 5          | 4           | 281                  |
| 6          | 4           | 281                  |
| 21         | 4           | 276                  |
| 23         | 4           | 281                  |
| 24         | 4           | 281                  |
| 25         | 4           | 281                  |

```
--4. Проверить:

SELECT TerritoryID, SalesPersonID_random, COUNT(*) FROM (

SELECT CustomerID, TerritoryID,

(SELECT top 1 SalesPersonID FROM [Sales].[SalesPerson]

WHERE [Sales].[SalesPerson].TerritoryID = [Sales].[Customer].TerritoryID

order by newid(), CustomerID) AS SalesPersonID_random

FROM [Sales].[Customer]

WHERE TerritoryID = 4 AND CustomerID IN (3, 4, 5, 6, 21, 23, 24, 25)

) AS grouped

GROUP BY TerritoryID, SalesPersonID_random

order by TerritoryID
```

|   | TerritoryID | SalesPersonID_random | (No column name) |
|---|-------------|----------------------|------------------|
| 1 | 4           | 276                  | 4                |
| 2 | 4           | 281                  | 4                |

:

:

,

|   | TerritoryID | SalesPersonID_random | (No column name) |
|---|-------------|----------------------|------------------|
| 1 | 4           | 276                  | 5                |
| 2 | 4           | 281                  | 3                |
|   |             |                      |                  |

,

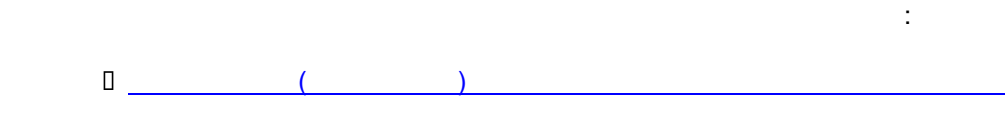

10.18

# (WAITFOR)

WAITFOR DELAY '00:00:00:002' -- задержать ход процесса на две сотых секунды

. : WAITFOR ( https://technet.microsoft.com)

# 10.19

<u>Cut Transaction Log</u>

### 10.19.1 Cut Transaction Log

```
use db_name
backup log db_name with truncate_only
use db_name
DBCC SHRINKFILE (db_name_Log, 500)
```

( <u>AdventureWorks</u>):

use AdventureWorks backup log AdventureWorks with truncate\_only use AdventureWorks DBCC SHRINKFILE (AdventureWorks\_Log, 500)

# 11 SQL for Oracle

| Ο |               | DML |  |
|---|---------------|-----|--|
| Ο |               |     |  |
|   | LISTAGG       |     |  |
|   | ROW NUMBER    |     |  |
|   | <u>DECODE</u> |     |  |
|   | <u>INSTR</u>  |     |  |
|   | <u>SUBSTR</u> |     |  |
|   | <u>UPPER</u>  |     |  |
|   | TO_CHAR       |     |  |
|   | TRUNC         |     |  |
| П |               |     |  |

# 11.1 (INSERT INTO)

```
insert into
INS.rep_form_params
(
rep_form_params_id, name, form, expression, char_format
)
values(sq_rep_form_params.nextval, 'ID', 'NAME',
'HEADER_ID', null);
```

sq\_rep\_form\_params.nextval - (/Sequence) auto incremental Primary Key (/ nextval)

#### Sequences

:

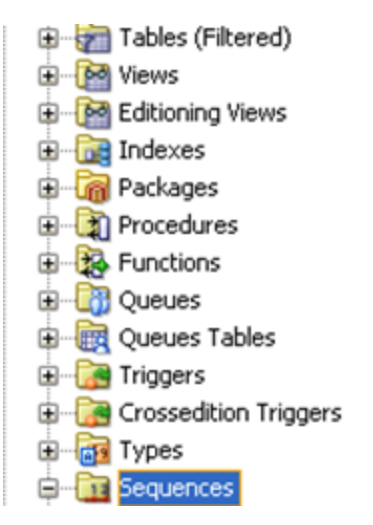

11.2

DML

DML (PRAGMA AUTONOMOUS\_TRANSACTION).

2

```
--DROP FUNCTION FUNCTION_NAME;

--DROP TYPE RESULT_TABLE;

CREATE OR REPLACE TYPE OBJECT_NAME IS OBJECT (FIELD_NAME VARCHAR2(20)); --

TYPE AS OBJECT

/

CREATE OR REPLACE TYPE RESULT_TABLE IS TABLE OF OBJECT_NAME; --TYPE AS

TABLE

/
```

(

```
CREATE OR REPLACE PACKAGE PACKAGE_NAME AS --PACKAGE SPECIFICATION
      FUNCTION FUNCTION_NAME RETURN RESULT_TABLE;
END;
CREATE OR REPLACE PACKAGE BODY PACKAGE NAME AS --PACKAGE BODY
      FUNCTION FUNCTION_NAME RETURN RESULT_TABLE
      IS
            PRAGMA AUTONOMOUS_TRANSACTION;
           RES RESULT TABLE;
      BEGIN
            --SQL DML COMMAND 1 ;
            --SQL DML COMMAND 2 ;
            COMMIT;
            SELECT CAST(MULTISET(
                 SELECT FIELD_NAME FROM TABLE_NAME --SELECT STATEMENT TO
RETURN
                 ) AS RESULT_TABLE)
                 INTO RES FROM DUAL;
           RETURN RES;
      END;
END;
/
```

## 11.3

SELECT \* FROM TABLE(PACKAGE\_NAME.FUNCTION\_NAME);

:

# 11.4 OVER BY PARTITION

LISTAGGROW NUMBER

## 11.5 LISTAGG

.

LISTAGG <u>STUFF (T-SQL)</u>).

```
listagg(FIELD_NAME_1, ', ') WITHIN GROUP(
        ORDER BY FIELD_NAME_2) over(partition BY FIELD_NAME_3)
AS FIELD_NAME_4
```

listagg(FIELD\_NAME\_1, ', ')

,

FIELD\_NAME\_1-

', '-

ORDER BY FIELD\_NAME\_2

FIELD\_NAME\_2-

over(partition BY FIELD\_NAME\_3)

FIELD\_NAME\_3- ,

AS FIELD\_NAME\_4

FIELD\_NAME\_4-

,

| EMPLOYEE_ID | DEPARTMENT        |
|-------------|-------------------|
| 140         | Executive         |
| 140         | Finance           |
| 274         | Marketing         |
| 274         | Purchasing        |
| 274         | Quality Assurance |

;

| EMPLOYEE_ID | DEPARTMENT                               |
|-------------|------------------------------------------|
| 140         | Executive, Finance                       |
| 274         | Marketing, Purchasing, Quality Assurance |

```
SELECT DISTINCT * FROM (
EMPLOYEE_ID,
listagg(DEPARTMENT, ', ') WITHIN GROUP(
        ORDER BY DEPARTMENT) over(partition BY EMPLOYEE_ID) AS
DEPARTMENT
FROM EMPL_DEP_HIST
```

:

;

)

## 11.6 ROW NUMBER

,

OVER (PARTITION BY...)

ROW\_NUMBER():

SELECT ROW\_NUMBER()

OVER (PARTITION BY DEPARTMENT\_ID ORDER BY EMPLOYEE\_ID) AS EMP\_ROW\_NUM

, :

;

:

#### **ROW\_NUMBER:**

```
SELECT * FROM (
   SELECT
   ROW_NUMBER() OVER (PARTITION BY '1' ORDER BY ...) AS
   ROW_NUM,
   ) WHERE ROW_NUM > 5000
```

## 11.7 DECODE

CASE.

DECODE(
FIELD\_NAME,
CASE\_WHEN, CASE\_THEN,
..., ...
) AS FIELD\_NAME

FIELD\_NAME – , CASE\_WHEN – ; CASE\_THEN –

```
DECODE(
TO_CHAR(DATE, 'MM'),
1, ' ',
2, ' ',
3, ' ',
4, ' ',
```

, ,

5, ' ', 6, ' ', 7, ' ', 8, ' ', 9, ' ', 10, ' ', 11, ' ', 12, ' ' AS date genitive case --

## 11.8 **INSTR**

SELECT instr(FIELD\_NAME, ' ') AS "

, instr() «/» subsr(), : SUBSTR(FIELD\_NAME, 1, instr(FIELD\_NAME, '/') - 1) : /1 :

# 11.9 SUBSTR

SUBSTR(FIELD\_NAME, \_ \_ , \_ \_ ) : . SUBSTR:

SUBSTR(FIELD\_NAME, 1, instr(FIELD\_NAME, '/') - 1)

# 11.10 UPPER

UPPER(FIELD\_NAME)

,

:

, :

```
UPPER(<u>SUBSTR</u>(FIELD_NAME, 1, 1)) || <u>SUBSTR</u>(FIELD_NAME, 2, LENGTH(FIELD_NAME))
```

# 11.11 CAST

CAST(TABLE.FIELD\_DATE AS VARCHAR2(18)) -

CAST(((TABLE.SUM\_1 / TABLE.SUM\_2) \* 100) AS VARCHAR2(18)) -

### 11.12 REPLACE

, 222abcd 2 3: SELECT REPLACE('222abcd', '2', '3') FROM DUAL

## 11.13 TO\_CHAR

TO\_CHAR(TABLE\_NAME.DATE, 'MM')

01.02.2012 -> 02

TO\_CHAR(TABLE\_NAME.AMOUNT, '999999999.99')

| 1250     | -> 1250.00 |
|----------|------------|
| 1250.253 | -> 1250.25 |

to\_char(1210.73, '9999.9')'1210.7'to\_char(1210.73, '9,999.99')'1,210.73'to\_char(1210.73, '\$9,999.00')'\$1,210.73'to\_char(21, '000099')'000021'

| YEAR | Year, spelled out                      |
|------|----------------------------------------|
| YYYY | 4-digit year                           |
| YYY  | Last 3, 2, or 1 digit(s) of year.      |
| YY   |                                        |
| Y    |                                        |
| IYY  | Last 3, 2, or 1 digit(s) of ISO year.  |
| IY   |                                        |
| I    |                                        |
| IYYY | 4-digit year based on the ISO standard |

| Q     | Quarter of year (1, 2, 3, 4; JAN-MAR = 1).                                                                         |
|-------|----------------------------------------------------------------------------------------------------|
| MM    | Month (01-12; JAN = 01).                                                                                           |
| MON   | Abbreviated name of month.                                                                                         |
| MONTH | Name of month, padded with blanks to length of 9 characters.                                                       |
| RM    | Roman numeral month (I-XII; JAN = I).                                                                              |
| ww    | Week of year (1-53) where week 1 starts on the first day of the year and continues to the seventh day of the year. |
| W     | Week of month (1-5) where week 1 starts on the first day of the month and ends on the seventh.                     |
| IW    | Week of year (1-52 or 1-53) based on the ISO standard.                                                             |
| D     | Day of week (1-7).                                                                                                 |
| DAY   | Name of day.                                                                                                    |
| DD    | Day of month (1-31).                                                                                               |
| DDD   | Day of year (1-366).                                                                                               |
| DY    | Abbreviated name of day.                                                                                           |
| J     | Julian day; the number of days since January 1, 4712 BC.                                                           |
| НН    | Hour of day (1-12).                                                                                                |
| HH12  | Hour of day (1-12).                                                                                                |
| HH24  | Hour of day (0-23).                                                                                                |
| MI    | Minute (0-59).                                                                                                    |
| SS    | Second (0-59).                                                                                                    |
| SSSSS | Seconds past midnight (0-86399).                                                                                   |
| FF    | Fractional seconds.                                                                                                |

:

# 11.14 COALESCE

,

,

COALESCE(TABLE\_NAME.FIELD\_NAME, '[ ] ' ) AS FIELD NAME

# 11.15 TRUNC

- : TRUNC('01.09.2012 12:13:07.56') -- '01.09.2012'

- , ,...:

TRUNC(30,25) -- 30

# 11.16

SELECT TO\_CHAR(SYSDATE) || ' ' || TO\_CHAR(SYSDATE, 'HH24:MM:SS') AS FIELD NAME FROM DUAL

# 12 MS VBA

Alt+F11 (

VBA)

MS Office (Access, Excel, Word, Outlook) Microsoft Visual Basic for Application (MS VBA).

VBA.

MS Access, MS Excel MS Outlook.

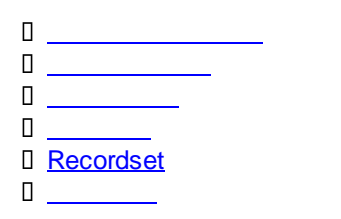

## 12.1

Alt+F11 ( )

0 / <u>MS VBA</u>

1

### 12.1.1

MS VBA, MS Office Alt+F11.

MS VBA :

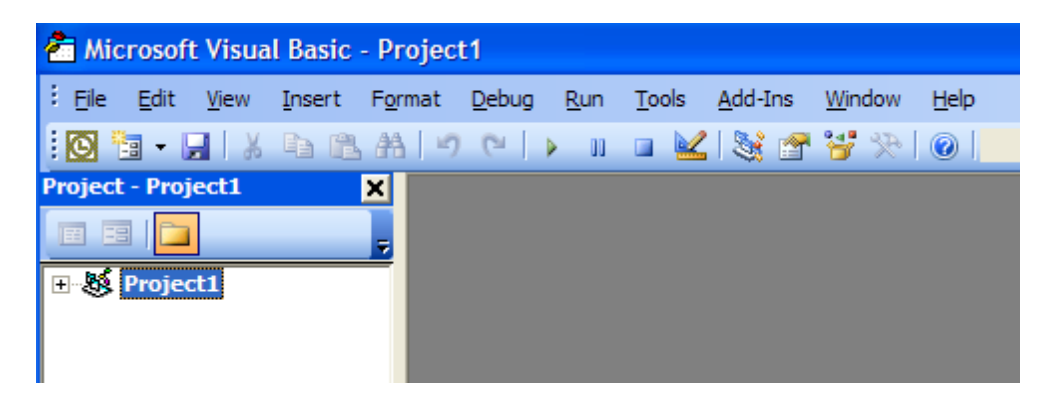

### 12.1.2

| 0 | MS Access |
|---|-----------|
| 0 | MS Excel  |
|   |           |

: ,

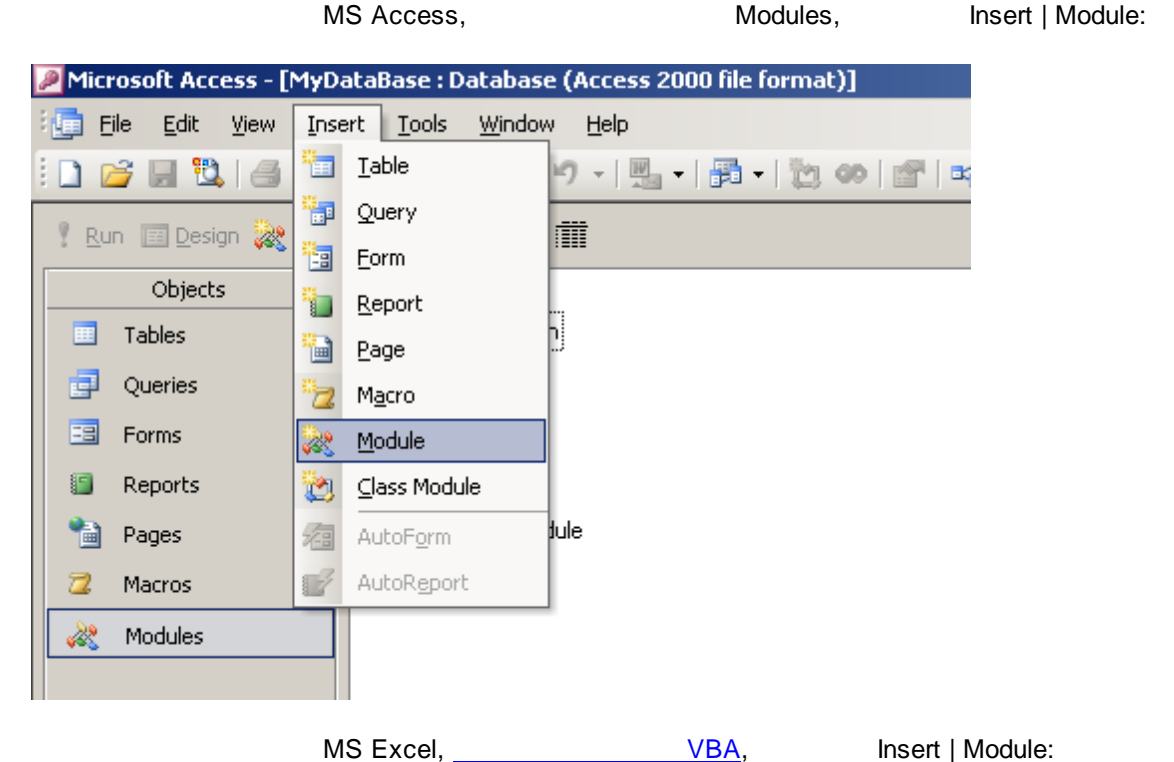

,

,

MS Excel,

Insert | Module:

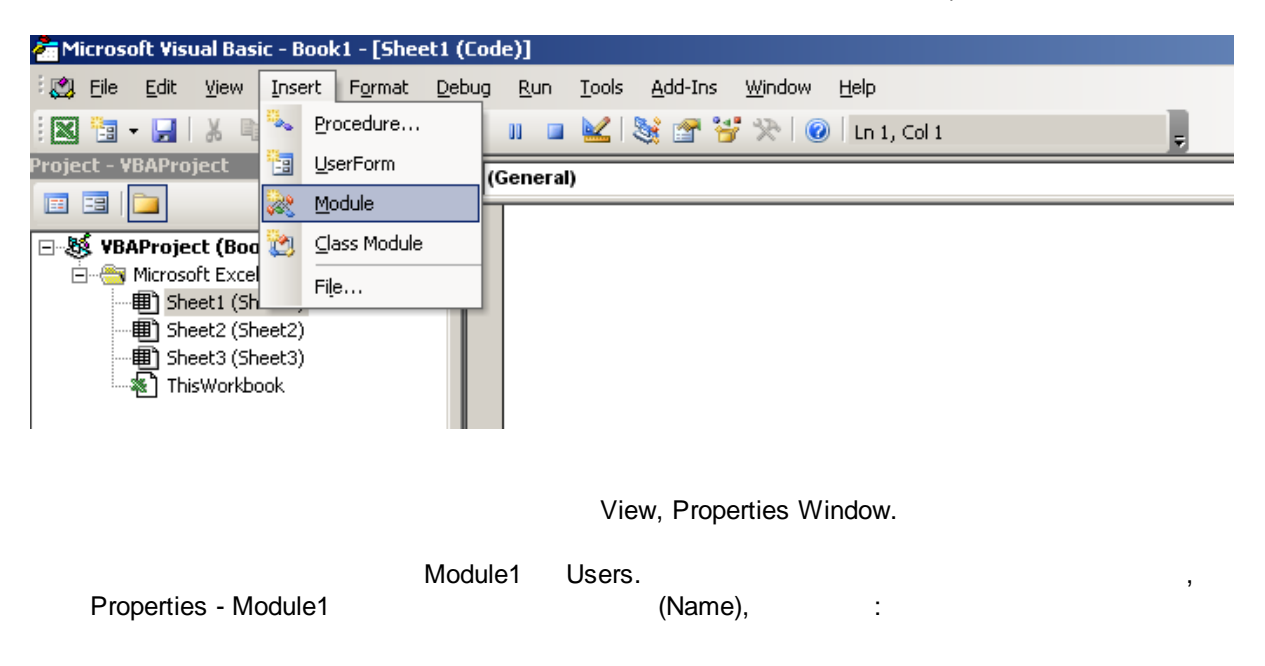

| 🚰 Microsoft Visual Basic - MyDa                                                                                                    | ataBase - [Module1 (Code)]                                                                                                    |                                                                                                    | _ 6 ×              |
|----------------------------------------------------------------------------------------------------|----------------------------------------------------------------------------------------------------|----------------------------------------------------------------------------------------------------|--------------------|
| K) = = 0 = 0                                                                                                    |                                                                                                    |                                                                                                    |                    |
| 🔀 Elle Edit Yew Insert                                                                                                    | Rebug Bun Iools Add-Ins Window Help                                                                                                    | Type a question for help                                                                                                    | • _ # ×            |
| 🖉 🔍 • 🖬 🕹 🖄 🖄                                                                                                    | (うで) * = 第 第 福 紀 が 8 8                                                                                                    |                                                                                                    |                    |
| Project - db2                                                                                                    | (General)                                                                                                    | UserName [PropertyGet]                                                                                                    |                    |
| db2 (MyDataBase)     Microsoft Office Access     Form_Form1     Form_Form1     Modules     Modules     Modules     Module1     Module1     Module | Option Compare Database<br>Private Declare Function apiGetComputer<br>Declare Function GetUserName Lib "advap:<br>Function apiUserName() &s String<br>'Returns the computername<br>Dim IngLen &s Long, IngX &s Long<br>Dim strCompName &s String<br>IngLen = 16<br>strCompName = String\$(IngLen, 0)<br>IngX = GetUserName(strCompName, Ing)<br>If IngX <> 0 Then<br>apiUserName = Left\$(strCompName,<br>Else<br>apiUserName = ""<br>End If<br>End Function<br>Public Property Get UserName()<br>Dim strName &s String * 21, IngSize &s 1<br>UserName = Null: IngSize = 21<br>If GetUserName(strName, IngSize) Then Us<br>Else Msgbox "xxx"<br>End Property | ame Lib "kernel32" Alias "GetComputerNameA" (ByVal 1<br>32.dll" Alias "GetUserNameA" (ByVal 1pBuffer As Stri<br>en)<br>IngLen) | pBuffer<br>ng, nS: |
|                                                                                                    | Immediate                                                                                                    |                                                                                                    | <u>ب</u>           |

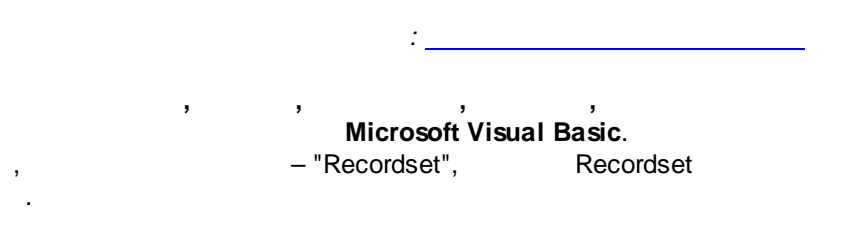

# 12.1.3 Option Explicit

#### Option Explicit

Option Explicit , VBA

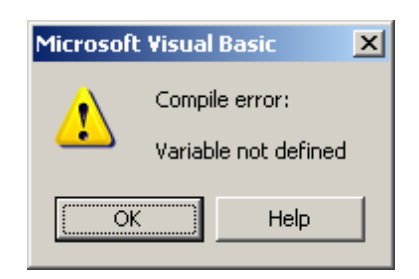

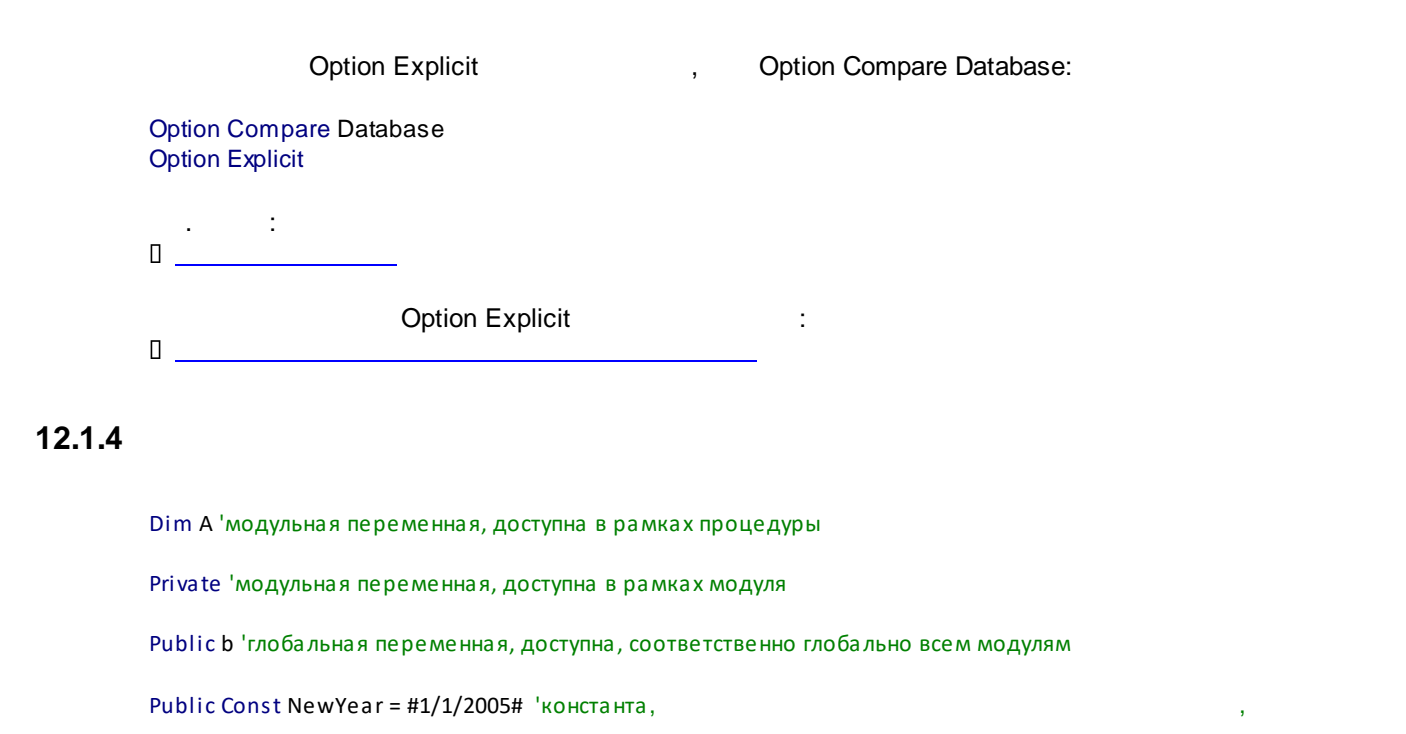

12.2

(Break Point), Immediate.

#### 12.2.1 BreakPoint

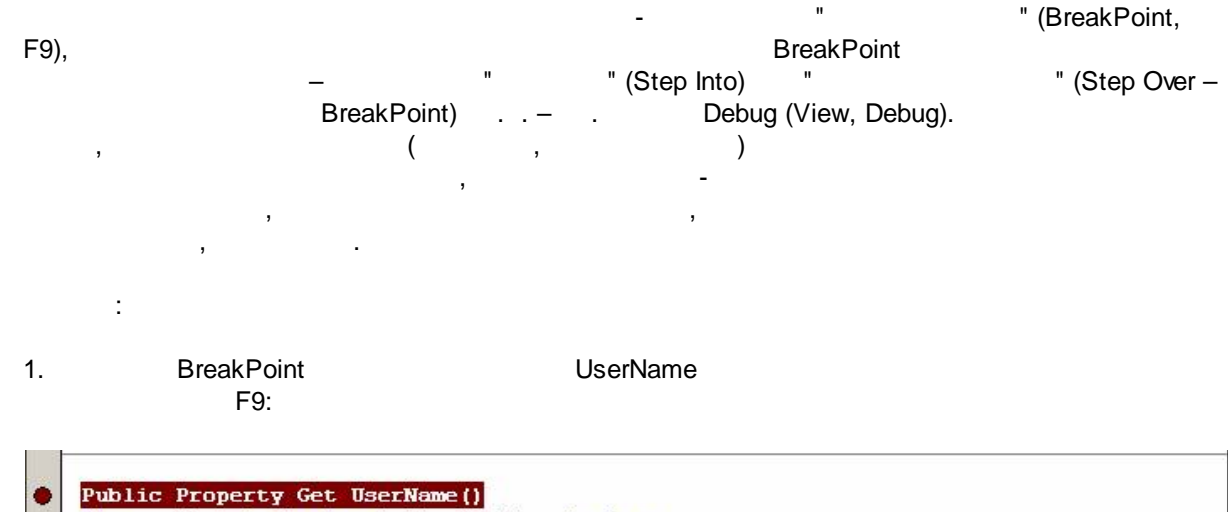

| Dim strName As String * 2 | 1, lngSize As | s Long   |                   |           |                    |
|---------------------------|---------------|----------|-------------------|-----------|--------------------|
| UserName = Null: lngSize  | = 21          |          |                   |           |                    |
| If GetUserName(strName, 1 | ngSize) Then  | UserName | = Left\$(strName, | lngSize - | 1)                 |
| Else Msgbox "xxx"         |               |          |                   |           | 88 - <del>60</del> |
| End Property              |               |          |                   |           |                    |

2. Immediate : ?UserName() ( . Immediate)

3. (BreakPoint) BreakPoint:

```
Public Property Get UserName()
Dim strName As String * 21, IngSize As Long
UserName = Null: IngSize = 21
If GetUserName(strName, IngSize) Then UserName = Left$(strName, IngSize - 1) _
Else Msgbox "xxx"
End Property
```

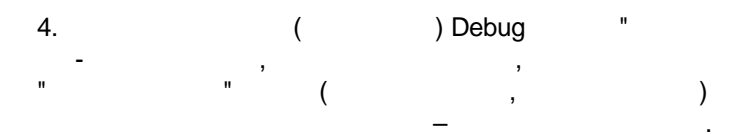

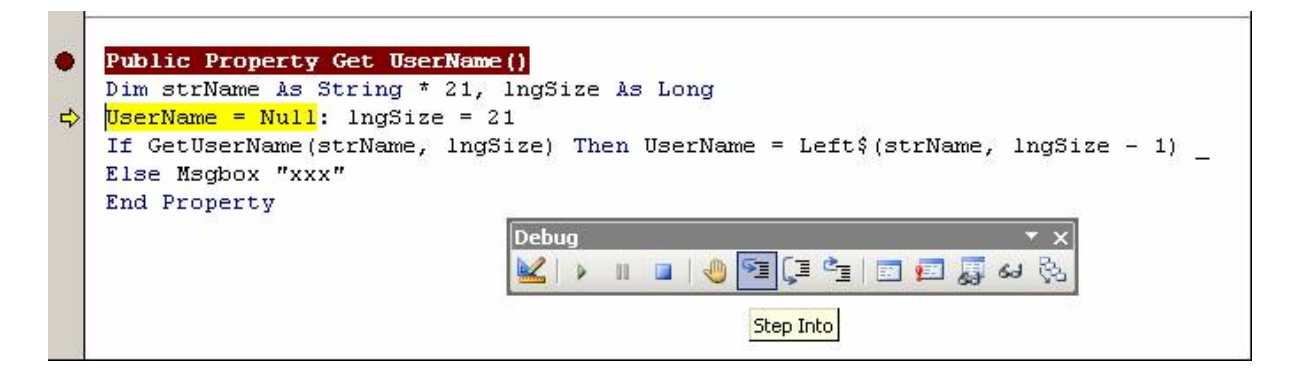

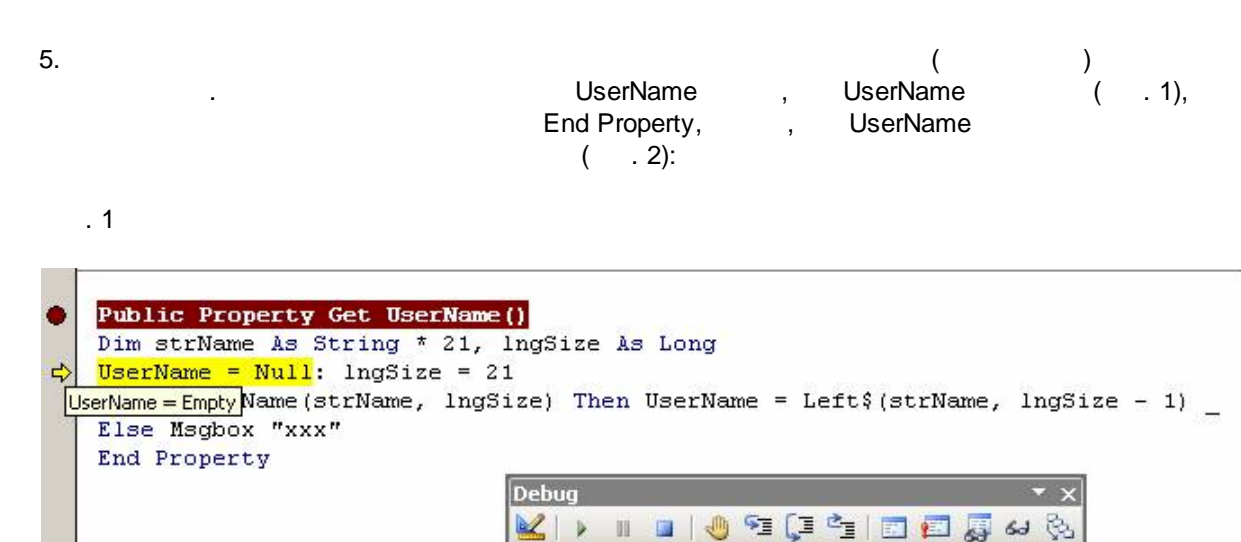

#### . 2

| • | Public Property Get UserName()                                                |
|---|-------------------------------------------------------------------------------|
|   | Dim strName As String * 21, lngSize As Long                                   |
|   | UserName = Null: lngSize = 21                                                 |
|   | If GetUserName(strName, lngSize) Then UserName = Left\$(strName, lngSize - 1) |
|   | Else Msgbox "xxx" UserName = "vpupkin"                                        |
| ⇔ | End Property                                                                  |
|   | Debug 🔻 🗙                                                                     |
|   | 🜌 i 🖉 in 👘 i 🦛 🗺 🗐 📰 🐻 🖓 🚱                                                    |
|   |                                                                               |
|   |                                                                               |

,

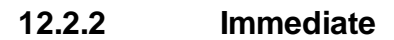

Immediate

Immediate

VBA.

.

Immediate,

,

View | Immediate Window:

| Ele Edit               | View | Insert Deb                                       | ug <u>R</u> un <u>I</u> ools | Add-Ins Window Help Type a question for help                                     |  |  |  |  |
|------------------------|------|--------------------------------------------------|------------------------------|----------------------------------------------------------------------------------|--|--|--|--|
|                        | -    | 700e                                             | F/                           | 🔟 🥸 🖀 😚 🕫 un 25, Col 1                                                           |  |  |  |  |
| roject - db2           | 38   | ugject Shitt+F/                                  |                              | UserName (PropertyGet)                                                           |  |  |  |  |
|                        |      | Definition                                       | Shift+F2                     | re Database                                                                      |  |  |  |  |
| B 😸 db2 (MyD           |      | Last Position Ctrl+Shift+F2<br>Object Browser F2 |                              | are Function apiGetComputerName Lib "kernel32" Alias "GetComputerNameA" (ByVal 1 |  |  |  |  |
| - Microso              |      |                                                  |                              | tion GetUserName Lib "advapi32.dll" Alias "GetUserNameA" (ByVal 1pBuffer & Stri  |  |  |  |  |
| - For                  | 2    | Immediate Wind                                   | ow Ctrl+G                    | UserName() As String                                                             |  |  |  |  |
| B- ─ Module<br>- 42 Mo |      | Locals Window                                    |                              | computername                                                                     |  |  |  |  |
|                        | 63   | Watch Window                                     |                              | ame As String                                                                    |  |  |  |  |
|                        | 84   | Call Stack                                       | Ctri+L                       | 16                                                                               |  |  |  |  |
|                        | 3    | Project Explorer                                 | Ctrl+R                       | ame = Strings(inglen, 0)<br>etUserName(strCompName, inglen)                      |  |  |  |  |
|                        | 7    | Properties Wind                                  | ow F4                        | <> 0 Then                                                                        |  |  |  |  |
|                        | *    | Toolbax                                          |                              | <pre>-serName = Left\$(strCompName, lngLen)</pre>                                |  |  |  |  |
|                        |      | Toobars                                          |                              | serName = ""                                                                     |  |  |  |  |
|                        |      | Manage Office                                    | A                            |                                                                                  |  |  |  |  |
|                        |      | microsoft Office                                 | ACCESS AIC+PII               | J                                                                                |  |  |  |  |
|                        |      |                                                  | Public Prop                  | erty Get UserName()                                                              |  |  |  |  |
|                        |      |                                                  | UserName = 1                 | AS String " 21, ingSize AS Long<br>Mull: ingSize = 21                            |  |  |  |  |
|                        |      |                                                  | If GetUserN                  | ame(strName, lngSize) Then UserName = Left\$(strName, lngSize - 1) _             |  |  |  |  |
|                        |      |                                                  | Else Msgbox                  | "xxx"                                                                            |  |  |  |  |

Immediate

/ , :

?UserName()

,

Enter.

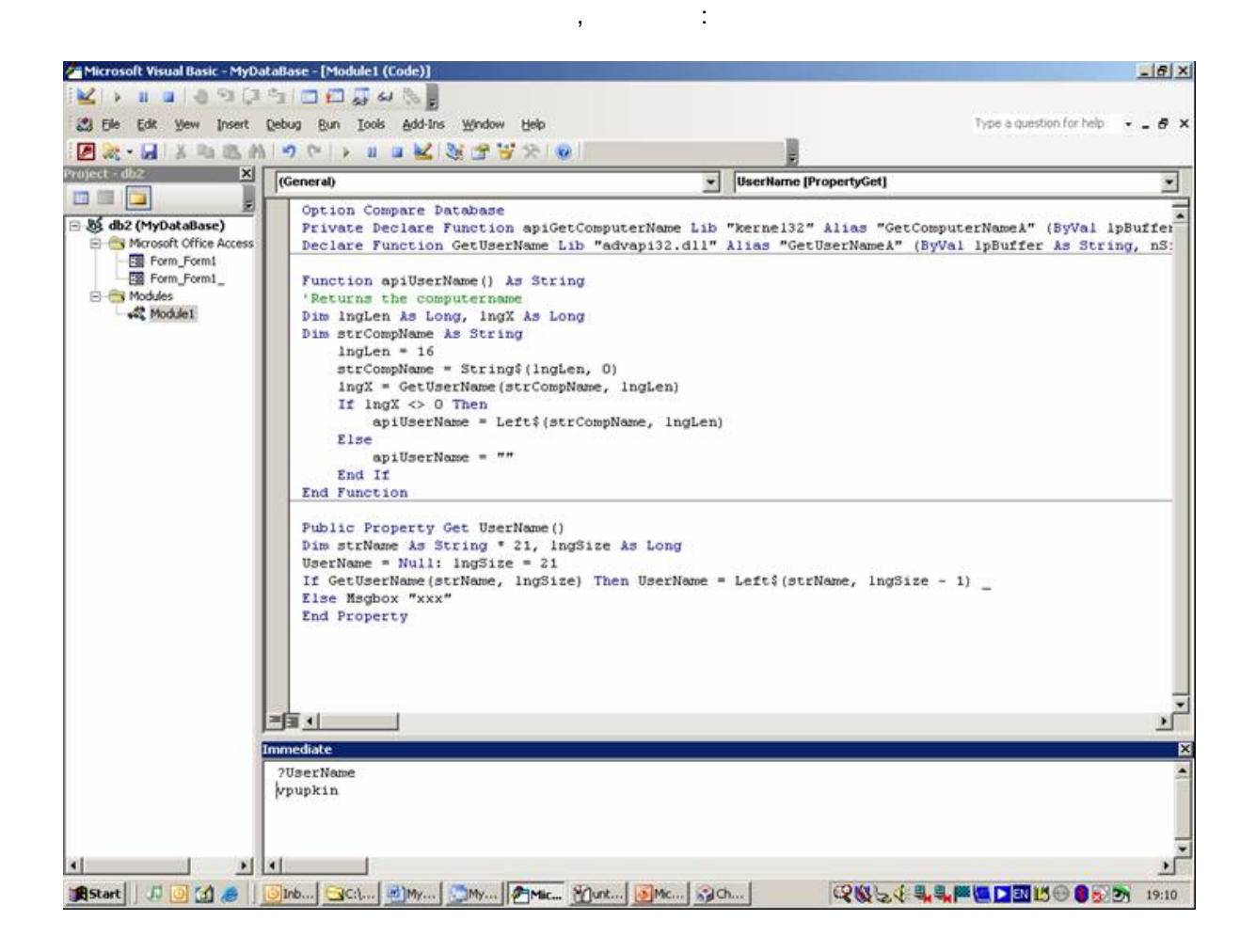

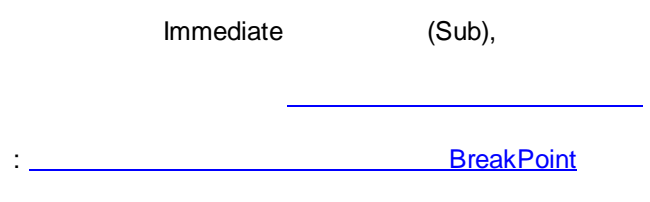

# 12.3

VBA:

- D Arrays (
- Cycles (
- Err.Raise
- InputBoxMsgBox
- <u>GoTo (On Error GoTo Err)</u>
- Run SQL

Select Case

# 12.3.1 Arrays (

Sub NumberOperations() Dim n(1 To 5) Dim operation As String, i As Integer, res For i = 1 To 5 n(i) = Val(InputBox(" "& i & " -e Next operation = InputBox(" 'Select Case operation

)

")

"))

```
Case "+"

For i = 1 To 5

res = res + n(i)

Next

Case "*"

res = n(1)

For i = 2 To 5

res = res * n(i)

Next

Case Else

res = "

End Select

MsgBox" "& res

End Sub
```

' ( ) Sub NumberOperations\_d() Dim n() Dim operation As String, i As Integer, res, num num = Val(InputBox(" ")) If num = 0 Then Exit Sub ' ReDim n(1 To num) ' For i = 1 To num n(i) = Val(InputBox(" "& i & "-e ")) Next

```
")
operation = InputBox("
Select Case operation
  Case "+"
    For i = 1 To num
       res = res + n(i)
    Next
  Case "*"
    res = n(1)
    For i = 2 To num
       res = res * n(i)
    Next
  Case Else
    res = "
End Select
End Sub
            2
Function Translate(MyStr As String) As String
Dim rus, eng, i As Integer, J As Integer, ch As String, resStr
'rus -
'eng -
           .
'i - i
'J -
'ch -
'res Str -
rus = Array(" ", " ", " ", " ", " ")
'array-
eng = Array("a", "b", "v", "g", "d")
For i = 1 To Len(MyStr)
  ch = Mid(MyStr, i, 1)
For J = 0 To 4
'0-
'4 -
                                     array
  If ch = rus(J) Then
    ch = eng(J)
  End If
Next
resStr = resStr & ch
Next
Translate = resStr
End Function
            :
Function Digit(MyInte As Byte) As String
Dim inte, word, J As Integer, ch As String, resStr
'inte -
'word -
'J -
'ch -
'resStr -
inte = Array("1", "2", "3", "4", "5", "6", "7", "8")
                                 " "
word = Array("
```

")

```
ch = MyInte
For J = 0 To 7
If ch = inte(J) Then
ch = word(J)
End If
Next
resStr = resStr & ch
Digit = resStr
End Function
```

:

```
'ParamArray -
Function MySum(ParamArray n())
Dim ResSum, i As Integer
For i = 0 To UBound(n)
'UBound -
ResSum = ResSum + n(i)
```

#### Next MySum = ResSum

End Function

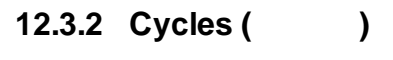

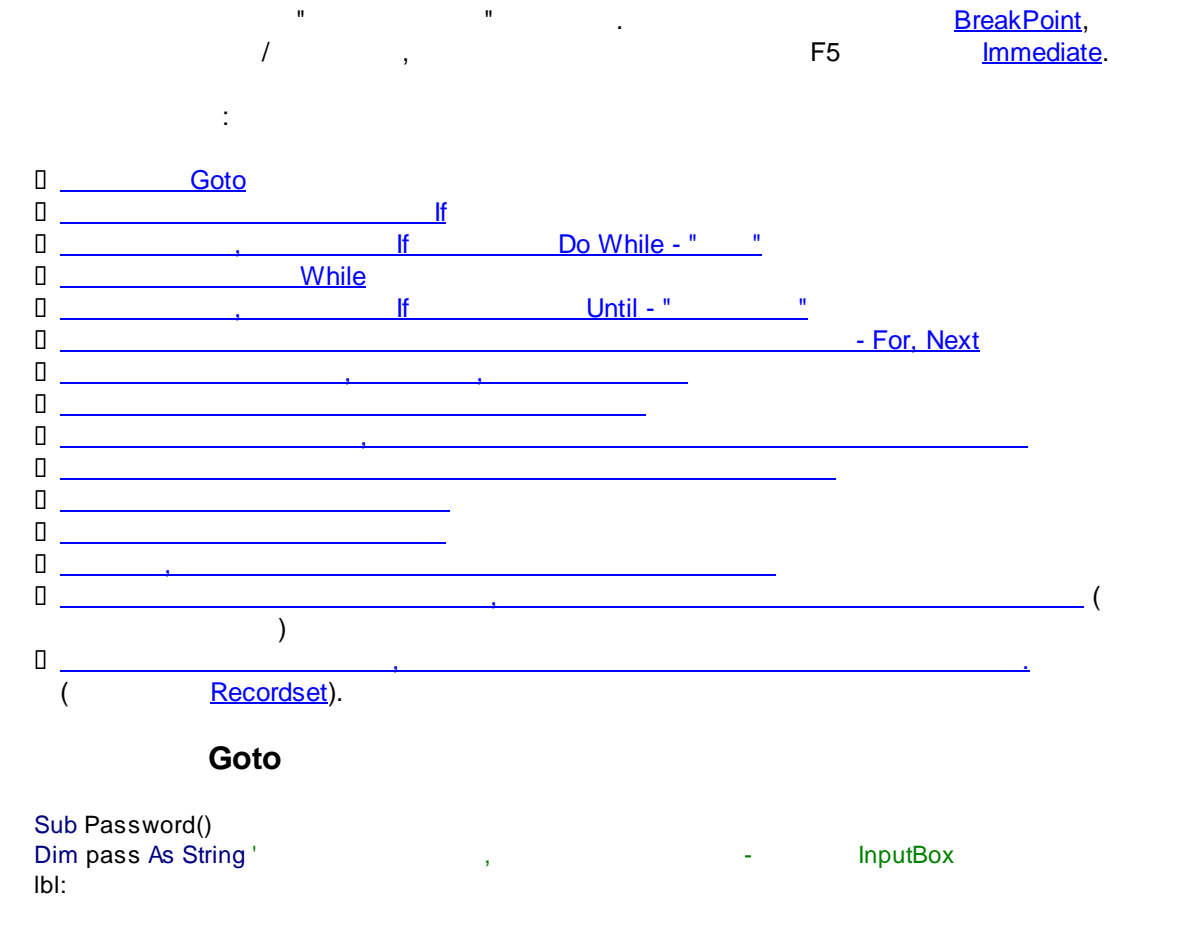

,

pass = InputBox(" ") If pass = "123" Then MsgBox" Else GoTo IbI ' InputBox ... , End If End Sub lf Sub Hello5() Dim i As Integer Do i = i + 1 "&i&"-" MsgBox" lf i = 5 Then Exit Do ' End If Loop ' (i <> 5) End Sub " Do While - " lf , Sub Hello5() Dim i As Integer Do While i <> 5 i = i + 1 MsgBox" "&i&"-" Loop End Sub While Sub Hello5() Dim i As Integer While i <> 5 i = i + 1 " MsgBox" "&i&"-Wend End Sub ... lf Until - " , Sub Hello5() Dim i As Integer Do Until i = 5 i = i + 1 MsgBox" "&i&"-" Loop End Sub

#### Next

- For,

```
Sub Hello5() ' -
Dim i As Integer
For i = 1 To 5
                   "&i&"-
                                 n
  MsgBox"
Next
End Sub
                                                  ,
                                 ,
Sub Hello5()
Dim i As Integer
For i = 5 To 1 Step -1
  MsgBox"
                   "&i&"-
                                 n
Next
End Sub
Sub delay(del) ' - del -
Dim r As Date
r = Now
Do Until DateDiff("s", r, Now) >= del
Loop
End Sub
                                     ,
÷
Function WordCount(MyStr As String) As Integer
Dim wc As Integer, space As Integer
'wc -
'space -
space = InStr(MyStr, " ")
'InStr -
Do While space <> 0
  wc = wc + 1
  MyStr = Trim (Mid(MyStr, space + 1))
  space = InStr(MyStr, " ")
Loop
WordCount = wc + 1
End Function
Function WordTitleCase(MyStr As String) As String
Dim space As Integer, resStr As String
space = InStr(MyStr, " ")
'space -
'InStr -
Do While space <> 0
  resStr = resStr & UCase(Left(MyStr, 1)) & LCase(Mid(MyStr, 2, space - 1))
```

```
MyStr = Trim (Mid(MyStr, space + 1))
```

```
space = InStr(MyStr, " ")
Loop
WordTitleCase = resStr & UCase(Left(MyStr, 1)) & LCase(Mid(MyStr, 2))
End Function
Function Reverse(MyStr As String) As String
Dim i As Integer '
Dim resStr As String '
For i = 1 To Len(MyStr)
  resStr = Mid(MyStr, i, 1) & resStr
Next
Reverse = resStr
End Function
Function DigitToSpace(MyStr As String) As String
Dim i As Integer, resStr As String, ch As String
'i -
For i = 1 To Len(MyStr)
  ch = Mid(MyStr, i, 1)
  If ch >= "0" And ch <= "9" Then
    ch = " "
  End If
resStr = resStr & ch
Next
DigitToSpace = resStr
End Function
             ,
Function DivideWithDefis(MyStr As String) As String
Dim lett As String
Dim resStr As String '
Dim i As Integer
For i = 1 To Len(MyStr)
  lett = Mid(MyStr, i, 1)
  resStr = resStr & lett & "-"
Next
DivideWithDefis = Left(resStr, Len(resStr) - 1)
                                                               (...'-')
End Function
                                                       ,
                                                      )
                         (
Function BracketedString(MyStr As String) As String
Dim resStr As String '
                                 _1
Dim lett As String '
                                     (
                                                              )
Dim i As Integer '
Dim lett2 As String '
Dim ResStr2 As String '
                                   _2 -
  lett = "(" & Left((MyStr), 3) & ")"
```

```
lett2 = Mid(MyStr, 3)
For i = 5 To Len(MyStr)
  resStr = resStr & Mid(lett2, i, 2) & " "
Next
ResStr2 = lett & resStr
BracketedString = ResStr2
End Function
                           (
                                                      )
Function WordReverse(MyStr As String) As String
Dim space As Integer, resStr As String '
space = InStr(MyStr, " ")
Do While space <> 0
  resStr = (Mid(MyStr, 1, space)) & resStr
                                                                                        )
  MyStr = Trim(Mid(MyStr, space + 1))
                                                                     )
  space = InStr(MyStr, " ")
Loop
WordReverse = MyStr & " " & resStr
End Function
```

,

| ' TableName                                                                                                    |                                                            |                                   |                                |       |
|----------------------------------------------------------------------------------------------------|------------------------------------------------------------|-----------------------------------|--------------------------------|-------|
| ' - Name,                                                                                                    |                                                            |                                   | : Anna Petrosyan               |       |
| ' FirstNan                                                                                                    | ıe                                                         | LastName,                         | 2                              | Anna, |
| Petrosyan                                                                                                    |                                                            |                                   |                                |       |
| Function WordSeparator()                                                                                                    |                                                            |                                   |                                |       |
| Dim mydb As Database                                                                                                    |                                                            |                                   |                                |       |
| Dim rst As Recordset                                                                                                    |                                                            |                                   |                                |       |
| Dim MyStr As String                                                                                                    |                                                            |                                   |                                |       |
| Dim space As Integer                                                                                                    |                                                            |                                   |                                |       |
| 'space -                                                                                                    |                                                            |                                   |                                |       |
| Dim resStrPreliminary As Strin                                                                                                    | g '                                                        |                                   | 1-                             |       |
| Dim resStr As String                                                                                                    | 1-                                                         |                                   |                                |       |
| Dim resStr2 As String '                                                                                                    | 2-                                                         |                                   |                                |       |
| Set mydb = CurrentDb()                                                                                                    |                                                            |                                   |                                |       |
| Set rst = mydb.OpenRecordse                                                                                                    | t("TableN                                                  | lame")                            |                                |       |
| rst.MoveFirst                                                                                                    |                                                            | ,                                 |                                |       |
| MyStr = rst!Name                                                                                                    |                                                            |                                   |                                |       |
| Do Until rst.EOF                                                                                                    |                                                            |                                   |                                |       |
| space = InStr(MyStr, " ")                                                                                                    |                                                            |                                   |                                |       |
| 'InStr -                                                                                                    |                                                            |                                   |                                |       |
| resStrPreliminary = resStr & U                                                                                                    | Case(Lef                                                   | it(MvStr. 1)) & LCase(M           | id(MvStr. 2. space - 1))       |       |
| 'UCase -                                                                                                    |                                                            |                                   | · · · · · · · · · · //         |       |
| 'LCase -                                                                                                    |                                                            |                                   |                                |       |
| resStr = Trim(resStrPreliminar                                                                                                    | V)                                                         |                                   |                                |       |
| resStr2 = Trim(Mid(MvStr. space                                                                                                    | ,,<br>e + 1))                                              |                                   |                                |       |
| rst.Edit                                                                                                    | ,,                                                         |                                   |                                |       |
| 'space -<br>Dim resStrPreliminary As Strin<br>Dim resStr As String '<br>Dim resStr2 As String '<br>Set mydb = CurrentDb()<br>Set rst = mydb.OpenRecordset<br>rst.MoveFirst<br>MyStr = rst!Name<br>Do Until rst.EOF<br>space = InStr(MyStr, " ")<br>'InStr -<br>resStrPreliminary = resStr & UC<br>'UCase -<br>'LCase -<br>resStr = Trim(resStrPreliminar<br>resStr2 = Trim(Mid(MyStr, space<br>rst.Edit | g '<br>1-<br>2-<br>t("TableN<br>Case(Lef<br>y)<br>ce + 1)) | lame")<br>ft(MyStr, 1)) & LCase(M | 1-<br>id(MyStr, 2, space - 1)) |       |

rst!FirstName = resStr2 rst!LastName = resStr rst.Update rst.MoveNext On Error GoTo err MyStr = rst!Name resStr = " " resStr2 = " " Loop Exit Function err: MsgBox Error\$ Exit Function End Function

### 12.3.3 On Error Goto Err

| Debug                                                                                                    |                               |   |       |  |             |   |
|----------------------------------------------------------------------------------------------------|-------------------------------|---|-------|--|-------------|---|
|                                                                                                    | ,                             |   | Err:, |  |             |   |
| :                                                                                                    |                               |   |       |  |             |   |
| Private Sub StopApp_Cli<br>On Error GoTo Err<br>'                                                                                 | ck()                          |   |       |  |             |   |
| 1                                                                                                    | On Error Goto ,               |   |       |  | – Exit Sub, |   |
| ,<br>Exit Sub                                                                                                    | )                             | ( |       |  | Err:        | , |
| Err:<br>Msgbox Err.Description<br>'Msgbox Error\$<br>Exit Sub<br>End Sub                                                          | Err                           |   |       |  |             |   |
| D :                                                                                                    | :                             |   |       |  |             |   |
| Sub errors ()<br>Dim orderdate As Date<br>On Error GoTo err<br>orderdate = InputBox("<br>MsgBox "<br>Exit Sub<br>err:<br>MsgBox " | ")<br>" & orderdate + 10<br>" | ) |       |  |             |   |

```
End Sub
Π
          :
                                                          :
Sub errors_backToInitial()
Dim orderdate As Date, button As Integer
On Error GoTo err
orderdate = InputBox("
                                           ")
MsgBox"
                               " & orderdate + 10
Exit Sub
err:
  button = MsgBox("
                                                          ?", vbYesNo)
                                     .
  If button = vbYes Then
  Resume
  End If
End Sub
                                ...
Π
                                               " (
                                                                    ).
Sub Error_analysis()
Dim orderdate As Date, button As Integer
On Error Resume Next
lbl:
orderdate = InputBox("
                                           ")
If err <> 0 Then
  button = MsgBox("
                                     ", vbYesNo)
  If button = vbYes Then
    err.Clear
    GoTo Ibl
  Else
    Exit Sub
  End If
End If
MsgBox"
                               " & orderdate + 10
End Sub
```

. Err.Raise

#### 12.3.4 Err.Raise

Поднять Exception

```
:
Sub MainSub()
On Error GoTo Err
'...
Call Sub_1
'...
Exit Sub
```

:

..

Err: MsgBoxerr.Number & err.Description, vbCritical, err.Source Exit Sub End Sub

( Exception): Sub Sub1() On Error GoTo Err **'**.... Exit Sub Err: Exit Sub End Sub Sub1 Err: Sub Sub1() On Error GoTo Err **'**.... Exit Sub Err:

```
err.Raise err.Number, "Sub1", err.Description
Exit Sub
End Sub
```

## 12.3.5 InputBox

### InputBox:

InputBox " InputBox(a)","

InputBox(a)","

| Заголовок InputBox(a) | ×      |
|-----------------------|--------|
| Текст InputBox(a)     | OK     |
|                       | Cancel |
|                       |        |
| значение по умолчанию |        |

### InputBox

#### Sub OrderReady()

| Dim orderdate As Date  |                        |                |
|------------------------|------------------------|----------------|
| orderdate = InputBox(" | 11 II<br>7             | ", Date)       |
| MsgBox"                | " & orderdate + 10, vb | Information, " |

#### End Sub

InputBox:

Sub NextSunday()

Dim MyDate Dim Button As Integer ' Ibl: MyDate = InputBox(" If IsDate(MyDate) Then

MyDate) Then '
MyDate = CDate(MyDate) Do While Weekday(MyDate) <> 1 MyDate = MyDate + 1 Loop

", "

**Option Explicit** 

", Date)

" & MyDate, vbInformation

?", vbYesNo + vbCritical + vbDefaultButton1,

: <u>MsgBox</u>

MsgBox"

GoTo Ibl End If

!")

Button = MsgBox("

If Button = vbYes Then

#### 12.3.6 MsgBox

Else

End If End Sub

MsgBox: vbAbortRetryIgnore vbApplicationModal vbDefaultButton1 vbDefaultButton2 vbDefaultButton3 vbDefaultButton4 vbDefaultButton4 \* \*

MsgBox:

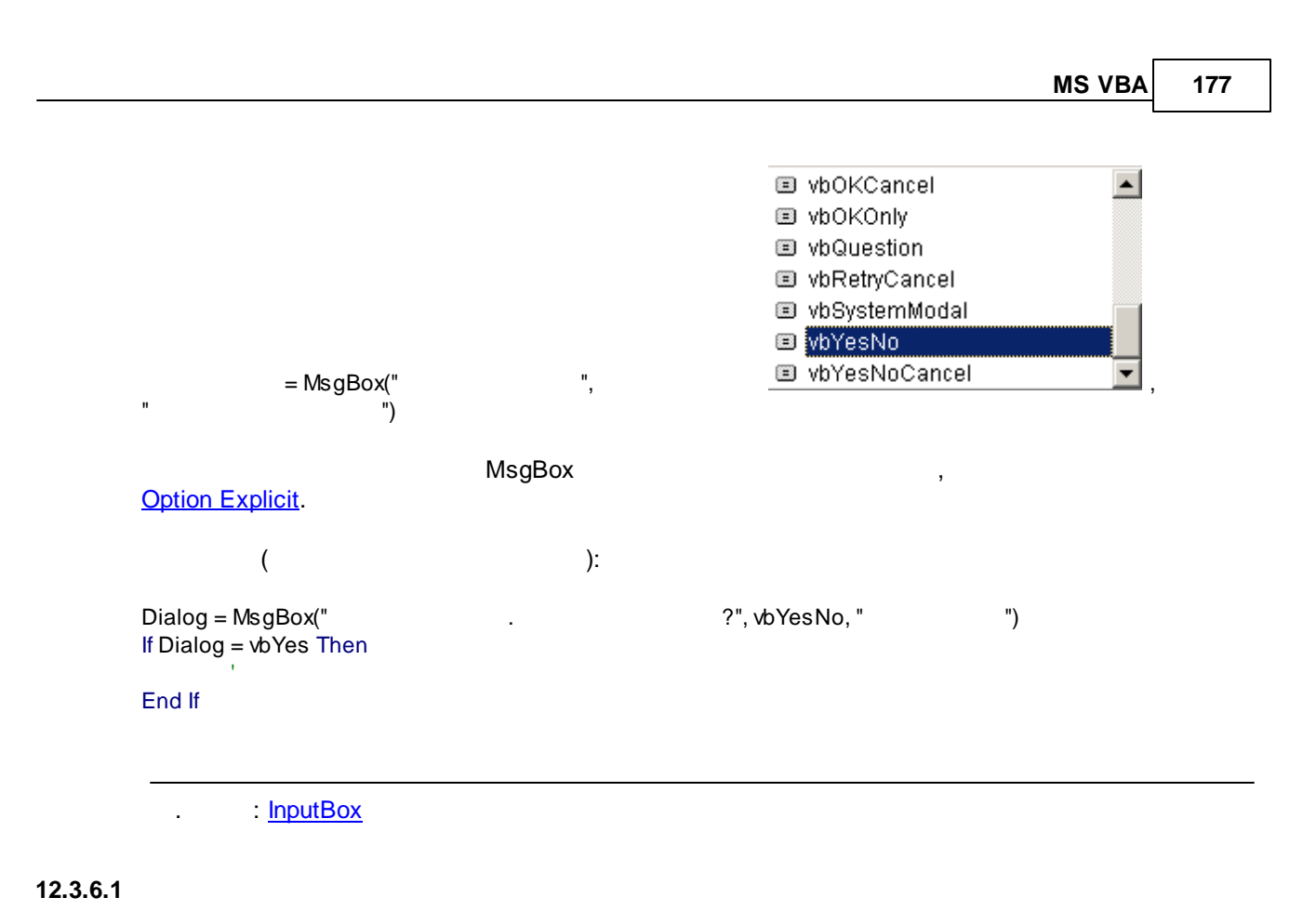

```
Public Const softname = "Name"
If MsgBox(" ?", vbYesNo, softname) <> vbYes Then Exit Sub
```

#### 12.3.7 Run SQL

DoCmd.RunSQL

, MS Access:

DoCmd.RunSQL "delete \* from TempTable"

#### 12.3.8 Select Case

Select Case:

Performance ( 0) Salary.

Select Case = Performance,

2

Function Bonus (Performance, Salary)

Select Case Performance

```
Case 1
Bonus = 0.02 * Salary
Case 2 To 7
Bonus = 0.03 * Salary
Case 8, 9
Bonus = 0.05 * Salary
Case Is > 9
Bonus = 0.1 * Salary
Case Else
Bonus = 0
End Select
```

#### **End Function**

Select Case:

,

Select Case KeyCode

| Case vbKeyReturn | Enter       |          |
|------------------|-------------|----------|
| ,<br>,           | Enter:      |          |
| End Select       |             |          |
|                  | Select Case | <u>.</u> |

:

# 12.4

- Date
- □ <u>String</u>
- DLookUp

<u>(support.office.com)</u>

#### 12.4.1 (Date)

IsDate -

:

```
Sub OrderReady()

Dim orderdate

orderdate = InputBox(" ")

If IsDate(orderdate) Then

orderdate = CDate(orderdate)

MsgBox " "& orderdate + 10

Else

MsgBox " ...."

End If

End Sub
```

/

CDate -12.4.2 (String) InStr -InStr( ) = , UCase -LCase -: (UCase, LCase) Function TCase(MyStr As String) As String TCase = UCase(Left(MyStr, 1)) & LCase(Mid(MyStr, 2)) 'UCase -'LCase -End Function Len("String") – , 12.4.3 DLookUp MS Access DlookUp ÷ DLookup("FieldName", "TableOrQueryName", "ID <> 0")

DLookup("FieldName", "TableOrQueryName", "FieldName <> 'text'")

, DLookup Immediate:

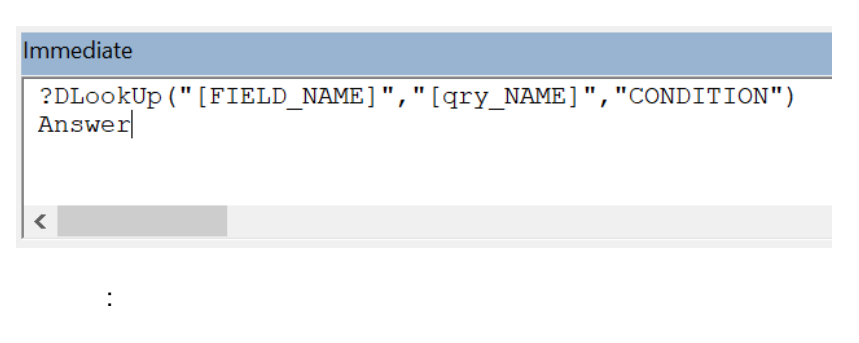

(PeriodResearch\_Active) ":

...

| ResearchID    | ResearchFrom | ResearchTill |   |    |
|---------------|--------------|--------------|---|----|
| ▶ 1           | 09.09.2004   | 20.09.2004   |   |    |
|               |              |              | ( | ): |
| Visit Number: | 866          |              |   |    |
| Research Nbr: | 1            |              |   |    |
| VisitDate     | Ī            |              |   |    |
|               |              |              |   |    |
| :             |              |              |   |    |
|               |              |              |   |    |

ResearchNbr – TextBox, PeriodResearch\_Active (ControlSource) " " ResearchID:

=DLookUp("[ResearchID]";"[ResearchNbr\_Actual]";"ResearchID<>0")

| 🚰 Text Box: VisitDate                                                          | ×        |
|--------------------------------------------------------------------------------|----------|
| Format Data Event Other All                                                    |          |
| Control Source =DLookUp["[ResearchID]";"[ResearchNbr_Actual]";"ResearchID<>0") | <u> </u> |
| Input Mask                                                                     | _        |
| Default Value                                                                  |          |
| Validation Rule                                                                |          |
| Validation Text                                                                |          |
| Enabled Yes                                                                    |          |
| Locked Yes                                                                     |          |
| Filter Lookup Database Default                                                 |          |
| Smart Tags                                                                     |          |
|                                                                                |          |
|                                                                                |          |
|                                                                                |          |
|                                                                                |          |
|                                                                                |          |
| J                                                                              |          |

...

VisitDate – TextBox,

Validation Rule VisitDate:

Is Null Or VisitDateIsRight([VisitDate])=False

",
| 🚰 Text Box: VisitDate           | ×                          |
|---------------------------------|----------------------------|
| Format Data Event Other All     |                            |
| Control Source                  |                            |
| Input Mask                      |                            |
| Default Value                   |                            |
| Validation Rule                 | IsRight([VisitDate])=False |
| Validation Text Дата не соответ | твует периоду исследования |
| Enabled Yes                     |                            |
| LockedNo                        |                            |
| Filter Lookup Database Default  |                            |
| Smart Tags                      |                            |
|                                 |                            |
|                                 |                            |
|                                 |                            |
|                                 |                            |
|                                 |                            |

VisitDateIsRight(VisitDate As Date),

Function VisitDateIsRight(VisitDate As Date) As Boolean

If VisitDate >= CDate(DLookup("ResearchFrom", "PeriodResearch\_Active", "ResearchID <> 0")) \_ And VisitDate <= DLookup("ResearchTill", "PeriodResearch\_Active", "ResearchID <> 0") Then VisitDateIsRight = False Else VisitDateIsRight = True End If End Function

:

# 12.5 Recordset

| Recordset – VBA,    |            | ( |   |   | ), |
|---------------------|------------|---|---|---|----|
| Recordset           | , ,<br>, , |   | / | / | ,  |
| : <u>MS Access:</u> | Recordset  |   |   |   |    |

# 12.6

Call ProcName (argument\_1, argument\_2)

ProcName argument\_1, argument\_2

:

# 12.7 byRef

|                                                       | ,                                           | byRef.                      |
|-------------------------------------------------------|---------------------------------------------|-----------------------------|
| ,<br>SalesPersonName:                                 | TerritoryID,                                | SalesPersonID               |
| Sub SalesPersonRoundRobi<br>SalesPersonName As String | n(TerritoryID As Variant, ByRef Sales<br>)) | sPersonID As Integer, ByRef |
| SalesPersonID = '<br>SalesPersonName = '              | SalesPersonName(<br>SalesPersonName(        | ByRef)<br>ByRef)            |
| End Sub                                               |                                             |                             |
| :                                                     |                                             |                             |
| Dim Salas PersonID As Inter                           | IOF                                         |                             |

Dim SalesPersonID As Integer

Dim SalesPersonName As String

Call SalesPersonRoundRobin(Recordset!TerritoryID, SalesPersonID, SalesPersonName)

# 12.8

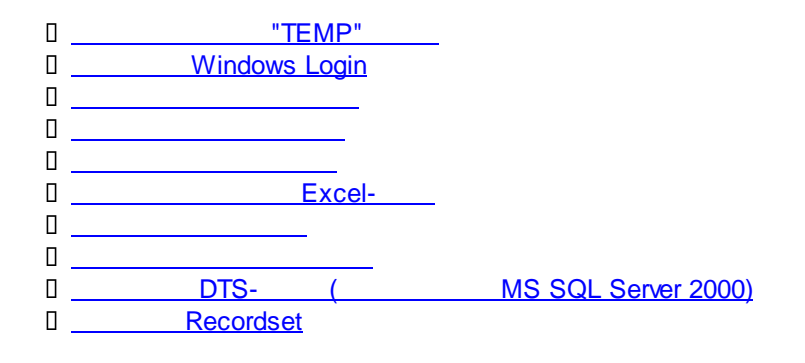

# 12.8.1 "TEMP"

str\_tmppath = Environ("temp")

. http://www.mrexcel.com/forum/excel-questions/240975-get-path-temp-folder.html

# 12.8.2 Windows Login

Private Declare Function apiGetComputerName Lib "kernel32" Alias "GetComputerNameA" (ByVal IpBuffer As String, nSize As Long) As Long Declare Function GetUserName Lib "advapi32.dll" Alias "GetUserNameA" (ByVal IpBuffer As String, nSize As Long) As Long

:

[] (apiUserName()), Function apiUserName() As String 'Returns the computername Dim IngLen As Long, IngX As Long Dim strCompName As String IngLen = 16 strCompName = String\$(IngLen, 0) IngX = GetUserName(strCompName, IngLen) If IngX <> 0 Then apiUserName = Left\$(strCompName, IngLen) Else apiUserName = "" End If End Function

,

Public Property Get UserName() Dim strName As String \* 21, IngSize As Long UserName = Null: IngSize = 21 If GetUserName (strName, IngSize) Then UserName = Left\$(strName, IngSize - 1) \_ Else MsgBox "xxx" End Property

:

# 12.8.3

Π

| C<br>VBA-                                                 | MyFolderName<br>(ThisWorkbook.Path)                                                                                                    | ,<br>C:                                     | .xls      |
|-----------------------------------------------------------|----------------------------------------------------------------------------------------------------|---------------------------------------------|-----------|
| Public C                                                  | onst folderName As String = "MyFolde                                                                                                    | rName"                                      |           |
| Sub Crea                                                  | ateFolder(ws As Worksheet, Autocreat                                                                                                    | teFolders As Boolean)                       |           |
| folderF<br>'<br>'folderF                                  | Path = ws.Parent.Path & Application.Pa<br>- C:<br>Path = 'c:' & Application.PathSeparator                                                                 | athSeparator & folderName '<br>& folderName |           |
| If Autoo<br>Dim<br>Set f<br>If No<br>fs.<br>End<br>End If | createFolders Then '<br>fs As Object<br>s = CreateObject("Scripting.FileSyster<br>t fs.folderexists(folderPath) Then '<br>CreateFolder (folderPath)<br>If | AutocreateFolders = True<br>mObject")<br>,  |           |
| End Sub                                                   |                                                                                                    |                                             |           |
|                                                           | ;                                                                                                    | ThisWorkbook.Path,                          | Immediate |

# Immediate

#### ?folderPath

C:\Users\PAS.NOTEBOOKSONY\Desktop\Maтeриaл для Pashelp\MyFolderName

# 12.8.4

MyFolderName, .xls VBA-(ThisWorkbook.Path) C: Public Const folderName As String = "MyFolderName" Sub DeleteFolder(ws As Worksheet, AutocreateFolders As Boolean) folderPath = ws.Parent.Path & Application.PathSeparator & folderName ' C: 'folderPath = 'c:' & Application.PathSeparator & folderName If AutocreateFolders Then ' AutocreateFolders = True Dim fs As Object Set fs = CreateObject("Scripting.FileSystemObject") If fs.folderexists(folderPath) Then ' , fs.DeleteFolder (folderPath) End If End If End Sub

. , ThisWorkbook.Path, <u>Immediate</u>,

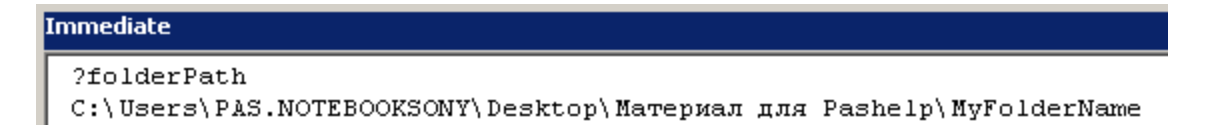

Immediate ?Application.PathSeparator \ |

# 12.8.5

.xls VBA-(ThisWorkbook.Path) C: , Sub DeleteFile(FileName As String) 'Call DeleteFile('MyFile.xls') On Error GoTo Err Set fs = CreateObject("Scripting.FileSystemObject") Location = ThisWorkbook.Path & Application.PathSeparator & FileName ' ..... C: 'Location = 'c:\' & FileName If fs.FileExists(Location) Then ' fs.DeleteFile Location, 1 End If Exit Sub Err: Err.Raise Err.Number, FileName & " deletion", Err.Description End Sub ThisWorkbook.Path, Immediate,

#### Immediate

:

?Location C:\Users\PAS.NOTEBOOKSONY\Desktop\Maтeриaл для Pashelp\MyFile

## Immediate

١.

?Application.PathSeparator

: <u>Err.Raise</u>

# 12.8.6

Excel-

VBA- (ThisWorkbook.Path)

Sub OpenAndCloseFile() Dim filePath As String ' Dim FileName As String ' Dim wb As Workbook Dim ws As Worksheet FileName = "MyFileName.xls" ' filePath = ThisWorkbook.Path & Application.PathSeparator & FileName ' Set wb = Application.Workbooks.Open(filePath, False, True) ' Set ws = wb.Sheets(1)

wb.Close (False) ' MsgBox FileName & " is closed", vbOKOnly

#### End Sub

÷

. , ThisWorkbook.Path, <u>Immediate</u>, :

,

Immediate

?ThisWorkbook.Path C:\Users\PAS.NOTEBOOKSONY\Desktop\Maтeриaл для Pashelp

## Immediate

٨

?Application.PathSeparator

#### Immediate

```
?FileName & " is closed"
MyFileName.xls is closed
```

# 12.8.7

(.Zip, .Rar)

Private Declare Function OpenProcess Lib "kernel32" (ByVal dwDesiredAccess As Long, ByVal bInheritHandle

.xls

As Long, ByVal dwProcessId As Long) As Long Private Declare Function WaitForSingleObject Lib "kernel32" (ByVal hHandle As Long, ByVal dwMilliseconds As Long) As Long Private Declare Function CloseHandle Lib "kernel32" (ByVal hObject As Long) As Long Private Const SYNCHRONIZE = &H100000 Private Const INFINITE = -1& Public Sub CompressFiles(Archive, Files) On Error GoTo Err Dim cmd As String 'cmd = 'C:\Program Files\WinRAR\WinRar.exe a -afzip " & Archive & "" ' zip cmd = "C:\Program Files\WinRAR\WinRar.exe a """ & Archive & """" ' rar Dim I As Long For I = 0 To UBound(Files) cmd = cmd & " """ & Files(I) & """" Next Dim processID As Long **Dim processHandle As Long** processID = Shell(cmd, 1)processHandle = OpenProcess(SYNCHRONIZE, 0, processID) If processHandle <> 0 Then WaitForSingleObject processHandle, INFINITE CloseHandle processHandle End If Exit Sub Err: Err.Raise Err.Number, "Files Archivation", Err.Description Exit Sub End Sub ÷ C: File1.xls File2.doc FilesArchive.rar: Private Sub btnArchiveFiles\_Click() Call CompressFiles("c:\FilesArchive.rar", Array("c:\File1.xls", "c:\File2.doc")) End Sub : On Error Goto Err Err.Raise 12.8.8 'RecepientName -, RecepientAddress -, Subject -'Body-, Attachments -Sub SendEmailProc(RecepientName As String, RecepientAddress As String, \_ Subject As String, \_ Body As String, \_ Attachments) On Error GoTo Err Set App = CreateObject("Outlook.Application") Set Itm = App.CreateItem(0)

```
With Itm
.Subject = Subject
.To = RecepientName & " <" & RecepientAddress & ">"
'.CC = 'some@cc.ru' '
                                ,
.Body = Body
Dim I As Long
For I = 0 To UBound(Attachments)
  .Attachments.Add (Attachments(I)) ' Must be complete path
Next
.Display'
                     ,
Send
'.Send '
End With
Set App = Nothing
Set Itm = Nothing
Exit Sub
Err:
 Err.Raise Err.Number, "SendEmailProc", Err.Description
 Exit Sub
End Sub
```

#### : FilesArchive1.rar

: FilesArchive2.rar

| • |       |                |             |  |
|---|-------|----------------|-------------|--|
|   | Кому: | <u>Ромашка</u> | SEND E-MAIL |  |
|   |       |                |             |  |

RowSource ( ) - , ; :

|   | CustomerID | CustomerName | EMail                 |
|---|------------|--------------|-----------------------|
| • | 207        | Ромашка      | romashka@company.com  |
|   | 271        | Пупкин ЧП    | pupkin@chp.ru         |
|   | 336        | Цветочек     | tsvetochek@company.ru |
| * |            |              |                       |

## SEND E-MAIL:

Private Sub btnSendEMail\_Click()

Call SendEmailProc([Forms]![SendEmail]![cbComboBoxName].Column(1), \_ [Forms]![SendEmail]![cbComboBoxName].Column(2), \_

"REPORT, " & Format(Now(), "DD.MM.YYYY"), \_

```
" "& [Forms]![SendEmail]![cbComboBoxName].Column(1) & _
```

```
", REPORT", _
```

:

```
Array("c:\FilesArchive1.rar", "c:\FilesArchive2.rar"))
End Sub
```

| 😭 REPORT, 03                                           | .06.2006 - Message                                                      |
|--------------------------------------------------------|-------------------------------------------------------------------------|
| <u>F</u> ile <u>E</u> dit<br><u>W</u> indow <u>H</u> e | <u>View I</u> nsert F <u>o</u> rmat <u>Tools</u> T <u>a</u> ble<br>Ip × |
| : 🖃 <u>S</u> end 📔 🜔                                   | 🝷   🔛 🌄   😼 📍 🦊   🤻   🖄 😫 Option                                        |
| 🛄 То                                                   | Ромашка <romashka@company.com></romashka@company.com>                   |
| 🛄 Cc                                                   |                                                                         |
| Subject:                                               | REPORT, 03.06.2006                                                      |
| Attach                                                 | EilesArchive1.rat                                                       |
|                                                        | FilesArchive2.rar                                                       |
| i 🗖 🎒   🕺                                              | 🗈 🖹 Arial CYR 🔹 10 🔹 🦉                                                  |
| Уважаемый                                              | Ромашка, получите Ваш REPORT                                            |
|                                                        | <u>ب</u>                                                                |

: D <u>On Error Goto Err</u> D <u>Err.Raise</u>

| 12.8.9 |                                   | DTS-                                         | (                                 | MS SC                                   | QL Server)                            |
|--------|-----------------------------------|----------------------------------------------|-----------------------------------|-----------------------------------------|---------------------------------------|
|        |                                   | MS                                           | SQL,                              | DTS                                     | <u> </u>                              |
|        | ,<br><u>DTS-</u>                  | :,                                           |                                   | MS SQL Serve                            | r.                                    |
|        | 3                                 | MS Excel                                     | MS Ac                             | ccess.                                  | , ,                                   |
|        | 0                                 |                                              | :                                 |                                         |                                       |
|        | Public Const<br>Public Const      | t ServerName =<br>t PackageName              | = " " 'IP·<br>e = "MyPa           | - ,<br>ckage"' DTS-                     | MS SQL 2000                           |
|        | 0                                 |                                              | VBA-                              | *.                                      |                                       |
|        | '<br>Public Sub E<br>On Error Gol | ,<br>xecutePackage<br>To Err                 | e(Package                         | eName As String)                        | 'Microsoft DTSPackage Object Library' |
|        | Dim oPKG<br>oPKG.Loa<br>DTSSQL    | As New DTS.F<br>dFromSQLServ<br>StgFlag_UseT | Package<br>/er Server<br>rustedCo | Name, , , _<br>nnection, , , , PackageN | ame                                   |

```
oPKG.Execute
 oPKG.UnInitialize
 Set oPKG = Nothing
Exit Sub
Err:
  Err.Raise Err.Number, Err.Description
  Exit Sub
End Sub
Π
                                                                                                      :
Function getErrors (oPackage As DTS.Package) As String
  Dim result As String
  result = ""
  Dim IpErrorCode As Integer
  IpErrorCode = -1
  Dim ErrSource As String
  Dim ErrDescription As String
  For i = 1 To oPackage.Steps.Count
    If oPackage.Steps(i).ExecutionResult = DTSStepExecResult_Failure Then
      With oPackage.Steps(i)
        .GetExecutionErrorInfo IpErrorCode, ErrSource, ErrDescription
        Debug.Print lpErrorCode
        Debug.Print ErrSource
        Debug.Print ErrDescription
      End With
      result = result + oPackage.Steps(i).Name + " failed " + ErrSource + ", " + ErrDescription + " (" + IpErrorCode + "); "
    End If
  Nexti
End Function
```

# 13 MS Access

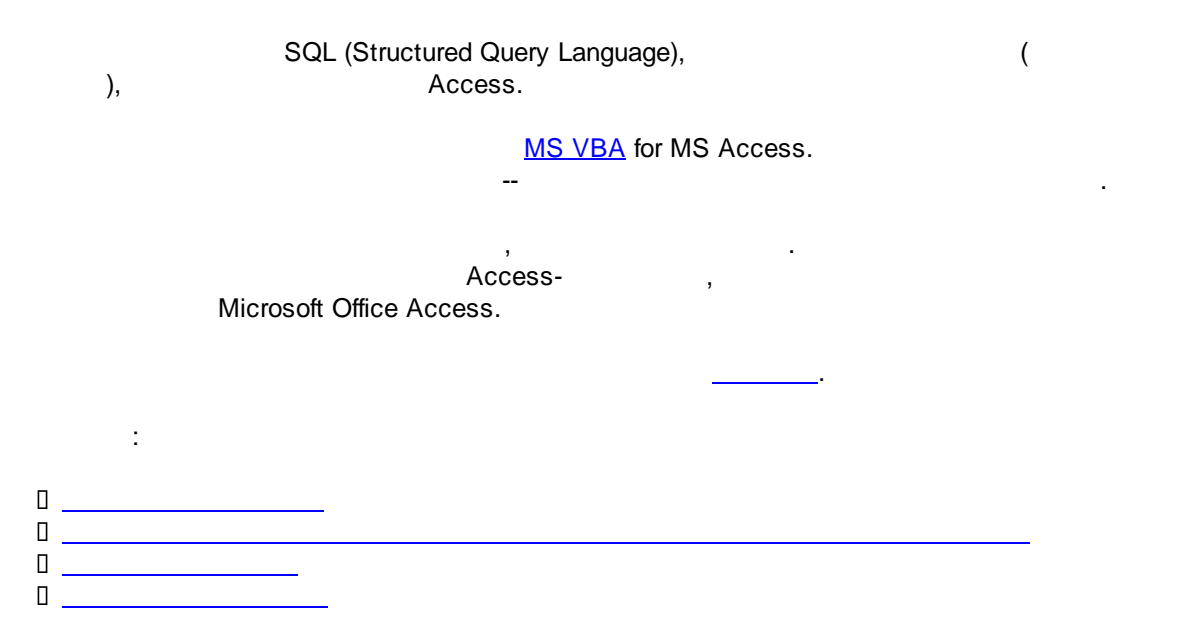

| (Queries) |     |     |  |  |
|-----------|-----|-----|--|--|
| VBA       |     |     |  |  |
|           |     |     |  |  |
|           |     |     |  |  |
| Recordset |     |     |  |  |
| MS Access |     |     |  |  |
|           | DAO | ADD |  |  |
| MS Excel  |     |     |  |  |
|           |     |     |  |  |

13.1

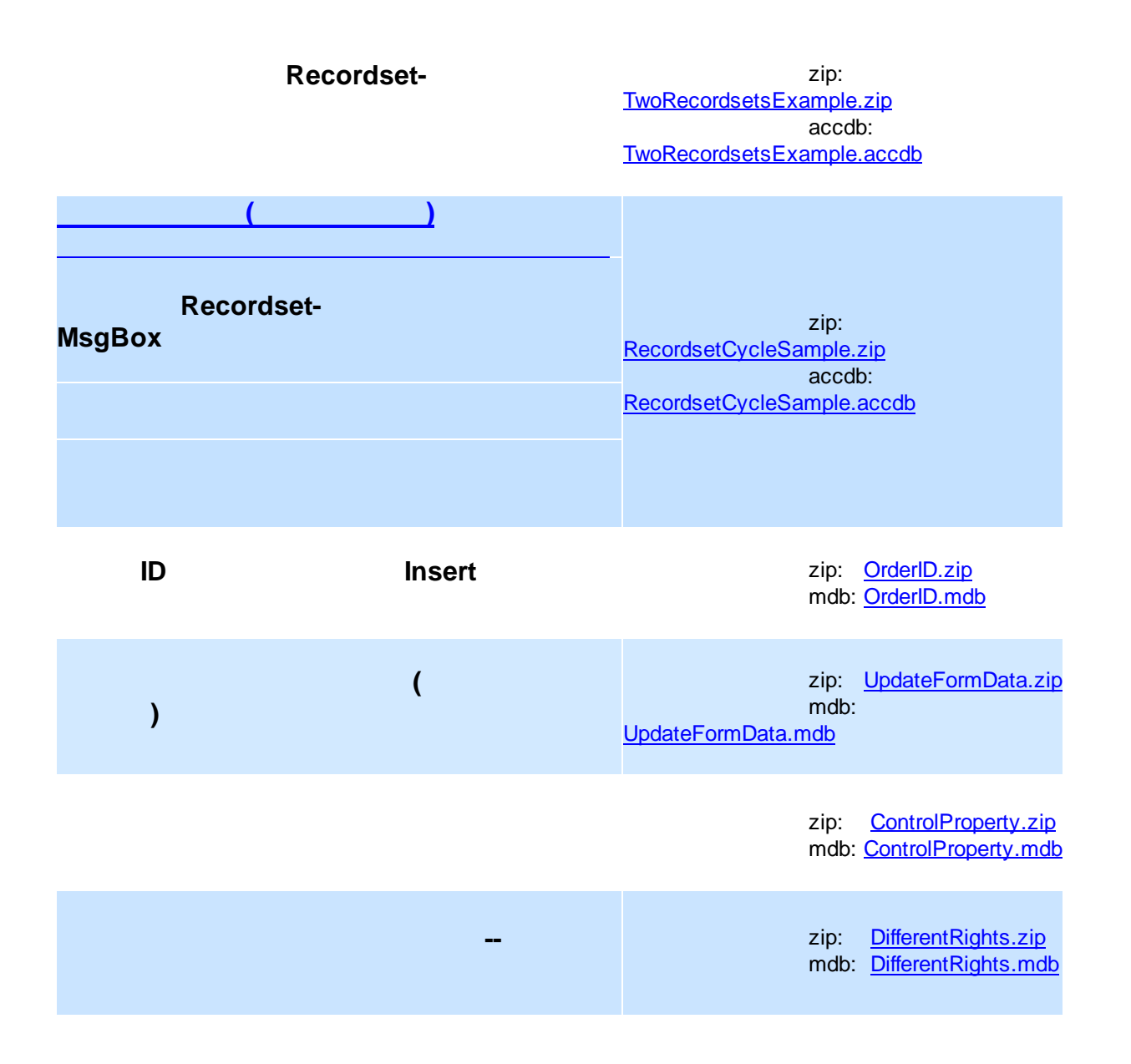

#### zip: <u>StopButton.zip</u> mdb: <u>StopButton.mdb</u>

| OLE Object MS Excel | zip:<br>OpenExcelReport_OLE.zip<br>mdb:<br>OpenExcelReport_OLE.mdb         |
|---------------------|----------------------------------------------------------------------------|
|                     | zip:<br><u>ArchiveFilesExample.zip</u><br>mdb:<br>ArchiveFilesExample.mdb  |
|                     | zip:<br><u>SendEMailExample.zip</u><br>mdb:<br><u>SendEMailExample.mdb</u> |

13.1.1

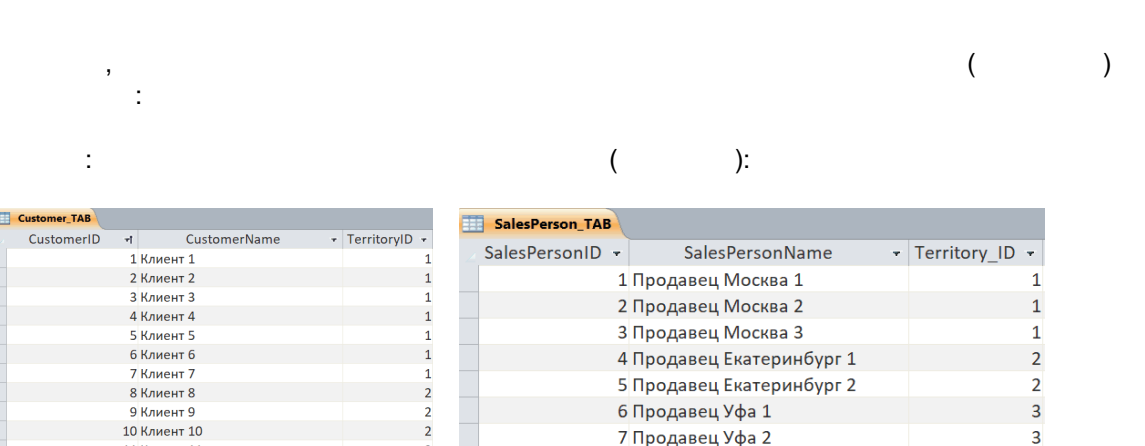

6 Продавец Уфа 1

7 Продавец Уфа 2

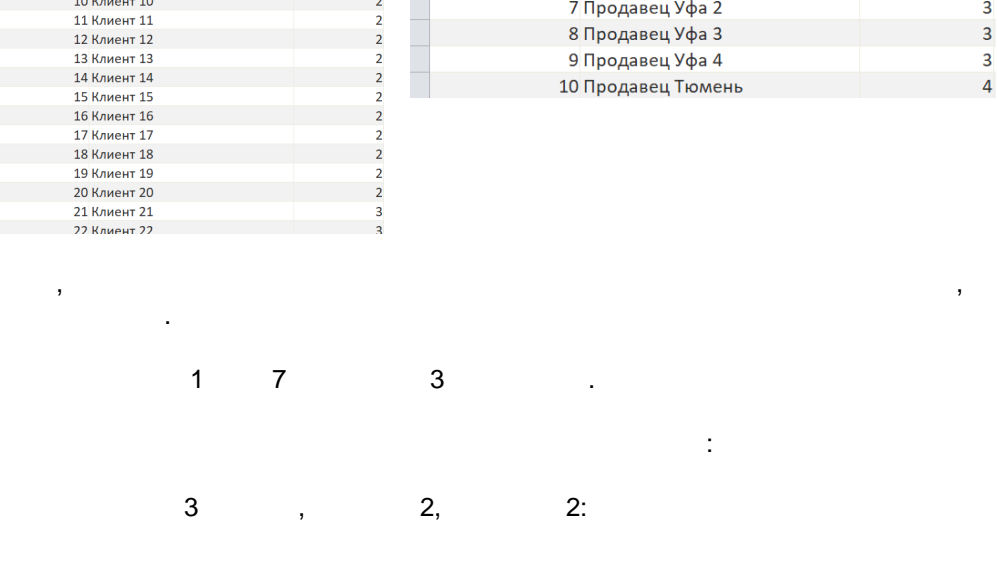

2

3

3

:

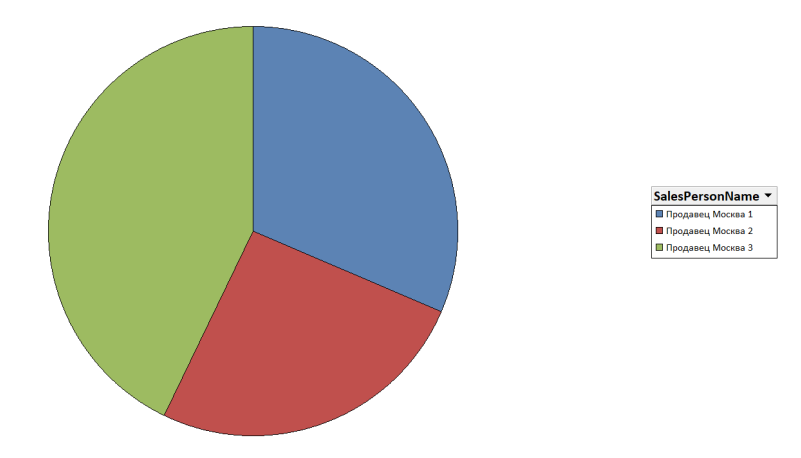

,

:

| Клиенты    |              |             |                          |                                    |            |                                  |
|------------|--------------|-------------|--------------------------|------------------------------------|------------|----------------------------------|
| Таблица    | а клиентов   | Назнач      | ить Менеджера<br>клиенту | Открыть сводк<br>распределения кли | у<br>ентов | Очистить результат<br>назначения |
| CustomerID | CustomerName | TerritoryID | SalesPersonID            | SalesPersonName                    | Erro       | :                                |
| • 1        | Клиент 1     | 1           |                          |                                    |            |                                  |
| 2          | Клиент 2     | 1           |                          |                                    |            |                                  |
| 3          | Клиент 3     | 1           |                          |                                    |            |                                  |
| 4          | Клиент 4     | 1           |                          |                                    |            |                                  |
| 5          | Клиент 5     | 1           |                          |                                    |            |                                  |
| 6          | Клиент 6     | 1           |                          |                                    |            |                                  |
| 7          | Клиент 7     | 1           |                          |                                    |            |                                  |
| 8          | Клиент 8     | 2           |                          |                                    |            |                                  |
| 9          | Клиент 9     | 2           |                          |                                    |            |                                  |
| 10         | Клиент 10    | 2           |                          |                                    |            |                                  |
| 11         | Клиент 11    | 2           |                          |                                    |            |                                  |
| 12         | Клиент 12    | 2           |                          |                                    |            |                                  |
| 13         | Клиент 13    | 2           |                          |                                    |            |                                  |
| 14         | Клиент 14    | 2           |                          |                                    |            |                                  |

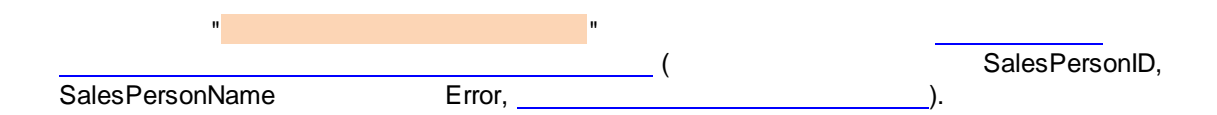

| енты                                                                       |                                                                    |                                                                                                    |                      |           | Клиенты                                                                                                    |                                      |                                       |                                                        |
|----------------------------------------------------------------------------|--------------------------------------------------------------------|----------------------------------------------------------------------------------------------------|----------------------|-----------|----------------------------------------------------------------------------------------------------|--------------------------------------|---------------------------------------|--------------------------------------------------------|
| аблица клиенто                                                             | Назначить                                                          | Менеджера Открыть сво,                                                                                                    | цку Очистить результ | гат       | Таблица клиенто                                                                                                    | Назначить Менеджер                   | а Открыть сводку распределения клиент | Очистить результат<br>назначения                       |
| in a sinceritor                                                            | Кли                                                                | распределения к.                                                                                                    | назначения           |           | CustomerID CustomerName                                                                                                    | TerritoryID SalesPerson              | D SalesPersonName                     | Error                                                  |
| ustomerID CustomerName                                                     | TerritoryID Sa                                                     | lesPersonID SalesPersonName                                                                                                    | Error                | •         | 1 Клиент 1                                                                                                    | 1                                    |                                       | Error: 3421; DAO.Field; Ошибка преобразования тип      |
| 24 Клиент 24                                                               | 3                                                                  | 6 Продавец Уфа 1                                                                                                    |                      |           | 2 Кли                                                                                                    |                                      | ×                                     | Error: 3421; DAO.Field; Ошибка преобразования тип      |
| 25 Кли                                                                     |                                                                    | 🔨 родавец Уфа 4                                                                                                    |                      |           | 3 Кли                                                                                                    |                                      |                                       | Error: 3421; DAO.Field; Ошибка преобразования тип      |
| 26 Кли                                                                     | ределение клиентов по                                              | оодавец Уфа 3                                                                                                    |                      |           | 4 Кли                                                                                                    | пределение клиентов по менеджерам    | c                                     | Error: 3421; DAO.Field; Ошибка преобразования тип      |
| 27 Кли                                                                     |                                                                    | родавец Уфа 2                                                                                                    |                      |           | 5 Кли оши                                                                                                    | ашно: 0<br>(бочно: 36                |                                       | Error: 3421; DAO.Field; Ошибка преобразования тип      |
| 28 Кли ошиб                                                                | бочно: 0                                                           | родавец Уфа 1                                                                                                    |                      |           | 6 Кли                                                                                                    |                                      |                                       | Error: 3421; DAD.Field; Ошибка преобразования тип      |
| 29 Кли                                                                     |                                                                    | родавец Уфа 4                                                                                                    |                      |           | 7 Кли                                                                                                    | ОК                                   |                                       | Error: 3421; DAD.Field; Ouxefixa преобразования тип    |
| 30 Кли                                                                     |                                                                    | ок родавец Уфа З                                                                                                    |                      |           | 8 Клиенто                                                                                                    | 4                                    |                                       | Error: 3421; DAD.Field; Ouxidisa specifipasceanion ter |
| 31 Клиент эз                                                               | 3                                                                  | / продавец Уфа 2                                                                                                    |                      |           | 9 Клиент 9                                                                                                    | 2                                    |                                       | Error: 3421; DAD.Field; Ouxidica преобразования тип    |
| 32 Клиент 32                                                               | 4                                                                  | 10 Продавец Тюмень                                                                                                    |                      |           | 10 Клиент 10                                                                                                    | 2                                    |                                       | Error: 3421; DAD.Field; Ошибка преобразования тип      |
| 33 Koyeyy 33                                                               | 4                                                                  | 10 Продзени Тюмень                                                                                                    |                      |           | 11 Клиент 11                                                                                                    | 2                                    |                                       | Error: 3421; DAD.Field; Ошибка преобразования тиг      |
| 24 Keyeye 24                                                               | -                                                                  | 10 Продавец Помень                                                                                                    |                      |           | 12 Клиент 12                                                                                                    | 2                                    |                                       | Error: 3421; DAD.Field; Оцибка преобразования тип      |
| 34 клиент 34                                                               | 4                                                                  | то продавец помень                                                                                                    |                      |           | 13 Клиент 13                                                                                                    | 2                                    |                                       | Error: 3421; DAD.Field; Оцибка преобразования ти       |
| 35 Клиент 35                                                               | 4                                                                  | 10 Продавец Гюмень                                                                                                    |                      |           | 14 Клиент 14                                                                                                    | 2                                    |                                       | Error: 3421; DAO.Field; Ошибка преобразования тип      |
| 36 Клиент 36                                                               | 4                                                                  | 10 Продавец Тюмень                                                                                                    |                      |           |                                                                                                    |                                      |                                       |                                                        |
| enta 📄 Сводка распредел<br>згуЮ т<br>lecтво значений "Custome              | riD"                                                               |                                                                                                    |                      |           | SalesPersonNam<br>© Inogaeeu Ver 1<br>© Inogaeeu Ver 2<br>© Продаеец Ver 4                                                                      | ×                                    |                                       |                                                        |
| 11                                                                         | Нанарите Мен                                                       | _):                                                                                                    | 1                    | П. Клиент | M                                                                                                    |                                      | Demons.com                            | (                                                      |
| аблица клиентов                                                            | клиент<br>TerritoryID SalesP                                       | у распределения клиент<br>PersonID SalesPersonName                                                                                                    | ов назначения        | Та        | іблица клиентов                                                                                                    | клиенту                              | распределения кли                     | ентов назначения                                       |
| 1 Клиент 1                                                                 | 1                                                                  | 2 Продавец Москва 2                                                                                                    |                      | ) Cu      | Wayeyr 1                                                                                                    | 1 salesperson                        | - salesr ei sonname                   | 21101                                                  |
| 2 Клиент 2                                                                 | 1                                                                  | 1 Продавец Москва 1                                                                                                    |                      |           | 2 Knueur 2                                                                                                    | 1                                    |                                       |                                                        |
| 3 Клиент 3                                                                 | 1                                                                  | 3 Продавец Москва 3                                                                                                    |                      |           | 3 Knueur 2                                                                                                    | 1                                    |                                       |                                                        |
| 4 Клиент 4                                                                 | 1                                                                  | 2 Продавец Москва 2                                                                                                    |                      |           | A Kaurur A                                                                                                    | *                                    |                                       |                                                        |
| 5 Клиент 5                                                                 | 1                                                                  |                                                                                                    |                      | -         | ALL K BHOUT A                                                                                                    | 1                                    |                                       |                                                        |
| 6 Клиент б                                                                 |                                                                    | 1 Продавец Москва 1                                                                                                    |                      |           | 4 10//10/14                                                                                                    |                                      |                                       |                                                        |
| 7 Клиент 7                                                                 | 1                                                                  | 1 Продавец Москва 1<br>3 Продавец Москва 3                                                                                                    |                      |           | 5 Клиент 5                                                                                                    | 1                                    |                                       |                                                        |
| 8 Knyeut 8                                                                 | 1                                                                  | Продавец Москва 1     Продавец Москва 3     Продавец Москва 2                                                                                                    |                      |           | 5 Клиент 5<br>6 Клиент 6                                                                                                    | 1                                    |                                       |                                                        |
|                                                                            | 1                                                                  | Продавец Москва 1     Продавец Москва 3     Продавец Москва 3     Продавец Москва 2     Продавец Кузторичбиог 2                                                                                                    |                      |           | 5 Клиент 4<br>6 Клиент 5<br>7 Клиент 7                                                                                                    | 1                                    |                                       |                                                        |
| 9 Kayour 0                                                                 | 1                                                                  | 1 Продавец Москва 1     3 Продавец Москва 3     2 Продавец Москва 2     5 Продавец Екатеринбург 2     4 Продавец Екатеринбург 2                                                                                                    |                      |           | 5 Клиент 5<br>6 Клиент 6<br>7 Клиент 7<br>8 Клиент 8                                                                                            | 1<br>1<br>1<br>2                     |                                       |                                                        |
| 9 Клиент 9                                                                 | 1<br>1<br>2<br>2                                                   | Продавец Москва 1           Продавец Москва 3           Продавец Катеринбург 2           Продавец Катеринбург 2           Продавец Катеринбург 2                                                                                                    |                      |           | Клиент 5     Клиент 5     Клиент 5     Клиент 6     Клиент 7     Клиент 7     Клиент 7     Клиент 8     УКлиент 9                               | 1<br>1<br>2<br>2                     |                                       |                                                        |
| 9 Клиент 9<br>10 Клиент 10                                                 | 1<br>1<br>2<br>2<br>2                                              | Продавец Москва 1           3         Продавец Москва 3           2         Продавец Кисква 2           5         Продавец Екатеринбург 2           4         Продавец Екатеринбург 1           5         Продавец Екатеринбург 2                                                                                                    |                      |           | Клиент 5     Клиент 5     Клиент 5     Клиент 6     Клиент 7     Клиент 7     Клиент 8     Клиент 9     Клиент 10                               | 1<br>1<br>2<br>2<br>2                |                                       |                                                        |
| 9 Клиент 9<br>10 Клиент 10<br>11 Клиент 11                                 | 1<br>1<br>2<br>2<br>2<br>2<br>2                                    | Продавец Москва 1           Продавец Москва 3           Продавец Москва 4           Продавец Кътеринбург 2           Продавец Кътеринбург 1           Продавец Кътеринбург 2           Продавец Кътеринбург 2                                                                                                    |                      |           | Клиент 4<br>5 Клиент 5<br>6 Клиент 5<br>7 Клиент 7<br>8 Клиент 7<br>9 Клиент 9<br>10 Клиент 10<br>11 Клиент 11                                  | 1<br>1<br>2<br>2<br>2<br>2           |                                       |                                                        |
| 9 Клиент 9<br>10 Клиент 10<br>11 Клиент 11<br>12 Клиент 12                 | 1<br>1<br>2<br>2<br>2<br>2<br>2<br>2<br>2                          | Продавец Москва 1           Продавец Москва 3           Продавец Кактеринбург 2           Продавец Екатеринбург 1           Продавец Екатеринбург 1           Продавец Екатеринбург 1           Продавец Екатеринбург 1           Продавец Екатеринбург 1           Продавец Екатеринбург 1           Продавец Екатеринбург 1                                                                                                    |                      |           | Клиент 5<br>6 Клиент 5<br>7 Клиент 5<br>8 Клиент 7<br>8 Клиент 7<br>9 Клиент 9<br>10 Клиент 9<br>11 Клиент 11<br>12 Клиент 12                   | 1<br>1<br>2<br>2<br>2<br>2<br>2      |                                       |                                                        |
| 9 Клиент 9<br>10 Клиент 10<br>11 Клиент 11<br>12 Клиент 12<br>13 Клиент 13 | 1<br>1<br>2<br>2<br>2<br>2<br>2<br>2<br>2<br>2<br>2<br>2<br>2<br>2 | 1         Продавец, Москва 1           3         Продавец, Москва 3           2         Продавец, Москва 3           3         Продавец, Москва 3           4         Продавец, Бактеринбург 2           4         Продавец, Бактеринбург 1           5         Продавец, Бактеринбург 1           6         Продавец, Бактеринбург 1           7         Продавец, Бактеринбург 2           4         Продавец, Бактеринбург 1           5         Продавец, Бактеринбург 2           4         Продавец, Бактеринбург 1 |                      |           | Консент 5<br>Консент 5<br>Консент 5<br>Консент 5<br>Консент 7<br>Консент 9<br>Консент 9<br>Консент 10<br>Консент 11<br>Консент 11<br>Консент 12 | 1<br>1<br>2<br>2<br>2<br>2<br>2<br>2 |                                       |                                                        |

-->

LAST\_ASSIGNED, LAST\_ASSIGNED --(

):

12 Клиент 12 13 Клиент 13 14 Клиент 14

| SalesPerson_by_Territory_QRY                                                 |                                               |                                |
|------------------------------------------------------------------------------|-----------------------------------------------|--------------------------------|
| PARAMETERS TerritoryID_PARAM<br>LAST_ASSIGN<br>SELECT TOP 1 Sales Person TAB | Short;<br>NED<br>Salas PersonID, Salas Person | TerritoryID                    |
| SalesPerson_TAB.Territory_ID, Terri                                          | itory_TAB.Territory_Name, Sal                 | esPerson_TAB.LAST_ASSIGNED     |
| FROM Territory_TAB                                                           | Torritony TAB Torritony ID - S                | alos Porson, TAB Tarriton, ID  |
| WHERE (((SalesPerson_TAB.Territo                                             | pry_ID)=[TerritoryID_PARAM]))                 | alesr elson_TAD. Territory_iD  |
| ORDER BY SalesPerson_TAB.LAS                                                 | T_ASSIGNED;                                   |                                |
| LAST_ASSIGNED                                                                |                                               | ,                              |
| Wait                                                                         |                                               |                                |
| Private Sub DISTRIBUTE CUSTOM                                                | ERS Click()                                   |                                |
| If Recordset.EOF Then '                                                      |                                               |                                |
| MsgBox ", vbExc                                                              | clamation                                     |                                |
| Recordset.MoveFirst                                                          |                                               |                                |
| Dim nSuccess As Integer '                                                    |                                               | (                              |
| )<br>Dim nError As Integer '                                                 |                                               | (                              |
| Do While Not Recordset.EOF                                                   | 1                                             | ( )                            |
| If IsNull(Recordset!SalesPer                                                 | rsonID) Then '                                |                                |
| Recordset.Edit '                                                             |                                               |                                |
| On Error GoTo Err                                                            | err:                                          |                                |
| Dim SalesPersonID As Ir                                                      | nteger                                        |                                |
| Dim SalesPersonName A                                                        | As String                                     |                                |
| ' Terr                                                                       | ritoryID SalesPer                             | sonID                          |
| Call SalesPersonRoundR                                                       | Robin(Recordset!TerritoryID, Sa               | llesPersonID, SalesPersonName) |
| Recordset!SalesPersonIE                                                      | D = SalesPersonID '                           | SalesPersonID                  |
| SalesPersonID<br>Records at Sales PersonN                                    | lama - Salas Darson Nama '                    | Salas ParsanNama               |
| Recordset:SalesPersonin<br>SalesPerso                                        | onName                                        | SalesPersonname                |
| Recordset!ERROR = Nul                                                        | 1                                             |                                |
| nSuccess = nSuccess +                                                        | · 1 '                                         | + 1                            |
| GoTo OK '                                                                    | OK-                                           |                                |
| Err:                                                                         |                                               |                                |
| Records at IERROR - CE                                                       |                                               | ation                          |
| nError = nError + 1'                                                         |                                               | + 1                            |
| Resume OK '                                                                  | OK- (                                         | ,                              |
| <b></b>                                                                      | (Debug ))                                     | )                              |
| OK:<br>Recordect Lindete                                                     |                                               |                                |
| Find If                                                                      |                                               |                                |
| Recordset.MoveNext                                                           |                                               |                                |
| Loop                                                                         |                                               |                                |
| Me.Refresh '                                                                 |                                               |                                |

```
Recordset.MoveFirst
     If nSuccess = 0 And nError = 0 Then
       MsgBox "
                                                         :", vbExclamation
     Else
       Dim status As Integer '
       If nError = 0 Then
          status = vblnformation
       Else
          status = vbExclamation
       End If
       MsgBox "
                                                         :" & vbCrLf
       & vbCrLf _
                   : " & nSuccess & vbCrLf _
       & "
       & "
                   : " & nError, _
       status, softname
     End If
  End If
End Sub
                      TerritoryID
                                             SalesPersonID SalesPersonName
                       SalesPersonID SalesPersonName
Sub SalesPersonRoundRobin(TerritoryID As Variant, ByRef SalesPersonID As Integer, ByRef
SalesPersonName As String)
  If IsNull(TerritoryID) Then '
                                                                                   TerritoryID
     Err.Raise 1, "Internal error", "TerritoryID must be filled in but is null" '
                                                                           exception
  End If
  SalesPersonID = 0
  SalesPersonName = ""
  Dim qdf As DAO.QueryDef
  Set qdf = CurrentDb.QueryDefs!SalesPerson_by_Territory_QRY '
                               (SalesPerson),
                                                              LAST_ASSIGNED
                                  )
                               SELECT TOP 1
                                                                    LAST_ASSIGNED
  '(
        LAST ASSIGNED
                                                          )
  qdf.Parameters!TerritoryID_PARAM = TerritoryID
             SalesPerson_by_Territory_QRY
                                                                   TerritoryID_PARAM
  Dim rs As DAO.Recordset
                                                SalesPerson by Territory QRY
  Set rs = qdf.OpenRecordset '
  'Check to see if the recordset actually contains rows
  If Not (rs.EOF And rs.BOF) Then
       SalesPersonName = rs!SalesPersonName '
                                                            SalesPersonName (
                     ByRef)
```

| SalesPersonID = rs!S<br>ByRef)                                                                      | alesPersonID '                 | SalesP          | PersonName (             |                  |
|----------------------------------------------------------------------------------------------------|--------------------------------|-----------------|--------------------------|------------------|
| Wait 0.01 '                                                                                         | LAST_ASSIGNE                   | ED              | )                        | ,                |
| rs.Edit '                                                                                           |                                |                 | ,                        |                  |
| '<br>rs!LAST_ASSIGNED                                                                               | LAST_ASSIGN<br>= TimelnMS '    | IED<br>TimelnMS | SalesPerson_by_Ter       | ritory_QRY       |
| rs.Update '<br>End If                                                                               |                                |                 |                          |                  |
| rs.Close '<br>Set rs = Nothing '<br>qdf.Close '<br>Set qdf = Nothing '                              |                                |                 |                          |                  |
|                                                                                                    | N/                             | IF-             | - NULL-                  |                  |
| SalesPerson_by_Territory_QR<br>If SalesPersonName = "" Th<br>Err.Raise 1, CErr<br>End If<br>End Sub | ty<br>hen                      |                 |                          |                  |
| Public Function TimeInMS() A<br>TimeInMS = Strings.Format(no<br>"#0.00"), 2)<br>End Function        | s String<br>ow, "yyyy-mm-dd HH | :nn:ss") & ".   | " & Strings.Right(String | gs.Format(Timer, |
| Sub Wait(seconds As Single)<br>Dim now As Long<br>now = Timer()<br>Do<br>DoEvents                   |                                |                 |                          |                  |
| Loop While (Timer < now + s<br>End Sub                                                              | seconds)                       |                 |                          |                  |
| Sub test()<br>Dim a As String<br>Dim b As String<br>a = TimelnMS<br>Wait (0.001)<br>b = TimelnMS    |                                |                 |                          |                  |
| MsgBox a & " " & b<br>End Sub                                                                       |                                |                 |                          |                  |

CErr = "Error: " & CStr(Err.Number) & "; " & Err.Source & "; " & Err.Description

Error: 3421; DAO.Field;

End Function

zip: <u>RecordsetCycleSample.zip</u> accdb: <u>RecordsetCycleSample.accdb</u>

# 13.2

Использование в SELECT\_запросе:

UniqConcatRelated

```
("FIELD_NAME_1","TABLE_NAME","","SORT_FIELD_NAME","PARAM",GROUP_FIELD_NAME)
```

Где

первый параметр: FIELD\_NAME\_1 – поле, значения которого требуется получить в строке (см. в функции переменную strField)

второй параметр: TABLE\_NAME – источник данных (см. в функции переменную strTable) третий параметр: условие WHERE (см. в функции переменную strWhere), если нет, то "" четвёртый параметр: SORT\_FIELD\_NAME – поле, по которому сортировать (см. в функции переменную strOrderBy)

пятый параметр: PARAM – наименование параметра в запросе (если есть) шестой параметр: GROUP\_FIELD\_NAME – по какому полю группировать

Другой вариант:

UniqConcatRelated("FIELD\_NAME\_1";"TABLE\_NAME\_1";"FIELD\_NAME\_2=""" & [TABLE\_NAME\_2]. [FIELD\_NAME\_2] & """")

Ещё вариант: UniqConcatRelated("trim(FIELD\_NAME\_1)";" TABLE\_NAME\_1";"FIELD\_NAME\_2 = """ & [TABLE\_NAME\_2].[FIELD\_NAME\_2] & """";"SORT\_FIELD\_NAME")

и так далее

'http://allenbrowne.com/func-concat.html
Public Function AllConcatRelated(strField As String, \_
 strTable As String, \_
 Optional strWhere As String, \_
 Optional strOrderBy As String, \_
 Optional strSeparator = "; ") As Variant
On Error GoTo Err\_Handler
 'Purpose: Generate a concatenated string of related records.
 'Return: String variant, or Null if no matches.
 'Arguments: strField = name of field to get results from and concatenate.
 ' strTable = name of a table or query.
 strWhere = WHERE clause to choose the right values.
 ' strOrderBy = ORDER BY clause, for sorting the values.

strSeparator = characters to use between the concatenated values.

'Notes: 1. Use square brackets around field/table names with spaces or odd characters.

- 2. strField can be a Multi-valued field (A2007 and later), but strOrderBy cannot.
- 3. Nulls are omitted, zero-length strings (ZLSs) are returned as ZLSs.
- 4. Returning more than 255 characters to a recordset triggers this Access bug:
- http://allenbrowne.com/bug-16.html

Dim rs As DAO.Recordset'Related recordsDim rsMV As DAO.Recordset'Multi-valued field recordsetDim strSql As String'SQL statementDim strOut As String'Output string to concatenate to.Dim lngLen As Long'Length of string.Dim blsMultiValue As Boolean'Flag if strField is a multi-valued field.

#### 'Initialize to Null

ConcatRelated = Null

#### 'Build SQL string, and get the records.

```
strSql = "SELECT " & strField & " FROM " & strTable
If strWhere <> vbNullString Then
    strSql = strSql & " WHERE " & strWhere
End If
If strOrderBy <> vbNullString Then
    strSql = strSql & " ORDER BY " & strOrderBy
End If
Set rs = DBEngine(0)(0).OpenRecordset(strSql, dbOpenDynaset)
'Determine if the requested field is multi-valued (Type is above 100.)
blsMultiValue = (rs(0).Type > 100)
```

## 'Loop through the matching records

```
Do While Not rs.EOF
  If blsMultiValue Then
   'For multi-valued field, loop through the values
   Set rsMV = rs(0).Value
   Do While Not rsMV.EOF
     If Not IsNull(rsMV(0)) Then
       strOut = strOut & rsMV(0) & strSeparator
     End If
     rsMV.MoveNext
   Loop
   Set rsMV = Nothing
  Elself Not IsNull(rs(0)) Then
   strOut = strOut & rs(0) & strSeparator
 End If
  rs.MoveNext
Loop
rs.Close
```

#### 'Return the string without the trailing separator.

```
IngLen = Len(strOut) - Len(strSeparator)

If IngLen > 0 Then

ConcatRelated = Left(strOut, IngLen)

End If

Exit_Handler:

'Clean up

Set rsMV = Nothing

Set rs = Nothing

Exit Function

Err_Handler:

MsgBox "Error " & err.Number & ": " & err.Description, vbExclamation, "ConcatRelated()"

Resume Exit_Handler

End Function
```

```
Sub remember(ByRef dict As Dictionary, ByRef key As Object)

If Not IsNull(key) Then

Dim s As String

s = "" & key

If Not dict.Exists(s) Then

dict.Add s, False

End If

End If

End Sub
```

'based on http://allenbrowne.com/func-concat.html

Public Function UniqConcatRelated(strField As String, \_

strTable As String, \_

Optional strWhere As String, \_

Optional strOrderBy As String, \_

Optional strParamName As String, \_

Optional strParamValue As String, \_

Optional strSeparator = "; ") As Variant

'On Error GoTo Err\_Handler

'Purpose: Generate a concatenated string of related records.

'Return: String variant, or Null if no matches.

'Arguments: strField = name of field to get results from and concatenate.

- ' strTable = name of a table or query.
- ' strWhere = WHERE clause to choose the right values.
- ' strOrderBy = ORDER BY clause, for sorting the values.

' strSeparator = characters to use between the concatenated values.

'Notes: 1. Use square brackets around field/table names with spaces or odd characters.

- 2. strField can be a Multi-valued field (A2007 and later), but strOrderBy cannot.
- 3. Nulls are omitted, zero-length strings (ZLSs) are returned as ZLSs.
- 4. Returning more than 255 characters to a recordset triggers this Access bug:

'<a href="http://allenbrowne.com/bug-16.html">http://allenbrowne.com/bug-16.html</a>Dim rs As DAO.Recordset'Related recordsDim rsMV As DAO.Recordset'Multi-valued field recordsetDim strSql As String'SQL statementDim dictOut As New Dictionary'Accumulated info, keysDim lngLen As Long'Length of string.Dim blsMultiValue As Boolean'Flag if strField is a multi-valued field.

'Initialize to Null

UniqConcatRelated = Null

'Build SQL string, and get the records.

```
strSql = "SELECT " & strField & " FROM " & strTable
If strWhere <> vbNullString Then
    strSql = strSql & " WHERE " & strWhere
End If
If strOrderBy <> vbNullString Then
    strSql = strSql & " ORDER BY " & strOrderBy
End If
Set rs = DBEngine(0)(0).OpenRecordset(strSql, dbOpenDynaset)
Dim qdf As QueryDef
Set qdf = DBEngine(0)(0).CreateQueryDef("", strSql)
If strParamName <> "" Then
    qdf.Parameters(strParamName) = strParamValue
End If
```

Set rs = qdf.OpenRecordset(dbOpenDynaset) 'Determine if the requested field is multi-valued (Type is above 100.)

## 'Loop through the matching records

```
Do While Not rs.EOF
remember dictOut, rs(0)
rs.MoveNext
Loop
rs.Close
```

```
Dim strOut As String 'Output string to concatenate to.
Dim key As Variant
For Each key In dictOut
strOut = strOut & key & strSeparator
Next key
```

```
'Return the string without the trailing separator.
IngLen = Len(strOut) - Len(strSeparator)
```

```
If IngLen > 0 Then
UniqConcatRelated = Left(strOut, IngLen)
End If
```

Exit\_Handler: 'Clean up Set rsMV = Nothing Set rs = Nothing Exit Function

'Err\_Handler:

MsgBox "Error " & Err.Number & ": " & Err.Description, vbExclamation, "ConcatRelated()"
 Resume Exit\_Handler

**End Function** 

Sub test\_UniqConcatRelated()
 MsgBox UniqConcatRelated("FIELD\_NAME\_1", "TABLE\_NAME", "FIELD\_NAME\_2 =
 ""condition""")
End Sub

13.3

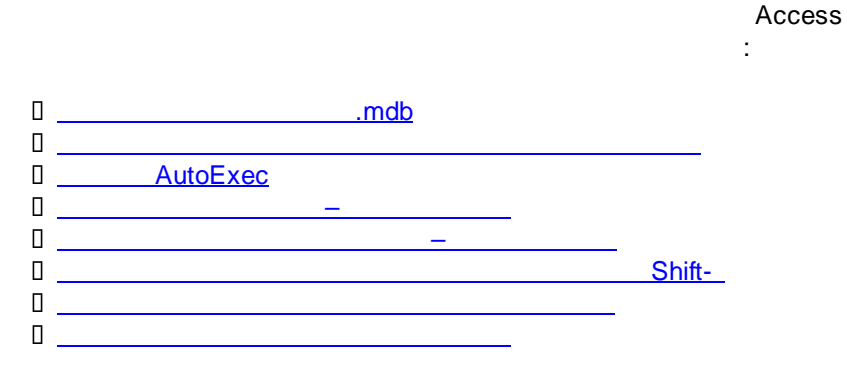

13.3.1

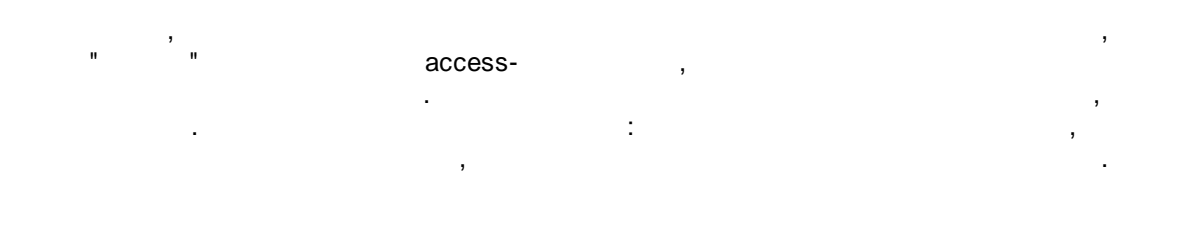

## Access

 i
 (
 ).

 i
 access .

| ,          | Data |   | i uniscutai. |       |     |   |    |
|------------|------|---|--------------|-------|-----|---|----|
| Data       |      | ( |              | Acces | s). |   |    |
| FormsLocal |      |   | ,            | ,     |     | , |    |
| Data       |      |   |              | (     | ,   |   | MS |
|            |      |   |              |       |     |   |    |

.

,

"

"

Shift

Startup

| SQL Server, | Oracle, | AS/400). |
|-------------|---------|----------|
|-------------|---------|----------|

| <pre>- update- ( Data, )</pre>                                                                                                    | Data                           | , FormsLocal                                                                   |   |
|----------------------------------------------------------------------------------------------------|--------------------------------|--------------------------------------------------------------------------------|---|
| FormsLocal,     ).     I : File       1. File       1. File       1. File       1. File       1. File       1. File       1. File       1. File       1. File       1. File       1. File       1. File       1. File       1. File       1. File       1. File       1. Transferred transferred transferr                                                                                                    | FormsLocal,                    | – update– (<br>- Data,                                                         |   |
| I : fmMain I.File     2. " " " " fmMain  Tepaerps Acces                                                                                                    | ).                             | FormsLocal,                                                                    |   |
| i       :       fmMain         1. File                 ************************************                                                                                                    | ·                              |                                                                                |   |
| 1. File                                                                                                    | 0:                             | frmMain                                                                        |   |
| Параметры Ассеяз                                                                                                    | 1. File    <br>2. "            | " " frmMain                                                                    |   |
| Общие       Параметры для текущей базы данных.         Таблица       Параметры приложения         Конструкторы объектов       Параметры приложения:         Правописание       Засоловок приложения:         Язык       Обаор         Параметры клиента       Значок форм и отчетов         Настройки       Осторго доступа         Надстройки       Строка состояния         Параметры окна документа       Вкладки документа         © Перекрывание дкон       Вкладки         О вкрадки       Вкладки документов         Специальные клавиши Ассезс       Судалять при закрытии         Удалять пресональные данные из свойств файла при сохранении       Дегользование тем оформления Windows для элементов управления на формах         Вкладки       Вкладки документа         Осторисование тем оформления Windows для элементов управления на формах                                                                                                    | Параметры Access               |                                                                                |   |
| Таблица       Параметры приложений         Конструкторы объектов       Заголовок приложения:         Правописание       Значок форм и отчетов         Язык       Эначок форм и отчетов         Параметры клиента       Форма дросмотра:       frmMain         Настройка ленты       Строка состояния          Параметры клиента       Веб-форма просмотра:       (отсутствует)         Настройка ленты       Строка состояния         Параметры клиента       Веб-форма просмотра:       (отсутствует)         Настройки ленты       Строка состояния         Параметры клиента       Веб-форма просмотра:       (отсутствует)         Настройки       Вкладки документа         © Перекрывание gкон       Вкладки документов         Специальные клавиши Ассезз          Сиспользование тем оформления Windows для элементов управления на формах       Удалять персональные из свойств файла при сохранении         Удалять персональные из свойств файла при сохранении       Удалять персональные данные из свойств файла при сохранения                                                                                                    | Общие<br>Текущая база данных   | Параметры для текущей базы данных.                                             |   |
| Конструкторы объектов       Задоловок приложения:       Сиstomers         Правописание       Знацок приложения:       Обзор         Язык       Эначок форм и отчетов         Форма дросмотра:       Форма дросмотра:       Отсутствует)         Настройка ленты       Строка состояния          Параметры клиента       Веб-форма просмотра:       (отсутствует)         Настройка ленты       Строка состояния          Параметры окна документа       © Перекрывание дкон          Виладки документов       Следиальные клавиши Ассеяз Ф          Специальные клавиши Ассеяз Ф       Сжимать при закрытии       Удалять персональные данные из свойств файла при сохранении         Использование тем оформления Windows для закрытии       Использование тем оформления Windows для закрытия       Виладии документов управления на формах         Вкладчение режима макета       Вкладчение режима макета       Вкладии документов управления                                                                                                    | Таблица                        | Параметры приложений                                                           |   |
| Правописание Энадок приложения. Созор. Созор.<br>Язык Ванаок форм и отчетов<br>Форма дросмотра: frmMain ▼<br>Веб-форма просмотра: (отсутствует) ▼<br>Настройка ленты Строка состояния<br>Параметры окна документа<br>© Перекрывание окон<br>Вкладки документов<br>Сприать персональные клавиши Ассезз ©<br>Скимать при закрытии<br>Удаяять персональные данные из свойств файла при сохранении<br>Удаяять персональные данные из свойств файла при сохранении<br>Удаяять персональные данные из свойств файла при сохранении<br>М (спользование тем оформления Windows для элементов управления на формах<br>Вкладсчение режима макета<br>Вкладсчение режима макета<br>Вкладчение режима макета<br>Вкладчение р | Конструкторы объектов          | Заголовок приложения: Customers                                                |   |
| Изык       Форма дросмотра:       frmMain         Параметры клиента       Be6-форма просмотра:       orcyrcrøyer)         Настройка ленты       Cтрока состояния       Be6-форма просмотра:       orcyrcrøyer)         Панель быстрого доступа       Параметры окна документа       orcyrcrøyer)       orcyrcrøyer)         Настройки       Вкладки документов       orcyrcrøyer)       orcyrcrøyer)         Центр управления безопасностью       Вкладки документов       orgunaльные клавиши Access ①         Скимать при закрытии       Удалять персональные данные из свойств файла при сохранении       Использование тем оформления Windows для элементов управления на формах         Вкладчение рекима макета       Вкладчение спочторы таблиц в таблициом представлении                                                                                                    | Правописание                   | Значок форм и отчетов                                                          |   |
| Параметры клиента<br>Настройка ленты<br>Панель быстрого доступа<br>Надстройки<br>Центр управления безопасностью<br>Вкладки документов<br>Специальные клавиши Access ①<br>Скимать при закрытии<br>Удалять персональные данные из свойств файла при сохранении<br>Удалять персональные данные из свойств файла при сохранении<br>Удалять персональные данные из свойств файла при сохранении<br>Вкладки документов<br>Скимать при закрытии<br>Вкладки документов<br>Вкладки документов управления на формах<br>Вкладение режима макета                                                                                                    | Язык                           | Форма <u>п</u> росмотра: frmMain v                                             |   |
| Настройка ленты<br>Панель быстрого доступа<br>Надстройки<br>Центр управления безопасностью<br>Вкладки документов<br>С перекрывание дкон<br>Вкладки документов<br>С перекрывание акон<br>Вкладки документов<br>С перекрывание скон<br>Вкладки документов<br>С специальные клавиши Access ①<br>С жимать при закрытии<br>Удалять персональные данные из свойств файла при сохранении<br>Удалять персональные данные из свойств файла при сохранении<br>Удалять персональные данные из свойств файла при сохранении<br>Вкладение режима макета<br>Вкладение режима макета                                                                                                    | Параметры клиента              | Веб-форма просмотра: (отсутствует) 🗸                                           |   |
| Панељь Быстрого доступа<br>Надстройки<br>Центр управления безопасностью<br>Вкладки документов<br>С пециальные клавиши Ассеss ①<br>Сищиальные клавиши Ассеss ①<br>Сищиальные данные из свойств файла при сохранении<br>Использование тем оформления Windows для элементов управления на формах<br>Вкладчение режима макета<br>Вкладчение режима макета<br>Вкладчение изменений структуры таблиць в таблициом представлении                                                                                                    | настроика ленты                | Строка состояния                                                               |   |
| Надстроики  Центр управления безопасностью Вкладки документов Специальные клавиши Access  Специальные клавиши Access  Специальные клавиши Access  Специальные клавиши Access  Специальные изкерытии Длаять персональные данные из свойств файла при сохранении Дспользование тем оформления Windows для элементов управления на формах Включение режима макета Включение изменений стоисторы таблиць в таблицьом представлении                                                                                                    | панель оыстрого доступа        | Перекрывание окон                                                              |   |
| центр управления оезопасностью Вкладки документов<br>Специальные клавиши Access ①<br>Сжимать при закрытии<br>Удалять персональные данные из свойств файла при сохранении<br>Удспользование тем оформления Windows для элементов управления на формах<br>Включение режима макета<br>Включение изменений стоисторы таблиц в таблицном представлении                                                                                                    | надстроики                     | Вкдадки                                                                        |   |
| Скумать при закрытии    Удалять персональные данные из свойств файла при сохранении   Использование тем оформления Windows для элементов управления на формах   Включение режима макета   Включение изменений стоуктуры таблиц в таблицном представлении                                                                                                    | центр управления безопасностью | ✓ Вкладки документов П специальные клавищи Access ①                            |   |
| <ul> <li>✓ Удалять персональные данные из свойств файла при сохранении</li> <li>✓ Использование тем оформления Windows для элементов управления на формах</li> <li>✓ Включение режима макета</li> <li>✓ Включение изменений структуры таблиць в таблициом представлении</li> </ul>                                                                                                    |                                | С скимать при закрытии                                                         |   |
| <ul> <li>Использование тем оформления Windows для элементов управления на формах</li> <li>Включение режима макета</li> <li>Включение изменений споктуры таблиц в таблицном представлении</li> </ul>                                                                                                    |                                | ☐ Далять персональные данные из свойств файла при сохранении<br>—              |   |
| <ul> <li>Вощечение релогия малета</li> <li>Водение изменений структуры таблиць в таблициом прелотавлении</li> </ul>                                                                                                    |                                | ✓ Использование тем оформления Windows для элементов управления на формах      |   |
|                                                                                                    |                                | <ul> <li>включение режима макета</li> <li>в каблицьом представлении</li> </ul> |   |
|                                                                                                    | п.                             |                                                                                |   |
| п                                                                                                    | ш.                             | ·                                                                              |   |
| D : :                                                                                                    | 1. Tools   Startup             |                                                                                |   |
| Image: 1. Tools   Startup     :                                                                                                    | Display Datab                  | ase Window                                                                     | ; |
| Image: Startup       :         Display Database Window       :                                                                                                    |                                |                                                                                |   |

,

:

,

.

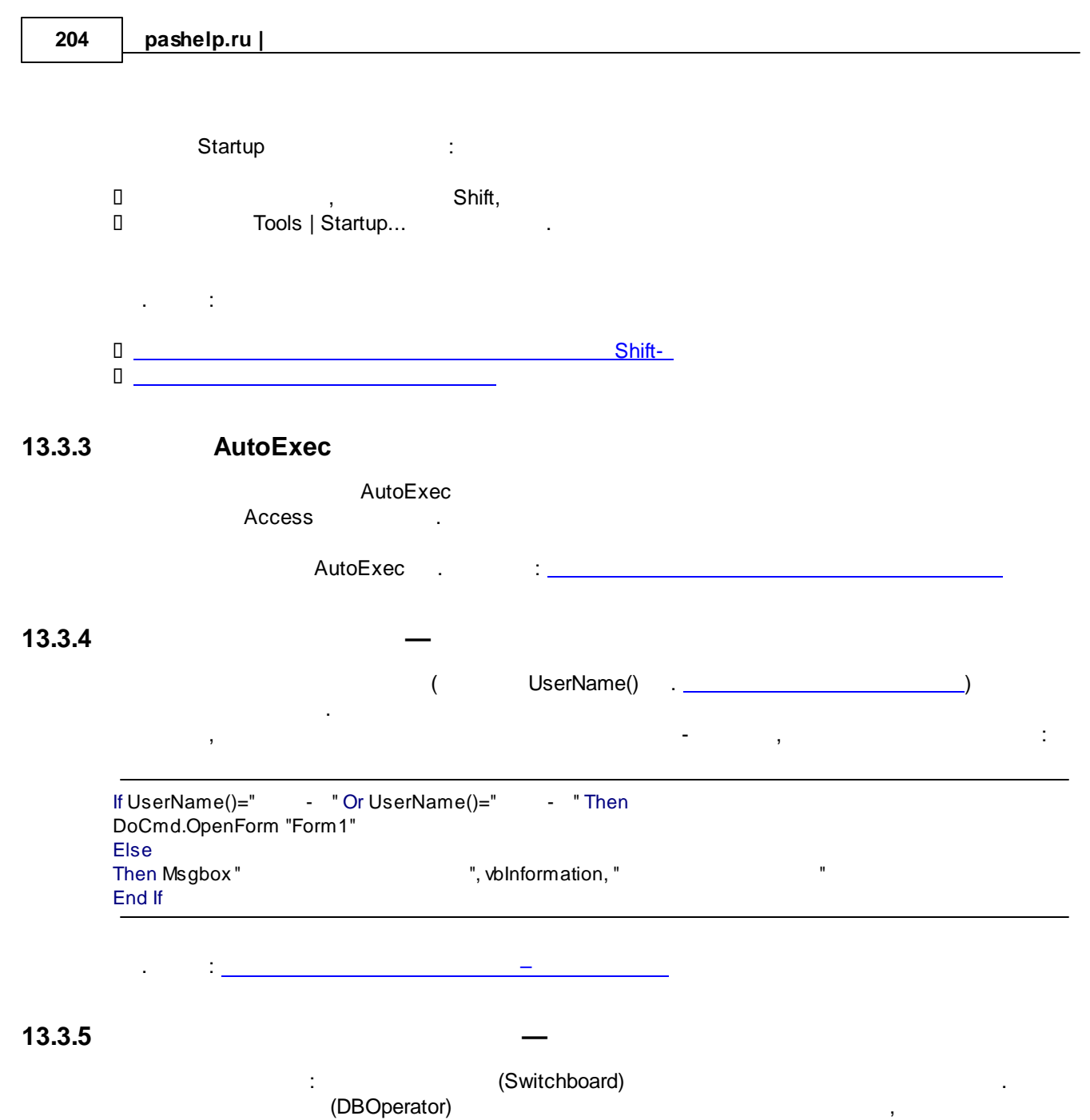

(Management)

,

| Microsoft Access - [Main Switcht | board]                                                        |
|----------------------------------|---------------------------------------------------------------|
| Eile Edit View Insert For        | mat <u>R</u> ecords <u>T</u> ools <u>W</u> indow <u>H</u> elp |
| i 🔽 • I 🗔 🔯 I 🚭 💁 💖 I 🐰          | ங 臨   ウ   島   ☆↓ ☆↓ 莎 査 マ   畠   ⊨ w   ☞   矗 🛅 •   @ 💂         |
| System                           | •   10 •   B I U   = = =   💩 •   🚣 •   🚄 •   🖅 •   = •        |
|                                  | MyDataBase                                                    |
|                                  | Project 1                                                     |
|                                  |                                                               |
|                                  |                                                               |
|                                  |                                                               |
|                                  |                                                               |
|                                  |                                                               |
|                                  |                                                               |
|                                  |                                                               |
|                                  |                                                               |
|                                  |                                                               |

; , 1. , Users UserGroups.

Users ( )

|   | U | sers:       |            |
|---|---|-------------|------------|
|   |   | Field Name  | Data Type  |
| ~ | - | UserName    | Text       |
|   |   | UserGroupID | Number     |
|   |   |             |            |
|   | U | serGroups:  |            |
| 1 |   | Field Name  | Data Type  |
|   | 8 | UserGroupID | AutoNumber |
|   | ► | UserGroup   | Text       |
|   |   |             |            |

: 1 – Management 2 – DBOperator.

: vpupkin 2, director 1.

# 2. qryUserGroup, , UserName (... , "vpupkin"), , ...

prmUserName:

|               | Juseraroup | 1 | Query Paramet             | ers               | <u>?×</u> |
|---------------|------------|---|---------------------------|-------------------|-----------|
|               |            |   | Parameter<br>formUserName | Data Type<br>Text |           |
| UserName      | UcerCroup  |   |                           |                   |           |
| Users         | UserGroups |   |                           |                   |           |
|               |            |   |                           |                   |           |
| [prmUserName] | ¥          |   |                           |                   |           |
|               |            |   |                           |                   |           |
|               |            |   |                           |                   |           |
|               |            |   |                           |                   |           |
|               |            |   | ОК                        | Cancel            |           |
| 1             |            | 2 | -                         |                   |           |

| parameter)       |               | ·    |         | Acce<br>UserName | ess<br>,<br>e ( | VBA | (Enter<br>).  |
|------------------|---------------|------|---------|------------------|-----------------|-----|---------------|
| 1.               | Recordset     | ,    | -       |                  | ,<br>Users,     | С   | ,             |
| QueryDef, F<br>) | Recordset –   | VBA, | (       | ),               |                 | (   | (<br>LIName): |
| -                | _<br>qryUsers | 3    | Records | ,<br>set,        | 3               | l   |               |

| (prmUserName)                                                                                                    | UName.<br>UserGroup.                                                                                     |
|----------------------------------------------------------------------------------------------------|----------------------------------------------------------------------------------------------------|
| Function UserGroup(UName As String) As Strin<br>Dim Db As Database '<br>Dim qry As QueryDef '<br>Dim rst As Recordset 'Recordset – ,<br>Set Db = CurrentDb() '<br>Set qry = Db.QueryDefs("qryUsers") 'qryUsers –<br>' (prmUserName<br>qry.Parameters("prmUserName") = UName<br>Set rst = qry.OpenRecordset '<br>If rst.EOF = False Then 'EOF – End Of File, BOF<br>'EOF = True BOF = False<br>rst.MoveFirst '<br>' =<br>UserGroup = rst!UserGroup<br>Else '<br>MsgBox" | ng<br>e) = UName<br>, Recordset<br>- Begin Of File<br>, Recordset ( )<br>GroupName<br>", vbCritical, " " |
| UserGroup = "Undefined" '<br>Exit Function<br>End If<br>End Function                                                                                                    |                                                                                                    |
| UserGroup<br>UserName():<br>?UserGroup(UserName())<br>vpupkin DBC<br>2. Select Case.                                                                                                    | Immediate,<br>Dperator, director – Management.<br>UserGroup(UserName()),<br>DBOperator                   |
| Sub OpenProject1()<br>Select Case UserGroup(UserName())<br>Case "Management"<br>DoCmd.OpenForm "frmReportMenu"<br>Case "DBOperator"<br>DoCmd.OpenForm "frmProjectMenu"<br>End Select<br>End Sub                                                                                                    |                                                                                                    |
| Switchboard (Project 1).<br>3. Switchboard<br>Tools/Database/Hilities/SwitchboardManager                                                                                                    | ( On Click)<br>(Wizard):                                                                                 |
| SwitchboardManager<br>"Switchboard" (Yes                                                                                                    | <br>, ,<br>s):                                                                                           |

| Switchboa | rd Manager                                                                                                    | × |
|-----------|----------------------------------------------------------------------------------------------------|---|
|           | The Switchboard Manager was unable to find a valid switchboard in this database. Would you like to create one? | - |
|           | <u>Y</u> es <u>N</u> o                                                                                         |   |

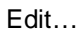

| witchboard Pages:          | Close                |
|----------------------------|----------------------|
| Asin Switchboard (Default) |                      |
| Yan Switchboard (Baradity  | <u>N</u> ew          |
|                            | <u>E</u> dit         |
|                            | Delete               |
|                            | <u>M</u> ake Default |

Switchboard,

New...:

| 5 <u>w</u> itchboard Name: | Close           |
|----------------------------|-----------------|
| Main Switchboard           |                 |
| [tems on this Switchboard: | <u>N</u> ew     |
|                            | Edit,           |
|                            | Delete          |
|                            | Move <u>U</u> p |
|                            | Move Down       |

Text – ( Project 1), " (Run Code), OpenProject1: (Command)

"

| Text:                                                                                                    | Project                                                                                                    |                                                                                                    |                                                                                                |                   |
|----------------------------------------------------------------------------------------------------|----------------------------------------------------------------------------------------------------|----------------------------------------------------------------------------------------------------|------------------------------------------------------------------------------------------------|-------------------|
|                                                                                                    | Project                                                                                                    |                                                                                                    | ОК                                                                                             |                   |
| <u>C</u> ommand:                                                                                                    | Run Code                                                                                                    | <u>.</u>                                                                                                    | Cancel                                                                                         |                   |
| Eunction Name:                                                                                                    | OpenProject1                                                                                                    |                                                                                                    |                                                                                                |                   |
|                                                                                                    | Switchboard                                                                                                    | ,                                                                                                    |                                                                                                |                   |
|                                                                                                    |                                                                                                    |                                                                                                    |                                                                                                |                   |
|                                                                                                    | zip: <u>DifferentRights.zi</u><br>mdb: <u>DifferentRights.m</u>                                                                                                    | ք<br>db                                                                                                    |                                                                                                |                   |
| . :                                                                                                    | Switchboard                                                                                                    |                                                                                                    |                                                                                                |                   |
|                                                                                                    |                                                                                                    |                                                                                                    | Shift-                                                                                         |                   |
|                                                                                                    | (<br>ccess).                                                                                                    |                                                                                                    |                                                                                                |                   |
|                                                                                                    | ,                                                                                                    | ,                                                                                                    |                                                                                                | <u>AutoExec</u>   |
| ,                                                                                                    | 1                                                                                                    |                                                                                                    |                                                                                                |                   |
| Shif                                                                                                    | , ,<br>ft, .                                                                                                    | pe                                                                                                    | trosyan                                                                                        |                   |
| . :                                                                                                    |                                                                                                    | (UserName                                                                                                    | e()).                                                                                          |                   |
| Function LockSh                                                                                                    | <br>ift()                                                                                                    |                                                                                                    |                                                                                                |                   |
| 'http://msa.km.ru                                                                                                    |                                                                                                    |                                                                                                    |                                                                                                |                   |
|                                                                                                    | ertv                                                                                                    |                                                                                                    |                                                                                                |                   |
| Dim myab As Da<br>Dim prp As Prop                                                                                                    |                                                                                                    |                                                                                                    |                                                                                                |                   |
| Dim mydd As Da<br>Dim prp As Prop<br>Const conPropN                                                                                                    | otFoundError = 3270                                                                                                    |                                                                                                    |                                                                                                |                   |
| Dim myab As Da<br>Dim prp As Prop<br>Const conPropN<br>Dim TmpBool As                                                                                      | otFoundError = 3270<br>Boolean                                                                                                    |                                                                                                    |                                                                                                |                   |
| Dim mydb As Da<br>Dim prp As Prop<br>Const conPropN<br>Dim TmpBool As<br>On Error GoTo C<br>Set mydb = Curre                                               | lotFoundError = 3270<br>Boolean<br>hange_Err<br>entDb()                                                                                                    |                                                                                                    |                                                                                                |                   |
| Dim mydb As Da<br>Dim prp As Prop<br>Const conPropN<br>Dim TmpBool As<br>On Error GoTo C<br>Set mydb = Curre<br>If UserName() =                            | lotFoundError = 3270<br>s Boolean<br>hange_Err<br>entDb()<br>"petrosyan" Then                                                                                                    |                                                                                                    |                                                                                                |                   |
| Dim mydb As Da<br>Dim prp As Prop<br>Const conPropN<br>Dim TmpBool As<br>On Error GoTo C<br>Set mydb = Curre<br>If UserName() =<br>'UserName -             | lotFoundError = 3270<br>Boolean<br>hange_Err<br>entDb()<br>"petrosyan" Then<br>,<br>Properties("AllowBypassKey"                                                                                                    | ') = True Theo                                                                                                    |                                                                                                |                   |
| Dim mydb As Da<br>Dim prp As Prop<br>Const conPropN<br>Dim TmpBool As<br>On Error GoTo C<br>Set mydb = Curre<br>If UserName() =<br>'UserName -<br>If mydb. | lotFoundError = 3270<br>Boolean<br>hange_Err<br>entDb()<br>"petrosyan" Then<br>,<br>Properties("AllowBypassKey"<br>If MsgBox(" "8                                                                                                    | ') = True Then<br>k Chr(13) & "                                                                                                    | "_                                                                                             |                   |
| Dim mydb As Da<br>Dim prp As Prop<br>Const conPropN<br>Dim TmpBool As<br>On Error GoTo C<br>Set mydb = Curre<br>If UserName() =<br>'UserName -<br>If mydb. | lotFoundError = 3270<br>s Boolean<br>hange_Err<br>entDb()<br>"petrosyan" Then<br>,<br>Properties("AllowBypassKey"<br>If MsgBox(" "8<br>& Chr(13) & "?", w<br>mydb.Properties("A                                                                                                    | ') = True Then<br>& Chr(13) & "<br>bInformation + vbYes<br>JlowBypassKey") = Fa                                                                              | "<br>NoCancel) = vbYes <sup>-</sup><br>alse                                                    | Then              |
| Dim mydb As Da<br>Dim prp As Prop<br>Const conPropN<br>Dim TmpBool As<br>On Error GoTo C<br>Set mydb = Curre<br>If UserName() =<br>'UserName -<br>If mydb. | lotFoundError = 3270<br>s Boolean<br>hange_Err<br>entDb()<br>"petrosyan" Then<br>,<br>Properties("AllowBypassKey"<br>If MsgBox(" "&<br>& Chr(13) & " ?", w<br>mydb.Properties("A<br>TmpBool = MsgBox                                                                                   | ') = True Then<br>& Chr(13) & "<br>bInformation + vbYes<br>∜IowBypassKey") = Fa<br>∢("                                                                       | "_<br>NoCancel) = vbYes <sup>-</sup><br>alse<br>"_                                             | Then              |
| Dim mydb As Da<br>Dim prp As Prop<br>Const conPropN<br>Dim TmpBool As<br>On Error GoTo C<br>Set mydb = Curre<br>If UserName() =<br>'UserName -<br>If mydb. | lotFoundError = 3270<br>s Boolean<br>hange_Err<br>entDb()<br>"petrosyan" Then<br>,<br>Properties("AllowBypassKey"<br>If MsgBox(" "&<br>& Chr(13) & " ?", w<br>mydb.Properties("A<br>TmpBool = MsgBoo<br>& "                                                                            | ") = True Then<br>& Chr(13) & "<br>bInformation + vbYes<br>ଏIowBypassKey") = Fa<br>ଏ("                                                                       | "<br>NoCancel) = vbYes <sup>-</sup><br>alse<br>"", vbInformation)                              | Then              |
| Dim mydb As Da<br>Dim prp As Prop<br>Const conPropN<br>Dim TmpBool As<br>On Error GoTo C<br>Set mydb = Curre<br>If UserName() =<br>'UserName -<br>If mydb. | lotFoundError = 3270<br>s Boolean<br>change_Err<br>entDb()<br>"petrosyan" Then<br>,<br>Properties("AllowBypassKey'<br>If MsgBox(" "&<br>& Chr(13) & " ?", vi<br>mydb.Properties("A<br>TmpBool = MsgBox<br>& "<br>End If                                                                | ") = True Then<br>& Chr(13) & "<br>bInformation + vbYes<br>⊌IowBypassKey") = Fa<br>≺("                                                                       | NoCancel) = vbYes <sup>-</sup><br>alse<br>"_<br>.", vbInformation)                             | Then              |
| Dim mydb As Da<br>Dim prp As Prop<br>Const conPropN<br>Dim TmpBool As<br>On Error GoTo C<br>Set mydb = Curre<br>If UserName() =<br>'UserName -<br>If mydb. | lotFoundError = 3270<br>s Boolean<br>hange_Err<br>entDb()<br>"petrosyan" Then<br>,<br>Properties("AllowBypassKey'<br>If MsgBox(" "&<br>& Chr(13) & " ?", M<br>mydb.Properties("A<br>TmpBool = MsgBox<br>& "<br>End If<br>If MsgBox(" "&                                                | ") = True Then<br>& Chr(13) & "<br>bInformation + vbYes<br>⊌IowBypassKey") = Fa<br>≼("<br>& Chr(13) & "                                                      | "_<br>NoCancel) = vbYes <sup>-</sup><br>alse<br>"_<br>.", vbInformation)                       | Then              |
| Dim mydb As Da<br>Dim prp As Prop<br>Const conPropN<br>Dim TmpBool As<br>On Error GoTo C<br>Set mydb = Curre<br>If UserName() =<br>'UserName -<br>If mydb. | lotFoundError = 3270<br>s Boolean<br>change_Err<br>entDb()<br>"petrosyan" Then<br>,<br>Properties ("AllowBypassKey'<br>If MsgBox(" "&<br>& Chr(13) & " ?", vi<br>mydb.Properties("A<br>TmpBool = MsgBox<br>& "<br>End If<br>If MsgBox(" "&<br>& Chr(13) & " ?", vb                     | ") = True Then<br>& Chr(13) & "<br>bInformation + vbYes<br>\lowBypassKey") = Fa<br>x("<br>& Chr(13) & "<br>Exclamation + vbYes                               | NoCancel) = vbYes <sup>-</sup><br>alse<br>.", vbInformation)<br>NoCancel) = vbYes <sup>-</sup> | Then<br>"<br>Then |
| Dim mydb As Da<br>Dim prp As Prop<br>Const conPropN<br>Dim TmpBool As<br>On Error GoTo C<br>Set mydb = Curre<br>If UserName() =<br>UserName -<br>If mydb.  | lotFoundError = 3270<br>s Boolean<br>:hange_Err<br>entDb()<br>"petrosyan" Then<br>,<br>Properties("AllowBypassKey'<br>If MsgBox(" "&<br>& Chr(13) & " ?", w<br>mydb.Properties("A<br>TmpBool = MsgBox<br>& "<br>End If<br>If MsgBox(" "&<br>& Chr(13) & " ?", vb<br>mydb.Properties("A | ") = True Then<br>& Chr(13) & "<br>blnformation + vbYes<br>JlowBypassKey") = Fa<br>("<br>& Chr(13) & "<br>Exclamation + vbYes<br>JlowBypassKey") = The<br>(" | NoCancel) = vbYes<br>alse<br>.", vbInformation)<br>NoCancel) = vbYes True                      | Then<br>"<br>Then |

| End If                                                         |                                   |
|----------------------------------------------------------------|-----------------------------------|
| End If                                                         |                                   |
| Change_Bye:                                                    |                                   |
| Exit Function                                                  |                                   |
| Change_Err:                                                    |                                   |
| If err = conPropNotFoundError Then                             |                                   |
| Set prp = mydb.CreateProperty("/<br>mydb.Properties.Append prp | AllowBypassKey", dbBoolean, True) |
| Resume Next                                                    |                                   |
| Else                                                           |                                   |
| Resume Change_Bye                                              |                                   |
| End If                                                         |                                   |
| End If<br>End Function                                         |                                   |

## 13.3.7

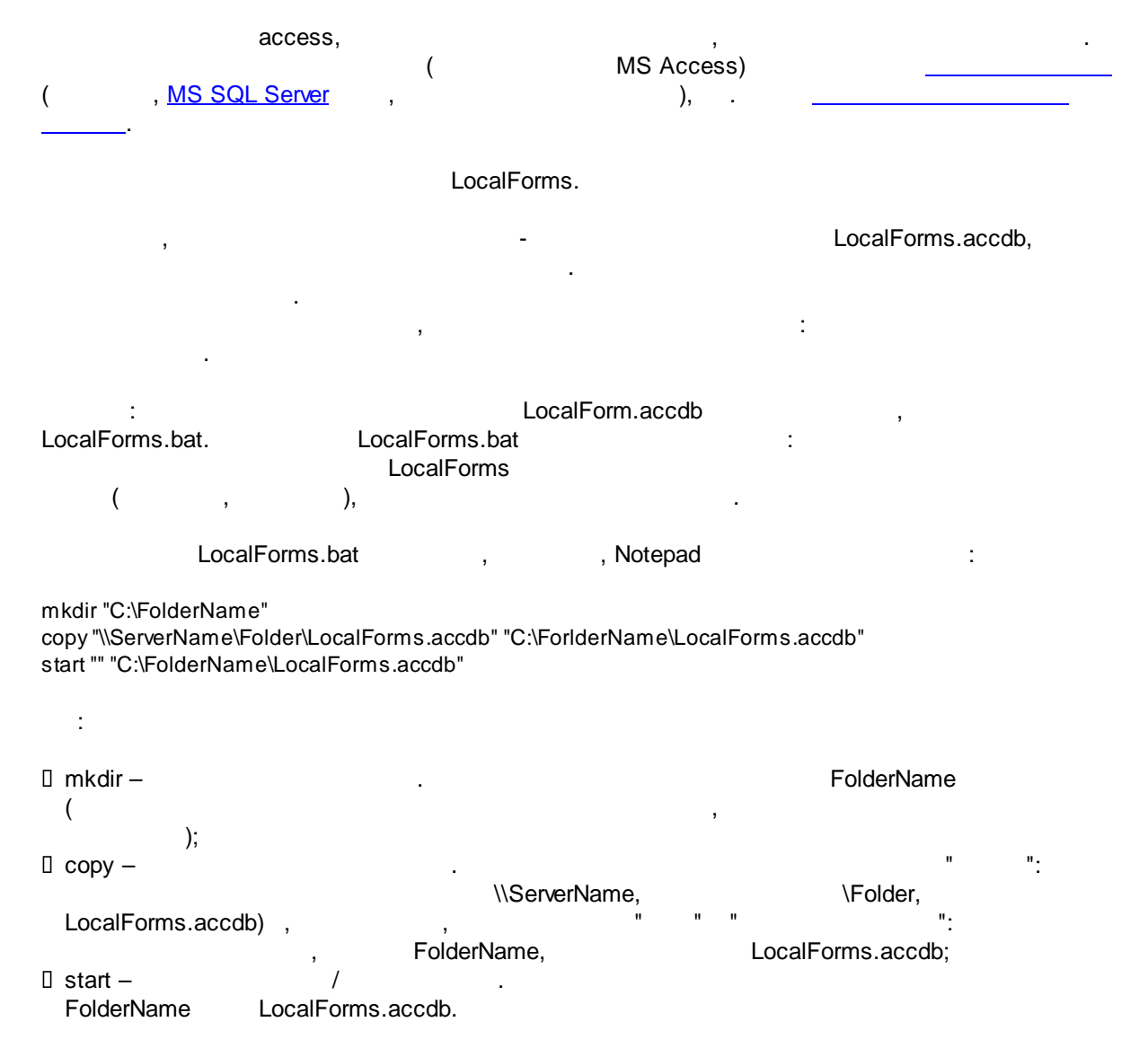

| LocalForms.bat                                                                               | LocalForms.bat.                                       |                                | 3                    |    |
|----------------------------------------------------------------------------------------------|-------------------------------------------------------|--------------------------------|----------------------|----|
| MS Ex                                                                                        | cel.                                                  |                                |                      | MS |
| Excel, ,                                                                                     | ,                                                     |                                | , " "<br>.bat .      | ,  |
| ,<br>Briefcase,<br>, ),<br>mkdir "%userprofile%\desktop\Br<br>copy "\\ServerName\Folder\Repo | (Report.bat),<br>iefcase"<br>rt.xls" "%userprofile%\d | Report.xls<br>lesktop\Briefcas | Report.xls<br>(<br>: |    |
| start "" "%userprofile%\desktop\l                                                            | Briefcase\Report.xls                                  |                                |                      |    |
| Start, Help                                                                                  | :                                                     | .bat,                          |                      |    |
| Command-line reference A-Z (                                                                 | Сору,                                                 | Windows)                       | See Also .           |    |

# 13.3.8

| 1.             | : |            |   |
|----------------|---|------------|---|
| View           |   |            |   |
| Toolbars       |   |            |   |
| Customize      |   |            |   |
| Toolbars, New, | ( | "Send To") |   |
| Commands       |   | ,          |   |
|                |   |            | : |

| stomize                                                                                                    | ×                                                                                                    |
|----------------------------------------------------------------------------------------------------|----------------------------------------------------------------------------------------------------|
| Tool <u>b</u> ars <u>C</u> ommands<br>To add a command to a<br>command out of this dia<br>Categories:                                   | Options         toolbar: select a category and drag the<br>log box to a toolbar.<br>Commands:                                            |
| Table Design<br>Query Design<br>Form/Report Design<br>Toolbox<br>Macro Design<br>Tools<br>Web<br>Source Code Control<br>Deih in Meaning | Office Links     Analyze     Analyze     Output to Notepad     Analyze It with Microsoft Office I     Publish It with Microsoft Office W |
| Modify Selection *                                                                                                    | Rearrange Commands                                                                                                    |
|                                                                                                    | Close Se ×                                                                                                    |

MS Access:

:

| Microsoft Access - [M                                                                                                    | 1yDataBase : Database (Access 2000 file format)]              |                               |
|----------------------------------------------------------------------------------------------------|---------------------------------------------------------------|-------------------------------|
| Eile Edit View                                                                                                    | Insert Tools Window Help                                      | ✓ Database<br>Web<br>✓ SendTo |
| Objects         Tables         Queries         Forms         Reports         Pages         Macros         Modules         Groups         Favorites | Create report in Design view<br>Create report by using wizard | <u>C</u> ustomize             |

2.

. .

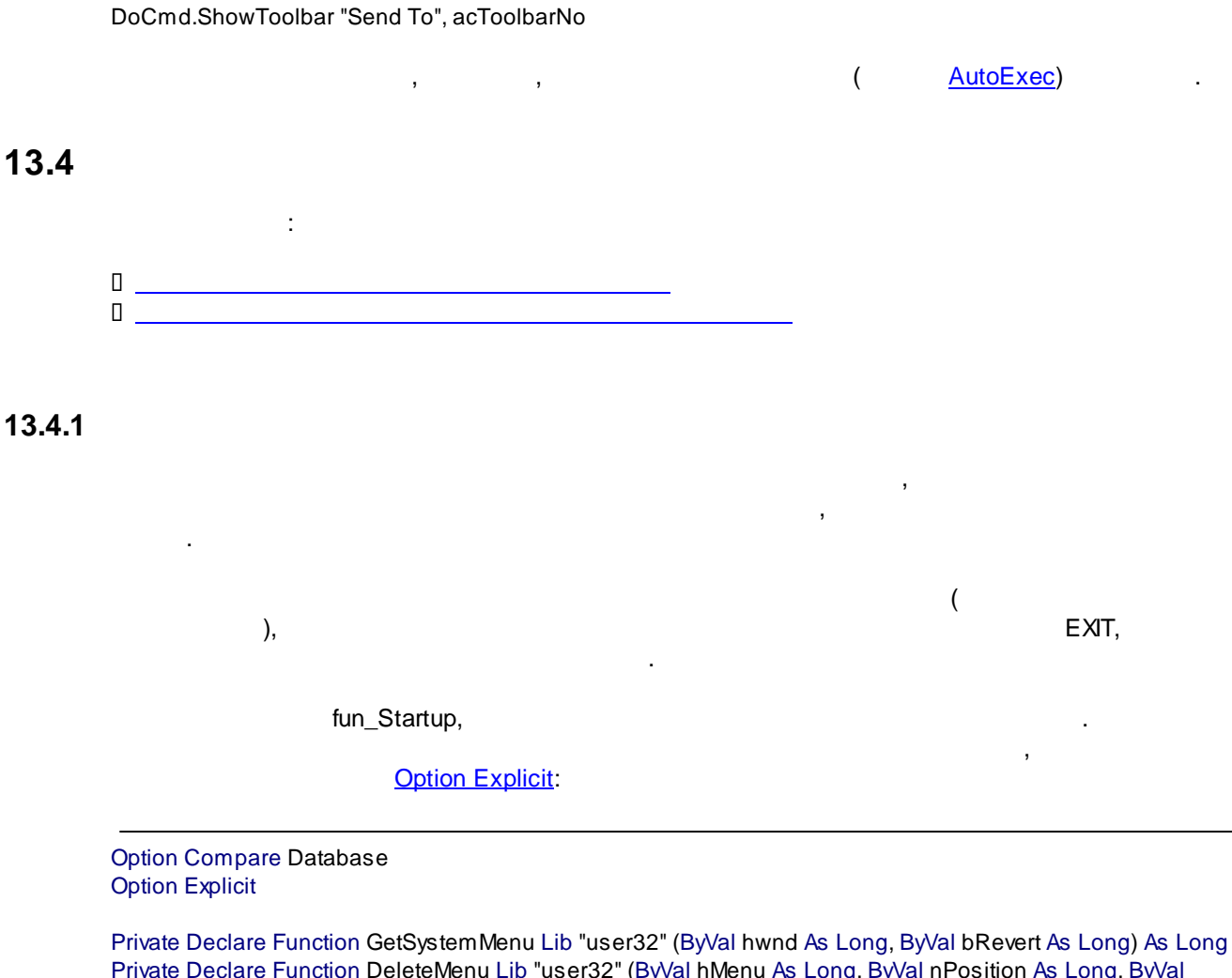

Private Declare Function DeleteMenu Lib "user32" (ByVal hMenu As Long, ByVal nPosition As Long, ByVal wFlags As Long) As Long Private Declare Function SendMessage Lib "user32" Alias "SendMessageA" (ByVal hwnd As Long, ByVal wMsg As Long, ByVal wParam As Long, IParam As Long) As Long Private Const SC\_Close = &HF060 Private Const SC\_MOVE = & HF010 Private Const SC\_SIZE = &HF000 Private Const MF\_BYCOMMAND = &H0& Private Const WM\_NCACTIVATE = &H86 Function fun\_Startup() Dim hMenu As Long, Success As Long RunCommand acCmdWindowHide hMenu = GetSystemMenu(Application.hWndAccessApp, 0) ' Access Window Success = DeleteMenu(hMenu, SC\_SIZE, MF\_BYCOMMAND) Success = DeleteMenu(hMenu, SC\_MOVE, MF\_BYCOMMAND) Success = DeleteMenu(hMenu, SC\_Close, MF\_BYCOMMAND) SendMessage Application.hWndAccessApp, WM\_NCACTIVATE, 0&, 0&

SendMessage Application.hWndAccessApp, WM\_NCACTIVATE, 1&, 0&

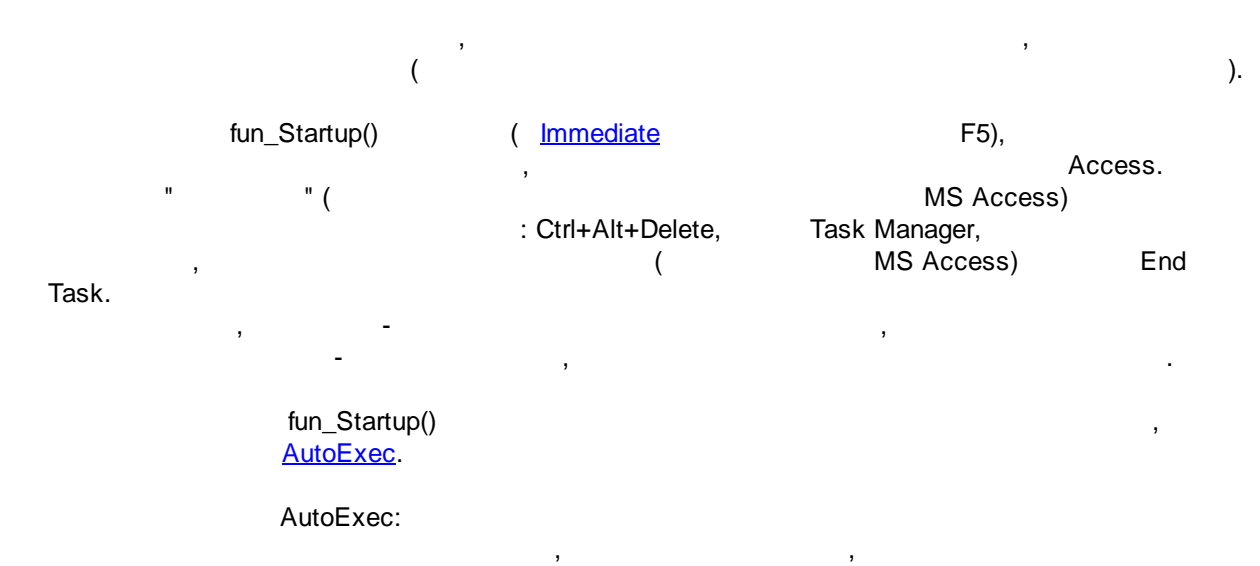

AutoExec:

| Save As            |         | <u>? ×</u>         | 1            |
|--------------------|---------|--------------------|--------------|
| Macro <u>N</u> ame |         | ОК                 |              |
| AutoExec           |         | Cancel             |              |
| Action             | RunCode | ,<br>Function Name | fun_Startup. |

.

| Microsoft Acces | s - [AutoExec | : Macro]                  | ne la     |                                          |             |           |       |
|-----------------|---------------|---------------------------|-----------|------------------------------------------|-------------|-----------|-------|
| 🛄 File Edit y   | 199 IX IN     | <u>R</u> un <u>T</u> ools |           | <u>H</u> eip<br><u> Ŷ</u> ¶   =+= =→   ♥ | SE 1 A 1 📑  | <b>.</b>  |       |
| Ar              | tion          |                           | S (S 10.9 | H 12 2 1 .                               |             | Cor       | mment |
| RunCode         |               |                           |           |                                          |             |           |       |
|                 |               |                           |           |                                          |             |           |       |
|                 |               |                           |           |                                          |             |           |       |
|                 |               |                           |           |                                          |             |           |       |
|                 |               |                           |           |                                          |             |           |       |
|                 |               |                           |           |                                          |             |           |       |
|                 |               | 1                         |           |                                          |             |           |       |
|                 |               |                           |           |                                          |             |           |       |
|                 |               | -                         |           |                                          |             |           |       |
|                 |               |                           |           |                                          |             |           |       |
|                 |               |                           |           |                                          |             |           |       |
|                 |               |                           |           |                                          |             |           |       |
|                 |               |                           |           |                                          |             |           |       |
|                 |               | -                         |           |                                          |             |           |       |
|                 |               |                           |           |                                          |             |           |       |
|                 |               |                           |           |                                          |             |           |       |
|                 |               |                           |           |                                          |             |           |       |
|                 |               | -                         |           |                                          |             |           |       |
|                 |               |                           |           |                                          |             |           |       |
|                 |               |                           |           |                                          |             |           |       |
|                 |               |                           |           |                                          | (ALC: 1997) |           |       |
|                 |               |                           |           |                                          | Action      | Arguments |       |
| unction Name    | fun           | _Startup()                |           | III                                      |             |           |       |

fun\_Startup(),

AutoExec

– OpenForm.

- Form Name, Switchboard:

|                               | VIEW INSER        |         | 10013 |            | ∐eip      | i de marci |       | <b>G</b> = 1 × |          | <b>5</b>        |                |
|-------------------------------|-------------------|---------|-------|------------|-----------|------------|-------|----------------|----------|-----------------|----------------|
|                               | <u>Q</u> <   & 43 |         | -) -  | (a + ) - 1 | \$ 64   : | i" ="      |       | 7=   :         |          |                 | <b>ə</b>       |
| RunCode                       | Action            | -       |       |            |           |            |       |                |          |                 | Commen         |
| OpenForm                      |                   |         |       |            |           |            |       |                |          |                 |                |
|                               |                   |         |       |            |           |            |       |                |          |                 |                |
|                               |                   |         |       |            |           |            |       |                |          |                 |                |
|                               |                   |         |       |            |           |            |       |                |          |                 |                |
|                               |                   |         |       |            |           |            |       |                |          |                 |                |
|                               |                   |         |       |            |           |            |       |                |          |                 |                |
|                               |                   |         |       |            |           |            |       |                |          |                 |                |
|                               |                   |         |       |            |           |            |       |                |          |                 |                |
|                               |                   |         |       |            |           |            |       |                |          |                 |                |
| -                             |                   |         |       |            |           |            |       |                |          |                 |                |
|                               |                   |         |       |            |           |            |       |                |          |                 |                |
|                               |                   |         |       |            |           |            |       |                |          |                 |                |
|                               |                   | _       |       |            |           |            |       |                |          |                 |                |
|                               |                   |         |       |            |           |            |       |                |          |                 |                |
|                               |                   |         |       |            |           |            |       |                |          |                 |                |
|                               |                   | _       |       |            |           |            |       |                |          |                 |                |
|                               |                   |         |       |            |           |            |       |                |          |                 |                |
|                               |                   |         |       |            |           |            |       |                |          |                 |                |
|                               |                   | -       |       |            |           |            |       |                |          |                 |                |
|                               |                   |         |       |            |           |            |       |                |          |                 |                |
|                               |                   |         |       |            |           |            |       |                |          |                 |                |
| -                             |                   | -       |       |            |           |            |       |                |          |                 |                |
|                               |                   |         |       |            |           |            |       |                |          |                 |                |
|                               |                   |         |       |            |           |            |       |                |          |                 |                |
|                               |                   |         |       |            |           |            |       |                | Actio    | on Arguments    |                |
| orm Name                      | 3                 | witchbo | ard   |            |           | -          |       |                |          |                 |                |
| iew                           | F                 | orm     |       |            |           |            |       |                |          |                 |                |
| ilter Name<br>Vboro Coodition |                   |         |       |            |           | -          |       |                |          |                 |                |
| vitere Condition<br>)ata Mode | ·                 |         |       |            |           | -          | Selec | t the pe       | me of th | e form to one   | n. The list sh |
| Vindow Mode                   | N                 | lormal  |       |            |           | -          | Selec | e une na       | ine or u | ie romi to opei | n, mensesn     |
|                               |                   |         |       |            |           |            |       |                |          |                 |                |

AutoExec

\_

.

Shift

13.4.2

:\_\_

.

:

/ /
| sample:       what action do you want to happen when the button is pressed?         Different actions are available for each category.       Categories:         Actions:       Find Record         Record Operations       Find Record         Report Operations).       Find Record         ( Cancel < Beck Next> Enisth         Report Operations).       ( Actions)         ( Categories Application (=                                                                                                    | Command Button Wizar                                            | d                                                                                                    |                                                                                                    |   |
|----------------------------------------------------------------------------------------------------|-----------------------------------------------------------------|----------------------------------------------------------------------------------------------------|----------------------------------------------------------------------------------------------------|---|
| Different actions are available for each category.         Categories:       Actions:         Record Nevrositions       Find Record         Go To First Record       Go To First Record         Go To First Record       Go To First Record         Go To First Record       Go To First Record         Go To Previous Record       Go To Previous Record         Go To Previous Record       Go To Previous Record         Go To Previous Record       Go To Previous Record         Go To Previous Record       Go To Previous Record         Go To Previous Record       Go To Previous Record         Go To Previous Record       Go To Previous Record         Go To Previous Record       Go To Previous Record         Go To Previous Record       Go To Previous Record         Go To Previous Record       Go To Previous Record         Go To Previous Record       Go To Previous Record         Go To Previous Record       Go To Previous Record         Go To Previous Record       Go To Previous Record         Categories       Application (=         First Sub StopApp_Click()       Click :         Private Sub StopApy Subsectors       Err         Err       First Sub         End Sub       Zip: StopButton.zip         Modeous       <                                                                                                    | Sample:                                                         | What action do you want to pressed?                                                                            | happen when the button is                                                                                         |   |
| Image: Control Nevisible       Actions:         Record Operations       Find Record         Form Operations       Find Record         Go To First Record       Go To First Record         Go To Previous Record       Go To Previous Record         Go To Previous Record       Go To Previous Record         Go To Previous Record       Go To Previous Record         Go To Previous Record       Go To Previous Record         Go To Previous Record       Go To Previous Record         Cancel       < Eack                                                                                                    | n                                                               | Different actions are availab                                                                                  | ole for each category.                                                                                            |   |
| Proceed Navigation       Find Record         Record Operations       Report Operations         Application       Go To First Record         Go To First Record       Go To First Record         Go To Previous Record       Go To Previous Record         Go To Previous Record       Go To Previous Record         Go To Previous Record       Go To Previous Record         Cancel       < Back                                                                                                    |                                                                 | Categories:                                                                                                    | Actions:                                                                                                    |   |
| Cancel       < Back       Mext >       Enish         ,       Categories       Application (=         Form Operations).       ,       Form Operations,       -         Report Operations).       ,       (Actions)       Quit Application.       -         ,       ,       (Stop_App).       -       -         Private Sub StopApp_Click()       Click       :       -         On Error Go To Err '       DoCmd.Quit       Exit Sub       -         Exit Sub       Err       Err       -         Private Sub StopApp_Click()       Err       -       -         DoCmd.Quit       Exit Sub       -       -         Exit Sub       Err       Err       -         Image: StopButton.zip       mdb: StopButton.zip       -         mdb: StopButton.mdb       .       .       On Error Goto Err         Access       (       to link -       ,       )         (Windows).       (       -       .       .                                                                                                    |                                                                 | Record Navigation<br>Record Operations<br>Form Operations<br>Report Operations<br>Application<br>Miscellaneous | Find Next<br>Find Record<br>Go To First Record<br>Go To Last Record<br>Go To Next Record<br>Go To Previous Record |   |
| ,       Categories       Application (=         ,       Form Operations,       –         Report Operations).       ,       (Actions)       Quit Application.         ,       ,       (Stop_App).                                                                                                    |                                                                 | Cancel < Back                                                                                                  | Next > Einish                                                                                                    |   |
| Access ( to link – , )<br>(Actions) Quit Application.<br>( ),<br>( Stop_App).<br>Click :<br>Click :<br>Cl | Report Operations).                                             | , Categories<br>, Forr                                                                                         | Application (=<br>n Operations,                                                                                   | _ |
| Click :<br>Private Sub StopApp_Click()<br>On Error GoTo Err '<br>DoCmd.Quit<br>Exit Sub<br>' Err<br>Err:<br>Msgbox Err.Description<br>' Msgbox Error\$<br>Exit Sub<br>End Sub<br>Zip: StopButton.zip<br>mdb: StopButton.mdb<br>. :On Error Goto Err<br>Access ( to link – , )<br>(<br>Windows).                                                                                                    | ,<br>,                                                          | (Actions)<br>(<br>(                                                                                            | Quit Application.<br>).<br>Stop_App).                                                                             |   |
| Private Sub StopApp_Click()<br>On Error GoTo Err '<br>DoCmd.Quit<br>Exit Sub<br>' Err<br>Err:<br>Msgbox Err.Description<br>' Msgbox Error\$<br>Exit Sub<br>End Sub<br>Zip: StopButton.zip<br>mdb: StopButton.mdb<br>. :On Error Goto Err<br>Access ( to link – , )<br>(<br>Windows).                                                                                                    |                                                                 |                                                                                                    | Click :                                                                                                    |   |
| DoCmd.Quit<br>Exit Sub<br>Frr<br>Err:<br>Msgbox Err.Description<br>Msgbox Error\$<br>Exit Sub<br>End Sub<br>Zip: StopButton.zip<br>mdb: StopButton.mdb<br>:On Error Goto Err<br>Access ( to link – , )<br>(<br>Windows).                                                                                                    | Private Sub StopApp_Clic<br>On Error GoTo Err '                 | k()                                                                                                    |                                                                                                    |   |
| Exit Sub<br>Frr<br>Err:<br>Msgbox Err.Description<br>Msgbox Error\$<br>Exit Sub<br>End Sub<br>Zip: StopButton.zip<br>mdb: StopButton.mdb<br>. :On Error Goto Err<br>Access ( to link – , )<br>(<br>Windows).                                                                                                    | DoCmd.Quit                                                      |                                                                                                    |                                                                                                    |   |
| Err:<br>Msgbox Err.Description<br>'Msgbox Error\$<br>Exit Sub<br>End Sub<br>Zip: StopButton.zip<br>mdb: StopButton.mdb<br>. :On Error Goto Err<br>Access ( to link – , )<br>(<br>Windows).                                                                                                    | Exit Sub                                                        | Err                                                                                                    |                                                                                                    |   |
| zip: <u>StopButton.zip</u><br>mdb: <u>StopButton.mdb</u><br>. : <u>On Error Goto Err</u><br>Access ( to link – , )<br>(<br>Windows).                                                                                                    | Err:<br>Msgbox Err.Desc<br>' Msgbox Errc<br>Exit Sub<br>End Sub | pription<br>pr\$                                                                                               |                                                                                                    |   |
| . : <u>On Error Goto Err</u><br>Access ( to link – , )<br>(<br>Windows).                                                                                                    | zip:<br>mdb:                                                    | StopButton.zip<br>StopButton.mdb                                                                               |                                                                                                    |   |
| Access ( to link – , )<br>(<br>Windows).                                                                                                    | . :                                                             | On                                                                                                    | Error Goto Err                                                                                                    |   |
| Access ( to link – , )<br>(<br>Windows).                                                                                                    |                                                                 |                                                                                                    |                                                                                                    |   |
| (<br>Windows).                                                                                                    | Access                                                          | ( to link -                                                                                                    | - , )                                                                                                    |   |
|                                                                                                    | (<br>Windows).                                                  |                                                                                                    |                                                                                                    |   |

13.5

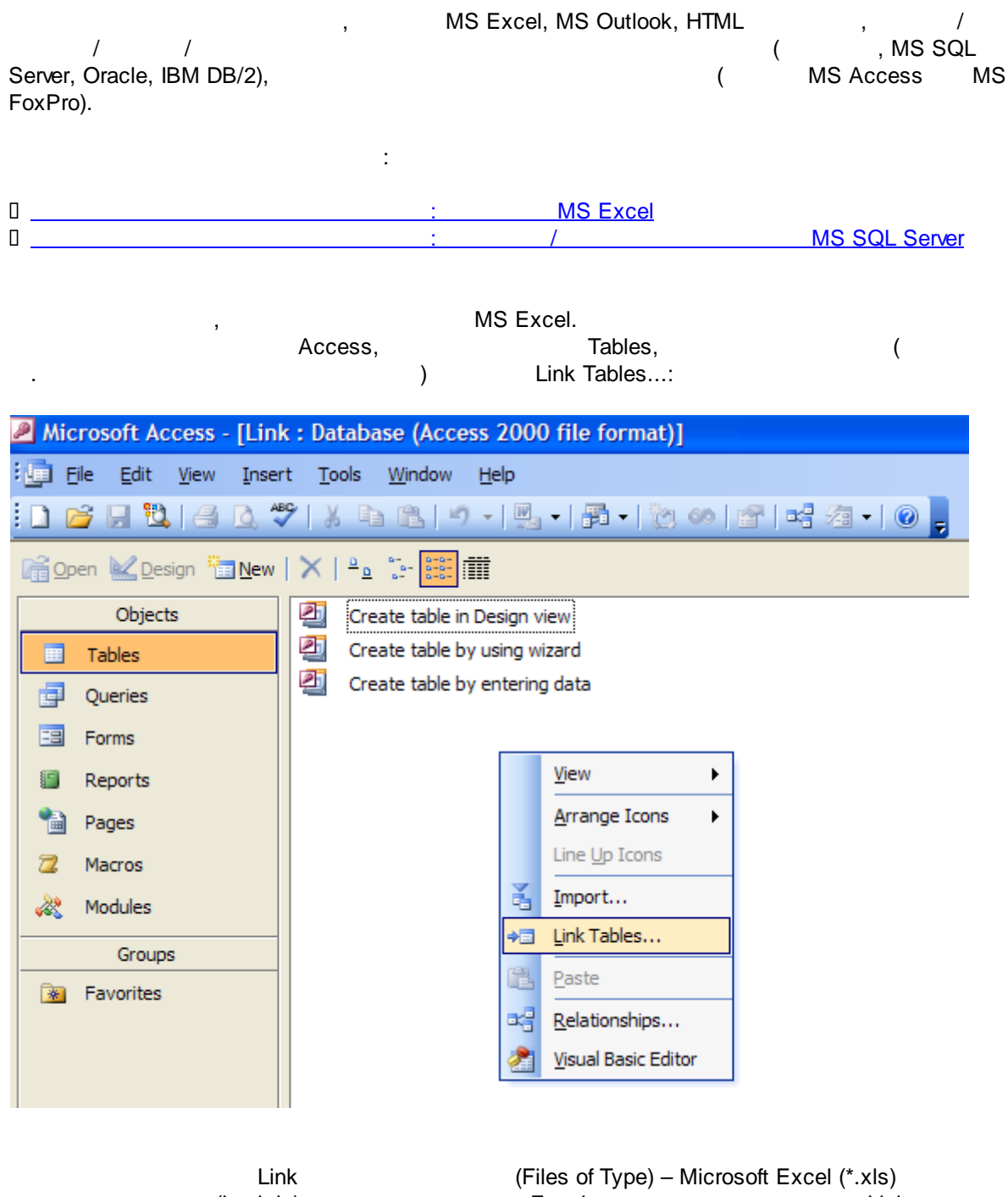

(Look in)

Excel , Link:

| Link                   |                   |                   |         |                         |     |       |                             | × |
|------------------------|-------------------|-------------------|---------|-------------------------|-----|-------|-----------------------------|---|
| Look <u>i</u> n:       | 🛅 Материа         | л для Pashelp     | *       | <b>(</b> ) - <b>(</b> ) | 🕄 🗙 | 📑 🎹 🕶 | Too <u>l</u> s <del>-</del> |   |
| My Recent<br>Documents | BookName          | FoBeLinked.xls    |         |                         |     |       |                             |   |
| Desktop                |                   |                   |         |                         |     |       |                             |   |
| My Documents           |                   |                   |         |                         |     |       |                             |   |
| My Computer            |                   |                   |         |                         |     |       |                             |   |
|                        | File name:        |                   |         |                         |     |       |                             |   |
| My Network             | nie <u>n</u> amer |                   |         |                         |     |       | Link                        |   |
| Places                 | Files of type:    | Microsoft Excel ( | (*.xls) |                         |     | *     | Cance                       |   |

Excel

| 💷 Link Spreadsheet Wiza                                                                                                    | rd                                                                          |                                              |                                         |                                                          | ×        |
|----------------------------------------------------------------------------------------------------|-----------------------------------------------------------------------------|----------------------------------------------|-----------------------------------------|----------------------------------------------------------|----------|
| Your spreadsheet file contains would you like?                                                                                                    | more than one work                                                          | sheet or                                     | range. Whi                              | ich worksheet                                            | or range |
| <ul> <li>Show <u>W</u>orksheets</li> <li>Show Named <u>R</u>anges</li> </ul>                                                                                   | SheetNameToBeLin<br>Sheet2<br>Sheet3                                        | iked                                         |                                         |                                                          |          |
| Sample data for worksheet 'She<br>1 Customer Product'<br>2 Ромашка "Вкусне<br>3 Ромашка "Вкусне<br>4 Ромашка "Вкусне<br>5 Ромашка "Вкусне<br>6 Ромашка "Любимы | etNameToBeLinked<br>Name<br>нько"<br>нько"<br>нько"<br>нько"<br>≘ продукты" | Year<br>2003<br>2004<br>2005<br>2006<br>2003 | Amount<br>20<br>120<br>30<br>40<br>1080 | Package<br>Pack<br>Pack<br>Pack<br>Pack<br>Pack<br>Piece |          |
|                                                                                                    | Cancel                                                                      | < Back                                       | Nex                                     | ►·                                                       | Finish   |
| l                                                                                                    |                                                                             |                                              |                                         |                                                          |          |

True ( (First Row Contains Column Headings):

| 🗉 Link Spread                                                                                                    | lsheet Wizard         |               |               |                      | × |
|----------------------------------------------------------------------------------------------------|-----------------------|---------------|---------------|----------------------|---|
| Microsoft Access can use your column headings as field names for your table. Does the first row specified contain column headings? |                       |               |               |                      | t |
| First Row Con                                                                                                    | tains Column Headings |               |               |                      |   |
|                                                                                                    |                       |               |               |                      |   |
|                                                                                                    |                       |               |               |                      |   |
|                                                                                                    |                       |               |               |                      |   |
| Customer                                                                                                    | ProductName           | Year          | Amount        | Package              |   |
| 1 Ромашка                                                                                                    | "Вкусненько"          | 2003          | 20            | Pack                 |   |
| 2Ромашка                                                                                                    | "Вкусненько"          | 2004          | 120           | Pack                 |   |
| ЗРомашка                                                                                                    | "Вкусненько"          | 2005          | 30            | Pack                 |   |
| 4Ромашка                                                                                                    | "Вкусненько"          | 2006          | 40            | Pack                 |   |
| 5 Ромашка                                                                                                    | "Любимые продукты"    | 2003          | 1080          | Piece                |   |
| 6Ромашка                                                                                                    | "Любимые продукты"    | 2004          | 4320          | Piece                | - |
|                                                                                                    |                       |               |               |                      |   |
|                                                                                                    |                       |               |               |                      |   |
|                                                                                                    |                       |               |               |                      | _ |
|                                                                                                    | Cancel                | < <u>B</u> ac | :k <u>N</u> ∈ | ext > <u>F</u> inish |   |
|                                                                                                    |                       |               |               |                      | N |

:

),

| That's all the information the wizard needs to link to your data.         Inked Table Name:         LinkName |
|----------------------------------------------------------------------------------------------------|
| Linked Table Name:<br>LinkName                                                                               |
| LinkName                                                                                                    |
|                                                                                                    |
|                                                                                                    |
|                                                                                                    |
|                                                                                                    |
|                                                                                                    |
|                                                                                                    |
|                                                                                                    |
| Display Help after the wizard is finished.                                                                   |
|                                                                                                    |
| Cancel < <u>B</u> ack <u>N</u> ext > <u>F</u> inish                                                          |

():

| Link Spreadsheet Wizard  |                                                                 |
|--------------------------|-----------------------------------------------------------------|
| Finished linking table   | 'LinkName' to file ' ···· ··· ··· ··· \BookNameToBeLinked.xls'. |
| Excel Link               | Tables MS Access:                                               |
| Microsoft Access - [Lin] | k : Database (Access 2000 file format)]                         |
| Eile Edit View Inser     | rt <u>T</u> ools <u>W</u> indow <u>H</u> elp                    |
| i 🗅 📂 🖟 🖏 i 🛎 🐧          | 🄊   ᆾ 🖻 🖭 🔊 -   🔜 -   🗃 -   🖄 🦇                                 |
| 📑 Open 🔛 Design 🏪 New    |                                                                 |
| Objects                  | Create table in Design view                                     |
| Tables                   | Create table by using wizard                                    |
| Queries                  | Create table by entering data                                   |
| E Forms                  |                                                                 |
| E Reports                |                                                                 |

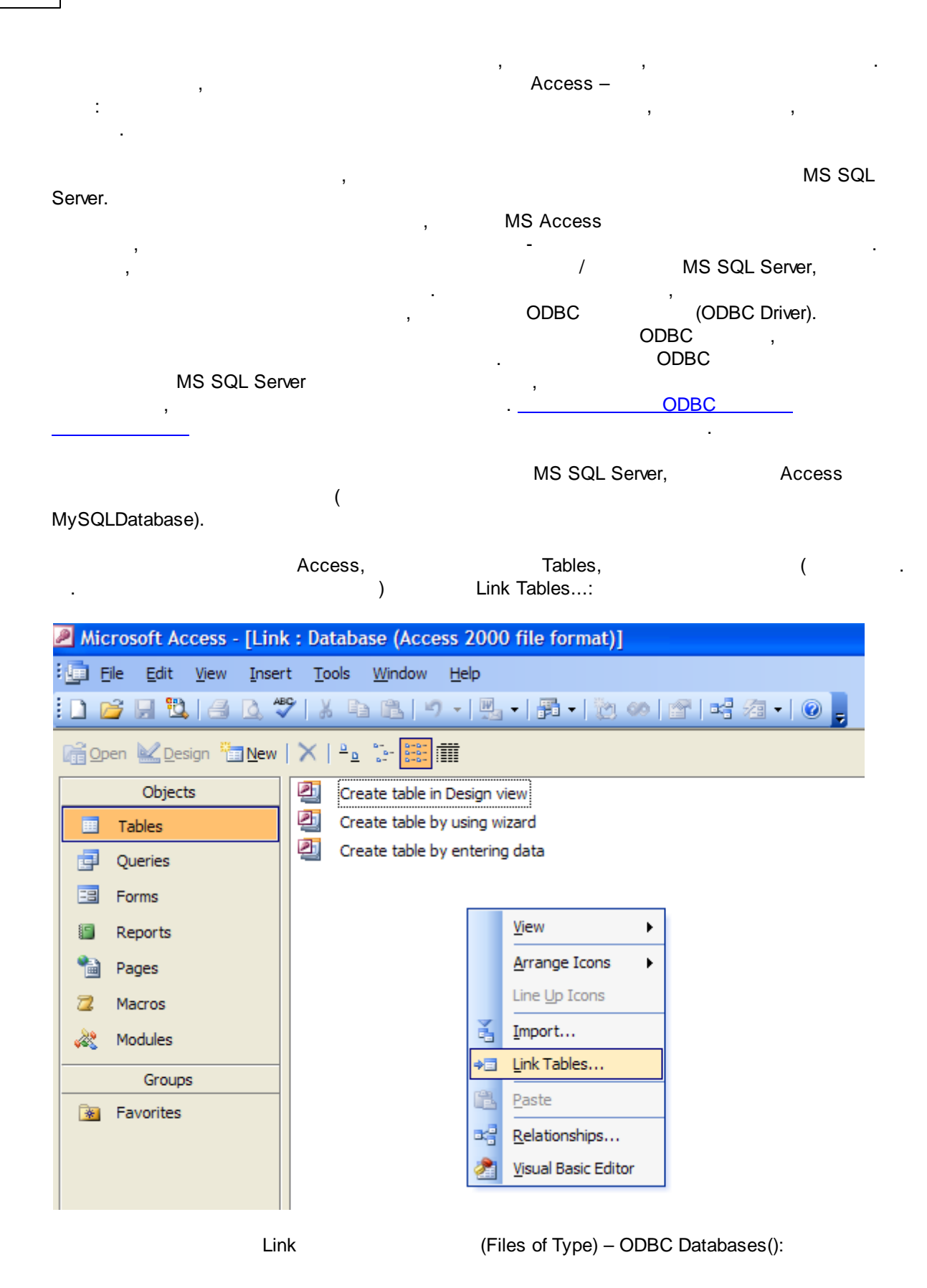

| Link                   |                    |                                                    |            |
|------------------------|--------------------|----------------------------------------------------|------------|
| Look <u>i</u> n:       | 🚞 Материа          | л для Pashelp 🕑 🕑 🗠 🗖 🛛 😋 🗙 📑 🏢 🔻 Too <u>l</u> s 🗸 |            |
| My Recent<br>Documents |                    |                                                    |            |
| Desktop                |                    |                                                    |            |
| My Documents           |                    |                                                    |            |
| My Computer            |                    |                                                    |            |
| (1)                    |                    |                                                    |            |
| My Network             | File <u>n</u> ame: |                                                    | n <u>k</u> |
| Places                 | Files of type:     | Microsoft Office Access (*.mdb;*.mda;*.mde)        | ncel       |
|                        |                    | Документы HTML (*.html;*.htm)                      |            |
|                        |                    | Paradox (*.db)                                     |            |
|                        |                    | Windows SharePoint Services ()                     |            |

, :

| ю по по по по по по по по по по по по по                                                                   | ¢                                                                                               |                                                                     | ? 🔀                                      |
|----------------------------------------------------------------------------------------------------|-------------------------------------------------------------------------------------------------|---------------------------------------------------------------------|------------------------------------------|
| Райловый источник данных                                                                                   | Источник данных ком                                                                             | пьютера                                                             |                                          |
| Имя источника данных                                                                                       | Тип                                                                                             | Описание                                                            | <u>^</u>                                 |
| dBASE Files                                                                                                | Пользовательский                                                                                |                                                                     |                                          |
| Excel Files                                                                                                | Пользовательский                                                                                |                                                                     |                                          |
| Local Server                                                                                               | Системный                                                                                       |                                                                     |                                          |
| MS Access Database                                                                                         | Пользовательский                                                                                |                                                                     |                                          |
| MySQL Database                                                                                             | Системный                                                                                       |                                                                     |                                          |
| VFPDriver                                                                                                  | Системный                                                                                       |                                                                     |                                          |
| Visio Database Samples                                                                                     | Пользовательский                                                                                |                                                                     | ~                                        |
| Manual FamBas Databasa                                                                                     | <b>n</b>                                                                                        |                                                                     |                                          |
|                                                                                                    |                                                                                                 |                                                                     |                                          |
|                                                                                                    |                                                                                                 |                                                                     | Создать                                  |
| Источник данных компьют<br>может использоваться со<br>подходят только для одно<br>Системные источники - дл | тера подходит только д<br>вместно. Источники д<br>го определенного поль<br>я всех пользователей | ля этого компы<br>анных пользова<br>зователя компь<br>или системных | отера и не<br>птеля<br>жотера.<br>спужб. |
|                                                                                                    |                                                                                                 | Отмена                                                              | CTORRYR                                  |
|                                                                                                    | UN                                                                                              | Crimena                                                             |                                          |

| Link Tables                                                                | ? 🔀                                                         |
|----------------------------------------------------------------------------|-------------------------------------------------------------|
| Tables<br>dbo.sysconstraints<br>dbo.syssegments<br>dbo.table1<br>dbo.VIEW1 | OK<br>Cancel<br>Select <u>A</u> ll<br>D <u>e</u> select All |

, (Select Unique Record Identifier):

,

| Select Unique Record Identifier                                                                                                    | ? 🗙          |
|----------------------------------------------------------------------------------------------------|--------------|
| Fields in table 'dbo_table 1':<br>id<br>text<br>date                                                                                                 | OK<br>Cancel |
| To ensure data integrity and to update records, you<br>must choose a field or fields that uniquely identify each<br>record. Select up to ten fields. |              |

| ( , ,                    | ,<br>).                                                                    |                   |
|--------------------------|----------------------------------------------------------------------------|-------------------|
|                          | Link                                                                       | Tables MS Access: |
| Microsoft Access - [Lin] | : Database (Access 2000 file format)]                                      |                   |
| Elle Edit View Inser     | : <u>T</u> ools <u>W</u> indow <u>H</u> elp<br>? X = B_  ♥ → B_ → B → 80 0 |                   |
| 📑 Open 🔛 Design 🏪 New    | ×   <u>°</u> • • • • • • • • • • • • • • • • • • •                         |                   |
| Objects                  | Create table in Design view                                                |                   |
| Tables                   | Create table by using wizard                                               |                   |
| g Queries                | Create table by entering data                                              |                   |
| E Forms                  |                                                                            |                   |
| Reports                  |                                                                            |                   |
| 🗎 Pages                  |                                                                            |                   |

# 13.6

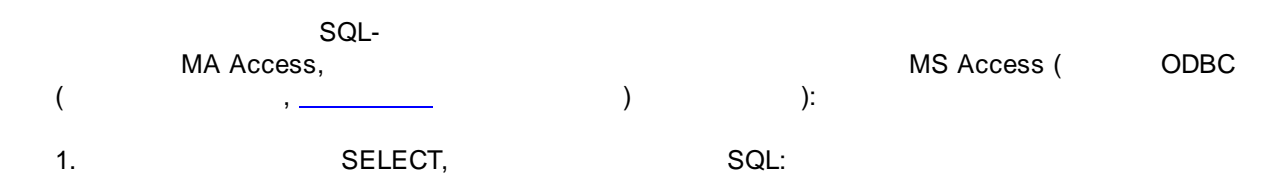

| 226 | pashelp.ru |
|-----|------------|
|-----|------------|

| Файл Главна    | ая Создани<br>Выборка Соз<br>таб | е Внешние<br>Внешние<br>Ф<br>здание Добавл<br>блицы | данны<br>ение С | е Работа с | базами данны<br>ерекрестный У | х<br>Х | Конструктор<br>О Объединение<br>В К серверу<br>М Управление | Стобразить<br>таблицу | ☐-■ Вставить строки ЭУдалить строки ∴ Построитель | <ul> <li>Вставить столбцы</li> <li>Удалить столбцы</li> <li>Возврат: ▼</li> </ul> | <b>Х</b><br>Итоги | [?] хүг<br>Параметры | Страница свойств<br>Имена таблиц |
|----------------|----------------------------------|-----------------------------------------------------|-----------------|------------|-------------------------------|--------|-------------------------------------------------------------|-----------------------|---------------------------------------------------|-----------------------------------------------------------------------------------|-------------------|----------------------|----------------------------------|
| Результаты     |                                  |                                                     |                 | Тип запр   | oca                           |        |                                                             |                       | Настройка за                                      | проса                                                                             |                   | Показать или         | 1 скрыть                         |
| Все объекты Ас | cess                             | $\odot$                                             | ~               | Запро      | <mark>c1</mark>               |        |                                                             |                       |                                                   |                                                                                   |                   |                      |                                  |
| Поиск          |                                  |                                                     | P               | SELECT;    |                               |        |                                                             |                       |                                                   |                                                                                   |                   |                      |                                  |
| Таблицы        |                                  |                                                     | ¥               |            |                               |        |                                                             |                       |                                                   |                                                                                   |                   |                      |                                  |
| Запросы        |                                  |                                                     | ¥               |            |                               |        |                                                             |                       |                                                   |                                                                                   |                   |                      |                                  |
| Формы          |                                  |                                                     | ×               |            |                               |        |                                                             |                       |                                                   |                                                                                   |                   |                      |                                  |
| Модули         |                                  |                                                     | ×               |            |                               |        |                                                             |                       |                                                   |                                                                                   |                   |                      |                                  |
|                |                                  |                                                     |                 |            |                               |        |                                                             |                       |                                                   |                                                                                   |                   |                      |                                  |

"":

SELECT,

"

| Файл Главн      | ая Создание Внешние данны                | е Работа с базами данных Конструктор                                |                                   |                                                   |
|-----------------|------------------------------------------|---------------------------------------------------------------------|-----------------------------------|---------------------------------------------------|
| Режим Выполнить | Быборка Создание Добавление С<br>таблицы | Объединение<br>Обновление Перекрестный Удален Харание<br>Управление | отобразить<br>таблицу Лостроитель | ∑ Граница свойств<br>Итоги Параметры Имена таблиц |
| Результаты      |                                          | Тип запроса                                                         | Настройка запроса                 | Показать или скрыть                               |
| Все объекты А   | ccess 🕞 «                                | - 3anpoc1                                                           |                                   |                                                   |
| Поиск           | P                                        | SELECT * FROM                                                       |                                   |                                                   |
| Таблицы         | ×                                        |                                                                     |                                   |                                                   |
| Запросы         | ¥                                        |                                                                     |                                   |                                                   |
| Формы           | ¥                                        |                                                                     |                                   |                                                   |
| Модули          | *                                        |                                                                     |                                   |                                                   |

"

# 3. ODBC:

2.

| Файл Главна<br>Режим Выполнить<br>Результаты | я Создание В<br>Выборка Создание<br>таблицы | нешние данные<br>ф<br>2 Добавление О | е Работа с базан<br>Обновление Перекр<br>Тип запроса | ии данных | Конструктор<br>О Объединение<br>К серверу<br>И управление | Стобразить<br>таблицу | <ul> <li>Вставить строки</li> <li>Удалить строки</li> <li>Построитель</li> <li>Настройка за</li> </ul> | Ч Вставить столбцы | Хтоги Параметре<br>Показат | Страница свойств<br>Имена таблиц<br>и<br>и или скрыть |
|----------------------------------------------|---------------------------------------------|--------------------------------------|------------------------------------------------------|-----------|-----------------------------------------------------------|-----------------------|----------------------------------------------------------------------------------------------------|--------------------|----------------------------|-------------------------------------------------------|
| Все объекты Ас                               | cess                                        | >> •                                 | Banpoci                                              |           |                                                           |                       |                                                                                                    |                    |                            |                                                       |
| Поиск                                        |                                             | $\mathbf{P}$                         | SELECT * FROM                                        |           |                                                           |                       |                                                                                                    |                    |                            |                                                       |
| Таблицы                                      |                                             | *                                    |                                                      |           | Окно свойств                                              |                       |                                                                                                    |                    | <b>•</b> ×                 |                                                       |
| Запросы                                      |                                             | *                                    |                                                      |           | Тип выделенного э.                                        | емента: Свой          | тва запроса                                                                                            |                    |                            |                                                       |
| Формы                                        |                                             | ×                                    |                                                      |           | Общие                                                     |                       |                                                                                                    |                    |                            |                                                       |
| Модули                                       |                                             | *                                    |                                                      |           | Описание                                                  |                       |                                                                                                    |                    |                            |                                                       |
|                                              |                                             |                                      |                                                      |           | Строка подключе                                           | ния ODBC              | ODBC:                                                                                                  |                    |                            |                                                       |
|                                              |                                             |                                      |                                                      |           | Возврат записей                                           |                       | Да                                                                                                    |                    |                            | μ                                                     |
|                                              |                                             |                                      |                                                      |           | Таблица сообщен                                           | ий                    | Нет                                                                                                    |                    |                            |                                                       |
|                                              |                                             |                                      |                                                      |           | Время ожидания (                                          | DDBC                  | 60                                                                                                    |                    |                            |                                                       |
|                                              |                                             |                                      |                                                      |           | Максимальное чи                                           | сло записей           |                                                                                                    |                    |                            |                                                       |
|                                              |                                             |                                      |                                                      |           | Ориентация                                                |                       | Слева направо                                                                                          |                    |                            |                                                       |
|                                              |                                             |                                      |                                                      |           | Имя подтаблицы                                            |                       |                                                                                                    |                    |                            |                                                       |
|                                              |                                             |                                      |                                                      |           | Подчиненные пол                                           | я                     |                                                                                                    |                    |                            |                                                       |
|                                              |                                             |                                      |                                                      |           | Основные поля                                             |                       |                                                                                                    |                    |                            |                                                       |
|                                              |                                             |                                      |                                                      |           | Высота подтабли                                           | ы                     | Осм                                                                                                    |                    |                            |                                                       |
|                                              |                                             |                                      |                                                      |           | Развернутая подта                                         | юлица                 | Нет                                                                                                    |                    |                            |                                                       |
|                                              |                                             |                                      |                                                      |           |                                                           |                       |                                                                                                    |                    |                            |                                                       |
|                                              |                                             |                                      |                                                      |           |                                                           |                       |                                                                                                    |                    |                            | 1                                                     |

4. :

| ZKHO CBOMCIB                     | •                                           |
|----------------------------------|---------------------------------------------|
| Гип выделенного элемента: Свойст | ва запроса                                  |
| Общие                            |                                             |
| Описание                         |                                             |
| Строка подключения ODBC          | ODBC;DRIVER={Client Access ODBC Driver (32- |
| Возврат записей                  | Да                                          |
| Таблица сообщений                | Нет                                         |
| Время ожидания ODBC              | 60                                          |
| Максимальное число записей       |                                             |
| Ориентация                       | Слева направо                               |
| Имя подтаблицы                   |                                             |
| Подчиненные поля                 |                                             |
| Основные поля                    |                                             |
| Высота подтаблицы                | Осм                                         |
| Развернутая подтаблица           | Нет                                         |

# 13.7 (Queries)

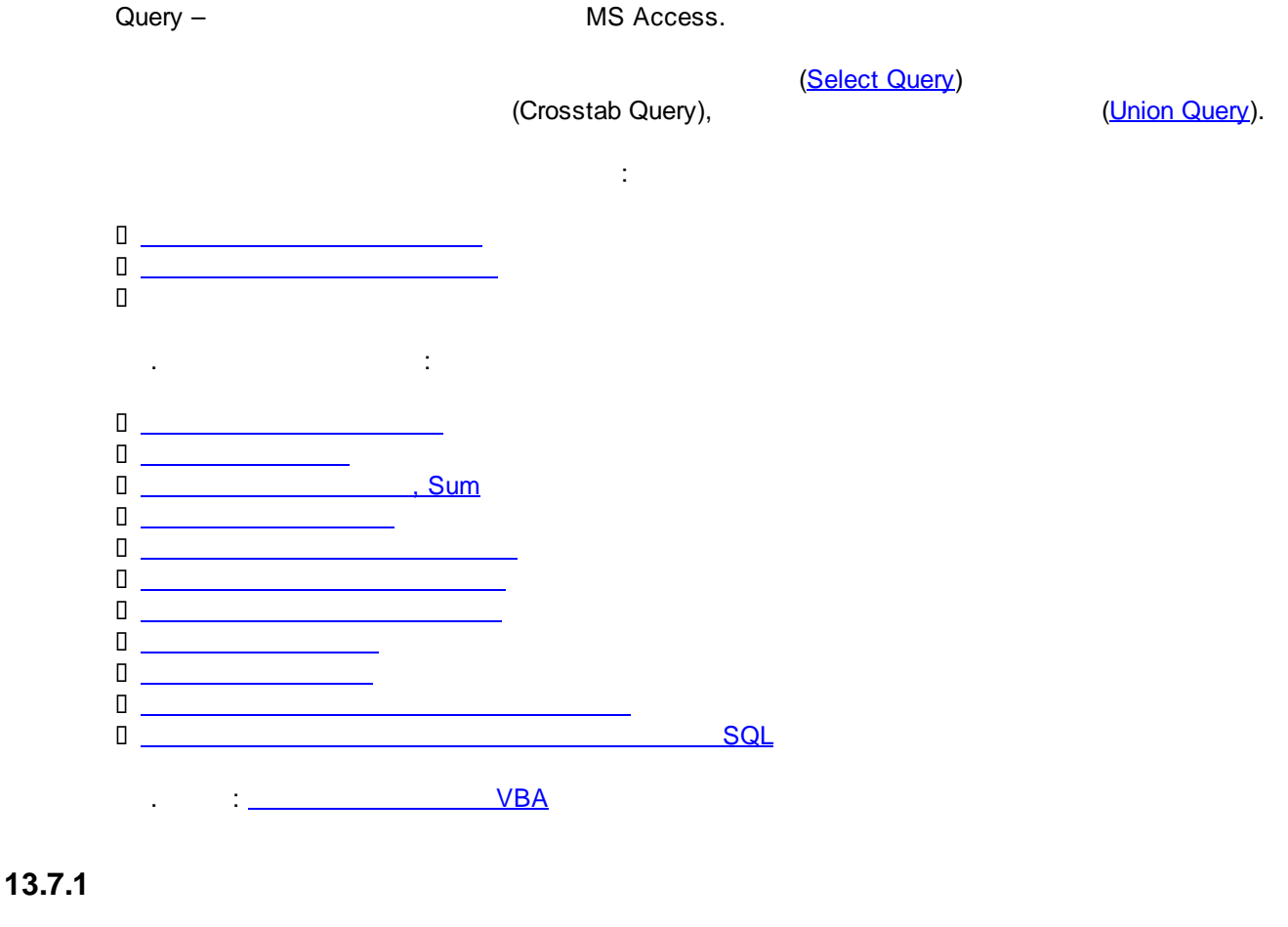

Select Query -

(Create query in Design view)

(Create query by using wizard).

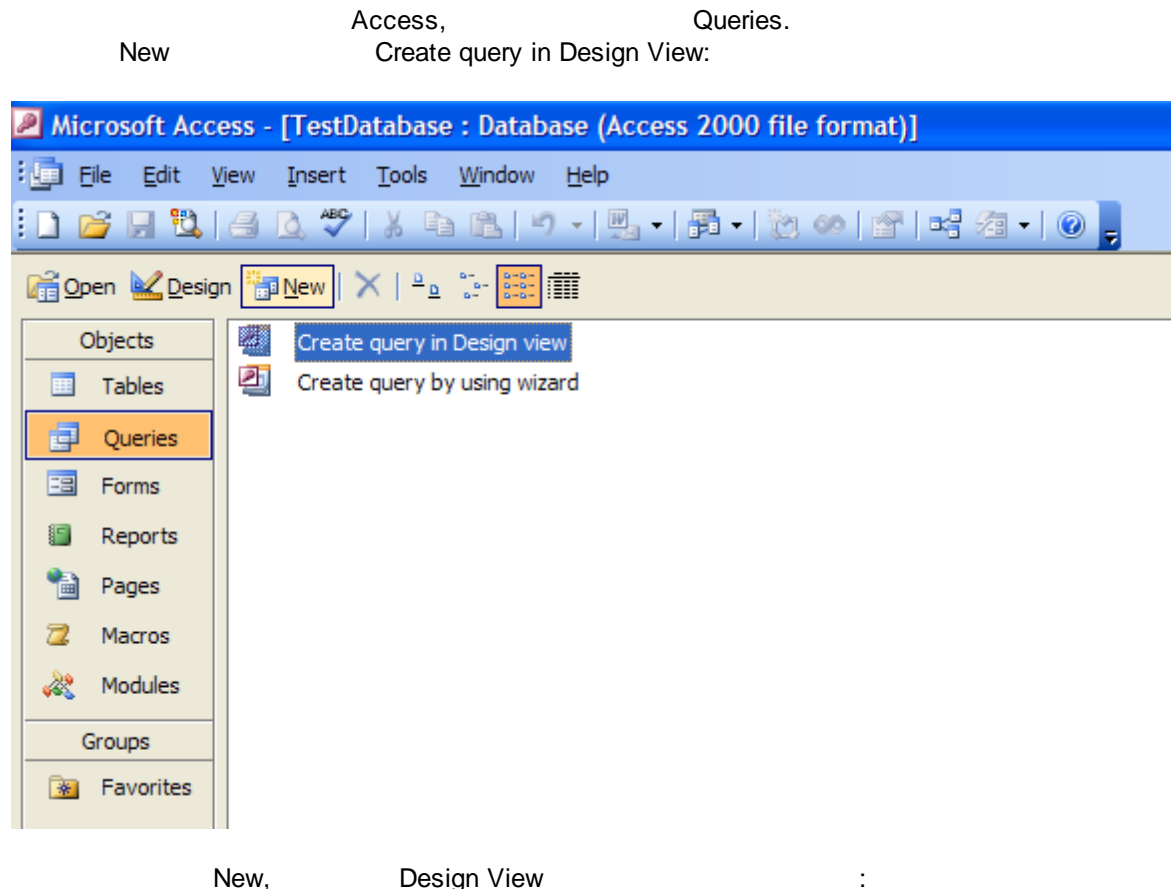

New,

,

**Design View** 

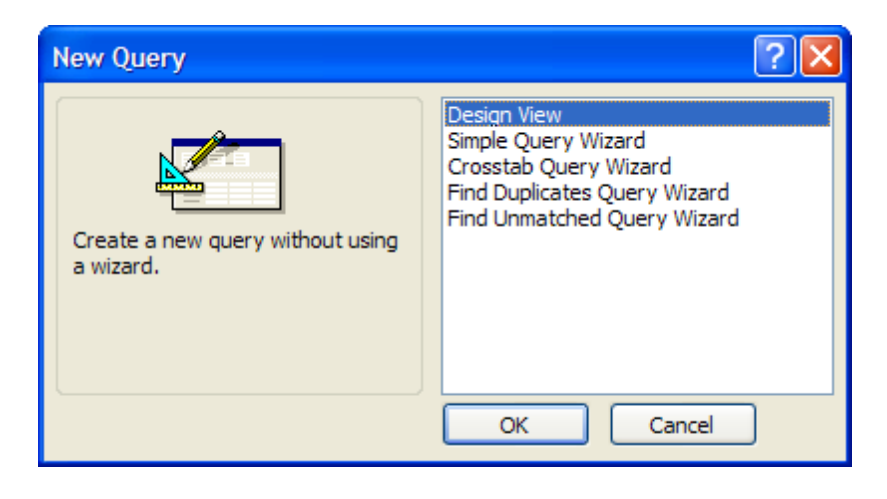

:

| Microsoft Access - [Query1 : S<br>Elle Edit View Insert Quer<br>SQL -   I N N A A A A A A A A A A A A A A A A A | elect Query]<br>ry <u>T</u> ools <u>Wi</u> ndow <u>H</u> elp                                 | • 😭 🏠 📑 🚈 • 🎯 🍃                                                                                                    |
|----------------------------------------------------------------------------------------------------|----------------------------------------------------------------------------------------------|----------------------------------------------------------------------------------------------------|
| Field:                                                                                                    | Show Table Tables Queries Both ActualData Cities CustomerSalesData Managers Products Regions | Add         Close         —         —         —         —         —         —         —         —         —         —         —         —         —         —         —         —         —         —         —         —         —         —         —         —         —         —         —         —         —         —         —         —         —         —         —         —         —         —         —         —         —         —         —         —         —         —         —         —         —         —         —         —         —         — |

Regions, Cities, Customers

| Microsoft Access - [Query1 : Select Query]                                                                                                    |                                                                                                    |
|----------------------------------------------------------------------------------------------------|----------------------------------------------------------------------------------------------------|
| Eile Edit View Insert Query Tools Wind                                                                                                    |                                                                                                    |
| SQL -       Image: SQL -       Image: | Show Table<br>Tables Queries Both<br>ActualData<br>Cities<br>CustomerSalesData<br>Managers<br>Products<br>Regions<br>Customer SalesData<br>Managers<br>Products<br>Regions |

- , Access
- , ) Delete ( ):

. :

| Aicrosoft Access - [Query1 : Select Query]             |                                                        |                              |                                                            |                  |   |  |  |  |
|--------------------------------------------------------|--------------------------------------------------------|------------------------------|------------------------------------------------------------|------------------|---|--|--|--|
| Elle Edit View Insert                                  | Query <u>T</u> ools <u>W</u> indow<br>X 🗈 🛍   19 - (21 | w <u>H</u> elp<br>•  <b></b> | Σ   All 🔹   😭                                              | ' 🛆   📑 ⁄a •   Ø | Ŧ |  |  |  |
| RegionS<br>*<br>RegionID<br>RegionName                 | Citia<br>*<br>CityR<br>CityR<br>Regio                  | es<br>D<br>Russian<br>onID   | Custome<br>Custome<br>Custome<br>CityID<br>Join Properties | rD<br>Name       |   |  |  |  |
| Field:<br>Table:<br>Sort:<br>Show:<br>Criteria:<br>or: |                                                        |                              |                                                            |                  |   |  |  |  |
| ,<br>11 11                                             | ,                                                      | u                            | "                                                          |                  |   |  |  |  |

, Run (🗾)

| P Microso                 | ft Access - [Query                       | 1 : Select Query]                                |                                                                          |           |            |   |
|---------------------------|------------------------------------------|--------------------------------------------------|--------------------------------------------------------------------------|-----------|------------|---|
| Ele                       | <u>E</u> dit <u>V</u> iew <u>I</u> nsert | <u>Q</u> uery <u>T</u> ools <u>W</u> ind         | low <u>H</u> elp                                                         |           |            |   |
|                           | 🔁 🖪 🖻                                    | 🌡 🖻 🛍 🛛 🕶 (                                      | 🛎 -   📑 -   🥊 🚰 Σ                                                        | All 💽 🚰 🏠 | 📑 ⁄a •   🕜 | Ŧ |
| Re<br>Re                  | egions<br>egionID<br>egionName           | Cities<br>*<br>CityID<br>CityRussiar<br>RegionID | Run<br>Customers<br>*<br>CustomerID<br>CustomerNan<br>CityID<br>RegionID | ne        |            |   |
| Field:                    | RegionName                               | CityRussian                                      | CustomerName 💌                                                           |           |            |   |
| Table:<br>Sort:           | Regions                                  | Cities                                           | Customers                                                                |           |            |   |
| Show:<br>Criteria:<br>or: |                                          |                                                  |                                                                          |           |            |   |

| Þ | Microsoft Access - [Query1 : Select Query]                                |                                  |                                        |                |      |  |  |  |  |  |
|---|---------------------------------------------------------------------------|----------------------------------|----------------------------------------|----------------|------|--|--|--|--|--|
| : | Eile Edit Viev                                                            | w <u>I</u> nsert F <u>o</u> rmat | <u>R</u> ecords <u>T</u> ools <u>N</u> | <u>V</u> indow | Help |  |  |  |  |  |
| : | 🔟 •   🖵 🖏   🚑 🙇 🐡   X 🗈 🛍   🤊   🧶   Ž↓ X↓   🍞 酒 🍸   Å   🗁 🖂   👜 💂 •   @ 🥊 |                                  |                                        |                |      |  |  |  |  |  |
|   | RegionName                                                                | CityRussian                      | CustomerName                           |                |      |  |  |  |  |  |
| ► | Москва                                                                    | Москва                           | Ромашка                                |                |      |  |  |  |  |  |
|   | Северо-Запад                                                              | Санкт Петербург                  | Ромашка                                |                |      |  |  |  |  |  |
|   | Москва                                                                    | Москва                           | Пупкин ЧП                              |                |      |  |  |  |  |  |
|   | Северо-Запад                                                              | Санкт Петербург                  | Пупкин ЧП                              |                |      |  |  |  |  |  |
|   | Москва                                                                    | Москва                           | Цветочек                               |                |      |  |  |  |  |  |
|   | Северо-Запад                                                              | Санкт Петербург                  | Цветочек                               |                |      |  |  |  |  |  |

:

# 13.7.2

( ):

.

| Þ   | Alicrosoft Access - [Query1 : Select Query]            |                                   |                               |                    |                |              |  |  |  |
|-----|--------------------------------------------------------|-----------------------------------|-------------------------------|--------------------|----------------|--------------|--|--|--|
| :   | Eile Edit View Insert Format Records Tools Window Help |                                   |                               |                    |                |              |  |  |  |
|     | 🖌 •   🖵 🖏   🗃                                          | i 🖪 🕸   X 🖬 🛙                     | ⊾ ∽ ⊗ ≵                       | X V V              | 7   🗛   🜬 🔛    | 📠 ⁄a +   🕜 🔒 |  |  |  |
|     | RegionName                                             | CityRussian                       | CustomerName                  |                    |                |              |  |  |  |
| ►   | Москва                                                 | Москва                            | Ромашка                       |                    |                |              |  |  |  |
|     | Северо-Запад                                           | Санкт Петербург                   | Ромашка                       |                    |                |              |  |  |  |
|     | Москва                                                 | Москва                            | Пупкин ЧП                     |                    |                |              |  |  |  |
|     | Северо-Запад                                           | Санкт Петербург                   | Пупкин ЧП                     |                    |                |              |  |  |  |
|     | Москва                                                 | Москва                            | Цветочек                      |                    |                |              |  |  |  |
|     | Северо-Запад                                           | Санкт Петербург                   | Цветочек                      |                    |                |              |  |  |  |
|     |                                                        |                                   |                               |                    |                |              |  |  |  |
|     |                                                        | , <b>Z↓ Z↓</b> (Sort              | .)                            | A                  | -Z             | Z-A).        |  |  |  |
| ٥   | У (Filte                                               | er by Selection)                  |                               |                    |                | •            |  |  |  |
| ٥   | ,                                                      | "City"                            | " _                           | "<br>'             | ÿ              | ,            |  |  |  |
| P   | Microsoft Acce                                         | ss - [Query1 : Sele               | ect Query]                    |                    |                |              |  |  |  |
| :   | Eile Edit Vie                                          | ew <u>I</u> nsert F <u>o</u> rmat | <u>R</u> ecords <u>T</u> ools | Window H           | elp            |              |  |  |  |
| :   | ے ا 🖳 🔚 🕹                                              | i 🛕 🖤   🐰 🗈                       | 🛍   🤊   🗶   🛓                 | I XI 😼 🤇           | ā 🏹 🗚 🕨        |              |  |  |  |
|     | RegionName                                             | CityRussian                       | CustomerNam                   | e Filter           | r By Selection |              |  |  |  |
| ►   | Северо-Запад                                           | Санкт Петербург                   | Ромашка                       | _                  |                |              |  |  |  |
|     | Северо-Запад                                           | Санкт Петербург                   | Пулкин ЧП                     |                    |                |              |  |  |  |
|     | Северо-Запад                                           | Санкт Петербург                   | Цветочек                      | _                  |                |              |  |  |  |
|     |                                                        |                                   |                               |                    |                |              |  |  |  |
|     |                                                        |                                   |                               |                    |                | 1            |  |  |  |
| ">" | , "<",                                                 | "like"                            | ). ,<br>"                     | (                  |                | ,<br>,       |  |  |  |
| "Cı | ustomerName",                                          |                                   | (                             | ) Fil <sup>r</sup> | ter For:       |              |  |  |  |
|     | :                                                      |                                   | ``                            |                    |                |              |  |  |  |

| Microsoft Acces   | s - [Querv1 : Selec               | ct Querv]            |                         | <u></u>                         |            |
|-------------------|-----------------------------------|----------------------|-------------------------|---------------------------------|------------|
| File Edit Vie     | w Insert Format                   | Records Tool         | s Window                | Help                            |            |
|                   |                                   | 9.00.00              | A Z V                   | <br>7                           | s 1634 - 1 |
| RegionName        | CityPuseian                       |                      | Z * A *   >             |                                 |            |
| Москва            | Москва                            | Ромашка              | ine                     |                                 |            |
| • Северо-Запад    | Санкт Петербург                   | Ромашк               |                         |                                 | _          |
| Москва            | Москва                            | Пупкин 🛛 🎸           | Filter By <u>S</u> ele  | ection                          |            |
| Северо-Запад      | Санкт Петербург                   | Пупкин ч             | Filter E <u>x</u> clud  | ing Selection                   |            |
| Москва            | Москва                            | Цветоче              | Eilter For:             | like *nynk*                     |            |
| Северо-Запад      | Санкт Петербург                   | Цветоче 🥋            | Remove Filte            | er/Sort                         |            |
|                   |                                   | <b>≙</b> ↓           | Sort Ascend             | ing                             |            |
|                   |                                   | Z                    | <br>Sort Descen         | ding                            |            |
|                   |                                   | X                    | Cut                     | -                               |            |
|                   |                                   |                      | Copy                    |                                 |            |
|                   |                                   |                      | Paste                   |                                 |            |
|                   |                                   |                      | Insert Obje             | -+                              | -          |
|                   |                                   |                      | Insert Objec            |                                 |            |
|                   |                                   |                      | Hyperlink               | ,                               | ·          |
|                   |                                   | liana att Office     |                         |                                 | 000).      |
|                   | r                                 | VIICroson Onice      | ACCESS H                | eip ( 2                         | :003):     |
|                   | : Microsoft Office                | e Access Help        | : Logical op            | erators (ADP)                   |            |
| In: <u>Micros</u> | oft Office Access H               | lelp: In Operato     | <u>)r</u><br>In Detween | • • • • • •                     |            |
| Between.          | And: <u>Microsoft Office</u>      | Access Help          | Compariso               | <u>nAnd</u><br>n operators (ADP | <u>۱</u>   |
| Like: Mici        | rosoft Office Access              | <u>Help: Like op</u> | erator                  |                                 | 4          |
|                   |                                   |                      |                         |                                 |            |
| ٥                 | 🛄 (Filter by Fo                   | orm)                 |                         |                                 |            |
| , "(              | ,                                 |                      |                         | " ")                            | "          |
| (                 | Ya                                |                      |                         | ),                              |            |
| ,                 | <u> </u>                          |                      | :                       | :                               |            |
| Microsoft Acces   | s - [Query1: Filter               | by Form]             |                         |                                 |            |
| Edit View         | w <u>I</u> nsert Filte <u>r</u> T | ools <u>W</u> indow  | <u>H</u> elp            |                                 |            |
|                   | እ 🗈 😰 🔊 🖸                         | ose 🗙 🍸              | 📠 🐂 🚽                   | 0                               |            |
| RegionName        | CityRussian                       | CustomerNa           | me                      |                                 |            |
|                   | "Москва" 🛛 💌                      | Like "*4П*"          |                         |                                 |            |

Remove Filter:

| Microsoft Access - [Query1 : Select Query] |               |                                  |                                        |                             |               |  |  |  |  |  |
|--------------------------------------------|---------------|----------------------------------|----------------------------------------|-----------------------------|---------------|--|--|--|--|--|
| :                                          | Eile Edit Vie | w <u>I</u> nsert F <u>o</u> rmat | <u>R</u> ecords <u>T</u> ools <u>\</u> | <u>W</u> indow <u>H</u> elp |               |  |  |  |  |  |
| 1                                          | 🖌 •   🛃 🖏   🖨 | ) 💁 🖑   X 🗈 (                    | ▙▕▝╯▏இ▖▌ᢓ↓                             | X 🛛 🌾                       | 🏹   🏭   🜬 🙌   |  |  |  |  |  |
|                                            | RegionName    | CityRussian                      | CustomerName                           |                             | Remove Filter |  |  |  |  |  |
| ►                                          | Северо-Запад  | Санкт Петербург                  | Ромашка                                |                             |               |  |  |  |  |  |
|                                            | Северо-Запад  | Санкт Петербург                  | Пупкин ЧП                              |                             |               |  |  |  |  |  |
|                                            | Северо-Запад  | Санкт Петербург                  | Цветочек                               |                             |               |  |  |  |  |  |

13.7.3

# , Sum

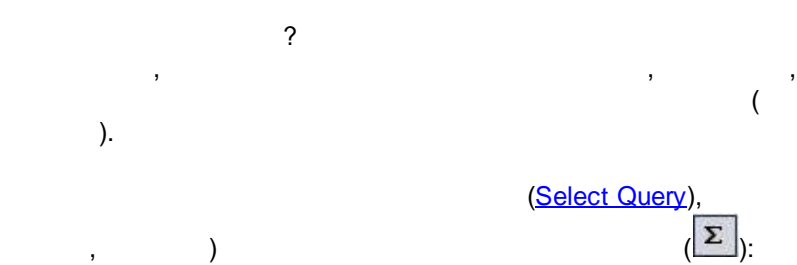

( ) ,

| Microsoft                                   | Access - [Query4 :                  | 5elect Query]                                                   |                 |          |             |    |
|---------------------------------------------|-------------------------------------|-----------------------------------------------------------------|-----------------|----------|-------------|----|
| Eile E                                      | <u>Edit V</u> iew <u>I</u> nsert    | Query <u>T</u> ools <u>W</u> indo                               | w <u>H</u> elp  |          |             |    |
| I 💷 📲 🔛                                     | 10 B 71                             | » • 🖭 📇 🔊 • (°                                                  | -   🗗 •   🕴   🐾 | Σ ΑΙ 🔹 😭 | 🖄 I 📮 🔁 📲 🎯 | Ŧ  |
| Cust<br>Year<br>Wee<br>Cust<br>Proc<br>Sale | tomerData<br>*<br>tomerID<br>s Cart | Eustomers<br>*<br>CustomerID<br>CustomerName<br>CityID<br>EMail |                 |          |             |    |
| Field:                                      | CustomerName                        | Sales Cart                                                      |                 |          |             |    |
| Table:                                      | Customers                           | CustomerData                                                    |                 |          | 3           | \$ |
| Total:                                      | Group By                            | Sum 💌                                                           |                 |          |             | 3  |
| Sort:                                       |                                     |                                                                 |                 |          |             | 2  |
| Show:                                       |                                     |                                                                 |                 |          |             |    |
| Criteria:                                   |                                     |                                                                 |                 |          | 1           | -  |
| Ur;                                         |                                     |                                                                 |                 |          | +           |    |

,

,

[CustomerName]

,

,

.

[Sales Cart]

,

|   | :            |                 |
|---|--------------|-----------------|
|   | CustomerName | SumOfSales Cart |
| • | Ромашка      | 163313          |
| 1 | Цветочек     | 308094          |

( . .). ,

:

|    | CustomerName | Sales Cart |
|----|--------------|------------|
| •  | Ромашка      | 6          |
| 1  | Ромашка      | 9          |
| 1  | Ромашка      | 12         |
|    | Ромашка      | 36         |
| ť. | Ромашка      | 105,6      |
| 1  | Ромашка      | 107,1      |
| 8  | Ромашка      | 108        |
|    | Ромашка      | 162        |
| ť. | Ромашка      | 211,2      |
| 1  | Ромашка      | 216        |
| 8  | Ромашка      | 223,8      |
|    | Ромашка      | 270        |
| ť. | Ромашка      | 316,8      |
| 1  | Ромашка      | 324        |
| 1  | Ромашка      | 422,4      |
|    | Ромашка      | 486        |
| í- | Ромашка      | 528        |
| 1  | Ромашка      | 540        |
| 8  | Ромашка      | 594        |
|    | Ромашка      | 633,6      |
| 1  | Ромашка      | 702        |
| 1  | Ромашка      | 756        |
| 6  | Poupuwa      | 810        |

DISTINCT SELECT, :

SELECT DISTINCT Customers.CustomerName
FROM Customers;

13.7.4

.

,

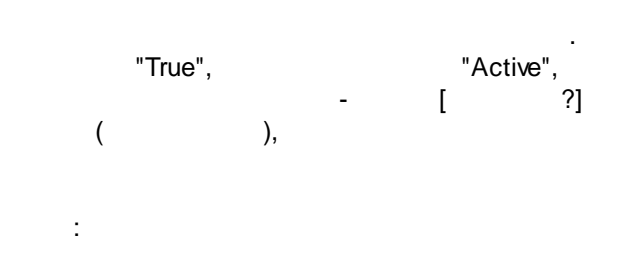

SQL

SQL

| 🔎 Microsoft A | iccess                                    |                                         |           |             |               |          |
|---------------|-------------------------------------------|-----------------------------------------|-----------|-------------|---------------|----------|
| Eile Edit     | <u>V</u> iew <u>I</u> nsert <u>Q</u> uery | <u>T</u> ools <u>W</u> indow <u>H</u> e | lp        |             |               |          |
| i 💷 🖌 🔛 🖁     | 3. I 🗟 🖻 🕺                                | 🗈 🛍 i 🍠 🕶 🖓 -                           | 📑 🖌 🕴 🕴 Σ | All 🚽   😭 🏠 | s   📑 ⁄ -   🕝 | -        |
|               |                                           |                                         |           |             |               |          |
| 📑 Querys      | 5 : Select Query                          | /1 /                                    |           |             |               |          |
|               | rehomours                                 |                                         |           |             |               | <u> </u> |
|               | istomerID                                 |                                         |           |             |               |          |
| a             | ustomerName                               |                                         |           |             |               |          |
| Ci            | tyID<br>1ail                              |                                         |           |             |               |          |
| Ac            | tive 💌                                    |                                         |           |             |               |          |
|               |                                           |                                         |           |             |               |          |
|               |                                           | T                                       | I         |             | [             |          |
| Field         | : CustomerName                            | Active                                  |           |             |               |          |
| Table         | Customers                                 | Customers                               |           |             |               |          |
| Sort          |                                           |                                         |           |             |               | + II     |
| Criteria      |                                           | [Активный?]                             |           |             |               | +        |
| or            | :                                         | [extronom:]                             |           |             |               |          |
|               |                                           |                                         |           |             |               |          |
|               |                                           |                                         |           |             |               |          |
|               | •                                         |                                         |           |             |               |          |

:

| Enter Parameter Valu | e <u>? ×</u>   |
|----------------------|----------------|
| Активный?            |                |
|                      |                |
| ,<br>                | 1              |
| OK                   | Cancel         |
|                      | 4 ( <b>T</b> ) |

,

,

-1 (True),

0 (False) –

,

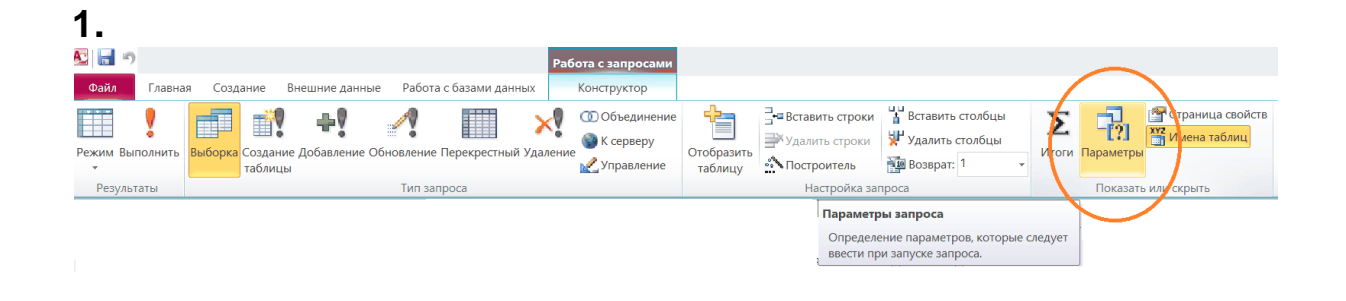

# 2.

| араметры запроса | ?          | × |
|------------------|------------|---|
| Тараметр         | Тип данных | ^ |
| D_PARAM          | Целое      |   |
|                  |            |   |
|                  |            |   |
|                  |            |   |
|                  |            |   |

Или объявить сверху в теле SQL-запроса "PARAMETERS ID\_PARAM Short;"

# 3.

условии WHERE:

PARAMETERS ID\_PARAM Short; SELECT ... FROM ... WHERE TABLE\_LIST.ID=[ID\_PARAM];

# . :

# 13.7.5

Table1:

| NamelD |   | Name   |
|--------|---|--------|
|        | 1 | Pupkin |

:

Table2:

| NamelD | Name      |
|--------|-----------|
| 3      | Romashkin |

| NamelD | Name      |
|--------|-----------|
| 1      | Pupkin    |
| 3      | Romashkin |

,

:

Show Table,

| Microsoft Access                                                                                                    |    |
|----------------------------------------------------------------------------------------------------|----|
| <sup>2</sup> Eile Edit <u>V</u> iew Insert Query <u>T</u> ools <u>W</u> indow <u>H</u> elp                                                                                                    |    |
| isol - i 🛃 🖏 🎒 💩 💝 i χ 🗈 🛍 i 🔊 - 🖓 - i 🗗 - i ? i 🐾 Σ i All i 😭 📩 🗐 23 - i Ø                                                                                                    | Ę. |
| Design View                                                                                                    | Ť  |
| SQL SQL View Database (Access 2000 file format)                                                                                                    |    |
| Very Query                                                                                                    |    |
|                                                                                                    |    |
| Field:                                                                                                    | _  |
| Sort:                                                                                                    | _  |
|                                                                                                    |    |
| SQL (Structured Query Language):<br>1. ( ), :<br>select * from Table1 UNION select * from Table2;<br>2. :<br>SELECT NameID, Name from Table1 union select NameID, Name from Table2;                                                                                                    |    |
| <pre>3. (WHERE):<br/>SELECT NameID, Name from Table1 union select NameID, Name from Table2 WHERE [NameID]<br/>=3;</pre>                                                                                                    |    |
| 4. (GROUP BY):<br>SELECT Table2.NameID, Table2.Name<br>FROM Table2 UNION SELECT Table3.NameID, Table3.Name<br>FROM Table3 GROUP BY Table3.NameID, Table3.Name;                                                                                                    |    |
| <pre>5. (ORDER BY):<br/>SELECT Table2.NameID, Table2.Name<br/>FROM Table2 union SELECT Table3.NameID, Table3.Name<br/>FROM Table3 GROUP BY Table3.NameID, Table3.Name ORDER BY NameID;</pre>                                                                                                    |    |
| <pre>6. , INNER JOIN ( ):<br/>SELECT Table1.NameID, Table1.Name<br/>FROM Table1<br/>GROUP BY Table1.NameID, Table1.Name, Table1.ID<br/>HAVING (((Table1.ID)=11))<br/>union<br/>SELECT DISTINCT Table2.NameID, Table3.Name<br/>FROM Table2 INNER JOIN Table3 ON Table2.NameID = Table3.NameID ORDER BY Name;</pre> |    |

# DISTINCT -

:

\_\_\_\_\_SQL\_\_\_.

;

13.7.6

|   |   | CustomerID | CustomerName | CityID | EMail                 | Active    |          |                |
|---|---|------------|--------------|--------|-----------------------|-----------|----------|----------------|
|   | + | Save 207   | Ромашка      | 24     | romashka@company.com  |           | -        |                |
|   | + | 271        | Пупкин ЧП    | 24     | pupkin@chp.ru         |           | -        |                |
|   | + | 336        | Цветочек     | 45     | tsvetochek@company.ru |           |          |                |
| ► |   |            |              |        |                       |           |          |                |
|   |   |            |              |        |                       |           |          |                |
|   |   |            |              |        | CityID CityRu         | sian Reg  | ionID    |                |
|   |   |            |              |        |                       | iteg      | 6        |                |
|   |   |            |              | -      | 45 Санкт Пет          | арбург    | 8        |                |
|   |   |            |              | -      |                       |           |          |                |
|   |   |            |              |        |                       |           |          |                |
|   |   |            |              |        |                       |           |          |                |
|   |   |            |              |        |                       |           | RegionID | RegionName     |
|   |   |            |              |        |                       | · · · · · | •        | 🖥 Москва       |
|   |   |            |              |        |                       |           |          | 8 Северо-Запад |

•

RegionID

,

|   |            | ID,          |        | :        | 0                     |        |
|---|------------|--------------|--------|----------|-----------------------|--------|
|   | CustomerID | CustomerName | CityID | RegionID | EMail                 | Active |
| + | 207        | Ромашка      | 24     | 6        | romashka@company.com  |        |
| + | 271        | Пулкин ЧП    | 24     | 6        | pupkin@chp.ru         |        |
| + | 336        | Цветочек     | 45     | 8        | tsvetochek@company.ru |        |
|   |            |              |        | 0        | 9                     |        |

| 1. | RegionID | Custo | mers ( |   | -                    | ).     |
|----|----------|-------|--------|---|----------------------|--------|
| 2. |          | ,     |        | ( | Query Type) – Update | Query: |

| File Edit Viev | v Insert C       | uerv Tools | Window Hel           | 0                                                                                                    |         |
|----------------|------------------|------------|----------------------|----------------------------------------------------------------------------------------------------|---------|
|                | <b>D.</b> **   } |            | - (* - )<br>- (* - ) | I     Image: Select Query       Make-Table Query       Image: Update Query       Append Query       Image: Select Query       Image: Select Query | •   @ Ţ |
|                | 1                |            |                      |                                                                                                    |         |

|    | 2.5 SAM                              | 1.0                            | 12 I I I I I I I I I I I I I I I I I I I |                            |                |
|----|--------------------------------------|--------------------------------|------------------------------------------|----------------------------|----------------|
| 1  | I •   🔛 🖏   🗇 🖻 🖑                    | የ  አ 🖻 🛝   🤊                   | ) • (* •   🔊 •   '                       | 🥐 🚰 Σ 📔 🚽 🚰 🖆              | N 🗗 ⁄a • I 🎯 🛛 |
| 1  | <mark>i Eile Edit V</mark> iew Insei | rt <u>Q</u> uery <u>T</u> ools | <u>W</u> indow <u>H</u> elp              |                            |                |
| P  | Microsoft Access - [Query            | y6 : Update Query]             |                                          |                            |                |
| 4. | Customers.RegionIE                   | )<br>,                         |                                          | )<br>(Customers.RegionID): |                |
| 3. |                                      | ,                              | (Access                                  | 6                          |                |
| 2. |                                      | (                              | (- ),                                    | RegionID (Cities           | Regions).      |
| 1. |                                      | ,                              | 3                                        | (Customers).               |                |
|    |                                      |                                |                                          |                            |                |

| Customers                           | Cities | Regions<br>*<br>RegionID<br>RegionName |  |
|-------------------------------------|--------|----------------------------------------|--|
| Field: RegionID<br>Table: Customers | •      |                                        |  |
| Update To:<br>Criteria:<br>or:      |        |                                        |  |

,

:

Update To

| Microsof                                           | t Access - [Query6 : I                        | Update Query]                                    |                                        |             |
|----------------------------------------------------|-----------------------------------------------|--------------------------------------------------|----------------------------------------|-------------|
| Eile                                               | <u>Edit V</u> iew <u>I</u> nsert              | Query <u>T</u> ools <u>W</u> inde                | ow <u>H</u> elp                        |             |
| -                                                  | 14 🖻 🗞 🗞 1                                    | X 🖻 📳 🔊 • C                                      | 🗏 +   🛃 +   🕴 📔 Σ                      | 🔄 🕑 🛧 🔂 🔁 🖌 |
| Cus<br>Cus<br>Cus<br>City<br>Reg                   | tomers<br>tomerID<br>tomerName<br>ID<br>ionID | Cities<br>*<br>CityID<br>CityRussian<br>RegionID | Regions<br>*<br>RegionID<br>RegionName |             |
| Field:<br>Table:<br>Update To:<br>Criteria:<br>or: | RegionID<br>Customers<br>[Regions]![RegionID] |                                                  |                                        |             |
|                                                    |                                               |                                                  |                                        |             |

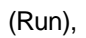

)

View:

,

( "".

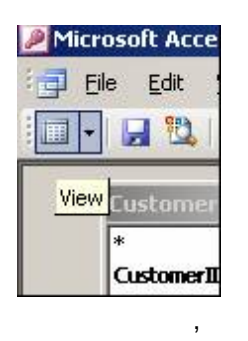

| Microso  | oft Acc | ess - [ | Query6 : | Update | Query]          |               |                |      |           |     |           |
|----------|---------|---------|----------|--------|-----------------|---------------|----------------|------|-----------|-----|-----------|
| Eile     | Edit    | ⊻iew    | Insert   | Format | <u>R</u> ecords | <u>T</u> ools | <u>W</u> indow | Help |           |     |           |
| <b>-</b> | . 🖻     | 3       | 👌 🍄      | X 🗈    | り               |               | ↓ Z↓   Ŋ       | · @  | ♥   ∰   ▶ | 💌 🗇 | 若 • I 🕜 💂 |
| View Re  | gionID  | 0       |          |        |                 |               |                |      |           |     |           |
| •        |         |         |          |        |                 |               |                |      |           |     |           |
|          |         | -1      |          |        |                 |               |                |      |           |     |           |
| *        |         |         |          |        |                 |               |                |      |           |     |           |
|          |         |         |          |        |                 |               |                |      |           |     |           |

,

,

# 13.7.7

Append- VBA

1- :

.

Weeks:

|   | Field Name | Data Type |
|---|------------|-----------|
| 8 | Week       | Number    |
|   | WeekName   | Text      |

Week -

:

,

, WeekName -

:

CustomerSalesData,

|   | YearlD | Week | CustomerID | ProductID | Sales Pack |
|---|--------|------|------------|-----------|------------|
| ▼ | 3      | 2    | 207        | 83        | 1760       |
|   | 3      | 2    | 336        | 83        | 3520       |
|   | 3      | 2    | 336        | 109       | 7740       |
|   | 3      | 3    | 336        | 83        | 704        |
|   | 3      | 3    | 336        | 109       | 900        |
|   | 3      | 4    | 207        | 83        | 352        |
|   | 2      | 4    | 207        | 100       | 1000       |

,

Weeks: Week CustomerSalesData; WeekName "Week 1".

:

Append Query...:

.

| :   | <u>F</u> ile | <u>E</u> dit | ⊻iew | Inse    | ert 🤇    | Query | <u>T</u> ools | <u>W</u> indo | w <u>H</u> elp | I.                  |     |     |     |
|-----|--------------|--------------|------|---------|----------|-------|---------------|---------------|----------------|---------------------|-----|-----|-----|
| SQL | -   [        | 3 🖏          | 6    | AB<br>V | 912      | 6 🖬   |               | 9 - 0         | -              | • 🕴 🖓               | Σ   | All | • 🖻 |
|     |              |              |      |         |          |       |               |               |                | <u>S</u> elect Quer | У   |     |     |
|     |              |              |      |         |          |       |               |               | 2              | Update Que          | ery |     |     |
|     |              |              |      |         |          |       |               |               |                | Append Qu           | ery |     |     |
|     |              |              |      |         |          |       |               |               |                | *                   |     |     |     |
|     |              |              |      |         |          |       |               |               |                |                     |     |     |     |
| •   |              |              |      |         |          |       |               |               |                |                     |     |     |     |
|     |              |              |      |         |          |       |               |               |                |                     |     |     |     |
|     | Field        |              |      |         | <b>•</b> |       |               |               |                |                     |     |     |     |
|     | Tota         |              |      |         |          |       |               |               |                |                     |     |     |     |
|     | Sort         | :            |      |         |          |       |               |               |                |                     |     |     |     |
| _   | Show         |              | [    |         |          |       |               |               |                |                     |     | Ľ   |     |
| C   | riteria      |              |      |         |          |       |               |               |                |                     |     |     |     |
|     | 0            | •            |      |         |          |       |               |               |                |                     |     |     |     |

| Append                                                                         |          | <u>? ×</u>   |
|--------------------------------------------------------------------------------|----------|--------------|
| Append To<br>Table <u>Name</u> : <u>dbo_Weeks</u><br>© <u>Current Database</u> | <b>_</b> | OK<br>Cancel |
| Ele Name:                                                                      | Browse   |              |

,

(),, – CustomerSalesData. CustomerSalesData – Week, Weeks – Week:

| : 🔳 📲                                                                 | 12   4 🖻 🖓                                                             | 9 • (*   🔊 🖬 🖁 |   | ΣAll   |           |
|-----------------------------------------------------------------------|------------------------------------------------------------------------|----------------|---|--------|-----------|
| dbo<br>¥<br>Yea<br>Wer<br>Cus<br>Pro                                  | _CustomerSalesData<br>rID<br>ek<br>tomerID<br>ductID                   |                |   | Totals |           |
| Field:<br>Table:<br>Total:<br>Sort:<br>Append To:<br>Criteria:<br>or: | Week                                                                   |                |   |        |           |
| (                                                                     | Weeł<br>)                                                              | ζ.             | , |        | :         |
| ,                                                                     | "Append To:"                                                           |                |   | -      | WeekName: |
| i i v v v v v v v v v v v v v v v v v v                               | Lustomer5alesDat<br>Customer5alesDat<br>rID<br>ek<br>tomerID<br>ductID |                |   |        |           |
|                                                                       | -                                                                      |                |   |        |           |
| Field:<br>Table:<br>Total:<br>Sort:<br>Append To:<br>Criteria:<br>or: | Week<br>dbo_CustomerSales<br>Group By<br>Week                          | WeekName       |   |        |           |
|                                                                       |                                                                        |                |   |        |           |

WeekName "Week 1"): "Week " & [dbo\_CustomerSalesData]![Week], (

| 1 💷 🗕 🔛                                                        | 🔁 🖪 🖻 🍫 🛛                                           | χ 🗈 🛍   🤊 - 🔍 -   49 -   📍   🏪 Σ   All                                  |
|----------------------------------------------------------------|-----------------------------------------------------|-------------------------------------------------------------------------|
| dbo<br>*<br>Yea<br>Wer<br>Cus                                  | _CustomerSalesDat<br>rID<br>*k<br>tomerID<br>tuctID | a                                                                       |
|                                                                |                                                     |                                                                         |
|                                                                |                                                     |                                                                         |
| Field:                                                         | Week                                                | Expr1: "Week " & [dbo_CustomerSalesData]![Week]                         |
| Field:<br>Table:                                               | Week<br>dbo_CustomerSales                           | Expr1: "Week " & [dbo_CustomerSalesData]![Week]                         |
| Field:<br>Table:<br>Total:                                     | Week<br>dbo_CustomerSales<br>Group By               | Expr1: "Week " & [dbo_CustomerSalesData]![Week]<br>Group By             |
| Field:<br>Table:<br>Total:<br>Sort:                            | Week<br>dbo_CustomerSales<br>Group By               | Expr1: "Week " & [dbo_CustomerSalesData]![Week]<br>Group By             |
| Field:<br>Table:<br>Total:<br>Sort:<br>Append To:              | Week<br>dbo_CustomerSales<br>Group By<br>Week       | Expr1: "Week " & [dbo_CustomerSalesData]![Week]<br>Group By<br>WeekName |
| Field:<br>Table:<br>Total:<br>Sort:<br>Append To:<br>Criteria: | Week<br>dbo_CustomerSales<br>Group By<br>Week       | Expr1: "Week " & [dbo_CustomerSalesData]![Week]<br>Group By<br>WeekName |

Weeks

|      | Microsoft Acce |                |    |  |
|------|----------------|----------------|----|--|
|      | Eile           | e <u>E</u> dit | 1  |  |
|      |                |                |    |  |
|      |                |                |    |  |
|      | View           | Custome        |    |  |
|      |                | *              |    |  |
| View |                | Customer]      | 9) |  |

(C

| 🔽 -   🔒 🖏   🚄 🙇 🖤   🐰 🖣 |      |      |        |  |  |  |  |  |
|-------------------------|------|------|--------|--|--|--|--|--|
|                         | View | Week | Expr1  |  |  |  |  |  |
| ▼                       | view | 2    | Week 2 |  |  |  |  |  |
|                         |      | 3    | Week 3 |  |  |  |  |  |
|                         |      | 4    | Week 4 |  |  |  |  |  |
|                         |      | 5    | Week 5 |  |  |  |  |  |
|                         |      | 2    | Wook G |  |  |  |  |  |

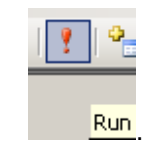

# 13.7.8

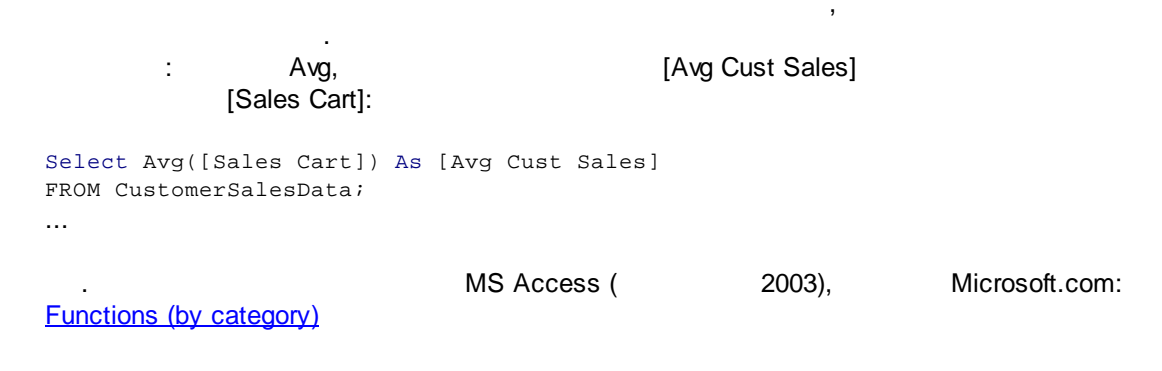

# 13.7.9

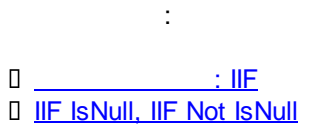

## 13.7.9.1

| 0 • 1 🖬 🖏 1 🚳 1                                                    | 3, 19   X   B   B.                                                                                                    | 9.0-10-                                                                                                    | 📍   🏪 Σ   Bce 💽 📑 🏠            |   |
|--------------------------------------------------------------------|----------------------------------------------------------------------------------------------------|----------------------------------------------------------------------------------------------------|--------------------------------|---|
| Customers<br>*<br>CustomerID<br>CustomerName<br>CityID<br>RegionID | Citii                                                                                                    | <b>es</b><br>D<br>Vame<br>onID                                                                                                    |                                |   |
|                                                                    |                                                                                                    | 1                                                                                                    |                                |   |
| Поле:                                                              | CustomerName                                                                                                    | CityName                                                                                                    | CityID                         |   |
| Имя таблицы:                                                       | Customers                                                                                                    | Cities                                                                                                    | Cities                         |   |
| Сортировка:                                                        |                                                                                                    |                                                                                                    |                                |   |
| Вывод на экран:                                                    | Image: A start of the start of the start | Image: A start of the start of the start |                                | [ |
| Условие отбора:                                                    |                                                                                                    |                                                                                                    | [forms]![FormName]![FieldName] |   |
|                                                                    | 1                                                                                                    |                                                                                                    |                                |   |
| или:                                                               |                                                                                                    |                                                                                                    |                                |   |
| или:                                                               |                                                                                                    |                                                                                                    |                                |   |

CStr([forms]![FormName]![FieldName])

[forms]![FormName]![FieldName] Null , :

|                 | D<br>*<br>Ø D_ID |     |                        |                        |
|-----------------|------------------|-----|------------------------|------------------------|
| Поле:           | D                | * 🖂 | D_ID                   | [forms]![form]![field] |
| Имя таблицы:    | D                |     | D                      |                        |
| Сортировка:     |                  |     |                        |                        |
| Вывод на экран: | $\checkmark$     |     |                        |                        |
| Условие отбора: |                  |     | [forms]![form]![field] |                        |
| или:            |                  |     |                        | Is Null                |
|                 |                  |     |                        |                        |

#### 13.7.9.2 : IIF

: IIF

|   | : IIF([ | 1]![ | - | ] = " | - | ";[ | 2]![ | - | ]; |
|---|---------|------|---|-------|---|-----|------|---|----|
| [ | 2]![    | ])   |   |       |   |     |      |   |    |

|                                              | ccess - [Query3 : Select Query]                                              |                                         |
|----------------------------------------------|------------------------------------------------------------------------------|-----------------------------------------|
| Eile <u>E</u> di<br>] →   🛃 🖁                | : View Insert Query Iools Window Help<br>🔍   🎒 🔍 🌮   🔏 📭 😤   🍠 🕶 🖓 - 🖓 -   🗃 | •<br>•   ∮   ♀ <mark>:</mark> Σ   ΑΙΙ • |
| Table:<br>*<br>ID<br>NameII<br>Name          | Table 1<br>*<br>ID<br>Name<br>Name                                           |                                         |
| Field: H                                     | азваниеПоля: IIf([Table1]![ID]=1;[Table1]![NameID])                          |                                         |
| Table:                                       |                                                                              |                                         |
| Table:<br>Sort:<br>Show:<br>Criteria:<br>or: |                                                                              |                                         |

# IIF, OR

| : IIF([ 1]![ | - ]=" - " Or([ | 1]![ - ] |
|--------------|----------------|----------|
|--------------|----------------|----------|

| = "  | -           | ");[              | 2]![ | - ];[             | 2]![             | ])   |     |
|------|-------------|-------------------|------|-------------------|------------------|------|-----|
| liF, | AND         |                   | 11.[ | ] _ #             | " And/[          | 11.5 | 1   |
| = "  | -           | ");[              | 2]![ | - ]=" -<br>- ]; [ | 2]![             | ])![ | - ] |
| IIF, | Group B     | y Sum             |      |                   |                  |      |     |
| = "  | :<br>- ");[ | Sum(IIf([<br>2]![ | 1]![ | - ]="<br>];[ 2]!  | - " Or ([<br>])) | 1]![ | ]   |

#### 13.7.9.3 IIF IsNull, IIF Not IsNull

### : IIF IsNull

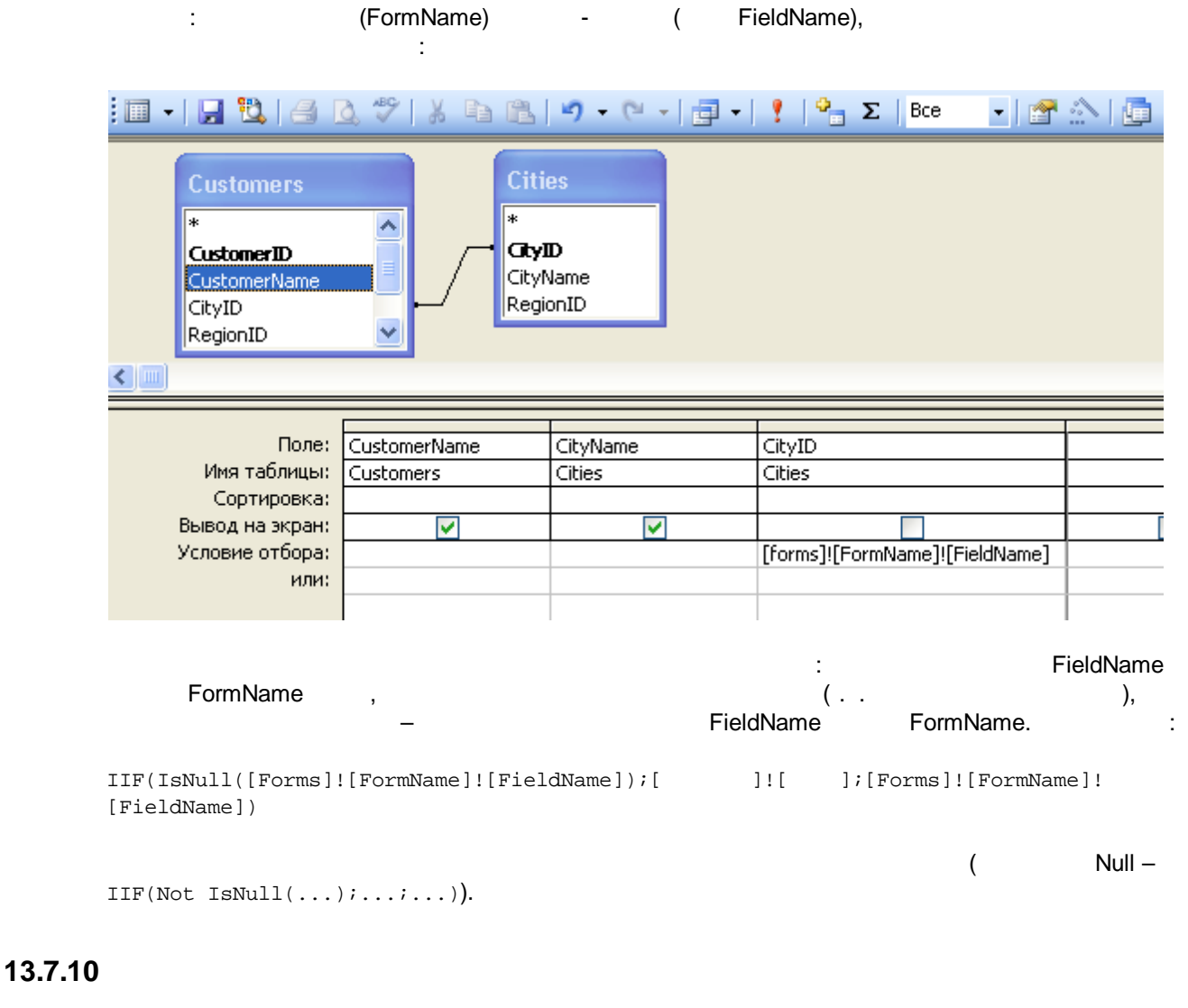

MS Access MsysQueries MsysObjects ( , Tools | Options | View | SystemObjects).

.

#### <u>View</u>).

Select MSysObjects.Name, MSysObjects.ForeignName, MSysQueries.ObjectId, MSysQueries.Name1, MSysQueries.Name2, MSysQueries.Order FROM MSysQueries INNER JOIN MSysObjects On MSysQueries.ObjectId = MSysObjects.Id GROUP BY MSysObjects.Name, MSysObjects.ForeignName, MSysQueries.ObjectId, MSysQueries.Name1, MSysQueries.Name2, MSysQueries.Order HAVING (((MSysQueries.Name1) Is Not Null)) Or (((MSysQueries.Name2) Is Not Null)) ORDER BY MSysObjects.Name, MSysObjects.ForeignName, MSysQueries.ObjectId, MSysQueries.Name1, MSysObjects.ForeignName, MSysQueries.ObjectId, MSysQueries.Name1, MSysObjects.Name2;

SQL

# 13.7.11

### SQL

|            |            | SQL (Structured Query Language) |
|------------|------------|---------------------------------|
| SQL View ( | SQL        | ),                              |
|            | MS Access. |                                 |

| SQL (SQL  | View):   |
|-----------|----------|
| ରହାର (ରହା | _ view): |

| Eile Edit View Insert Query Iools Window Help     Image: Sql View   View   View     View     View     View     View     View     View     View     View     View     View     View     View     View     View     View     View     View     View     View     View     View     View     View     View     View     View     View     View     View     View     View                                                                                                      |
|----------------------------------------------------------------------------------------------------|
| Image: Solution of the second second se |
| Design View         Datasheet View         SQL         SQL         View         ProductID                                                                                                    |
| Datasheet View SQL SQL View View ProductID V                                                                                                    |
| SQL SQL View<br>Cuscomeril<br>ProductiD                                                                                                    |
| ×<br>CustomerilD<br>ProductiD ▼                                                                                                    |
| ProductID                                                                                                    |
|                                                                                                    |
|                                                                                                    |
|                                                                                                    |
|                                                                                                    |
| Field: CustomerSalesData                                                                                                    |
| Table: CustomerSalesData                                                                                                    |
| Sort:                                                                                                    |
| Show: 🔽 🗌 🗆 🗌                                                                                                    |
| Criteria:                                                                                                    |
| or:                                                                                                    |

SQL

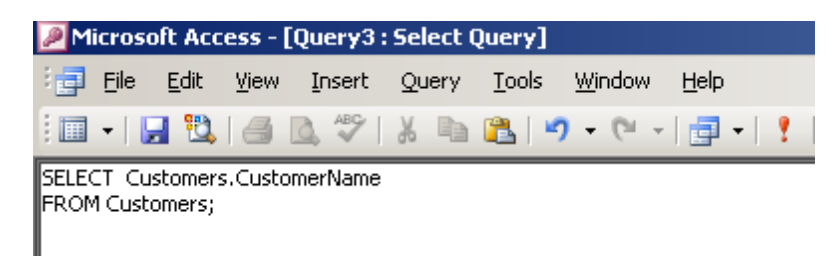

:

<u>SQL</u>

(

).

:

# 13.8 **VBA** VBA: <u>VBA</u> Append-VBA 13.8.1 ( Π : Do md.OpenQuery "QueryName", Add/Edit/ReadOnly View, Π ÷ Dim mydb As Database Dim myquery As QueryDef Set mydb = CurrentDb() Set myquery = mydb.QueryDefs("QueryName") i. 'myquery.Parameters('[ParameterName]') = [Forms]![Form1]![TextBox1] . 'myquery.Parameters('[Forms]![Form1]![TextBox1]') = [Forms]![Form1]![TextBox1] myquery.Execute 13.8.2 Append

,

-->

÷

Append- VBA

DoCmd.OpenQuery "QueryName"

: --> -->

Параметры Access

| Общие                          | Параметры, изменяющие повед             |
|--------------------------------|-----------------------------------------|
| Текущая база данных            | чет на работу в Интернете.              |
| Таблица                        | Редактирование                          |
| Конструкторы объектов          | Переход при нажатии ВВОД<br><u>н</u> ет |
| Правописание                   | <ul> <li>следующее поле</li> </ul>      |
| Язык                           | О <u>с</u> ледующая запись              |
| Параметры клиента              | Поведение при входе в поле              |
| Настройка ленты                | перейти в начало поля                   |
| Панель быстрого доступа        | 🔘 перейти в <u>к</u> онец поля          |
| Надстройки                     | Переход по клавише со стрелкой          |
| Центр управления безопасностью | 🔿 следую <u>щ</u> ий знак               |
|                                | Останов на первом и последнем поле      |
|                                | Поиск и замена по умолчанию             |
|                                | • поле - целиком                        |
|                                | 🔘 везде - л <u>ю</u> бая часть          |
|                                | 🔘 поле - с на <u>ч</u> ала              |
|                                | Подтверждение                           |
|                                | ✓ изменения записе <u>й</u>             |
|                                | ✓ удаления документов                   |
|                                | <u>з</u> апросов на изменение           |
|                                | Направление по умолчанию                |
|                                | Слева направо                           |
|                                | Общиная в извеляет                      |
|                                | Осычное выравнивание                    |
|                                |                                         |
|                                |                                         |
|                                |                                         |

Append-

DoCmd.OpenQuery "QueryName"

Access

(

, Integrity): ,
| Microsoft                                                                                   | Office Access                                                                                                  |                                                                                                    |                                                                                       |                                        |                                   |                                                | ×                 |
|---------------------------------------------------------------------------------------------|----------------------------------------------------------------------------------------------------|----------------------------------------------------------------------------------------------------|---------------------------------------------------------------------------------------|----------------------------------------|-----------------------------------|------------------------------------------------|-------------------|
|                                                                                             | Microsoft Offic                                                                                                | ce Access can't appen                                                                                                    | d all the recor                                                                       | ds in the app                          | end query.                        |                                                |                   |
| Ţ                                                                                           | Microsoft Office<br>table due to key<br>Do you want to<br>To ignore the er<br>For an explanati                 | Access set 0 field(s) to No<br>violations, 0 record(s) du<br>run the action query anyw<br>ror(s) and run the query,<br>ion of the causes of the vi | ull due to a type<br>le to lock violatio<br>vay?<br>click Yes.<br>iolations, click He | conversion failuns, and 0 recores elp. | ure, and it did<br>rd(s) due to v | dn't add 3 record(s)<br>validation rule violat | i to the<br>ions. |
|                                                                                             |                                                                                                    |                                                                                                    |                                                                                       |                                        |                                   |                                                |                   |
| Yes<br>,                                                                                    |                                                                                                    | ,                                                                                                    | );                                                                                    | (<br>No –<br>,                         |                                   |                                                |                   |
|                                                                                             | Append-<br>,                                                                                                   | (,                                                                                                    | VB.                                                                                   | <u>A</u> )<br>:                        |                                   |                                                |                   |
| Sub RunAp<br>Dim mydb<br>Dim myque<br>Set mydb =<br>Set myque<br>On Error Go<br>'myquery.Pa | opendQuery()<br>As Database<br>ery As QueryDe<br>CurrentDb()<br>ry = mydb.Quer<br>oTo Err '<br>arameters('[For | f<br>yDefs("AppendQueryN<br>rms]![Form1]![TextBox"                                                                                                 | lame")<br>1]') = [Forms]![                                                            | Form1]![TextE                          | 3ox1] '                           | (Execute)                                      | /                 |
| myquery.Ex<br>If myquery.I<br>GoTo Err<br>End If<br>Exit Sub<br>Err:                        | æcute<br>RecordsAffecte                                                                                        | d = 0 Then '                                                                                                    |                                                                                       |                                        | ,                                 | :                                              |                   |
| Ms<br>End Sub                                                                               | sgbox "                                                                                                    | ", vbExclan                                                                                                    | nation, "                                                                             | II                                     |                                   |                                                |                   |
|                                                                                             |                                                                                                    | - ,                                                                                                    |                                                                                       | ?                                      |                                   | .RecordsAffect                                 | ed                |
| .RecordsAf                                                                                  | ,<br>fected.                                                                                                   | -                                                                                                    |                                                                                       | ,                                      | -                                 | ,                                              | -                 |
| "                                                                                           |                                                                                                    |                                                                                                    | u                                                                                     |                                        |                                   |                                                |                   |
| - DA                                                                                        | ٩O                                                                                                    | (S                                                                                                    | electQueryNa                                                                          | ame),                                  |                                   | •                                              |                   |
| (AppendQ                                                                                    | ueryName).                                                                                                    | .:                                                                                                    | <u>DAO;</u>                                                                           | Sal                                    | ootOuora/N                        | amat                                           |                   |
| -                                                                                           | Recordset,                                                                                                    | AppendQueryName<br>electQueryName;                                                                                                    | e Reco                                                                                | ordset (.Execu                         | ute),                             | .RecordsAff                                    | ected             |
| -                                                                                           | :                                                                                                    |                                                                                                    | , <b>+</b>                                                                            | SelectOuer                             | (Name)                            | ;                                              |                   |
| ([                                                                                          | <u>DAO)</u> .                                                                                                  |                                                                                                    | (                                                                                     | Colociadely                            |                                   | · ·· <u> </u>                                  |                   |

•

```
Sub RunAppendQuery_2()
Dim db As Database, CheckQry As QueryDef, AppendQry As QueryDef, rst As Recordset
Dim RightRecCount As Long '
Dim AppendRecCount As Long '
Dim DiffRecCount As Long '
On error GoTo Err
Set db = CurrentDb
                                                                     )
Set CheckQry = db.CreateQueryDef("SelectQueryName", "SELECT Data_temp.* FROM Data_temp;")
RightRecCount = GetRecordCount_Query("SelectQueryName")
'Append
Set AppendQry = db.QueryDefs("AppendQueryName")
          Append
                                                                      !)
                         (
AppendQry.Execute
AppendRecCount = AppendQry.Records Affected
                                             Append
Diff = RightRecCount - AppendRecCount
CurrentDb.QueryDefs.Delete "SelectQueryName"
If AppendRecCount = 0 Then
  MsgBox"
                            ", vbExclamation, "
  Exit Sub
End If
If RightRecCount <> AppendQry.Records Affected Then
  MsgBox"
                                                 " & Diff & ")
                                                                      ", vbExclamation, "
                                   (
  Exit Sub
End If
Exit Sub
Err:
   If QueryExists ("SelectQueryName") then CurrentDb.QueryDefs.Delete "SelectQueryName" End If
   ShowError 'Public Sub ShowError() --
End Sub
Function QueryExists (QueName As String) As Boolean
Dim que As AccessObject
For Each que In CurrentData.AllQueries
            CurrentData. . .
  If que.Name = QueName Then
    QueryExists = True
    Exit Function
  End If
Next
QuervExists = False
End Function
```

```
Public Sub ShowError() '
```

 $MsgBox\,err.Description, vbCritical, err.Source$ 

End Sub

```
Function GetRecordCount_Query(QueryName As String)
Dim mydb As Database '
Dim gry As QueryDef '
Dim rst As Recordset'
                                                  Recordset
                                (
                                                                           )
Set mydb = CurrentDb()
Set qry = mydb.QueryDefs(QueryName)
                  SelectQueryName,
                                              Recordset
Set rst = qry.OpenRecordset
If rst.EOF = False Then '
                            rst
 'EOF - End Of File, BOF - Begin Of File
 'EOF = True
                 BOF = False
                                           Recordset
                                                         (
                                                                      )
                                      ,
 rst.MoveLast'
 GetRecordCount_Query = rst.RecordCount
Else
  GetRecordCount_Query = 0
End If
End Function
```

### 13.9

MS VBA | | Err.Raise

| ' / exce                                                                                                    | eption           |                            |
|----------------------------------------------------------------------------------------------------|------------------|----------------------------|
| Public Function CErr() As String<br>CErr = "Error: " & CStr(Err.Number) & '<br>' Error: 3421; DAO.Field;<br>End Function | '; " & Err.Sourc | e & "; " & Err.Description |
| '<br>Private Sub ()<br>On Error GoTo Err '<br>'<br>Exit Sub                                                              | err:             | ( ERROR)                   |
| Err:<br>Recordset!ERROR = CErr() 'CErr<br>End Sub                                                                        |                  | exception                  |

Public Sub ShowError() MsgBox err.Description, vbCritical, err.Source End Sub

:

,

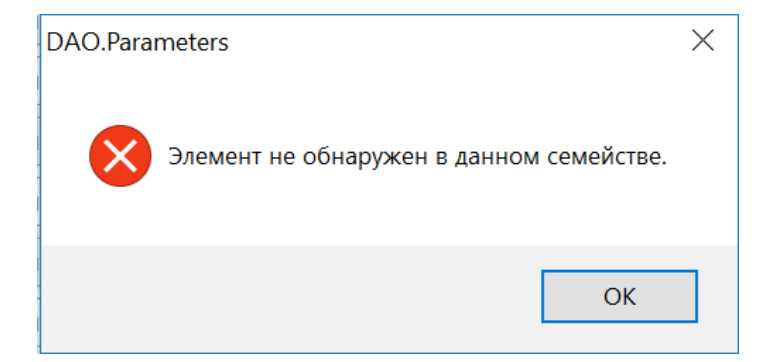

| Private Sub ()<br>On Error GoTo Err ' | err: |  |
|---------------------------------------|------|--|
| •••                                   |      |  |
| Exit Sub                              |      |  |
| Err:                                  |      |  |
| ShowError                             |      |  |
| End Sub                               |      |  |
|                                       |      |  |

| T                                                                                                    | exception      |
|----------------------------------------------------------------------------------------------------|----------------|
| Private Sub ()<br>On Error GoTo Err '<br>'<br>Exit Sub<br>Err:<br>Err.Raise 1, CErr 'Public Function<br>End Sub | err:<br>CErr() |
| . <u>MS VBA     Err.Rai</u>                                                                                     | <u>Se</u>      |
| ' exception<br>If Then ' -<br>Err.Raise 1, "Internal error", " _<br>End If                                      | -<br>- "       |

zip: <u>TwoRecordsetsExample.zip</u> accdb: <u>TwoRecordsetsExample.accdb</u>

# 13.10

0 \_\_\_\_\_

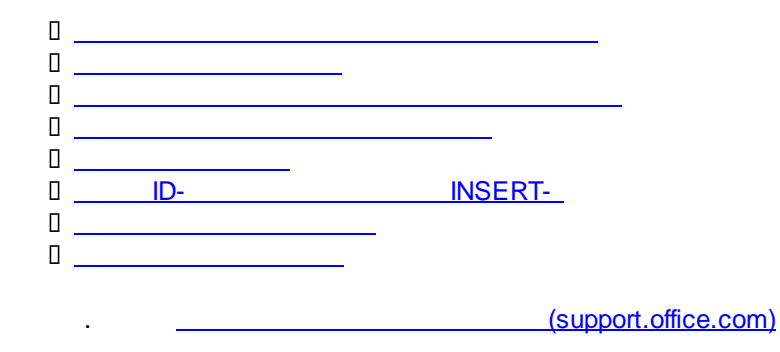

### 13.10.1

Alt+F11 Ctrl+G SaveAsText acForm, "form name", "path\form name.txt"

: SaveAsText acForm, "Main", "C:\Temp\Main.txt"

### 13.10.2 Field/Form. BeforeUpdate

.: <u>https://docs.microsoft.com/ru-ru/office/vba/api/access.form.beforeupdate-event</u>

Private Sub FIELD\_NAME\_BeforeUpdate(Cancel As Integer)

•••

Cancel = True

:

Me!FIELD\_NAME.Undo

End Sub

### 13.10.3

### OpenArgs

OpenArgs

Docmd.OpenForm

```
docmd.openform "frmProject1",,,,,,
OpenForm(FormName, [View As AcFormView = acNormal], [FilterName], [WhereCondition], [DataMode As
AcFormOpenDataMode = acFormPropertySettings], [WindowMode As AcWindowMode = acWindowNormal],
[OpenArgs])
```

....

".

OpenArgs, :

DoCmd.OpenForm "FORM\_NAME", , , , , , Me.ID.value

DoCmd.OpenForm "FormName", , , , , , "English"

```
FormName
                                                                                ,
     OpenArgs
                                            :
Private Sub FormName_Open(Cancel As Integer)
If Me.OpenArgs = "English" Then
 Me.Label1.Caption = "
 Me.Label3.Caption = "
Else
 Me.Label1.Caption = "First Name"
 Me.Label3.Caption = "Last Name"
End If
End Sub
                        OpenArgs
                      /
                           /...
                                                OpenArgs (
                                                                                    )
                    OpenArgs
                                           Split,
                                                              :
                                                ÷
Private Sub open_decision_list_Click()
If Not IsNull(Me.FIELD_NAME_1) Then
  DoCmd.OpenForm ("FORM_NAME"), , , , , , CStr(Me.FIELD_NAME_1) & "|" & CStr
(Me.FIELD_NAME_2)
Else
  DoCmd.OpenForm ("FORM_NAME")
End If
End Sub
                                      ÷
Private Sub Form_Open(Cancel As Integer)
If Not IsNull(Me.OpenArgs) Then
  Dim ArgsArr() As String
  ArgsArr = Split(Me.OpenArgs, "|")
  Me.FIELD_NAME_1.value = Clnt(ArgsArr(0))
  If (ArgsArr(1)) <> "" Then
     Me.FIELD_NAME_2.value = Clnt(ArgsArr(1))
  End If
  Requery
  Refresh
End If
Me.Requery
Refresh
End Sub
```

### 13.10.4

2

|               |            |            |       |          | _     |                              |              |
|---------------|------------|------------|-------|----------|-------|------------------------------|--------------|
| Окно свойст   | в          |            |       |          |       | •                            | ×            |
| Тип выделенн  | ого элемен | та: Поле   |       |          |       |                              |              |
| value         |            |            |       | 8        | 1     |                              |              |
| Макет Д       | анные Сс   | обытия Д   | ругие | Bce      |       |                              |              |
| Имя           |            |            | va    | alue     |       |                              | ~            |
| Данные        |            |            | =     | Round([k | _val  | ue]/((cm_value]/100)^2);1) ~ |              |
| Формат поля   |            |            |       |          |       |                              |              |
| Число десяти  | чных знако | в          | A     | вто      |       |                              |              |
| Вывод на экр  | ан         |            | Д     | a        |       |                              |              |
| Формат текст  | а          |            | 0     | бычный т | екст  |                              |              |
| Название таб  | лицы       |            |       |          |       |                              |              |
| Отображать    | элемент вы | бора даты  | Д     | ля дат   |       |                              |              |
| Ширина        |            |            | 1,    | 995см    |       |                              |              |
| Высота        |            |            | 0,    | 529см    |       |                              |              |
| От верхнего и | рая        |            | 0,    | 67см     |       |                              | $\checkmark$ |
|               |            |            | -     |          | _     |                              |              |
| Окно сво      | йств       |            |       |          |       | •                            | r ×          |
| Тип выдел     | енного эле | мента: Пол | e     |          |       |                              |              |
| value_1       |            |            |       |          | ~     |                              |              |
| Макет         | Данные     | События    | Други | ve Bo    | e     |                              |              |
| Ланные        |            |            |       | =DLook   | Up("  | FIELD1":"[ORY]":"CONDITION") | ×            |
| Формат те     | екста      |            |       | Обычны   | ій те | кст                          |              |
| Маска вво     | да         |            |       |          |       |                              |              |
| Значение      | по умолчан | нию        |       |          |       |                              |              |
| Условие н     | а значение |            |       |          |       |                              |              |
| Сообщени      | е об ошиб  | ке         |       |          |       |                              |              |
| Применен      | ие автофил | пьтра      |       | Парамет  | гр ба | зы данных                    |              |
| Доступ        |            |            |       | Да       |       |                              |              |
| Блокиров      | ka         |            |       | Нет      |       |                              |              |
| Смарт-тег     | И          |            |       |          |       |                              |              |

),

. Dlookup

[Forms]![FormName]![FieldName] = Null

:

### 13.10.5

(Tab , MS Excel ( Access :

:

MS Access ),

1. KeyDown:

| Private Sub Form_KeyDown(KeyCode As Integer, Shift As Integer) |
|----------------------------------------------------------------|
| On Error GoTo KeyDownERR                                       |
| Select Case KeyCode                                            |
| Case vbKeyUp '                                                 |
| DoCmd.GoToRecord , , acPrevious                                |
| Case vbKeyDown '                                               |
| DoCmd.GoToRecord , , acNext                                    |
| End Select                                                     |
| Exit Sub                                                       |
| KeyDownERR:                                                    |
| KeyCode = 0                                                    |
| End Sub                                                        |

| •                                                                                                    | Key                                                                                                    | / Preview (                                                                       | ) | Yes:       |
|----------------------------------------------------------------------------------------------------|----------------------------------------------------------------------------------------------------|-----------------------------------------------------------------------------------|---|------------|
| Form                                                                                                    |                                                                                                    |                                                                                   | × |            |
| Form                                                                                                    |                                                                                                    | -                                                                                 |   |            |
| Format<br>On Mou:<br>On Mou:<br>On Mou:<br>On Key<br>On Key<br>Key Pres                                                                                                    | Data Event Se Move                                                                                                    | Other All                                                                         |   |            |
| On Error<br>On Filter<br>On Appl                                                                                                    | r                                                                                                    |                                                                                   |   |            |
| On Time<br>Timer In<br>Окно сво                                                                                                    | r                                                                                                    | 0                                                                                 |   | <b>•</b> × |
| On Time<br>Timer In<br>Окно сво<br>Гип выдел                                                                                                    | r                                                                                                    | ма                                                                                | - | ▼ ×        |
| Оп Timer In<br>Timer In<br>Окно сво<br>Гип выдел<br>Форма                                                                                                    | r                                                                                                    | ма                                                                                |   | ▼ ×        |
| Оп Timer In<br>Тімет In<br>Окно сво<br>Гип выдел<br>Форма<br>Макет                                                                                                    | r                                                                                                    | 0<br>ма<br>Другие Все                                                             |   | ▼ ×        |
| Оп Timer In<br>Timer In<br>Окно сво<br>Тип выдел<br>Форма<br>Макет<br>Контекстн<br>Строка ме<br>Контекстн                                                                                     | r<br>terval<br>йств<br>енного элемента: Фор<br>Данные События<br>ые меню<br>еню<br>юе меню                                                                                                    | 0<br>ма<br>Другие Все<br>Да                                                       |   | × ×        |
| Оп Timer In<br>Timer In<br>Окно сво<br>Гип выдел<br>Форма<br>Макет<br>Контекстн<br>Строка ме<br>Контекстн<br>Файл спра                                                                        | r<br>terval<br>йств<br>енного элемента: Фор<br>Данные События<br>ные меню<br>еню<br>ное меню<br>авки                                                                                                    | О<br>ма<br>Другие Все<br>Да                                                       |   | × ×        |
| Оп Time<br>Timer In<br>Окно сво<br>Гип выдел<br>Форма<br>Макет<br>Контекстн<br>Строка ме<br>Контекстн<br>Файл спра<br>Идентифи                                                                | r<br>terval<br>ойств<br>енного элемента: Фор<br>Данные События<br>ные меню<br>еню<br>ное меню<br>авки<br>катор справки                                                                                     | 0<br>ма<br>Другие Все<br>Да<br>0                                                  |   | × ×        |
| Оп Time<br>Timer In<br>Окно сво<br>Гип выдел<br>Форма<br>Макет<br>Контекстн<br>Строка ме<br>Контекстн<br>Файл спра<br>Идентифи<br>Наличие м                                                   | rr<br>terval<br>ойств<br>енного элемента: Фор<br>Данные События<br>ные меню<br>еню<br>но<br>еменю<br>авки<br>катор справки<br>модуля                                                                       | 0<br>ма<br>Другие Все<br>Да<br>0<br>0<br>Да                                       |   | × ×        |
| Оп Time<br>Timer In<br>Окно сво<br>Гип выдел<br>Форма<br>Макет<br>Контекстн<br>Строка ме<br>Контекстн<br>Файл спра<br>Идентифи<br>Наличие м                                                   | r<br>terval<br>ойств<br>енного элемента: Фор<br>Данные События<br>ные меню<br>еню<br>ное меню<br>авки<br>икатор справки<br>модуля<br>вать размер бумаги по                                                 | 0<br>ма<br>Другие Все<br>Да<br>Да<br>0<br>Да<br>4<br>4                            |   | × ×        |
| Оп Time<br>Timer In<br>Окно сво<br>Гип выдел<br>Форма<br>Макет<br>Контекстн<br>Файл спра<br>Идентифи<br>Наличие м<br>Использои<br>Для лазер                                                   | r<br>terval<br>ойств<br>енного элемента: Фор<br>Данные События<br>ые меню<br>еню<br>юе меню<br>авки<br>икатор справки<br>модуля<br>вать размер бумаги по<br>ного принтера                                  | 0<br>ма<br>Другие Все<br>Да<br>Да<br>О<br>Да<br>о<br>Да<br>чумолче Нет<br>Да      |   | ×          |
| Оп Time<br>Timer In<br>Окно сво<br>Гип выдел<br>Форма<br>Макет<br>Контекстн<br>Строка ме<br>Контекстн<br>Файл спра<br>Идентифи<br>Наличие м<br>Использон<br>Для лазер<br>Дополнит             | r<br>terval<br>ойств<br>енного элемента: Фор<br>Данные События<br>ые меню<br>еню<br>юе меню<br>авки<br>икатор справки<br>модуля<br>вать размер бумаги по<br>ного принтера<br>ельные сведения               | 0<br>ма<br>Другие Все<br>Да<br>0<br>Да<br>умолча Нет<br>Да                        |   |            |
| Оп Time<br>Timer In<br>Окно сво<br>Гип выдел<br>Форма<br>Макет<br>Контекстн<br>Строка ме<br>Контекстн<br>Файл спра<br>Идентифи<br>Наличие м<br>Использон<br>Для лазер<br>Дополнит<br>Источник | r<br>terval<br>ойств<br>енного элемента: Фор<br>Данные События<br>ные меню<br>еню<br>ное меню<br>авки<br>икатор справки<br>икатор справки<br>икатор справки<br>ного принтера<br>ельные сведения<br>палитры | 0<br>ма<br>Другие Все<br>Да<br>Да<br>0<br>Да<br>умолча Нет<br>Да<br>(Стандартный) |   |            |

,

### 13.10.6

2 Π / ControlName.Visible = True/False : ControlName.Caption = " ) () : Caption). Microsoft Access - [MainForm : Form] 📑 File Edit View Insert Format <u>Records Tools Window H</u>elp 🔣 • | 🖬 🖏 | 🖪 🙇 🖤 | ४ ங 🛝 | ७ | 🎭 | क्षे रेने 🖓 🐚 🛛 🗥 | 🕬 | 🛣 | 🕬 🖉 🗍 • 8 • B I U = = = | <u>A</u> • <u>A</u> • <u>A</u> • <u>A</u> • <u>A</u> - Tahoma . **MyDataBase** Русский Project 1

- , :

" ( , Language (Property: Name))

"

| п п                                                                                                    | ,                                                                                                    | Label1_Project1) " 1",                    |
|----------------------------------------------------------------------------------------------------|----------------------------------------------------------------------------------------------------|-------------------------------------------|
| ,<br>"English",                                                                                                    | Language<br>"English"<br>:                                                                                                    | : Language = "",<br>Label_Project1 "1". = |
| Private Sub Lang                                                                                                    | guage_Click()                                                                                                    |                                           |
| If Me.Language.<br>Me.Label_Pro<br>Exit Sub<br>End If<br>If Me.Language.<br>Me.Language.<br>Me.Label_Pro<br>Exit Sub<br>End If<br>End Sub | =<br>Caption = " "Then<br>Caption = "English"<br>ject1.Caption = " 1"<br>= 'English'<br>Caption = "English" Then<br>.Caption = " "<br>ject1.Caption = "Project 1" |                                           |
| "                                                                                                    | ").                                                                                                    | – OpenArgs(                               |
| DoCmd.OpenFo                                                                                                    | Project<br>rm "frmProject1", , , , , , Me.Lai                                                                                                    | 1 :<br>nguage.Caption                     |
| Language.                                                                                                    | Оре                                                                                                    | nArgs,                                    |
| On                                                                                                    | Open frmProject1                                                                                                    | , :                                       |
| Private Sub Form<br>If Me.OpenArgs =<br>Me.Label1.Ca<br>Me.Label3.Ca<br>Else<br>Me.Label1.Ca<br>Me.Label3.Ca<br>End If<br>End Sub         | n_Open(Cancel As Integer)<br>= " "Then<br>ption = " "<br>ption = " "<br>ption = "First Name"<br>ption = "Last Name"                                               |                                           |

## 13.10.7

DoCmd.RunCommand acCmdSaveRecord

0 – :

,

Requery Refresh

# 13.10.8 ID Insert

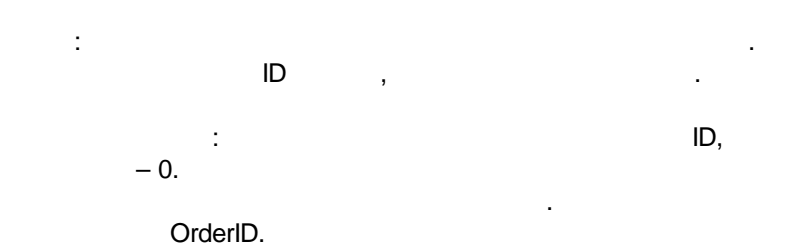

### 1. , tblOrderID:

| P | Micros         | oft Acc    | :ess - [     | Table4 : | Table] |                |      |   |
|---|----------------|------------|--------------|----------|--------|----------------|------|---|
| - | <u> </u>       | Edit       | ⊻iew         | Insert   | Tools  | <u>W</u> indow | Help |   |
|   | <b>.</b> -   ( | 9 🗓        | 6            | A 49     | 26 1   | 1 📇 🔊          | - (* | + |
| 1 |                | Field N    | Vame         |          | Data T | ype            |      |   |
| 8 | ID             | 5054570700 | as constants | Nu       | umber  | -000000 361    |      |   |
| • | Desc           |            |              | Te       | xt     | -              |      |   |
| - | -              |            |              |          |        |                |      |   |

### : ID = 0, Desc = , OrderNum

| 2. |   | , | Recordset       |                |
|----|---|---|-----------------|----------------|
|    | , |   | tblOrderID<br>( | ID<br>= Long). |

| Function OrderNumber() As Long<br>Dim mvdb As Database ' | I             |           |            |   |
|----------------------------------------------------------|---------------|-----------|------------|---|
| Dim rst As Recordset '                                   | Recordset     |           | tblOrderID |   |
| Set mydb = CurrentDb() '                                 |               | (         |            | ) |
| Set rst = mydb.OpenRecordset("tt                         | blOrderID") ' | Recordset |            |   |
| On Error GoTo Err                                        |               |           |            |   |
| rst.MoveFirst'                                           |               |           |            |   |
| Do Until rst.EOF '                                       | "             |           | II.        |   |
| lf rst!Desc = "OrderNum" Then '                          | Desc          | "OrderNum | "          |   |
| OrderNumber = rst!ID '                                   |               | ID        |            |   |
| rst.Edit '                                               |               |           |            |   |
| rst!ID = rst!ID + 1 '                                    | ID            |           |            |   |
| rst.Update '                                             |               |           |            |   |
| End If                                                   |               |           |            |   |
| rst.MoveNext '                                           |               |           |            |   |
| Loop '                                                   | (Do Unt       | il)       |            |   |
| Exit Function                                            |               |           |            |   |
| Err:                                                     |               |           |            |   |
| MsgBox Error\$                                           |               |           |            |   |

| ,<br>.,                                               | tblOrderID                               | ).        | (          |
|-------------------------------------------------------|------------------------------------------|-----------|------------|
| tbOrderID.                                            | ( ,                                      | frmOrder) | TextBox,   |
|                                                       | (On Open)<br>OrderNumber():              |           | tbOrderID, |
| ivate Sub frmOr<br>OrderID = Orde<br>sfresh<br>id Sub | der_Open(Cancel As Integer)<br>rNumber() |           |            |

### 13.10.9

|   | ,       | (         | RegionID), | City<br>Region         | y List,  |   |  |
|---|---------|-----------|------------|------------------------|----------|---|--|
|   | CityID  | City Name |            | Region                 |          | x |  |
|   | 24      | Москва    |            | Москва                 | -        |   |  |
|   | 45      | Санкт Пет | гербург    | Северо-Запад           | -        |   |  |
| Ì | 121     | Екатерин  | бург       |                        | <u> </u> |   |  |
| * | Number) |           |            | Москва<br>Северо-Запад |          |   |  |
|   |         |           |            |                        |          |   |  |
|   |         |           |            | Region List            |          |   |  |

### Region List

:

| RegionID                                                                                                    | RegionName                                                                                         | X        |             |           |           |
|----------------------------------------------------------------------------------------------------|----------------------------------------------------------------------------------------------------|----------|-------------|-----------|-----------|
| 6                                                                                                    | Москва                                                                                             | <u> </u> |             |           |           |
| 8                                                                                                    | Северо-Запад                                                                                       |          |             |           |           |
| 1 20                                                                                                    | Урал                                                                                               |          |             |           |           |
| * utoNumber)                                                                                                    |                                                                                                    |          |             |           |           |
|                                                                                                    | ,                                                                                                  |          |             |           |           |
| *                                                                                                    | Region List                                                                                        |          |             | City List |           |
| RegionID,                                                                                                    | Ū.                                                                                                 |          |             | " "       | City List |
| *<br>**                                                                                                    | , City List                                                                                        | After    | Update      |           |           |
| Private Sub For<br>On Error GoTo<br>If FormIsOpene<br>[Forms]![frmC<br>Refresh                                                        | m_Close()<br>err<br>ed("frmCities") Then '<br>Cities]![RegionID].Requery                           | Fo       | rmlsOpened  | True,     |           |
| End If<br>Exit Sub<br>err:<br>ShowError<br>End Sub                                                                                    |                                                                                                    |          |             |           |           |
| Form<br>Function Form<br>If CurrentProject<br>FormIsOpene<br>Else<br>FormIsOpene<br>End If<br>End Function                            | lsOpened:<br>sOpened(frmname As String)<br>xt.AllForms(frmname).IsLoade<br>ed = True<br>ed = False | ed Then  |             |           |           |
| Private Sub For<br>On Error GoTo<br>If FormIsOpene<br>[Forms]![frmn:<br>Refresh<br>End If<br>Exit Sub<br>err:<br>ShowError<br>End Sub | m_AfterUpdate()<br>err<br>ed("frmname") Then<br>ame]![fieldname].Requery                           |          |             |           |           |
| Public Sub Sho<br>MsgBoxerr.D<br>End Sub                                                                                              | wError() '<br>escription, vbCritical, err.Sour                                                     | се       | / exception |           |           |

### 13.10.1(

' : 'FieldName' [FormName] = 1 [Forms]![FormName].Filter = "FieldName = " & 1 [Forms]![FormName].FilterOn = True

### **13.10.1**1

1

Private Sub OPEN\_PIVOT\_Click() DoCmd.OpenForm "FORM\_NAME", acFormPivotChart End Sub

> zip: <u>RecordsetCycleSample.zip</u> accdb: <u>RecordsetCycleSample.accdb</u>

### 13.10.12

DoCmd.Close acForm, "FORM\_NAME", acSaveYes '

# 13.11 Recordset

| Recordset  |           |
|------------|-----------|
|            | Recordset |
| Recordset- |           |
| Recotdset  |           |
| /          |           |

### 13.11.1 Recordset

Recordset – VBA, ( ), . Recordset , , , / / ,

2

2

### Recordset,

Const AnotherDBpath = "C:\Program Files\Microsoft Office\Office\Samples"

#### Recordset,

Dim mydb As Database ' Dim rst As Recordset Set mydb = CurrentDb() ' 'Set Db = AnotherDBpath ' Set rst = mydb.OpenRecordset("TableName") ' AnotherDBpath Recordset

:

,

2

,

Set rst = Recordset

| Re                                     | ecordset, :                                                                                                    |
|----------------------------------------|----------------------------------------------------------------------------------------------------|
| Din<br>Din<br>Din<br>Set<br>And<br>Set | n mydb As Database '<br>n qry As QueryDef '<br>n rst As Recordset<br>: mydb = CurrentDb() '<br>t Db = AnotherDBpath "Set Db = AnotherDBpath '<br>otherDBpath<br>: qry = mydb.QueryDefs("QueryName") |
| '<br>'Pa<br>'Pa                        | :<br>Parameters("ParameterName") = ParameterValue<br>rameterName -<br>rameterValue –                                                                                                    |
| 1                                      |                                                                                                    |
| qry                                    | .Parameters("[Forms]![Form1]![TextBox1]") = [Forms]![Form1]![TextBox1]                                                                                                    |
| Set                                    | rst = qry.OpenRecordset ', Recordset                                                                                                    |
| If rs<br>'EC<br>'BC<br>'EC<br>End      | st.EOF = False Then '= Recordset<br>PF – End Of File<br>PF – Begin Of File<br>PF = True BOF = False , Recordset ()<br>d if                                                                          |
| rst.<br>rst.<br>rst.<br>rst!<br>rst!   | MoveFirst '<br>MoveLast '<br>Add '<br>FieldName = 1 ' FieldName (=1)<br>Update '                                                                                                    |
|                                        |                                                                                                    |
|                                        | . :<br><u>Recordset-</u><br>- <u>Recordset</u>                                                                                                    |
|                                        | . :<br>                                                                                                    |
|                                        | , Recordset                                                                                                    |
| .2                                     | - Recordset                                                                                                    |
|                                        | :                                                                                                    |
| 'Re<br>Din                             | cordset.RecordCount<br>n mydb As Database '                                                                                                    |

```
Dim rst As Recordset'
                               (
                                                                          )
Set mydb = CurrentDb()
                   TableName,
                                         Recordset
Set rst = mydb.OpenRecordset("TableName")
If rst.EOF = False Then '
       'EOF - End Of File, BOF - Begin Of File
        'EOF = True
                      BOF = False ,
                                                Recordset
                                                              (
                                                                          )
        rst.MoveLast'
        MsgBoxrst.RecordCount & "
                                               . TableName", vbExclamation
Else
       MsgBox"
                              ", vbExclamation
End If
'Recordset.RecordCount
Dim mydb As Database '
Dim qry As QueryDef'
Dim rst As Recordset'
                                                 Recordset
                                                                          )
                               (
Set mydb = CurrentDb()
Set qry = mydb.QueryDefs("QueryName")
                  QueryName,
                                        Recordset
Set rst = qry.OpenRecordset
If rst.EOF = False Then '
                            rst
       'EOF - End Of File, BOF - Begin Of File
                      BOF = False ,
       'EOF = True
                                                Recordset
                                                              (
                                                                          )
        rst.MoveLast'
        MsgBox rst.RecordCount & "
                                                    ", vbExclamation
Else
       MsgBox"
                                      ", vbExclamation
End If
```

```
Set rst = Recordset 'Recordset

If rst.EOF = False Then '

rst.MoveLast

MsgBox rst.RecordCount & ". TableName", vbExclamation

Else

MsgBox ". ", vbExclamation

End If
```

### 13.11.3 Recordset-

```
. :
```

|                                  |                               |                 | MS Access                    | 269         |
|----------------------------------|-------------------------------|-----------------|------------------------------|-------------|
|                                  |                               |                 |                              |             |
| 0                                |                               |                 |                              |             |
| 0                                |                               |                 |                              |             |
|                                  |                               |                 |                              |             |
|                                  |                               |                 |                              |             |
| ,                                | 1                             |                 |                              |             |
| )                                | (                             | (               | ,<br>Dialog)                 |             |
| ).                               |                               | (               | Dialogy                      |             |
| Private Sub Button_Click()       |                               |                 |                              |             |
| Dialog = MsgBox("                |                               | ?", vbYesNo)    |                              |             |
| Set rst = Recordset 'Recordset   |                               |                 |                              |             |
| If rst.EOF = False Then '        |                               |                 |                              |             |
| rst.MoveFirst'                   |                               |                 |                              |             |
| Do While rst.EOF = False '       |                               | Recordet-       |                              |             |
| If IsNull(Me.FIELD_NAME) The     | en '                          |                 |                              |             |
| nUpdated = nUpdated + 1          |                               |                 |                              |             |
|                                  |                               |                 |                              |             |
| rst.MoveNext                     |                               |                 |                              |             |
| Loop<br>Me Requery               |                               |                 |                              |             |
| MsgBox"                          |                               | ( :             | " & nUpdated & ")", vbExclam | ation       |
| Else                             |                               |                 |                              |             |
| MsgBox "<br>End If               | ", vbExcla                    | mation          |                              |             |
| End If                           |                               |                 |                              |             |
| End Sub                          |                               |                 |                              |             |
|                                  |                               |                 |                              |             |
| , Recordset-                     | • :                           |                 |                              |             |
|                                  |                               |                 |                              |             |
| ' Te                             | rritoryID,                    | SalesManag      | gerName (                    |             |
| ' :                              |                               | SalesPers       | onName Te                    | erritoryID  |
|                                  |                               |                 |                              |             |
| Dim qry As QueryDef              |                               |                 |                              |             |
| Sales Manager Name Tei           | alesivianagei_bi<br>rritoryID |                 |                              |             |
| 5                                | ,                             |                 |                              |             |
| If Recordset.EOF Then '          | <b>-</b>                      |                 |                              |             |
| Fise , voi                       | Exclamation                   |                 |                              |             |
| Recordset.MoveFirst '            |                               |                 |                              |             |
| Do While Not Recordset.EO        | F'.                           |                 |                              |             |
| It IsNull(Red<br>SalesPersonName | cordset!SalesPer              | sonName) The    | en '                         |             |
| Recordset.Edit '                 |                               |                 |                              |             |
| qry.Parameters!Terr              | itoryID_PARAM                 | = TerritoryID ' |                              |             |
| (TerritoryID_PARAM)              | Le Recordant !                |                 | SolooMonogor DV Torrite      |             |
| arv recordset = an               | AS Recordset                  | t'              | Salesivianager_BY_Territo    | JI YIU_QR Y |
| 4. <u>,</u>                      |                               | -               |                              |             |

Recordset!SalesPersonName = qry\_recordset!SalesManager '

Recordset.Update Recordset.MoveNext

Loop

Me.Refresh

End If

zip: <u>TwoRecordsetsExample.zip</u> accdb: <u>TwoRecordsetsExample.accdb</u>

### 13.11.4 Recordset

Dim qry As QueryDef Set qry = CurrentDb.QueryDefs!QUERY\_NAME Dim qry\_recordset As Recordset ' Set qry\_recordset = qry.OpenRecordset '

SalesManager\_BY\_TerritoryID\_QRY

qry\_recordset.Edit ' qry\_recordset!FIELD\_NAME = ... qry\_recordset.Update '

> zip: <u>TwoRecordsetsExample.zip</u> accdb: <u>TwoRecordsetsExample.accdb</u>

### 13.11.5

Recordset.MoveFirst Do While Not Recordset.EOF Me.FIELD\_NAME = Null ... Recordset.MoveNext

1

Loop Recordset.MoveFirst Exit Sub Err: Err.Raise 1, CErr

/ exception

Public Function CErr() As String CErr = "Error: " & CStr(Err.Number) & "; " & Err.Source & "; " & Err.Description ' Error: 3421; DAO.Field; . End Function

> zip: <u>TwoRecordsetsExample.zip</u> accdb: <u>TwoRecordsetsExample.accdb</u>

## 13.12 MS Access

MS Access, / / :

### 1. **Option Explicit: Option Compare Database Option Explicit** 2. As AccessObject, : Dim frm As AccessObject : . Π (Control): 13.12.1 : ? Sub CheckOpening(frmname As String) If CurrentProject.AllForms(frmname).IsLoaded Then Forms(frmname).Caption = frmname & ": is loaded" ' End If End Sub 13.12.2 ? 2 **Option Compare Database Option Explicit** Function FormExists(frmname As String) As Boolean Dim frm As AccessObject For Each frm In CurrentProject.AllForms CurrentProject , , 'For Each -If frm.Name = frmname Then FormExists = True **Exit Function** End If Next Form Exists = False End Function 13.12.3 ? : **Option Compare Database**

Option Explicit

Function ReportExists (rptName As String) As Boolean Dim rpt As AccessObject For Each rpt In CurrentProject.AllForms 'For Each -If rpt.Name = rptName Then ReportExists = True Exit Function End If Next ReportExists = False End Function

#### 13.12.4

?

Option Compare Database Option Explicit

2

Function TableExists(tablName As String) As Boolean Dim tabl As AccessObject

For Each tabl In CurrentData.AllTables CurrentData, . . If tabl.Name = tablName Then TableExists = True Exit Function End If Next TableExists = False End Function

### 13.12.5

?

Option Compare Database Option Explicit

2

Function QueryExists (QueName As String) As Boolean Dim que As AccessObject

2

For Each que In CurrentData.AllQueries CurrentData, . . If que.Name = QueName Then QueryExists = True Exit Function End If Next QueryExists = False End Function

### 13.12.6 (Control):

)

(

,

```
Sub PaintLabels(frmname As String)
Dim ctl As Control
'ctl -
For Each ctl In Forms (frmname). Controls
  If ctl.ControlType = acLabel Then
    ctl.ForeColor = 255
    ctl.BackStyle = 1
                     , 0 -
    '1 -
    ctl.BackColor = 65535
  End If
Next
End Sub
```

#### 13.13 DAO ADO

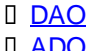

:

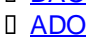

DAO

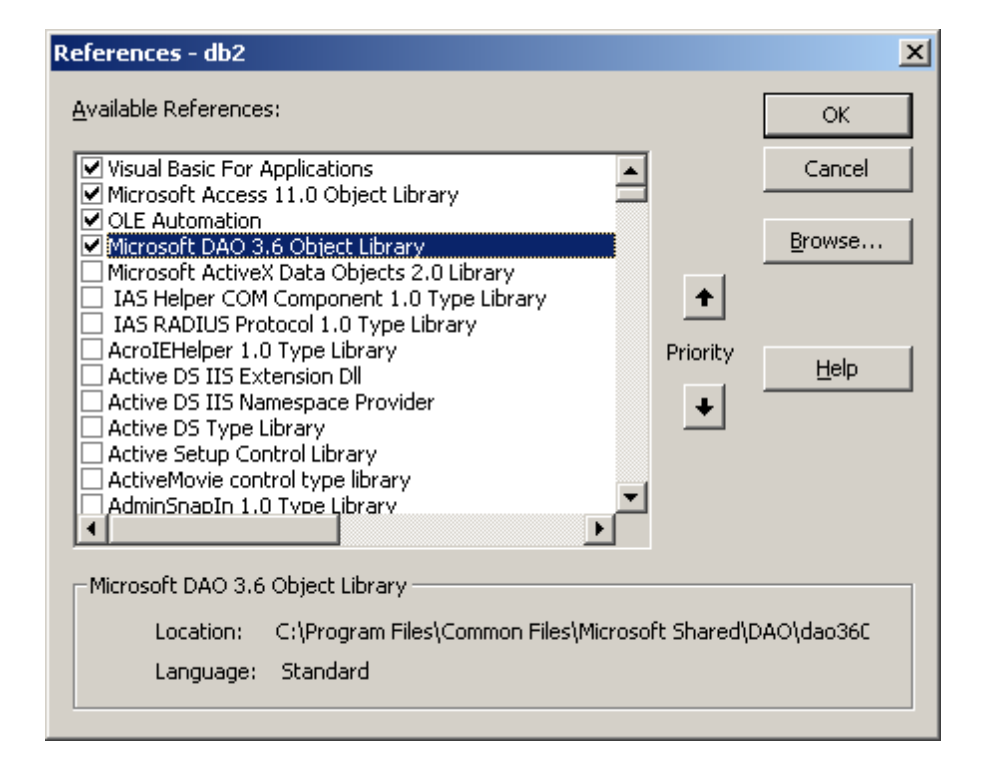

ADO

#### References - TVSALES X Available References: OK. Visual Basic For Applications Cancel Microsoft Access 11.0 Object Library Microsoft DAO 3.6 Object Library Browse... OLE Automation Microsoft Visual Basic for Applications Extensibility 5.3 Microsoft Forms 2.0 Object Library ÷ Microsoft Calendar Control 11.0 Microsoft Excel 11.0 Object Library Priority <u>H</u>elp Microsoft ActiveX Data Óbjects 2.1 Library Microsoft ADO Ext. 2.8 for DDL and Security ÷ IAS Helper COM Component 1.0 Type Library IAS RADIUS Protocol 1.0 Type Library AcroIEHelper 1.0 Type Library Active DS IIS Extension DI Microsoft ADO Ext. 2.8 for DDL and Security Location: C:\Program Files\Common Files\System\ado\msADOX.dll Language: Standard

### 13.13.1 DAO

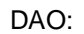

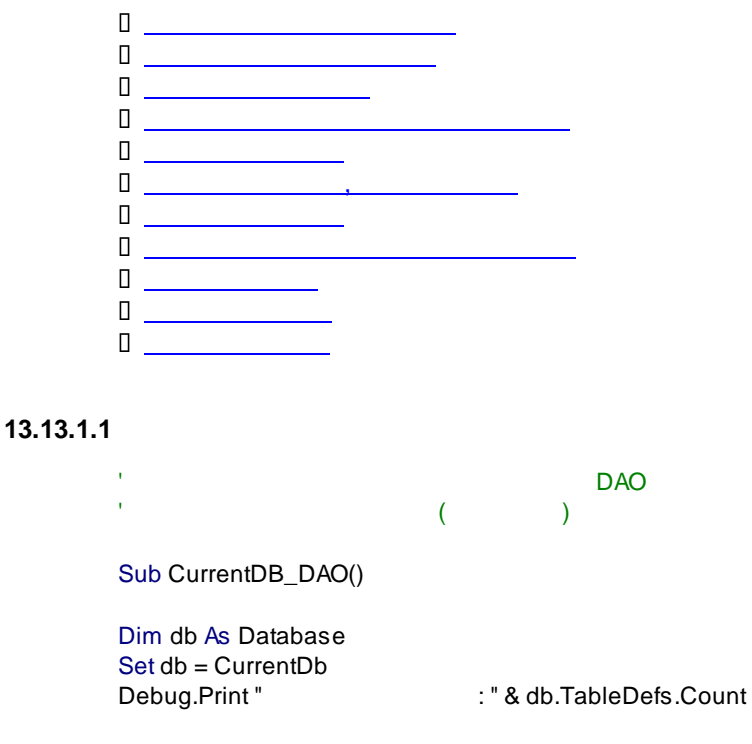

End Sub

)

### 13.13.1.2

DAO

Dim db As Database Set db = DBEngine(0).OpenDatabase(AnotherDBpath & "\northwind.mdb") ' = northwind, (

Debug.Print " NorthWind: " & db.TableDefs.Count End Sub

#### 13.13.1.3

DAO

Sub CreateDB\_DAO()

Sub AnotherDB\_DAO()

Dim newDB As Database

If Dir(CurDir & "\test.mdb") <> "" Then Kill CurDir & "\test.mdb" End If

Set newDB = CreateDatabase(CurDir & "\test.mdb", dbLangCyrillic)

End Sub

#### 13.13.1.4

DAO

Sub PrintTables\_DAO()

Dim db As Database, tbl As TableDef Set db = CurrentDb

For Each tbl In db.TableDefs Debug.Print tbl.Name Next

End Sub

#### 13.13.1.5

DAO Sub CreateTable\_DAO()

Dim db As Database Dim tbl As TableDef

Set db = CurrentDb Set tbl = db.CreateTableDef("NewTable")

tbl.Fields.Append tbl.CreateField("MyField", dbText)

db.TableDefs.Append tbl db.TableDefs.Refresh End Sub

#### 13.13.1.6

(DAO)

Sub CreatePrimaryKey\_DAO()

Dim db As Database Dim tbl As TableDef Dim idx As DAO.Index

Set db = CurrentDb Set tbl = db.CreateTableDef("NewPrimaryKey")

tbl.Fields.Append tbl.CreateField("PK", dbText) db.TableDefs.Append tbl

Set idx = tbl.CreateIndex("PrimaryKey") 'PrimaryKey -

idx.Fields.Append idx.CreateField("PK", dbText) idx.Unique = True idx.Primary = True tbl.Indexes.Append idx

'db.TableDefs.Refresh

End Sub

#### 13.13.1.7

DAO Sub DeleteteTable\_DAO()

CurrentDb.TableDefs.Delete "NewTable"

End Sub

#### 13.13.1.8

(Table1 Table2) - DAO

Sub CreateRalation\_DAO()

Dim db As Database, rel As Relation, fld As DAO.Field

```
Set db = CurrentDb
Set rel = db.CreateRelation("ggg", "Table1", "Table2", dbRelationUpdateCascade)
Set fld = rel.CreateField("F_1")
'F_1 -
fld.ForeignName = "F_1"
rel.Fields.Append fld
db.Relations.Append rel
```

#### End Sub

#### 13.13.1.9

DAO Sub deleteRelation\_DAO() Dim db As Database, rel As Relation Set db = CurrentDb For Each rel In db.Relations If rel.Table = "Table1" And rel.ForeignTable = "Table2" Then db.Relations.Delete rel.Name Exit Sub End If Next

End Sub

#### 13.13.1.1(

- DAO Sub CreateQuery\_DAO()

Dim db As Database, que As QueryDef

```
Set db = CurrentDb
```

Set que = db.CreateQueryDef("QueryName", "SELECT [Company Name], Phone from Clients where Country= 'Russia'")

End Sub

| :              |      |  |
|----------------|------|--|
| "QueryName" –  |      |  |
| "SELÉCT ,,," – | SQL. |  |
| SQL .          |      |  |

#### 13.13.1.11

DAO Sub DeleteteTable\_DAO()

CurrentDb.QueryDefs.Delete "QueryName"

End Sub

### 13.13.2 ADO

Π

0 

### ADO:

|  | _ |
|--|---|
|  |   |
|  |   |

#### 13.13.2.1

ADO

Sub currentDB\_ADO()

Dim db As ADOX.Catalog Set db = New ADOX.Catalog db.ActiveConnection = CurrentProject.Connection Debug.Print " : " & db.Tables.Count - db.Views.Count

End Sub

#### 13.13.2.2

Sub AnotherDB\_ADO()

ADO

Dim cnn As ADODB.Connection Dim db As ADOX.Catalog

Set cnn = New ADODB.Connection cnn.Provider = Provider 'Provider -

cnn.Open AnotherDBpath & "\NorthWind.mdb"

Set db = New ADOX.Catalog db.ActiveConnection = cnn.ConnectionString

Debug.Print "

NorthWind: " & db.Tables.Count - db.Views.Count

End Sub

#### 13.13.2.3

ADO

Sub CreateDB\_ADO()

Dim cat As ADOX.Catalog

If Dir(CurDir & "\test.mdb") <> "" Then Kill CurDir & "\test.mdb" End If

Set cat = New ADOX.Catalog cat.Create "Provider=" & Provider & ";Data Source=" & CurDir & "\test.mdb"

End Sub

#### 13.13.2.4

ADO

Sub PrintTables\_ADO()

Dim db As ADOX.Catalog, tbl As ADOX.Table Set db = New ADOX.Catalog db.ActiveConnection = CurrentProject.Connection

For Each tbl In db.Tables Debug.Print tbl.Name Next

End Sub

#### 13.13.2.5

' ADO Sub CreateTable\_ADO()

Dim db As ADOX.Catalog, tbl As ADOX.Table

Set db = New ADOX.Catalog db.ActiveConnection = CurrentProject.Connection

Set tbl = New ADOX.Table

tbl.Name = "NewADOTable" tbl.Columns.Append "MyField", adWChar

db.Tables.Append tbl db.Tables.Refresh

#### End Sub

#### 13.13.2.6

(ADO)

Sub CreatePrimaryKey\_ADO()

Dim db As ADOX.Catalog, tbl As ADOX.Table, idx As ADOX.Index

Set db = New ADOX.Catalog db.ActiveConnection = CurrentProject.Connection

Set tbl = New ADOX.Table

tbl.Name = "PrimaryKey" tbl.Columns.Append "PK", adWChar

db.Tables.Append tbl

Set idx = New ADOX.Index

idx.Name = "PrimaryKey" idx.Columns.Append "PK" idx.PrimaryKey = True

tbl.Indexes.Append idx

End Sub

#### 13.13.2.7

ADO

Sub DeleteteTable\_ADO()

Dim db As ADOX.Catalog

Set db = New ADOX.Catalog

db.ActiveConnection = CurrentProject.Connection db.Tables.Delete "NewADOTable"

End Sub

#### 13.13.2.8

(Table1 Table2) - ADO

Sub CreateRalation\_ADO()

Dim db As ADOX.Catalog, tbl As ADOX.Table, key As ADOX.key

Set db = New ADOX.Catalog db.ActiveConnection = CurrentProject.Connection

Set key = New ADOX.key

key.Name = "ggg"
key.UpdateRule = adRlCascade
key.RelatedTable = "Table1"
key.Type = adKeyForeign
key.Columns.Append "F\_1"
key.Columns("F\_1").RelatedColumn = "F\_1"

Set tbl = New ADOX.Table Set tbl = db.Tables("Table2") tbl.Keys.Append key

#### End Sub

#### 13.13.2.9

' (Table1 Table2) - ADO Sub DeleteRalation\_ADO()

Dim db As ADOX.Catalog, key As ADOX.key

Set db = New ADOX.Catalog db.ActiveConnection = CurrentProject.Connection

For Each key In db.Tables("Table2").Keys If key.RelatedTable = "Table1" Then db.Tables("Table2").Keys.Delete key.Name Exit Sub End If Next End Sub

# 13.14 MS Excel

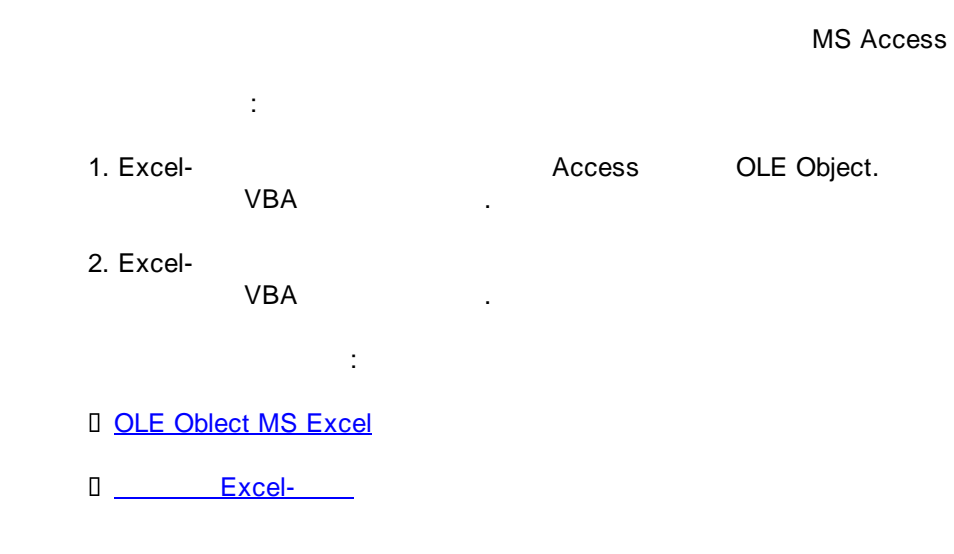

### 13.14.1 OLE Object MS Excel

### OLE Object

| Excel- |      | OLE Object. |
|--------|------|-------------|
|        | VBA. |             |

OLE Object

: <u>OpenExcelReport</u> OLE.zip

13.14.1.1 OLE Object

OLE Object,

), MS Access.

qryCustomerSalesData :

|   | Year | Week | CustomerName | CityName        | RegionName   | ProductName       | ProdGroupName     | SumOfSales Pa | Sales Kg |
|---|------|------|--------------|-----------------|--------------|-------------------|-------------------|---------------|----------|
| ► | 2003 | 2    | Пупкин ЧП    | Москва          | Москва       | Конфеты "Любимые" | Шоколад и Конфеты | 7740          | 6.966    |
|   | 2003 | 2    | Пупкин ЧП    | Москва          | Москва       | Шоколад "Радость" | Шоколад и Конфеты | 5280          | 2.64     |
|   | 2003 | 2    | Пупкин ЧП    | Москва          | Северо-Запад | Конфеты "Любимые" | Шоколад и Конфеты | 7740          | 6.966    |
|   | 2003 | 2    | Пупкин ЧП    | Москва          | Северо-Запад | Шоколад "Радость" | Шоколад и Конфеты | 5280          | 2.64     |
|   | 2003 | 2    | Пупкин ЧП    | Санкт Петербург | Москва       | Конфеты "Любимые" | Шоколад и Конфеты | 7740          | 6.966    |
|   | 2003 | 2    | Пупкин ЧП    | Санкт Петербург | Москва       | Шоколад "Радость" | Шоколад и Конфеты | 5280          | 2.64     |
|   | 2003 | 2    | Пупкин ЧП    | Санкт Петербург | Северо-Запад | Конфеты "Любимые" | Шоколад и Конфеты | 7740          | 6.966    |
|   | 2003 | 2    | Пупкин ЧП    | Санкт Петербург | Северо-Запад | Шоколад "Радость" | Шоколад и Конфеты | 5280          | 2.64     |
|   | 2003 | 2    | Ромашка      | Москва          | Москва       | Конфеты "Любимые" | Шоколад и Конфеты | 7740          | 6.966    |
|   | 2003 | 2    | Ромашка      | Москва          | Москва       | Шоколад "Радость" | Шоколад и Конфеты | 5280          | 2.64     |
|   | 2003 | 2    | Ромашка      | Москва          | Северо-Запад | Конфеты "Любимые" | Шоколад и Конфеты | 7740          | 6.966    |
|   | 2003 | 2    | Ромашка      | Москва          | Северо-Запад | Шоколад "Радость" | Шоколад и Конфеты | 5280          | 2.64     |
|   | 2003 | 2    | Ромашка      | Санкт Петербург | Москва       | Конфеты "Любимые" | Шоколад и Конфеты | 7740          | 6.966    |
|   | 2003 | 2    | Ромашка      | Санкт Петербург | Москва       | Шоколад "Радость" | Шоколад и Конфеты | 5280          | 2.64     |
|   | 2003 | 2    | Ромашка      | Санкт Петербург | Северо-Запад | Конфеты "Любимые" | Шоколад и Конфеты | 7740          | 6.966    |
|   | 2003 | 2    | Ромашка      | Санкт Петербург | Северо-Запад | Шоколад "Радость" | Шоколад и Конфеты | 5280          | 2.64     |
|   | 2003 | 2    | Цветочек     | Москва          | Москва       | Конфеты "Любимые" | Шоколад и Конфеты | 7740          | 6.966    |
|   | 2003 | 2    | Цветочек     | Москва          | Москва       | Шоколад "Радость" | Шоколад и Конфеты | 5280          | 2.64     |
|   | 2003 | 2    | Цветочек     | Москва          | Северо-Запад | Конфеты "Любимые" | Шоколад и Конфеты | 7740          | 6.966    |
|   | 2003 | 2    | Цветочек     | Москва          | Северо-Запад | Шоколад "Радость" | Шоколад и Конфеты | 5280          | 2.64     |
|   | 2003 | 2    | Цветочек     | Санкт Петербург | Москва       | Конфеты "Любимые" | Шоколад и Конфеты | 7740          | 6.966    |
|   |      | -    |              |                 |              |                   |                   |               |          |

,

### MS Access

OLE Object:

|   | Field Name        | Data Type      |
|---|-------------------|----------------|
| 8 | ReportID          | AutoNumber     |
|   | ReportDescription | Text           |
| • | Report            | OLE Object 📃 🗾 |
|   |                   |                |
|   |                   |                |

Report c . . InsertObject:

| Microsoft Access - [Re | Microsoft Access - [Reports_Template : Table] |                       |                              |  |  |  |  |
|------------------------|-----------------------------------------------|-----------------------|------------------------------|--|--|--|--|
| Eile Edit View I       | Insert Format <u>R</u> ecords <u>T</u> ools   | <u>Window Help</u>    |                              |  |  |  |  |
| i 🗠 • I 📮 🛍 I 🖨 🗋      | 💝   X 🖻 🛍   🤊   🧶   ½                         | , 👔   😼 🏹 🏲   🏦   🜬 👀 | i   🛅 ⁄a •   🞯 💂             |  |  |  |  |
| ReportID               | ReportDescription                             | Report                |                              |  |  |  |  |
| AutoNumber             | Отчет по продажам клиентов                    | 3                     | Filter By Selection          |  |  |  |  |
|                        | ,                                             |                       | Filter Excluding Selection   |  |  |  |  |
|                        |                                               |                       | Eilter For:                  |  |  |  |  |
|                        |                                               | - V                   | K <u>R</u> emove Filter/Sort |  |  |  |  |
|                        |                                               | A.Z.                  | Sort Ascending               |  |  |  |  |
|                        |                                               | Z                     | Sort Descending              |  |  |  |  |
|                        |                                               | X                     | , Cu <u>t</u>                |  |  |  |  |
|                        |                                               |                       | а ⊆ору                       |  |  |  |  |
|                        |                                               | 10 A                  | A Paste                      |  |  |  |  |
|                        |                                               |                       | Insert Object                |  |  |  |  |
|                        |                                               |                       | Hyperlink •                  |  |  |  |  |
|                        |                                               |                       |                              |  |  |  |  |

#### Microsoft Excel Worksheet:

| Microsoft Office Access                                  |                                                                                                    | <u>? ×</u>                      |
|----------------------------------------------------------|----------------------------------------------------------------------------------------------------|---------------------------------|
| <ul> <li>Create New</li> <li>Create from File</li> </ul> | Object <u>Type</u> :<br>Bitmap Image<br>Media Clip<br>Microsoft Excel Chart<br>Microsoft Excel Worksheet<br>Microsoft Craph Chart<br>Microsoft PowerPoint Presentation<br>Microsoft PowerPoint Slide<br>Microsoft Word Document | OK<br>Cancel<br>Display as Icon |
| Result<br>Inserts a new<br>document.                     | Microsoft Excel Worksheet object into your                                                                                                    |                                 |

|    | A             |       | В               | С  | D       |        |
|----|---------------|-------|-----------------|----|---------|--------|
| 1  | RegionName    | (All) | ▼               |    |         |        |
| 2  | CityName      |       | (All)           | ▼  |         |        |
| 3  | CustomerName  |       | (All)           | ¥  |         |        |
| 4  | ProdGroupName |       | (All)           | ¥  |         |        |
| 5  | ProductName   |       | (All)           | ¥  |         |        |
| 6  |               |       |                 |    |         |        |
| 7  |               |       |                 |    | Year 💌  |        |
| 8  | Week 🔹        | •     | Data            | Ŧ  | 2003    | 2004   |
| 9  |               | 2     | Sum of SalesPac | :k | 156 240 | 46 752 |
| 10 |               |       | Sum of SalesKg  |    | 115.27  | 28.56  |
| 11 |               | 3     | Sum of SalesPac | k  | 19 248  | 12 960 |
| 12 |               |       | Sum of SalesKg  |    | 13.94   | 11.66  |
| 13 |               | 4     | Sum of SalesPac | k  | 103 296 | 98 880 |
| 14 |               |       | Sum of SalesKg  |    | 86.21   | 80.54  |
| 47 |               | 7     | loro            | ١. | 0 4 40  |        |

OLE Object – Microsoft Excel Worksheet <u>OLE Object – MS Excel</u>

13.14.1.2

#### **OLE Object**

MS Excel

:

2

:

\_,

## OLE Object,

(frmOpenReport\_OLE),

Bound ObjectExcelOLEVisible = No, Verb = 2FrameButtonbtnOpenReportVisible = Yes

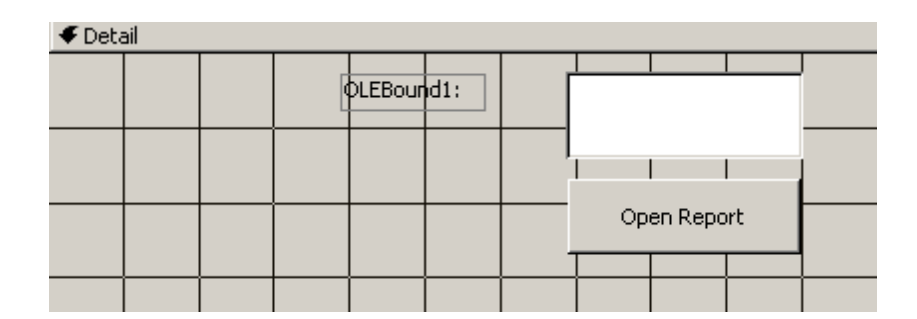

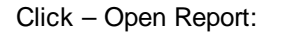

Private Sub btnOpenReport\_Click() Dim xlapp As Object On Error GoTo err Forms!frmOpenReport\_OLE!ExcelOLE = DLookup("Report", "Reports\_Template", "ReportID = 1") Forms!frmOpenReport\_OLE!ExcelOLE.Action = acOLEActivate Set xlapp = GetObject(, "excel.Application") xlapp.worksheets("SheetName").PivotTables(1).RefreshTable Exit Sub err: MsgBox Error\$ Exit Sub End Sub Dlookup, 1 "Report" -OLE -- OLE "Reports\_Template" --"ReportID = 1" -ReportID 13.14.2 Excel-: / MS Access ( **MS** Access OLAP MS Excel. ) ( ); Access-VBA(. Excel-). : . MS Access 

# 14 MS Excel

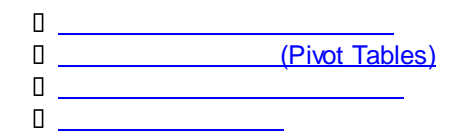

### 14.1

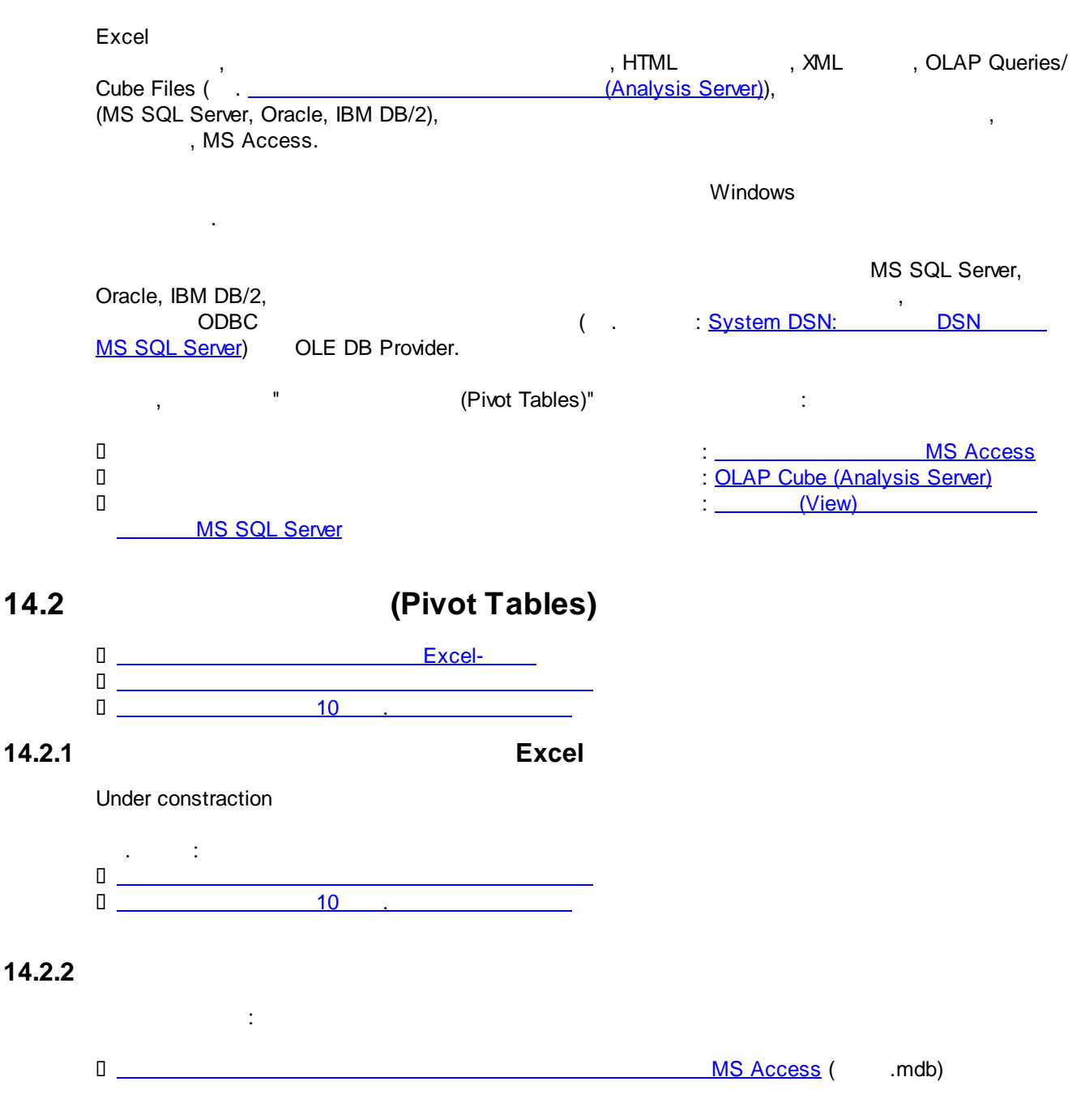

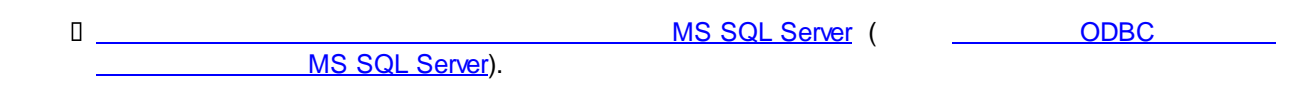

### 14.2.2.1

MS Access

| 1.                                                              | :                                                                                      |                                                                    |                                                                  |
|-----------------------------------------------------------------|----------------------------------------------------------------------------------------|--------------------------------------------------------------------|------------------------------------------------------------------|
| Файл Главна                                                     | ая Вставка Разметка страницы                                                           | Формулы Данные Рецен                                               | нзирование Вид                                                   |
| Из Из<br>Коссезя Интернета<br>Полу                              | Из Из других<br>текста источников Существующие<br>подключения<br>учение внешних данных | Б Подключения<br>Обновить<br>все ▼ © Изменить связи<br>Подключения | 2 АЛ<br>Сортировка Филь<br>Сортировк                             |
| A1                                                              | Подключения к книге                                                                    |                                                                    | ? ×                                                              |
| A       1        2        3        4        5        6        7 | Имя Описание Последнее об                                                              | іновление                                                          | Добавить<br>Удалить<br>Свойства<br>Обновить •<br>вление наборами |
| 8                                                               | Подключения, используемые в этой                                                       | книге                                                              |                                                                  |
| 9<br>LO<br>L1<br>L2<br>L3                                       |                                                                                        |                                                                    |                                                                  |
| 14                                                              |                                                                                        |                                                                    | <u>З</u> акрыть                                                  |

:

2.

| Существующие подключения       ?       ×         Показать:       Все подключения       •         Выберите подключение:       •         Файлы подключений в сети       •         Оайлы подключений на этом компьютере       •         Файлы подключений на этом компьютере       •         Файлы подключений на этом компьютере       •         Файлы подключений на этом компьютере       •         Файлы подключений подключений на этом компьютере       •         Файлы подключений подключений на этом компьютере       •         Файлы подключений подключений на этом компьютере       •         Файлы подключений подключений на этом компьютере       •         Файлы подключений подключений на этом компьютере       •         Файлы подключений подключений на этом компьютере       •         Файлы подключений подключений на этом компьютере       •         Файлы подключений подключений на этом компьютере       •         Файла qry_REPORT_04       •         [Пустое]       •         Фана qryCustomersSalesData       •         [Пустое]       •       •         •       •       • |                    |                                            |   |              |
|----------------------------------------------------------------------------------------------------|--------------------|--------------------------------------------|---|--------------|
| Показать:       Все подключения         Выберите подключение:         Файлы подключений в сети         <Подключений на этом компьютере                                                                                                    | Существу           | ющие подключения                           | ? | $\times$     |
| Выберите подключение:           Файлы подключений в сети           <Подключения не найдены>           Файлы подключений на этом компьютере           Файлы подключений на этом компьютере           Файлы подключений на этом компьютере           Файлы подключений на этом компьютере           Файла qry_REPORT_01           [Пустое]           Файа qryCustomersSalesData           [Пустое]           Биржевые индексы MSN MoneyCentral Investor                                                                                                    | <u>П</u> оказать:  | Все подключения                            |   |              |
| Файлы подключений в сети          Сподключения не найдены>         Файлы подключений на этом компьютере         Data qry_REPORT_01         [Пустое]         Data qryCustomersSalesData         [Пустое]         Биржевые индексы MSN MoneyCentral Investor                                                                                                    | <u>В</u> ыберите г | юдключение:                                |   |              |
| <Подключения не найдены>         Файлы подключений на этом компьютере         Data qry_REPORT_01         [Пустое]         Data qryCustomersSalesData         [Пустое]         Биржевые индексы MSN MoneyCentral Investor                                                                                                    | Файлы под          | ключений в сети                            |   | ~            |
| Файлы подключений на этом компьютере         Data qry_REPORT_01         [Пустое]         Data qryCustomersSalesData         [Пустое]         Биржевые индексы MSN MoneyCentral Investor                                                                                                    | <                  | Подключения не найдены>                    |   |              |
| Data qry_REPORT_01         [Пустое]         Data qry_REPORT_04         [Пустое]         Data qryCustomersSalesData         [Пустое]         Биржевые индексы MSN MoneyCentral Investor                                                                                                    | Файлы под          | ключений на этом компьютере                |   |              |
| Пустое]         Data qry_REPORT_04         [Пустое]         Data qryCustomersSalesData         [Пустое]         Биржевые индексы MSN MoneyCentral Investor                                                                                                    |                    | Data qry_REPORT_01                         |   |              |
| Data qry_REPORT_04         [Пустое]         Data qryCustomersSalesData         [Пустое]         Биржевые индексы MSN MoneyCentral Investor                                                                                                    |                    | [Пустое]                                   |   |              |
| Пустое]         Data qryCustomersSalesData         Пустое]         Биржевые индексы MSN MoneyCentral Investor                                                                                                    |                    | Data qry_REPORT_04                         |   |              |
| Data qryCustomersSalesData           [Пустое]           Биржевые индексы MSN MoneyCentral Investor                                                                                                    |                    | [Пустое]                                   |   |              |
| Data qryCustomersSalesData           [Пустое]           Биржевые индексы MSN MoneyCentral Investor                                                                                                    |                    |                                            |   |              |
| [Пустое]<br>Биржевые индексы MSN MoneyCentral Investor У                                                                                                    |                    | Data qryCustomersSalesData                 |   |              |
| Биржевые индексы MSN MoneyCentral Investor V                                                                                                    |                    | [Пустое]                                   |   |              |
| Биржевые индексы MSN MoneyCentral Investor 🗸 🗸                                                                                                    |                    |                                            |   |              |
|                                                                                                    |                    | Биржевые индексы MSN MoneyCentral Investor |   | $\checkmark$ |
|                                                                                                    |                    |                                            |   |              |
| Найти другие Отмена Отмена                                                                                                    | <u>Н</u> айти др   |                                            |   |              |

:

| 🔀 Выбор источника данных |                         |        |                       | ×               |  |  |  |
|--------------------------|-------------------------|--------|-----------------------|-----------------|--|--|--|
| ← → • ↑ 📜 « Рабочий      | і стол » Project Folder | ٽ ×    | Поиск: Project Folder | Q               |  |  |  |
| Упорядочить 👻 Новая пап  | ка                      |        |                       |                 |  |  |  |
| 📌 Быстрый доступ         | ^ Имя                   | ^      |                       | Дата изменени:  |  |  |  |
| Рабочий стол             | A Data                  |        |                       | 01.01.2020 13:1 |  |  |  |
| Документы                | OpenExcelReport         | OLE    |                       | 01.01.2020 13:3 |  |  |  |
| 属 Изображения            | *                       |        |                       |                 |  |  |  |
| PAS.NOTEBOOKSONY         | *                       |        |                       |                 |  |  |  |
| 🖊 Загрузки               | *                       |        |                       |                 |  |  |  |
| 👟 Windows (C:)           |                         |        |                       |                 |  |  |  |
|                          |                         |        |                       |                 |  |  |  |
|                          |                         |        |                       |                 |  |  |  |
|                          |                         |        |                       |                 |  |  |  |
|                          | ~ <                     |        |                       | >               |  |  |  |
|                          | Создать                 |        |                       |                 |  |  |  |
|                          |                         |        |                       |                 |  |  |  |
| Имя файла:               | Data                    | ~      | Все источники даннь   | IX ×            |  |  |  |
|                          | Cer                     | овис 🔻 | Открыть               | Отмена          |  |  |  |
|                          |                         |        |                       |                 |  |  |  |

3.

MS Access:

| Файл      | Главная      | Вставка   | а Разме     | етка страницы    | Формулы          | Данные           | Рецена     | зирование        | Вид      |      |
|-----------|--------------|-----------|-------------|------------------|------------------|------------------|------------|------------------|----------|------|
| ×<br>A    |              |           |             |                  | C                | Подклю Свойств   | чения<br>a | AJ A             | ЯА       | Y    |
| Из        | Из И         | Из Из     | других      | Существующие     | Обновить         | CR Manau         |            |                  | ировка Ф | ⊅иль |
| Access VI | нтернета тек | кста исто | чников *    | подключения      | BCe *            | аная измени      | Б СБЯЗИ    |                  |          |      |
|           | Получе       | ние внеш  | них даннь   | IX .             | llo              | одключения       |            |                  | Сортир   | DOBK |
|           | A1           | Толключ   | ения к кн   | ниге             |                  |                  |            | ?                | $\times$ |      |
|           | A            |           |             |                  |                  |                  |            |                  |          |      |
| 1         |              | Имя О     | писание     | Последнее об     | новление         |                  |            | <u>До</u> бавить |          |      |
| 2         |              |           |             |                  |                  |                  |            | Vacaura          |          |      |
| 3         |              |           | Выдели      | ить таблицу      |                  |                  | ?          | ×                |          |      |
| 4         |              |           |             |                  |                  |                  |            |                  |          |      |
| 5         |              |           | Имя         |                  | Описание         | Изменен          |            | ( ^              | ·L •     | iE   |
| 6         |              |           | 🗐 qryCu     | ustomersSalesDat | a                | 1/1/2020         | 1:17:50    | PM :             | 0        |      |
| 7         |              |           | Cities      | 5                | 1/1/2020 1:17:49 |                  |            | PM :             |          |      |
| /         |              |           | Custo Custo | omers            |                  | 1/1/2020 1:1/:49 |            |                  |          | ÷    |
| 8         |              | одключен  |             | Crawra           |                  | 1/1/2020         | 1:17:49    |                  |          |      |
| 9         |              |           | <           | Istraine         |                  |                  | _          | >                |          |      |
| 10        |              |           |             |                  |                  | OK               | 0.71       | 10112            |          |      |
| 11        |              |           |             |                  |                  | UK               |            | лена             |          |      |
| 12        |              |           |             |                  |                  |                  |            |                  |          |      |
| 13        |              |           |             |                  |                  |                  |            |                  |          |      |
| 14        |              |           |             |                  |                  |                  |            | 2                |          |      |
| 15        |              |           |             |                  |                  |                  |            | <u></u>          | акрыть   |      |

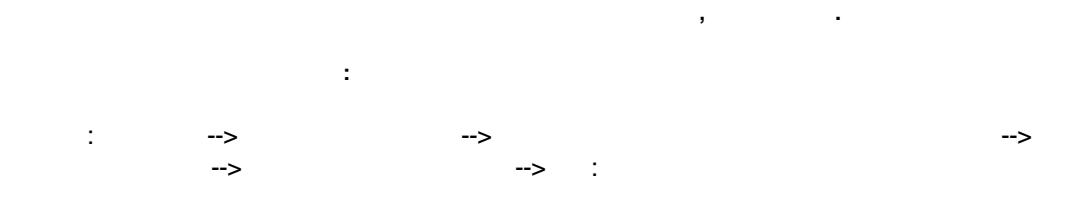
| Фа    | айл Главн                  | ая Вставка Разметка страницы Формулы Данные Рецензи             | прование   | Вид    |
|-------|----------------------------|-----------------------------------------------------------------|------------|--------|
|       | ۶                          |                                                                 |            |        |
| Свод  | дная Т <mark>аблица</mark> | Рисунок Картинка Фигуры SmartArt Снимок Гистограмма График Круг | овая Линей | ічатая |
| таблі | ица т                      |                                                                 |            | C      |
|       | Таблицы                    | Иллюстрации                                                     | Диаграм    | лмы    |
|       | A1                         | ▼ ( <b>f</b> x                                                  |            |        |
|       | Α                          |                                                                 | 2          |        |
| 1     |                            | Создание своднои таблицы                                        | ?          | X      |
| 2     |                            | Выберите данные для анализа                                     |            |        |
| 3     |                            | Выбрать таблицу или диапазон                                    |            |        |
| 4     |                            | <u>Т</u> аблица или диапазон:                                   |            |        |
| 5     |                            | • Использовать внешний источник данных                          |            |        |
| 6     |                            |                                                                 |            |        |
| 7     |                            |                                                                 |            |        |
| 8     |                            | имя подключения:                                                |            |        |
| 9     |                            | Укажите, куда следует поместить отчет сводной таблицы:          |            |        |
| 10    |                            | ○ На новы <u>й</u> лист                                         |            |        |
| 11    |                            | • На существующий лист                                          |            |        |
| 12    |                            | Диапаз <u>о</u> н: Лист1!\$А\$1                                 |            |        |
| 13    |                            | ОК                                                              | Отме       | на     |
| 14    |                            | U. C. C. C. C. C. C. C. C. C. C. C. C. C.                       | C THE      |        |

### Excel- :

| <b>©</b> এইন                                                                                                    | Главная Вставка Разметка                   | страницы Формулы Д                                                                              | Данные Рецензирование                                  | Вид Параметры                   | м Конструктор                 |                                                                          |                                                                    | a 🕜 🗖 🖉 🛙                                  |  |
|----------------------------------------------------------------------------------------------------|--------------------------------------------|-------------------------------------------------------------------------------------------------|--------------------------------------------------------|---------------------------------|-------------------------------|--------------------------------------------------------------------------|--------------------------------------------------------------------|--------------------------------------------|--|
| Имя:<br>СводнаяТабл<br>🚰 Параметр                                                                                                    | мца<br>зы «<br>Од Параметры поля           | <ul> <li>Группа по выделенному</li> <li>Разгруппировать</li> <li>Группировка по полю</li> </ul> | А́ Д́ А́Я<br>Д́ Сортировка<br>Сортировка<br>Сортировка | Обновить Источник<br>* данных * | Очистить Выделить Переместить | Итоги по *     Допалнительные вычисления *     Толя, злементы и наборы * | Сводная Средства Аналис<br>диаграмма ОLAP - "что если" -<br>Соодия | Список Кнопки Заголовки<br>полей +/- полей |  |
| A                                                                                                    | 1 • (* <i>fe</i>                           | pyrempusars                                                                                     | Copreposa e quoisip                                    | Дапные                          | Acortions                     | OBSIDIETIN                                                               | Ceperc                                                             | v                                          |  |
| A                                                                                                    | вс                                         | • Список полей свол                                                                             | ной таблицы                                            |                                 |                               |                                                                          |                                                                    | <b>*</b> ×                                 |  |
| 1         Bufeprire nois pits goldanews orver:           2         Cso.gwanTa6.mup1           4         VtroSu nocrpowts orver;           Contornel         Contornel           Producementarie         Contornel |                                            |                                                                                                 |                                                        |                                 |                               |                                                                          |                                                                    |                                            |  |
| выб<br>пол                                                                                                    | ерите поля из списка<br>ей сводной таблицы | ProductName RegionName SalesKg SalesPack                                                        |                                                        |                                 |                               |                                                                          |                                                                    |                                            |  |
| 0 1 2 3                                                                                                    |                                            | Week<br>Year                                                                                    |                                                        |                                 |                               |                                                                          |                                                                    |                                            |  |
| 4<br>5<br>6                                                                                                    |                                            | Перетащите поля ме<br>У Фильтр отчета                                                           | эжду указанными ниже област                            | ями:                            |                               | Названия столбцов                                                        |                                                                    |                                            |  |
| 7<br>8                                                                                                    |                                            |                                                                                                 |                                                        |                                 |                               |                                                                          |                                                                    |                                            |  |
| 1                                                                                                    |                                            | Названия строк                                                                                  |                                                        |                                 | :                             | ∑ Значения                                                               |                                                                    |                                            |  |
| 23                                                                                                    |                                            |                                                                                                 |                                                        |                                 |                               |                                                                          |                                                                    |                                            |  |

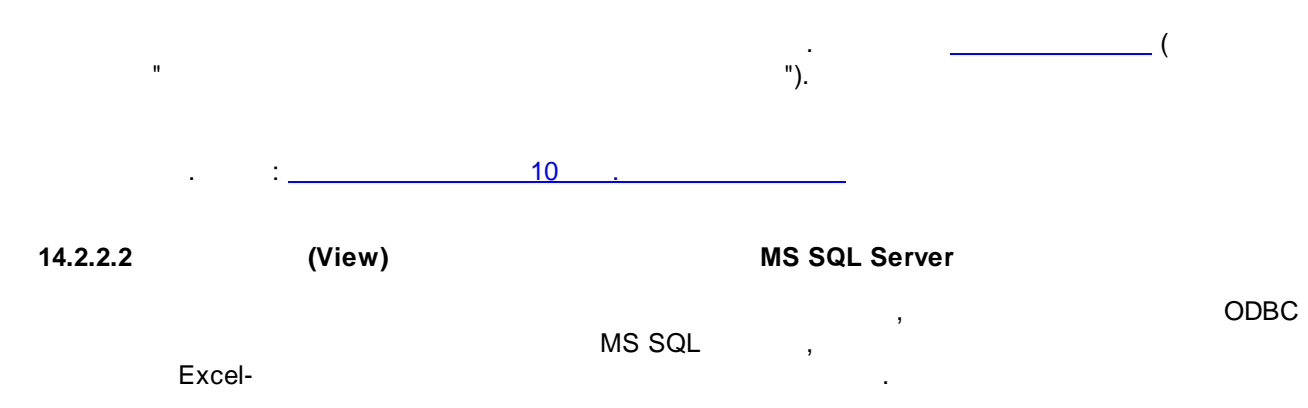

. System DSN: DSN MS SQL Server.

### Under constraction

## 14.3

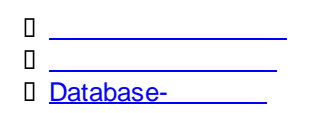

,

"

,

## 14.3.1

| 1.                   | "                                       |                               | ,                             |                         |                    | ,                 |                                                    | "                       |                                     | "         | :                                |                                 |                      |                             |                     |                                   |
|----------------------|-----------------------------------------|-------------------------------|-------------------------------|-------------------------|--------------------|-------------------|----------------------------------------------------|-------------------------|-------------------------------------|-----------|----------------------------------|---------------------------------|----------------------|-----------------------------|---------------------|-----------------------------------|
| Файл                 | Главна                                  | я Встав                       | ка Разг                       | метка с                 | границы            | Формулы           | Данные                                             | е Рецен                 | вирование Ви                        | 1         |                                  |                                 |                      |                             |                     |                                   |
| Из<br>Access И       | Из<br>Из                                | Из И<br>гекста ист            | Гочников •                    | Суще                    | ествующие ключения | Обновить<br>все т | Подкл<br>Подкл<br>Свойс<br>Свойс<br>Свойс<br>Свойс | тва<br>нить связи       | 2↓ <mark>АЯ</mark><br>2↓ Сортировка | Фильтр    | 🐩 Очисти<br>🍒 Повтор<br>🏒 Дополи | ить<br>рить<br>н <b>ительно</b> | Текст по<br>столбцам | удалит<br>Удалит<br>дублика | ь Прове<br>ты данны | <mark>⊘</mark><br>рка Кон<br>ых ▼ |
|                      | Полу                                    | чение вне                     | шних данн                     | њіх<br>л                | 6                  | Пс                | одключени                                          | ия                      | Сор                                 | тировка и | 1 фильтр                         |                                 |                      |                             | Работа              | с данны                           |
|                      | Al                                      | •                             |                               | J <sub>x</sub>          | Статус             |                   | Дополн                                             | ительно                 | uceopui estere e                    | a museŭ   | -                                | 6                               |                      |                             |                     |                                   |
| 1                    |                                         | A                             |                               |                         | В                  |                   | для наб                                            | е сложных<br>ора резуль | условий отоора з<br>ътатов запроса. | аписеи    | F                                | 6                               | п                    |                             |                     |                                   |
| 2.<br>Расши<br>Обраб | іренныї<br>ботка<br>фильтро<br>скопирої | й филь<br>вать сп<br>вать ре: | "<br>гр<br>исок на<br>зультат | а мест<br>в <u>д</u> ру | е<br>угое мес      | "<br>?<br>то      | :                                                  | ×                       |                                     |           |                                  |                                 |                      |                             |                     |                                   |
| <u>И</u> сход        | ный диа                                 | пазон:                        |                               |                         | \$A\$1:            | \$ <b>A</b> \$19  |                                                    |                         |                                     |           |                                  |                                 |                      |                             |                     |                                   |
| Диапа                | азон у <u>с</u> ло                      | овий:                         |                               |                         |                    |                   |                                                    |                         |                                     |           |                                  |                                 |                      |                             |                     |                                   |
| Помес                | тить ре                                 | зультат                       | в диап                        | азон:                   |                    |                   |                                                    |                         |                                     |           |                                  |                                 |                      |                             |                     |                                   |
| Το                   | лько у <u>н</u>                         | икальны                       | ые запи                       | си                      | ОК                 |                   | Отмен                                              | а                       |                                     |           |                                  |                                 |                      |                             |                     |                                   |
|                      |                                         |                               |                               |                         |                    |                   |                                                    |                         |                                     |           |                                  |                                 |                      |                             |                     |                                   |

,

":

:

.

|    | А              |
|----|----------------|
| 1  | Данные         |
| 2  | Артикул 001222 |
| 3  | Артикул 001222 |
| 4  | Артикул 001222 |
| 5  | Артикул 001222 |
| 6  | Артикул 001333 |
| 7  | Артикул 001333 |
| 8  | Артикул 001333 |
| 9  | Артикул 001333 |
| 10 | Артикул 001444 |
| 11 | Артикул 001444 |
| 12 | Артикул 001444 |
| 13 | Артикул 001444 |
| 14 | Артикул 001444 |
| 15 | Артикул 001444 |
| 16 | Артикул 001444 |
| 17 | Артикул 001555 |
| 18 | Артикул 001555 |
| 19 | Артикул 001555 |

|    | А              |
|----|----------------|
| 1  | Данные         |
| 2  | Артикул 001222 |
| 6  | Артикул 001333 |
| 10 | Артикул 001444 |
| 17 | Артикул 001555 |

"

, ":

## 14.3.2

, , Enter,

## Ctrl + Shift,

Enter).

.

,

"

",

: Ctrl + Shift + Enter (

,

"

{=A18:A21\*B18:B21-C18:C21}

. :

: <u>(1)</u>, <u>(2)</u>, <u>(3)</u>

(1)

| 0  | (<br>(          | )           | ·<br>·    |      |
|----|-----------------|-------------|-----------|------|
|    | А               | В           | С         | D    |
| 1  | Отчет о прод    | аже новогод | цних ёлок | 2005 |
| 2  |                 |             |           |      |
| 3  | Цены            |             |           |      |
| 4  |                 |             |           |      |
| 5  | Артикул         | Цена, руб.  |           |      |
| 6  | 235.856.199     | 355,00p.    |           |      |
| 7  | 235.856.200     | 400,00p.    |           |      |
| 8  | 235.856.201     | 455,00p.    |           |      |
| 9  | 443.112.100     | 850,00p.    |           |      |
| 10 | 433.112.101     | 1 250,00p.  |           |      |
| 11 |                 |             |           |      |
| 12 | Количество прод | данных ёлок |           |      |
| 13 |                 |             |           |      |
| 14 | Артикул         | Bcero       |           |      |
| 15 | 235.856.199     | 4 596       |           |      |
| 16 | 235.856.200     | 3 677       |           |      |
| 17 | 235.856.201     | 2 758       |           |      |
| 18 | 443.112.100     | 34          |           |      |
| 19 | 433.112.101     | 8           |           |      |

| 20 |                         |       |  |  |  |  |  |
|----|-------------------------|-------|--|--|--|--|--|
| 21 | Проданных ёлок в рублях |       |  |  |  |  |  |
| 22 |                         |       |  |  |  |  |  |
| 23 | Артикул                 | Bcero |  |  |  |  |  |
| 24 | 235.856.199             |       |  |  |  |  |  |
| 25 | 235.856.200             |       |  |  |  |  |  |
| 26 | 235.856.201             |       |  |  |  |  |  |
| 27 | 443.112.100             |       |  |  |  |  |  |
| 28 | 433.112.101             |       |  |  |  |  |  |

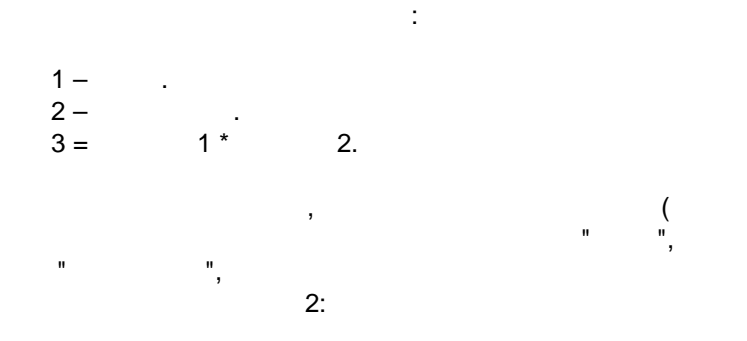

:

3).

1

| :2  | <u>File E</u> dit <u>V</u> iew <u>I</u> ns | sert F <u>o</u> rmat <u>T</u> ools | Data Window Help | ,               |
|-----|--------------------------------------------|------------------------------------|------------------|-----------------|
|     |                                            | 💁 💞 🗱 🐰 🗉                          | a 🗈 - 🛷 🛛 🛥 (    | 91 <del>-</del> |
| Ari | al 🗸 10                                    |                                    |                  | % °             |
| ·   | ABS V                                      | € =B6:B10*B15:B                    |                  |                 |
|     |                                            | B                                  | C                | D               |
| 1   | Отчет о прол                               | аже новогол                        | них ёлок 20      | 05              |
| 2   |                                            |                                    |                  |                 |
| 3   | Цены                                       |                                    |                  |                 |
| 4   |                                            |                                    |                  |                 |
| 5   | Артикул                                    | Цена, руб.                         |                  |                 |
| 6   | 235.856.199                                | 355,00p.                           |                  |                 |
| 7   | 235.856.200                                | 400,00p.                           |                  |                 |
| 8   | 235.856.201                                | 455,00p.                           |                  |                 |
| 9   | 443.112.100                                | 850,00p.                           |                  |                 |
| 10  | 433.112.101                                | 1 250,00p.                         |                  |                 |
| 11  |                                            |                                    |                  |                 |
| 12  | Количество прод                            | данных ёлок                        |                  |                 |
| 13  |                                            |                                    |                  |                 |
| 14  | Артикул                                    | Всего                              |                  |                 |
| 15  | 235.856.199                                | 4 596                              |                  |                 |
| 16  | 235.856.200                                | 3 677                              |                  |                 |
| 17  | 235.856.201                                | 2 758                              |                  |                 |
| 18  | 443.112.100                                | 34                                 |                  |                 |
| 19  | 433.112.101                                | 8                                  |                  |                 |
| 20  |                                            |                                    |                  |                 |
| 21  | Проданных ёло                              | к в рублях                         |                  |                 |
| 22  |                                            |                                    |                  |                 |
| 23  | Артикул                                    | Всего                              |                  |                 |
| 24  | 235.856.199                                | =B6:B10*B15:B19                    |                  |                 |
| 25  | 235.856.200                                |                                    |                  |                 |
| 26  | 235.856.201                                |                                    |                  |                 |
| 27  | 443.112.100                                |                                    |                  |                 |
| 28  | 433.112.101                                |                                    |                  |                 |

Ctrl + Shift + Enter.

, :

,

| :2  | <u>File E</u> dit <u>V</u> iew <u>I</u> n: | sert F <u>o</u> rmat <u>T</u> ools | <u>D</u> ata <u>W</u> indow <u>H</u> elp |
|-----|--------------------------------------------|------------------------------------|------------------------------------------|
|     | ) 💕 🛃 💪 🔒 🗃                                | 🕰 🖑 🖏 🐰 🛛                          | 🗎 🛍 = 🛷   🍠 = (° =   💡                   |
| Ari | al 🗸 10                                    | • <b>B</b> <i>I</i> <u>U</u>       | E = = 🔤 🕎 % ,                            |
| _   | B24 🔻 (                                    | 19)                                |                                          |
|     | A                                          | в                                  | C D                                      |
| 1   | Отчет о прод                               | аже новогод                        | іних ёлок 2005                           |
| 2   |                                            |                                    |                                          |
| 3   | Цены                                       | ,                                  |                                          |
| 4   |                                            |                                    |                                          |
| 5   | Артикул                                    | Цена, руб.                         |                                          |
| 6   | 235.856.199                                | 355,00p.                           |                                          |
| 7   | 235.856.200                                | 400,00p.                           |                                          |
| 8   | 235.856.201                                | 455,00p.                           |                                          |
| 9   | 443.112.100                                | 850,00p.                           |                                          |
| 10  | 433.112.101                                | 1 250,00p.                         |                                          |
| 11  |                                            |                                    |                                          |
| 12  | Количество про,                            | данных ёлок                        |                                          |
| 13  |                                            |                                    |                                          |
| 14  | Артикул                                    | Bcero                              |                                          |
| 15  | 235.856.199                                | 4 596                              |                                          |
| 16  | 235.856.200                                | 3 677                              |                                          |
| 17  | 235.856.201                                | 2 758                              |                                          |
| 18  | 443.112.100                                | 34                                 |                                          |
| 19  | 433.112.101                                | 8                                  |                                          |
| 20  |                                            |                                    |                                          |
| 21  | Проданных ёло                              | к в рублях                         |                                          |
| 22  |                                            |                                    |                                          |
| 23  | Артикул                                    | Всего                              |                                          |
| 24  | 235.856.199                                | 1 631 580p.                        |                                          |
| 25  | 235.856.200                                | 1 470 800p.                        |                                          |
| 26  | 235.856.201                                | 1 254 890p.                        |                                          |
| 27  | 443.112.100                                | 28 900p.                           |                                          |
| 28  | 433.112.101                                | 10 000p.                           |                                          |

(2)

,

1

|    | A            | В                               | С          | D          | E          | F          | G          | Н          | l I        | J          |  |
|----|--------------|---------------------------------|------------|------------|------------|------------|------------|------------|------------|------------|--|
| 1  | Отчет о про  | Отчет о продаже новогодних ёлок |            |            |            |            |            |            |            |            |  |
| 2  |              |                                 |            |            |            |            |            |            |            |            |  |
| 3  | Цены         |                                 |            |            |            |            |            |            |            |            |  |
| 4  |              |                                 |            |            |            |            |            |            |            |            |  |
| 5  | Артикул      | Цена, руб.                      |            |            |            |            |            |            |            |            |  |
| 6  | 235.856.199  | 355,00p.                        |            |            |            |            |            |            |            |            |  |
| 7  | 235.856.200  | 400,00p.                        |            |            |            |            |            |            |            |            |  |
| 8  | 235.856.201  | 455,00p.                        |            |            |            |            |            |            |            |            |  |
| 9  | 443.112.100  | 850,00p.                        |            |            |            |            |            |            |            |            |  |
| 10 | 433.112.101  | 1 250,00p.                      |            |            |            |            |            |            |            |            |  |
| 11 |              |                                 |            |            |            |            |            |            |            |            |  |
| 12 | Количество п | роданных ёл                     | юк         |            |            |            |            |            |            |            |  |
| 13 |              |                                 |            |            |            |            |            |            |            |            |  |
| 14 | Артикул      | 23.12.2005                      | 24.12.2005 | 25.12.2005 | 26.12.2005 | 27.12.2005 | 28.12.2005 | 29.12.2005 | 30.12.2005 | 31.12.2005 |  |
| 15 | 235.856.199  | 431                             | 98         | 552        | 663        | 500        | 430        | 532        | 600        | 790        |  |
| 16 | 235.856.200  | 344                             | 78         | 444        | 530        | 400        | 344        | 425        | 480        | 632        |  |
| 17 | 235.856.201  | 258                             | 58         | 334        | 397        | 300        | 258        | 319        | 360        | 474        |  |
| 18 | 443.112.100  | 0                               | 1          | 0          | 0          | 0          | 0          | 6          | 10         | 17         |  |
| 19 | 433 112 101  | 0                               | 2          | 0          | 0          | 0          | 3          | 1          | 1          | 1          |  |

| 20 |             |            |            |            |            |            |            |            |            |            |
|----|-------------|------------|------------|------------|------------|------------|------------|------------|------------|------------|
| 21 | Итого, руб. |            |            |            |            |            |            |            |            |            |
| 22 |             |            |            |            |            |            |            |            |            |            |
| 23 | Артикул     | 23.12.2005 | 24.12.2005 | 25.12.2005 | 26.12.2005 | 27.12.2005 | 28.12.2005 | 29.12.2005 | 30.12.2005 | 31.12.2005 |
| 24 | 235.856.199 |            |            |            |            |            |            |            |            |            |
| 25 | 235.856.200 |            |            |            |            |            |            |            |            |            |
| 26 | 235.856.201 |            |            |            |            |            |            |            |            |            |
| 27 | 443.112.100 |            |            |            |            |            |            |            |            |            |
| 28 | 433.112.101 |            |            |            |            |            |            |            |            |            |

"",

.

,

.

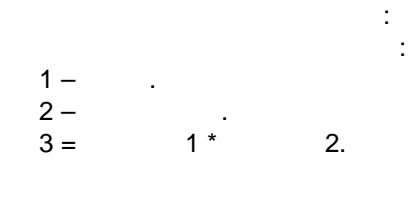

", 2:

"

| :   | <u>Eile E</u> dit <u>V</u> iew <u>1</u>                      | insert F <u>o</u> rmat <u>T</u> o | ools <u>D</u> ata <u>W</u> ir | ndow <u>H</u> elp |             |                  |            |            |            |            |
|-----|--------------------------------------------------------------|-----------------------------------|-------------------------------|-------------------|-------------|------------------|------------|------------|------------|------------|
|     | 🗋 🖻 🖬 🖪 🔄 🖤 邕, 👗 🖻 跑 - ブ / ヴ - 연 - / 😕 🗵 - 쉬 좌 / 🛄 🥔 🚥 🥶 유 💂 |                                   |                               |                   |             |                  |            |            |            |            |
| Ari | al 🗸                                                         | 10 - <b>B</b> <i>I</i> <u>U</u>   | [   E E E                     | ·                 | ± ± 00. 00. | 🗉 - 🗞 - <u>A</u> |            |            |            |            |
|     | ABS 🗸 🗙                                                      | / f =B6:B10*B                     | 15:J19                        |                   |             |                  |            |            |            |            |
|     | A                                                            | В                                 | С                             | D                 | E           | F                | G          | Н          | l I        | J          |
| 1   | Отчет о про                                                  | даже ново                         | годних ёл                     | юк                |             |                  |            |            |            |            |
| 2   |                                                              |                                   |                               |                   |             |                  |            |            |            |            |
| 3   | Цены                                                         |                                   |                               |                   |             |                  |            |            |            |            |
| 4   |                                                              |                                   |                               |                   |             |                  |            |            |            |            |
| 5   | Артикул                                                      | Цена, руб.                        |                               |                   |             |                  |            |            |            |            |
| 6   | 235.856.199                                                  | 355,00p.                          |                               |                   |             |                  |            |            |            |            |
| 7   | 235.856.200                                                  | 400,00p.                          |                               |                   |             |                  |            |            |            |            |
| 8   | 235.856.201                                                  | 455,00p.                          |                               |                   |             |                  |            |            |            |            |
| 9   | 443.112.100                                                  | 850,00p.                          |                               |                   |             |                  |            |            |            |            |
| 10  | 433.112.101                                                  | 1 250,00p.                        |                               |                   |             |                  |            |            |            |            |
| 11  |                                                              |                                   |                               |                   |             |                  |            |            |            |            |
| 12  | Количество п                                                 | роданных ёл                       | юк                            |                   |             |                  |            |            |            |            |
| 13  |                                                              |                                   |                               |                   |             |                  |            |            |            |            |
| 14  | Артикул                                                      | 23.12.2005                        | 24.12.2005                    | 25.12.2005        | 26.12.2005  | 27.12.2005       | 28.12.2005 | 29.12.2005 | 30.12.2005 | 31.12.2005 |
| 15  | 235.856.199                                                  | 431                               | 98                            | 552               | 663         | 500              | 430        | 532        | 600        | 790        |
| 16  | 235.856.200                                                  | 344                               | 78                            | 444               | 530         | 400              | 344        | 425        | 480        | 632        |
| 17  | 235.856.201                                                  | 258                               | 58                            | 334               | 397         | 300              | 258        | 319        | 360        | 474        |
| 18  | 443.112.100                                                  | 0                                 | 1                             | 0                 | 0           | 0                | 0          | 6          | 10         | 17         |
| 19  | 433.112.101                                                  | 0                                 | 2                             | 0                 | 0           | 0                | 3          | 1          | 1          | 1          |
| 20  |                                                              |                                   |                               |                   |             |                  |            |            |            |            |
| 21  | Итого, руб.                                                  |                                   |                               |                   |             |                  |            |            |            |            |
| 22  | -                                                            |                                   |                               |                   |             |                  |            |            |            |            |
| 23  | Артикул                                                      | 23.12.2005                        | 24.12.2005                    | 25.12.2005        | 26.12.2005  | 27.12.2005       | 28.12.2005 | 29.12.2005 | 30.12.2005 | 31.12.2005 |
| 24  | 235.856.199                                                  | =B6:B10*B15:J1                    | 9                             |                   |             |                  |            |            |            |            |
| 25  | 235.856.200                                                  |                                   |                               |                   |             |                  |            |            |            |            |
| 26  | 235.856.201                                                  |                                   |                               |                   |             |                  |            |            |            |            |
| 21  | 443.112.100                                                  |                                   |                               |                   |             |                  |            |            |            |            |
| 28  | 1433.112.101                                                 |                                   |                               |                   |             |                  |            |            |            |            |

### Ctrl + Shift + Enter.

(3)

|   | A                    | В            | С          | D           |
|---|----------------------|--------------|------------|-------------|
| 1 | Товар                | Продано, шт. | Цена, руб. | Наценка (%) |
| 2 | Воздушный змей       | 758          | 586,55     | 0,03        |
| 3 | Игрушка "Заяц"       | 460          | 240,50     | 0,01        |
| 4 | Игрушка "Медвежонок" | 344          | 355,80     | 0,025       |
| 5 | Конструктор          | 88           | 1 090,00   | 0,02        |
| 6 | Мяч                  | 486          | 199,90     | 0,05        |
| 7 | Скакалка             | 807          | 130,00     | 0,05        |

:

СУММА(штуки × (цена товара + (цена товара × наценка)))

.

|    | ABS - X V = SUM(B2:B7*(C2:C7+C2:C7*D2:D7)) |              |            |             |  |  |  |
|----|--------------------------------------------|--------------|------------|-------------|--|--|--|
|    | A                                          | В            | С          | D           |  |  |  |
| 1  | Товар                                      | Продано, шт. | Цена, руб. | Наценка (%) |  |  |  |
| 2  | Воздушный змей                             | 758          | 586,55     | 0,03        |  |  |  |
| 3  | Игрушка "Заяц"                             | 460          | 240,50     | 0,01        |  |  |  |
| 4  | Игрушка "Медвежонок"                       | 344          | 355,80     | 0,025       |  |  |  |
| 5  | Конструктор                                | 88           | 1 090,00   | 0,02        |  |  |  |
| 6  | Мяч                                        | 486          | 199,90     | 0,05        |  |  |  |
| 7  | Скакалка                                   | 807          | 130,00     | 0,05        |  |  |  |
| 8  |                                            |              |            |             |  |  |  |
| 9  |                                            |              |            |             |  |  |  |
| 10 | Всего продано, руб.:                       | :C7*D2:D7))  |            |             |  |  |  |

## 

Ctrl + Shift + Enter.

МАКСИМАЛЬН ОЕ ЗНАЧЕНИЕ(цена товара + (цена × наценка))

:

|    | ABS ▼ X V f =MAX(C2:C7+C2:C7*D2:D7) |              |            |             |  |  |
|----|-------------------------------------|--------------|------------|-------------|--|--|
|    | A                                   | В            | С          | D           |  |  |
| 1  | Товар                               | Продано, шт. | Цена, руб. | Наценка (%) |  |  |
| 2  | Воздушный змей                      | 758          | 586,55     | 0,03        |  |  |
| 3  | Игрушка "Заяц"                      | 460          | 240,50     | 0,01        |  |  |
| 4  | Игрушка "Медвежонок"                | 344          | 355,80     | 0,025       |  |  |
| 5  | Конструктор                         | 88           | 1 090,00   | 0,02        |  |  |
| 6  | Мяч                                 | 486          | 199,90     | 0,05        |  |  |
| 7  | Скакалка                            | 807          | 130,00     | 0,05        |  |  |
| 8  |                                     |              |            |             |  |  |
| 9  |                                     |              |            |             |  |  |
| 10 | Всего продано, руб.:                | 1 005 137,30 |            |             |  |  |
| 11 |                                     |              |            |             |  |  |
| 12 | Максимальная цена товара:           | =MAX(C2:C7+C |            |             |  |  |

Ctrl + Shift + Enter.

:

INDEX() .

-1(

,

MATCH() -).

:

:

МАКСИМАЛЬН ОЕ ЗНАЧЕНИЕ(цена товара + (цена × наценка))

|    | A MA                      | ATCH(lookup_value; loo | kup_array | ; [match_type]) | D           |
|----|---------------------------|------------------------|-----------|-----------------|-------------|
| 1  | Товар                     | Прода                  | но, шт.   | Цена, руб.      | Наценка (%) |
| 2  | Воздушный змей            |                        | 758       | 586,55          | 0,03        |
| 3  | Игрушка "Заяц"            |                        | 460       | 240,50          | 0,01        |
| 4  | Игрушка "Медвежонок"      |                        | 344       | 355,80          | 0,025       |
| 5  | Конструктор               |                        | 88        | 1 090,00        | 0,02        |
| 6  | Мяч                       |                        | 486       | 199,90          | 0,05        |
| 7  | Скакалка                  |                        | 807       | 130,00          | 0,05        |
| 8  |                           |                        |           |                 |             |
| 9  |                           |                        |           |                 |             |
| 10 | Всего продано, руб.:      | 1 005                  | 5 137,30  |                 |             |
| 11 |                           |                        |           |                 |             |
| 12 | Максимальная цена товара: | 1                      | 111,80    | =MATCH(MAX(C2:  | [           |

## ABS ▼ X √ fx =MATCH(MAX(C2:C7+C2:C7\*D2:D7);C2:C7+C2:C7\*D2:D7;0)

MATCH(lookup\_value; lookup\_array; match\_type)

| :                                     |                                       |   |   |
|---------------------------------------|---------------------------------------|---|---|
| lookup_value (                        | ) – MAX(C2:C7+C2:C7*D2:D7) – MAX(     | _ |   |
| + _ *<br>lookup_array(<br>match_type( | )<br>) - C2:C7+C2:C7*D2:D7 +<br>) - 0 | _ | * |

- 4:

|    | C12 ▼ f≈ {=MATCH(MAX(C2:C7+C2:C7*D2:D7);C2:C7+C2:C7*D2:D7;0)} |              |            |             |  |  |
|----|---------------------------------------------------------------|--------------|------------|-------------|--|--|
|    | A                                                             | B            | С          | D           |  |  |
| 1  | Товар                                                         | Продано, шт. | Цена, руб. | Наценка (%) |  |  |
| 2  | Воздушный змей                                                | 758          | 586,55     | 0,03        |  |  |
| 3  | Игрушка "Заяц"                                                | 460          | 240,50     | 0,01        |  |  |
| 4  | Игрушка "Медвежонок"                                          | 344          | 355,80     | 0,025       |  |  |
| 5  | Конструктор                                                   | 88           | 1 090,00   | 0,02        |  |  |
| 6  | Мяч                                                           | 486          | 199,90     | 0,05        |  |  |
| 7  | Скакалка                                                      | 807          | 130,00     | 0,05        |  |  |
| 8  |                                                               |              |            |             |  |  |
| 9  |                                                               |              |            |             |  |  |
| 10 | Всего продано, руб.:                                          | 1 005 137,30 |            |             |  |  |
| 11 |                                                               |              |            |             |  |  |
| 12 | Максимальная цена товара:                                     | 1 111,80     | 4          |             |  |  |
|    | - 4;                                                          | INDEX()      | :          |             |  |  |
|    |                                                               |              |            |             |  |  |

- 1; - A2:D7 Ctrl + Shift + Enter.

|   | A                    | В            | С          | D           |
|---|----------------------|--------------|------------|-------------|
| 1 | Товар                | Продано, шт. | Цена, руб. | Наценка (%) |
| 2 | Воздушный змей       | 758          | 586,55     | 0,03        |
| 3 | Игрушка "Заяц"       | 460          | 240,50     | 0,01        |
| 4 | Игрушка "Медвежонок" | 344          | 355,80     | 0,025       |
| 5 | Конструктор          | 88           | 1 090,00   | 0,02        |
| 6 | Мяч                  | 486          | 199,90     | 0,05        |
| 7 | Скакалка             | 807          | 130,00     | 0,05        |

|    | ABS - X J & =INDEX(A2:D7;MATCH(MAX(C2:C7+C2:C7*D2:D7);C2:C7+C2:C7*D2:D7;0);1) |                           |                     |            |   |  |  |
|----|-------------------------------------------------------------------------------|---------------------------|---------------------|------------|---|--|--|
|    | A INDEX(array; row_num; [column_num]) D                                       |                           |                     |            |   |  |  |
| 1  | Товар INDEX(reference                                                         | e; row_num; <b>[colur</b> | nn_num]; [area_num] | аценка (%) |   |  |  |
| 2  | Воздушный змей                                                                | 758                       | 586,55              | 0,03       |   |  |  |
| 3  | Игрушка "Заяц"                                                                | 460                       | 240,50              | 0,01       |   |  |  |
| 4  | Игрушка "Медвежонок"                                                          | 344                       | 355,80              | 0,025      |   |  |  |
| 5  | Конструктор                                                                   | 88                        | 1 090,00            | 0,02       |   |  |  |
| 6  | Мяч                                                                           | 486                       | 199,90              | 0,05       |   |  |  |
| 7  | Скакалка                                                                      | 807                       | 130,00              | 0,05       |   |  |  |
| 8  |                                                                               | -                         |                     |            |   |  |  |
| 9  |                                                                               |                           |                     |            |   |  |  |
| 10 | Всего продано, руб.:                                                          | 1 005 137,30              |                     |            | i |  |  |
| 11 | • • • • • •                                                                   |                           |                     |            |   |  |  |
| 12 | Максимальная цена товара:                                                     | 1 111,80                  | ;7*D2:D7;0);1)      |            | 1 |  |  |

INDEX(array;row\_number;column\_number)

: array ( ) – A2:A7 row\_number ( ) – +C2:C7\*D2:D7);C2:C7+C2:C7\*D2:D7;0) column\_number ( ) – 1

MATCH(MAX(C2:C7

#### Ctrl + Shift + Enter.

|    | A                         | B            | С           | D           |
|----|---------------------------|--------------|-------------|-------------|
| 1  | Товар                     | Продано, шт. | Цена, руб.  | Наценка (%) |
| 2  | Воздушный змей            | 758          | 586,55      | 0,03        |
| 3  | Игрушка "Заяц"            | 460          | 240,50      | 0,01        |
| 4  | Игрушка "Медвежонок"      | 344          | 355,80      | 0,025       |
| 5  | Конструктор               | 88           | 1 090,00    | 0,02        |
| 6  | Мяч                       | 486          | 199,90      | 0,05        |
| 7  | Скакалка                  | 807          | 130,00      | 0,05        |
| 8  |                           |              |             |             |
| 9  |                           |              |             |             |
| 10 | Всего продано, руб.:      | 1 005 137,30 |             |             |
| 11 |                           |              |             |             |
| 12 | Максимальная цена товара: | 1 111,80     | Конструктор |             |

|    | A                                 | B            | С              | D           |
|----|-----------------------------------|--------------|----------------|-------------|
| 1  | Товар                             | Продано, шт. | Цена, руб.     | Наценка (%) |
| 2  | Воздушный змей                    | 758          | 586,55         | 0,03        |
| 3  | Игрушка "Заяц"                    | 460          | 240,50         | 0,01        |
| 4  | Игрушка "Медвежонок"              | 344          | 355,80         | 0,025       |
| 5  | Конструктор                       | 88           | 1 090,00       | 0,02        |
| 6  | Мяч                               | 486          | 199,90         | 0,05        |
| 7  | Скакалка                          | 807          | 130,00         | 0,05        |
| 8  |                                   |              |                |             |
| 9  |                                   |              |                |             |
| 10 | Всего продано, руб.:              | 1 005 137,30 |                |             |
| 11 |                                   |              |                |             |
| 12 | Максимальная цена товара:         | 1 111,80     | Конструктор    |             |
| 13 | Максимальная сумма продажи, руб.: | 457 943,05   | Воздушный змей |             |
| 14 |                                   |              | -              |             |
| 15 | Минимальная цена товара:          | 136,50       | Скакалка       |             |
| 16 | Минимальная сумма продажи, руб.:  | 97 838,40    | Конструктор    |             |
|    |                                   |              |                |             |

:\_\_\_\_\_

Excel

,

## 14.3.3

| + Shift, | Enter). | : Ctrl + Shift + Enter ( | , | Ctrl |
|----------|---------|--------------------------|---|------|
|          | :       |                          |   |      |

### {=FREQUENCY(C2:C41;E12:E21)}

FREQUENCY

;

.

|    | A               | B           | С     | D     | E               | F           |
|----|-----------------|-------------|-------|-------|-----------------|-------------|
| 1  | Анализ эффектив | ности раб   | оты а | генто | В               |             |
| 2  |                 | •           |       |       |                 |             |
| 3  | Москва          |             |       |       | Санкт Петербург |             |
| 4  | Кол-во агентов  | 18          |       |       | Кол-во агентов  | 18          |
| 5  |                 | Продажи     |       |       |                 | Продажи     |
| 6  |                 | \$1 560,12  |       |       |                 | \$564,88    |
| 7  |                 | \$2 100,89  |       |       |                 | \$673,38    |
| 8  |                 | \$2 200,35  |       |       |                 | \$687,69    |
| 9  |                 | \$2 400,77  |       |       |                 | \$688,97    |
| 10 |                 | \$3 540,74  |       |       |                 | \$922,23    |
| 11 |                 | \$3 005,88  |       |       |                 | \$1 513,19  |
| 12 |                 | \$3 150,00  |       |       |                 | \$2 732,78  |
| 13 |                 | \$3 870,82  |       |       |                 | \$3 850,19  |
| 14 |                 | \$4 700,57  |       |       |                 | \$3 953,96  |
| 15 |                 | \$4 790,39  |       |       |                 | \$4 642,65  |
| 16 |                 | \$5 180,39  |       |       |                 | \$4 905,35  |
| 17 |                 | \$5 813,93  |       |       |                 | \$5 009,68  |
| 18 |                 | \$5 315,38  |       |       |                 | \$5 370,91  |
| 19 |                 | \$6 382,52  |       |       |                 | \$6 446,32  |
| 20 |                 | \$6 410,69  |       |       |                 | \$6 982,81  |
| 21 |                 | \$7 951,79  |       |       |                 | \$10 008,84 |
| 22 |                 | \$8 555,00  |       |       |                 | \$12 626,55 |
| 23 |                 | \$8 569,78  |       |       |                 | \$13 919,61 |
| 24 | Всего           | \$85 500,00 |       |       | Bcero           | \$85 500,00 |
| 25 | Средние продажи | \$4 750,00  |       |       | Средние продажи | \$4 750,00  |

:

.

STDEV (\_\_\_\_\_):

,

|    | A                      | В           | C       | D      | E                      | F           | G        | Н      |
|----|------------------------|-------------|---------|--------|------------------------|-------------|----------|--------|
| 1  | Анализ эффектив        | ности раб   | оты аг  | ентов  | 3                      |             |          |        |
| 2  |                        | •           |         |        |                        |             |          |        |
| 3  | Москва                 |             |         |        | Санкт Петербург        |             |          |        |
| 4  | Кол-во агентов         | 18          |         |        | Кол-во агентов         | 18          |          |        |
| 5  |                        | Продажи     |         |        |                        | Продажи     |          |        |
| 6  |                        | \$1 560,12  |         |        |                        | \$564,88    |          |        |
| 7  |                        | \$2 100,89  |         |        |                        | \$673,38    |          |        |
| 8  |                        | \$2 200,35  |         |        |                        | \$687,69    |          |        |
| 9  |                        | \$2 400,77  |         |        |                        | \$688,97    |          |        |
| 10 |                        | \$3 540,74  |         |        |                        | \$922,23    |          |        |
| 11 |                        | \$3 005,88  |         |        |                        | \$1 513,19  |          |        |
| 12 |                        | \$3 150,00  |         |        |                        | \$2 732,78  |          |        |
| 13 |                        | \$3 870,82  |         |        |                        | \$3 850,19  |          |        |
| 14 |                        | \$4 700,57  |         |        |                        | \$3 953,96  |          |        |
| 15 |                        | \$4 790,39  |         |        |                        | \$4 642,65  |          |        |
| 16 |                        | \$5 180,39  |         |        |                        | \$4 905,35  |          |        |
| 17 |                        | \$5 813,93  |         |        |                        | \$5 009,68  |          |        |
| 18 |                        | \$5 315,38  |         |        |                        | \$5 370,91  |          |        |
| 19 |                        | \$6 382,52  |         |        |                        | \$6 446,32  |          |        |
| 20 |                        | \$6 410,69  |         |        |                        | \$6 982,81  |          |        |
| 21 |                        | \$7 951,79  |         |        |                        | \$10 008,84 |          |        |
| 22 |                        | \$8 555,00  |         |        |                        | \$12 626,55 |          |        |
| 23 |                        | \$8 569,78  |         |        |                        | \$13 919,61 |          |        |
| 24 | Всего                  | \$85 500,00 |         |        | Всего                  | \$85 500,00 |          |        |
| 25 | Средние продажи        | \$4 750,00  | STDEV(B | 6:B23) | Средние продажи        | \$4 750,00  | =STDEV(F | 6:F23) |
| 26 | Стандартное отклонение | \$2 215,37  |         | ,      | Стандартное отклонение | \$4 057,66  |          |        |
| 27 |                        |             |         |        |                        |             |          |        |

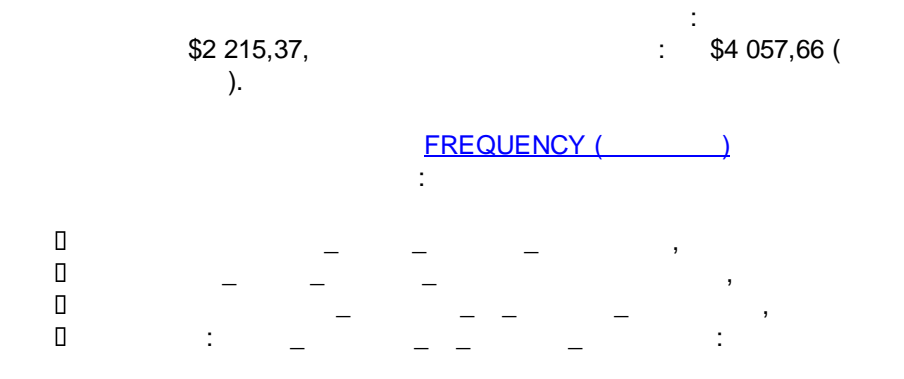

|    | A                                   | B           | C       | D | Ε                                   | F           | G       |
|----|-------------------------------------|-------------|---------|---|-------------------------------------|-------------|---------|
| 3  | Москва                              |             |         |   | Санкт Петербург                     |             |         |
| 4  | Кол-во агентов                      | 18          |         |   | Кол-во агентов                      | 18          |         |
| 5  |                                     | Продажи     |         |   |                                     | Продажи     |         |
| 6  |                                     | \$1 560,12  |         |   |                                     | \$564,88    |         |
| 7  |                                     | \$2 100,89  |         |   |                                     | \$673,38    |         |
| 8  |                                     | \$2 200,35  |         |   |                                     | \$687,69    |         |
| 9  |                                     | \$2 400,77  |         |   |                                     | \$688,97    |         |
| 10 |                                     | \$3 540,74  |         |   |                                     | \$922,23    |         |
| 11 |                                     | \$3 005,88  |         |   |                                     | \$1 513,19  |         |
| 12 |                                     | \$3 150,00  |         |   |                                     | \$2 732,78  |         |
| 13 |                                     | \$3 870,82  |         |   |                                     | \$3 850,19  |         |
| 14 |                                     | \$4 700,57  |         |   |                                     | \$3 953,96  |         |
| 15 |                                     | \$4 790,39  |         |   |                                     | \$4 642,65  |         |
| 16 |                                     | \$5 180,39  |         |   |                                     | \$4 905,35  |         |
| 17 |                                     | \$5 813,93  |         |   |                                     | \$5 009,68  |         |
| 18 |                                     | \$5 315,38  |         |   |                                     | \$5 370,91  |         |
| 19 |                                     | \$6 382,52  |         |   |                                     | \$6 446,32  |         |
| 20 |                                     | \$6 410,69  |         |   |                                     | \$6 982,81  |         |
| 21 |                                     | \$7 951,79  |         |   |                                     | \$10 008,84 |         |
| 22 |                                     | \$8 555,00  |         |   |                                     | \$12 626,55 |         |
| 23 |                                     | \$8 569,78  |         |   |                                     | \$13 919,61 |         |
| 24 | Bcero                               | \$85 500,00 |         |   | Всего                               | \$85 500,00 |         |
| 25 | Средние продажи                     | \$4 750,00  |         |   | Средние продажи                     | \$4 750,00  |         |
| 26 | Стандартное отклонение              | \$2 215,37  |         |   | Стандартное отклонение              | \$4 057,66  |         |
| 27 |                                     |             |         |   |                                     |             |         |
| 28 | Частотное распрел                   | деление     |         |   | Частотное распредел                 | тение       |         |
| 29 |                                     |             | Частота |   |                                     |             | Частота |
| 30 | Средние продажи минус<br>отклонение | \$2 534,63  | 4       |   | Средние продажи минус<br>отклонение | \$692,34    | 4       |
| 31 | Средние продажи                     | \$4 750,00  | 5       |   | Средние продажи                     | \$4 750,00  | 6       |
| 32 | Средние продажи плюс<br>отклонение  | \$6 965,37  | 6       |   | Средние продажи плюс<br>отклонение  | \$8 807,66  | 5       |
| 33 |                                     |             | 3       |   |                                     |             | 3       |

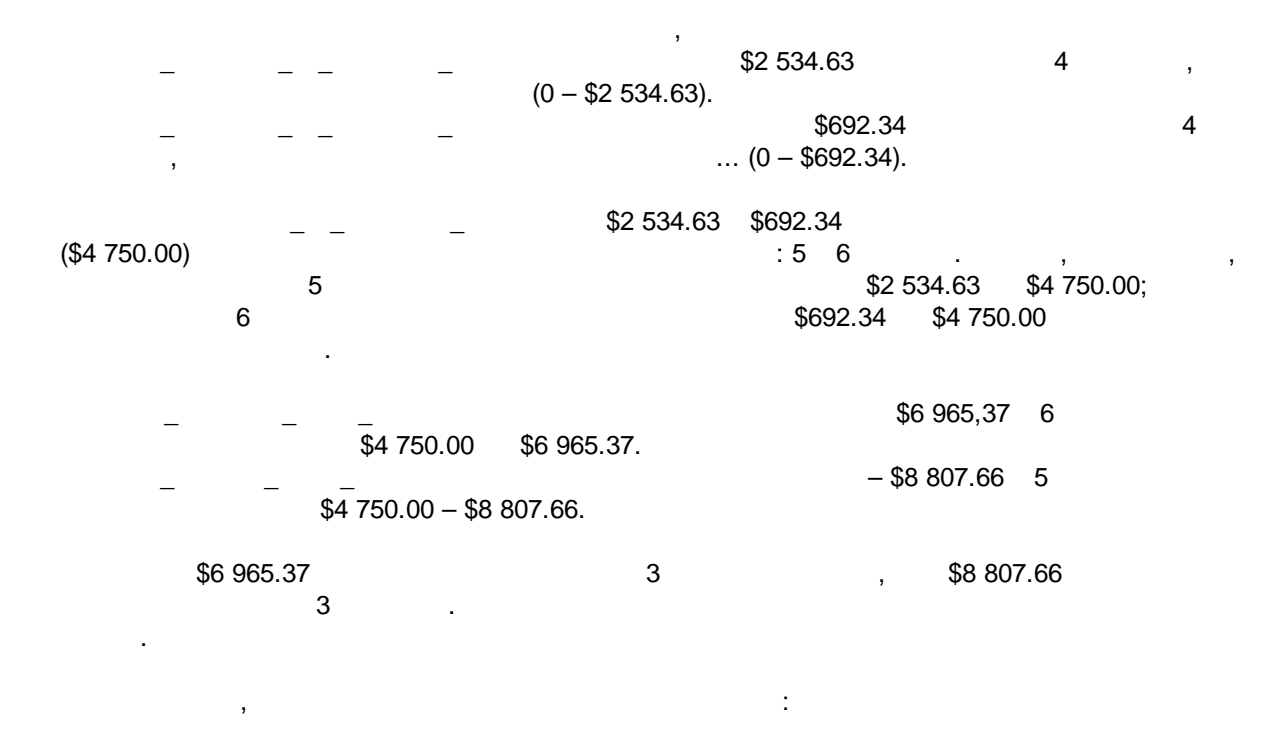

| (\$4 000 -                                                                                                    | - \$6 000)                                 | (>                                     | \$8 000)                                                                                                    | ,                                                                                                    |                                            |                                        |                                                                                                    |
|----------------------------------------------------------------------------------------------------|--------------------------------------------|----------------------------------------|----------------------------------------------------------------------------------------------------|----------------------------------------------------------------------------------------------------|--------------------------------------------|----------------------------------------|----------------------------------------------------------------------------------------------------|
|                                                                                                    | ,                                          |                                        | ):                                                                                                    | (                                                                                                    |                                            | 3                                      |                                                                                                    |
| Москва                                                                                                    | Į                                          |                                        |                                                                                                    | Санкт Петербург                                                                                                    |                                            |                                        |                                                                                                    |
| Продажи                                                                                                    | Средний уровень продаж<br>минус отклонение | Средний<br>уровень продаж              | Средний уровень продаж<br>плюс отклонение                                                                                                    | Продажи                                                                                                    | Средний уровень продаж<br>минус отклонение | Средний уровень                        | Средний уровень                                                                                    |
| \$1 560,12                                                                                                    | \$2 534,63                                 | \$4 750,00                             | \$6 965,37                                                                                                    | \$564,88                                                                                                    | \$692,34                                   | \$4 750,00                             | \$8 807                                                                                            |
| \$2 100,89                                                                                                    | \$2 534,63                                 | \$4 750,00                             | \$6 965,37                                                                                                    | \$673,38                                                                                                    | \$692,34                                   | \$4 750,00                             | \$8 807                                                                                            |
| \$2 200,35                                                                                                    | \$2 534,63                                 | \$4 750,00                             | \$6 965,37                                                                                                    | \$687,69                                                                                                    | \$692,34                                   | \$4 750,00                             | \$8 807                                                                                            |
| \$2 400,77                                                                                                    | \$2 534,63                                 | \$4 750,00                             | \$6 965,37                                                                                                    | \$688,97                                                                                                    | \$692,34                                   | \$4 750,00                             | \$8 807                                                                                            |
| \$3 540,74                                                                                                    | \$2 534,63                                 | \$4 750,00                             | \$6 965,37                                                                                                    | \$922,23                                                                                                    | \$692,34                                   | \$4 750,00                             | \$8 807                                                                                            |
| \$3 005,88                                                                                                    | \$2 534,63                                 | \$4 750,00                             | \$6 965,37                                                                                                    | \$1 513,19                                                                                                    | \$692,34                                   | \$4 750,00                             | \$8 807                                                                                            |
| \$3 150,00                                                                                                    | \$2 534,63                                 | \$4 750,00                             | \$6 965,37                                                                                                    | \$2 732,78                                                                                                    | \$692,34                                   | \$4 750,00                             | \$8 807                                                                                            |
| \$3 870,82                                                                                                    | \$2 534,63                                 | \$4 750,00                             | \$6 965,37                                                                                                    | \$3 850,19                                                                                                    | \$692,34                                   | \$4 750,00                             | \$8 807                                                                                            |
| \$4 700,57                                                                                                    | \$2 534,63                                 | \$4 750,00                             | \$6 965,37                                                                                                    | \$3 953,96                                                                                                    | \$692,34                                   | \$4 750,00                             | \$8 807                                                                                            |
| \$4 790,39                                                                                                    | \$2 534,63                                 | \$4 750,00                             | \$6 965,37                                                                                                    | \$4 642,65                                                                                                    | \$692,34                                   | \$4 750,00                             | \$8 807                                                                                            |
| \$5 180,39                                                                                                    | \$2 534,63                                 | \$4 750,00                             | \$6 965,37                                                                                                    | \$4 905,35                                                                                                    | \$692,34                                   | \$4 750,00                             | \$8 807                                                                                            |
| \$5 813,93                                                                                                    | \$2 534,63                                 | \$4 750,00                             | \$6 965,37                                                                                                    | \$5 009,68                                                                                                    | \$692,34                                   | \$4 750,00                             | \$8 807                                                                                            |
| \$5 315,38                                                                                                    | \$2 534,63                                 | \$4 750,00                             | \$6 965,37                                                                                                    | \$5 370,91                                                                                                    | \$692,34                                   | \$4 750,00                             | \$8 807                                                                                            |
| \$6 382,52                                                                                                    | \$2 534,63                                 | \$4 750,00                             | \$6 965,37                                                                                                    | \$6 446,32                                                                                                    | \$692,34                                   | \$4 750,00                             | \$8 807                                                                                            |
| \$6 410,69                                                                                                    | \$2 534,63                                 | \$4 750,00                             | \$6 965,37                                                                                                    | \$6 982,81                                                                                                    | \$692,34                                   | \$4 750,00                             | \$8 807                                                                                            |
| \$7 951,79                                                                                                    | \$2 534,63                                 | \$4 750,00                             | \$6 965,37                                                                                                    | \$10 008,84                                                                                                    | \$692,34                                   | \$4 750,00                             | \$8 807                                                                                            |
| \$8 555,00                                                                                                    | \$2 534,63                                 | \$4 750,00                             | \$6 965,37                                                                                                    | \$12 626,55                                                                                                    | \$692,34                                   | \$4 750,00                             | \$8 807                                                                                            |
| \$8 569,78                                                                                                    | \$2 534,63                                 | \$4 750,00                             | \$6 965,37                                                                                                    | \$13 919,61                                                                                                    | \$692,34                                   | \$4 750,00                             | \$8 807                                                                                            |
| \$7 951.79           \$8 555.00           \$8 559.78           \$14 000,00           \$12 000,00           \$10 000,00           \$8 000,00           \$8 000,00           \$6 000,00           \$4 000,00 | 22 534.63<br>22 534.63<br>22 534.63        | \$4 750,00<br>\$4 750,00<br>\$4 750,00 | \$6 965,37           \$6 965,37           \$8 965,37           \$8 965,37           •           Продажи           •           Средний уровень п<br>Средний уровень п<br>•           •           •           •           Средний уровень п<br>•           •           •           •           •           •           •           •           •           •           •           •           •           •           •           •           •           •           •           •           •           •           •           •           •           •           •           •           •           •           •           •           •           •           •           •           •           •           •           • | \$10 006,84           \$12 626,55           \$13 919,61           \$14 000,00           \$12 000,50           \$12 000,50           \$12 000,00           \$12 000,00           \$10 000,00           \$8 000,00           \$6 000,00           \$6 000,00           \$6 000,00           \$4 000,00 | \$692.34<br>\$692.34<br>\$692.34           | \$4 750,00<br>\$4 750,00<br>\$4 750,00 | SE<br>SE<br>SE<br>Продажи<br>— Продажи<br>— Средний у<br>— Средний у<br>— Средний у<br>— Средний у |
| \$2 000,00 -<br>\$0,00 -                                                                                                    |                                            | •••••                                  | плюс отклонение                                                                                                    | \$2 000,00 -                                                                                                    |                                            |                                        | плюс отклон                                                                                        |

## 14.3.3.1 :

.

-

| Ο | TRANSPOSE() /           |
|---|-------------------------|
| Ο | : <u>SUMPRODUCT()</u> / |

## 14.3.4 Database-

1

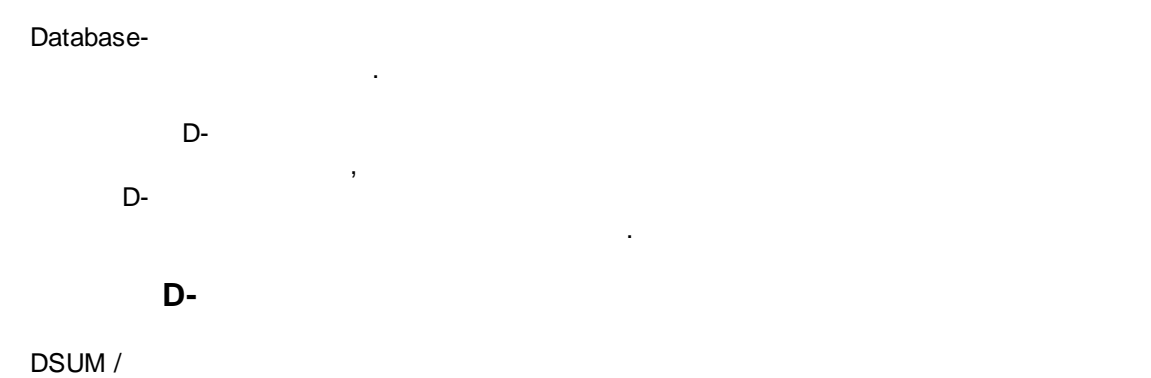

,

;

(

:

=DSUM(database; field; criteria)

database – field – criteria –

=DSUM(B5:G18;5;l29:J30)

### D-

## 14.4

- INDEX/
  MATCH /
  FREQUENCY /
  STDEV /
  SUMPRODUCT /
  TRANSPOSE /
- Database- /

## 14.4.1 INDEX /

INDEX(array;row\_number;column\_number)

array – ; row\_number – ; column\_number –

|   | A                    | В            |
|---|----------------------|--------------|
| 1 | Товар                | Продано, шт. |
| 2 | Воздушный змей       | 758          |
| 3 | Игрушка "Заяц"       | 460          |
| 4 | Игрушка "Медвежонок" | 344          |
| 5 | Конструктор          | 88           |
| 6 | Мяч                  | 486          |
| 7 | Скакалка             | 807          |

INDEX()

: A2:B7

.

<u>MATCH() / ()</u> .": MATCH(MIN(B2:B7);B2:B7;0) - 1 (" ")

|    | ABS ▼ X √ fx =INDEX(A2:B7;MATC)        | H(MIN(B2:B7);B2:B7;0);1)       |
|----|----------------------------------------|--------------------------------|
|    | A INDEX(array; row_num;                | [column_num])                  |
| 1  | ToBap INDEX(reference; row_r           | ium; [column_num]; [area_num], |
| 2  | Воздушный змей                         | 758                            |
| 3  | Игрушка "Заяц"                         | 460                            |
| 4  | Игрушка "Медвежонок"                   | 344                            |
| 5  | Конструктор                            | 88                             |
| 6  | Мяч                                    | 486                            |
| 7  | Скакалка                               | 807                            |
| 8  |                                        |                                |
| 9  | Самый меньше всего распроданный товар: | =INDEX(A2:B7;I                 |
| 10 |                                        |                                |

|   | A                    | B            |
|---|----------------------|--------------|
| 1 | Товар                | Продано, шт. |
| 2 | Воздушный змей       | 758          |
| 3 | Игрушка "Заяц"       | 460          |
| 4 | Игрушка "Медвежонок" | 344          |
| 5 | Конструктор          | 88           |
| 6 | Мяч                  | 486          |
| 7 | Скакалка             | 807          |
| 8 |                      |              |
| ~ |                      | 14           |

9 Самый меньше всего распроданный товар: Конструктор

## 14.4.2 MATCH/

:

)

MATCH(lookup\_value; lookup\_array; match\_type)

| lookup_value – | ; |   |    |
|----------------|---|---|----|
| lookup_array – | ; |   |    |
| match_type     |   |   |    |
|                |   |   |    |
| :              |   |   |    |
| 0 —            | ; |   |    |
| 1 –            |   | ( | ); |
| -1 –           |   | ( | ). |

•

,

|   | A                    | B            |
|---|----------------------|--------------|
| 1 | Товар                | Продано, шт. |
| 2 | Воздушный змей       | 758          |
| 3 | Игрушка "Заяц"       | 460          |
| 4 | Игрушка "Медвежонок" | 344          |
| 5 | Конструктор          | 88           |
| 6 | Мяч                  | 486          |
| 7 | Скакалка             | 807          |

.

:

|      | ABS 🗸 🖌 🏂 =MATCH(MAX(B2:        | B7);B2:B7;0)        |                   |
|------|---------------------------------|---------------------|-------------------|
|      | A MATCH(lookup_valu             | e; lookup_array; [m | atch_type])       |
| 1    | Товар                           | Продано, шт.        |                   |
| 2    | Воздушный змей                  | 758                 |                   |
| 3    | Игрушка "Заяц"                  | 460                 |                   |
| 4    | Игрушка "Медвежонок"            | 344                 |                   |
| 5    | Конструктор                     | 88                  |                   |
| 6    | Мяч                             | 486                 |                   |
| 7    | Скакалка                        | 807                 |                   |
| 8    |                                 |                     |                   |
| 9    |                                 |                     | -                 |
|      | Позиция товара (номер строки),  |                     |                   |
| 10   | продажи которого больше других: | =MATCH(MAX(         |                   |
| 11   |                                 | na cronqua o qu     | i                 |
|      | 1                               |                     |                   |
| :    |                                 |                     |                   |
| look | up_value – :                    | "                   | , .": MAX(B2:B7); |
| look | up_array –                      | (B2:B7);            |                   |
| mato | ch_type – : 0 (                 | ).                  |                   |

|   | B10        | ▼ f <sub>x</sub> | =MATCH(MAX(B2:B7) | ;B2:B7;0)    |
|---|------------|------------------|-------------------|--------------|
|   |            | A                |                   | В            |
| 1 | Товар      |                  |                   | Продано, шт. |
| 2 | Воздушны   | ій змей          |                   | 758          |
| 3 | Игрушка ": | Заяц"            |                   | 460          |
| 4 | Игрушка "І | Медвежонок'      |                   | 344          |
| 5 | Конструкто | ор               |                   | 88           |
| 6 | Мяч        |                  |                   | 486          |
| 7 | Скакалка   |                  |                   | 807          |
| 8 |            |                  |                   |              |
| 9 |            |                  |                   |              |

Позиция товара (номер строки), продажи 10 которого больше других:

|--|

## , <u>INDEX() / ()</u> :

|    | ABS ▼ X √ f =INDEX(A2:B7;B10     | ;1)                              |
|----|----------------------------------|----------------------------------|
|    | A INDEX(array; row_n             | um; [column_num])                |
| 1  | Товар INDEX(reference; ro        | w_num; [column_num]; [area_num]) |
| 2  | Воздушный змей                   | 758                              |
| 3  | Игрушка "Заяц"                   | 460                              |
| 4  | Игрушка "Медвежонок"             | 344                              |
| 5  | Конструктор                      | 88                               |
| 6  | Мяч                              | 486                              |
| 7  | Скакалка                         | 807                              |
| 8  |                                  |                                  |
| 9  | Самый хорошо распроданный товар: | =INDEX(A2:B7;                    |
|    | Позиция товара (номер строки),   |                                  |
| 10 | продажи которого больше других:  | 0                                |
| 11 |                                  | <b>1</b>                         |

| :            |          |       |    |          |
|--------------|----------|-------|----|----------|
| array – _    | (A2:B7); |       |    |          |
| row_num –    | :        |       |    | MATCH(); |
| column_num – |          | : 1 ( | ). |          |

|   | А                                | В            |
|---|----------------------------------|--------------|
| 1 | Товар                            | Продано, шт. |
| 2 | Воздушный змей                   | 758          |
| 3 | Игрушка "Заяц"                   | 460          |
| 4 | Игрушка "Медвежонок"             | 344          |
| 5 | Конструктор                      | 88           |
| 6 | Мяч                              | 486          |
| 7 | Скакалка                         | 807          |
| 8 |                                  |              |
| 9 | Самый хорошо распроданный товар: | Скакалка     |

## 14.4.3 FREQUENCY/

(data\_array),

(bins\_array).

Ctrl + Shift + Enter ( . \_\_\_\_\_).

FREQUENCY(data\_array; bins\_array)

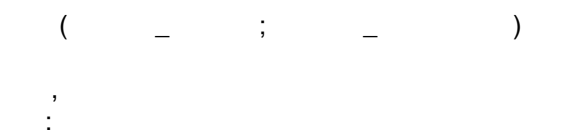

|    | A                  | В        |
|----|--------------------|----------|
| 1  | Должность          | Зарплата |
| 2  | Receptionist       | 450      |
| 3  | Secretary          | 550      |
| 4  | Office Manager     | 550      |
| 5  | Network Administer | 600      |
| 6  | System Engineer    | 600      |
| 7  | Software Engineer  | 600      |
| 8  | Developer          | 850      |
| 9  | Line Manager       | 1000     |
| 10 | Technical Lider    | 1500     |
| 11 | Project Manager    | 2000     |
| 12 | General Direcror   | 4000     |

0-500, 500-1000,

>1000.

:

:

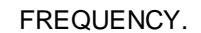

:

:

,

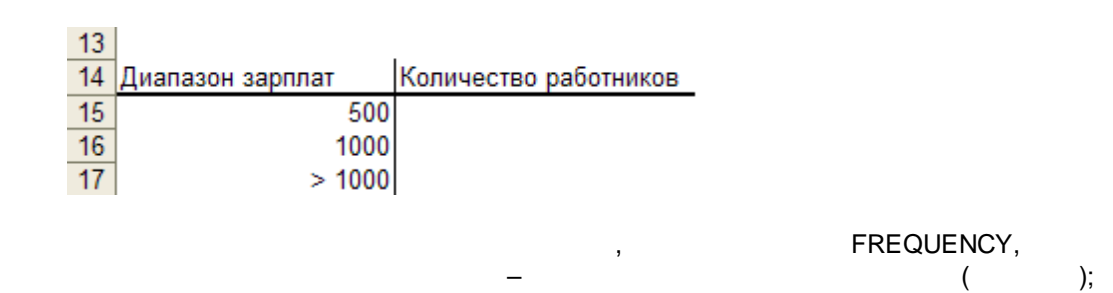

| 1   | <u>File E</u> dit <u>V</u> iew <u>I</u> nsert | t F <u>o</u> rmat <u>T</u> ools <u>D</u> ata <u>W</u> indow I | <u>H</u> elp |
|-----|-----------------------------------------------|---------------------------------------------------------------|--------------|
|     | i 🖌 🖬 🖪 🎒 🖪                                   | ) 🚏 🚉   🎖 🗈 🗈 - 🚿   🤊                                         | - 0          |
| Ari | al 🗸 10                                       | ▪   B <i>I</i> <u>U</u>   ≣ ≣ ≣    9                          | 9            |
|     | ABS 🔻 🗙 🗸 fx                                  | =FREQUENCY(B2:B12;A15:A17)                                    |              |
|     | A                                             | B C                                                           |              |
| 1   | Должность                                     | Зарплата                                                      |              |
| 2   | Receptionist                                  | 450                                                           |              |
| 3   | Secretary                                     | 550                                                           |              |
| 4   | Office Manager                                | 550                                                           |              |
| 5   | Network Administer                            | 600                                                           |              |
| 6   | System Engineer                               | 600                                                           |              |
| 7   | Software Engineer                             | 600                                                           |              |
| 8   | Developer                                     | 850                                                           |              |
| 9   | Line Manager                                  | 1000                                                          |              |
| 10  | Technical Lider                               | 1500                                                          |              |
| 11  | Project Manager                               | 2000                                                          |              |
| 12  | General Direcror                              | 4000                                                          |              |
| 13  |                                               |                                                               |              |
| 14  | Диапазон зарплат                              | Количество работников                                         |              |
| 15  | 500                                           | =FREQUENCY(B2:B12;A15:A17)                                    |              |
| 16  | 1000                                          |                                                               |              |
| 17  | > 1000                                        |                                                               |              |
| 12  |                                               |                                                               |              |

: Ctrl + Shift + Enter.

| :B  | <u>File E</u> dit <u>V</u> iew <u>I</u> nser | t F <u>o</u> rmat <u>T</u> ools <u>D</u> ata <u>V</u> | <u>V</u> indow <u>H</u> elp |
|-----|----------------------------------------------|-------------------------------------------------------|-----------------------------|
|     | ) 🞽 📕 🔓 🎒 🖪                                  | l 🖤 📖   🐰 🗈 🖺 -                                       | II - 🖓                      |
| Ari | al 🚽 10                                      | •   B <i>I</i> <u>U</u>   E E E                       | 📑 🕎 %                       |
|     | B15 🔹 fx                                     | {=FREQUENCY(B2:B12;/                                  | A15:A17)}                   |
|     | A                                            | В                                                     | C                           |
| 1   | Должность                                    | Зарплата                                              |                             |
| 2   | Receptionist                                 | 450                                                   |                             |
| 3   | Secretary                                    | 550                                                   |                             |
| 4   | Office Manager                               | 550                                                   |                             |
| 5   | Network Administer                           | 600                                                   |                             |
| 6   | System Engineer                              | 600                                                   |                             |
| 7   | Software Engineer                            | 600                                                   |                             |
| 8   | Developer                                    | 850                                                   |                             |
| 9   | Line Manager                                 | 1000                                                  |                             |
| 10  | Technical Lider                              | 1500                                                  |                             |
| 11  | Project Manager                              | 2000                                                  |                             |
| 12  | General Direcror                             | 4000                                                  |                             |
| 13  |                                              |                                                       |                             |
| 14  | Диапазон зарплат                             | Количество работников                                 |                             |
| 15  | 500                                          | 1                                                     |                             |
| 16  | 1000                                         | 7                                                     |                             |
| 17  | > 1000                                       | 3                                                     |                             |
| 18  |                                              |                                                       |                             |

## 14.4.4 STDEV/

STDEV(Number1; Number2; ...) STDEV(array) ( 1; 2; ...) ( ) ) ( : n : х ; \_ x n 10

.

,

STDEV():

| :B) | <u>File E</u> dit | <u>V</u> iew | <u>I</u> nsert | :  | F <u>o</u> rn | nat | <u>T</u> ools | <u>D</u> ata |
|-----|-------------------|--------------|----------------|----|---------------|-----|---------------|--------------|
| 10  | ) 📂 🖬 🛛           | 3 🔒 🕯        | 8              | 2  | ABC           | í,  | ∦ □           | ۵ 🕰 ·        |
| Ari | al                | •            | • 10           | -  | B             | I   | U             |              |
|     | B16               | •            | f <sub>x</sub> | =  | STD           | EV( | (A5:A1        | 4)           |
|     |                   | А            |                |    |               |     | В             |              |
| 1   | Самплинг          | новых        | конфе          | т  |               |     |               |              |
| 2   | Опрашива          | емая г       | руппа          | лю | одеі          | й   |               |              |
| 3   |                   |              |                |    |               |     |               |              |
| 4   | B                 | озраст       |                |    |               |     |               |              |
| 5   |                   | 18           |                |    |               |     |               |              |
| 6   |                   | 20           |                |    |               |     |               |              |
| 7   |                   | 22           |                |    |               |     |               |              |
| 8   |                   | 25           |                |    |               |     |               |              |
| 9   |                   | 27           |                |    |               |     |               |              |
| 10  |                   | 30           |                |    |               |     |               |              |
| 11  |                   | 33           |                |    |               |     |               |              |
| 12  |                   | 34           |                |    |               |     |               |              |
| 13  |                   | 40           |                |    |               |     |               |              |
| 14  |                   | 42           |                |    |               |     |               |              |
| 15  |                   |              |                |    |               |     |               |              |
| 16  | Стандартн         | ое откл      | онени          | ie |               |     | 8,            | 18           |
| 17  |                   |              |                |    |               |     |               |              |

$$\sqrt{\frac{\sum (x - \bar{x})^2}{n - 1}}$$

| Возраст | Среднее значение |                    |                      |                           |    |     | $\sum (x-\overline{x})^2$ | $\sum (x-\overline{x})^2$ |
|---------|------------------|--------------------|----------------------|---------------------------|----|-----|---------------------------|---------------------------|
| x       | $\overline{x}$   | $(x-\overline{x})$ | $(x-\overline{x})^2$ | $\sum (x-\overline{x})^2$ | n  | n-1 | n-1                       | $\sqrt{\frac{n-1}{n-1}}$  |
| 18      |                  | -11,10             | 123,21               |                           |    |     |                           |                           |
| 20      |                  | -9,10              | 82,81                |                           |    |     |                           |                           |
| 22      |                  | -7,10              | 50,41                |                           |    |     |                           |                           |
| 25      |                  | -4,10              | 16,81                |                           |    |     |                           |                           |
| 27      | 29.10            | -2,10              | 4,41                 | 602.90                    | 10 | 9   | 0888880 33                | 9 1 9                     |
| 30      | 23,10            | 0,90               | 0,81                 | 002,50                    | 10 | 5   | 00,3000003                | 0,10                      |
| 33      |                  | 3,90               | 15,21                |                           |    |     |                           |                           |
| 34      |                  | 4,90               | 24,01                |                           |    |     |                           |                           |
| 40      |                  | 10,90              | 118,81               |                           |    |     |                           |                           |
| 42      |                  | 12,90              | 166,41               |                           |    |     |                           |                           |

,

| Exc | cel- |  |
|-----|------|--|
|     |      |  |

## 14.4.5 SUMPRODUCT/

,

SUMPRODUCT(array1;array2;array3;...)

|   | A                    | В            | С          |
|---|----------------------|--------------|------------|
| 1 | Товар                | Продано, шт. | Цена, руб. |
| 2 | Воздушный змей       | 758          | 586,55     |
| 3 | Игрушка "Заяц"       | 460          | 240,50     |
| 4 | Игрушка "Медвежонок" | 344          | 355,80     |
| 5 | Конструктор          | 88           | 1 090,00   |
| 6 | Мяч                  | 486          | 199,90     |
| 7 | Скакалка             | 807          | 130,00     |

### SUMPRODUCT():

Сумма проданных товаров, руб. =  $CYMMA(mosap \times yehy)$ 

|   | A                    | В                        | С          |  |  |  |
|---|----------------------|--------------------------|------------|--|--|--|
| 1 | Товар                | Продано, шт.             | Цена, руб. |  |  |  |
| 2 | Воздушный змей       | 758                      | 586,55     |  |  |  |
| 3 | Игрушка "Заяц"       | 460                      | 240,50     |  |  |  |
| 4 | Игрушка "Медвежонок" | 344                      | 355,80     |  |  |  |
| 5 | Конструктор          | 88                       | 1 090,00   |  |  |  |
| 6 | Мяч                  | 486                      | 199,90     |  |  |  |
| 7 | Скакалка             | 807                      | 130,00     |  |  |  |
| 8 |                      |                          |            |  |  |  |
| 9 | Итого, руб.          | =SUMPRODUCT(B2:B7;C2:C7) |            |  |  |  |

):

(

| 13 | Товар                | Продано, шт. | Цена, руб. | Наценка, % |
|----|----------------------|--------------|------------|------------|
| 14 | Воздушный змей       | 758          | 586,55     | 1,00%      |
| 15 | Игрушка "Заяц"       | 460          | 240,50     | 5,00%      |
| 16 | Игрушка "Медвежонок" | 344          | 355,80     | 5,00%      |
| 17 | Конструктор          | 88           | 1 090,00   | 0,00%      |
| 18 | Мяч                  | 486          | 199,90     | 1,00%      |
| 19 | Скакалка             | 807          | 130,00     | 1,00%      |
|    |                      |              |            |            |

SUMPRODUCT():

),

(

Сумма проданных товаров, руб. = CVMMA(товар  $\times$  цену  $\times 1 \pm$  наценка / скидка)

,

| 13 | Товар                | Продано, шт.                           | Цена, руб. | Наценка, % |  |  |  |  |  |
|----|----------------------|----------------------------------------|------------|------------|--|--|--|--|--|
| 14 | Воздушный змей       | 758                                    | 586,55     | 1,00%      |  |  |  |  |  |
| 15 | Игрушка "Заяц"       | 460                                    | 240,50     | 5,00%      |  |  |  |  |  |
| 16 | Игрушка "Медвежонок" | 344                                    | 355,80     | 5,00%      |  |  |  |  |  |
| 17 | Конструктор          | 88                                     | 1 090,00   | 0,00%      |  |  |  |  |  |
| 18 | Мяч                  | 486                                    | 199,90     | 1,00%      |  |  |  |  |  |
| 19 | Скакалка             | 807                                    | 130,00     | 1,00%      |  |  |  |  |  |
| 20 |                      |                                        |            |            |  |  |  |  |  |
| 21 | Итого, руб.          | =SUMPRODUCT(B14:B19;C14:C19;1+D14:D19) |            |            |  |  |  |  |  |

### 14.4.6 TRANSPOSE/

Ctrl + Shift + Enter ( . \_\_\_\_\_).

:

TRANSPOSE(array)

,

array -

|   | А                   | B             |  |  |  |  |  |  |  |
|---|---------------------|---------------|--|--|--|--|--|--|--|
| 1 | Таблица продаж 2006 |               |  |  |  |  |  |  |  |
| 2 |                     |               |  |  |  |  |  |  |  |
| 3 | Месяц               | Продано, руб. |  |  |  |  |  |  |  |
| 4 | Январь              | 144 604,90    |  |  |  |  |  |  |  |
| 5 | Февраль             | 110 630,00    |  |  |  |  |  |  |  |
| 6 | Март                | 122 395,20    |  |  |  |  |  |  |  |
| 7 | Апрель              | 195 920,00    |  |  |  |  |  |  |  |
| 8 | Май                 | 197 151,40    |  |  |  |  |  |  |  |

2006- :

:

#### Таблица выплат 2006 Февраль Март Май Январь Апрель 50 000p. 55 000p. 55 000p. 55 000p. 60 000p. Аренда Комиссия продавцов 5% 0% 0% 5% 5% Заработные платы 34 000 23 000 34 000 40 000 40 000

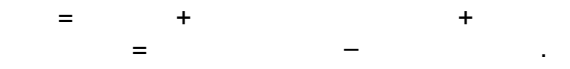

:

|   | A           | В             | С             | D             | E | F                   | G        | Н        | 1        | J        | K        |
|---|-------------|---------------|---------------|---------------|---|---------------------|----------|----------|----------|----------|----------|
| 1 | Таблица про | даж 2006      |               |               |   | Таблица выплат 2006 |          |          |          |          |          |
| 2 |             |               |               |               |   |                     |          |          |          |          |          |
| 3 | Месяц       | Продано, руб. | Выплаты, руб. | Прибыль, руб. |   |                     | Январь   | Февраль  | Март     | Апрель   | Май      |
| 4 | Январь      | 144 604,90    |               |               |   | Аренда              | 50 000p. | 55 000p. | 55 000p. | 55 000p. | 60 000p. |
| 5 | Февраль     | 110 630,00    |               |               |   | Комиссия продавцов  | 5%       | 0%       | 0%       | 5%       | 5%       |
| 6 | Март        | 122 395,20    |               |               |   | Заработные платы    | 34 000   | 23 000   | 34 000   | 40 000   | 40 000   |
| 7 | Апрель      | 195 920,00    |               |               |   |                     |          |          |          |          |          |
| 8 | Май         | 197 151,40    |               |               |   |                     |          |          |          |          |          |

#### TRANSPOSE()

:

.

|   | ABS ▼ X V & =TRANSPOSE(G4:K4) |               |               |               |   |                     |          |          |          |          |          |
|---|-------------------------------|---------------|---------------|---------------|---|---------------------|----------|----------|----------|----------|----------|
|   | A                             | TRANSPOSE(    | array) C      | D             | E | F                   | G        | Н        |          | J        | K        |
| 1 | 1 Таблица продаж 2006         |               |               |               |   | Таблица выплат 2006 |          |          |          |          |          |
| 2 |                               |               |               |               |   |                     |          |          |          |          |          |
| 3 | Месяц                         | Продано, руб. | Выплаты, руб. | Прибыль, руб. |   |                     | Январь   | Февраль  | Март     | Апрель   | Май      |
| 4 | Январь                        | 144 604,90    | =TRANSPOSE(G  |               |   | Аренда              | 50 000p. | 55 000p. | 55 000p. | 55 000p. | 60 000p. |
| 5 | Февраль                       | 110 630,00    |               |               |   | Комиссия продавцов  | 5%       | 0%       | 0%       | 5%       | 5%       |
| 6 | Март                          | 122 395,20    |               |               |   | Заработные платы    | 34 000   | 23 000   | 34 000   | 40 000   | 40 000   |
| 7 | Апрель                        | 195 920,00    |               |               |   |                     |          |          |          |          |          |
| 8 | Май                           | 197 151,40    |               |               |   |                     |          |          |          |          |          |
| 9 |                               |               |               | Ī             |   |                     |          |          |          |          |          |

", "

: Ctrl + Shift + Enter,

:

.

.

|   | C4 👻                  | ∱ {=TRANSPOS  | SE(G4:K4)}    |               |   |                     |          |          |          |          |          |
|---|-----------------------|---------------|---------------|---------------|---|---------------------|----------|----------|----------|----------|----------|
|   | А                     | В             | С             | D             | E | F                   | G        | Н        |          | J        | K        |
| 1 | 1 Таблица продаж 2006 |               |               |               |   | Таблица выплат 2006 |          |          |          |          |          |
| 2 |                       |               |               |               |   |                     |          |          |          |          |          |
| 3 | Месяц                 | Продано, руб. | Выплаты, рүб. | Прибыль, руб. |   |                     | Январь   | Февраль  | Март     | Апрель   | Май      |
| 4 | Январь                | 144 604,90    | 50 000,00     |               |   | Аренда              | 50 000p. | 55 000p. | 55 000p. | 55 000p. | 60 000p. |
| 5 | Февраль               | 110 630,00    | 55 000,00     |               |   | Комиссия продавцов  | 5%       | 0%       | 0%       | 5%       | 5%       |
| 6 | Март                  | 122 395,20    | 55 000,00     |               |   | Заработные платы    | 34 000   | 23 000   | 34 000   | 40 000   | 40 000   |
| 7 | Апрель                | 195 920,00    | 55 000,00     |               |   |                     |          |          |          |          |          |
| 8 | Май                   | 197 151,40    | 60 000,00     | <u> </u>      |   |                     |          |          |          |          |          |

"

, ."

·

© 2006-2021 |

.

|   | А                     | В             | С             | D             | E TRAN | ISPOSE(array)       | G        | Н        |          | J        | K        |
|---|-----------------------|---------------|---------------|---------------|--------|---------------------|----------|----------|----------|----------|----------|
| 1 | 1 Таблица продаж 2006 |               |               |               |        | Таблица выплат 2006 |          |          |          |          |          |
| 2 |                       |               |               |               |        |                     |          |          |          |          |          |
| 3 | Месяц                 | Продано, руб. | Выплаты, руб. | Прибыль, руб. |        |                     | Январь   | Февраль  | Март     | Апрель   | Май      |
| 4 | Январь                | 144 604,90    | NSPOSE(G6:K6) |               |        | Аренда              | 50 000p. | 55 000p. | 55 000p. | 55 000p. | 60 000p. |
| 5 | Февраль               | 110 630,00    | 55 000,00     |               |        | Комиссия продавцов  | 5%       | 0%       | 0%       | 5%       | 5%       |
| 6 | Март                  | 122 395,20    | 55 000,00     |               |        | Заработные платы    | 34 000   | 23 000   | 34 000   | 40 000   | 40 000   |
| 7 | Апрель                | 195 920,00    | 55 000,00     |               |        |                     |          |          |          |          |          |
| 8 | Май                   | 197 151,40    | 60 000,00     |               |        |                     |          |          |          |          |          |

ABS ▼ X V f =TRANSPOSE(G4:K4)+B4:B8\*TRANSPOSE(G5:K5)+TRANSPOSE(G6:K6)

: Ctrl + Shift + Enter,

:

C4 🗾 🖈 {=TRANSPOSE(G4:K4)+B4:B8\*TRANSPOSE(G5:K5)+TRANSPOSE(G6:K6)}

,

|   | A                     | В             | С             | D             | E | F                   | G        | Н        |          | J        | K        |
|---|-----------------------|---------------|---------------|---------------|---|---------------------|----------|----------|----------|----------|----------|
| 1 | 1 Таблица продаж 2006 |               |               |               |   | Таблица выплат 2006 |          |          |          |          |          |
| 2 |                       |               |               |               |   |                     |          |          |          |          |          |
| 3 | Месяц                 | Продано, руб. | Выплаты, руб. | Прибыль, руб. |   |                     | Январь   | Февраль  | Март     | Апрель   | Май      |
| 4 | Январь                | 144 604,90    | 91 230,25     |               |   | Аренда              | 50 000p. | 55 000p. | 55 000p. | 55 000p. | 60 000p. |
| 5 | Февраль               | 110 630,00    | 78 000,00     |               |   | Комиссия продавцов  | 5%       | 0%       | 0%       | 5%       | 5%       |
| 6 | Март                  | 122 395,20    | 89 000,00     |               |   | Заработные платы    | 34 000   | 23 000   | 34 000   | 40 000   | 40 000   |
| 7 | Апрель                | 195 920,00    | 104 796,00    |               |   |                     |          |          |          |          |          |
| 8 | Май                   | 197 151,40    | 109 857,57    |               |   |                     |          |          |          |          |          |

,

,

|   | A B         |               | С             | D             |
|---|-------------|---------------|---------------|---------------|
| 1 | Таблица про | даж 2006      |               |               |
| 2 |             |               |               |               |
| 3 | Месяц       | Продано, руб. | Выплаты, руб. | Прибыль, руб. |
| 4 | Январь      | 144 604,90    | 91 230,25     | =B4:B8-C4:C8  |
| 5 | Февраль     | 110 630,00    | 78 000,00     |               |
| 6 | Март        | 122 395,20    | 89 000,00     |               |
| 7 | Апрель      | 195 920,00    | 104 796,00    |               |
| 8 | Май         | 197 151,40    | 109 857,57    |               |

Ctrl + Shift + Enter:

|   | D4 👻        | <i>f</i> <b>∗</b> {=B4:B8-C4:C | 8}            |               |
|---|-------------|--------------------------------|---------------|---------------|
|   | А           | A B                            |               | D             |
| 1 | Таблица про | даж 2006                       |               |               |
| 2 |             |                                |               |               |
| 3 | Месяц       | Продано, руб.                  | Выплаты, руб. | Прибыль, руб. |
| 4 | Январь      | 144 604,90                     | 91 230,25     | 53 374,66     |
| 5 | Февраль     | 110 630,00                     | 78 000,00     | 32 630,00     |
| 6 | Март        | 122 395,20                     | 89 000,00     | 33 395,20     |
| 7 | Апрель      | 195 920,00                     | 104 796,00    | 91 124,00     |
| 8 | Май         | 197 151,40                     | 109 857,57    | 87 293,83     |

### 14.4.7 Database-

. Database-

1

# 15 MS SQL Server

Microsoft® SQL Server – , –

 Microsoft® SQL Server™ 2005
 SQL Server Business Intelligence

 Development Studio (SQL )

 ,
 ,

 ,
 ,

### Services.

, , , .

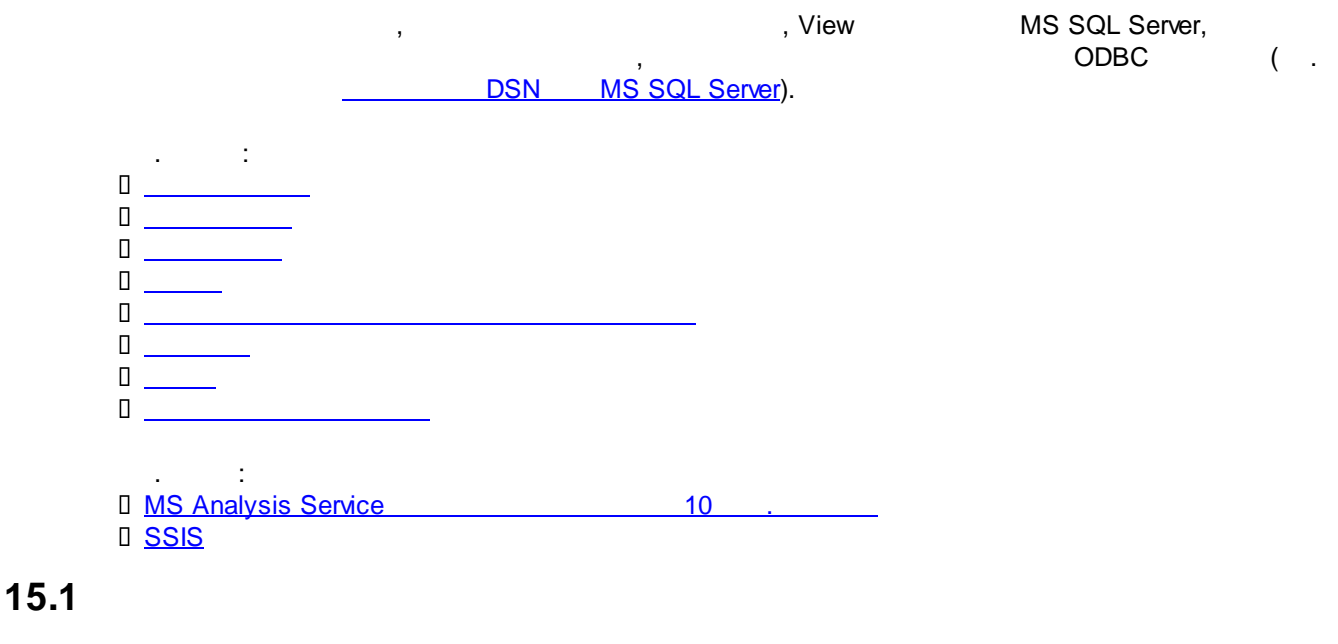

#### MS SQL Server.

, , SQL-, , AdventureWorks ( ) AdventureWorksDW ( AdventureWorks):

| Object Explorer 🛛 🗸 🕂 🗙                                   |
|-----------------------------------------------------------|
| Connect 🕶 📃 📰 👕 🛃                                         |
| E 🚺 NOTEBOOKSONY (SQL Server 9.0.3077 - NOTEBOOKSONY\PAS) |
| 🖃 🚞 Databases                                             |
| 🕀 🚞 System Databases                                      |
| 🕀 🚞 Database Snapshots                                    |
| 🕀 🧾 AdventureWorks                                        |
| 🕀 🔰 AdventureWorksDW                                      |
| 🕀 🚞 Security                                              |
| 🕀 🚞 Server Objects                                        |
| 🕀 🚞 Replication                                           |
| 🕀 🚞 Management                                            |
| 🕀 🚞 Notification Services                                 |
| 🕀 📸 SQL Server Agent                                      |

15.2

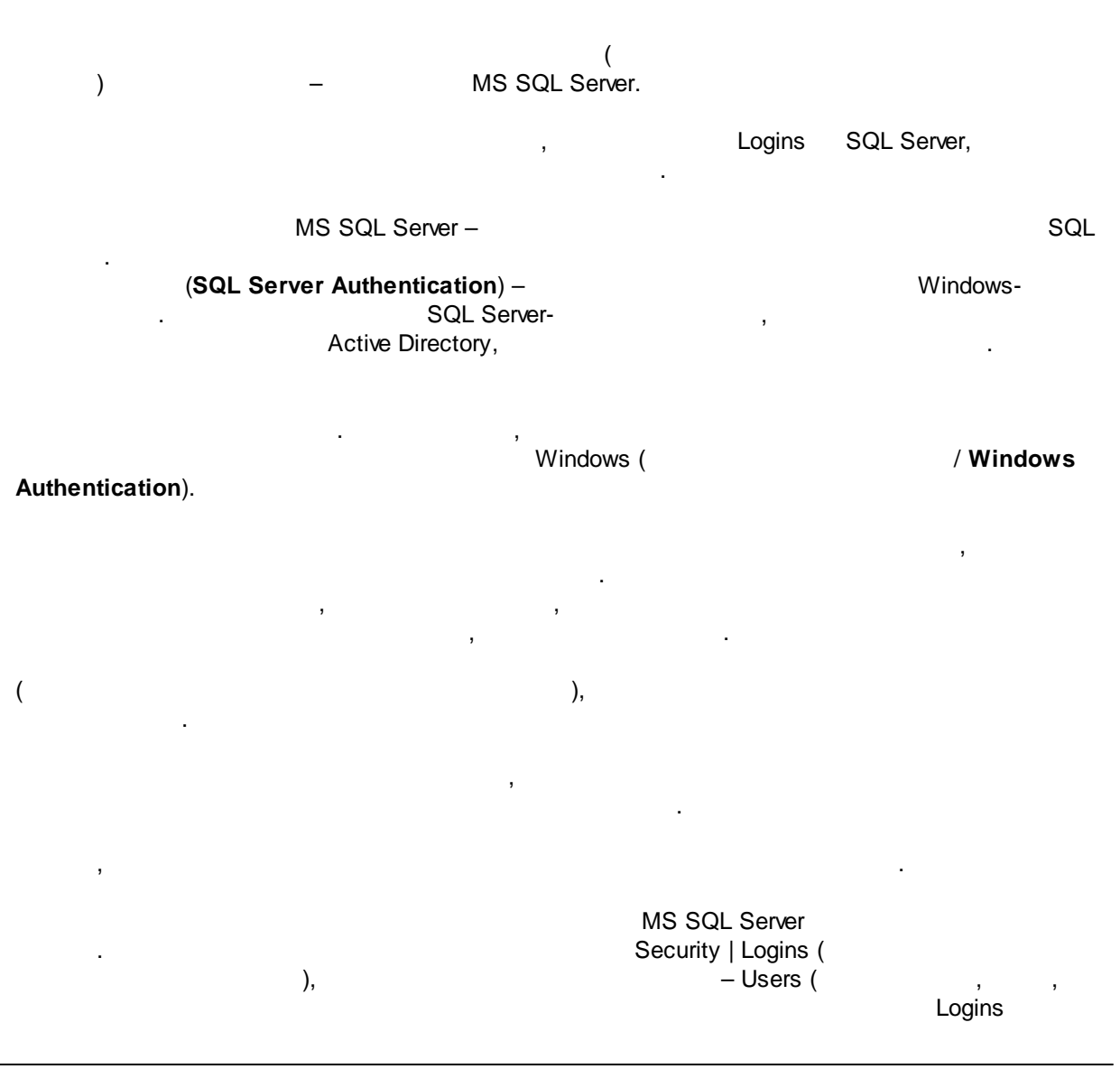

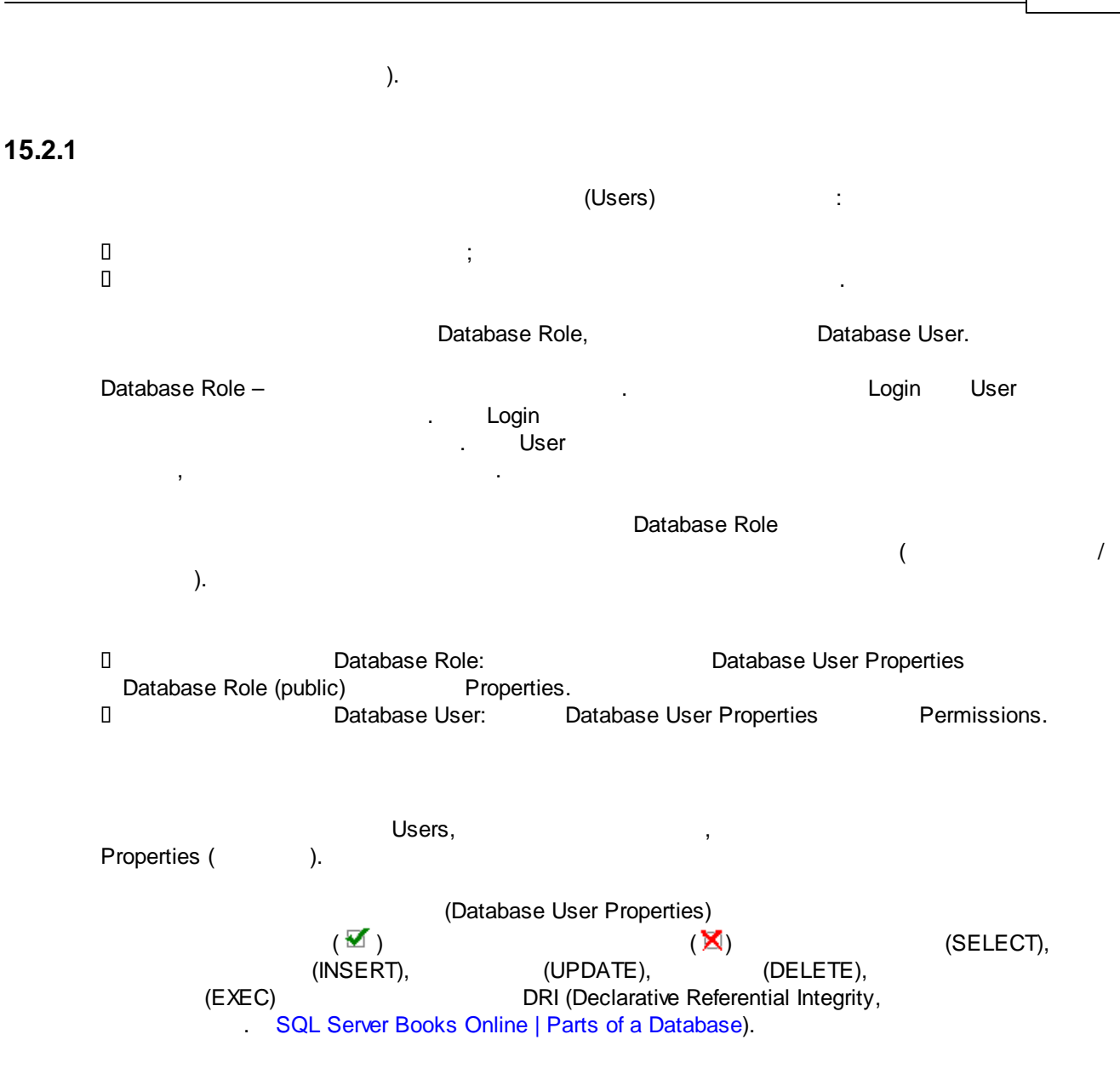

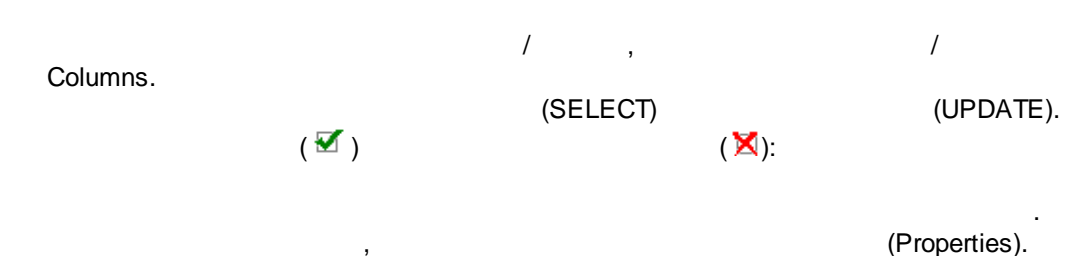

, (i Object Properties Permissions.

## 15.3

Diagrams

Tables

|                         | ,<br>– Dia          | ,<br>arams                              |   |     |    |
|-------------------------|---------------------|-----------------------------------------|---|-----|----|
| Views                   |                     | (                                       |   | )   |    |
| Stored Procedures       |                     | X                                       |   | ,   |    |
| Users                   |                     |                                         |   |     |    |
| Roles                   | ( )                 |                                         |   |     |    |
|                         | public –            | :                                       |   |     |    |
|                         | db owner –          | , (                                     |   |     | ): |
|                         | db accessadmin -    | X                                       | : |     | ,, |
|                         | db securitvadmin -  |                                         | ; |     |    |
|                         | db ddladmin – ddl   | :                                       | , |     |    |
|                         | db backupoperator - | ,                                       |   |     | :  |
|                         | db datareader -     | :                                       |   |     | ,  |
|                         | db datawriter –     | ;                                       |   |     |    |
|                         | db denydatareader - | ,                                       | : |     |    |
|                         | db_denydatawriter - |                                         |   |     |    |
| Rules                   | _ , (               |                                         |   |     |    |
|                         | XXX.                | VVV                                     | , |     |    |
|                         | )                   | ,,,,,,,,,,,,,,,,,,,,,,,,,,,,,,,,,,,,,,, |   |     |    |
| Defaults                | ,                   | (                                       |   |     |    |
|                         | XXX.                | vvv                                     | , | ,   |    |
|                         | -                   | )                                       |   |     |    |
| User Defined Data Types |                     | <i>,</i> (                              |   | VVV |    |
| eee Demoe Data Typoo    | I.                  | ')                                      | , | ,,, |    |
| User Defined Functions  |                     | /                                       |   |     |    |

,

15.4

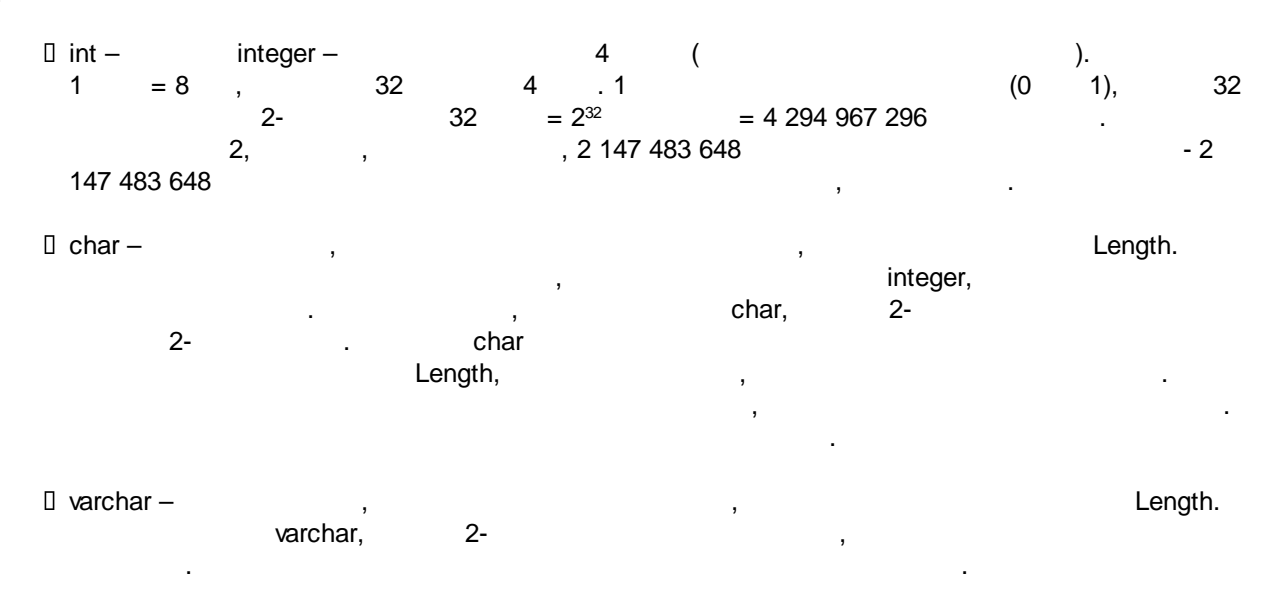

,

|      | 🛛 bit –                                                                                | : True (1), Fal                 | se (0).              |            |           |
|------|----------------------------------------------------------------------------------------|---------------------------------|----------------------|------------|-----------|
|      | 🛛 text –                                                                               | Memo,                           | long text (          | ).         | ,<br>16   |
|      |                                                                                        | ,                               | ,                    |            |           |
|      | 🛛 nvarchar – var                                                                       | char unicode                    | (                    |            |           |
|      | Length.<br>225-                                                                        | ). ,<br>nvarchar,               | 225-                 | ,<br>,     |           |
|      | 🛛 GUID – Globa                                                                         | I Unique Identifier –           | uniqueidentifier.    |            |           |
|      |                                                                                        | GUID, ,                         | U                    |            |           |
|      | IsRowGuid                                                                              | I – Yes.                        |                      |            |           |
|      | . : SQL                                                                                | Server Books Online   Tr        | ansact-SQL Reference | Data Types |           |
| 15.5 |                                                                                        |                                 |                      |            |           |
|      | <ul> <li>Primary Key -         <ul> <li>(</li> <li>SQL Server B</li> </ul> </li> </ul> | -<br>ooks Online   Creating a ( | CLUSTERED Index).    |            | CLUSTERED |
|      | Foreign Key –                                                                          | - ,<br>                         |                      |            |           |

| :           |    |                |            |   |
|-------------|----|----------------|------------|---|
| Products,   |    |                |            |   |
| ProductID – | ID | (Primary Key), | ProdName – | • |

| ProdGroups     | 3               | ProdGroupID – | ID |
|----------------|-----------------|---------------|----|
| (Primary Key), | ProdGroupName – |               |    |

|    |          |            | Products        | ProdGroups.   |
|----|----------|------------|-----------------|---------------|
| P  | roducts  |            | – ProdGroupID – |               |
| l  | Products | ProdGroups |                 | ProdGroupID " |
| ". |          |            |                 | •             |

|   | ProdGroupID | ProdGroups  | Primary Key –           |
|---|-------------|-------------|-------------------------|
| , | ProdG       | roupID P    | roducts – Foreign Key – |
|   |             | ProdGroups: |                         |

ProdGroupName

#### Таблица ProdGroups Таблица Products (Primary Key Table) (Foreign Key Table) Primary Key: Foreign Key: ProdGroupID ProdGroupID Products \* $\infty$ 1 ProductID ProdGroups \* ProductName ProdGroupID ProdGroupID a r ve

## 15.6

autoincremental – Identity Specification:
 Identity Increment – 1 (
 Identity Seed – 1 (
 Identity Seed – 1 (

NetWeight

Yes (Not For Replication) , ( . MS SQL Server | Replication).

, Sales.SalesOrderDetail AdventureWorks SalesOrderDetailID Identity Seed:

| 8          | SalesOrderID          | int              |  |
|------------|-----------------------|------------------|--|
| <b>₽</b> ₿ | SalesOrderDetailID    | int              |  |
|            | CarrierTrackingNumber | nvarchar(25)     |  |
|            | OrderQty              | smallint         |  |
|            | ProductID             | int              |  |
|            | SpecialOfferID        | int              |  |
|            | UnitPrice             | money            |  |
|            | UnitPriceDiscount     | money            |  |
|            | LineTotal             |                  |  |
|            | rowguid               | uniqueidentifier |  |
|            | ModifiedDate          | datetime         |  |
|            |                       |                  |  |

| Co | Column Properties             |                    |  |  |  |  |
|----|-------------------------------|--------------------|--|--|--|--|
| ŀ  | 2↓ □                          |                    |  |  |  |  |
|    | Description                   | Primary key. One i |  |  |  |  |
|    | Deterministic                 | Yes                |  |  |  |  |
|    | DTS-published                 | No                 |  |  |  |  |
| Œ  | Full-text Specification       | No                 |  |  |  |  |
|    | Has Non-SQL Server Subscriber | No                 |  |  |  |  |
| E  | Identity Specification        | Yes                |  |  |  |  |
|    | (Is Identity)                 | Yes                |  |  |  |  |
|    | Identity Increment            | 1                  |  |  |  |  |
|    | Identity Seed                 | 1000000            |  |  |  |  |

## 15.7

□ Index Name – ; Column Name – ; 0 Order – ; Create UNIQUE -; Create UNIQUE - "Index" -; Create UNIQUE - "Constraint" -( ( ). . SQL Server Books Online | Constraints); Ignore duplicate key" – ; □ "Fill Factor" -,

|       | Factor                        |                                   |                           | 100 —         | . Fi                          | 11 |
|-------|-------------------------------|-----------------------------------|---------------------------|---------------|-------------------------------|----|
|       | CLUSTERED.                    | SOL Samer Pag                     |                           | ,             | NON                           |    |
|       |                               |                                   |                           |               |                               |    |
|       | P                             | rimary Key.<br>SQL Server Boo     | :<br>ks Online   Creat    | ing a CLUST   | ERED Index.                   |    |
| 15.8  |                               |                                   |                           |               |                               |    |
|       |                               |                                   | ::                        |               |                               |    |
|       | <pre>Primary key tabl);</pre> | e— ,                              |                           |               | ( .                           |    |
|       | Foreign key table             | e— ,                              |                           |               | ();                           | ;  |
|       | Check existing c ;            | lata on creation –                |                           |               |                               |    |
|       | Enforce relations             | hip for replication               | _                         |               | (MS SQL Server   Replication) | 1; |
|       | Enforce relations<br>(        | hip for INSERTs a<br>)            | nd UPDATEs –<br>UPDATE- ( | (             | ) INSERT-<br>);               |    |
|       | Cascade Update                | Related Fields –<br>Prima         | ry Key ,                  | ):            | (                             |    |
|       | Cascade Delete<br>Primar      | Related Fields –<br>y Key ,<br>). |                           | ,,            | (                             |    |
| 15.9  |                               |                                   |                           |               |                               |    |
|       | . :                           |                                   |                           |               |                               |    |
|       | 0                             |                                   |                           |               |                               |    |
| 15.10 | SSIS                          |                                   |                           |               |                               |    |
|       | SQL Server Integra            | tion Services (Mic                | rosoft® SQL Ser           | ver™ 2005     | )                             |    |
|       |                               |                                   |                           |               | , :                           |    |
|       | ΔC                            |                                   | FTP                       | (File Transfe | er Protocol Task)             |    |
|         | SQL<br>-<br>-                              | . ()                 | (ActiveX Script Task)<br>(Transform Data Task)<br>(Execute Process Task)<br>(Execute SQL Task)<br>MS SQL Server (Copy SQL Server Objects Task)<br>(Send Mail Task)<br>(Bulk Insert Task)<br>(Execute Package Task)<br>(Transfer Error Messages)<br>(Transfer Databases Task)<br>OLAP (Analysis Services Processing Task) |           |      |        |    |         |            |
|---------|--------------------------------------------|----------------------|----------------------------------------------------------------------------------------------------|-----------|------|--------|----|---------|------------|
|         | Т                                          | ransfer Dat          | ta Task                                                                                                    |           |      |        |    |         |            |
|         | MS SQL                                     |                      | MS SQL                                                                                                    | ,<br>,    |      |        |    |         |            |
|         |                                            |                      |                                                                                                    |           | ODBC | OLE DB |    |         |            |
|         | N                                          | IS SQL Se            | erver Agent & J                                                                                                    | lobs<br>( | ,    |        | 23 | ).      |            |
| 15.10.1 |                                            |                      |                                                                                                    |           |      |        |    |         |            |
|         | ActiveX Scrip<br>basic).<br>Copy Colum     | ot –<br>n –          |                                                                                                    |           |      | source |    | destina | (<br>ation |
|         | Date Time S                                | tring –              |                                                                                                    |           |      |        |    |         |            |
|         | Lowercase S<br>Uppercase S<br>Write File – | String –<br>String – |                                                                                                    |           |      |        |    |         |            |
| 45 40 0 |                                            | DTO                  | ,                                                                                                    |           |      |        |    |         |            |

| 15.10.2 | DTS | VBA    |                |  |
|---------|-----|--------|----------------|--|
|         | :   | DTS- ( | MS SQL Server) |  |

# 16 MS SQL Analysis Services

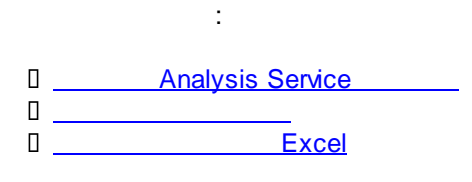

Analysis Service (AS) – Server,

Microsoft SQL

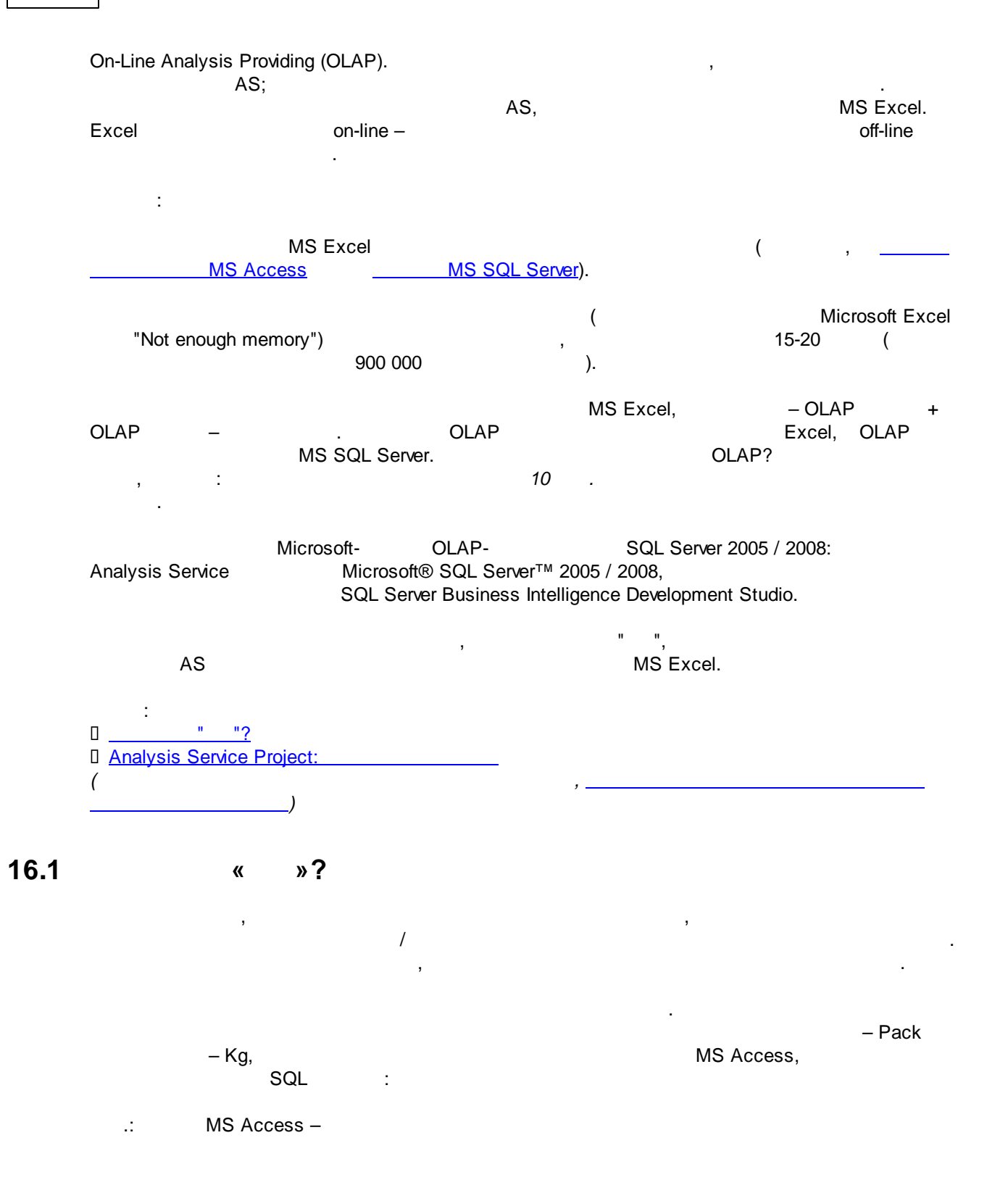

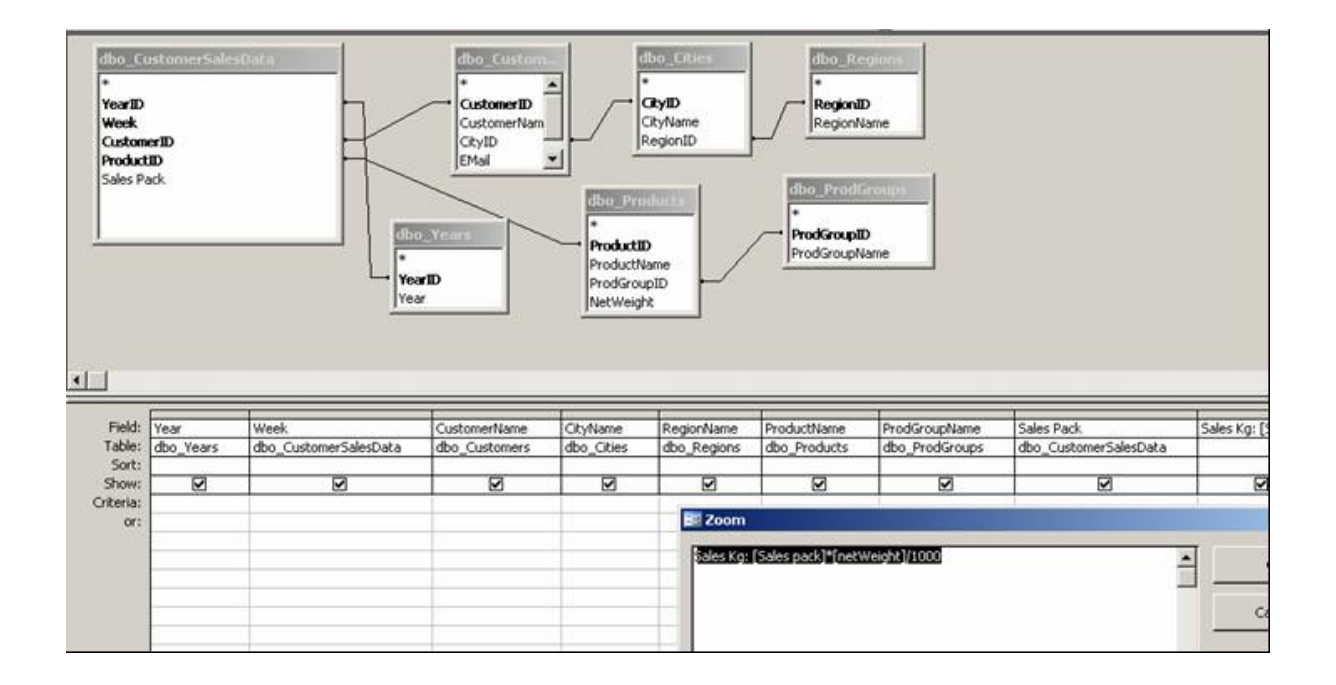

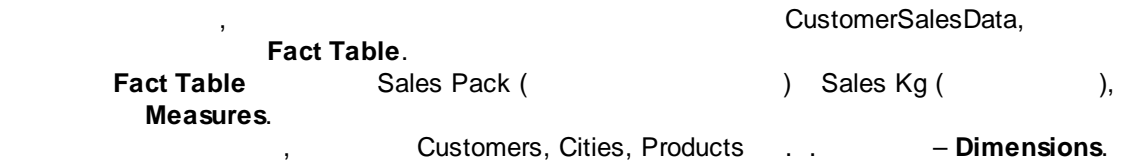

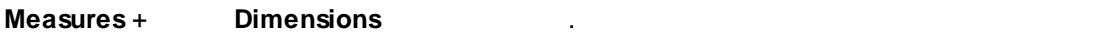

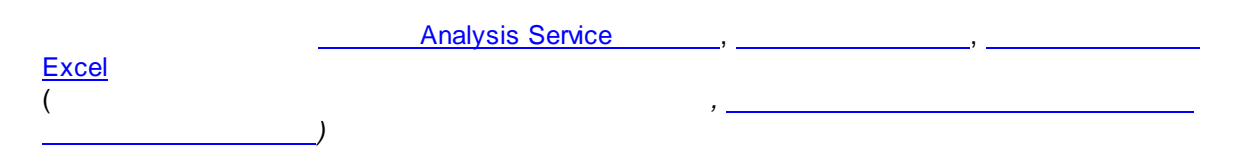

## 16.2

10 : MS Analysis Services . : "? AS MS Analysis Service MS SQL Server), ( MS SQL Server – SQL Server Business Intelligence Development Studio, Deployment Wizard. AS , SQL , MS Excel, , OLAP (MS Analysis Service).

. :

 Image: SQL Server Business Intelligence Development Studio

 Image: SQL Server Business Intelligence Development Studio

 Image: SQL Server Business Intelligence Development Studio

 Image: SQL Server Business Intelligence Development Studio

 Image: SQL Server Business Intelligence Development Studio

 Image: SQL Server Business Intelligence Development Studio

 Image: SQL Server Business Intelligence Development Studio

 Image: SQL Server Business Intelligence Development Studio

 Image: SQL Server Business Intelligence Development Studio

 Image: SQL Server Business Intelligence Development Studio

 Image: SQL Server Business Intelligence Development Studio

 Image: SQL Server Business Intelligence Development Studio

 Image: SQL Server Business Intelligence Development Studio

 Image: SQL Server Business Intelligence Development Studio

 Image: SQL Server Business Intelligence Development Studio

 Image: SQL Server Business Intelligence Development Studio

 Image: SQL Server Business Intelligence Development Studio

 Image: SQL Server Business Intelligence Development Studio

 Image: SQL Server Business Intelligence Development Studio

 Image: SQL Server Business Intelligence Development Studio

 Image: SQL Server Business Intelligence Development Studio

 Image: SQL Server Business Intelligence Development Studio</td

#### 16.2.1

SQL Server Business Intelligence Development Studio:

Start -> Programs -> Microsoft SQL Server 2005 / 2008 -> SQL Server Business Intelligence Development Studio:

•

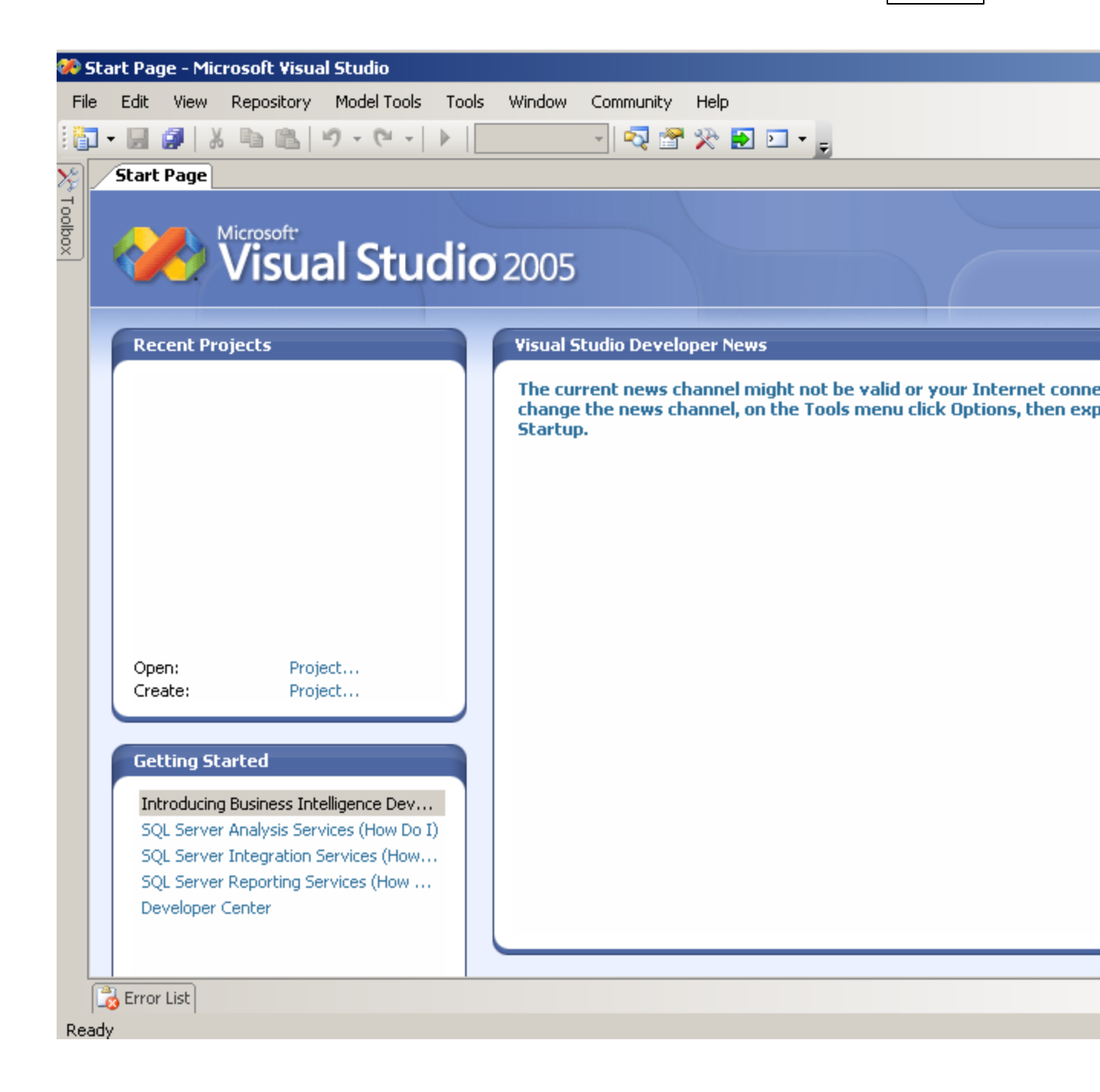

Getting Started -> SQL Server Analysis Services

Tools -> Options -> Projects and Solutions

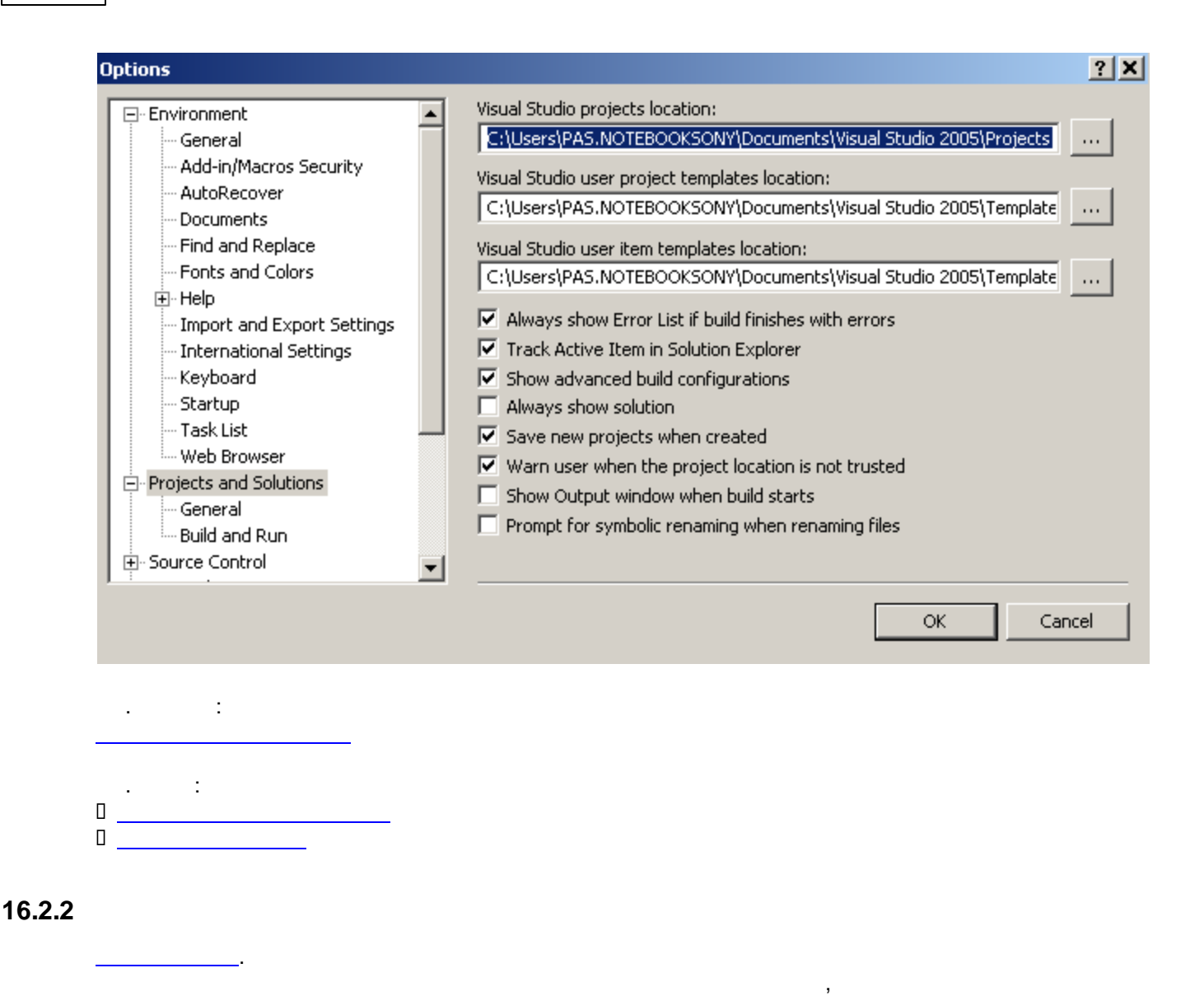

Microsoft Visual Studio: File -> New Project -> (TBD) -> Analysis Services Project

(Name Location) -> Solution Name

| New Project                                                             |                                                                                                    | ? ×                                 |
|-------------------------------------------------------------------------|----------------------------------------------------------------------------------------------------|-------------------------------------|
| Project types:                                                          | Templates:                                                                                                    | 0 0 0-6-<br>0 0 0 0<br>0-6-<br>0-6- |
| Business Intelligence Project<br>PowerDesigner<br>⊕ Other Project Types | ts Visual Studio installed templates Analysis Services Project Analysis Services Project Integration Services Project Report Server Project Wizard Report Server Project My Templates |                                     |
|                                                                         | Search Online Templates                                                                                                    |                                     |
| Create a new Analysis Services                                          | project                                                                                                    |                                     |
| Name: Analysis Se                                                       | rvices Project2                                                                                                    |                                     |
| Location: C:\Users\P                                                    | AS.NOTEBOOKSONY\Documents\Visual Studio 2005\projects   Brow                                                                                                    | ise                                 |
| Solution: Create new                                                    | Solution 💽 Create directory for solution                                                                                                    |                                     |
| Solution Nan                                                            | ne: Analysis Services Project2                                                                                                    |                                     |
|                                                                         | OK Ca                                                                                                    | ncel                                |

Analysis Services Project: Project -> New Data Source

,

Create a data source based on an existing or new connection

Create a data source based on another object AS.

New... Create a data source based on an existing or new connection:

÷

| 🃮 Data Source Wizard                                                                                                    |                             |  |  |  |  |
|----------------------------------------------------------------------------------------------------|-----------------------------|--|--|--|--|
| Select how to define the connection<br>You can select from a number of ways in which your data source will define its<br>connection string. |                             |  |  |  |  |
| • Create a data source based on an existing or                                                                                              | new connection              |  |  |  |  |
| Data connections:                                                                                                    | Data connection properties: |  |  |  |  |
|                                                                                                    | Property Value              |  |  |  |  |
|                                                                                                    | I b                         |  |  |  |  |
|                                                                                                    | New Delete                  |  |  |  |  |
| Create a data source based on another object                                                                                                |                             |  |  |  |  |
| A valid connection must be selected.                                                                                                    |                             |  |  |  |  |
| < Back                                                                                                    | Next > Finish >>  Cancel    |  |  |  |  |

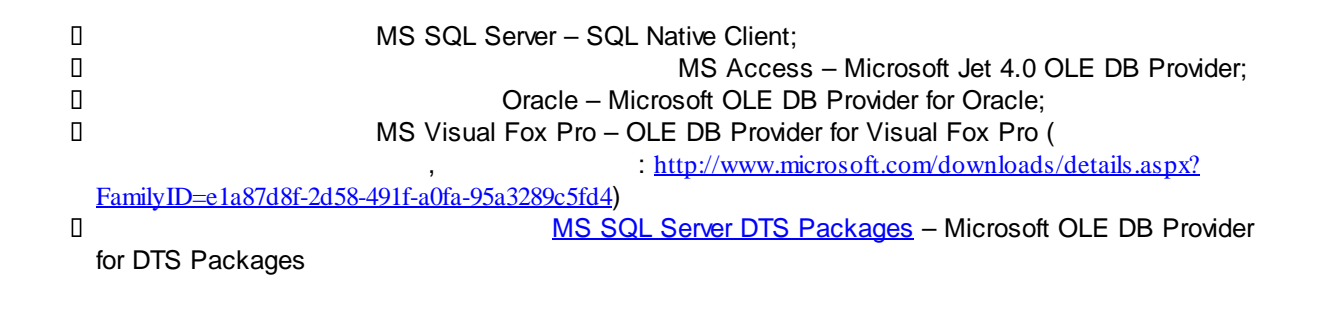

| 👤 Connection N    | Manager    |                                                                                                    |                                                                                                    |                                                                                                    |                                          | × |
|-------------------|------------|----------------------------------------------------------------------------------------------------|----------------------------------------------------------------------------------------------------|----------------------------------------------------------------------------------------------------|------------------------------------------|---|
| Provider:         | Native O   | LE DB\SQL Nati                                                                                                    | ive Client                                                                                                    |                                                                                                    |                                          | • |
| Connection<br>All | Serve      | <ul> <li>Net Provider</li> <li>SqlClient</li> <li>OracleClie</li> <li>Native OLE D</li> <li>MediaCat</li> <li>MediaCat</li> <li>MediaCat</li> <li>MediaCat</li> <li>Microsoft</li> <li>Microsoft</li> <li>Microsoft</li> <li>Microsoft</li> <li>Microsoft</li> <li>Microsoft</li> <li>Microsoft</li> <li>Microsoft</li> <li>Microsoft</li> </ul> | s<br>Data Provider<br>ent Data Provide<br>B<br>alogDB OLE DB<br>alogMergedDB<br>alogWebDB OLE<br>Jet 4.0 OLE DB<br>OLE DB Provide<br>OLE DB Provide<br>OLE DB Provide | er<br>Provider<br>OLE DB Provider<br>E DB Provider<br>Provider<br>er for Analysis Se<br>er For Data Mining<br>er for DTS Packag<br>er for Indexing Se | rvices 9.0<br>3 Services<br>es<br>ervice |   |
|                   | Cor        |                                                                                                    |                                                                                                    | ОК                                                                                                    | Cancel                                   |   |
|                   | C Attach a | enter a databa<br>database file:                                                                                                    | ise name:                                                                                                    |                                                                                                    | Y                                        |   |
|                   | Logical na | ame:                                                                                                    |                                                                                                    |                                                                                                    | Browse                                   |   |
| Test Connecti     | on         |                                                                                                    | ОК                                                                                                    | Cancel                                                                                                    | Help                                     |   |
|                   | (<br>),    | (                                                                                                    | 3                                                                                                    |                                                                                                    | )                                        |   |

| L Connection | Manager                                                                                                    | × |
|--------------|----------------------------------------------------------------------------------------------------|---|
| Provider:    | Native OLE DB\SQL Native Client                                                                                                    | • |
| Connection   | Server name:<br>NOTEBOOKSONY  Refresh Log on to the server  Use Windows Authentication Use SQL Server Authentication User name: Password: Save my password  Connect to a database  Select or enter a database name: ClientLoyalty  Attach a database file: Browse,, Logical name: |   |
| Test Connect | ion OK Cancel Help                                                                                                    |   |

;

,

| 📕 Data Source Wizard                                                                                       |                                                                                                    |
|----------------------------------------------------------------------------------------------------|----------------------------------------------------------------------------------------------------|
| Select how to define the connection<br>You can select from a number of ways in which<br>connection string. | n<br>h your data source will define its                                                                                                    |
| <ul> <li>Create a data source based on an existing or n</li> </ul>                                         | new connection                                                                                                    |
| Data connections:                                                                                          | Data connection properties:                                                                                                    |
| NOTEBOOKSONY.ClientLoyalty                                                                                 | Property         Value           Data Source         NOTEBOOKSONY           Initial Catalog         ClientLoyalty           Integrated Se         SSPI           Provider         SQLNCLI.1 |
| Create a data source based on another object<br><br><br><br><br><br><br><br><br><br>                       | New Delete                                                                                                    |

):

(

,

| 📮 Data Source Wizard                                                                                                    |           |
|----------------------------------------------------------------------------------------------------|-----------|
| Impersonation Information<br>You can define what credentials Analysis Services will use to connect to the<br>data source. |           |
| O Use a specific user name and password                                                                                   |           |
| User name:                                                                                                    |           |
| Password:                                                                                                    |           |
| O Use the service account                                                                                                 |           |
| O Use the credentials of the current user                                                                                 |           |
| O Default                                                                                                    |           |
|                                                                                                    |           |
|                                                                                                    |           |
|                                                                                                    |           |
|                                                                                                    |           |
|                                                                                                    |           |
| < Back Next > Finish >>                                                                                                   | Cancel // |

:

| Data Source Wizard                                                                            | <u>_     ×</u> |
|-----------------------------------------------------------------------------------------------|----------------|
| Completing the Wizard<br>Provide a name and then click Finish to create the new data source.  |                |
| Data source name:                                                                             |                |
| Client Loyalty Source                                                                         |                |
| Preview:                                                                                      |                |
| Connection string:                                                                            |                |
| Provider=SQLNCLI.1;Data Source=NOTEBOOKSONY;Integrated Security=SSPI<br>Catalog=ClientLoyalty | Initial        |
|                                                                                               |                |
| < Back Next > Finish                                                                          | Cancel         |

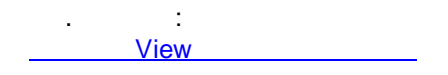

16.2.3 View

Data Source View, – , , , (caching metadata) .

Project -> New Data Source View -> -> :

->

| 🗏 Data Source View Wizard                                                              |                                                                         |                                                             |  |  |
|----------------------------------------------------------------------------------------|-------------------------------------------------------------------------|-------------------------------------------------------------|--|--|
| Select a Data Source<br>Select an existing relational data source or create a new one. |                                                                         |                                                             |  |  |
| Relational data sources:                                                               | Data source prop                                                        | erties:                                                     |  |  |
| Client Loyalty Source                                                                  | Property<br>Data Source<br>Initial Catalog<br>Integrated Se<br>Provider | Value<br>NOTEBOOKSONY<br>ClientLoyalty<br>SSPI<br>SQLNCLI.1 |  |  |
| New Data Source Advanced                                                               |                                                                         |                                                             |  |  |
| < Back                                                                                 | Next >                                                                  | Finish >>  Cancel                                           |  |  |

| 🕫 Data Source View Wizard                                                                                                    |                       |                                                            |                                 |
|----------------------------------------------------------------------------------------------------|-----------------------|------------------------------------------------------------|---------------------------------|
| Select Tables and Views<br>Select objects from the relation<br>view.                                                                                                    | nal database to be in | cluded in the data source                                  |                                 |
| Available objects:                                                                                                    |                       | Included objects:                                          |                                 |
| Name     Type       dbo.ACTION_FACTS     Table       dbo.ACTION_LIST     Table       dbo.CLIENTS     Table       dbo.SERVICE_FACTS     Table       dbo.SERVICES     Table       dbo.vw_FOR_MUL     View       dbo.vw_SERVICE     View | ><br><<br>>><br><<    | Name<br>dbo.LOYALTY_RE<br>dbo.LOYALTY_RE<br>dbo.LOYALTY_RE | Type<br>Table<br>Table<br>Table |
| Filter:                                                                                                    | ▼                     | Add Related Ta                                             | ables                           |
|                                                                                                    | Back Next             | > Finish >>                                                | Cancel                          |

| 🗏 Data Source View Wizard                                                                                                    |        |
|----------------------------------------------------------------------------------------------------|--------|
| Completing the Wizard<br>Provide a name, and then click Finish to create the new data source view.                                                       | a da   |
| Name:                                                                                                    |        |
| Client Loyalty AS View                                                                                                    |        |
| Preview:                                                                                                    |        |
| <ul> <li>Client Loyalty AS View</li> <li>dbo.LOYALTY_REPORT_DIM_X</li> <li>dbo.LOYALTY_REPORT_DIM_Y</li> <li>dbo.LOYALTY_REPORT_POSITION_DATA</li> </ul> |        |
| < Back Next > Finish                                                                                                    | Cancel |

Data Source View.

| <b>%</b> ) ( | ClientLa | yalty_/      | 45 - Microso | ft Visual 9 | itudio   |          |             |            |          |                            |             |       |        |
|--------------|----------|--------------|--------------|-------------|----------|----------|-------------|------------|----------|----------------------------|-------------|-------|--------|
| Fil          | e Edit   | View         | Repository   | Project     | Build    | Debug    | Format      | Database   | Data :   | Source View                | Model Tools | Tools | Window |
| : 6          | - 🚽      | <b>9</b>   } | 6 6 6        | 19 - (1     | -   🕨    | Develo   | pment 🚽     | 2          | 沦 🛃      | <b>&gt;</b> • <sub>=</sub> |             |       |        |
| 2            | Clier    | nt Loyal     | ty …iew.dsv  | [Design]    | Start I  | Page     |             |            |          |                            |             |       |        |
| Toolb        | 2        | 2   🎎        | 🧐 📕 🔖        | $ \times $  | <b>0</b> | •        |             |            |          |                            |             |       |        |
| <u>×</u>     | Diagran  | n Organiz    | er           |             |          |          |             |            |          |                            |             |       |        |
|              | दिव <म   | II Tables    | >            |             |          |          |             |            |          |                            |             |       |        |
|              |          |              |              |             |          |          |             |            |          |                            |             |       |        |
|              |          |              |              |             |          |          |             |            |          |                            |             |       |        |
|              |          |              |              |             |          |          |             |            |          |                            |             |       |        |
|              |          |              |              |             |          |          |             |            |          |                            |             |       |        |
|              |          |              |              |             |          |          |             |            |          |                            |             |       |        |
|              | Tables   |              |              |             |          |          |             |            |          | 1                          |             |       |        |
|              | + 💷      | LOYALT       | Y_REPORT_D   | (M_X (dbo.  |          | (_REPOR  | T_DIM_X)    |            |          | 1                          |             |       |        |
|              | 🕀 🧾      | LOYALT       | Y_REPORT_D   | (M_Y (dbo.) |          | (_REPOR  | T_DIM_Y)    |            |          |                            |             |       |        |
|              | ± 📖      | LOYALI       | Y_REPORT_PO  | DSTITION_D  | ATA (00  | IO.LOYAL | IY_REPOR    | I_POSITION | V_DATA)  |                            |             |       |        |
|              |          |              |              |             |          |          |             |            |          |                            |             |       |        |
|              |          |              |              |             |          |          |             |            |          |                            |             |       |        |
|              |          |              |              |             |          |          |             |            |          |                            |             |       |        |
|              |          |              |              |             |          |          |             |            |          |                            |             |       |        |
|              |          |              |              |             |          |          |             |            |          |                            |             |       |        |
|              |          |              |              |             |          |          |             |            |          |                            |             |       |        |
|              |          |              |              |             |          |          |             |            |          |                            |             |       |        |
|              |          |              |              |             |          |          |             |            |          |                            |             |       |        |
|              |          |              |              |             |          |          |             |            |          |                            |             |       |        |
|              |          |              |              |             |          |          |             |            |          |                            |             |       |        |
|              |          |              |              | (           |          | ->       | right click | k –> New   | Relatios | ship).                     |             |       |        |
|              |          |              | :            |             |          |          |             |            |          |                            |             |       |        |

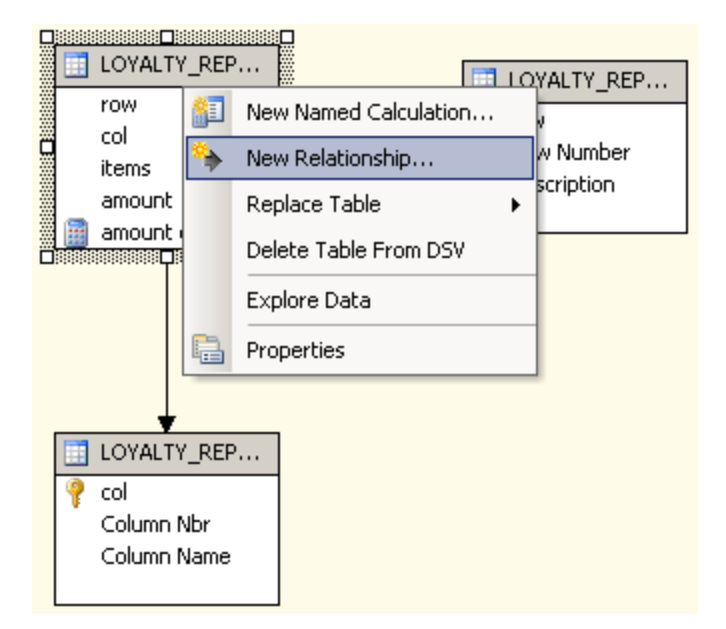

# New Named Calculation , Explore Data

| Edit Named Calculat   | ion                           |          |
|-----------------------|-------------------------------|----------|
|                       |                               |          |
| Column name:          | amount calculated test        |          |
|                       |                               |          |
| Description:          | testing syntax                |          |
|                       | 1                             |          |
| Expression:           |                               |          |
| case when [amount] is | null then 0 else [amount] end | <u> </u> |
|                       |                               |          |
|                       |                               |          |
|                       |                               |          |
|                       |                               | -        |
|                       | OK Cancel I                   | -lelp    |

© 2006-2021 |

(

),

:

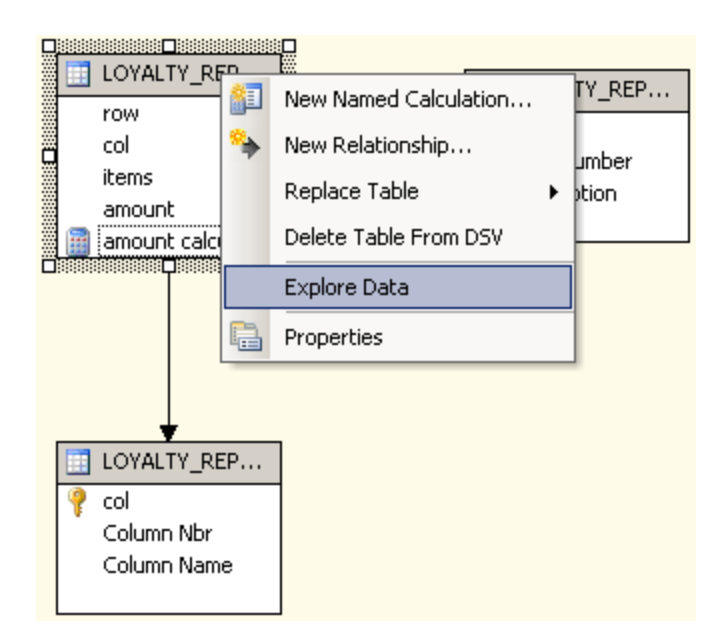

click -> Edit / Delete Relationship):

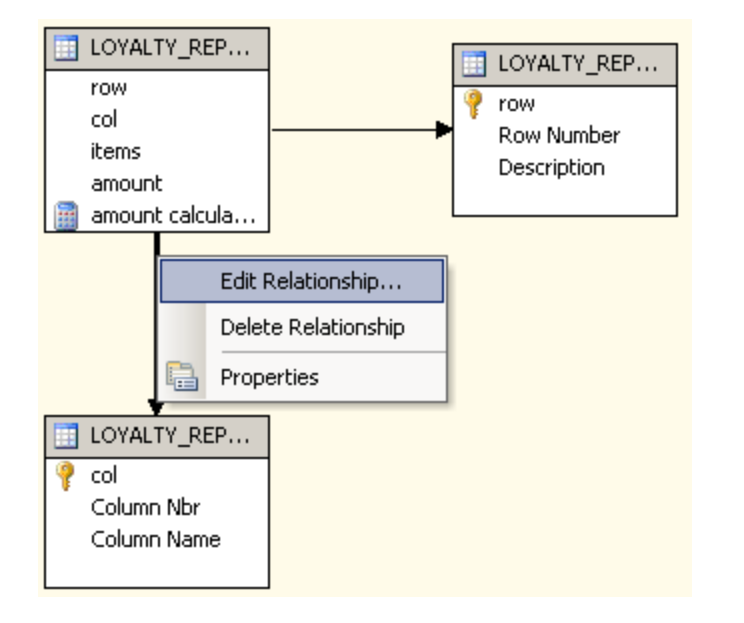

View Refresh Data Source View :

–> right

(

. :

| 🏶 ClientLoyalty_AS - Mic                                                                                                    | rosoft Visual Studio |
|----------------------------------------------------------------------------------------------------|----------------------|
| File Edit View Repos                                                                                                    | itory Project Build  |
| i 🛅 • 🛃 🕼   X 🖻 i                                                                                                    | □   ウ - ウ -   ▶      |
| Client Lovaltyiew.dsv                                                                                                    | [Design] Start Page  |
| Image: Second Second | View                 |

(Build and Deploy Project)

#### 16.2.4

Visual Studio Solution Explorer:

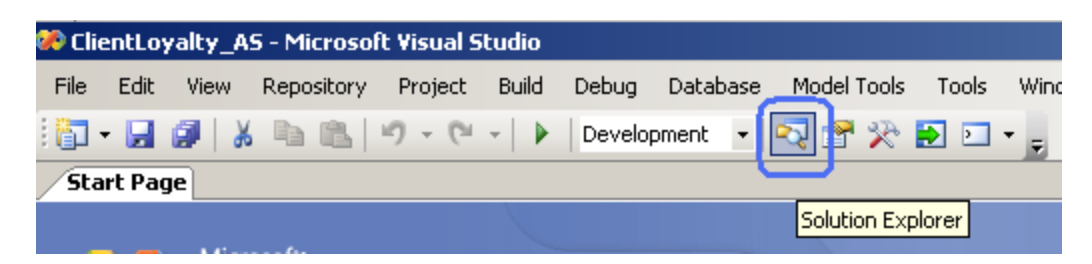

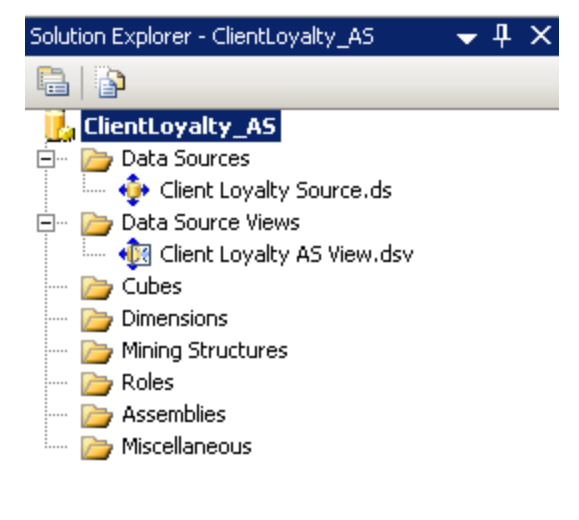

#### 16.2.5

Solution Explorer.

2

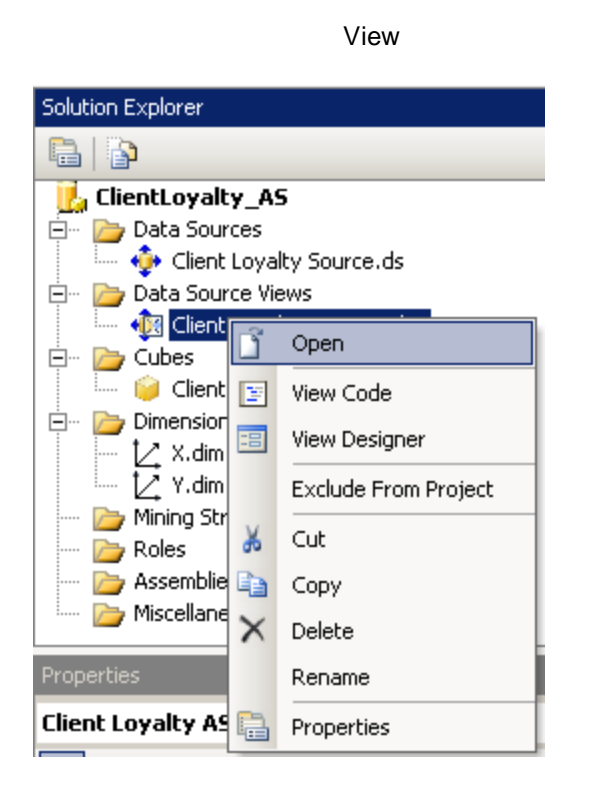

Explore Data

:

2

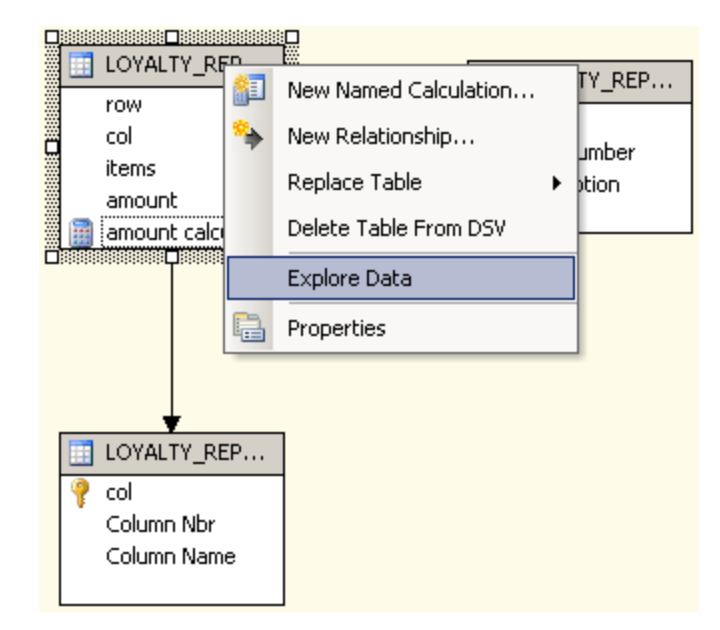

#### 16.2.6

Solution Explorer.

View

:

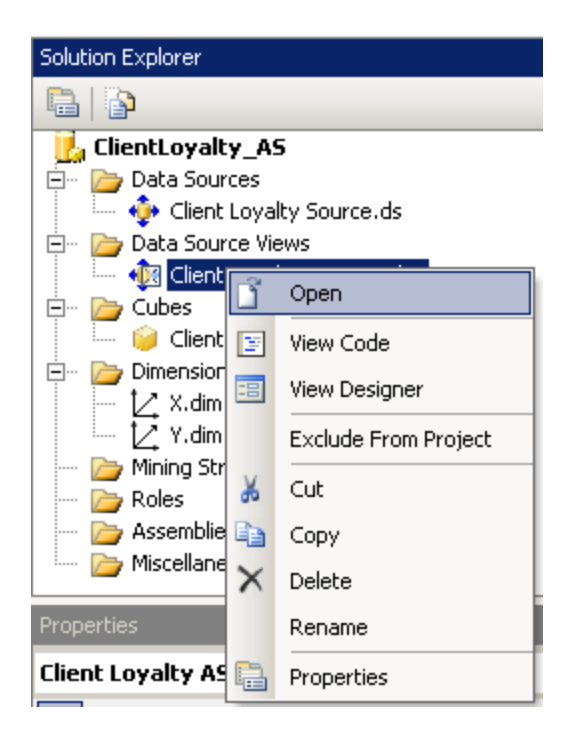

View

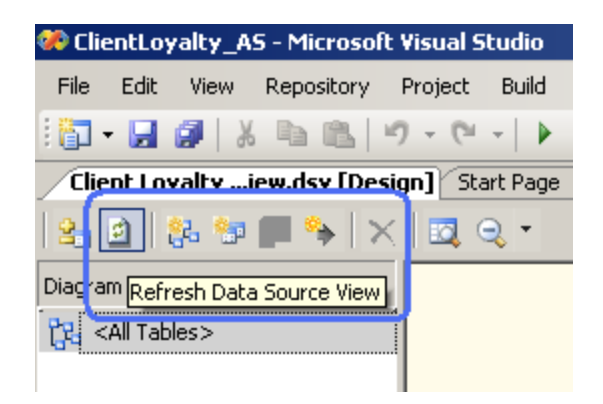

16.2.7

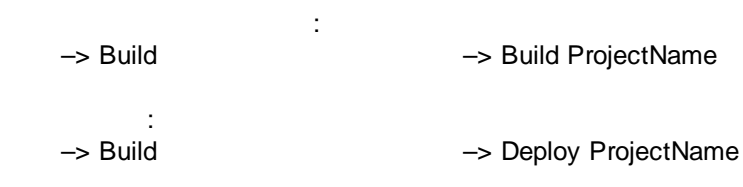

Refresh Data Source View:

| 🦚 ClientLoyalty AS - Microsoft Visual S | tudio                                                                                                    |
|-----------------------------------------|----------------------------------------------------------------------------------------------------|
| File Edit View Repository Project       | Build Debug Database Model Tools Tools                                                                         |
| 🛅 • 🛃 🕼 🕺 🕹 🛍 🖉 • 🕅                     | 🛗 Build ClientLoyalty_AS                                                                                       |
| Start Page                              | Deploy ClientLoyalty_AS                                                                                        |
| Recent Projects                         | Visual Studio Developer News<br>The current news channel might not be<br>Tools menu click Options, then expand |

,

AS

#### 16.2.8

AS Project

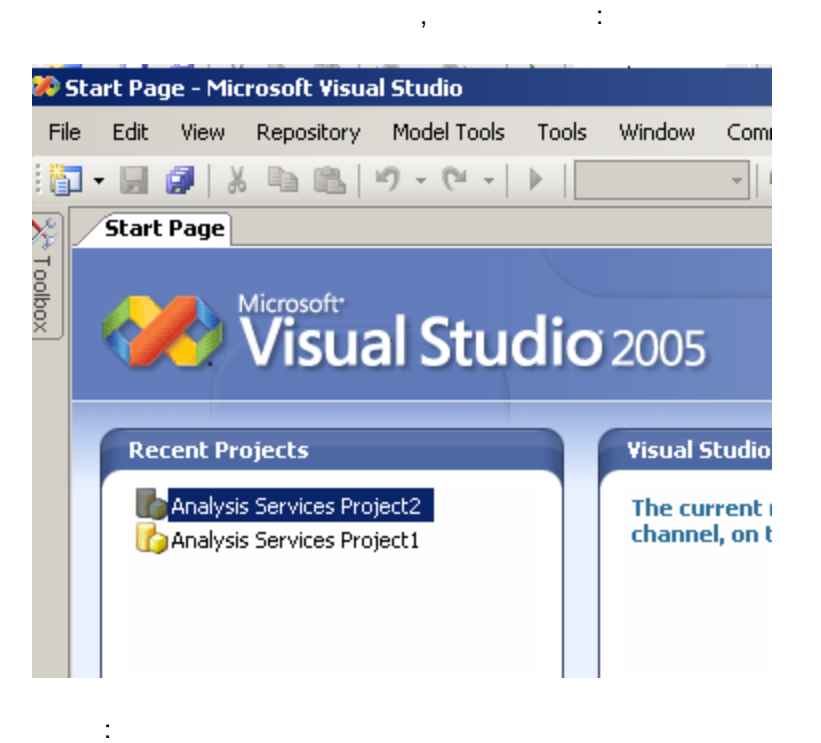

Tools -> Options -> Projects and Solutions ->VisualStudio projects locationsWindows Commander ( -> ):

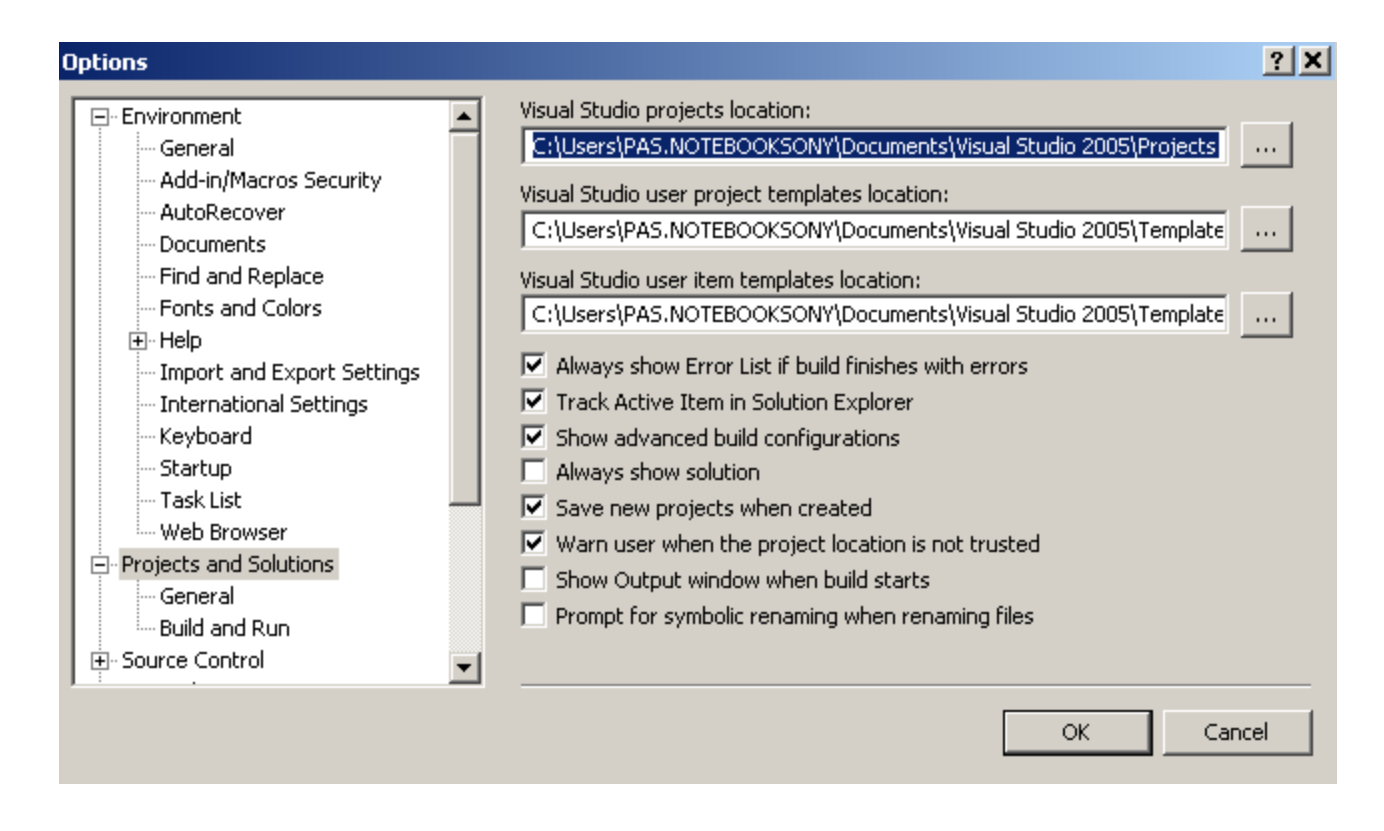

| 📨 Выполнить | ×                                                                                       |
|-------------|-----------------------------------------------------------------------------------------|
|             | Введите имя программы, папки, документа или ресурса<br>Интернета, и Windows откроет их. |
| Открыть:    | C:\Users\PAS.NOTEBOOKSONY\Documents\Visual Stud                                         |
|             | ОК Отмена Обзор                                                                         |

#### 16.3

AS

| Analysis Service – |   |   |   |  |
|--------------------|---|---|---|--|
| Dimensions.        |   |   |   |  |
| Cube:              | , | , | _ |  |

#### 16.3.1 Dimensions

| Dimension / | - |  | — | ID |
|-------------|---|--|---|----|
|             |   |  |   |    |

.

\_

Dimensions.

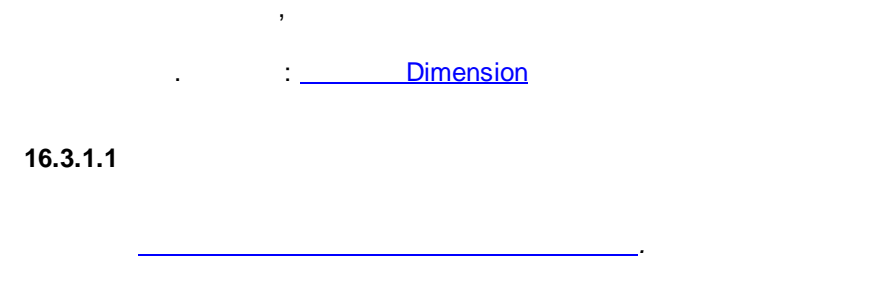

,

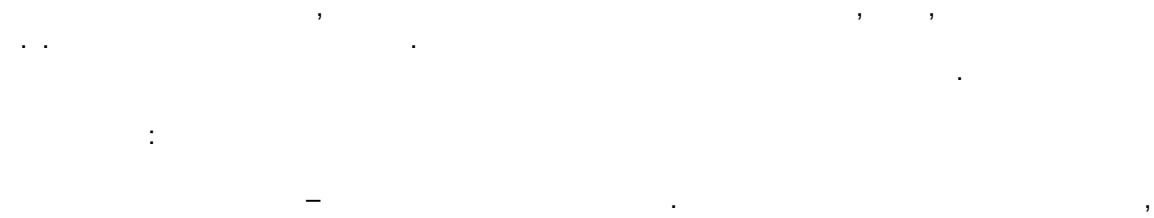

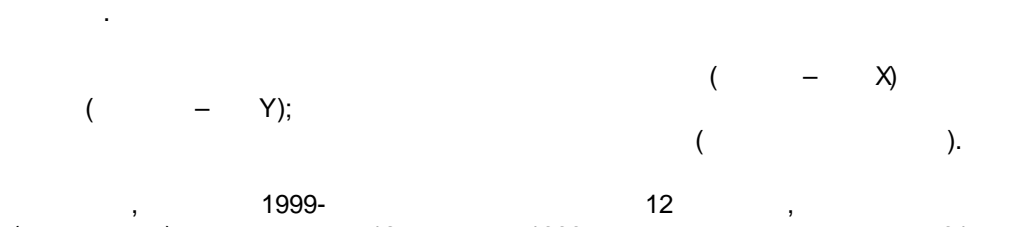

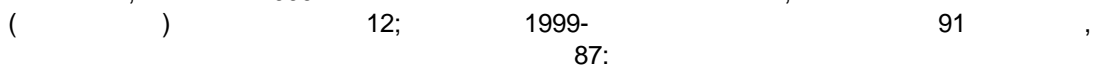

| Sum of items |      | Column Nbr 🛛 👻 | Column Name 🗖 | -  |             |                |            |                 |              |            |       |
|--------------|------|----------------|---------------|----|-------------|----------------|------------|-----------------|--------------|------------|-------|
|              |      | ģ              | 1             | 1  | 2           | 3              | 4          | 5               | 6            | 7          | 7     |
| Row Number   | •    | Jan-99         | Feb-99        | Ν  | Mar-99      | Apr-99         | May-99     | Jun-99          | Jul-99       | Aug-99     | Se    |
|              | 1    | 12             | E             | 5  | 21          | 26             | 24         | 46              | 49           | 83         | 3     |
|              | 2    | 12             | E             | 5  | 27          | 26             | 24         | 46              | 49           | 83         | 3     |
|              | 3    | 12             | E             | 3  | 20          | 26             | 24         | 46              | 49           | 83         | 3     |
|              | 4    | 11             | E             | 3  | 19          | 26             | 24         | 45              | 48           | 77         | 7     |
|              | -5   | 11             | E             | 3  | 19          | 25             | 24         | 44              | 49           | 75         | 5     |
|              | 6    | 11             | E             | 3  | 19          | 24             | 24         | 43              | 49           |            |       |
|              | - 7  | 11             | E             | 3  | 14          | 24             | 24         | 43              |              |            |       |
|              | 8    | 9              | 6             | 5  | Мастер      | сводных та     | блиц и диа |                 |              |            |       |
|              | 9    | 12             | E             | 3  |             |                |            |                 |              |            |       |
|              | 10   | 11             | 6             | 5  |             |                |            |                 |              |            |       |
|              | 11   | 11             | 6             | 5  |             |                | Ma         | астер сводн     | ых таблиц и  | и диаграмм | - ма  |
|              | 12   | 11             |               |    |             |                |            | 262             | Not cash     | Seles      | 1     |
|              |      |                |               |    |             |                |            | Pro 6           | Varian ML    | - 15 Rood  | ā –   |
|              |      |                |               |    |             |                |            | 2000 <b>N</b> S | <u>D</u> 575 | 90ar0h     | 12    |
|              |      |                |               |    |             |                |            |                 |              |            |       |
|              |      |                |               |    |             |                | -          |                 |              |            |       |
|              |      |                |               |    |             |                |            |                 |              |            |       |
|              |      |                |               |    |             |                |            |                 |              |            |       |
|              |      |                |               |    |             |                |            |                 | Страница     | Colu       | mn Nl |
|              |      |                |               |    |             | ™а <u>к</u> ет |            |                 | R            | ow Numl    | 5     |
|              |      |                |               |    |             |                |            |                 |              |            |       |
|              |      |                |               |    |             |                |            |                 |              | _          |       |
|              |      |                |               |    |             |                |            |                 |              | трока      |       |
|              |      |                |               |    |             |                |            |                 |              |            |       |
|              |      |                |               |    |             |                |            |                 |              |            |       |
|              |      |                |               |    |             |                |            |                 | L            |            |       |
|              |      |                |               |    |             |                |            |                 |              |            |       |
|              |      |                |               |    |             |                |            |                 |              |            |       |
|              |      |                |               |    |             |                |            |                 |              |            |       |
|              |      |                |               |    |             |                |            |                 |              |            |       |
|              |      |                | 2             |    | :           |                |            |                 |              |            |       |
| Row Number   | r    |                | _             |    |             |                |            |                 |              |            |       |
| Column Nbr   | (+ C | Column Name    | e             |    |             | ).             |            |                 |              |            |       |
|              |      |                |               | ,  |             | ,<br>          | Data (     | ).              |              |            |       |
|              |      |                |               | ,  |             |                | ,          | ,               |              |            |       |
|              |      |                |               | F  | Region, Cit | y, Custome     | r,         |                 |              |            |       |
| (            |      |                | -             | Pa | age (       | )).            |            |                 |              |            |       |
|              |      |                |               |    |             |                |            |                 |              |            |       |
| Dimensions   |      |                |               |    | ,           | _              |            | •               |              |            |       |
| Dim          | nens | sion –         | ,             |    | (S          | tar Schem      | а          | Microsoft®      | SQL          |            |       |
| Server™ 200  | )0). |                |               |    |             |                |            |                 |              |            |       |
| :            |      |                |               |    |             |                |            |                 |              |            |       |

|    | A              | В                 | C      | D        | E     |
|----|----------------|-------------------|--------|----------|-------|
| 1  | Еженедельные г | продажи клиентов  |        |          |       |
| 2  |                |                   |        |          |       |
| З  | RegionName     | I (All)           | -      | - 14     |       |
| 4  | CityName       |                   |        |          |       |
| 5  | CustomerName   | Mocrea            |        |          |       |
| 6  | ProdGroupName  | Северо-Запад      |        |          |       |
| 7  | ProductName    |                   |        |          |       |
| 8  |                |                   |        |          |       |
| 9  |                |                   |        |          |       |
| 10 | Week           |                   |        | 04       | 2005  |
| 11 | 2              |                   |        | 896      |       |
| 12 |                |                   |        | 2.38     |       |
| 13 | 3              |                   |        | 080      |       |
| 14 |                |                   |        | <u> </u> |       |
| 15 | 4              | ОК                | Cancel | 240      | 13 61 |
| 16 |                |                   |        | 6.71     | 10.1  |
| 17 | 5              | Sum of Sales Pack | ( 704  |          | 5 17  |
| 18 |                | Sum of Sales Kg   | 0.35   |          | 3.8   |
| 19 | 6              | Sum of Sales Pack | (      | 1 056    |       |
| 20 |                | Sum of Sales Kg   |        | 0.53     |       |
| 01 | 17             | 0 101 0 1         | 1 1010 | 0.040    | 1     |

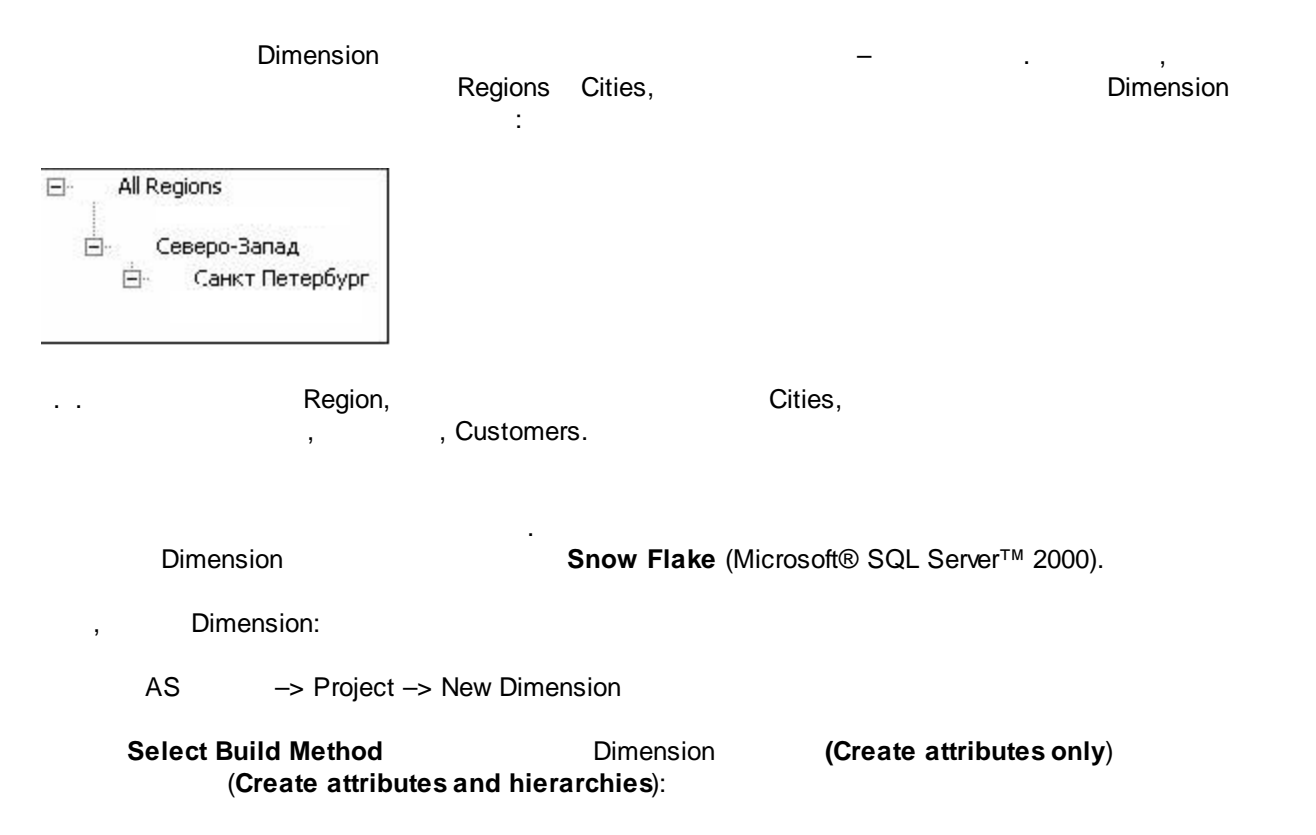

| 🖳 Dimension Wizard                                                                                                    | _ <b>_ </b> |
|----------------------------------------------------------------------------------------------------|-------------|
| Select Build Method<br>Select the method you want to use to build the dimension.                                                      |             |
| • Build the dimension using a data source.                                                                                            |             |
|                                                                                                    |             |
| Create attributes and hierarchies                                                                                                    | •           |
| Create attributes and hierarchies                                                                                                    |             |
| C Create attributes only                                                                                                    |             |
| Use a dimension template                                                                                                    |             |
| Account Template                                                                                                    | <b>v</b>    |
|                                                                                                    |             |
|                                                                                                    |             |
|                                                                                                    |             |
|                                                                                                    |             |
| Description:                                                                                                    |             |
| The wizard will create an attribute for most columns in the dimension tables and atte<br>build hierarchies that have multiple levels. | mpt to      |
| < Back Next > Finish >>  C                                                                                                    | Cancel      |

Data Source View:

( . \_

,

| 🕑 Dimension Wizard                                                         |                                                                                                  |
|----------------------------------------------------------------------------|--------------------------------------------------------------------------------------------------|
| Select Data Source View<br>Select the data source view that will provide a | data for the dimension.                                                                          |
| Available data source views:                                               |                                                                                                  |
| Client Loyalty AS View                                                     | Tables:<br>dbo.LOYALTY_REPORT_DIM_X<br>dbo.LOYALTY_REPORT_DIM_Y<br>dbo.LOYALTY_REPORT_POSITION_D |
| Browse                                                                     |                                                                                                  |
| < Back                                                                     | Next > Finish >>  Cancel                                                                         |

;

| Standard | dimension – |  |
|----------|-------------|--|
|          |             |  |

:

Time dimension –

,

Time Dimension);

Server time dimension -

| 🖳 Dimension Wizard                                            |                                                     |                            |                |        |
|---------------------------------------------------------------|-----------------------------------------------------|----------------------------|----------------|--------|
| Select the Dimension<br>Specify whether the new<br>dimension. | n <b>Type</b><br>v dimension is a standar           | d dimension or a           | time           |        |
| Standard dimension                                            |                                                     |                            |                |        |
| C Time dimension                                              |                                                     |                            |                |        |
| dbo_LOYALTY_REPORT                                            | _DIM_X                                              |                            |                | -      |
| Description:                                                  |                                                     |                            |                |        |
| Define a dimension based or<br>defines the attributes and h   | n one or more dimensior<br>ierarchies in the dimens | n tables. The stru<br>ion. | cture of the d | ata 🔺  |
|                                                               | < Back Ne                                           | ext > Fini                 | sh >>          | Cancel |

| 🖳 Dimension Wizard                                                 | ł                                    |                                    |                    | _ <b>_</b> X | [              |
|--------------------------------------------------------------------|--------------------------------------|------------------------------------|--------------------|--------------|----------------|
| Select the Main<br>Select the main ta<br>table.                    | Dimension Ta<br>able and one or more | <b>ble</b><br>e key columns that i | relate to the fact |              |                |
| Main table:                                                        |                                      |                                    |                    |              |                |
| dbo.LOYALTY_R                                                      | EPORT_DIM_X                          |                                    |                    | •            |                |
| Key columns:                                                       |                                      |                                    |                    |              |                |
| <ul> <li>✓ col</li> <li>Column Nbr</li> <li>Column Name</li> </ul> | e                                    |                                    |                    |              |                |
| Column containing the                                              | e member name (opti                  | ional):                            |                    |              |                |
| col                                                                |                                      |                                    |                    | •            |                |
|                                                                    | < Back                               | Next >                             | Finish >>          | Cancel       |                |
|                                                                    | _                                    | ,                                  |                    |              |                |
| ,                                                                  | ID (                                 |                                    |                    | , ID<br>,    | )<br>)<br>ID / |
| [Column Name],                                                     | [Column Nbr],                        | ,<br>):                            | (                  | ,            |                |

| 🖳 Dimension Wizard                                         |                                        |                       |
|------------------------------------------------------------|----------------------------------------|-----------------------|
| Select Dimension Attribu<br>Select attributes that you wan | Ites<br>t to include in the dimension. |                       |
| Dimension attributes:                                      |                                        |                       |
| Attribute Name                                             | Attribute Key Column                   | Attribute Name Column |
| Column Nbr                                                 | Column Nbr                             | Column Nbr            |
| Column Name                                                | Column Name                            | Column Name           |
|                                                            |                                        |                       |
| <                                                          | Back Next >                            | Finish >>  Cancel     |

(Regular –

):

| 🖉 Dimension Wizard                                                                                                    |         |
|----------------------------------------------------------------------------------------------------|---------|
| Specify Dimension Type<br>Specify a dimension type in order to map dimension attributes to standard<br>attribute types. |         |
| Dimension type:                                                                                                    |         |
| Regular                                                                                                    | -       |
| Organization<br>Products<br>Promotion<br>Quantitative                                                                   |         |
| Rates<br>Regular<br>Scenario<br>Time                                                                                    | <b></b> |
|                                                                                                    |         |
|                                                                                                    |         |
| Description:                                                                                                    |         |
|                                                                                                    |         |
| ,                                                                                                    |         |
| < Back Next > Finish >>                                                                                                 | Cancel  |

). , Identify the parent attribute in the

, hierarchical relationship.

| 🖳 Dimension Wizard                                                                                              |        |
|----------------------------------------------------------------------------------------------------|--------|
| <b>Define Parent-Child Relationship</b><br>Specify whether a parent-child relationship exists in the dimension. |        |
| This dimension contains a parent-child relationship between attributes                                          |        |
| Identify the parent attribute in the hierarchical relationship:<br>Column Nbr                                   | Y      |
| Preview attribute values:                                                                                       |        |
| < Back Next > Finish >>                                                                                         | Cancel |

, . , , , .

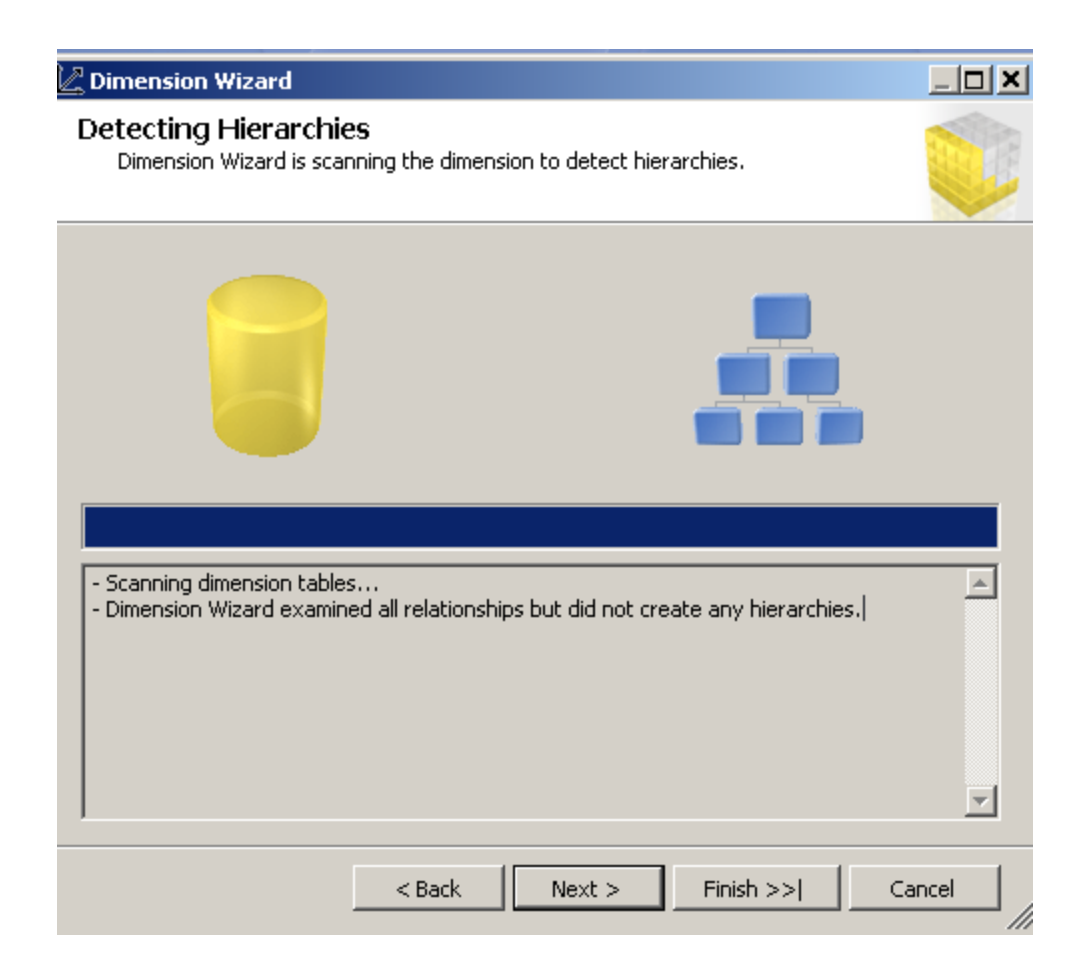

### [LOYALTY REPORT DIM X] [X]:

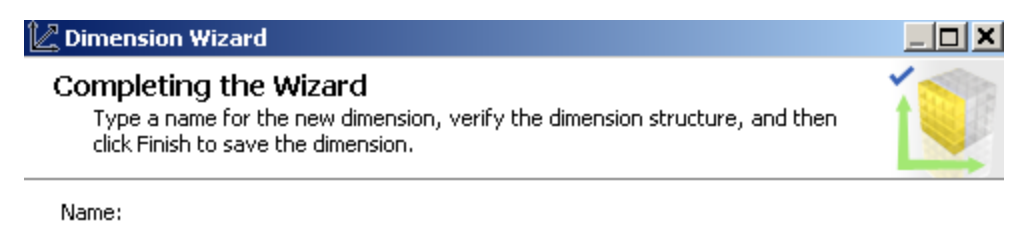

| · 1                      |
|--------------------------|
| Preview:                 |
| 🗉 🛃 LOYALTY REPORT DIM X |
| 🖃 🦢 Attributes           |
| 🎲 LOYALTY REPORT DIM X   |
| Column Nbr               |
| Column Name              |
|                          |
|                          |
|                          |
|                          |
|                          |
|                          |

X

| ( Din                                                                                                    | nens                                                           | ion Process):                                                                                                    | ision                              |
|----------------------------------------------------------------------------------------------------|----------------------------------------------------------------|----------------------------------------------------------------------------------------------------|------------------------------------|
| Solution Explore                                                                                                    | r                                                              |                                                                                                    |                                    |
| 🕒   👔                                                                                                    |                                                                |                                                                                                    |                                    |
| ClientLoy ClientLoy Client | ent Lo<br>ource<br>ource<br>ource<br>ent Lo<br>ent Lo<br>sions | <b>_AS</b><br>es<br>oyalty Source.ds<br>e Views<br>oyalty AS View.dsv<br>oyalty AS View.cube                        |                                    |
| <ul> <li>↓ X.0</li> <li>↓ Y.0</li> <li>↓ Mining</li> <li>↓ Roles</li> <li>↓ Assem</li> <li>↓ Miscell</li> </ul>                                                                                                    |                                                                | Open<br>Process<br>Browse<br>View Code                                                                              |                                    |
| Properties<br>X.dim<br>2↓   □<br>Location<br>File Name<br>Full Path<br>Object Mod<br>Object ID<br>Object Name                                                                                                    |                                                                | View Designer<br>Add Business Intelligence<br>Exclude From Project<br>Cut<br>Copy<br>Delete<br>Rename<br>Properties | X.dim<br>C:\Users\<br>LOYALTY<br>X |
|                                                                                                    |                                                                |                                                                                                    |                                    |
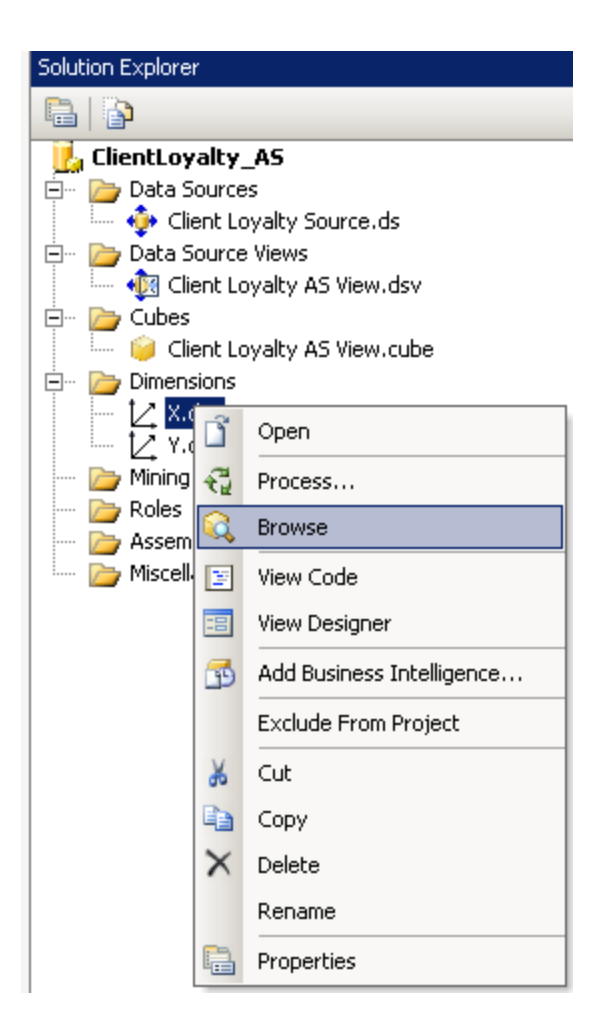

### Dimensions

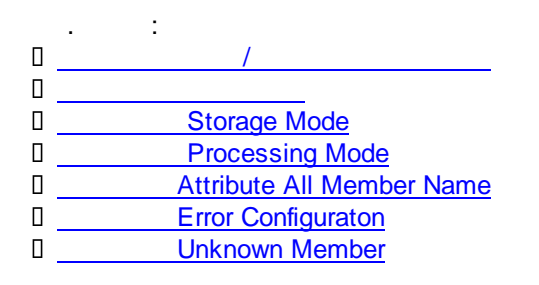

1

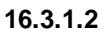

(

):

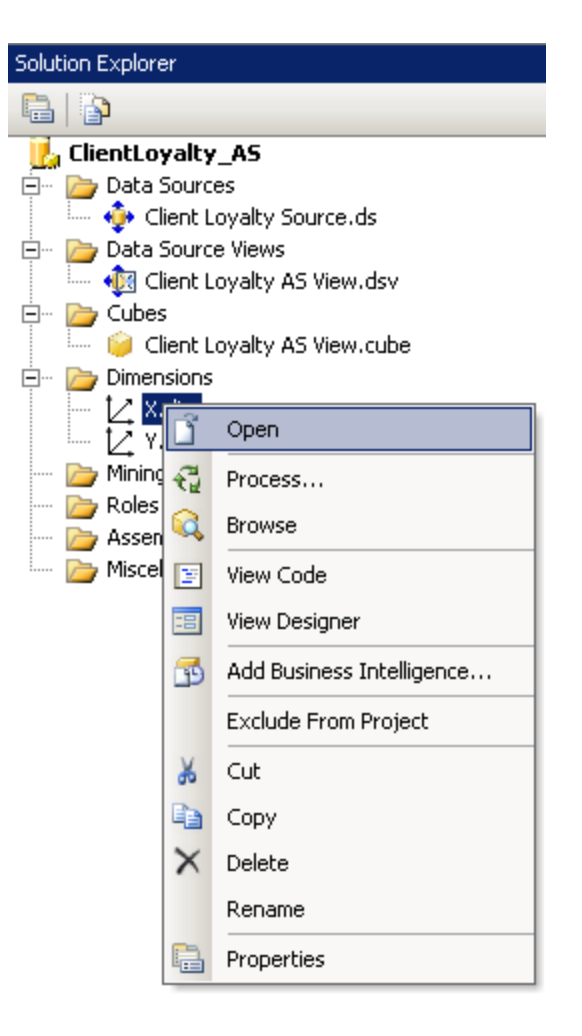

16.3.1.3

Dimension

:

### Solution Explorer.

,

1

,

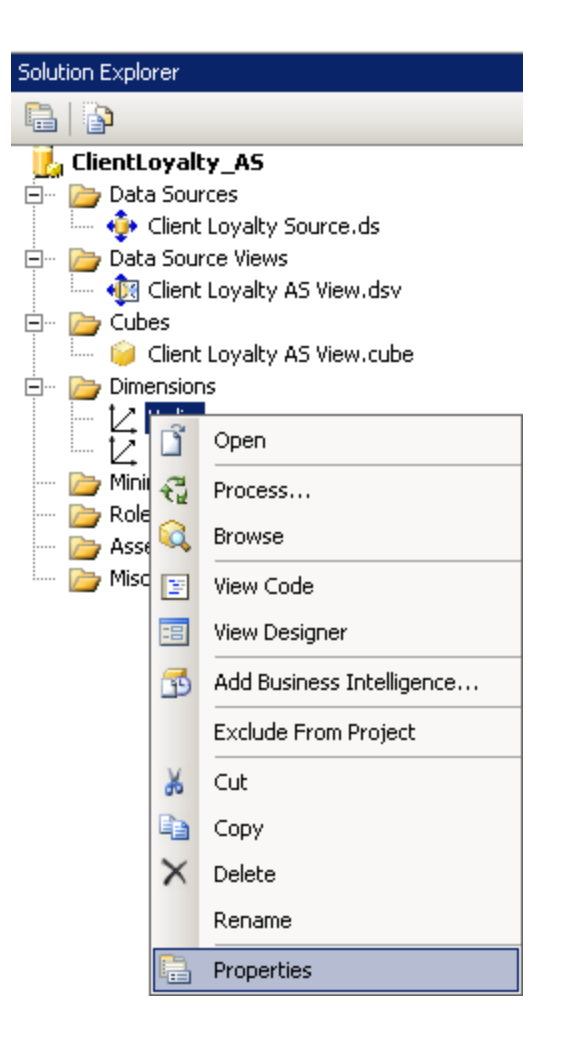

(View Designer):

| Solution Explorer                                                                                                    |                                                                                       |                                         |  |  |  |
|----------------------------------------------------------------------------------------------------|---------------------------------------------------------------------------------------|-----------------------------------------|--|--|--|
|                                                                                                    |                                                                                       |                                         |  |  |  |
| ClientLoyalty_<br>ClientLoyalty_<br>Client Lo<br>Client Lo<br>Client Lo<br>Client Lo<br>Client Lo<br>Client Lo<br>Client Lo<br>Client Lo<br>Client Lo | <b>AS</b><br>s<br>yalty Source.ds<br>Views<br>yalty AS View.dsv<br>yalty AS View.cube |                                         |  |  |  |
| ↓ X.dim<br>↓ Y.d<br>→ Mining<br>→ Roles<br>→ Assent<br>→ Miscella                                                                                     | Open<br>Process<br>Browse<br>View Code<br>View Designer                               |                                         |  |  |  |
| Properties<br>X.dim<br>2↓ □ ★<br>↓ □ ↓                                                                                                    | Add Business Intelligence<br>Exclude From Project<br>Cut<br>Copy                      |                                         |  |  |  |
| File Name X                                                                                                    | Delete<br>Rename                                                                      | X.dim<br>C:\Users\PAS.NOTEBOOKSONY\Doct |  |  |  |
| Object Mode<br>Object ID<br>Object Name                                                                                                    | Properties                                                                            | LOYALTY REPORT DIM X                    |  |  |  |

Attributes:

| Attri   | outes    |                      |
|---------|----------|----------------------|
| [∠]<br> |          | Show Attributes in 🕨 |
| +       | ж        | Cut                  |
|         |          | Сору                 |
|         | 6        | Paste                |
|         | $\times$ | Delete               |
|         |          | Rename               |
|         | Ŀ,       | Properties           |
|         |          | Properties           |

Dimension

, :

- <u>AttributeAllMemberName</u>
- DependsOnDimension
- ErrorConfiguration
- Language
- Processing Group
- Processing Mode
- Processing Priority
- UnknownMember
- UnknownMemberName
- WriteEnabled
- Description
- I Name
- 🛛 Туре
- Collation
- MdxMissingMemberMode
- D Proactive Caching
- <u>Storage Mode</u>

### Properties

| Advanced               |                                           |  |
|------------------------|-------------------------------------------|--|
| AttributeAllMemberName |                                           |  |
| CurrentStorageMode     | Molap                                     |  |
| DependsOnDimension     |                                           |  |
| ErrorConfiguration     | (default)                                 |  |
| Language               |                                           |  |
| MiningModelID          |                                           |  |
| ProcessingGroup        | ByAttribute                               |  |
| ProcessingMode         | Regular                                   |  |
| ProcessingPriority     | 0                                         |  |
| Source                 | Client Loyalty AS View (Data source view) |  |
| UnknownMember          | None                                      |  |
| UnknownMemberName      |                                           |  |
| WriteEnabled           | False                                     |  |
| 3 Basic                |                                           |  |
| Description            |                                           |  |
| ID                     | LOYALTY REPORT DIM X                      |  |
| Name                   | x                                         |  |
| Туре                   | Regular                                   |  |
| 3 Misc                 |                                           |  |
| Collation              |                                           |  |
| MdxMissingMemberMode   | Default                                   |  |
| 3 Storage              |                                           |  |
| ProactiveCaching       | (none)                                    |  |
| StorageMode            | Molap                                     |  |

16.3.1.4 Storage Mode

,

(Process Dimension),

MOLAP ROLAP

.

StorageMode:

\_\_\_\_\_

| Pt | operties                                         |                      |  |
|----|--------------------------------------------------|----------------------|--|
| x  | Dimension                                        |                      |  |
| •  |                                                  |                      |  |
|    | UnknownMember                                    | Hidden               |  |
|    | UnknownMemberName                                |                      |  |
|    | WriteEnabled                                     | False                |  |
| Ξ  | Basic                                            |                      |  |
|    | Description                                      |                      |  |
|    | ID                                               | LOYALTY REPORT DIM X |  |
|    | Name                                             | x                    |  |
|    | Туре                                             | Regular              |  |
| Ξ  | Misc                                             |                      |  |
|    | Collation                                        |                      |  |
|    | Md×MissingMemberMode                             | Default              |  |
| Ξ  | Storage                                          |                      |  |
|    | ProactiveCaching                                 | (none)               |  |
|    | StorageMode                                      | Molap                |  |
|    |                                                  | Molap                |  |
| S  | torageMode                                       | Rolap                |  |
| S  | Specifies the type of storage for the dimension. |                      |  |

## 16.3.1.5 Processing Mode

Dimension Processing Mode –

\_\_\_\_\_,

:

Regular –

LazyAggregations –

Processing Mode

.

.

| Pr | operties               | <b>-</b> ₽ ×                        |
|----|------------------------|-------------------------------------|
| x  | Dimension              | •                                   |
| •  | 2↓   □                 |                                     |
| ⊡  | Advanced               |                                     |
|    | AttributeAllMemberName |                                     |
|    | CurrentStorageMode     | Molap                               |
|    | DependsOnDimension     |                                     |
|    | ErrorConfiguration     | (default)                           |
|    | Language               |                                     |
|    | MiningModelID          |                                     |
|    | ProcessingGroup        | ByAttribute                         |
|    | ProcessingMode         | Regular 🔹                           |
|    | ProcessingPriority     | 0                                   |
|    | Source                 | Client Loyalty AS View (Data source |
|    | UnknownMember          | None                                |
|    | UnknownMemberName      |                                     |
|    | WriteEnabled           | False                               |
| Ξ  | Basic                  |                                     |
|    | Description            |                                     |
|    | ID                     | LOYALTY REPORT DIM X                |
|    | Name                   | x                                   |
|    | Туре                   | Regular                             |
| Ξ  | Misc                   |                                     |
|    | Collation              |                                     |
|    | MdxMissingMemberMode   | Default                             |
| Ξ  | Storage                |                                     |
|    | ProactiveCaching       | (none)                              |
|    | StorageMode            | Molap                               |
|    |                        |                                     |

### 16.3.1.6 Process Dimension

(Processing).

Solution Explorer.

,

-> Dimension -> Process

,

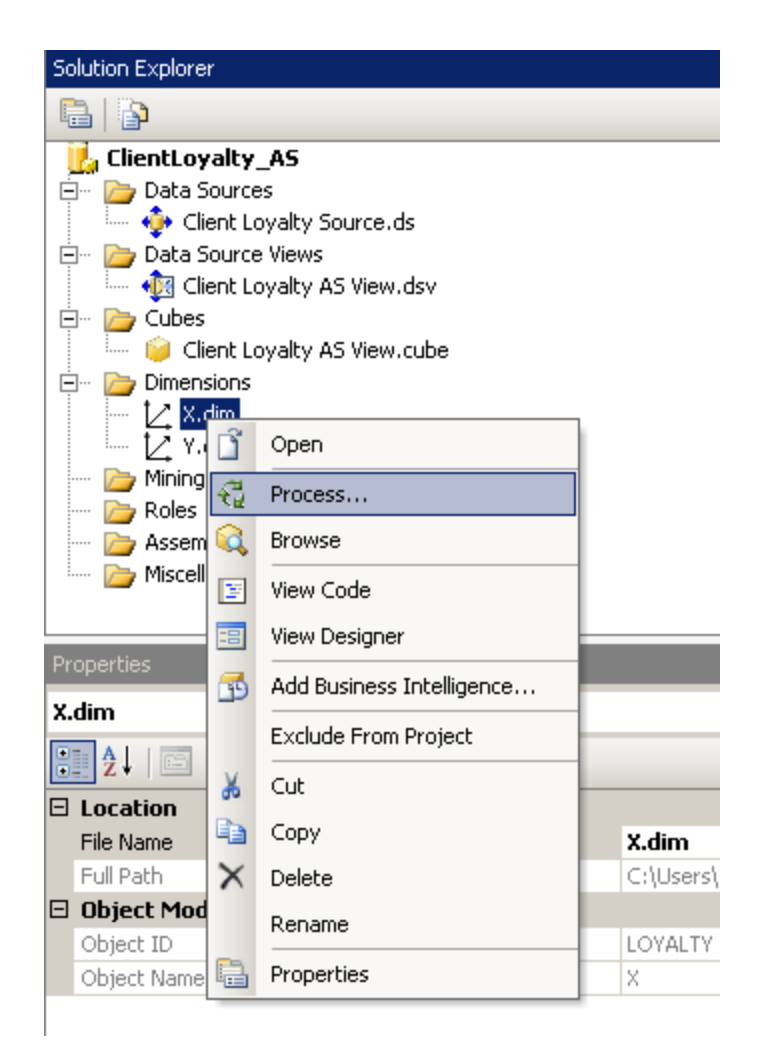

### 16.3.1.7 Browse Dimension

Solution Explorer.

-> Dimension -> Browse

| Solution Explorer |                                                                                                    |  |  |
|-------------------|----------------------------------------------------------------------------------------------------|--|--|
| 🖶   🏠             |                                                                                                    |  |  |
| 📙 ClientLoyalty   | _AS                                                                                                    |  |  |
| 🚊 🗠 📂 Data Source | is in the second second s |  |  |
| 💷 静 Client Lo     | yalty Source.ds                                                                                                    |  |  |
| 🚊 🗠 📂 Data Source | Views                                                                                                    |  |  |
| 🦾 🐗 Client Lo     | oyalty AS View.dsv                                                                                                    |  |  |
| E De Cubes        |                                                                                                    |  |  |
| Client Lo         | yalty AS View.cube                                                                                                    |  |  |
|                   |                                                                                                    |  |  |
|                   | Open                                                                                                    |  |  |
| 🗁 Mining 🐔        | Process                                                                                                    |  |  |
| Assem             | Browse                                                                                                    |  |  |
| 🔤 Miscell 🕎       | View Code                                                                                                    |  |  |
| ==                | View Designer                                                                                                    |  |  |
| <b>5</b>          | Add Business Intelligence                                                                                                    |  |  |
|                   | Exclude From Project                                                                                                    |  |  |
| 🔏 Cut             |                                                                                                    |  |  |
|                   | Сору                                                                                                    |  |  |
| × Delete          |                                                                                                    |  |  |
| Rename            |                                                                                                    |  |  |
|                   | Properties                                                                                                    |  |  |

16.3.1.8

### **Time Dimension**

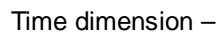

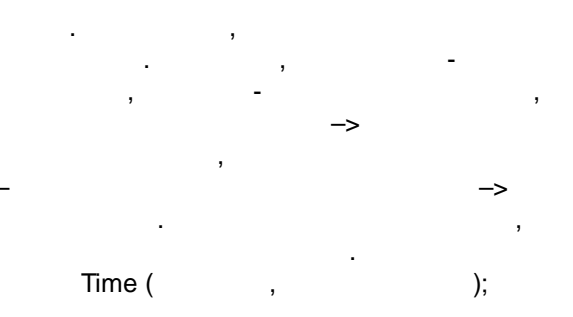

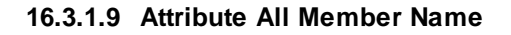

Dimension

'".

"All"

|                        | AttributeAllMemberName:                   |
|------------------------|-------------------------------------------|
| Properties             |                                           |
| X Dimension            |                                           |
| <b>2</b> ↓   ⊂         |                                           |
| 🗆 Advanced             |                                           |
| AttributeAllMemberName | All Regions                               |
| Currentstoragemode     | inioiap                                   |
| DependsOnDimension     |                                           |
| ErrorConfiguration     | (default)                                 |
| Language               |                                           |
| MiningModelID          |                                           |
| ProcessingGroup        | ByAttribute                               |
| ProcessingMode         | Regular                                   |
| ProcessingPriority     | 0                                         |
| Source                 | Client Loyalty AS View (Data source view) |
| UnknownMember          | None                                      |
| UnknownMemberName      |                                           |
| WriteEnabled           | False                                     |
| 🖂 Basic                |                                           |
| Description            |                                           |
| ID                     | LOYALTY REPORT DIM X                      |
| Name                   | x                                         |
| Туре                   | Regular                                   |
| 🖂 Misc                 |                                           |
| Collation              |                                           |
| MdyMissipaMombayMode   | Default                                   |

### 16.3.1.10 Depends On Dimension

Dimension.

### 16.3.1.11 Error Configuration

, (<u>Process Dimension</u>). , (custom) ErrorConfiguration,

### NullKeyConvertedToUnknown ).

.

, ReportAndStop(

,

,

| Pr         | Properties                |                   |  |
|------------|---------------------------|-------------------|--|
| x          | X Dimension               |                   |  |
| •          |                           |                   |  |
| ∃ Advanced |                           |                   |  |
|            | AttributeAllMemberName    |                   |  |
|            | CurrentStorageMode        | Molap             |  |
|            | DependsOnDimension        |                   |  |
| Ξ          | ErrorConfiguration        | (custom)          |  |
|            | KeyDuplicate              | IgnoreError       |  |
|            | KeyErrorAction            | ConvertToUnknown  |  |
|            | KeyErrorLimit             | 0                 |  |
|            | KeyErrorLimitAction       | StopProcessing    |  |
|            | KeyErrorLogFile           |                   |  |
|            | KeyNotFound               | ReportAndContinue |  |
|            | NullKeyConvertedToUnknown | ReportAndStop     |  |
|            | NullKeyNotAllowed         | IgnoreError       |  |
|            | Language                  | ReportAndContinue |  |
|            | MininaModelID             | ReportAndStop     |  |
|            |                           |                   |  |

### NullKeyConvertedToUnknown

Specifies the action taken by the server upon converting a null key to the key for the unknown member.

....

...

,

### 16.3.1.12 Unknown Member

Visible – Hidden –

"

Dimensions.

:

ID

City,

"

Customer – UnknownMember –

". Hidden:

Customer

" \_

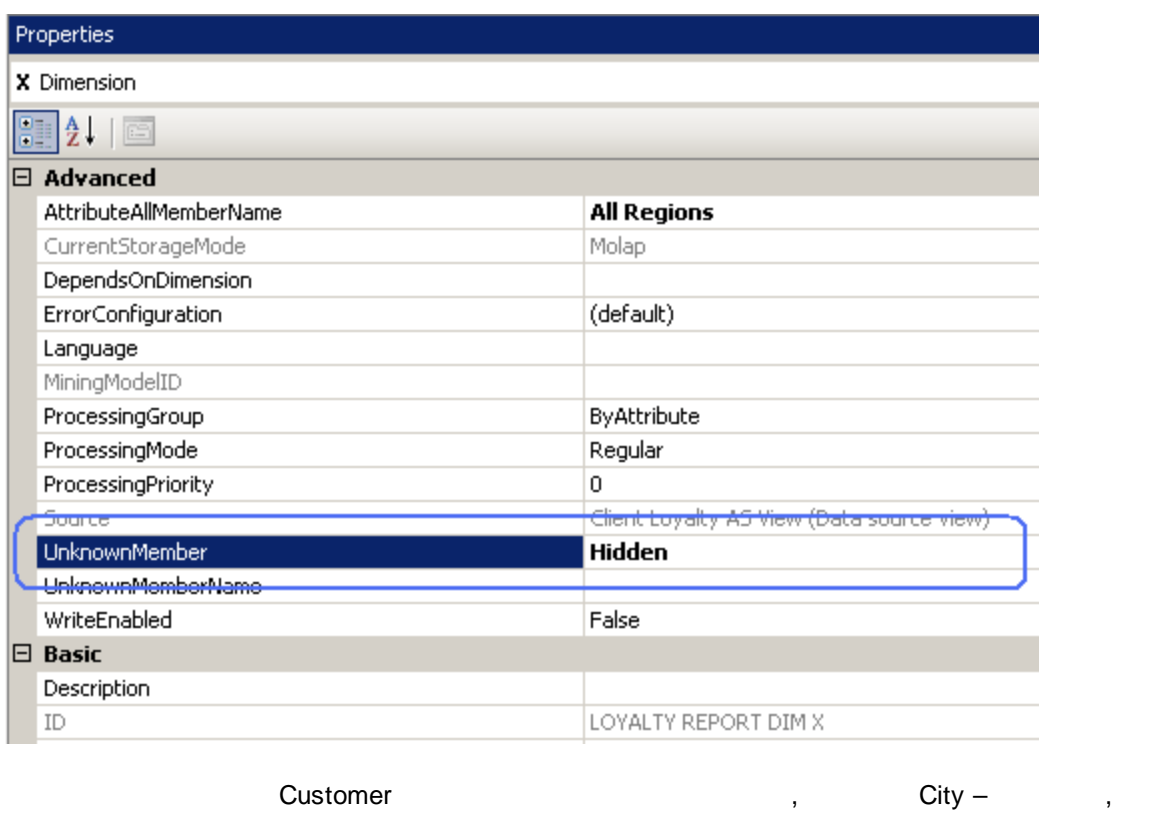

(

).

# 16.3.2 Cube

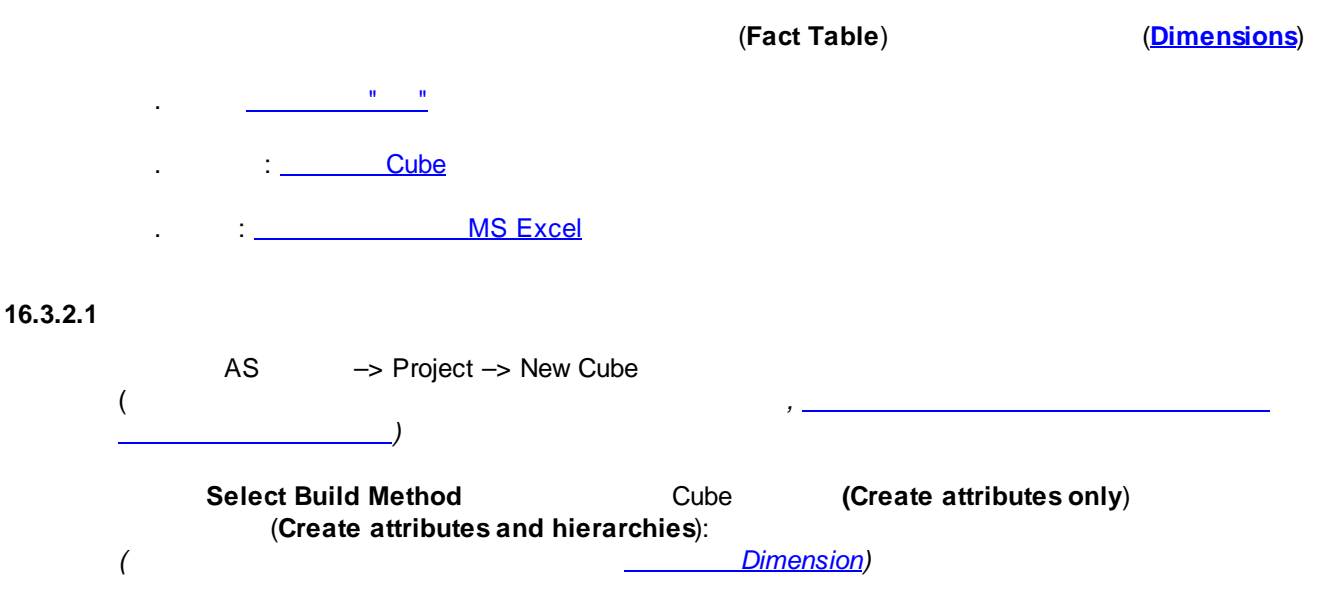

| 🧯 Cube Wizard                                                                                                    |          |
|----------------------------------------------------------------------------------------------------|----------|
| Select Build Method<br>Select method to build the cube.                                                                                 |          |
| <ul> <li>Build the cube using a data source</li> <li>Auto build</li> <li>Create attributes and hierarchies</li> </ul>                   | <b>_</b> |
| Create attributes and hierarchies     Create attributes only     Suid the trade without asing a data source     Use a cube template     |          |
| Adventure Works Enterprise Edition                                                                                                    | ¥        |
| The wizard will create an attribute for most columns in the dimension tables and attribute build hierarchies that have multiple levels. | empt to  |
| < Back Next > Finish >>                                                                                                    | Cancel   |

Data Source View:

| 🧯 Cube Wizard                                                              |                                                                                                  |
|----------------------------------------------------------------------------|--------------------------------------------------------------------------------------------------|
| Select Data Source View<br>Select the data source view that will provide o | data for the cube.                                                                               |
| Available data source views:                                               |                                                                                                  |
| Client Loyalty AS View                                                     | Tables:<br>dbo.LOYALTY_REPORT_DIM_X<br>dbo.LOYALTY_REPORT_DIM_Y<br>dbo.LOYALTY_REPORT_POSITION_D |
| Browse                                                                     |                                                                                                  |
| < Back                                                                     | Next > Finish >>  Cancel                                                                         |

Identify Fact and Dimension Tables

-

.

,

Time Dimension:

,

| 🧊 Cube Wizard                                                                                                    |                 |           |
|----------------------------------------------------------------------------------------------------|-----------------|-----------|
| Identify Fact and Dimension Tables<br>Identify fact and dimension tables in the data source view<br>specify a time dimension table. | w. You can also |           |
| Time dimension table: <pre></pre>                                                                                                   |                 | •         |
| Tables Diagram                                                                                                    |                 |           |
| Name                                                                                                    | 🔽 Fact          | Dimension |
| dbo.LOYALTY_REPORT_DIM_X                                                                                                    |                 |           |
| [2] dbo.LOYALTY_REPORT_DIM_Y                                                                                                    |                 |           |
| 6 dbo.LOYALTY_REPORT_POSITION_DATA                                                                                                  |                 |           |
|                                                                                                    |                 |           |
|                                                                                                    |                 |           |
|                                                                                                    |                 |           |
|                                                                                                    |                 |           |
|                                                                                                    |                 |           |
|                                                                                                    |                 |           |
| I                                                                                                    |                 |           |
|                                                                                                    |                 |           |
| < Back Next >                                                                                                    | Finish >>       | Cancel    |
|                                                                                                    |                 | ///       |

| Cube Wizard<br>Review Shared Dimensions<br>Select existing dimensions to include | in the cube. |                  |        |
|----------------------------------------------------------------------------------|--------------|------------------|--------|
| Available dimensions:                                                            | _            | Cube dimensions: |        |
| Name                                                                             | _            | Name             |        |
|                                                                                  |              | Y                |        |
|                                                                                  | >            |                  |        |
|                                                                                  | <            |                  |        |
|                                                                                  | >>           |                  |        |
|                                                                                  |              |                  |        |
|                                                                                  | J            | •                | •      |
| < Back                                                                           | Nex          | t > Finish >>    | Cancel |

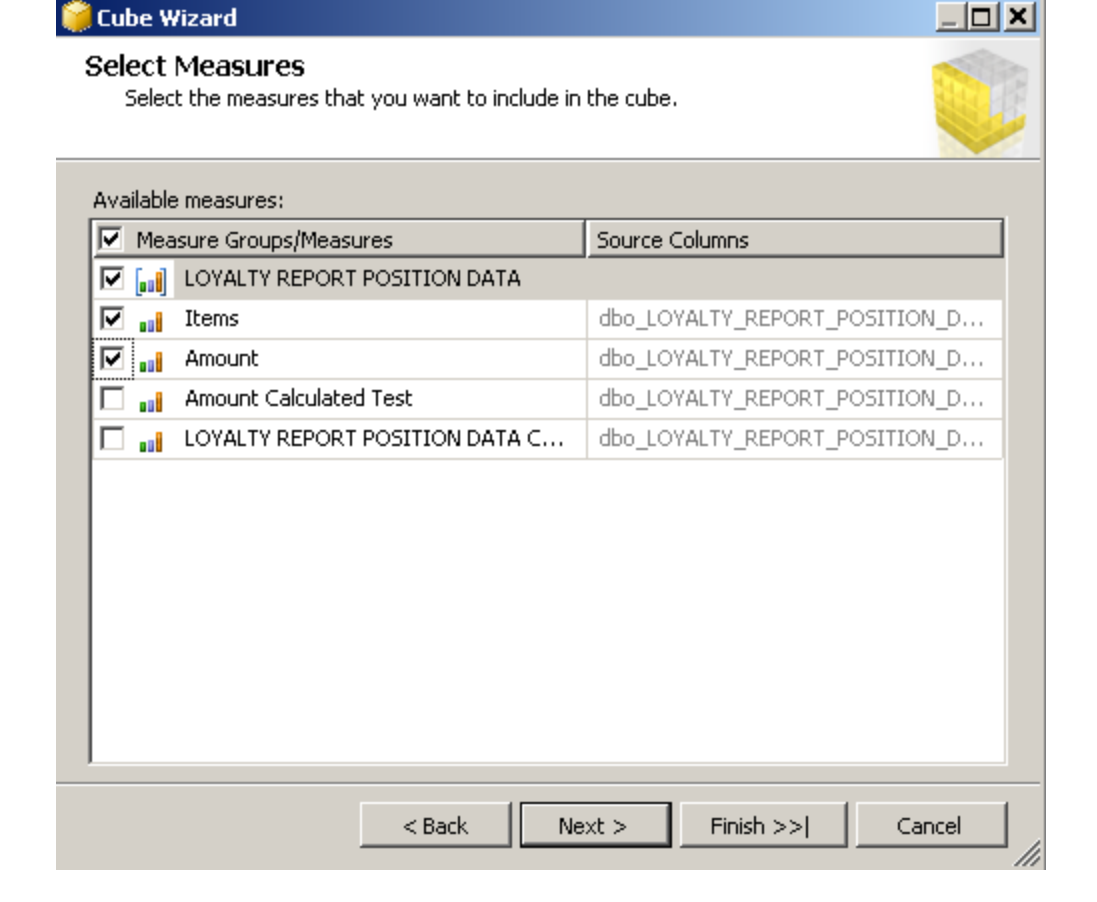

| 😻 ClientLoyalty_A5 - Microsoft Visu                                                                                                    | al Studio                                                                                                    |
|----------------------------------------------------------------------------------------------------|----------------------------------------------------------------------------------------------------|
| . File Edit View Repository Proj                                                                                                    | ect Build Debug Format Database Data Source View Cube Model Tools Tools                                                                                                    |
| 🛅 • 🔒 🥔   X 🖻 🛍   19 •                                                                                                    | 🝽 🕞 🕨 Development 🔹 🖏 🚰 🎌 💽 🖭 🔹 🖕                                                                                                    |
| Client Loyalty1.cube [Design]                                                                                                    | X.dim [Design] Start Page                                                                                                    |
| 🙀 Cube Str 👰 Dimensio 🗣                                                                                                    | ] Calculations 📑 KPIs 🔀 Actions 🆓 Partitions 🎯 Perspecti 👒 Translations                                                                                                    |
| 🝜 🕄 🔛 🖬 🛄 🔹 🔯 🛛                                                                                                    | × + +   🖾 🔳   🔯 🔍 - 🤮 -                                                                                                    |
| Measures                                                                                                    | Data Source View                                                                                                    |
| Client Loyalty AS View 1  Client Loyalty REPORT POSITION DA  Client Loyalty AS View 1  Client Loyalty AS View 1  Client Loyalty AS View 1  X | Image: Ioyalty_REPORT_P         row         col         items         amount         amount calculated test         Image: Ioyalty_REP         Image: Ioyalty_REP         Ima |

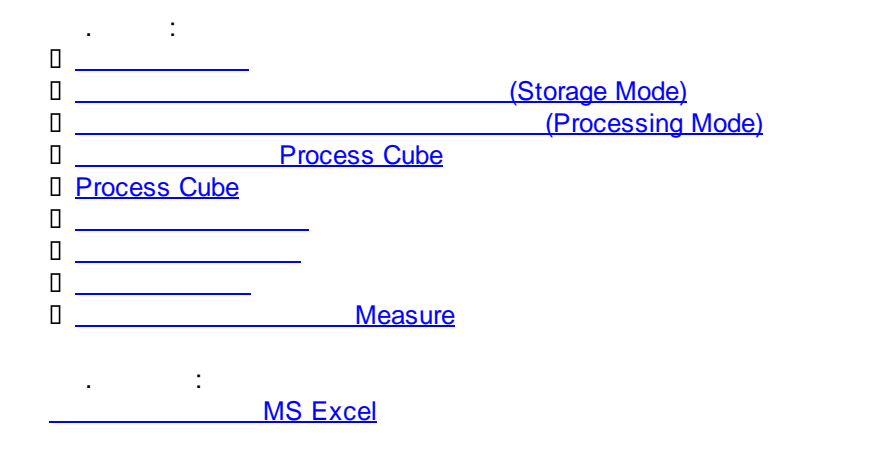

, :

16.3.2.2

### Solution Explorer.

| ,                  | (                          |
|--------------------|----------------------------|
| Solution Explorer  |                            |
|                    |                            |
| 🔥 ClientLoyalty_   | AS                         |
| 🖻 🗁 🗁 Data Sources |                            |
| Client Loy         | /alty Source.ds            |
| Data Source        | views<br>valty AS View day |
| E- by Cubes        | acy no nornast             |
| Dimensi            | Open                       |
| 🔚 🟒 X.di 🐔         | Process                    |
| 📖 🛃 Y.di 🔍         | Browse                     |
| Roles 🛐            | View Code                  |
| Properties 📰       | View Designer              |
| Client Loyalty / 🚮 | Add Business Intelligence  |
| 2↓   🖻             | Exclude From Project       |
| 🗆 Location         | Cut                        |
| File Name          | Сору                       |
| 🗉 Object Mode 🗙    | Delete                     |
| Object ID          | Rename                     |
| Object Name        | Properties                 |

Properties):

(View Designer):

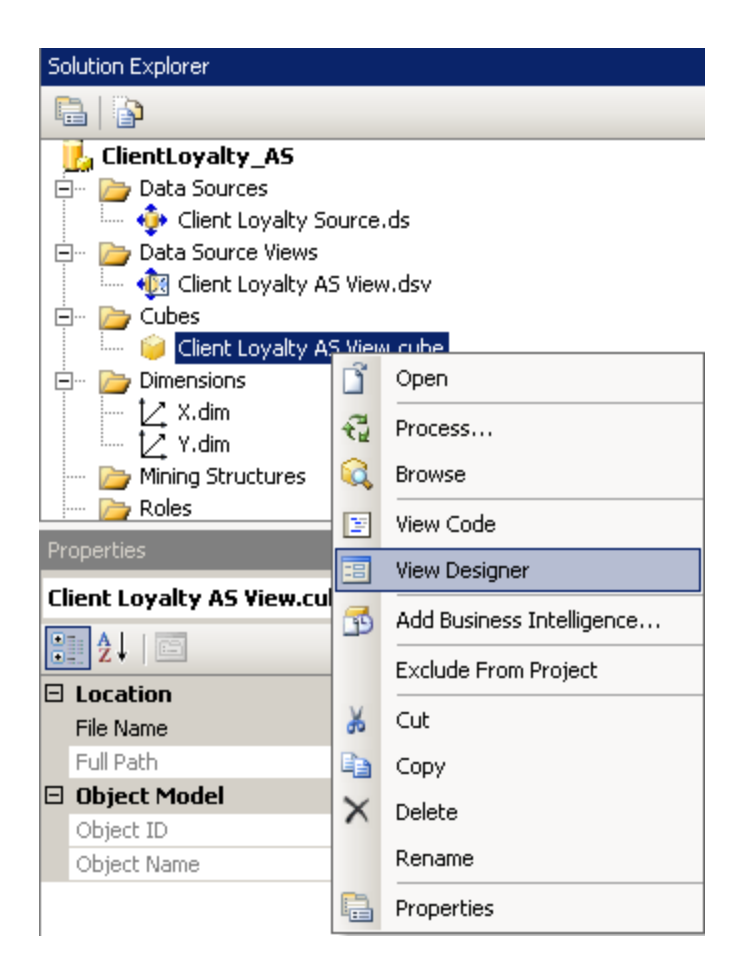

| Client Loyalty AS View Cube     ▼       2↓     □       2↓     □ | t <b>Loyalty_AS</b><br>ata Sources |
|-----------------------------------------------------------------|------------------------------------|
| Client €↓ Client                                                | t <b>Loyalty_AS</b><br>ata Sources |
|                                                                 | ata pources                        |
| Advanced                                                        | Client Loyalty Source ds           |
| AggregationPrefix                                               | ata Source Views                   |
| DefaultMeasure                                                  | Client Loyalty AS View.dsv         |
| ErrorConfiguration (default)                                    | ubes                               |
| EstimatedRows 0                                                 | Client Loyalty AS View.cube        |
| Language 👘 🗁 Dir                                                | mensions                           |
| ProcessingMode Regular                                          | X.dim                              |
| ProcessingPriority 0                                            | Y.dim                              |
| Source Client Loyalty AS View (Data source 🔤 Mi                 | ning Structures                    |
| Visible True Dia Ro                                             | bles                               |
| 🗆 Basic                                                         | semblies                           |
| Description Mit                                                 | scellaneous                        |
| ID Client Loyalty AS View                                       |                                    |
| Name Client Loyalty AS Yiew                                     |                                    |
| 🗆 Configurable                                                  |                                    |
| StorageLocation                                                 |                                    |
| Misc                                                            |                                    |
| Collation                                                       |                                    |
| ScriptCacheProcessingMode Regular                               |                                    |
| ScriptErrorHandlingMode IgnoreNone                              |                                    |
| 🗆 Storage                                                       |                                    |
| ProactiveCaching (none)                                         |                                    |
| StorageMode Molap                                               |                                    |
|                                                                 |                                    |

. :

- AggregationPrefix
- ErrorConfiguration ( . <u>Error Configuration</u>)

)

- EstimatedRows
- Language
- I IgnoreUnrelatedDimensions
- Processing Mode (
- Processing Priority
- 🛛 Туре
- Storage Location
- DataAggregation
- I Proactive Caching
- Storage Mode (

### 16.3.2.3 Storage Mode

(Process Cube),

### MOLAP, ROLAP HOLAP StorageMode:

|   | 🗆 Storage                                                 |                                               |
|---|-----------------------------------------------------------|-----------------------------------------------|
|   | ProactiveCaching                                          | (none)                                        |
|   | StorageMode                                               | Molap                                         |
|   |                                                           | Molap                                         |
| ļ |                                                           | Rolap                                         |
|   | StorageMode                                               | Holap                                         |
|   | Specifies the default storage mode for the measure group. | This provides the default for new partitions. |

### Processing Mode 16.3.2.4

Cube Processing Mode –

:

\_\_\_\_\_,

Regular –

LazyAggregations –

Processing Mode

| Properties      |                | <b>→</b> ‡ ×                        | Sol  | ution | Explorer                      |
|-----------------|----------------|-------------------------------------|------|-------|-------------------------------|
| Client Loyalt   | y AS View Cube | •                                   | L.   |       | 3                             |
| <b>₽</b> 2↓   © |                |                                     |      | 🦕 Cli | entLoyalty_AS                 |
| 🗆 Advanced      | l              |                                     |      | . –   | Client Lovalty Source ds      |
| Aggregation     | nPrefix        |                                     |      | 🏳     | Data Source Views             |
| DefaultMea      | sure           |                                     |      |       | Realized Loyalty AS View.dsv  |
| ErrorConfig     | uration        | (default)                           |      | 7     | Cubes                         |
| EstimatedR      | ows            | 0                                   |      |       | 间 Client Loyalty AS View.cube |
| Language        |                |                                     | Ē    | 🔁     | Dimensions                    |
| ProcessingN     | 1ode           | Regular                             |      |       | [∠_ X.dim                     |
| ProcessingP     | Priority       | 0                                   |      |       | 🟒 Y.dim                       |
| Source          |                | Client Loyalty AS View (Data source |      | /     | Mining Structures             |
| Visible         |                | True                                |      | 🔁     | Roles                         |
| 🗆 Basic         |                |                                     |      | 🔁     | Assemblies                    |
| Description     |                |                                     | ···· |       | Miscellaneous                 |
| ID              |                | Client Loyalty AS View              |      |       |                               |
| Name            |                | Client Loyalty AS View              |      |       |                               |
| 🗆 Configural    | ble            |                                     |      |       |                               |
| StorageLoc      | ation          |                                     |      |       |                               |
| 🗆 Misc          |                |                                     |      |       |                               |
| Collation       |                |                                     |      |       |                               |
| ScriptCache     | ProcessingMode | Regular                             |      |       |                               |
| ScriptErrorH    | landlingMode   | IgnoreNone                          |      |       |                               |
| 🗆 Storage       |                |                                     |      |       |                               |
| ProactiveCa     | aching         | (none)                              |      |       |                               |
| StorageMod      | le             | Molap                               |      |       |                               |
|                 |                |                                     |      |       |                               |
|                 |                |                                     |      |       |                               |

- Processing Options
- Dimension key errors
  - : Process Cube

.

### 16.3.2.5.1 Processing Options

Cube -> Process -> Change Settings

| Processing Options (                                | ):                          |                                  |          |
|-----------------------------------------------------|-----------------------------|----------------------------------|----------|
| 🖑 Change Settings                                   |                             |                                  | _        |
| These settings apply to the entire processing batch | h.                          |                                  |          |
| Processing options Dimension key errors             |                             |                                  |          |
| Processing Order                                    |                             |                                  |          |
| O Parallel (All objects will be processed in        | a single transaction)       |                                  |          |
| Maximum parallel tasks:                             |                             | Let the server decide            | <b>v</b> |
| Sequential                                          |                             |                                  |          |
| Transaction mode:                                   |                             | One Transaction                  | •        |
| Writeback Table Option                              |                             |                                  |          |
| Writeback table option:                             |                             | Use existing                     | •        |
| Affected Objects                                    |                             |                                  |          |
| Processing affected objects will process a          | Il objects that have a depo | endency on the selected objects. |          |
| Process affected objects                            |                             |                                  |          |
|                                                     |                             |                                  |          |

.

# Processing Order:

Derallel -

(Let the server decide ):

,

,

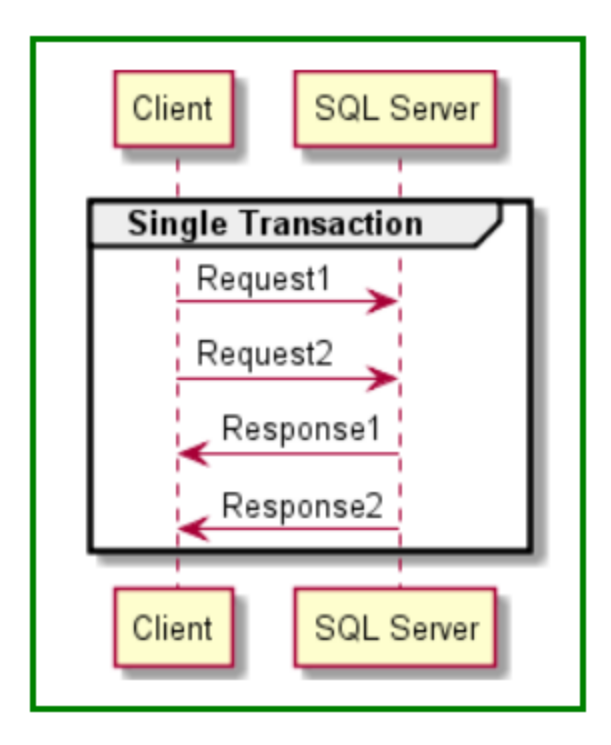

□ Sequential –

Transactions).

(One Transaction)

,

(Separate

Sequential (One Transaction):

.

,

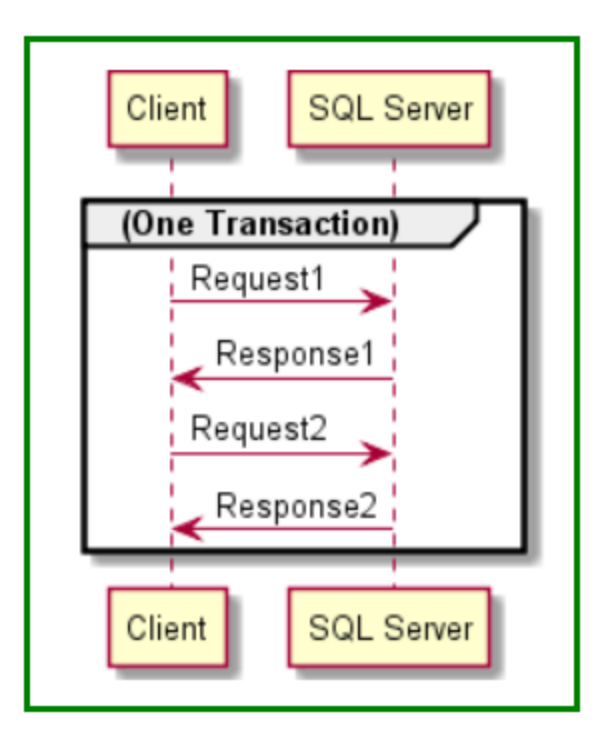

Sequential (Separate Transactions):

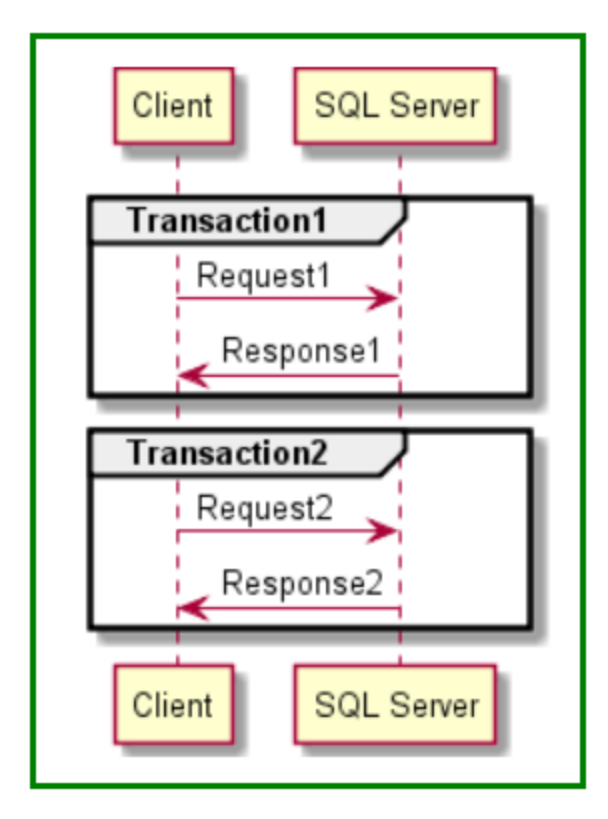

Writeback table option:

Create Always – TBD

Use Existing – TBD

### Process affected objects - TBD

### : Dimension key errors

### 16.3.2.5.2 Dimension key errors

.

Cube -> Process -> Change Settings

## Dimension key errors (

):

| 18 | Change Settings                                      |                     |
|----|------------------------------------------------------|---------------------|
|    | These settings apply to the entire processing batch. |                     |
|    | Processing options Dimension key errors              |                     |
|    | C Use default error configuration                    |                     |
|    | Use custom error configuration                       |                     |
|    | Key error action:                                    | Convert to unknown  |
|    | Processing error limit:                              |                     |
|    | C Ignore errors count                                |                     |
|    | Stop on error                                        |                     |
|    | Number of errors:                                    | 0                   |
|    | On error action:                                     | Stop processing     |
|    | Specific error conditions:                           |                     |
|    | Key not found:                                       | Report and continue |
|    | Duplicate key:                                       | Ignore error        |
|    | Null key converted to unknown:                       | Ignore error        |
|    | Null key not allowed:                                | Report and continue |
|    | Error log path:                                      | Browse              |
|    |                                                      |                     |

,

### □ Use default error configuration -

|          | □ Use custom error configuration –           |    |               |                 | ,               | :          |        |                |
|----------|----------------------------------------------|----|---------------|-----------------|-----------------|------------|--------|----------------|
|          | Key error action –                           |    |               |                 |                 | :          |        |                |
|          | Convert to unknown (                         |    | "             |                 | ") / <b>Dis</b> | card reco  | ord(   | )              |
|          | Processing Error Limit –                     |    |               | ,               |                 |            |        |                |
|          | Ignore Errors Count (                        |    | ) / St        | top on e        | error (         |            |        |                |
|          | On error action<br>errors                    |    | n             | -               |                 |            |        | Number of      |
|          | Specific error conditions –<br>and stop)     | :  |               | (Ignore         | error /         | Report a   | nd con | tinue / Report |
|          | Key not found –                              | ;  |               |                 |                 |            |        |                |
|          | Duplicate key –                              | ;  |               |                 |                 |            |        |                |
|          | Null key converted to unknown –              |    |               |                 |                 |            |        |                |
|          | Null key not allowed –<br>Error log path – – |    |               |                 |                 |            |        |                |
|          | * , , ,                                      |    |               |                 |                 |            |        |                |
|          | ,                                            |    | ID            |                 |                 |            |        |                |
|          | " "( )                                       |    |               |                 |                 | "          | ",     |                |
|          |                                              |    |               |                 |                 | "          | "      |                |
|          | Error Configuration                          | Nu | <u>IIKeyC</u> | <u>onverted</u> | ToUnkno         | <u>own</u> |        |                |
|          | : Process Cube                               |    |               |                 |                 |            |        |                |
| 16.3.2.6 | Process Cube                                 |    |               |                 |                 |            |        |                |

| / | ,<br>(Process Cube). |
|---|----------------------|
|   |                      |

, Cube -> Process Process

-

•

•

| Solution Explorer                                                                                                    |                                                                                                    |  |  |  |  |  |  |
|----------------------------------------------------------------------------------------------------|----------------------------------------------------------------------------------------------------|--|--|--|--|--|--|
|                                                                                                    |                                                                                                    |  |  |  |  |  |  |
| ClientLoyalty_AS  Data Sources  Data Source Views  Data Source Views  Client Loyalty A  Client Loyalty A  Dimensions  X.dim  X.dim  X.dim  X.dim  Koles  Assemblies  Miscellaneous | iource.ds   iS View.dsv   Image: Solution of the second of the second of the seco |  |  |  |  |  |  |

: Build and Deploy Project –

### 16.3.2.7

Solution Explorer.

, Browse

:

,

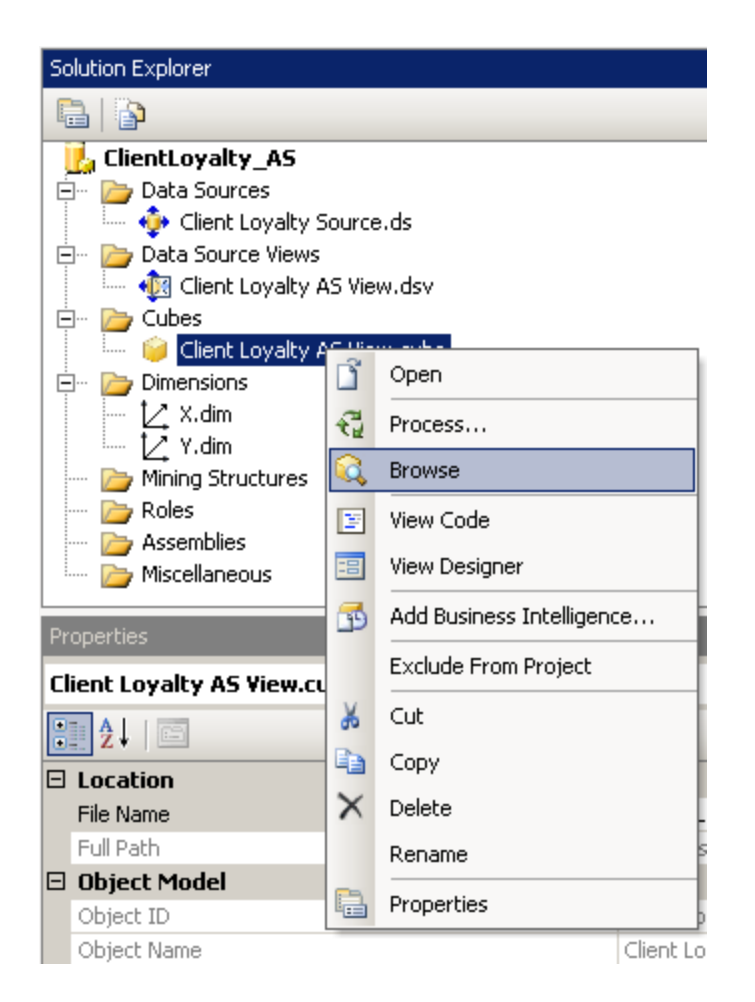

MS Excel.

| Hierarchy | Operator  | Filter Expression  |
|-----------|-----------|--------------------|
|           |           |                    |
|           |           |                    |
|           |           |                    |
|           |           | •                  |
|           | Hierarchy | Hierarchy Operator |

Перетащите сюда поля фильтра

2

### LOYALTY REPORT DIM X 🔻

|                        | 1          | 2          | 3          | 4          | Общие итоги |
|------------------------|------------|------------|------------|------------|-------------|
| LOYALTY REPORT DIM Y 🔻 | Items Calc | Items Calc | Items Calc | Items Calc | Items Calc  |
| 1                      | 1          | 3          | 3          | 3          | 10          |
| 2                      | 1          | 2          | 3          | 0          | 6           |
| 3                      | 1          | 1          | 0          | 0          | 2           |
| 4                      | 1          | 0          | 0          | 0          | 1           |
| Общие итоги            | 4          | 6          | 6          | 3          | 19          |

16.3.2.8

### Solution Explorer.

| ,                                                  | :                                    |
|----------------------------------------------------|--------------------------------------|
| Solution Explorer                                  | -                                    |
| 🖶   🕞                                              |                                      |
| ClientLoyalty_AS                                   | y Source.ds<br>ws<br>y AS View.dsv   |
| Erro Dimensions                                    | Open                                 |
| ∑ X.dim<br>∠ Y.dim                                 | Process                              |
| Mining Struc<br>Roles<br>Assemblies<br>Miscellaneo | Browse<br>View Code<br>View Designer |
| Properties                                         | Add Business Intelligence            |
| Client Loyalty AS \                                | Exclude From Project Cut             |
| E Location                                         | Copy<br>Delete                       |
| Diject Model                                       | Rename<br>Properties                 |

16.3.2.9

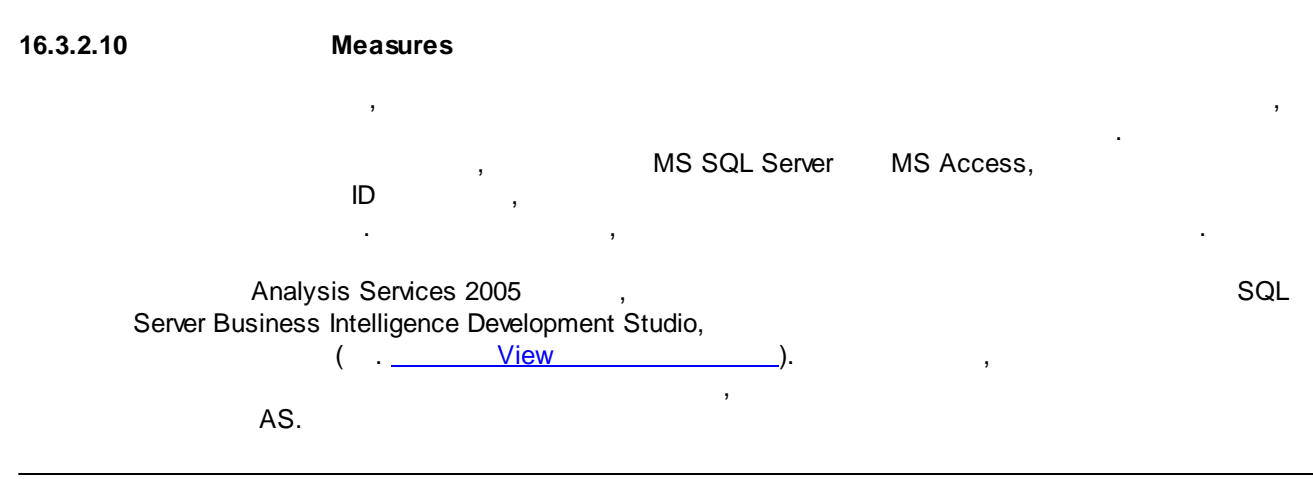

.

| 392 | pashelp.ru |
|-----|------------|
|     |            |
|     |            |
|     | y y .      |
|     | . (        |
| A   | AS), ,     |
|     | , AII,     |
|     | АШ         |

# 16.3.3 MOLAP

,

MOLAP – multidimansional / OLAP –

,

: http://citforum.ru/consulting/BI/xolap\_classification/ .

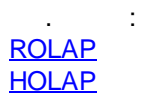

# 16.3.4 ROLAP

ROLAP - real-time OLAP / OLAP

.

.

: http://citforum.ru/consulting/BI/xolap\_classification/

: <u>MOLAP</u> **HOLAP** 

.

# 16.3.5 HOLAP

| HOLAP -                      | - Hybrid OLAP /         | OLAP –                            |       |        |
|------------------------------|-------------------------|-----------------------------------|-------|--------|
| ,                            |                         |                                   | ROLAP | MOLAP. |
|                              |                         |                                   |       | ,      |
|                              | ,                       | •                                 |       |        |
|                              | : http://citforum.ru/co | nsulting/BI/xolap_classification/ |       |        |
| <u>MOLAP</u><br><u>ROLAP</u> | :                       |                                   |       |        |

# 16.4 MS Excel

MS Excel Analysis Services

MS SQL Server 2005 Windows XP Microsoft OLE DB Provider for OLAP Services 9.0.

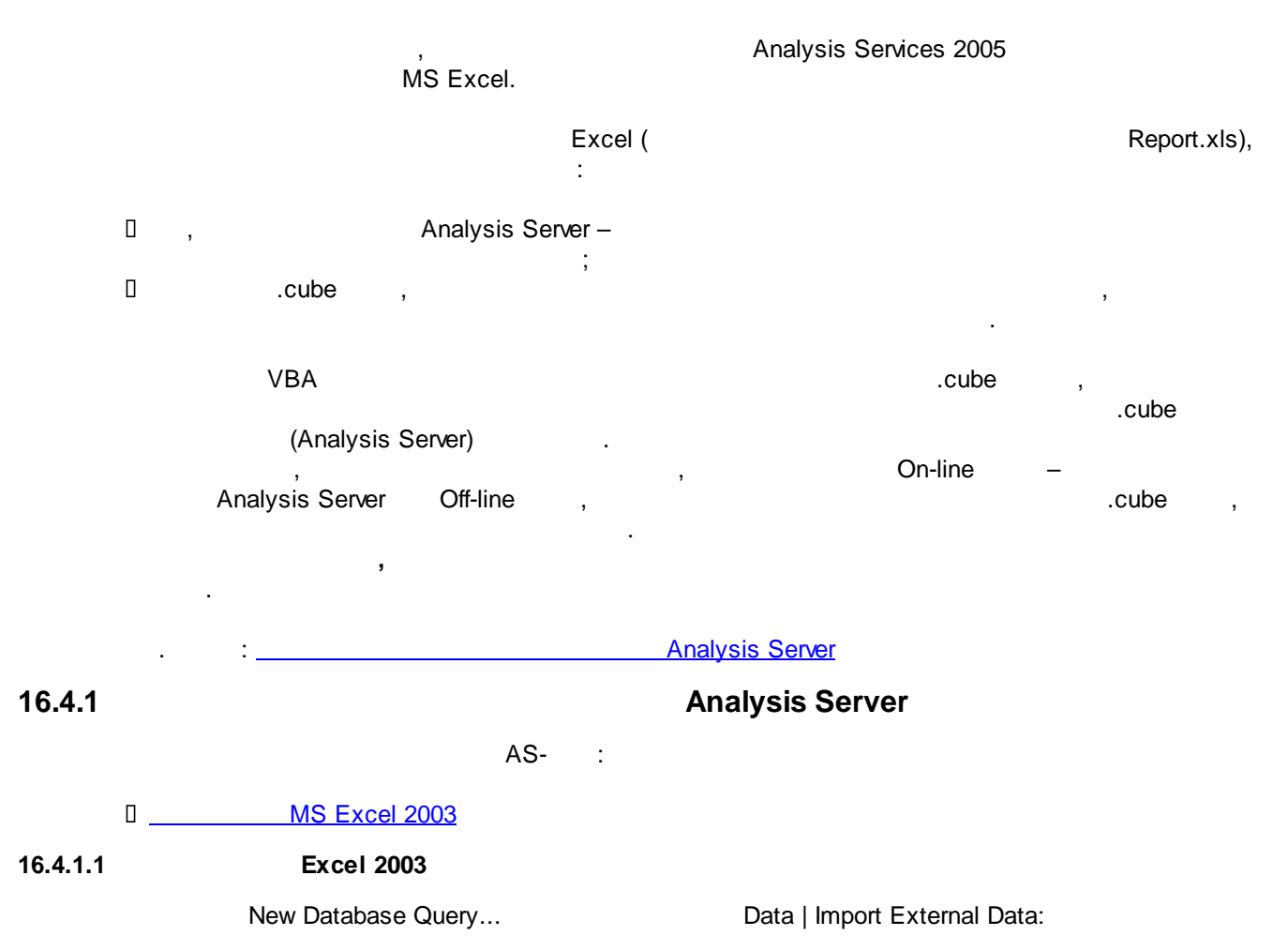

| 🔤 M      | Microsoft Excel - Book1   |                           |                     |               |      |                               |            |        |                      |              |   |   |
|----------|---------------------------|---------------------------|---------------------|---------------|------|-------------------------------|------------|--------|----------------------|--------------|---|---|
| :        | <u>F</u> ile <u>E</u> dit | <u>V</u> iew <u>I</u> nse | ert F <u>o</u> rmat | <u>T</u> ools | Data | a <u>W</u> indow <u>H</u> elp |            | _      |                      |              |   |   |
| 1        | 💕 🔒 🛛                     | 3 🔒 🛃                     | 💁   💞 🛱             | V 1 🖌 🛛       | ₽↓   | <u>S</u> ort                  |            | 11     | 🏨 🐗 100%             | - 🕜 📮        |   |   |
| Aria     | al                        | <del>+</del> 10           | - B 2               | <u>u</u> I    |      | <u>F</u> ilter                | +          |        | 🔆 + 🖄 +              | A - 📘        |   |   |
|          | A1                        | <b>•</b> ;                | fx                  | _             |      | Validation                    |            |        |                      |              |   |   |
|          | A                         | В                         | С                   | D             |      | T <u>e</u> xt to Columns      |            | ł      |                      | J            | K | L |
| 1        |                           | l                         |                     |               | 17   | PivotTable and PivotCh        | art Report | ⊢      |                      |              |   |   |
| 3        |                           |                           |                     |               |      | Import External <u>D</u> ata  | •          | ě      | Import <u>D</u> ata. |              |   |   |
| 4        |                           |                           |                     |               | 9    | <u>R</u> efresh Data          |            |        | New Web Qu           | ery          | _ |   |
| 5        |                           |                           |                     |               |      | *                             |            |        | New Databas          | e Query      |   |   |
| 7        |                           |                           |                     |               |      |                               |            |        | Edit Ouerv           |              |   |   |
| 8        |                           |                           |                     |               |      |                               |            |        | Data Range P         | Properties   |   |   |
| 9<br>10  |                           |                           |                     |               |      |                               |            | dia di | Darameterc           | ropordostiti |   |   |
| 11       |                           |                           |                     |               |      |                               |            | [3]    | - ara <u>m</u> ecors |              |   |   |
| 12       |                           |                           |                     |               |      |                               |            |        |                      |              |   |   |
| 13       |                           |                           |                     |               |      |                               |            |        |                      |              |   |   |
| 14       |                           |                           |                     |               |      |                               |            |        |                      |              |   |   |
| 16       |                           |                           |                     |               |      |                               |            |        |                      |              |   |   |
| 17       |                           |                           |                     |               |      |                               |            |        |                      |              |   |   |
| 18<br>19 |                           |                           |                     |               |      |                               |            |        |                      |              |   |   |
| 13       |                           |                           |                     |               |      |                               |            |        |                      |              |   |   |

(Choose Data Source)

OLAP

Cubes:

| Choose Data Source                             | ×              |
|------------------------------------------------|----------------|
| Databases Queries OLAP Cubes                   | ОК             |
| <new data="" source=""></new>                  | Cancel         |
| Excel Files*<br>FoodMart 2000*<br>LocalServer* | <u>B</u> rowse |
| MS Access Database*<br>MySQLDataBase*          | Options        |
| RetailTrade*<br>Xtreme Sample Database 2005*   | <u>D</u> elete |
| Use the Query Wizard to create/edit queries    |                |

New DataSource -

- OLAP Cube:

,

;

| Choose Data Source                                                                           |
|----------------------------------------------------------------------------------------------|
| Databases Queries OLAP Cubes OK                                                              |
| KNew Data Source>       Cancel         Browse       Dptions         Delete       Delete      |
|                                                                                              |
| – , 1–<br>2– OLAP , :                                                                        |
| Create New Data Source                                                                       |
| What name do you want to give your data source?                                              |
| 1. MyCube                                                                                    |
| Select an OLAP provider for the database you want to access:                                 |
| 2. Microsoft OLE DB Provider for OLAP Services 8.0                                           |
| Click Connect and enter any information requested by the provider:          3.       Connect |
| Select the Cube that contains the data you want:                                             |
| 4.                                                                                           |
| Save my user ID and password in the data source definition                                   |
| OK Cancel                                                                                    |
| 3- Connect                                                                                   |
| Analysis Server                                                                              |

| <mark> Multidimensional</mark> Connection | ×                                                                                                 |
|-------------------------------------------|---------------------------------------------------------------------------------------------------|
|                                           | This wizard will help you connect to a multidimensional data source.                              |
| Υ <sup>μ</sup>                            | Choose the location of the multidimensional data source that you want to use.                     |
| И                                         | • Analysis server • • • • • • • • • • • • • • • • • • •                                           |
|                                           | Server: PETROSSIAN                                                                                |
|                                           | You need to provide authentication information only if you are<br>establishing an HTTP connection |
|                                           | User ID:                                                                                          |
|                                           | Pass <u>w</u> ord:                                                                                |
|                                           |                                                                                                   |
|                                           |                                                                                                   |
|                                           | < <u>B</u> ack <u>N</u> ext > Cancel                                                              |

,
:

.

| <mark> Multidimensional</mark> Connection |                                                 | ×      |
|-------------------------------------------|-------------------------------------------------|--------|
|                                           | Select the database that you want to work with. |        |
| $\mathbf{Y}$                              | Database:                                       |        |
| 4                                         | MyAMDataBase                                    |        |
|                                           |                                                 |        |
|                                           |                                                 |        |
|                                           |                                                 |        |
|                                           |                                                 |        |
|                                           |                                                 | _      |
|                                           | < <u>B</u> ack <u>F</u> inish Cancel            | L, Fir |

,

| Crea | ate New Data Source                                                              | x |
|------|----------------------------------------------------------------------------------|---|
|      | What name do you want to give your data source?                                  | _ |
| 1.   | МуСиbe                                                                           |   |
|      | Select an OLAP provider for the database you want to access:                     |   |
| 2.   | Microsoft OLE DB Provider for OLAP Services 8.0                                  | ] |
|      | Click Connect and enter any information requested by the provider:               |   |
| 3.   | Connect MyAMDataBase                                                             |   |
|      | Select the Cube that contains the data you want:                                 |   |
| 4.   | CustomerSales                                                                    |   |
|      | $\hfill \underline{S}$ ave my user ID and password in the data source definition |   |
| 1    | OK Cancel                                                                        |   |

OK:

,

| Choose Data Source                       | ×              |
|------------------------------------------|----------------|
| Databases Queries OLAP Cubes             | ОК             |
| <new data="" source=""><br/>MyCube</new> | Cancel         |
|                                          | <u>B</u> rowse |
|                                          | Options        |
|                                          | <u>D</u> elete |
|                                          |                |
| <u>u</u>                                 |                |

| , |  |
|---|--|

|      | 1icrosoft <u>Ex</u> | cel - Boo <u>k1</u> |             |               |              |                |                      |              |          |           |   |
|------|---------------------|---------------------|-------------|---------------|--------------|----------------|----------------------|--------------|----------|-----------|---|
| :    | File Edit           | View Ins            | sert Forma  | t Tools (     | Data Windo   | w Help         |                      |              |          |           |   |
| : -  |                     |                     |             |               |              |                | 0.5                  | AL ZLIde     | a 🖪 1000 |           |   |
| : [] |                     | 9 19 19             |             | Q.   💑 🖽      |              | n) + (n +      | 5 2 ·                | ŻłÃł∣∭       | J 🐶 100% | ° * 🛯 🖉 📮 |   |
| - Ar | al                  | + 10                | • <b>B</b>  | Ι <u></u> υ∣≣ | = = =        | 1 1 %          | , ≪.0 .00<br>0.≪ 00. |              | 🗄 🕶 🖄 🕶  | A         |   |
|      | A3                  | •                   | fx          |               |              |                |                      |              |          |           |   |
|      | A                   | В                   | C           | D             | E            | F              | G                    | Н            | I        | J         | K |
| 1    |                     | ]                   |             |               |              |                |                      |              |          |           |   |
| 2    |                     | Pivo                | Table and I | PivotChart '  | Wizard - Ste | p 3 of 3       |                      |              |          | ? ×       |   |
| 3    |                     |                     |             |               |              |                |                      |              |          |           |   |
| 4    |                     |                     |             |               |              |                |                      |              |          |           |   |
| 5    |                     |                     |             |               |              |                |                      |              |          |           |   |
| 5    |                     |                     |             |               | Where do y   | /ou want to pi | ut the PivotTa       | able report? |          |           |   |
|      |                     |                     |             |               | 0            | New workshe    | st.                  |              |          |           |   |
| a    |                     |                     |             |               |              | Evicting works | haat                 |              |          |           |   |
| 10   |                     |                     |             |               |              |                | ileet                | -            |          |           |   |
| 11   |                     |                     |             |               |              |                |                      | <u>•</u>     |          |           |   |
| 12   |                     |                     |             |               | Click Finish | to create you  | r PivotTable r       | eport.       |          |           |   |
| 13   |                     |                     |             |               |              |                |                      |              |          |           |   |
| 14   |                     |                     | Layo        | ut 0          | ptions       | Cancel         | < Back               | k Next       | > E      | nish      |   |
| 15   |                     |                     |             |               |              |                |                      | ,            |          |           |   |
| 16   |                     |                     |             |               |              |                |                      |              |          |           |   |
| 17   |                     |                     |             |               |              |                |                      |              |          |           |   |
| 18   |                     |                     |             |               |              |                |                      |              |          |           |   |
| 19   |                     |                     |             |               |              |                |                      |              |          |           |   |

# 16.4.2 Off-life

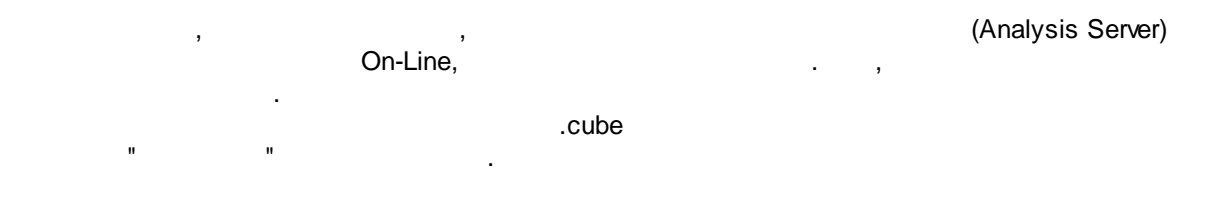

# 17 IBM Cognos BI

IBM.

-

 Business Intelligence,
 Microsoft
 Microsoft SQL Server

 Oracle –
 Oracle Business Intelligence
 IBM – IBM Cognos Business Intelligence.

<u>Cognos Report Studio</u> <u>Cognos Transfromer</u> ( 10).

# 17.1 Cognos Report Studio

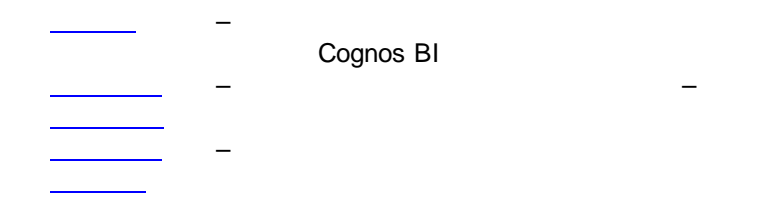

# 17.1.1

17.1.1.1

, Cognos BI.

: 1.

2. – ( )

| Св | ойства - Запрос                             | _ 🗆  |
|----|---------------------------------------------|------|
|    | Данные                                      |      |
|    | Автоматическое группирование и суммирование | Да 💌 |
|    | Созданный SQL                               |      |
|    | Заменить сведения о мерах                   | Нет  |
|    | Определить наборы членов                    | Нет  |
|    | Указания запроса                            |      |
|    | Автоматическая сортировка                   | Нет  |
|    | Процесс                                     |      |
|    | Отменить разделение по нулю                 |      |
|    | Сдвиг процесса                              |      |
|    | Оптимизация исполнения                      |      |
|    | Получено максимальное число строк           |      |
|    | Максимальное число таблиц                   |      |
|    | Максимальное время исполнения               |      |
|    | Максимальное число текстовых знаков BLOB    |      |
|    | Внешнее присоединение разрешено             |      |
|    | Отключить                                   |      |
|    | Разрешено пересечение продуктов             |      |
|    | Использовать предложение SQL With           |      |
|    | Использовать локальное кэширование          | Нет  |
|    | Метод выполнения                            |      |
|    | Использовать для сведений о параметрах      |      |
|    | Синтаксис присоединения SQL                 |      |
|    | Использовать параметры SQL                  |      |
|    | Использовать поведение 1.х                  |      |
|    | Смешанный                                   |      |

\_

### 17.1.1.2

1.

2.

.

| 🗉 Указания запроса                       |     |
|------------------------------------------|-----|
| Автоматическая сортировка                | Нет |
| Процесс                                  |     |
| Отменить разделение по нулю              |     |
| Сдвиг процесса                           |     |
| Оптимизация исполнения                   |     |
| Получено максимальное число строк        |     |
| Максимальное число таблиц                |     |
| Максимальное время исполнения            |     |
| Максимальное число текстовых знаков BLOB |     |
| Внешнее присоединение разрешено          |     |
| Отключить                                |     |
| Разрешено пересечение продуктов          |     |
| Использовать предложение SQL With        |     |
| Использовать локальное кэширование       | Нет |
| Метод выполнения                         |     |
| Использовать для сведений о параметрах   |     |
| Синтаксис присоединения SQL              |     |
| Использовать параметры SQL               |     |
| Использовать поведение 1.х               |     |

#### 17.1.1.3

#/\* \*/#

#### 17.1.1.4

: AGGREGATE\_FUNC ([Field\_Name] FOR [Array\_Name])

# ,

| ORDER_NUM | ORDER_STATUS | SHIP_DATE  | PRODUCT_NAME |
|-----------|--------------|------------|--------------|
| 123444    | Shipped      | 12.09.2008 | Печенье      |
| 123444    | Shipped      | 12.09.2008 | Колбаса      |
| 123444    | Shipped      | 03.10.2008 | Вобла        |
| 334566    | Shipped      | 18.10.2009 | Мороженое    |
| 334566    | Shipped      | 19.10.2009 | Конфеты      |
| 334566    | Shipped      | 25.10.2009 | Леденцы      |

#### ORDER\_NUM

(SHIP\_DATE):

,

:

SELECT ORDER\_NUM ,MIN(SHIP\_DATE)

,... FROM ... GROUP BY ORDER\_NUM

```
SELECT TOP 1
ORDER_NUM
...
FROM ...
ORDER BY [SHIP_DATE]
...
```

1.

(CALC\_MIN\_SHIP\_DATE),

MINIMUM ([SHIP\_DATE] FOR [ORDER\_NUM])

| ORDER_NUM | ORDER_STATUS | SHIP_DATE  | PRODUCT_NAME | MIN_SHIP_DATE |
|-----------|--------------|------------|--------------|---------------|
| 123444    | Shipped      | 12.09.2008 | Печенье      | 12.09.2008    |
| 123444    | Shipped      | 14.09.2008 | Колбаса      | 12.09.2008    |
| 123444    | Shipped      | 03.10.2008 | Вобла        | 12.09.2008    |
| 334566    | Shipped      | 18.10.2009 | Мороженое    | 18.10.2009    |
| 334566    | Shipped      | 19.10.2009 | Конфеты      | 18.10.2009    |
| 334566    | Shipped      | 25.10.2009 | Леденцы      | 18.10.2009    |

:

2.

: [SHIP\_DATE] = [CALC\_MIN\_SHIP\_DATE]

3. :

| ORDER_NUM | ORDER_STATUS | MIN_SHIP_DATE |
|-----------|--------------|---------------|
| 123444    | Shipped      | 12.09.2008    |
| 334566    | Shipped      | 18.10.2009    |

,

17.1.1.5 SQL-

Report Studio

SQL-

:

SQL-

Cognos BI.

1.

:

| Файл Изменить Представление Структура Таблица Данные Выполнить Сервис Справка            С.          П.          К.         П.         П.         П.                                                                                                    | 🜈 Новый - IBM Cognos Report Studio - Window | s Internet Ex | plorer |                |            |                |         |
|----------------------------------------------------------------------------------------------------|---------------------------------------------|---------------|--------|----------------|------------|----------------|---------|
| Созданные и суликрование и суликрование да         Созданные объединения суликрование да                                                                                                    | Файл Изменить Представление Структур        | а Таблица     | Данные | Выполнить      | Сервис     | Справка        | 1       |
| Шрифт       Y       Разнер Y       ▲ + В       И       IE       IE <th>🗅 💪 📕 👗 🖻 🛍 🗙 🗠 🗠 🛃</th> <th>9 🕨 - 🔒</th> <th>🗈 - (</th> <th>→ <b>†</b>   7</th> <th>- 6-</th> <th><u>≜</u>‡ - ∑</th> <th>- 🛃 - 目</th>                                                                                                    | 🗅 💪 📕 👗 🖻 🛍 🗙 🗠 🗠 🛃                         | 9 🕨 - 🔒       | 🗈 - (  | → <b>†</b>   7 | - 6-       | <u>≜</u> ‡ - ∑ | - 🛃 - 目 |
| Вставляеные объекты       Полосединение         Приссединение       Объединение         Объединение       Полосединение         Поросечь       Объединение         И объединение       Полосединение         Поросечь       Полосединение         И объединение       Полосединение         Поросечь       Полосединение         И объединение       Полосединение         Поросечь       Полосединение         И объединение       Полосецинение         И объединение       Полосецинение         И объединение       Полосецинение         И объединение       Полосецинение         И объединение       Полосецинение         И объединение       Полосецинение         И объединение       Полосецинение         И объединение       Полосецинение         И объединение       Полосецинение         И объедине       Полосецинение         И объедине       Полосецинение         И объедине       Полосецинение         И объедине       Полосецинение         И объедине       Полосецинение         И объедине       Полосецинение         И объедине       Полосецине         И объедине       Полосецине                                                                                                    | Шрифт 🔻 Размер 🕶 А - В                      | ZU∣≣          |        |                |            | -              | Гит 🔽   |
| Вапрос       Присоединение         Объединение       Объединение         Пересечь       Исключить         SQL       МОХ                                                                                                    | Вставляемые объекты                         |               |        | _ 🗆            |            | _              |         |
| Присоединение       Поводинение         ○ Объединение       □         ○ Иослючить       □         ☑ SQL       □         ☑ MDX       □                                                                                                    | an Janpoc                                   |               |        |                |            |                |         |
| Объединение       Пересечь         Околючить       Услочить         SQL       МDX         MDX       М         Свойства - Запрос       □         Автонатическое группирование и суннирование Да       Созденный SQL         Заненить сведения о нерах       нет                                                                                                    | <br>Р <sub>п</sub> Присоединение            |               |        |                | 귱          | apport         |         |
| Пересечь       Осолючить         SQL       МОХ         MDX       Image: Construction of the second of the second o                                                                                                    | U Объединение                               |               |        |                | ВОДН       |                | SQL     |
| Осолючить         SQL         MDX                                                                                                    | Пересечь                                    |               |        |                | IN S       |                |         |
| SQL       SQL         MDX       SQL         Свойства - Запрос       Свойства - Запрос         Данные       Данные         Автоматическое группирование и суннирование Да       Созданный SQL         Заменить сведения о мерах       Нет                                                                                                    | Исключить                                   |               |        |                | odue       |                |         |
| МОХ         Свойства - Запрос         -         -         -         -         -         -         -         -         -         -         -         -         -         -         -         -         -         -         -         -         -         -         -         -         -         -         -         -         -         -         -         -         -         -         -         -         -         -         -         -         -         -         -         -         -         -         -         -         -         -         -         -         -         -                                                                                                    | 💀 SQL                                       |               |        |                | 8          |                |         |
| Свойства - Запрос                                                                                                    | MDX                                         |               |        |                | ++++       |                |         |
| Спойства - Запрос       Собите за - Запрос         Данные       Данные         Автоматическое группирование и суммирование Да       Созданный SQL         Заменить сведения о мерах       Нет                                                                                                    |                                             |               |        |                | - <b>1</b> |                |         |
| Свойства - Запрос          Данные          Автоматическое группирование и суммирование Да                                                                                                    |                                             |               |        |                |            |                |         |
| Свойства - Запрос                                                                                                    |                                             |               |        |                |            |                |         |
| Свойства - Запрос          Данные          Автоматическое группирование и суммирование Да          Созданный SQL          Заменить сведения о мерах       Нет                                                                                                    |                                             |               |        |                |            |                |         |
| Свойства - Запрос       П         Данные       Данные         Автоматическое группирование и суммирование Да       Данный SQL         Заменить сведения о мерах       Нет                                                                                                    |                                             |               |        |                |            |                |         |
| Свойства - Запрос _ С<br>Автоматическое группирование и суммирование Да<br>Созданный SQL<br>Заменить сведения о мерах Нет                                                                                                    |                                             |               |        |                |            |                |         |
| Свойства - Запрос                                                                                                    |                                             |               |        |                |            |                |         |
| Свойства - Запрос _ □<br>Данные                                                                                                    |                                             |               |        | _              |            |                |         |
| Свойства - Запрос _ □<br>Данные<br>Автоматическое группирование и суммирование Да<br>Созданный SQL<br>Заменить сведения о мерах<br>Нет<br>Нет |                                             |               |        |                |            |                |         |
| Свойства - Запрос _ □<br>Данные<br>Автоматическое группирование и суммирование Да<br>Созданный SQL<br>Заменить сведения о мерах Нет                                                                                                    |                                             |               |        | 1              |            |                |         |
| Свойства - Запрос                                                                                                    |                                             |               |        |                |            |                |         |
| Свойства - Запрос                                                                                                    |                                             |               |        |                |            |                |         |
| Свойства - Запрос _ □<br>Данные<br>Автоматическое группирование и суммирование Да<br>Созданный SQL<br>Заменить сведения о мерах Нет                                                                                                    |                                             |               |        |                |            |                |         |
| Данные                                                                                                    | Свойства - Запрос                           |               |        |                |            |                |         |
| Автоматическое группирование и суммирование Да Созданный SQL Заменить сведения о мерах Нет                                                                                                    | 🗏 Данные                                    | -             |        | <u> </u>       |            |                |         |
| Созданный SQL Ваменить сведения о мерах Нет                                                                                                    | Автоматическое группирование и суммирование | Да            |        |                |            |                |         |
| Заменить сведения о мерах нет                                                                                                    | Созданный SQL                               | Line          |        |                |            |                |         |
|                                                                                                    | Заменить сведения о мерах                   | нет           |        |                |            |                |         |
|                                                                                                    | Определить наооры членов                    | ner           |        |                |            |                |         |
|                                                                                                    |                                             |               |        |                |            |                |         |

(

2.

SQL-Cognos BI):

| 🥭 Новый* - IBM Cognos Report Studio - Windows Internet Explorer |          |                  |
|-----------------------------------------------------------------|----------|------------------|
| Файл Изменить Представление Структура Таблица Данные Выполнить  | Сервис   | Справка          |
| 🗅 🗀 🔚   X 🖻 🛍 X   🕫 🗠   🖻 🔜 🕨 🔹 🚹 🖺 •   🖛 🔶 🕇   🎙               | • 🖧 •    | ≜‡ • ∑ • 趱 • I 🗉 |
| Шрифт • Размер • А • В И Ц 膝 罄 骥 隰 西 西                          | <u>.</u> | Int 💌 🚄          |
| Вставляемые объекты 💶 🗆                                         |          |                  |
| anpoc                                                           |          | SOL              |
| 2. Присоединение                                                | lpose 3  | anpoc1           |
| U Объединение                                                   | одни     |                  |
| Пересечь                                                        | K Sa     |                  |
| 😑 Исключить                                                     | Dod      |                  |
| 💀 SQL                                                           | ω        |                  |
| MDX MDX                                                         | +++      |                  |
|                                                                 | *8       |                  |
|                                                                 |          |                  |
|                                                                 |          |                  |
|                                                                 |          |                  |
|                                                                 |          |                  |
|                                                                 |          |                  |
|                                                                 |          |                  |
|                                                                 |          |                  |
|                                                                 |          |                  |
|                                                                 |          |                  |
|                                                                 |          |                  |
| <b>*</b>                                                        |          |                  |
| Свойства - SQL 🗕 🗆                                              |          |                  |
| 😑 Данные                                                        |          |                  |
| Синтаксис SQL Собственный                                       |          |                  |
| Источник данных                                                 |          |                  |
| 🗉 Смешанный                                                     |          |                  |
| Имя SQL1                                                        |          |                  |

3. SQL-

:

SQL-

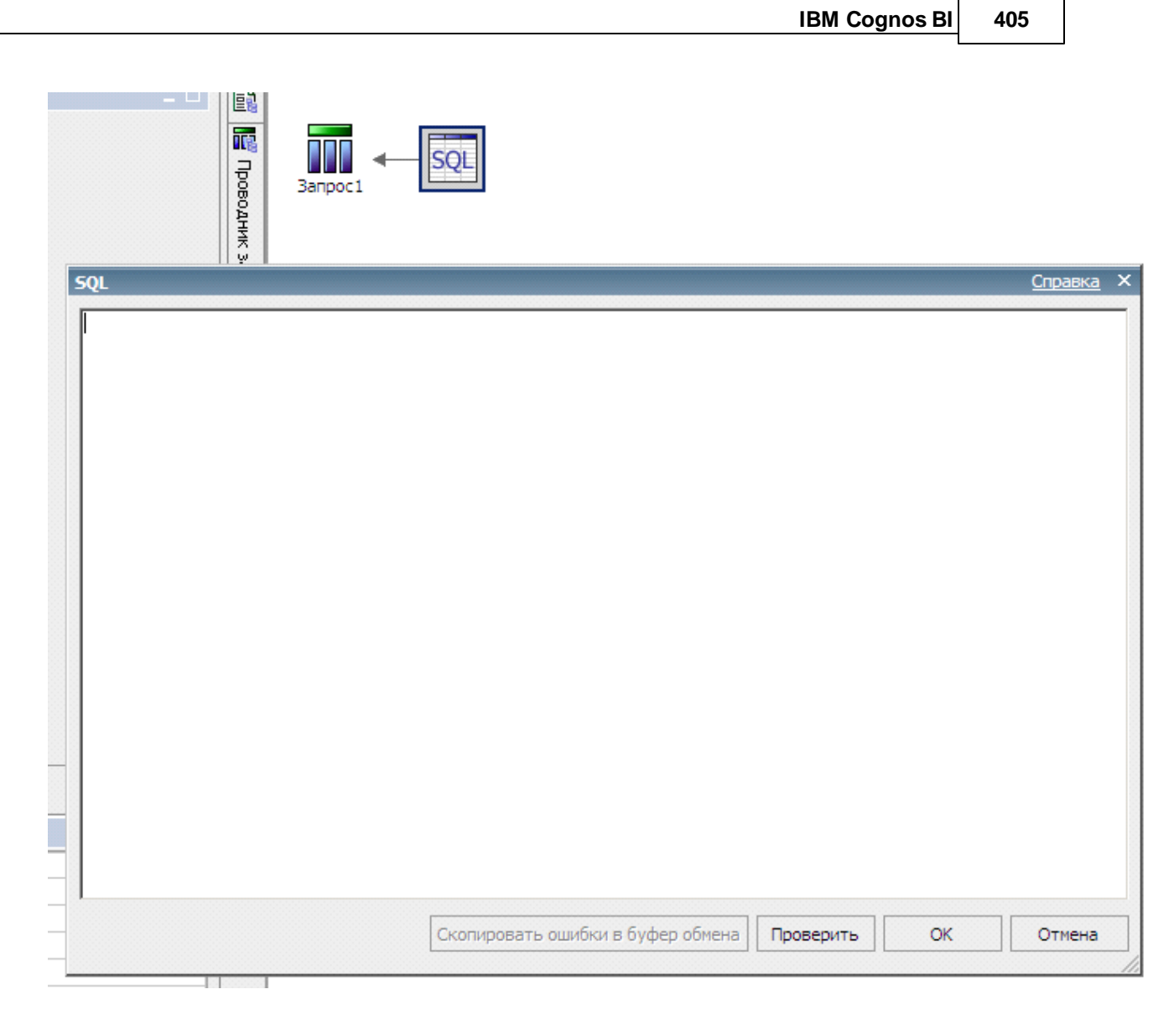

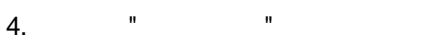

### 17.1.1.6

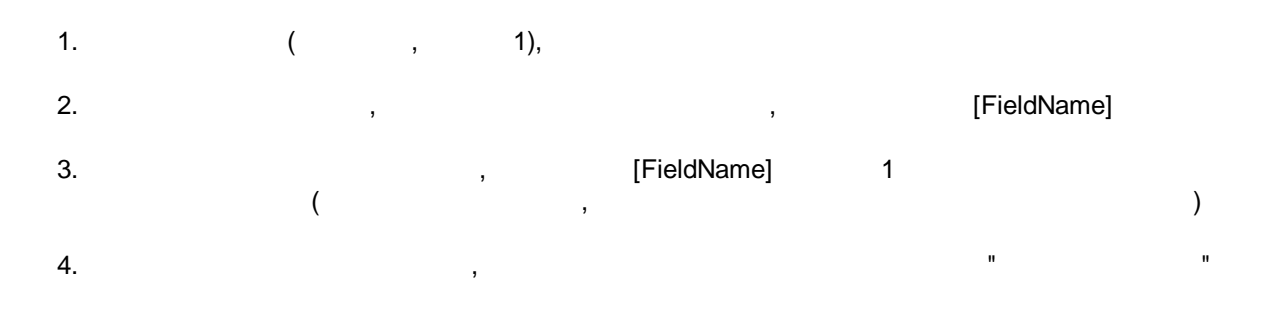

| 406      | pashelp.ru         |   |
|----------|--------------------|---|
| 17.1.2   |                    |   |
|          | _                  |   |
|          | D                  |   |
| 47404    | U                  | - |
| 17.1.2.1 |                    | - |
|          | Framework Manager, | , |
|          | " "Cognos-         |   |

| 1. | ( | ), |    |
|----|---|----|----|
|    |   |    | ". |
|    | , |    | •  |

| Св | юйства - 🛋 Запрос значения         | -                     | . 🗆 | <u>⊻</u> |         | <b>35</b> |
|----|------------------------------------|-----------------------|-----|----------|---------|-----------|
| •  | Условие                            |                       | •   | 1        | Period  |           |
|    | Переменная стиля                   |                       |     |          |         | 100000    |
|    | Изображение переменной             |                       |     | -        |         |           |
|    | Данные                             |                       |     |          |         |           |
|    | Сортировка                         |                       |     |          |         | 1 C       |
|    | Формат данных                      |                       |     |          |         |           |
|    | Banpoc                             | List                  |     |          | Status: |           |
|    | Использовать значение              | name                  |     |          |         |           |
|    | Показать значение                  |                       |     |          |         | N C       |
|    | Статический выбор                  |                       |     |          |         | C         |
|    | Строк на странице                  | 5000                  |     |          |         |           |
|    | Свойства                           |                       |     |          |         | Lan N     |
|    | Общие                              |                       |     |          |         |           |
|    | Обязательные                       | Дa                    |     |          |         |           |
|    | Множественный выбор                | Нет                   |     |          |         |           |
|    | Выбрать пользовательский интерфейс | Группа переключателей |     |          |         |           |
| <  | Автоматическая отправка            | Да                    | b   |          |         |           |
|    | Источник значений для запроса      |                       |     |          |         |           |
|    | Предварительно заполнить           | Нет                   |     |          |         |           |
|    | Скрыть декоративные элементы       | Дa                    | -   |          |         |           |

"

,

,

н

| 6 | 8 1 1                              |               |        | раниц |                      |                 |
|---|------------------------------------|---------------|--------|-------|----------------------|-----------------|
| C | юйства - 🛋 Запрос значения         |               |        | Ω     |                      |                 |
|   | Условие                            |               |        |       | Period:              |                 |
|   | Переменная стиля                   |               |        | +++   |                      |                 |
|   | Изображение переменной             |               |        | 1     |                      |                 |
|   | Данные                             |               |        |       |                      | 0               |
|   | Сортировка                         |               |        |       |                      | 0               |
|   | Формат данных                      |               |        |       |                      | 10              |
|   | 3anpoc                             | List          |        |       | Status:              |                 |
|   | Использовать значение              | num           |        |       |                      | 0               |
|   | Показать значение                  | NUM           |        |       |                      | 0               |
|   | Статический выбор                  |               |        |       |                      | 0               |
|   | Строк на странице                  | 5000          |        |       |                      | 0               |
|   | Свойства                           | Источник      | зна    | чениі | і́ для запроса 🛛 🗙 🗙 |                 |
|   | Общие                              | Little of     |        |       |                      | < <b>6</b> 20   |
|   | Обязательные                       | Да            |        |       | <u> </u>             |                 |
|   | Множественный выбор                | Нет           |        | Г     | 0/ 070000            | $  \not\subset$ |
|   | Выбрать пользовательский интерфейс | Раскрывающийс |        | L     | OK OTHERA            |                 |
|   | Автоматическая отправка            | Нет           |        |       |                      |                 |
|   | 🖉 сточник значений для запроса     | _status_param | $\geq$ |       |                      |                 |
|   | Предварительно заполнить           | Нет           |        |       | 1                    |                 |
|   | Скрыть декоративные элементы       | Да            | -      |       | 1                    |                 |

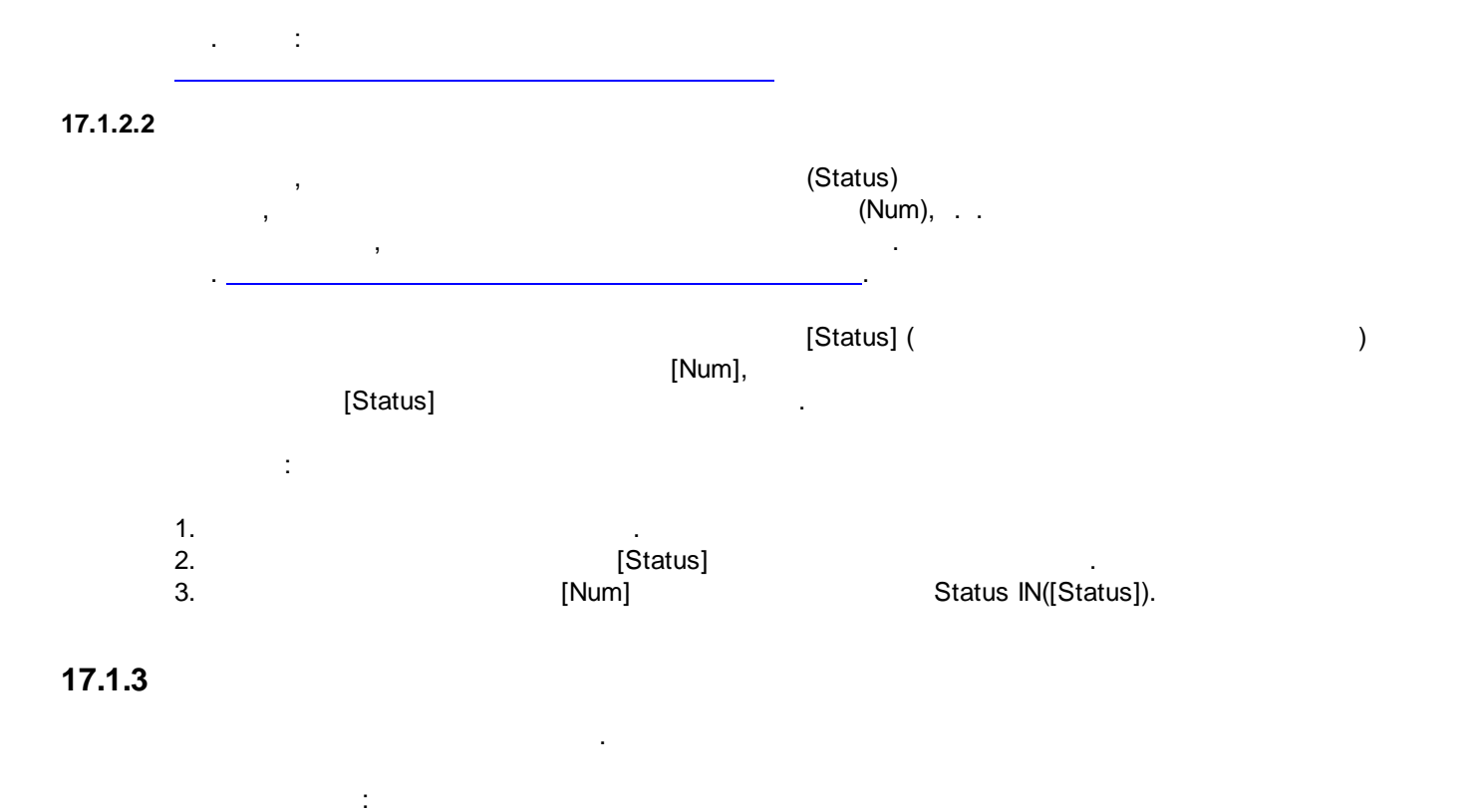

©2006-2021 |

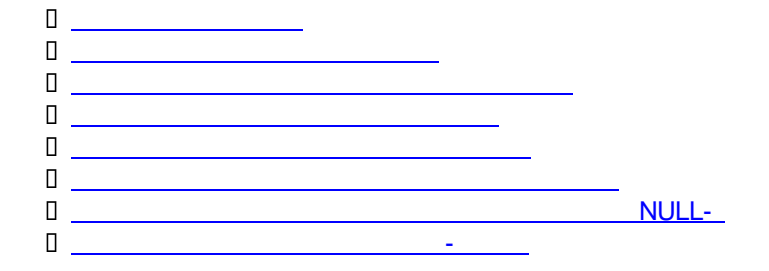

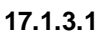

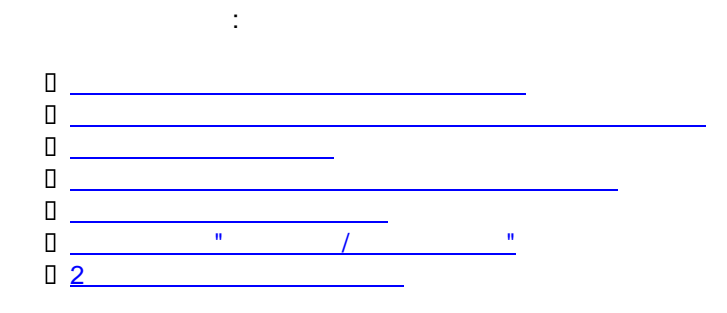

,

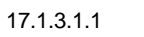

=

: ,

| Дата                | ФИО                 |
|---------------------|---------------------|
| <%ColumnNumber ()%> | <%ColumnNumber ()%> |
| <name></name>       | <name></name>       |
| <name></name>       | <name></name>       |
| <name></name>       | <name></name>       |
| <name></name>       | <name></name>       |

1.

2. "/ ": •

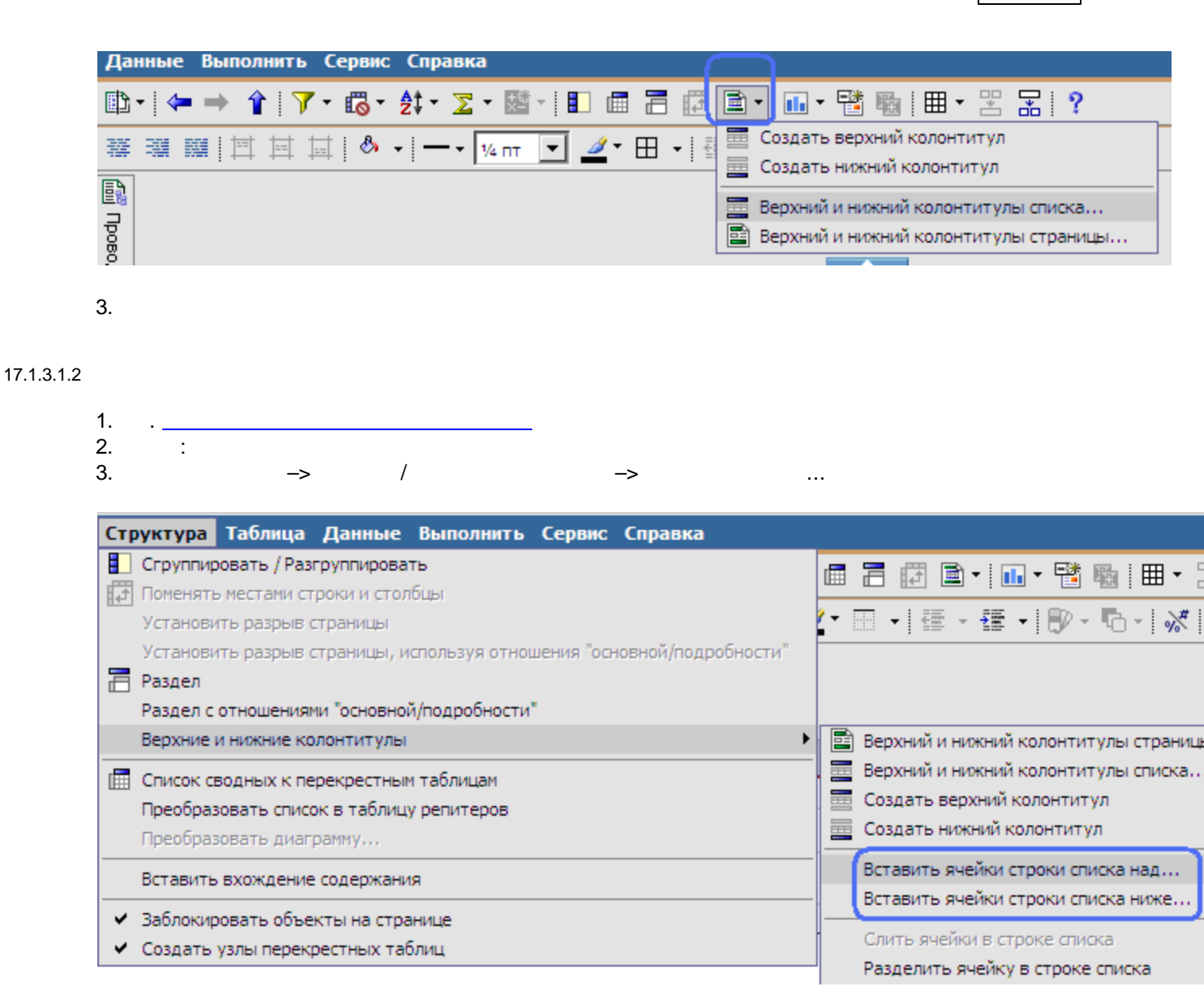

#### 17.1.3.1.3

#### •

| Дата                | ФИО                 |
|---------------------|---------------------|
| <%ColumnNumber ()%> | <%ColumnNumber ()%> |
| <name></name>       | <name></name>       |
| <name></name>       | <name></name>       |
| <name></name>       | <name></name>       |
| <name></name>       | <name></name>       |

| 1.<br>2.                      | :                                     |                              |            |         |          |
|-------------------------------|---------------------------------------|------------------------------|------------|---------|----------|
| Файл Изменить Г               | Іредставление Ст                      | руктура Табл                 | ица Да     | нные В  | ыполнить |
| 🗅 🧀 🔚 👗 🖻                     | a 🖻 🗙 🗠 🗠                             | 🔁 🔤 🕨 🔹                      | <b>a</b> 🗈 | -   🖛 = | 🔸 🔒   🤊  |
| Шрифт                         | <ul> <li>Размер</li> <li>А</li> </ul> | - <b>B</b> <i>I</i> <u>U</u> | ₩ ¥        | 30 80   |          |
| 3.                            | n                                     | ":                           |            |         |          |
| Вставляемые объе              | кты                                   |                              |            |         |          |
| ab Текстовый элеме            | нт                                    |                              |            |         |          |
| Блок                          |                                       |                              |            |         |          |
| 🌐 Таблица                     |                                       |                              |            |         |          |
| [ <sup>ab</sup> ] Набор полей |                                       |                              |            |         |          |
| Вычисление запр               | oca                                   |                              |            |         |          |
| 🔚 Вычисление маке             | та                                    |                              |            |         |          |
| 😰 Изображение                 | _                                     |                              |            |         |          |
| 🔲 Интервал перекр             | естной таблицы                        |                              |            |         |          |
| 🗯 Интервал перекр             | естной таблицы (с яче                 | ейками фактов)               |            |         |          |
| ПП Список                     |                                       |                              |            |         |          |
| 33 T 📸                        |                                       |                              |            |         |          |

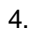

: ColumnNumber ()

:

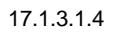

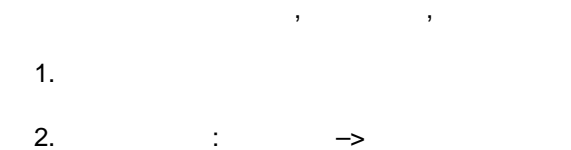

:

|                                                                                                    |                     | IBI | M Cognos    | BI 411                         |                                  |
|----------------------------------------------------------------------------------------------------|---------------------|-----|-------------|--------------------------------|----------------------------------|
|                                                                                                    |                     |     | *           | <#X#>                          | <#X#>                            |
|                                                                                                    |                     |     | <#Y         | <b>*&gt;</b> <#1234#>          | <b>*#123</b> 4                   |
|                                                                                                    |                     |     | <#Y         | <b>*&gt;</b> < <b>#1234</b> #> | <b>*#1234</b>                    |
|                                                                                                    |                     |     | 🛃 Ya        | повные стили                   | •                                |
|                                                                                                    |                     |     |             |                                |                                  |
| 省 晴 ा<br>ойства - 🛋 Пересечение г                                                                      | ерекрестной таблицы |     |             |                                |                                  |
| <ul> <li>В Пересечение г</li> <li>Условие</li> </ul>                                                   | ерекрестной таблицы |     |             |                                |                                  |
| <ul> <li>В Пересечение п</li> <li>Условные стили</li> <li>Реконскиото стиго</li> </ul>                 | ерекрестной таблицы |     | <u>*</u> -  | Ø × 1                          | ţ                                |
| <ul> <li>В Пересечение г</li> <li>Условие</li> <li>Условные стили</li> <li>Переменная стиля</li> </ul> | ерекрестной таблицы |     | <u>(*</u> - | Иовый условны                  | <b>↓</b><br>ій стиль             |
| <ul> <li>В Паресечение г</li> <li>Условные стили</li> <li>Переменная стиля</li> <li>Данные</li> </ul>  | ерекрестной таблицы |     | ( <u>*</u>  | Новый условнь                  | <b>↓</b><br>ий стиль<br>существу |

:

,

| 🛯 Условный стиль - расширен                                                                                                    | ный                   |                | <u>Справка</u> Х                                                                      |
|----------------------------------------------------------------------------------------------------|-----------------------|----------------|---------------------------------------------------------------------------------------|
| Имя:                                                                                                    |                       |                |                                                                                       |
| Желтый фон                                                                                                    |                       |                |                                                                                       |
| Расширенное условие                                                                                                    |                       | Стиль          |                                                                                       |
| [DATA].[AMOUNT] > 0                                                                                                    |                       | (Настроить)    | AaBbCc 🥖                                                                              |
| Остальные значения (включая г                                                                                                    | последующие значения) | (По умолчанию) | 💌 AaBbCc 🥖                                                                            |
|                                                                                                    |                       |                |                                                                                       |
| <u>।</u><br><u> </u>                                                                                                    |                       |                |                                                                                       |
| l 🖄 🖋 🗙 🕇 ↓                                                                                                    |                       |                | ОК Отмена                                                                             |
|                                                                                                    |                       |                | ОК Отмена                                                                             |
| <ul> <li>Х ↑ ↓</li> <li>Т</li> <li>Т</li> <li>T</li> <li>T<!--</td--><td>крестной таблицы</td><td></td><td>ОК Отмена</td></li></ul> | крестной таблицы      |                | ОК Отмена                                                                             |
| <ul> <li>Х ↑ ↓</li> <li>Марковина</li> <li>Марковина</li> <li>Марковина</li> <li>Условные стиди</li> </ul>                                                                                                    | крестной таблицы      |                | ОК Отмена                                                                             |
| <ul> <li>Х ↑ ↓</li> <li>Марковический пересечение пере</li> <li>Условные стили</li> <li>Реременная стиля</li> </ul>                                                                                                    | крестной таблицы      |                | ОК Отмена                                                                             |
| <ul> <li>Х Т ↓</li> <li>Манье</li> </ul>                                                                                                    | крестной таблицы      |                | ОК Отмена<br>Марковный стиль                                                          |
| <ul> <li>Условные стили</li> <li>Реременная стиля</li> <li>Данные</li> <li>Дормат данных</li> </ul>                                                                                                    | крестной таблицы      |                | ОК Отмена<br>СК Отмена<br>СК Отмена<br>Мовый условный стиль<br>Использовать существую |

#### 17.1.3.1.5

| Rep | _<br>ort Studio.    | ,        | MS Excel | ,      | Cognos |  |
|-----|---------------------|----------|----------|--------|--------|--|
| 1.  |                     | Excel- , | :        |        |        |  |
|     | A                   | В        |          |        |        |  |
| 1   | Любимый цвет такой: |          |          |        |        |  |
| 2   |                     |          |          |        |        |  |
| 3   |                     |          |          |        |        |  |
| 4   | 1                   | 1        |          |        |        |  |
|     |                     |          |          |        |        |  |
| 2.  |                     | ,        | - 255,   | – 255, | - 0:   |  |
|     |                     |          |          |        |        |  |

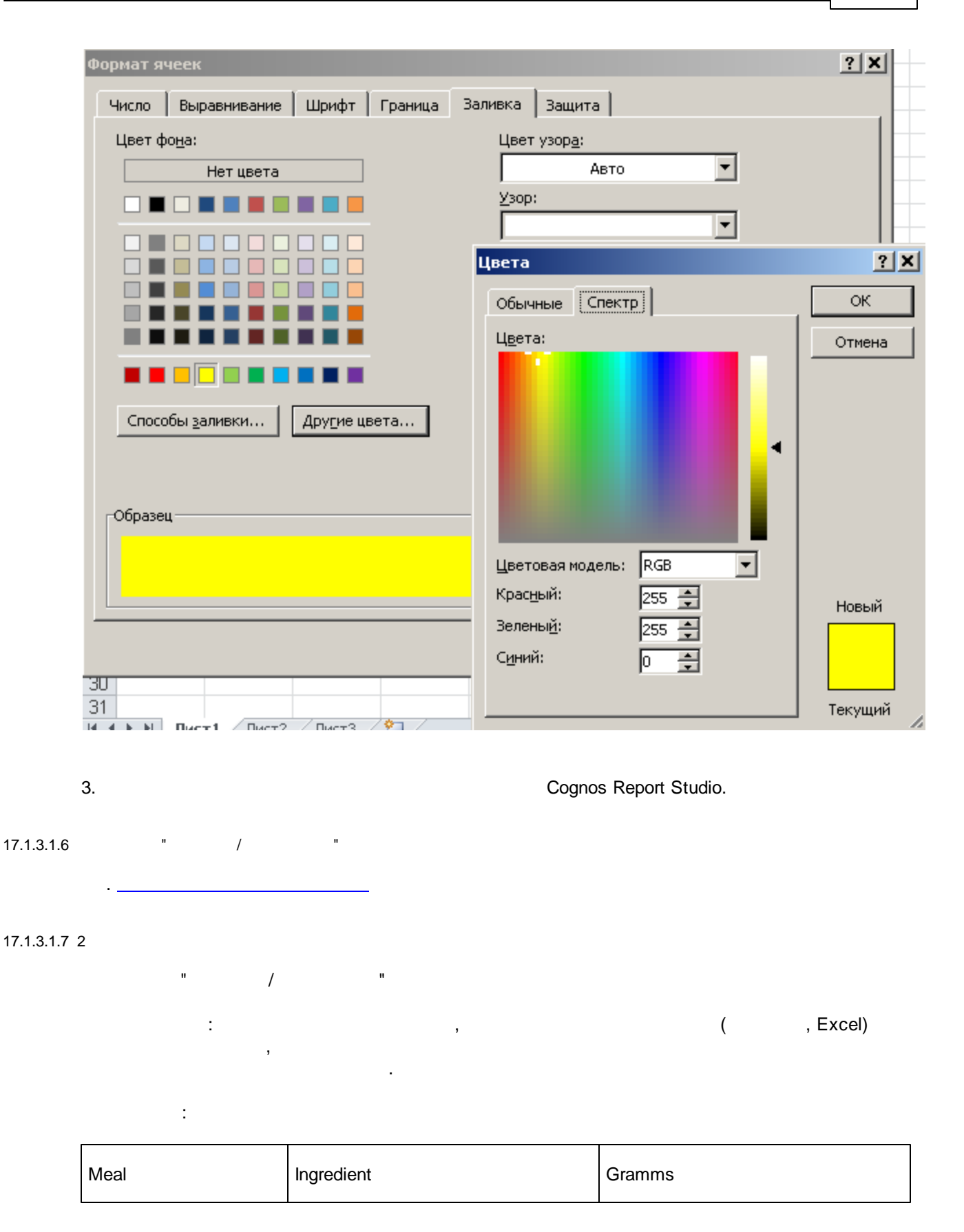

|  | 20  |
|--|-----|
|  | 20  |
|  | 20  |
|  | 200 |
|  | 200 |
|  | 40  |
|  | 30  |
|  | 25  |

Meal:

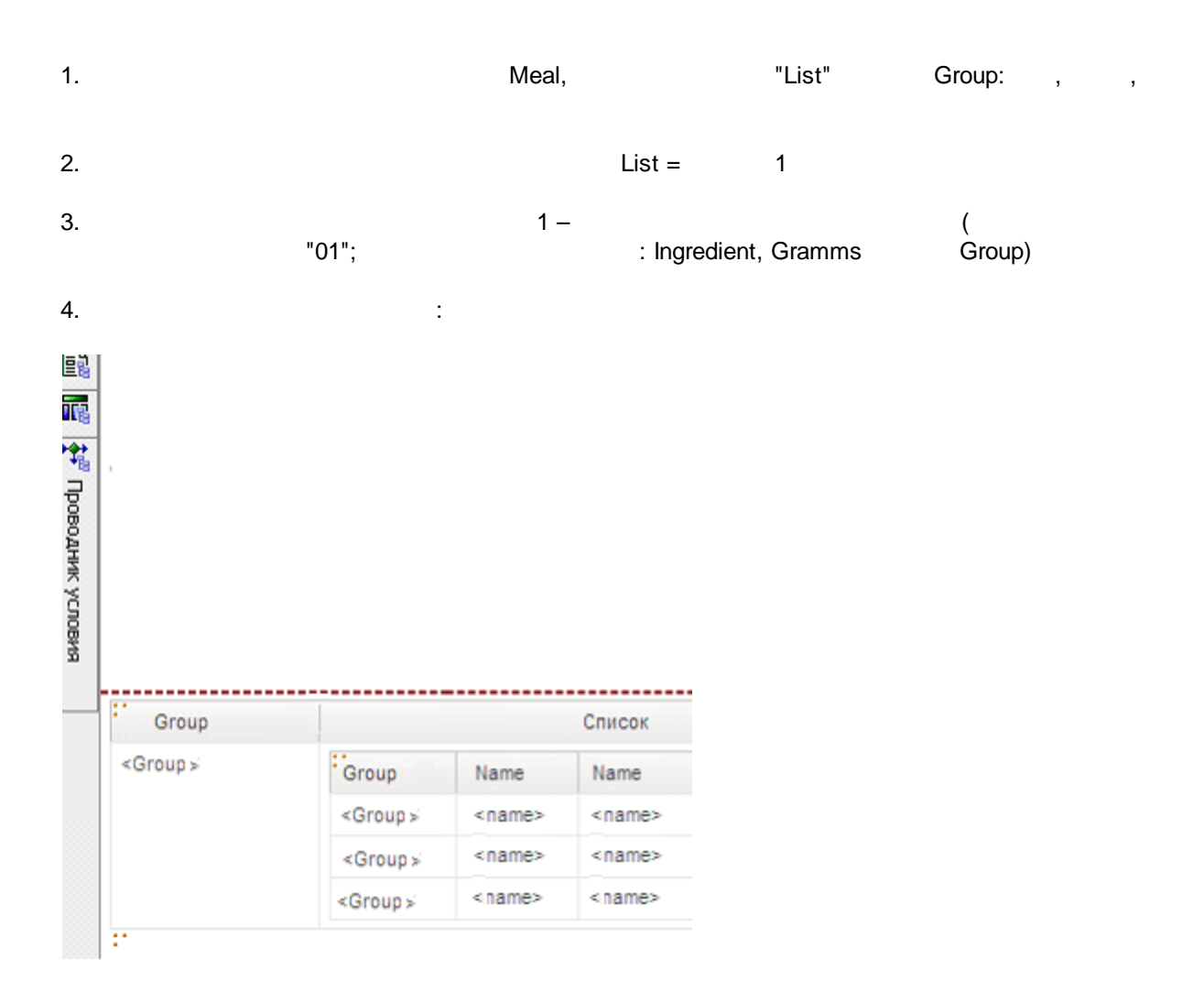

5.

Cognos Report Studio:

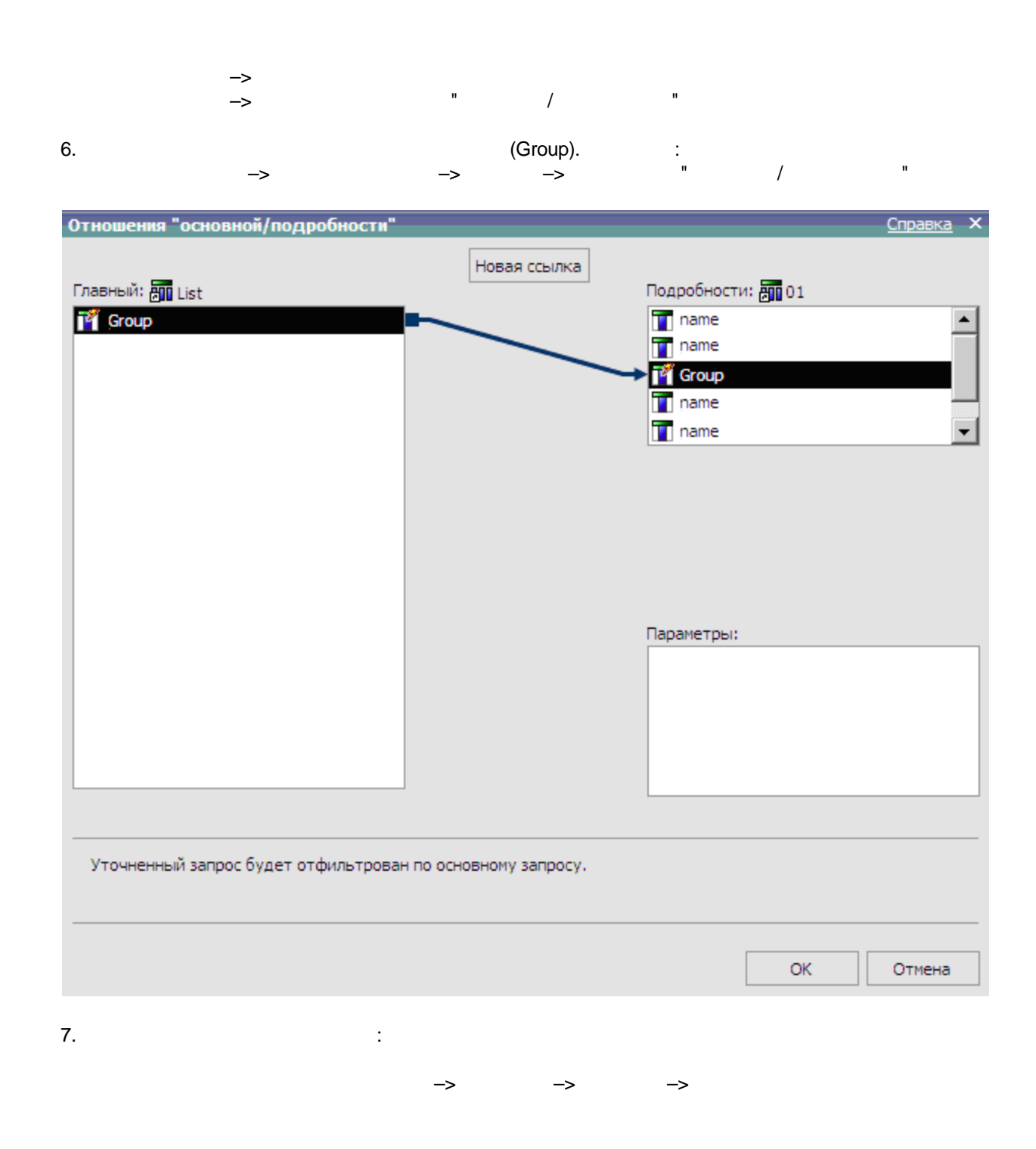

| Св | ойства - 🔺 Стиль заголовков сто | лбцов списка 🛛 🗕 | . 🗆 |
|----|---------------------------------|------------------|-----|
|    | Условие                         |                  |     |
|    | Условные стили                  |                  |     |
|    | Переменная стиля                |                  |     |
|    | Данные                          |                  |     |
|    | Формат данных                   |                  |     |
|    | Окно                            |                  |     |
|    | Граница                         |                  |     |
|    | Внутренние границы              |                  |     |
|    | Тип окна                        | Нет 💌            |     |
|    | Цвет и фон                      |                  |     |
|    | Фоновый рисунок                 |                  | -   |

->

| ~ |   |  |
|---|---|--|
| х |   |  |
| 0 | ٠ |  |

| <ul> <li>Изображение</li> <li>Интервал перекрестной таблици</li> <li>Интервал перекрестной таблици</li> <li>Интервал перекрестной таблици</li> </ul> | ы<br>ы (с ячейками факт | 05) <b>–</b>     | Group<br>< Oroup> |    |
|----------------------------------------------------------------------------------------------------|-------------------------|------------------|-------------------|----|
| Свойства - Столбец списка<br>Граница<br>Внутренние границы<br>Тип окна<br>Цвет и фон<br>9.<br>->                                                     | Нет<br>-> ->            |                  |                   |    |
| 10.<br>-><br>:<br>([List].[Group]<>PageName ())<br>(                                                                                                 | ,<br>):                 | :<br>-><br>Group | ->                | -> |

:

->

-> :

",

:

| Файл И                 | – – –<br>Условный стиль - расширенн | <u> </u>             |   |                             | Справка Х       |
|------------------------|-------------------------------------|----------------------|---|-----------------------------|-----------------|
| С 🔗 им                 | 19:                                 |                      |   |                             |                 |
| Шрифт Ус               | словный стиль 1                     |                      |   |                             |                 |
| Вставля                | асширенное условие                  |                      |   | Стиль                       | F               |
| ар Текс                | 01].[Group]<>PageName ()            |                      |   | (Настроить) 💌               | /               |
| Блок                   |                                     |                      |   |                             |                 |
| ⊞ табл <sup>(</sup>    | Остальные значения (включая п       | оследующие значения) |   | (По умолчанию) 💌 Аа         | BbCc 🥖          |
| ု <sup>ab</sup> ] Ha6c |                                     |                      |   | Стиль                       |                 |
| 👬 Вычі                 |                                     |                      | A |                             |                 |
| Вычі                   |                                     |                      |   | азовый Дополнительные наст  | ройки           |
| 🗷 Изоб                 |                                     |                      |   | 💁 Цвет фона:                | А Шрифт:        |
| Инте                   |                                     |                      |   | •                           |                 |
| и Инте                 | ± / × ↑ ↓                           |                      |   | A Цвет переднего плана:     | П Граница:      |
| -                      |                                     |                      |   | <b></b>                     |                 |
| 33 1                   |                                     |                      |   |                             |                 |
| Свойства -             | • Список                            | (                    |   |                             | Внутренние гран |
| 🖃 Условие              |                                     |                      |   |                             | Dones           |
| Условные               | стили                               |                      |   |                             | none:           |
| Переменна              | ая стиля                            |                      |   |                             |                 |
| Изображен              | ние переменной                      |                      |   | Относительное выравнивание: | Формат данн     |
| Содержим               | ое данных отсутствует               | Нет                  |   |                             |                 |
| 🗆 Данные               |                                     |                      |   | (no ynorreanno)             |                 |
| Группиров              | ка и сортировка                     |                      |   |                             |                 |
| Banpoc                 |                                     | 01                   |   |                             |                 |
| Строк на с             | транице                             |                      |   |                             |                 |
| Отношени               | я "основной/подробности"            | (Определено)         |   |                             |                 |
| Отключен               | ие                                  | <b></b>              |   |                             |                 |

"

11.

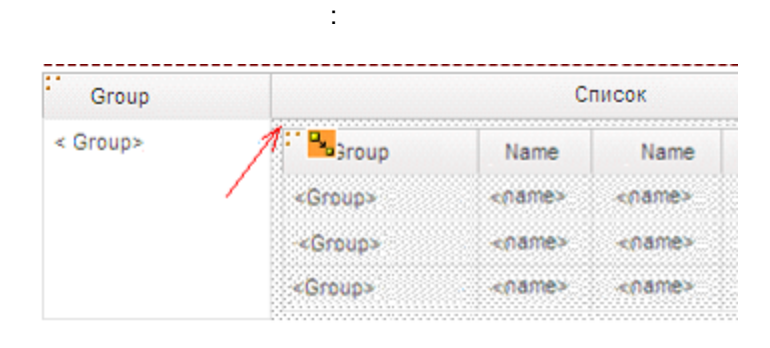

-> -> ->

| 6 | 8 🚡 嘴                         |                    |   | 🞽 Условные стили                               | <u>Справка</u> | ×di |
|---|-------------------------------|--------------------|---|------------------------------------------------|----------------|-----|
| C | юйства - 🛋 Основная область с | толбца списка 🗕    |   | 🚰 Стиль внешнего списка                        |                | di  |
|   | Условие                       |                    |   |                                                |                | đ   |
|   | Условные стили                | Стиль внешнего с 🚥 |   |                                                |                |     |
|   | Переменная стиля              |                    |   |                                                |                |     |
|   | Данные                        |                    |   |                                                |                |     |
|   | Формат данных                 |                    |   |                                                |                |     |
|   | Диапазон группы               |                    |   |                                                |                |     |
|   | Окно                          |                    |   |                                                |                |     |
|   | Граница                       | ? Het ?            |   |                                                |                |     |
|   | Внутренние границы            |                    |   |                                                | 7              |     |
|   | Тип окна                      |                    |   | Новыи условныи стиль                           | 0              |     |
|   | Цвет и фон                    |                    | - | Использовать существующий условный стиль,      | Отмена         |     |
|   |                               |                    | = | <ul> <li>Расширенный условный стиль</li> </ul> |                |     |
| y | словные стили                 |                    |   |                                                |                |     |

,

(List).

#### List – ,

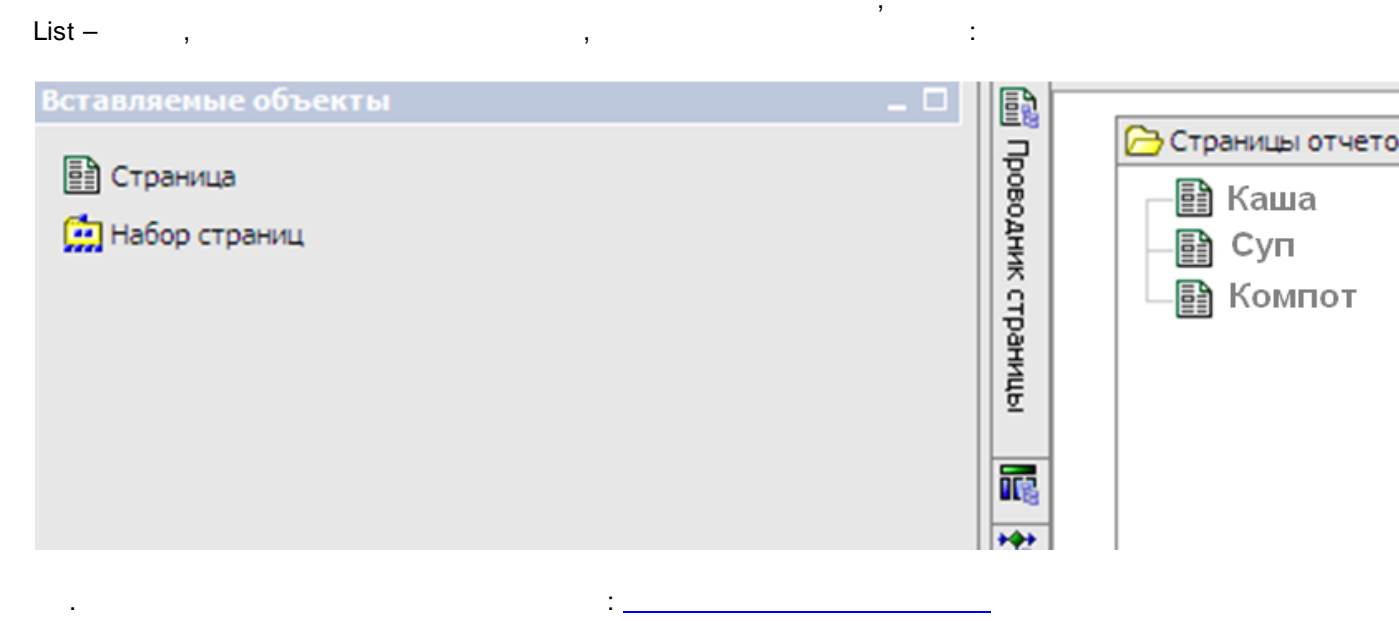

,

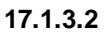

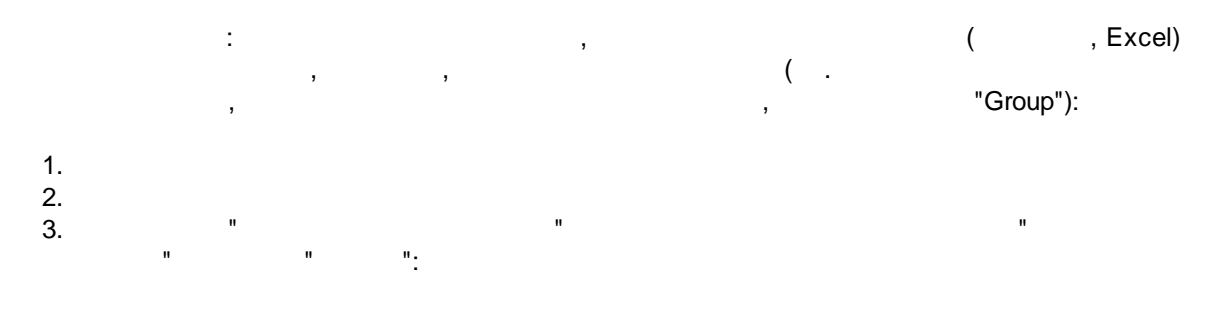

| Вставля                                                                                       | емые объекты                                                                                                    |    |            |                                               |                       |
|-----------------------------------------------------------------------------------------------|----------------------------------------------------------------------------------------------------|----|------------|-----------------------------------------------|-----------------------|
| 📑 Стра                                                                                        | ница                                                                                                    |    |            | — Набор страниці                              | 1                     |
| 🛄 Набо                                                                                        | р страниц                                                                                                    |    | Троводник  | Страницы г                                    | одробностей           |
|                                                                                               |                                                                                                    |    | < sanpoca  | 🚊 Группировка и сор                           | тировка - Preliminary |
|                                                                                               |                                                                                                    |    |            |                                               |                       |
|                                                                                               |                                                                                                    |    |            | Элементы данных:                              | Группы:               |
|                                                                                               |                                                                                                    |    | +++        | Элементы данных:                              | Группы:               |
|                                                                                               |                                                                                                    |    | *\$*       | Элементы данных:                              | Группы:               |
|                                                                                               |                                                                                                    |    | ***        | Элементы данных:<br>name<br>name<br>Group     | Группы:               |
|                                                                                               |                                                                                                    |    | * <b>*</b> | Элементы данных:<br>m name<br>m name<br>Group | Группы:               |
| <b>.</b>                                                                                      | n.                                                                                                    |    | * <b>*</b> | Элементы данных:<br>m name<br>m name<br>Group | Группы:               |
| <b>1</b>                                                                                      | <b>4</b>                                                                                                    |    | **         | Элементы данных:<br>name<br>name<br>Group     | Группы:               |
| <b>Га</b> Гаранананананананананананананананананана                                            | <ul> <li>Набор страниц</li> </ul>                                                                                                    |    |            | Элементы данных:                              | Группы:               |
| та<br>войства<br>⊐ Данн                                                                       | а<br>- Набор страниц<br>ые                                                                                                    |    |            | Элементы данных:                              | Группы:               |
| <ul> <li>Пойства</li> <li>Данн</li> <li>Группа</li> </ul>                                     | и - Набор страниц<br>ые<br>провка и сортировка                                                                                                    |    |            | Элементы данных:                              | Группы:               |
| <ul> <li>Данн</li> <li>Групп;</li> <li>Запрос</li> </ul>                                      | <ul> <li>Набор страниц</li> <li>не</li> <li>провка и сортировка</li> </ul>                                                                           | 01 |            | Элементы данных:                              | Группы:               |
| <ul> <li>Войства</li> <li>Данн</li> <li>Группи</li> <li>Запрос</li> <li>Отнош</li> </ul>      | <ul> <li>Набор страниц</li> <li>не</li> <li>провка и сортировка</li> <li>ения "основной/подробности"</li> </ul>                                      | 01 |            | Элементы данных:                              | Группы:               |
| Твойства<br>Войства<br>Э Данн<br>Группи<br>Запрос<br>Отнош<br>Свойст                          | <ul> <li>Набор страниц</li> <li>не</li> <li>нровка и сортировка</li> <li>ения "основной/подробности"</li> <li>ва</li> </ul>                          | 01 |            | Элементы данных:                              | Группы:               |
| <ul> <li>Данн</li> <li>Группі</li> <li>Запрос</li> <li>Отнош</li> <li>Свойст</li> </ul>       | <ul> <li>Набор страниц</li> <li>новка и сортировка</li> <li>ения "основной/подробности"</li> <li>гва</li> </ul>                                      | 01 |            | Элементы данных:                              | Группы:               |
| Данн<br>Группи<br>Запрос<br>Отнош<br>Свойст<br>Общи<br>Нумера                                 | <ul> <li>Набор страниц</li> <li>новка и сортировка</li> <li>ения "основной/подробности"</li> <li>ва</li> <li>е</li> <li>ация страниц</li> </ul>      | 01 |            | Элементы данных:                              | Группы:               |
| Свойства<br>Данн<br>Группі<br>Запрос<br>Отнош<br>Свойст<br>Отнош<br>Свойст<br>Отнош<br>Свойст | <ul> <li>Набор страниц</li> <li>новка и сортировка</li> <li>ения "основной/подробности"</li> <li>ва</li> <li>сания страниц</li> <li>анный</li> </ul> | 01 |            | Элементы данных:                              | Fpynne:               |

|   | тавляемые объекты                  |                |           | -                                                                                                    |
|---|------------------------------------|----------------|-----------|----------------------------------------------------------------------------------------------------|
|   | Страница                           |                | 1         | Страницы отчетов                                                                                                    |
| ( | Набор страниц                      |                | Проводни  | Набор страниц1 Страницы подробностей                                                                                                    |
|   |                                    |                | k sanpoca | Элементы данных: Группы:                                                                                                    |
| 7 | n mat                              |                |           | Image: Image: |
|   | ойства - Набор страниц             |                |           |                                                                                                    |
| - |                                    |                |           |                                                                                                    |
| - | Данные<br>Грудрировка и сортировка |                |           |                                                                                                    |
|   | Запрос                             | D1             | -         |                                                                                                    |
|   | Отношения "основной/подробности"   |                |           |                                                                                                    |
|   | Свойства                           |                |           |                                                                                                    |
|   | Общие                              | -              |           |                                                                                                    |
|   | Нумерация страниц                  | -              |           |                                                                                                    |
|   | Смешанный                          |                |           |                                                                                                    |
|   | Имя                                | Набор страниц1 |           | ≜t ×                                                                                                    |
|   |                                    |                |           | 2                                                                                                    |

|                                                  | IBM Cognos BI 421                                                                          |
|--------------------------------------------------|--------------------------------------------------------------------------------------------|
| Вставляемые объекты<br>Страница<br>Набор страниц | - Страницы отчетов<br>- Страницы отчетов<br>- Страницы подробност<br>- Страницы подробност |
|                                                  |                                                                                            |

## 17.1.3.3

" "<u>.</u>

:

# 17.1.3.4

1. C 2. -> :

| Файл Правка Вид Структура Таблица Данные Запуск       | Сервис Справка                                   |
|-------------------------------------------------------|--------------------------------------------------|
| 🗅 🗀 📕 👗 🗈 🛍 🗙 🖍 🖘 🖘 🛃 🐜 - 🙆 🗈                         | 🔄 Проверить отчет                                |
|                                                       | Проверить правильность параметров                |
| Шрифт 💽 Размер 🔪 🗛 📲 🖪 🗾 🖳 🗱                          | Автоматическое исправление                       |
| Панель инструментов                                   | Показать сгенерированный запрос SQL/MDX          |
| ар Текстовый элемент                                  | м Показать спецификацию                          |
| Блок                                                  | Показать спецификацию (выбор)                    |
| T Tof music                                           | Открыть отчет из буфера обмена                   |
| ш таолица                                             | Скопировать отчет в буфер обмена                 |
| [ <sup>аb</sup> ] Набор полей                         |                                                  |
| M Вышисление запроса                                  | Обновить визуализации                            |
|                                                       | Управление условными стилями                     |
| Вычисление схемы                                      | Кэш компонентов схемы                            |
| 😰 Изображение                                         | Управление ссылками совместно используемого набо |
| Пространство перекрестной таблицы                     | 💕 Управление внешними данными                    |
| Пространство перекрестной таблицы (с ячейками фактов) | 🔁 Построить страницу приглашения                 |
| П Список                                              | Опции                                            |
|                                                       |                                                  |

3. -> ->

| Управление условными стилями | <u>Справка</u> | × |
|------------------------------|----------------|---|
|                              |                | 1 |
|                              |                |   |
|                              |                |   |
|                              |                |   |
|                              |                |   |
|                              |                |   |
|                              |                |   |
|                              |                |   |
| 🖄 • 🥒 🗙                      |                |   |
| Новый условный стиль         |                | _ |
| Расширенный условный стиль   | Отмена         |   |

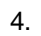

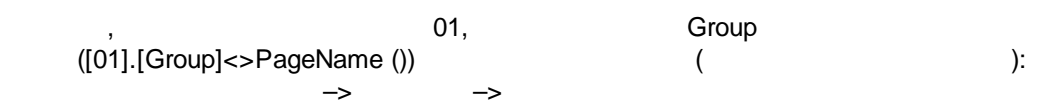

| Файл И                                                      | – – –<br>🙀 Условный стиль - расширен         | <u> </u>             |   |                              | <u>Справка</u> Х |
|-------------------------------------------------------------|----------------------------------------------|----------------------|---|------------------------------|------------------|
| 🗅 💪 🕺                                                       | Имя:                                         |                      |   |                              |                  |
| Шрифт                                                       | Условный стиль 1                             |                      |   |                              |                  |
| Вставля                                                     | Расширенное условие                          |                      |   | Стиль                        | ]Ē               |
| ав Текс                                                     | [01].[Group]<>PageName ()                    |                      |   | (Настроить) 💌                | /                |
| ш Блок<br>Ш Табл                                            | Остальные значения (включая г                | юследующие значения) |   | (По умолчанию) 🔽 Аа          | BbCc 🥖           |
| [ <sup>ab</sup> ] Набс                                      |                                              |                      | - | Стиль                        | 11               |
| Вычі                                                        |                                              |                      | Γ | Базовый Дополнительные наст  | ройки            |
| 로 Изоб                                                      |                                              |                      |   | 💁 Цвет фона:                 | А Шрифт:         |
|                                                             | 達 🥒 🗙 🕇 🖡                                    |                      |   | ▲ Цвет переднего плана:      | 🗄 Граница:       |
| об <u>ч</u><br>Свойства                                     | - 🛋 Список                                   | - 0                  | _ | Выравнивание по горизонтали: | Внутренние гран  |
| <ul> <li>Условн</li> <li>Условни</li> <li>Переме</li> </ul> | ие<br>ые стили<br>нная стиля                 |                      |   | Выравнивание по вертикали:   | Поле:            |
| Изобра:<br>Содерж                                           | жение переменной<br>кимое данных отсутствует | Нет                  |   | Относительное выравнивание:  | 💸 Формат данн    |
| 😑 Данны                                                     | ie                                           |                      |   |                              |                  |
| Запрос                                                      | ровка и сортировка                           | 01                   |   |                              |                  |
| Строк н                                                     | на странице                                  | (Определено)         |   |                              |                  |
| Отключ                                                      | чение                                        | (onpedeneno)         |   |                              |                  |

4.

):

(

| Пространство перекрестной таблицы<br>Пространство перекрестной таблицы (с ячейками фактов)<br>Список<br>Перекрестная таблица<br>Диаграмма<br>Визуализация<br>Свойства - Ячейка списка<br>Свойства - Ячейка списка<br>Содитива списка<br>Выражение отчета<br>Выражение отчета<br>Содитиве ()<br>Яданные<br>Формат данных                                                                                                    |                                               |                              |          |            |                             |
|----------------------------------------------------------------------------------------------------|-----------------------------------------------|------------------------------|----------|------------|-----------------------------|
| <ul> <li>Пространство перекрестной таблицы (с ячейками фактов)</li> <li>Список</li> <li>Перекрестная таблица</li> <li>Диаграмма</li> <li>Визуализация</li> <li>Визуализация</li> <li>Визуализация</li> <li>За словные стили</li> <li>Новый условный стиль</li> <li>Использовать существующи<br/>Реременная источника текста</li> <li>Источник текста</li> <li>Источника текста</li> <li>Выражение отчета</li> <li>Выражение отчета</li> <li>Выражение отчета</li> <li>Выражение отчета</li> <li>Выражение отчета</li> <li>Поле</li> </ul>                                                                                                    | Пространство перекрестной                     | таблицы                      |          | T 🖬        | Условные стили              |
| <ul> <li>Список</li> <li>Перекрестная таблица</li> <li>Диаграмма</li> <li>Визуализация</li> <li>Визуализация</li> <li>Визуализация</li> <li>Визуализация</li> <li>Ячейка списка</li> <li>Ячейка списка</li> <li>Ячейка списка</li> <li>Источник текста</li> <li>Источника текста</li> <li>Источника текста</li> <li>Выражение отчета</li> <li>Выражение отчета</li> <li>Выражение отчета</li> <li>СоциппNumber ()</li> <li>Данные</li> <li>Формат данных</li> <li>Поле</li> </ul>                                                                                                    | <ul> <li>Пространство перекрестной</li> </ul> | таблицы (с ячейками фактов)  |          | •          |                             |
| <ul> <li>Перекрестная таблица</li> <li>Диаграмма</li> <li>Визуализация</li> <li>Визуализация</li> <li>Визуализация</li> <li>Свойства - Ячейка списка</li> <li>Свойства - Ячейка списка</li> <li>Свойства - Ячейка списка</li> <li>Условные стили</li> <li>Переменная источника текста</li> <li>Источник текста</li> <li>Источника выражение отчета</li> <li>Выражение отчета</li> <li>СошпоNumber ()</li> <li>Данные</li> <li>Формат данных</li> <li>Поле</li> </ul>                                                                                                    | П Список                                      |                              |          |            |                             |
| Диаграмма     Визуализация     Свойства - Ячейка списка     Свойства - Ячейка списка     Совоные     Сповные     Сповные     Сповные     Спона     Спочника текста     Выражение отчета     Выражение отчета     СоlumnNumber ()     Данные     Формат данных     Поле                                                                                                    | 🖽 Перекрестная таблица                        |                              |          |            |                             |
| Визуализация       Image: Control of the control of the control of the | П. Диаграмма                                  |                              |          |            |                             |
| За       Па         Свойства - Пячейка списка       -         Условные стили       -         Условные стили       -         Переменная стили       -         Переменная источника текста       -         Источник текста       -         Тип источника       Выражение отчета         Выражение отчета       -         Формат данных       -         Поле       -                                                                                                    | Визуализация                                  |                              | -1       |            |                             |
| Свойства - Лячейка списка – П<br>Условные стили<br>Переменная источника текста<br>Выражение отчета<br>Выражение отчета<br>СоlumnNumber ()<br>Данные<br>Формат данных                                                                                                    | 8 1 1                                         |                              |          |            |                             |
| Условные стили<br>Переменная стили<br>Переменная источника текста<br>Использовать существующи<br>Расширенный условный стиль<br>Использовать существующи<br>Расширенный условный сти<br>Расширенный условный сти<br>Расширенный условный сти<br>Расширенный условный сти<br>Расширенный условный сти<br>Расширенный условный сти<br>Расширенный условный сти<br>Расширенный условный сти                                                                                                    | Свойства - 🖪 Ячейка списка                    |                              |          |            |                             |
| Условные стили<br>Переменная источника текста<br>Источник текста<br>Источника Выражение отчета Выражение отчета СolumnNumber ()<br>Данные Формат данных<br>Поле                                                                                                    | УСЛОВНЫЕ                                      |                              | <u> </u> |            |                             |
| Переменная источника текста         Расширенный условный сти           • Источник текста         Расширенный условный сти           Тип источника         Выражение отчета           Выражение отчета         ColumnNumber ()           • Данные         Формат данных           • Поле         Поле                                                                                                    | Условные стили                                |                              |          |            | Использовать окностяноший и |
| Переменная источника текста         Расширенный условный сти           Источник текста         Быражение отчета         Расширенный условный сти           Тип источника         Выражение отчета         СоlumnNumber ()           Данные         Формат данных         Поле                                                                                                    | Переменная стиля                              |                              |          |            | использовать существующий у |
| Источник текста         Ц           Тип источника         Выражение отчета           Выражение отчета         ColumnNumber ()           Данные         Формат данных           Поле         Голе                                                                                                    | Переменная источника текста                   |                              |          | 1 1        | Расширенный условный стиль  |
| Тип источника         Выражение отчета           Выражение отчета         ColumnNumber ()           Данные         Формат данных           Поле         Image: Column Column                                                                                                  | Источник текста                               |                              |          | - <b>v</b> |                             |
| Выражение отчета         ColumnNumber ()           Данные         Формат данных           Поле         Поле                                                                                                    | Тип источника                                 | Выражение отчета             |          |            |                             |
| Данные         Формат данных           Поле         Поле                                                                                                    | Выражение отчета                              | ColumnNumber ()              |          |            |                             |
| Формат данных                                                                                                    | ∃ Данные                                      |                              |          |            |                             |
| 🖃 Поле                                                                                                    | Формат данных                                 |                              |          |            |                             |
|                                                                                                    | ∃ Поле                                        |                              |          |            |                             |
| Рамка 0,25пт Сплошная линия Черный                                                                                                    | Рамка                                         | 0,25пт Сплошная линия Черный |          |            |                             |
| Заполнение                                                                                                    | Заполнение                                    |                              |          |            |                             |
| Тип окна                                                                                                    | Тип окна                                      |                              | -1       |            |                             |
|                                                                                                    |                                               |                              |          |            |                             |

#### 17.1.3.5

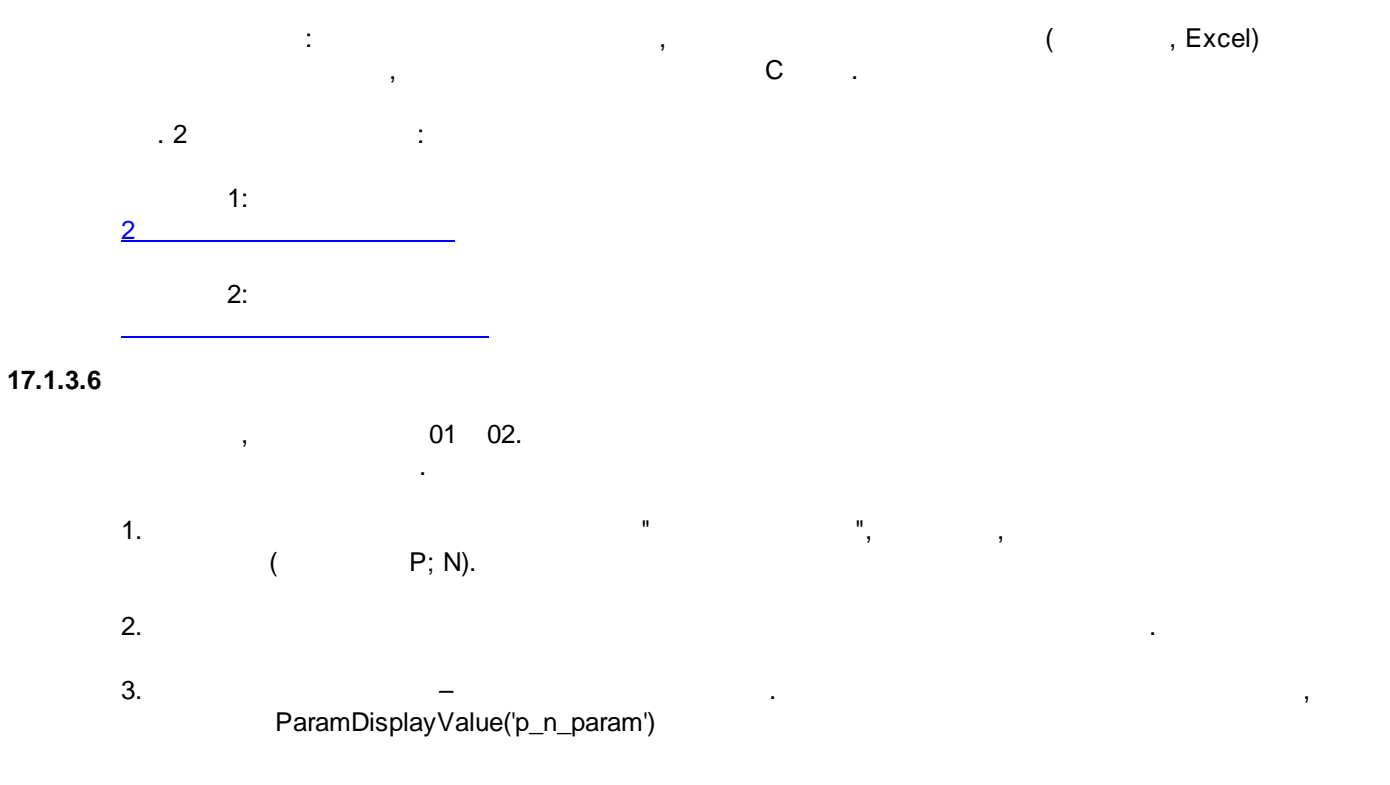

|                                                        |                        | IBM Cognos BI 42            | 5                 |
|--------------------------------------------------------|------------------------|-----------------------------|-------------------|
| . 2 .                                                  | (01), –                | (02).                       |                   |
| _                                                      | (+                     | ):                          |                   |
| Файл Изменить Представление С                          | труктура Таблица Данны | ые Выполнить Сервис Справка | 1                 |
| 🗅 💪 🔚 👗 📭 🛍 🗙 🗠 බ                                      | 🖉 🔤 🕨 🔹 🚹 🗈 •          | ← → ↑ ▼ · 2t · ∑ ·          | - 🗉 🖩 🕴           |
| Шрифт 💌 Размер 💌 🛛 🗛                                   | • B I U   📰 🚟 🗃        | 🖼   茸 茸   💁 •   — • [       | 1пт 💌 🏄 🕶         |
| Зставляемые объекты                                    |                        | D                           |                   |
| ар Текстовый элемент                                   |                        | <u>►</u> 5                  |                   |
| Блок                                                   |                        | Изображение по              | ременной          |
| Ш табанца                                              |                        | Переменная:                 |                   |
|                                                        |                        | Строковый 1                 |                   |
| набор полеи                                            |                        |                             |                   |
| Вычисление запроса                                     |                        | Показать для:               |                   |
| 📅 Вычисление макета                                    |                        |                             |                   |
| 로 Изображение                                          |                        |                             |                   |
| Интервал перекрестной таблицы                          |                        |                             |                   |
| <ul> <li>Интервал перекрестной таблицы (с я</li> </ul> | чейками фактов)        |                             |                   |
|                                                        | ,                      |                             |                   |
|                                                        |                        |                             |                   |
| войства - 🛋 Список                                     |                        |                             | Выделить вс       |
| Э Условие                                              |                        | 📵 Сведения:                 |                   |
| Условные стили                                         |                        | Перейдите к нуж             | ному условию, исп |
| Переменная стиля                                       |                        | условия вне этог            | о диалогового окн |
| Изображение переменной                                 | Строковый1             | выполните разра             | оотку условия.    |
| Содержимое данных отсутствует                          | Нет                    |                             |                   |
| Данные                                                 |                        |                             |                   |
| I руппировка и сортировка                              |                        |                             | OK                |

. ,

P C:

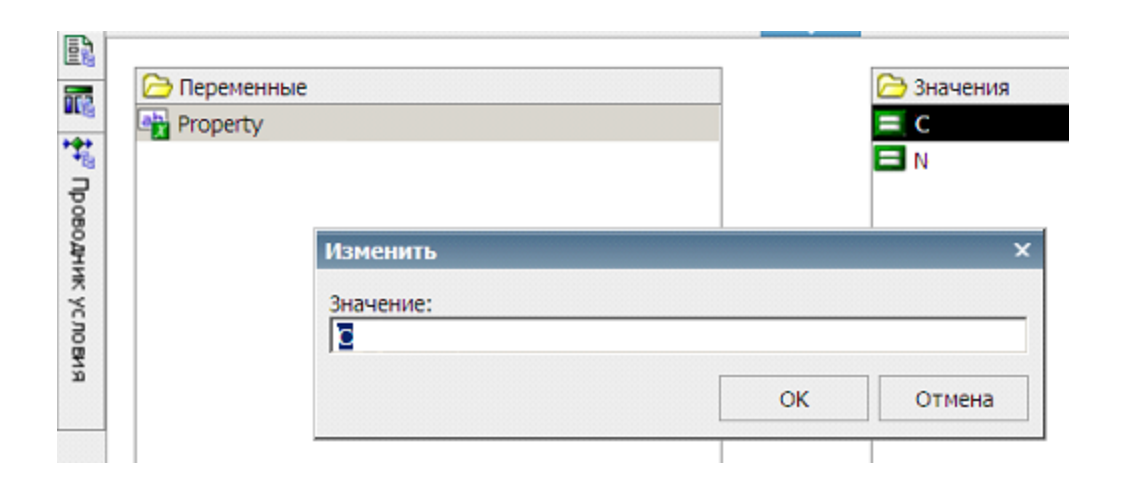

17.1.3.7

NULL-

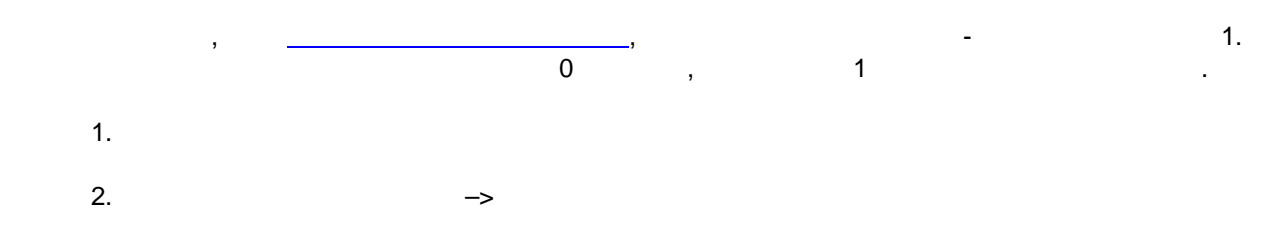

3. " "

|                                             |                   |        | 💮 Формат данных  |                     |
|---------------------------------------------|-------------------|--------|------------------|---------------------|
|                                             |                   |        | Туп формата:     | Свойства:           |
|                                             |                   |        | Настроить        | 😽 Знаки для отсутст |
|                                             |                   |        | (По умолчанию)   | Знаки для ошибок    |
| 3   🐨   🎬                                   |                   |        | Текст            | Знаки для любых о   |
|                                             |                   |        | Число            | Знаки для ошибок    |
| ойства - 🖪 Текстовый элемент                |                   | -      | Денежная единица | Y300                |
| Условие                                     |                   |        | Дата             |                     |
| Условные стили                              |                   |        | Вреня            | 1                   |
| Переменная стиля                            |                   |        | Дата и время     |                     |
| Изображение переменной                      |                   |        | Интервал времени |                     |
| Переменная источника текста                 |                   |        |                  |                     |
| Источник текста                             |                   |        |                  |                     |
| Тип источника                               | Значение элемента | данных |                  |                     |
| Значение элемента данных                    | sum               |        |                  |                     |
| Данные                                      |                   |        |                  |                     |
| Использовать подробные значения на страници | е Нет             |        |                  |                     |
| Формат данных                               | Настроить         |        |                  |                     |
| Овределения уровня данных                   |                   |        |                  |                     |
| Общие                                       |                   |        |                  |                     |
|                                             |                   |        |                  |                     |
| максимальное число знаков                   |                   |        |                  |                     |

| Формат Данный | ^                                                                                                    |                                                       |                              |
|---------------|----------------------------------------------------------------------------------------------------|-------------------------------------------------------|------------------------------|
| Гип формата:  | Свойства:                                                                                                    |                                                       |                              |
| Настроить     | <ul> <li>Знаки для отсутствующих значений</li> </ul>                                                                                            | 0                                                     |                              |
|               | Знаки для ошибок "неприменимо"                                                                                                    |                                                       |                              |
|               | Знаки для любых ошибок                                                                                                    |                                                       |                              |
|               | Знаки для ошибок безопасности                                                                                                    |                                                       |                              |
|               | Узор                                                                                                    |                                                       |                              |
|               |                                                                                                    |                                                       |                              |
|               | Знаки для отсутствующих значе<br>Указывает один или несколько знако                                                                             | ений<br>в, отобража                                   | емых при                     |
|               | Знаки для отсутствующих значе<br>Указывает один или несколько знако<br>отсутствии значения. Если для этого<br>значение, будет отображена пустая | е <b>ний</b><br>в, отобража<br>свойства не<br>строка. | емых при<br>указано          |
|               | Знаки для отсутствующих значе<br>Указывает один или несколько знако<br>отсутствии значения. Если для этого<br>значение, будет отображена пустая | ений<br>в, отобража<br>свойства не<br>строка.         | емых при<br>указано<br>Сброс |

-

### 17.1.3.8

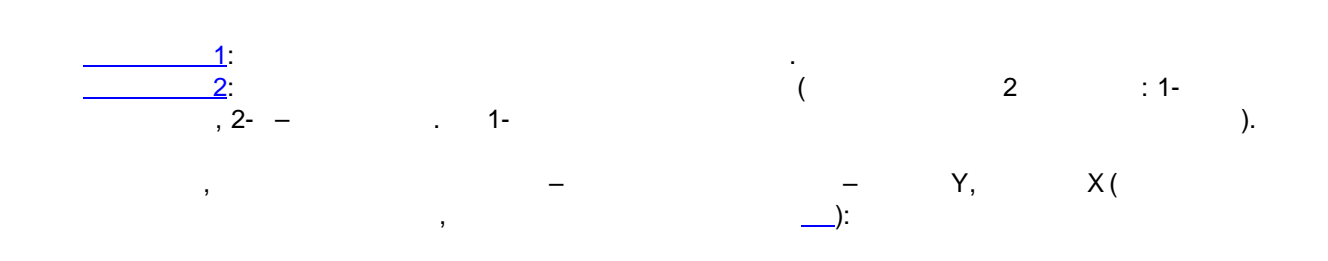

|    | 1  | 2  | 3  | 4   | 5   | 6   | 7  | 8  | 9   | 10 | 11 | 12 |
|----|----|----|----|-----|-----|-----|----|----|-----|----|----|----|
| 1  | 50 | 78 | 91 | 115 | 107 | 109 | 73 | 66 | 108 | 94 | 93 |    |
| 2  | 50 | 77 | 91 | 115 | 102 | 109 | 73 | 66 | 106 | 94 |    |    |
| 3  | 50 | 77 | 91 | 115 | 98  | 99  | 73 | 66 | 108 |    |    |    |
| 4  | 50 | 77 | 91 | 115 | 98  | 95  | 73 | 66 |     |    |    |    |
| 5  | 50 | 77 | 91 | 115 | 98  | 95  | 73 |    |     |    |    |    |
| 6  | 50 | 77 | 91 | 115 | 98  | 95  |    |    |     |    |    |    |
| 7  | 50 | 77 | 91 | 115 | 91  |     |    |    |     |    |    |    |
| 8  | 50 | 77 | 91 | 115 |     |     |    |    |     |    |    |    |
| 9  | 50 | 77 | 91 |     |     |     |    |    |     |    |    |    |
| 10 | 50 | 77 |    |     |     |     |    |    |     |    |    |    |
| 11 | 49 |    |    |     |     |     |    |    |     |    |    |    |
| 12 |    |    |    |     |     |     |    |    |     |    |    |    |
|    |    |    |    |     |     |     |    |    |     |    |    |    |

|       | <#X#>    | <#X#>             |
|-------|----------|-------------------|
| <#Y#> | <#1234#> | < <b>#1234#</b> > |
| <#Y#> | <#1234#> | < <b>#1234#</b> > |

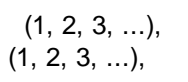

:

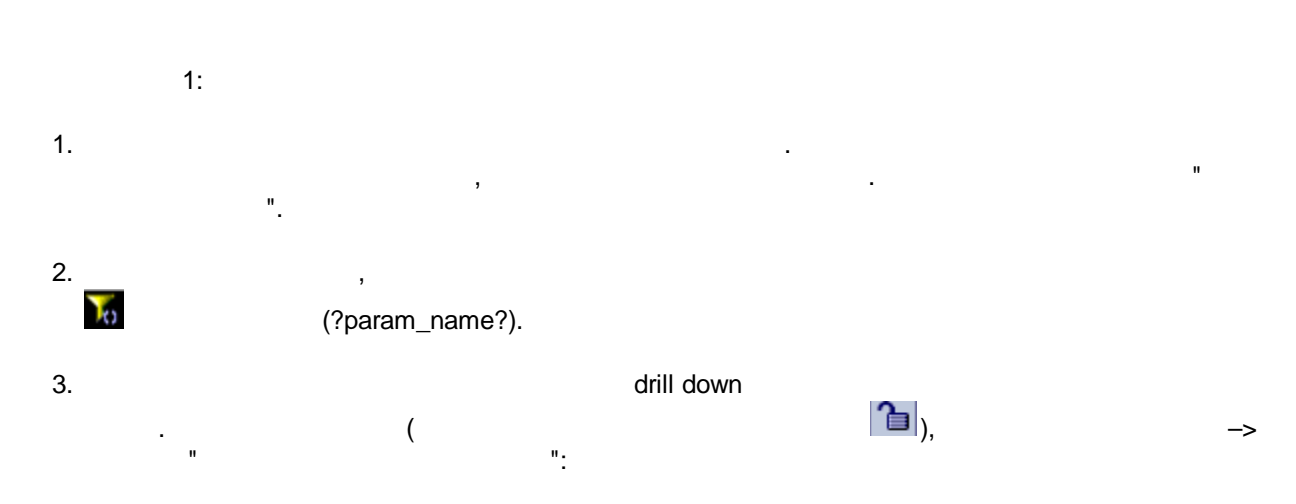

,

,

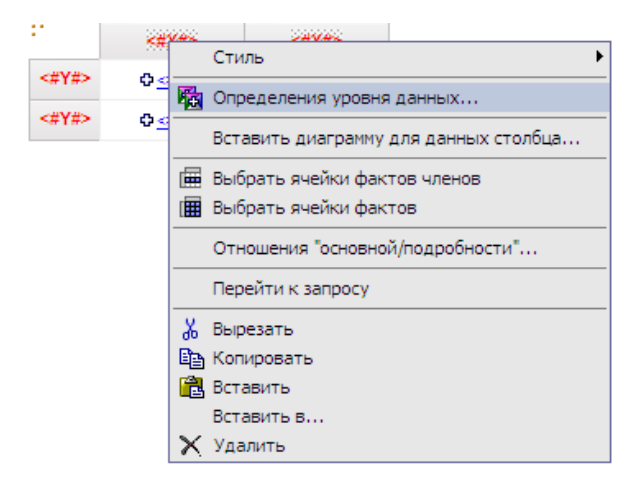

4.

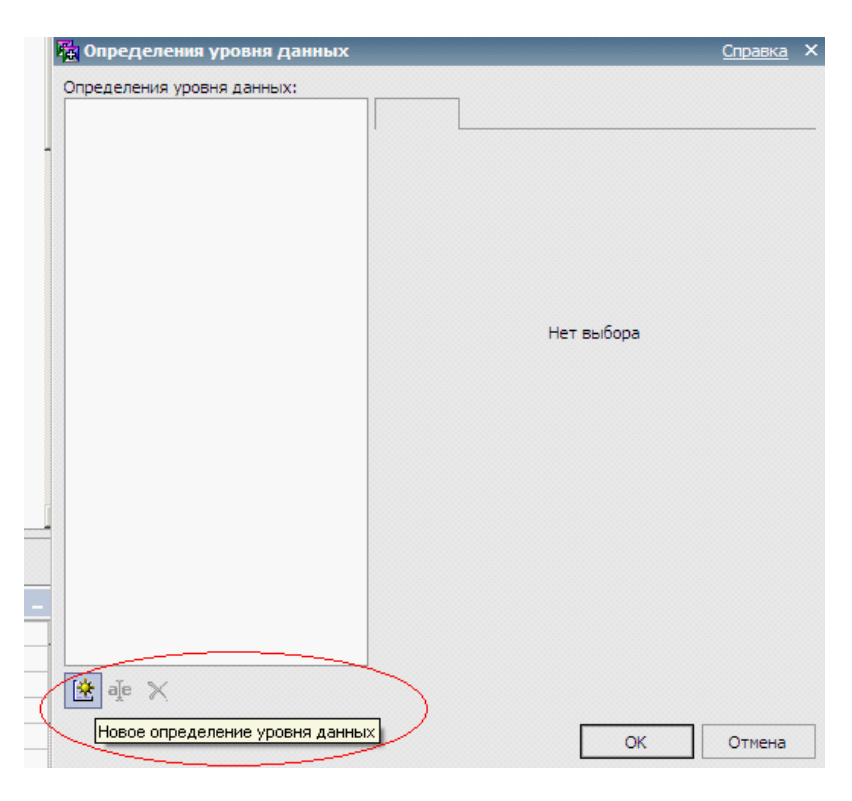

:

÷

5.

| пределения уровня данных:<br>• Определение уровня данных 1                                                                                                    | Конециний отчет Закладика Метика          |   |
|----------------------------------------------------------------------------------------------------|-------------------------------------------|---|
| спределение уровня данных г                                                                                                    |                                           |   |
|                                                                                                    | Отчет:                                    | - |
|                                                                                                    | List                                      | • |
|                                                                                                    | Действие:                                 |   |
|                                                                                                    | Запустить отчет 💌                         |   |
|                                                                                                    | Формат:                                   |   |
|                                                                                                    | Excel 2007                                |   |
|                                                                                                    | Параметры:                                |   |
|                                                                                                    | Отобразить страницы запроса:              |   |
|                                                                                                    | Только когда значения требуемых парамет 💌 |   |
| de marine a construction de la construction de la c |                                           |   |

:

,

| Имя          | Тип          | Обязательный | Множественный выбор | Метод                                               |
|--------------|--------------|--------------|---------------------|-----------------------------------------------------|
| late_param   | Дата и время | ~            |                     | Передать значение парамет                           |
| c_param      | Число        |              | (                   | Передать значение элемента                          |
| y_param      | Число        |              |                     | Передать значение элемент                           |
|              |              |              |                     |                                                     |
|              |              |              |                     | у_рагат<br>У рагат<br>Отобразить страниц            |
| Вначение яче |              |              | ∯e X                | у_рагат<br>Отобразить страниц<br>Только когда значе |

( — = " "):

Параметры

| date_param     Дата и время     ✓     Передать значение параметра       x_param     Число     Передать значение элемента и<br>у_param       Число     Не использовать параметр | Имя        | Тип          | Обязательный | Множественный выбор | Метод                        |
|----------------------------------------------------------------------------------------------------|------------|--------------|--------------|---------------------|------------------------------|
| х_рагат         Число         Передать значение элемента и           у_рагат         Число         Не использовать параметр                                                    | date_param | Дата и время | ~            |                     | Передать значение параметра  |
| у_param Число Не использовать параметр                                                                                                    | x_param    | Число        |              |                     | Передать значение элемента , |
|                                                                                                    | y_param    | Число        |              |                     | Не использовать параметр     |
|                                                                                                    |            |              |              |                     |                              |
|                                                                                                    |            |              |              |                     |                              |
|                                                                                                    |            |              |              |                     |                              |
|                                                                                                    |            |              |              |                     |                              |
|                                                                                                    |            |              |              |                     |                              |
|                                                                                                    |            |              |              |                     |                              |
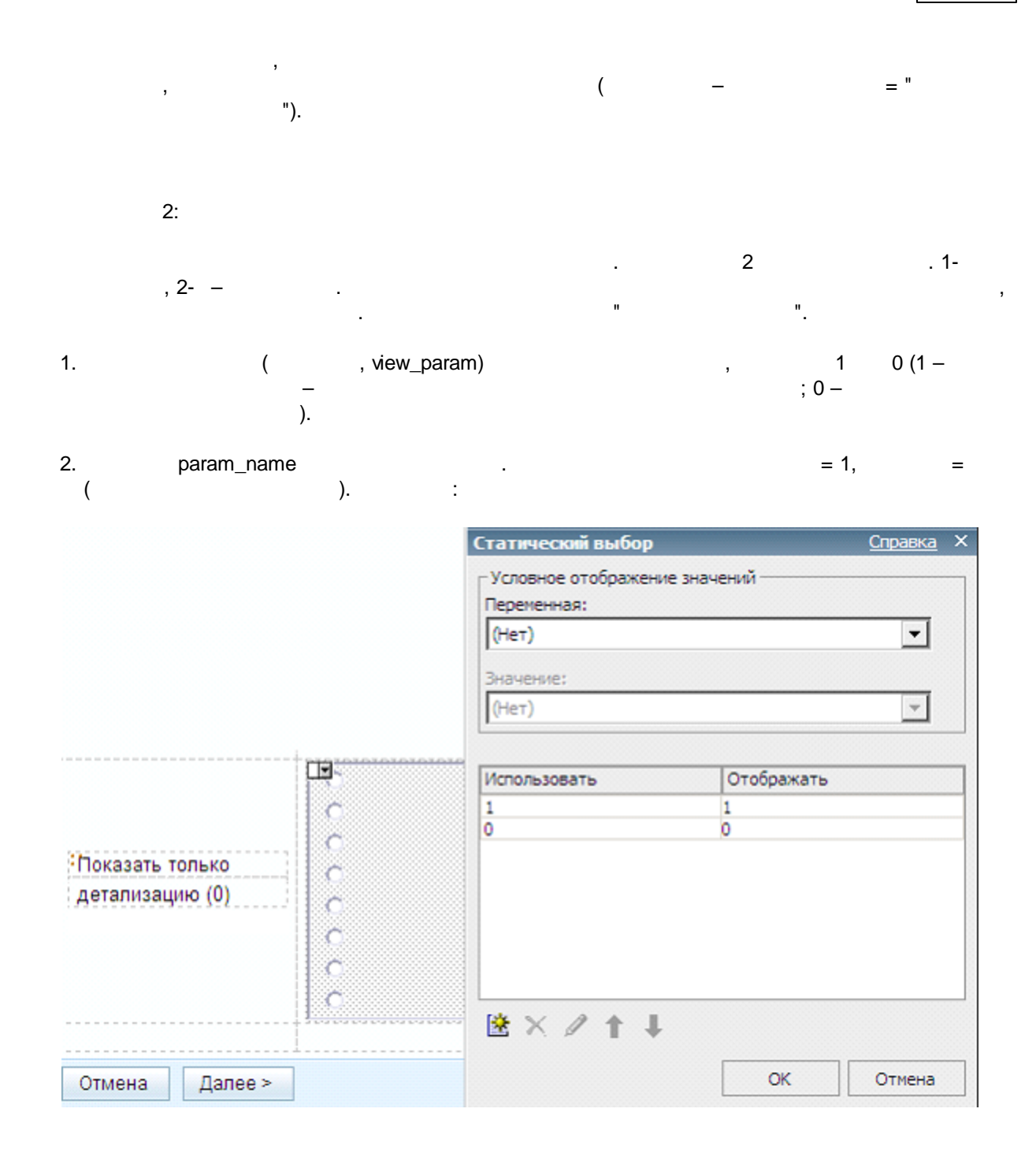

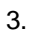

, view\_dim 1 0 : ParamDisplayValue('view\_param'). 1 - ( ); 0 - , . :

| view_am                                                                                                    |                                                             |                                            |
|----------------------------------------------------------------------------------------------------|-------------------------------------------------------------|--------------------------------------------|
| Выражение отчета<br>С Доступные компоненты:                                                                                                    |                                                             | 2<br>1 1 1 1 1 1 1 1 1 1 1 1 1 1 1 1 1 1 1 |
| ReportTitle     Germanne     JoserName     JoserName     DateParam_All     DateParam_FisrtClaim     DateParam_Start_FromFirstClaim     IBNR_MED_TEMPLATE_PART_01     IBNR_TEMPLATE_PART_01_COPY | Onpegenerive выражения:     ParamDisplayValue('view_param') |                                            |
|                                                                                                    |                                                             | view_dim =                                 |

|                                                              |          | IBM Cogno              | os Bl  |
|--------------------------------------------------------------|----------|------------------------|--------|
| ставляемые объекты                                           |          |                        |        |
|                                                              |          |                        | ЭСтр   |
| 🛅 Чабор страница                                             |          | овод                   | Ē      |
| паоор страниц                                                |          |                        |        |
|                                                              |          | Tp                     |        |
|                                                              |          |                        |        |
|                                                              |          |                        |        |
|                                                              |          |                        |        |
|                                                              |          | ****                   |        |
|                                                              |          |                        |        |
|                                                              |          |                        |        |
|                                                              |          |                        |        |
|                                                              |          |                        |        |
|                                                              |          |                        |        |
|                                                              |          | Изображение переменной |        |
|                                                              |          | Переменная:            |        |
|                                                              |          | view_dim               |        |
|                                                              |          | Показать для:          |        |
|                                                              |          | 1                      |        |
| <b>4</b>                                                     |          |                        |        |
|                                                              |          |                        |        |
| войства - Страница                                           |          |                        |        |
| Условие                                                      |          |                        |        |
| Условные стили                                               |          |                        |        |
| Изображение переменной                                       | view dim |                        |        |
| Данные                                                       | _        | Выдел                  | пить в |
|                                                              |          |                        |        |
| -                                                            |          | 0, ,                   |        |
| VALUE FOR DETAILED OU                                        | ERY      | 0:                     |        |
| VALUE_FOR_DETAILED_QU                                        |          |                        |        |
| VALUE_FOR_DETAILED_QU                                        |          |                        |        |
| VALUE_FOR_DETAILED_QU                                        |          |                        |        |
| VALUE_FOR_DETAILED_QU                                        |          |                        |        |
| VALUE_FOR_DETAILED_QU<br>Элементы данных<br>Х<br>Х<br>АМОUNT |          |                        |        |
|                                                              |          |                        |        |
|                                                              |          |                        |        |
|                                                              |          |                        |        |

| Определение в                         | зыражения:             |              |                                                                                               |
|---------------------------------------|------------------------|--------------|-----------------------------------------------------------------------------------------------|
| -                                     | H                      | п            | ( , ,                                                                                         |
| a.<br>b.<br>VALUE_FOR_DE <sup>-</sup> | view_<br>TAILED_QUERY( | param<br>0). |                                                                                               |
| араметры                              |                        |              |                                                                                               |
| view_param                            | Строка                 | *            | Передать значение параметра                                                                   |
|                                       |                        |              |                                                                                               |
| x,                                    | Число                  |              | Передать значение элемента,                                                                   |
| x,<br>y                               | Число<br>Число         |              | Передать значение элемента,<br>Не <u>использовать параметр</u>                                |
| x,<br>y<br>view_joaram                | Число<br>Число         | ~            | Передать значение элемента,<br>Не <u>использовать параметр</u><br>Передать значение элемента, |
| x,<br>y<br>view_param                 | Число<br>Число         | ~            | Передать значение элемента,<br>Не использовать параметр<br>Передать значение элемента,        |
| x,<br>y<br>view_joaram                | Число<br>Число         | ~            | Передать значение элемента,<br>Не использовать параметр<br>Передать значение элемента,        |

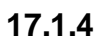

""" (" "), ; :

(

,

| Общие Отчет                                                                                                    |
|----------------------------------------------------------------------------------------------------|
| Выберите опции по умолчанию, которые следует использовать для этой записи.                                                                               |
| Действие по умолчанию:<br>Запустить отчет                                                                                                    |
| Опции отчета:                                                                                                    |
| Переопределить значения по умолчанию                                                                                                    |
| Excel 2007                                                                                                    |
| Специальные возможности:                                                                                                    |
| Включить поддержку специальных возможностей                                                                                                    |
| Язык:                                                                                                    |
| Русский (Россия)                                                                                                    |
| Опции РОГ:<br>Опции не сохранены<br>Задать<br>Значения приглашений:<br>Значения не сохранены<br>Задать<br>✓ Запрашивать значения<br>Дополнительные опции |
| ОК Отмена                                                                                                    |
| · ,<br>)                                                                                                    |
|                                                                                                    |

# 17.2 Cognos Transformer

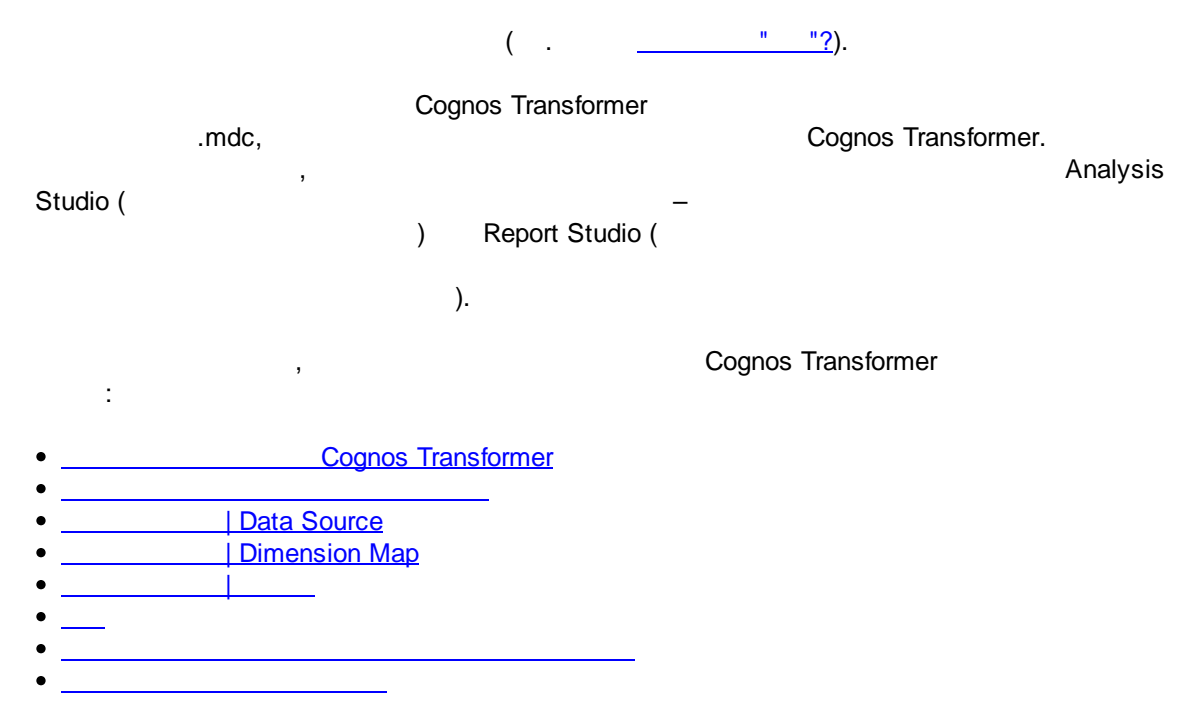

## 17.2.1 Cognos Transformer

Cognos Transformer :

- / Data Sorces
   "test 1 source"
- / Dimension Map
   Dim- Dim- Dim-
- Dim- Product Product Name (Order Order ID).
- / Measures
  - Qty

:

| File | Edit              | View      | Run   | Diag      | gram | Тос   | ols | Security | / V      | Vind | ow | Help     | р      |    |
|------|-------------------|-----------|-------|-----------|------|-------|-----|----------|----------|------|----|----------|--------|----|
| Ľ    | 6                 | -         | n     | <b></b> > | Κ 🗉  | 01 -9 | 6   | 2        | <b>*</b> | 2    | 2  | <b>@</b> | 6      |    |
|      | III Dimension Map |           |       |           |      |       |     |          |          |      |    |          |        |    |
|      | Prod              | uct       |       | Order     | ·    |       |     |          |          |      |    |          |        |    |
|      | Product           | Name      |       | Order I   | D    |       |     |          |          |      |    |          |        |    |
|      |                   |           |       |           |      | 1     |     |          |          |      |    |          |        |    |
|      |                   |           |       |           |      |       |     |          |          |      |    |          |        |    |
|      |                   |           |       |           |      |       |     |          |          |      |    |          |        |    |
|      |                   |           |       |           |      |       |     |          |          |      |    |          |        |    |
|      |                   |           |       |           |      |       |     |          |          |      |    |          |        |    |
|      |                   |           |       |           |      |       |     |          |          |      |    |          |        |    |
|      |                   |           |       |           |      |       |     |          |          |      |    |          |        |    |
|      |                   |           |       |           |      |       |     |          |          |      |    |          |        |    |
|      |                   |           |       |           |      |       |     |          |          |      |    |          |        |    |
|      |                   |           |       |           |      |       |     |          |          |      |    |          |        |    |
|      | Data S            | ources    |       |           |      |       | 0   |          |          | 83   | Ĩ  | M        | easure | 25 |
|      | 🖉 tes             | t1        | _     |           | _    |       |     |          |          |      | Ir |          | Qty    |    |
|      | <u>⊢</u>          | test 1 so | urce  | Marra     |      |       |     |          |          |      |    |          |        |    |
|      |                   | - 🚺 Prod  | er ID | Name      |      |       |     |          |          |      |    |          |        |    |
|      |                   | Qty       |       |           |      |       |     |          |          |      |    |          |        |    |

## 17.2.2

.

| IBM Cognos Transformer -> New Model |   |                                 |
|-------------------------------------|---|---------------------------------|
| Data source type ->                 | : | , Cognos Report Studio Report / |
| Package / Excel sheet /             |   |                                 |
| Source ->                           |   |                                 |

,

,

,

Source.

| Dimension Map Log                | gging Viewer CSV Out            | put Business Viewpoint |
|----------------------------------|---------------------------------|------------------------|
| General Directorie               | s AutoDesign Diagn              | am Files Titles        |
| Models:                          |                                 |                        |
| C:\                              |                                 | Browse                 |
| Data <u>s</u> ource:             |                                 |                        |
| C:\                              |                                 | Browse                 |
| PowerC <u>u</u> bes:             |                                 |                        |
| C:\                              |                                 | Browse                 |
| Data <u>t</u> emporary files (di | ir1;dir2):                      |                        |
| C:\                              |                                 | Browse                 |
| Model tempo <u>r</u> ary files:  |                                 |                        |
| C:\                              |                                 | Browse                 |
| Log files:                       |                                 |                        |
| C:\                              |                                 | Browse                 |
| Lo <u>c</u> ation of Series 7 IG | D Bridge:                       |                        |
| \CS7Gateways\bin\`               | TransDa.exe                     | Change                 |
| Location of IBM Cogno            | os BI <u>P</u> owerPlay Client: |                        |
| .\PwrPlay.exe                    |                                 | Change                 |

IBM Cognos Transformer -> File -> Preferences -> Directories

\_\_\_\_

Data Source

17.2.3

# | Data Source

Data Source .

## Data Source

Data Source ,

## Data Source;

Data Source;

\_\_\_\_\_

,

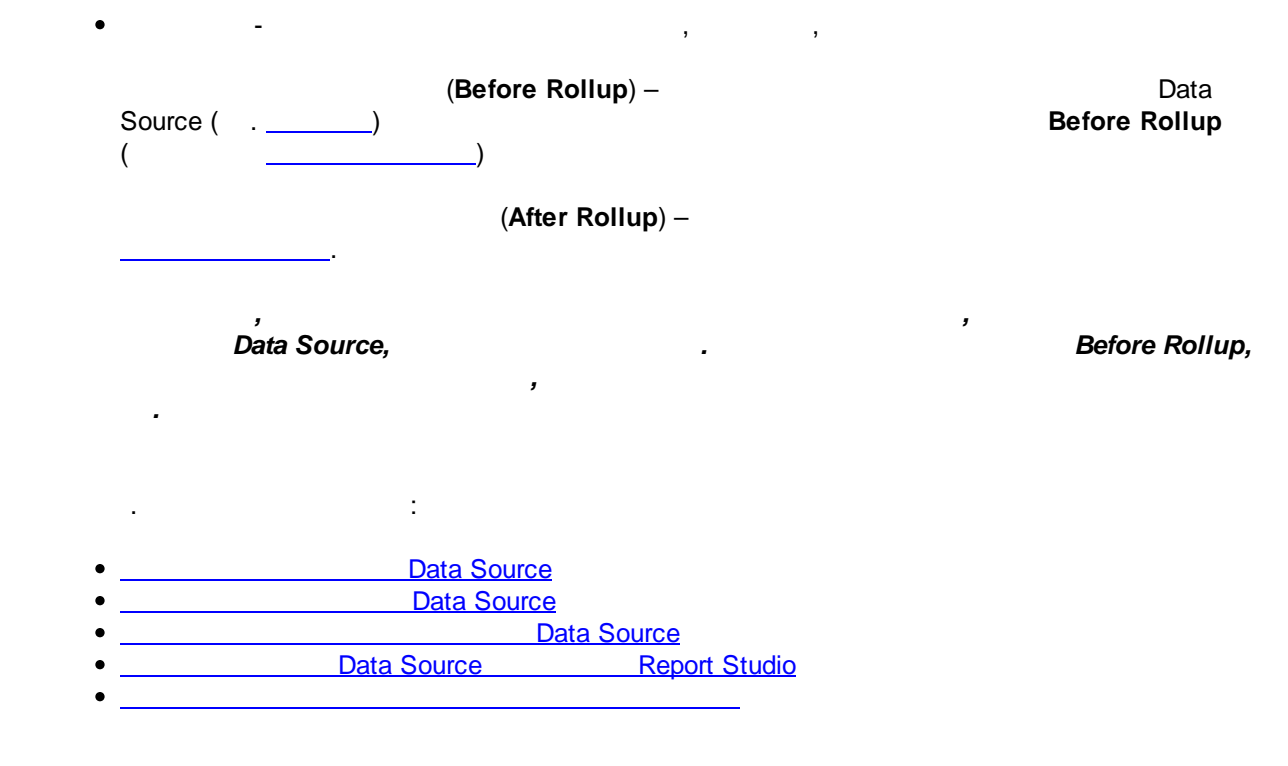

17.2.3.1

Data Source

**Data Source** 

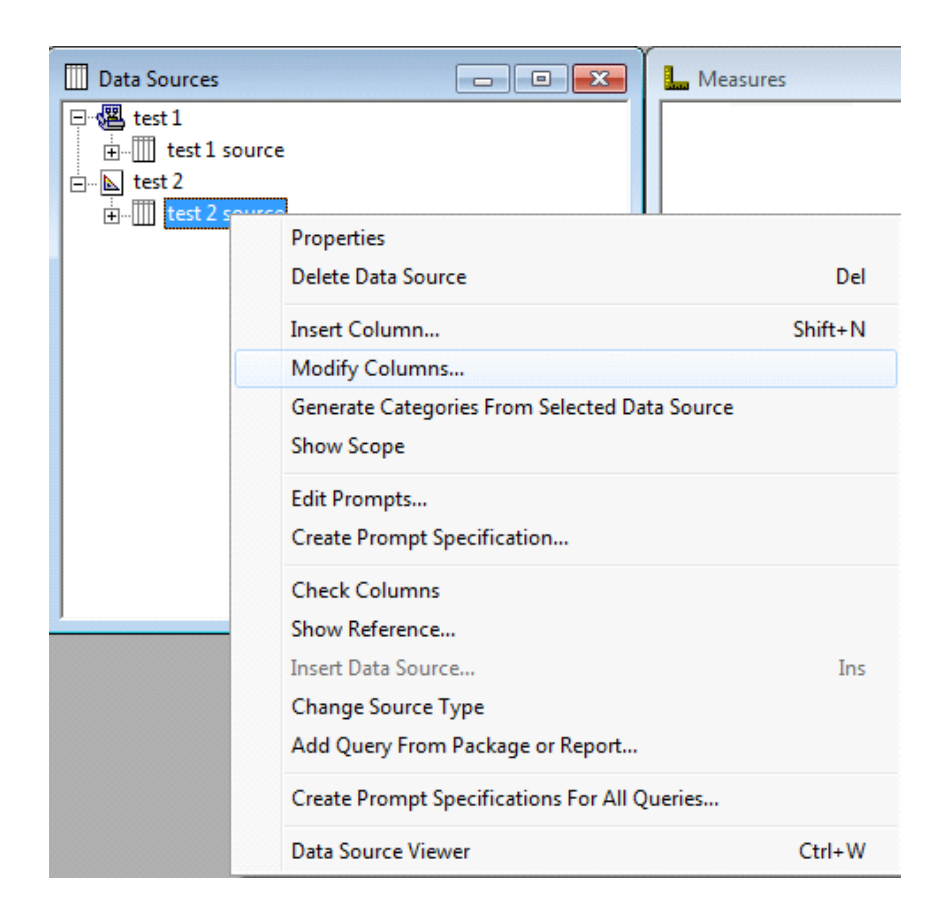

## Data Source

1.

-> Insert Column:

| Data Sources                      | Measures                                      |         |
|-----------------------------------|-----------------------------------------------|---------|
| test 1<br>test 1 source<br>test 2 |                                               |         |
| itest 2 sou                       | Properties                                    |         |
|                                   | Delete Data Source                            | Del     |
|                                   | Insert Column                                 | Shift+N |
|                                   | Modify Columns                                |         |
|                                   | Generate Categories From Selected Data Source |         |
|                                   | Show Scope                                    |         |
|                                   | Edit Prompts                                  |         |
|                                   | Create Prompt Specification                   |         |
|                                   | Check Columns                                 |         |
| ,                                 | Show Reference                                |         |
|                                   | Insert Data Source                            | Ins     |
|                                   | Add Ouery From Package or Report              |         |
|                                   | Add Query from Fackage of Reports             |         |

- 2. Column Type: Calculated
- 3. Data Type:

\_\_\_\_\_Data Source

17.2.3.2

Data Source

```
        IF
        ''

        if ("Product Name" like ' %') then (' ') else (' ')
```

2. IF... OR if ("Payment Type" = 'Credit Card' or "Payment Type" = 'Debit Card') then ( 'Bank Cards' ) else ( if ("Payment Type" = 'Credit Loan' ) then ( 'Credits' ) else ( if ( "Payment Type" = '...' ) then ( '...' ) else ( 'N/A' ) ))
3. IF... AND if ("Payment Type" = 'Credit Loan' and ("Month Period" <= 12 ) ) then ( 'Included' ) else (

if ("Payment Type" = 'Credit Loan' and ("Month Period" > 12)) then ('Included')

| 444 pashelp.ru |  |
|----------------|--|
|----------------|--|

|          | else ('Not include<br>) | ed')         |                          |                   |                         |
|----------|-------------------------|--------------|--------------------------|-------------------|-------------------------|
|          |                         |              |                          | Data Source       |                         |
| 17.2.3.3 |                         |              | Data                     | a Source          |                         |
|          | Cognos Transf<br>Previe | örmer<br>w). | Data S<br>(              | ource Viewer,     | > Data Source Viewer -> |
|          | ,                       | ,            | Report Stu               | /<br>Idio.        | Excel,                  |
|          |                         |              | Data Source              | Report St         | udio                    |
|          | ·                       | Din          | <u>nension Map</u>       |                   |                         |
| 17.2.3.4 |                         | Data So      | urce                     | Report Studio     |                         |
|          | 1.                      |              | Native SQL<br>-> Data Sc | -<br>burce Viewer | (Data Source):          |

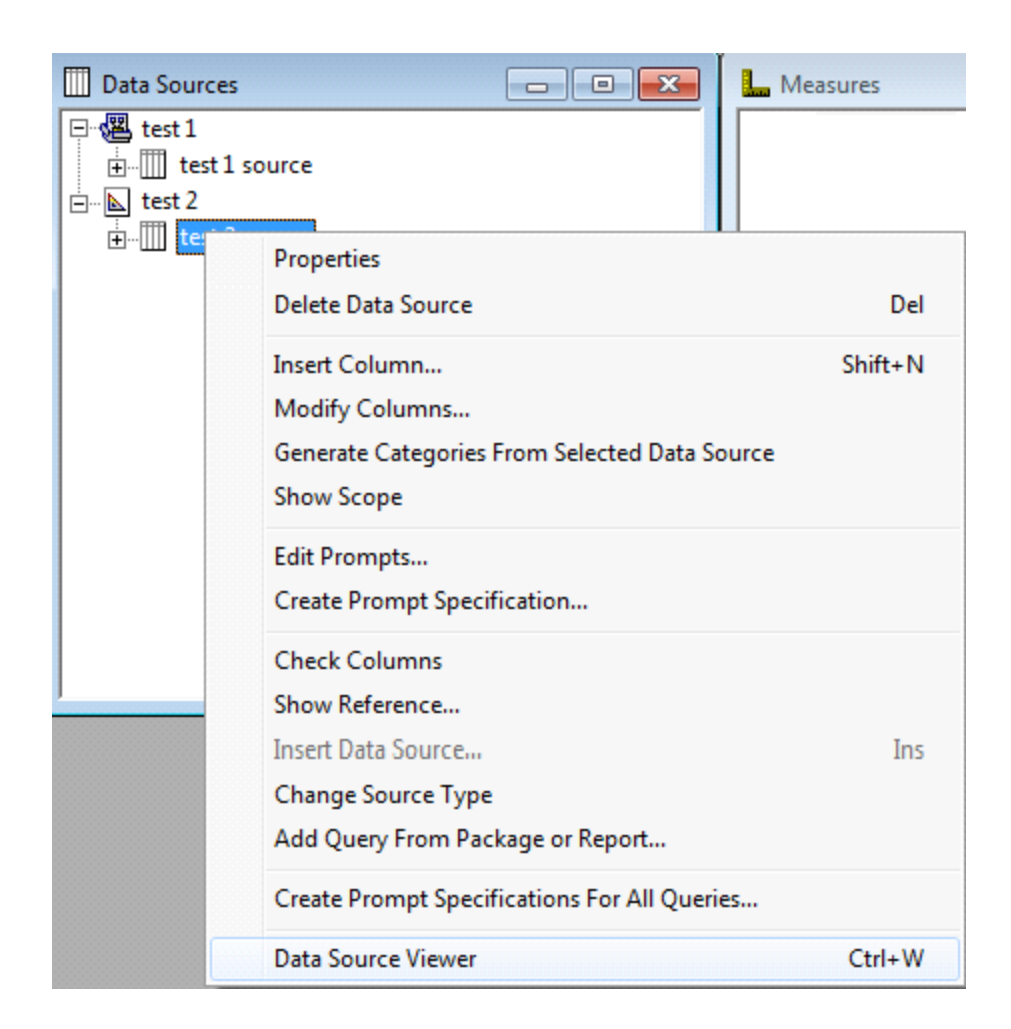

- 2. Native SQL
- 3. Cognos Report Studio,
- 4. , SQL- :

| Ø  | Новый - IBM Cognos Report Studio - Window                                                                                       | s Internet Ex    | plorer  |           |                   |                  |           |
|----|----------------------------------------------------------------------------------------------------|------------------|---------|-----------|-------------------|------------------|-----------|
| Φ  | ил Изменить Представление Структур                                                                                              | а Таблица        | Данные  | Выполнить | Сервис            | Справка          |           |
| D  | 🧀 🖬 👗 🖻 🛍 🗙 🗠 വ 🛃 🔤                                                                                                    | • • •            | 🗈 - ( 🖛 | → †   7   | - 6-              | <u>≜</u> ‡ • ∑ • | - 🖾 -   E |
| Шр | ифт 💌 Размер 💌 🗛 👻 В                                                                                                    | IU               |         |           | <b>⊒</b>   &      | -   1            | пт 🔻      |
| Bc | гавляемые объекты                                                                                                    |                  |         | _ 🗆       |                   |                  |           |
|    | апрос<br>Присоединение<br>Объединение<br>Пересечь<br>Исключить<br>29 SQL                                                        |                  |         |           | троводник запроса | anpoc1           | SQL       |
|    | MDX                                                                                                    |                  |         |           | <b>*</b>          |                  |           |
|    |                                                                                                    |                  |         |           |                   |                  |           |
| Св | оиства - Запрос                                                                                                    | 1                |         |           |                   |                  |           |
|    | Данные<br>Автоматическое группирование и суммирование<br>Созданный SQL<br>Заменить сведения о мерах<br>Определить наборы членов | Да<br>Нет<br>Нет |         |           |                   |                  |           |
| 8  | Указания запроса<br>Автоматическая сортировка                                                                                   |                  |         |           |                   |                  |           |

5.

Cognos Transformer (

SQL-

SQL):

,

| Облат Изменить Представление Структура Таблица Данные Выполнить Сервис Справка           Облат Изменить Представление Структура Таблица Данные Выполнить Сервис Справка           Облат Изменить Представление Структура Таблица Данные Выполнить Сервис Справка           Облат Измение Объекты         Облат И В И Ц В И Ц В И В И Ц В И В О О О О О О О О О О О О О О О О О                                                                                                    | 🖉 Новый* - IBM Со                                                                                                    | anos Report Stu | dio - Windows         | Internet F | xolorer |           |                         |                 |            |
|----------------------------------------------------------------------------------------------------|----------------------------------------------------------------------------------------------------|-----------------|-----------------------|------------|---------|-----------|-------------------------|-----------------|------------|
| С                                                                                                    | Файл Изменить                                                                                                    | Представление   | Структура             | Таблица    | Данные  | Выполнить | Сервис                  | Справка         |            |
| Црифт У Разнер Х А - В И Ш ВК Ж Ж В В Т Н Н А А 1 лт У<br>Сставляеные объекты<br>3 Запрос<br>• Приховдинение<br>• Объединение<br>• Объединение<br>• Персечь<br>• Иоклочить<br>В SQL<br>■ МОХ<br>• МОХ<br>• Поклочить<br>• SQL<br>• МОХ<br>• ОС<br>• ОС<br>• • ОС<br>• ОС<br>• ОС | ን 🧀 🗔 🕹 🖣                                                                                                    |                 | n 🔄 🔤                 | • •        | D•   +  | • + †   7 | - 6-                    | <u></u> + - ∑ - | [29] - [1] |
| Присоединение     □       □ Объединение     □       □ Объединение     □       □ Пересечь     □       ○ Иослючить     □       ☑ SQL     □       Im MDX     □                                                                                                    | Шрифт                                                                                                    | • Размер •      | <u>A</u> - B <i>I</i> | U          |         |           | <u> </u>                | -   1           | пт 🔽       |
| Вапрос       Присоединение         Объединение       Эпросо         Объединение       Эпросо         Оконочить       Эпросо         SQL       МОХ         MDX       Image: SQL         Image: SQL       Image: SQL         Image: SQL       Image: SQL         Image: SQL       Image: SQL         Image: SQL       Image: SQL         Image: SQL       Image: SQL         Image: SQL       Image: SQL         Image: SQL       Color transmit/SQL         Image: SQL       Image: SQL         Image: SQL       Image: SQL <td>ставляемые объе</td> <td>екты</td> <td></td> <td></td> <td></td> <td>_ 0</td> <td></td> <td>· •</td> <td></td>                                                                                                    | ставляемые объе                                                                                                    | екты            |                       |            |         | _ 0       |                         | · •             |            |
| войства - SQL       _         В Данные                                                                                                    | <ul> <li>Запрос</li> <li>Присоединение</li> <li>Объединение</li> <li>Пересечь</li> <li>Исключить</li> <li>SQL</li> <li>MDX</li> </ul> |                 |                       |            |         |           | ш 🎬 Проводник запроса 💠 | anpoci          | SQL        |
| Синтаксис SQL Собственный<br>Источник данных<br>SQL<br>Смешанный                                                                                                    | <b>Бойства - 5QL</b><br>Данные                                                                                                    |                 |                       |            |         |           |                         |                 |            |
| Источник данных<br>SQL<br>В Смешанный<br>Има SQL 1                                                                                                    | Синтаксис SQL                                                                                                    | Собственный     |                       |            |         |           |                         |                 |            |
| SQL<br>Смешанный<br>Има SQL                                                                                                    | Источник данных                                                                                                    |                 |                       |            |         |           | ノ                       |                 |            |
|                                                                                                    | SQL                                                                                                    |                 |                       |            |         |           |                         |                 |            |
|                                                                                                    | смешанный                                                                                                    | SOL 1           |                       |            |         |           |                         |                 |            |

6.

SQL-

SQL- :

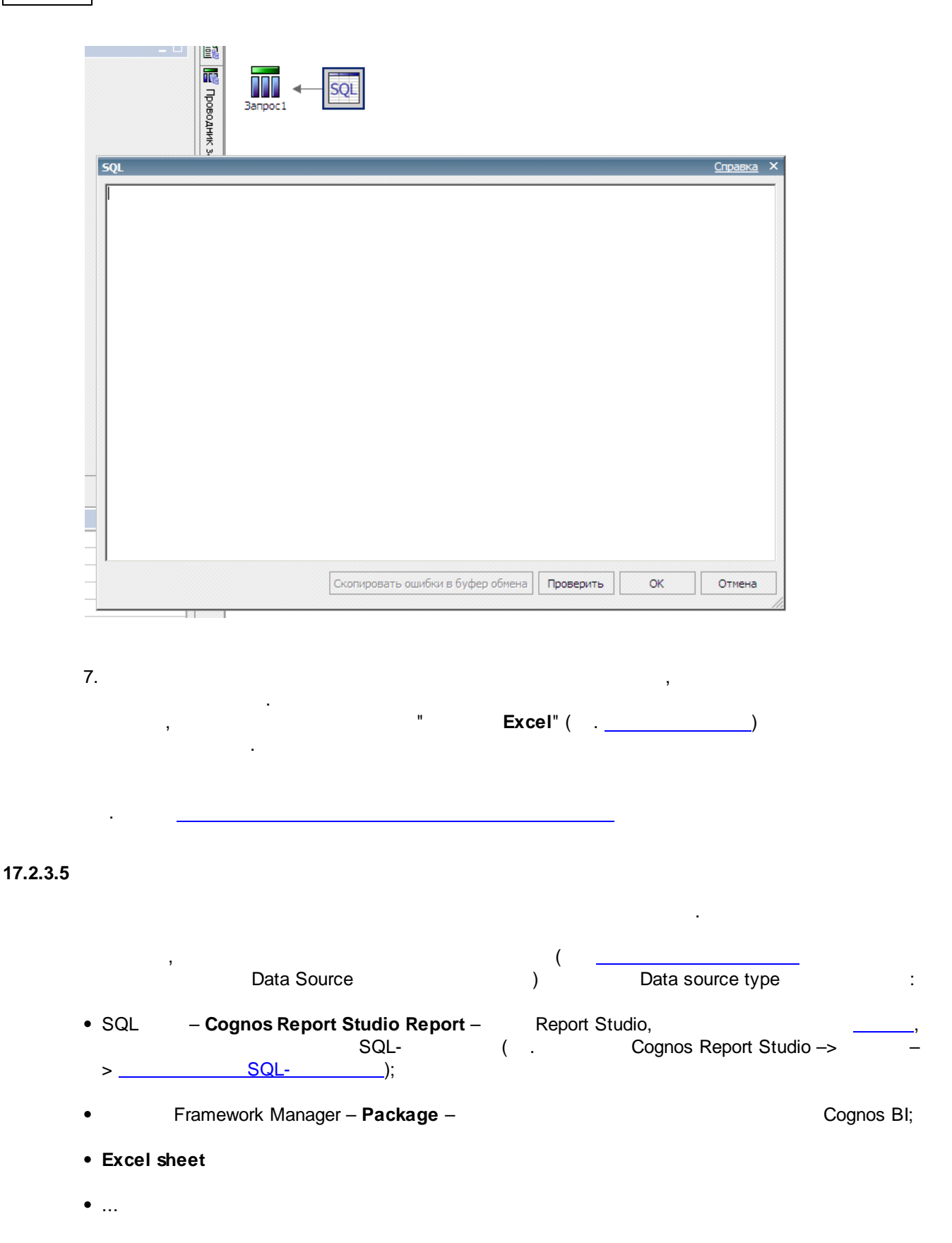

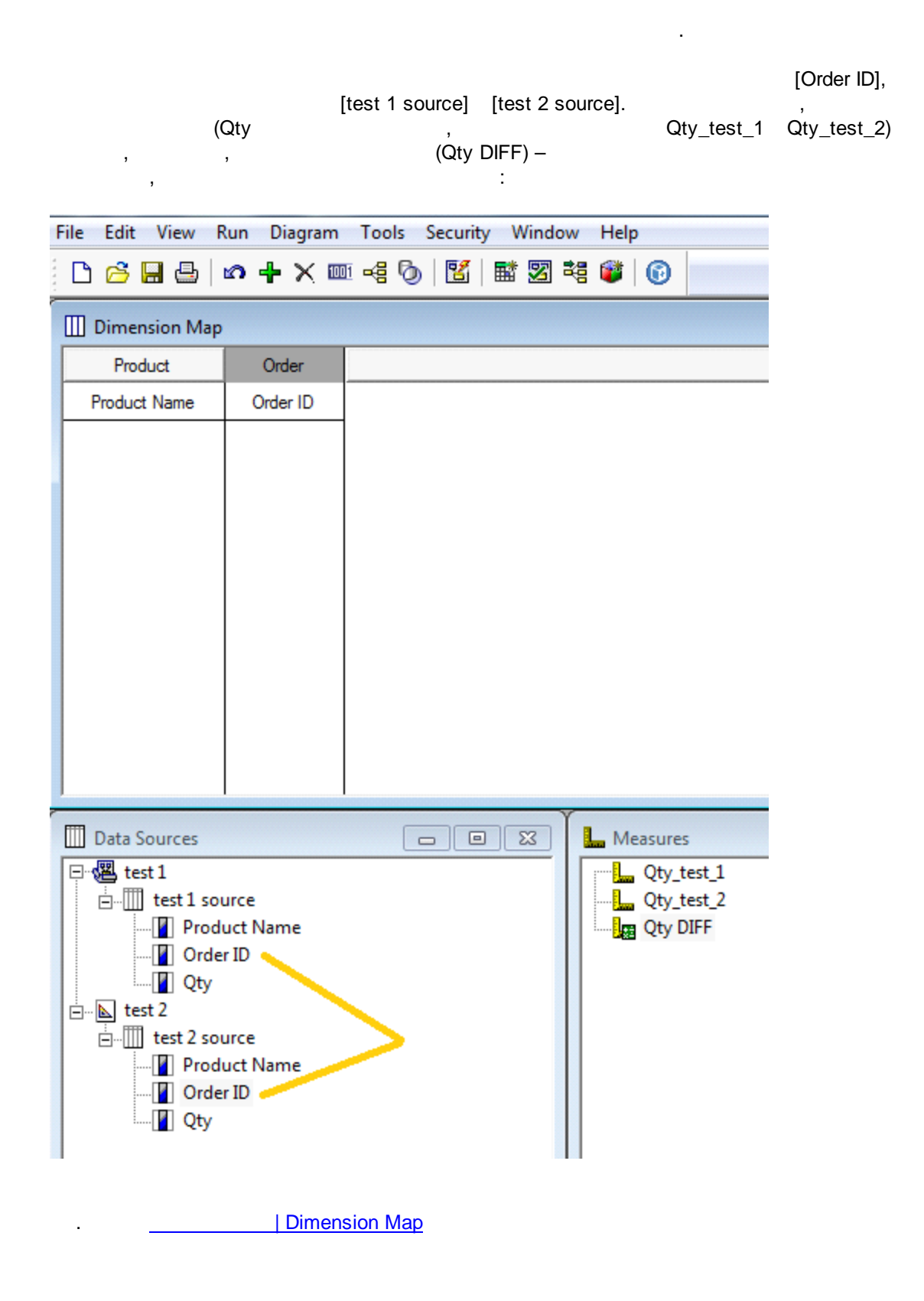

## 17.2.4 | Dimension Map

Dimension Map. **Dim- Dim-** . Dim-: Product, Territory, Order – Dim-

Product Group Name, Product Name – Dim-Region Name, City Name – Dim-Order Date – Dim-Order

, Order Date

| III Dimension Map  |             |            |  |  |
|--------------------|-------------|------------|--|--|
| Product            | Territory   | Order      |  |  |
| Product Group Name | Region Name | Order Date |  |  |
| Product Name       | City Name   |            |  |  |
|                    |             |            |  |  |
|                    |             |            |  |  |

:

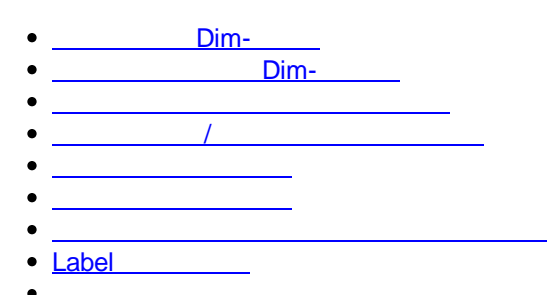

,

Unique & Move

#### 17.2.4.1 Dim-

 Dim Data Source

 Dimension Map,
 Dim 

 .
 Data Source
 Dim 

 (
 ).
 .

 ,
 Product
 [Product Group Name].

[Product Group Name] Data Source Dimension Map:

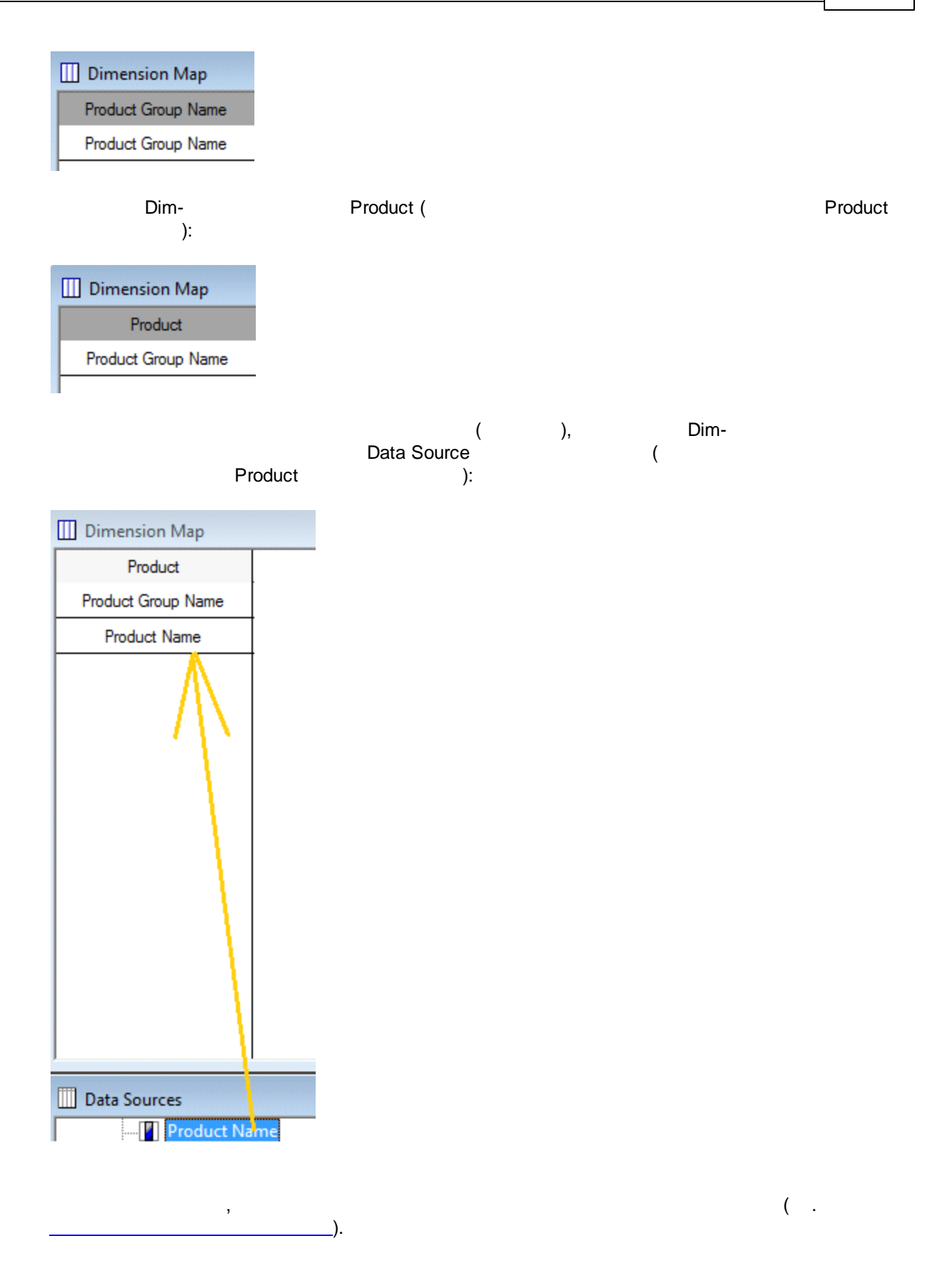

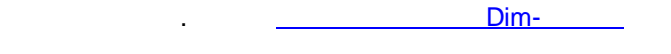

#### 17.2.4.2 Dim-

• Blank Substitution -

• Inclusion –

,

Inclusion = "Supress blank categories" ( ) Inclusion = "Default (when needed)"

| Level - Order Date                                  | ×   |
|-----------------------------------------------------|-----|
| Level <u>n</u> ame:                                 |     |
| Order Date                                          |     |
| Source General Time Order By Allocation Description |     |
| Prohibit automatic creation of new categories       |     |
| Suppress blank categories                           | ]   |
| Partition number:                                   |     |
| OK Cancel H                                         | elp |

### 17.2.4.3

.

|          | -> double click -> Source -> Categories ->                                                                                                    |
|----------|----------------------------------------------------------------------------------------------------|
|          | Source General Time Order By Allocation Description Associations Role Column Name Source Source                                                      |
|          | Add     Delete       Categories     □       ✓ Unique     □       Moye       Refresh       □     Label       □     Description       □     Short Name |
|          | OK Cancel <u>H</u> elp                                                                                                    |
|          | . Unique & Move                                                                                                    |
| 17.2.4.4 | /<br>Cognos Transformer: Run -> Generate Categories<br>:                                                                                             |
|          | File Edit View Run Diagram Tools Security Window Help<br>] 🗅 🚰 🔚 🖶   🕫 🕂 🗮 🖼 🖏   醫 🔡 🛤 🗃 🗃 🍞 🛑                                                       |
|          | Dimension Map Generate Categories                                                                                                    |

#### 17.2.4.5

Cognos Transformer

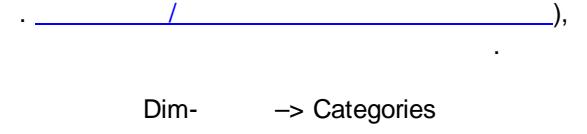

(

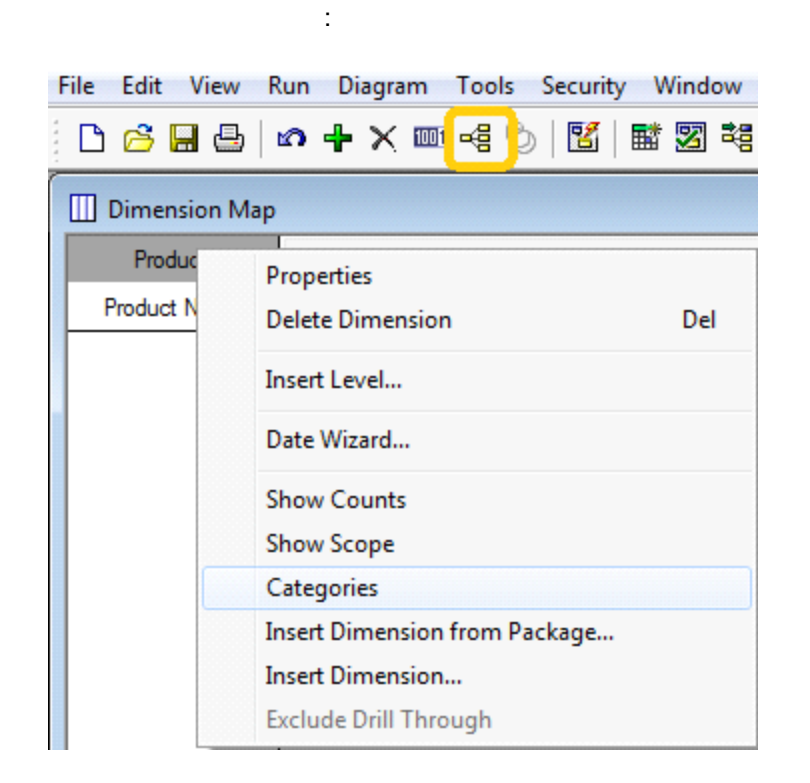

17.2.4.6

| 1. |           | ( | · |  |   | ) |   |
|----|-----------|---|---|--|---|---|---|
| 2. |           |   |   |  |   |   |   |
| 3. | "Exclude" |   |   |  | , |   | : |

| 💐 Categories            |                                         |              |
|-------------------------|-----------------------------------------|--------------|
| Dimensions Custom Views | : • • • • • • • • • • • • • • • • • • • |              |
| Product                 | Exclude (C)                             | Product Name |
|                         | Draduct                                 | Candy        |
|                         | E Product                               |              |
|                         |                                         | Теа          |
|                         |                                         |              |

,

"

,

## 17.2.4.7

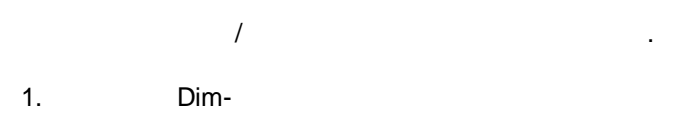

| 2.       | Show Counts: |
|----------|--------------|
| <u> </u> | Onow Counts. |

| Dimension  | n Мар                                                                                                    |
|------------|----------------------------------------------------------------------------------------------------|
| Product    |                                                                                                    |
| Product N; | Properties       Del         Delete Level       Del         Create Drill Down       Delete Drill Down         Insert Level       Date Wizard         Show Counts       Show Scope         Categories       Insert Dimension from Package         Insert Dimension       Delete Dimension |
|            | Exclude Drill Through                                                                                                    |

Label

## 17.2.4.8 Label

.

, ): 1, 2, ..., 12.

"

| 456 | pashelp.ru                                                                                                    |       |
|-----|----------------------------------------------------------------------------------------------------|-------|
|     | Label : , ,, .<br>_ , " (rus)".                                                                                                    |       |
| 1   | . Source Source, Add:                                                                                                    |       |
|     | Level - Финансовый месяц ожидаемого платежа                                                                                                   |       |
|     | Финансовый месяц ожидаемого платежа           Source         General           Time         Order By           Allocation         Description |       |
|     | Associations<br>Role Column Name<br>Source Финансовый месяц ожидаемого плат                                                                   |       |
|     |                                                                                                    |       |
|     | Add Delete                                                                                                    |       |
|     | Categories                                                                                                    |       |
|     | Label     Description     Short Name                                                                                                    |       |
|     | OK Cancel <u>H</u> elp                                                                                                    |       |
| 3   | Association role Label Column name                                                                                                    | More: |
|     | New Association     X       Association role:     OK       Label     Cancel                                                                   |       |
|     | Column <u>n</u> ame:<br>Название месяца (rus)                                                                                                 |       |

<u>H</u>elp

#### 17.2.4.9

1.

| O Date of |  |
|-----------|--|
| Year      |  |
| Quarter   |  |
| Month     |  |

| 2. , .<br>click , Modify Format):                                                             | Time                                         | Date function,                    | (double                        |
|-----------------------------------------------------------------------------------------------|----------------------------------------------|-----------------------------------|--------------------------------|
| Level - Month<br>Level name:<br>Month                                                         |                                              |                                   |                                |
| Source General Time Order By Allocation Description Date function: Day Time level ranking: 50 | ▼<br>Date Forma                              | ıt                                | ×                              |
| Generate all categories in the period Date format: dd.MM.yyyy Modify Format                   | Format con<br>TYYYY/Mt<br>dd.MM.yy<br>d MMMM | des:<br>M/DD<br>yyy<br>yyyyy "r." | OK<br>Cancel<br>Remove<br>Help |
|                                                                                               | Code:<br>dd.MM.yy<br>Sample:<br>20.11.199    | <del>///</del>                    |                                |
| OK Cancel                                                                                     | Help                                         |                                   |                                |

:

:

| Source Ge            | eneral Time Order By Allocation Description |
|----------------------|---------------------------------------------|
| Date fur             | iction:                                     |
| Day                  | <b>_</b>                                    |
| <u>T</u> ime lev     | el ranking:                                 |
| 50                   |                                             |
| <u>П</u> <u>G</u> en | erate all categories in the period          |
| Date for             | mat:                                        |
| dd.MM:               | yyyy Modify Format                          |
|                      |                                             |
|                      |                                             |
|                      |                                             |
|                      |                                             |
|                      |                                             |
|                      |                                             |
|                      |                                             |
|                      |                                             |

Unique & Move

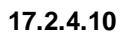

Unique & Move

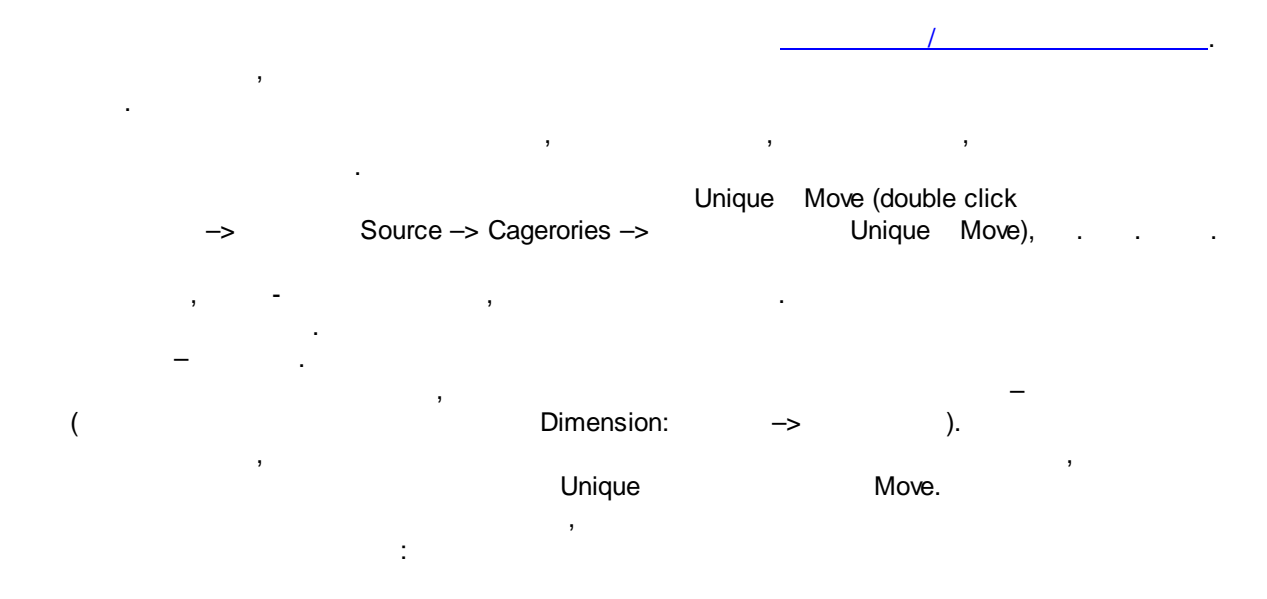

| IBM | Cognos Bl | 459 |
|-----|-----------|-----|
|-----|-----------|-----|

:

| : |                  |       |   |    |  |  |
|---|------------------|-------|---|----|--|--|
|   | 17 875<br>28 340 |       | • |    |  |  |
| 3 | ,                |       |   | -> |  |  |
|   |                  |       |   |    |  |  |
|   |                  |       |   |    |  |  |
| : |                  |       |   |    |  |  |
|   |                  |       |   |    |  |  |
|   | NULL<br>NULL     |       |   |    |  |  |
|   | 17 875<br>28 340 |       |   |    |  |  |
|   | Unique           | Move: |   |    |  |  |

| Level - Product Name                                |         |
|-----------------------------------------------------|---------|
| level name:                                         |         |
| Product Name                                        |         |
|                                                     |         |
| Source General Time Order By Allocation Description |         |
| Associations                                        |         |
| Role Column Name                                    |         |
| Source                                              |         |
| Source                                              |         |
|                                                     |         |
|                                                     |         |
|                                                     |         |
| <u>A</u> dd D <u>e</u> lete                         |         |
| Criteration                                         |         |
|                                                     |         |
|                                                     |         |
| Refresh                                             |         |
|                                                     |         |
|                                                     |         |
|                                                     |         |
|                                                     |         |
|                                                     |         |
| Cancel <u>H</u> elp                                 |         |
| ·                                                   | Data Sc |
| ,<br>Measures                                       | Data SU |
|                                                     |         |
|                                                     |         |
|                                                     |         |
| . :                                                 |         |
|                                                     |         |
|                                                     |         |
|                                                     |         |
| <u>Category Count</u> Activity Measure              |         |
|                                                     |         |
|                                                     |         |
|                                                     |         |
|                                                     |         |
|                                                     |         |
| 1 (Conorol)                                         |         |
| 1. (General)                                        |         |
| 1. (General)                                        |         |

• Missing Value - (N/A 0)

| Storage Type – (                                               | )    |  |
|----------------------------------------------------------------|------|--|
| , Storage Type 64- :                                           | 32-  |  |
| Neasure - Amount (Price * Qty)                                 | x    |  |
| Measure <u>n</u> ame:                                          |      |  |
| Amount (Price * Qty)                                           |      |  |
|                                                                |      |  |
| General   Type   Rollup   Format   Drill Through   Description |      |  |
| Short name:                                                    |      |  |
| < <from measure="" name="">&gt;</from>                         |      |  |
| Measure label:                                                 |      |  |
| < <from measure="" name="">&gt;</from>                         |      |  |
| Measure Folder                                                 |      |  |
| ☐ <u>R</u> everse the sign ☐ Allow currency conversion         |      |  |
| Missing value: Output scale:                                   |      |  |
| Default (NA) 💌 2                                               |      |  |
| Storage type: Precision:                                       |      |  |
| 64-bit floating point                                          |      |  |
|                                                                |      |  |
|                                                                | lelp |  |
| OK Cancel <u>H</u>                                             |      |  |

1 .

(

)

• Precision -

| Measure - Amount (Price * Qty)                       |   |
|------------------------------------------------------|---|
| Measure <u>n</u> ame:                                |   |
| Amount (Price * Qty)                                 |   |
| General Type Rollup Format Drill Through Description | - |
| Short name:                                          |   |
| < <from measure="" name="">&gt;</from>               |   |
| Measure label:                                       |   |
| < <from measure="" name="">&gt;</from>               |   |
| Measure Eolder                                       |   |
| <u>Reverse the sign</u> Allow currency conversion    |   |
| Missing value: Output scale:                         |   |
| Default (NA)                                         |   |
| Storage type: Precision:                             |   |
| 64-bit floating point                                |   |
|                                                      |   |
| OK Cancel <u>H</u> elp                               |   |

.

( .\_\_\_\_)

# 2. (Туре)

:

- Column –
- Calculated -
- Category Count ,

Add...

( . <u>Category Count</u>),

| Measure -        | Count of Sale          | es Name                            | ×    |
|------------------|------------------------|------------------------------------|------|
| Measure <u>r</u> | jame:                  |                                    |      |
| Count of         | Sales Name             |                                    |      |
| General          | Type Rollu             | p Format Drill Through Description |      |
| C Colu           | mn:                    |                                    |      |
| 1                | A <u>s</u> sociations: |                                    |      |
|                  | Role                   | Column Name                        |      |
|                  |                        |                                    |      |
| '                |                        | 1                                  |      |
|                  |                        | <u>A</u> dd <u>D</u> elete         |      |
| O Calo           | ulated:                | Calc <u>u</u> lation               |      |
| • Cate           | aory Count             |                                    |      |
|                  | Di <u>m</u> ension:    |                                    |      |
|                  | Sales Data             | <b>•</b>                           |      |
| 1                | _evel:                 |                                    |      |
|                  | Sales Name             | •                                  |      |
|                  |                        | OK Cancel                          | Help |
|                  |                        |                                    |      |

:

3. (Rollup)

- After Rollup -
- Before Rollup -
- 4.
- (Format)
- (Drill Trough)

## 17.2.5.2

- 1. (Insert Measure)
- 2. Type: Calculated

:

| 464 | pashelp.ru |
|-----|------------|
|     |            |

if ("Count\_total" != 0) then ( "Amount\_total" / "Count\_total") else ( "Amount\_total" )

#### 17.2.5.3

- , 17877 : [7 566.15] \* 100 / (100-5) = 7 964.36842 = 7 964.<u>37</u> , . . 7 964.<u>37</u> –

:

1. (Data Source) , , , Input Scale 2 ( General). :

| Data Sources | 🗖 🗏 🔛 Measur                   |
|--------------|--------------------------------|
| test         | D                              |
| Produc       | t Name                         |
| Qty          |                                |
|              | Column name:                   |
|              | Price                          |
|              | General Time Array Description |
|              | Column type                    |
|              | Uriginal name:                 |
|              | C Calculated: Calculation      |
|              | Data class:                    |
|              | Numeric                        |
|              | Position: Size:                |
|              |                                |
|              |                                |
|              | OK Cancel Help                 |

| 2.<br>Data Source  <br>Input Scale 2 (                                                                                                    | (Data Source)<br>General). | Data Source).   | (           |       |
|----------------------------------------------------------------------------------------------------|----------------------------|-----------------|-------------|-------|
| 3.<br>,                                                                                                    | Output Scale,              | Measure,        | Input Scale | ( 2). |
| Measure - Amount (Price                                                                                                    | * Qty)                     |                 | ×           |       |
| Amount (Price * Qty)<br>General Type Rollup<br>Short name:<br>< <from measure="" name<br="">Measure label:<br/>&lt;<from measure="" name<br="">Measure Folder<br/>Reverse the sign<br/>Missing value:<br/>Default (NA)<br/>Storage type:<br/>64-bit floating point</from></from> | Format Drill Through De    | scription       |             |       |
|                                                                                                    | ОК                         | Cancel <u>F</u> |             |       |

## Category Count

## 17.2.5.4 Category Count

.

| [ | Category Count<br>Data Source.<br>, Data Source<br>]): |       | ([ | ], [ID | ], [ID                | ],       |
|---|--------------------------------------------------------|-------|----|--------|-----------------------|----------|
|   |                                                        | ID    | I  | ID     |                       | ( .)     |
|   |                                                        | 12345 |    |        | 777878                | 5 655.57 |
|   |                                                        | 12346 |    |        | 777878                | 3 545.45 |
|   |                                                        | 12347 |    |        | 345644                | 8 780.26 |
|   |                                                        | 34512 |    |        | 888454                | 3 444.50 |
|   | , [ID ] —                                              |       |    |        | Data Source           |          |
|   | , [ID ] –                                              | 34512 |    |        | 888454<br>Data Source | 3 444.   |

.

| 466 | pashelp.ru               |         |                      |            |                         |                       |
|-----|--------------------------|---------|----------------------|------------|-------------------------|-----------------------|
|     | ,<br>,                   | ,       | :                    |            | ,                       |                       |
|     |                          |         | 2<br>2               |            | 1<br>2                  | 9 201.02<br>12 224.76 |
|     | Measure<br>).            |         | Column               | [ID        | ]<br>– Rollup – Count ( | Data Source           |
|     | :                        |         |                      |            | ,                       |                       |
|     |                          |         | 2<br>2               |            | <mark>2</mark><br>2     | 9 201.02<br>12 224.76 |
|     | Rollup                   | 2       | Data S               | Source     | ,                       |                       |
|     | –<br>[ID                 | Measure | Category Count<br>]: |            |                         |                       |
|     | 1.<br>(                  |         | (Dimens<br>, , [ID   | ion Map) – | ] [<br>).<br>).         | ]                     |
| :   | ),<br>2.<br>:<br>Unique: |         | -> double click ->   | Source     | -> Categori             | es ->                 |

| Role<br>Source<br>Source | Column Name                 |
|--------------------------|-----------------------------|
|                          |                             |
|                          | <u>A</u> dd D <u>e</u> lete |
| Categories               | ☐ Mo <u>v</u> e             |
| Refresh                  | Description     Short Name  |
|                          |                             |

3. ( . \_\_\_\_\_),

:

Category Count

Dimension – Level –

| asure         | - Count of Sal         | es Name                             |
|---------------|------------------------|-------------------------------------|
| easure        | name:                  |                                     |
| колич         | ество пун              | RTOB CAMOBNBO3A                     |
| General       | Type Roll              | up Format Drill Through Description |
| C Col         | umn:                   |                                     |
|               | A <u>s</u> sociations: |                                     |
|               | Role                   | Column Name                         |
|               |                        |                                     |
|               | ,                      |                                     |
|               |                        | Add <u>D</u> elete                  |
| ⊖ <u>C</u> al | culated:               | Calc <u>u</u> lation                |
| • Cat         | egory Count:           |                                     |
|               | Dimension:             |                                     |
|               | Пункты са              | амовывоза                           |
|               | Level:                 |                                     |
|               | ID пункта              | а самовывоза 🔹                      |
|               |                        |                                     |
|               |                        | OK Cancel <u>H</u> elp              |
|               |                        |                                     |

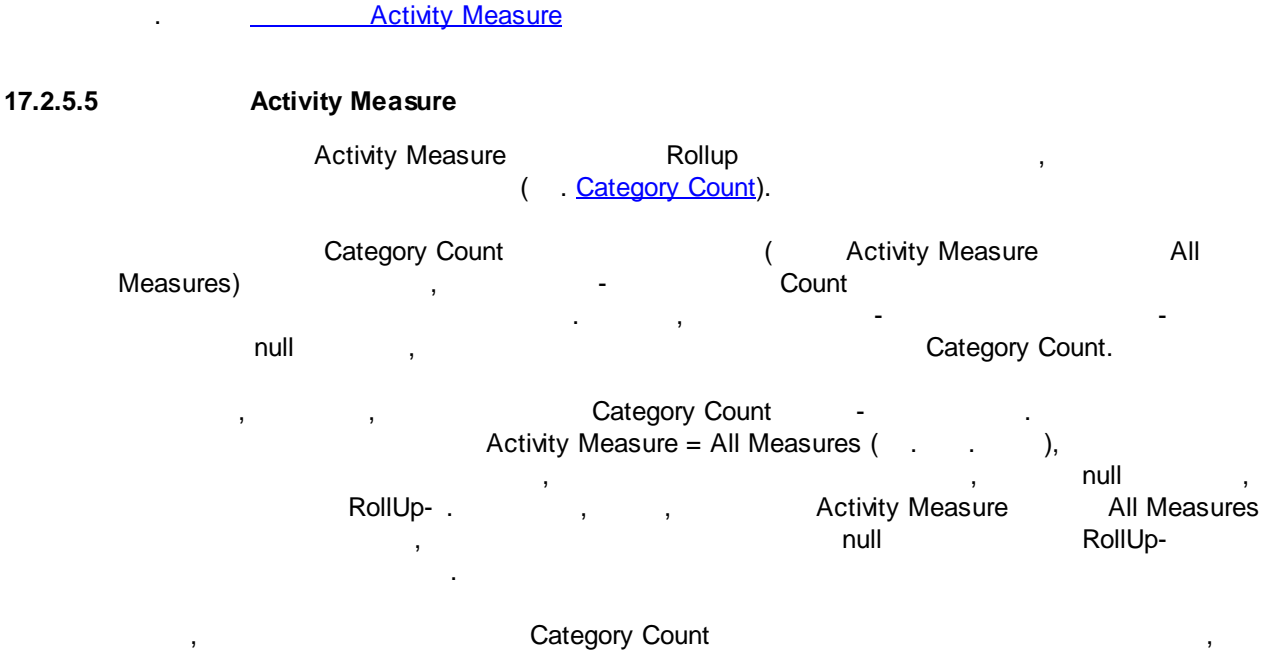

Activity Measure ,

| Measure <u>n</u> ame:<br>Count             |                                                |
|--------------------------------------------|------------------------------------------------|
| General Type Rollup Form                   | at   Drill Through   Description               |
| Regular rollu <u>p</u> :<br>Category Count | Activity <u>m</u> easure                       |
| 2-7                                        |                                                |
|                                            |                                                |
| Ignore missing values in a                 | werage and weighted average time-state rollups |
|                                            | OK Cancel <u>H</u> elp                         |
)

#### 17.2.6

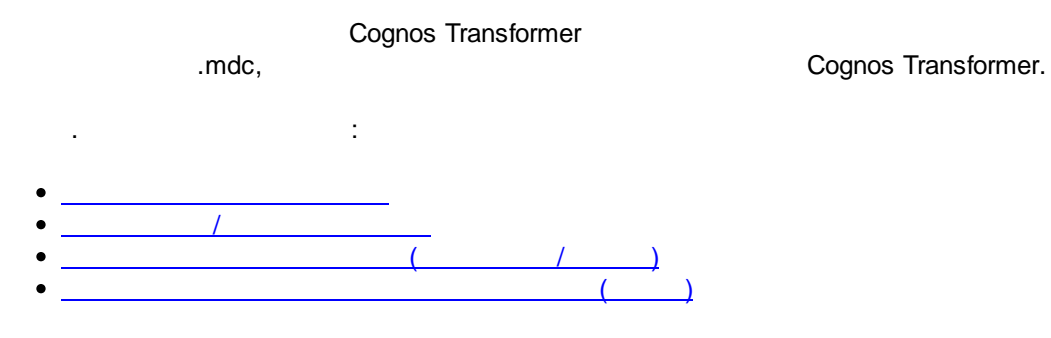

#### 17.2.6.1

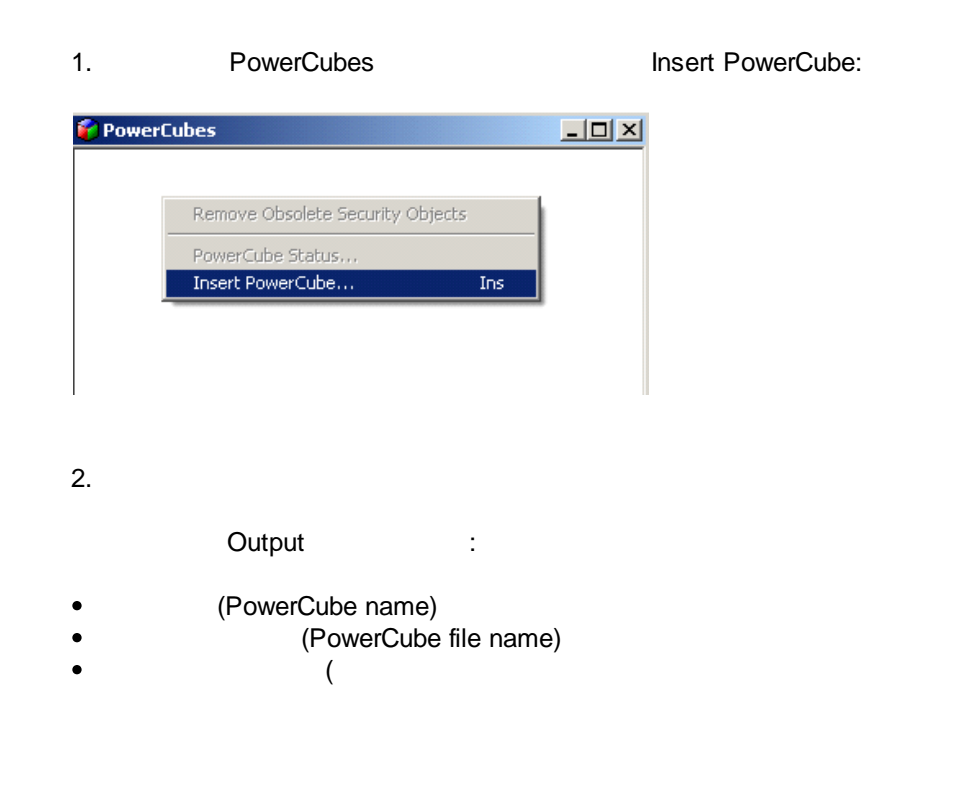

| PowerCube - Tut                                           |
|-----------------------------------------------------------|
| PowerCube name:                                           |
| Tut                                                       |
| (production for the for the former of                     |
| Dimensions Auto-Partition Measures Lube Group Description |
|                                                           |
| PowerCube hile name:                                      |
| I ut Browse                                               |
| Effective path                                            |
| Wmdc                                                      |
| Bassword                                                  |
|                                                           |
|                                                           |
| Use temporary file name if the original file is locked    |
|                                                           |
| browse                                                    |
|                                                           |
|                                                           |
|                                                           |
|                                                           |
|                                                           |
|                                                           |
|                                                           |
|                                                           |
|                                                           |
|                                                           |

#### 17.2.6.2

1

|          | 🕜 PowerCu   | bes                                                                                                  |                                 |
|----------|-------------|----------------------------------------------------------------------------------------------------|---------------------------------|
|          |             | Properties<br>Delete PowerCube                                                                       | Del                             |
|          |             | Create Selected PowerCube<br>Update Selected PowerCube<br>Publish PowerCube as Data Source and Packa | age                             |
|          |             | Copy and Activate Selected PowerCube                                                                 |                                 |
|          |             | View PowerCube                                                                                       |                                 |
|          | _           | PowerCube Partition Status                                                                           |                                 |
|          | _           | Remove Obsolete Security Objects                                                                     |                                 |
|          |             | PowerCube Status<br>Insert PowerCube                                                                 | Ins                             |
|          | (           | , ).                                                                                                 | ,                               |
|          | Directories | -> Log files.                                                                                        | : File -> Preferences ->        |
|          |             | (                                                                                                    | )                               |
| 17.2.6.3 |             | / /<br>Cognos-                                                                                       |                                 |
|          | :           | , Package C                                                                                          | Content Store package location, |

| PowerCube name:<br>Cube                                                                                                    |               |
|----------------------------------------------------------------------------------------------------|---------------|
| Cube                                                                                                    |               |
|                                                                                                    |               |
| Output Deployment General Processing Drill Through Dime<br>Auto-Partition Measures Cube Group Data Source Package Des<br>Tip: Republish the package if these settings are modified. | nsions        |
| Name                                                                                                    |               |
| Cube                                                                                                    |               |
| Content Store package location:                                                                                                    | $\overline{}$ |
|                                                                                                    |               |
| Description:                                                                                                    | /             |
| <ul> <li>Allow null suppression</li> <li>Allow multi-edge suppression</li> <li>Allow access to suppression options</li> </ul>                                                       |               |
| OK Cancel                                                                                                    | Help          |
|                                                                                                    | (             |
|                                                                                                    |               |

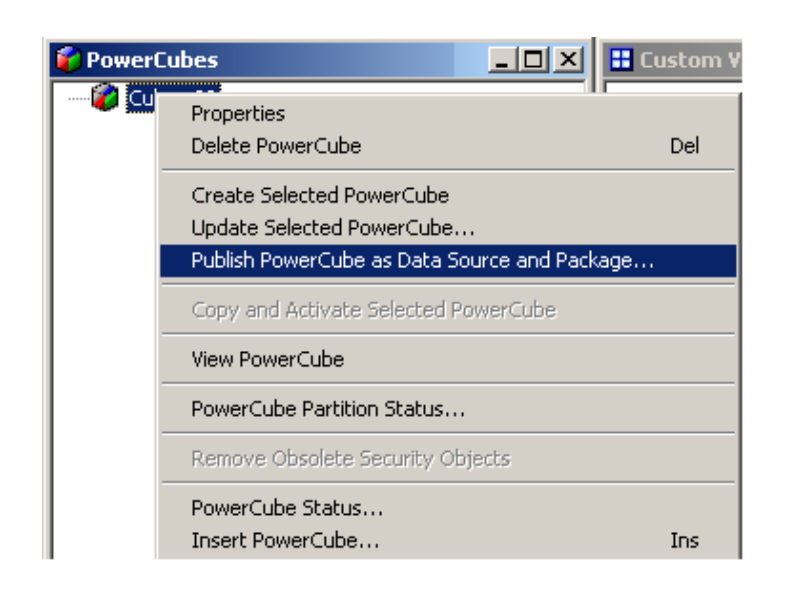

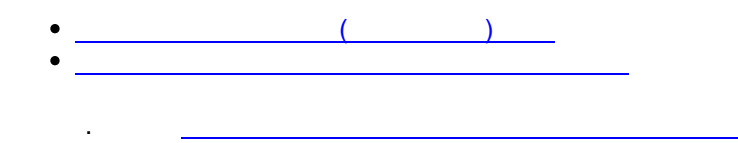

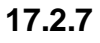

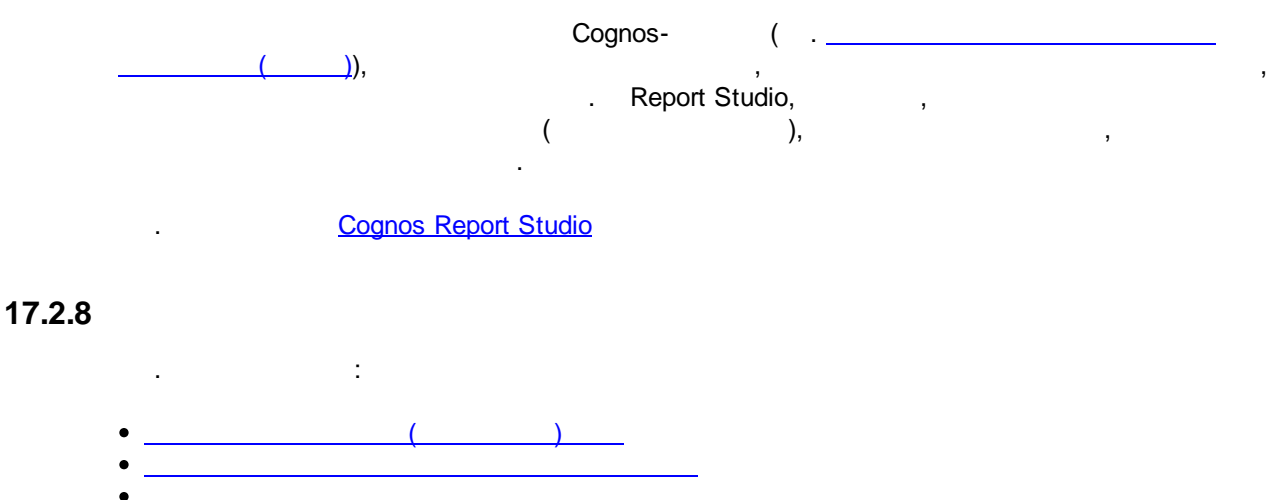

)

17.2.8.1 (

Package (Content Store package location):

Properties

\_

| PowerCube - Cube                                                                                      |                                                  |                                       | ×                         |  |  |  |  |
|----------------------------------------------------------------------------------------------------|--------------------------------------------------|---------------------------------------|---------------------------|--|--|--|--|
| PowerCube name:                                                                                       |                                                  |                                       |                           |  |  |  |  |
| Cube                                                                                                  |                                                  |                                       |                           |  |  |  |  |
| Output Deployment General<br>Auto-Partition Measures Cube Gr<br>Tip: Republish the package if these s | Processing<br>roup Data Sou<br>ettings are modif | Drill Through<br>urce Package<br>ied. | Dimensions<br>Description |  |  |  |  |
| Name:                                                                                                 |                                                  |                                       |                           |  |  |  |  |
| Cube                                                                                                  |                                                  |                                       |                           |  |  |  |  |
| ,<br>Content Store package location:                                                                  |                                                  |                                       |                           |  |  |  |  |
|                                                                                                    |                                                  |                                       |                           |  |  |  |  |
| Description:                                                                                          |                                                  |                                       |                           |  |  |  |  |
|                                                                                                    |                                                  |                                       |                           |  |  |  |  |
|                                                                                                    |                                                  |                                       |                           |  |  |  |  |
| Allow null suppression                                                                                |                                                  |                                       |                           |  |  |  |  |
| Allow multi-edge suppression                                                                          |                                                  |                                       |                           |  |  |  |  |
| Allow access to suppression o                                                                         | ptions                                           |                                       |                           |  |  |  |  |
|                                                                                                    |                                                  |                                       |                           |  |  |  |  |
|                                                                                                    |                                                  |                                       |                           |  |  |  |  |
|                                                                                                    |                                                  |                                       |                           |  |  |  |  |
|                                                                                                    | ОК                                               | Cancel                                | Help                      |  |  |  |  |

Cognos- ( , Content Store package location).

|   | III I 📫 🔯 🏙 I 🔏 🖻 K I |                           |                                 |                                                  |   |  |  |
|---|-----------------------|---------------------------|---------------------------------|--------------------------------------------------|---|--|--|
|   |                       | Bxo                       | ждения: 1 - 4 🔘                 |                                                  |   |  |  |
|   | Имя 🕀                 | Изменен                   | Действия                        |                                                  |   |  |  |
| ☑ | 🕘 <u>Cube Package</u> | 23 сентября 2009 г. 16    | ;:43:21 😭 <u>Дополнитель</u>    | ельно                                            |   |  |  |
|   | Windows Internet Exp  | plorer                    |                                 |                                                  | 3 |  |  |
|   | 😲 При удален          | ии вхождений могут образо | ваться нарушенные ссылки.Вы дей | ействительно хотите удалить выбранные вхождения? |   |  |  |
|   |                       |                           | OK Cancel                       |                                                  |   |  |  |
| E | выделить вхождение и  | удалить                   |                                 |                                                  | _ |  |  |

/ -> :

#### 17.2.8.2

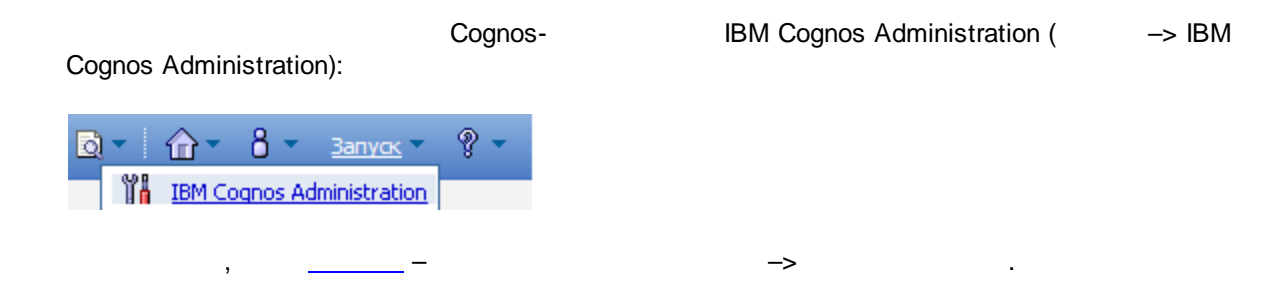

Directories ->

Models:

#### 17.2.8.3

. Preferences

:

Cognos Transformer -> File -> Preferences ->

| eferences                                                                                                    | <b>X</b>                                         |
|----------------------------------------------------------------------------------------------------|--------------------------------------------------|
| Dimension         Map         Logging         Viewer         CSV           General         Directories         AutoDesign         D | Output Business Viewpoint<br>iagram Files Titles |
| Models:<br>C:\                                                                                                    | Browse                                           |
| Data <u>s</u> ource:                                                                                                    |                                                  |
| PowerCubes:                                                                                                    | Browse                                           |
| C:\                                                                                                    | Browse                                           |
| C:\                                                                                                    | Browse                                           |
| Model temporary files:                                                                                                    | Province                                         |
| Log tiles:                                                                                                    | Diowse                                           |
| C:\                                                                                                    | Browse                                           |
| \CS7Gateways\bin\TransDa.exe                                                                                                    | Change                                           |
| Location of IBM Cognos BI PowerPlay Client:                                                                                         |                                                  |
| J. \PwrPiay.exe                                                                                                    | Change                                           |
| ОК                                                                                                    | Cancel <u>H</u> elp                              |

#### 17.2.8.4

.

|            | PowerCube - Cube                                                                                                    | ×                                            |
|------------|----------------------------------------------------------------------------------------------------|----------------------------------------------|
|            | PowerLube - Cube PowerCube name: Cube Auto-Partition   Measures   Cube Group   Data Source   Packa Output   Deployment   General   Processing   Drill Through PowerCube file name: [\lambda \ldots Effective path | ige   Description  <br>Dimensions  <br>rowse |
| PowerCubes | Password: Use temporary file name if the original file is locked B                                                                                                    | rowse                                        |

Preferences :

Cognos Transformer -> File -> Preferences ->

Directories ->

Power Cubes:

| Dimension Map   Logging   Viewer   CSV Output | Business Viewpoin |
|-----------------------------------------------|-------------------|
| General Directories AutoDesign Diagram        | Files   liftles   |
| Models:                                       |                   |
| C:\                                           | Browse            |
| Data <u>s</u> ource:                          |                   |
| C:\                                           | Browse            |
| PowerCubes:                                   |                   |
| C:\                                           | Browse            |
| Data temporary files (dir1;dir2):             |                   |
| C:\                                           | Browse            |
| Model tempo <u>r</u> ary files:               |                   |
| C:\                                           | Browse            |
| Log files:                                    |                   |
| C:\                                           | Browse            |
| Lo <u>c</u> ation of Series 7 IQD Bridge:     |                   |
| \CC7C-terrerable and                          | Change            |
| VC5 /Galeways (bin \ fransbalexe              |                   |
| Location of IBM Cognos BI PowerPlay Client:   |                   |
| Location of IBM Cognos BI PowerPlay Client:   | Change            |
| Location of IBM Cognos BI PowerPlay Client:   | Change            |
| Location of IBM Cognos BI PowerPlay Client:   | Change            |

#### 18 MS Windows

#### 18.1

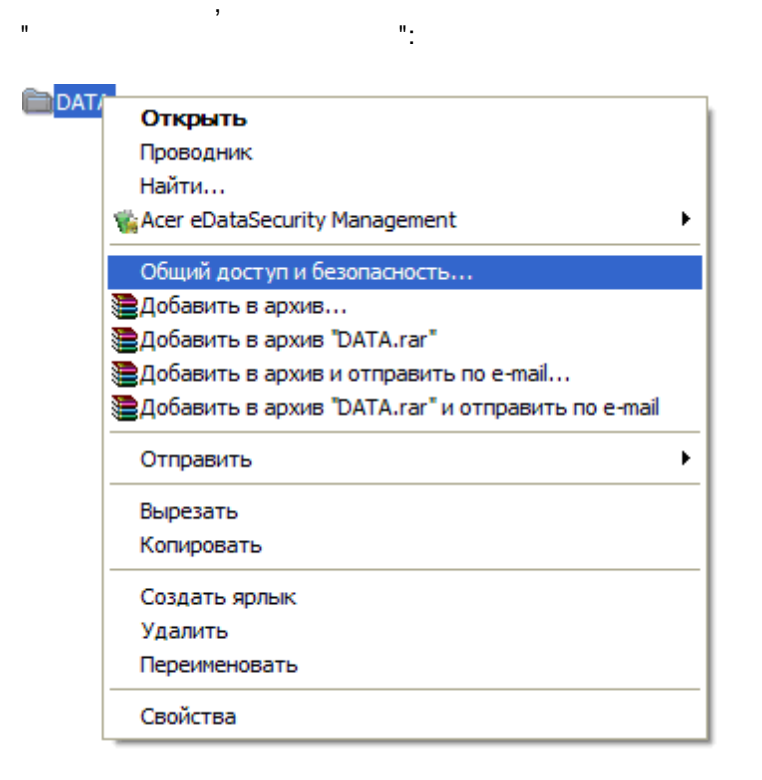

"

:

True

...

| Odume       Anorthy Hactponing         Image: Anorthy Hactponing       Anorthy Action approximation in the conservation of the conservation in the conservation with an organical with a contrint with anorthy in an answer of manker. In prevention of the conservation in an annee         Image: Anorthy in Conservation in an annee       Image: Anorthy in Conservation in an annee         Image: Anorthy in Conservation in an annee       Image: Anorthy in Conservation in an annee         Image: Anorthy in Conservation in an annee       Image: Anorthy in Conservation in annee         Image: Anorthy in Conservation in annee       Image: Anorthy in Conservation in annee         Image: Anorthy in Conservation in annee       Image: Anorthy in Conservation annee         Image: Anorthy in Conservation annee       Image: Anorthy in Conservation annee         Image: Anorthy in Conservation annee       Image: Anorthy in Conservation annee         Image: Anorthy in Conservation annee       Image: Anorthy in Conservation annee         Image: Anorthy in Conservation annee       Image: Anorthy in Conservation annee         Image: Anorthy in Conservation annee       Image: Anorthy in Conservation annee         Image: Anorthy in Conservation annee       Image: Anorthy in Conservation annee         Image: Anorthy in Conservation annee       Image: Anorthy in Conservation annee         Image: Anorthy in Conservation annee       Image: Anorthy in Conservation annee         Image: Anorthy in C                                                                                                    |   | Свойства: Васкир                                                                                      |                                                                          | ? 🔀                                                                                     |  |  |  |
|----------------------------------------------------------------------------------------------------|---|----------------------------------------------------------------------------------------------------|--------------------------------------------------------------------------|-----------------------------------------------------------------------------------------|--|--|--|
| Invanental ofquid acctyn i desonaciocts         Ynofe paspeuitra acctyn apyrini norsanenia in onsoaateranik k cardo nanke, nepeikechnite e e nanky <u>Oduve apyriektris</u> .         Ynofe sampertra ofquid acctyn k stroñ nanke u ee noranika, victarioeure stor of maxok.         Ornewerts ofguid acctyn k stroñ nanke         Creesoñ ofguid acctyn k stroñ nanke         Ynofe ornparts acctyn in onsoaateranik stroñ nanke         Ornewerts ofguid acctyn k stroñ nanke         Ynofe ornparts acctyn in onsoaateranik stroñ nanke         Ynofe ornparts acctyn in onsoaateranik stroñ nanke         Ynofe ornparts acctyn in onsoaateranik stroñ nanke         Ynofe ornparts acctyn in ornsoater nepeixit         Ynofe ornparts usmenerue daños no cetri         Onsoaateranik jesteranik in stroñ nanke         Ynofe origiek acctyn in stroñ nanke         Ynofe origiek acctyn in origiek acctyn is stroñ nanke         Ynofe origiek acctyn i stroñ nanke         Ynofe origiek acctyn is stroñ nanke         Ynofe origiek acctyn in origiek acctyn is stroñ nanke         Ynofe origiek acctyn is stroñ nanke         Ynofe origiek acctyn is stroñ nanke         Ynofe origiek acctyn is stroñ nanke         Ynofe origiek acctyn is stroñ nanke         Ynofe origiek acctyn is stroñ nanke         Ynofe origiek acctyn is stroñ nanke         Ynofe origiek acctyn is stroñ nanke         Ynofe origi                                                                                                    |   | Общие Доступ Настройка                                                                                |                                                                          |                                                                                         |  |  |  |
| Yrofsby pagagetuurts actoryn gyyrinn noxanabusin<br>nonsky Oduur ackynnerniu<br>Yrofsby sampetrits oduwiñ gocryn k stroù nanke, nepewiecruire ee a<br>nanky Oduur gocryn k stroù nanke<br>Orionanka, ychanoarte strot praxok.         Orioparts oduwiñ gocryn k stroù nanke<br>Wrofse orioparts oduwiñ gocryn k stroù nanke<br>Wrofse orioparts oduwiñ gocryn k stroù nanke<br>Mis oduero pecypca: Project1<br>Baspeturts usmerierike dañnos no ceti<br>Diopodriee od oduwi gocryn k stroù nanke<br>Mis oduero pecypca: Project1<br>Baspeturts usmerierike dañnos no ceti<br>Diopodriee od oduen gocryne u fesonaciocru.<br>Diocenoto napametros Goerianes e ceti.<br>Diocenoto napametros Goerianes e ceti.<br>Diocenoto napametros e ceti.<br>Diocenoto napametros e ceti.<br>Diocenoto napametros e ceti.<br>Diocenoto napametros e ceti.<br>Diocenoto napametros e ceti.<br>Diocenoto napametros e ceti.<br>Diocenoto e ceti.<br>Diocenoto e ce |   | Покальный общий доступ и бе                                                                           | зопасность                                                               |                                                                                         |  |  |  |
| Чтобы запретить общий доступ к этой палке и ее подпалкам, установите этот Физики.         Отменить общий доступ к этой палке         Стерой общий доступ к этой палке         "Побы отрыть доступ к этой палке         "Чтобы отрыть доступ к этой палке         "Чтобы отрыть доступ к этой палке         "Чтобы отрыть доступ к этой палке         "Чтобы отрыть доступ к этой палке         "Чтобы отрыть доступ к этой палке         "Чтобы отрыть доступ к этой палке         "Чтобы отрыть доступ к этой палке         "Чтобы отрыть доступ к этой палке         "Чтобы отрыть доступ к этой палке         "Чтобы отрыть доступ к этой палке         "Чтобы отрыть доступ к этой палке         "Чтобы отрыть доступ к этой палке         "Чтобы отрыть доступ к этой палке         "Варешить изменение файлов по сети         "Подобнее об общем доступ к этой палке         "Варешить изменение файлов по сети         "Подобнее об общем доступ к этой палке         "Варешить изменение файлов по сети         "Подобнее об общем доступ к этой палке         "Варешить изменение файлов по сети         "Подобнее об общем доступ к этой палке         "S"         "Network"         "Windows 2000,         Advanced,         "Undows 2000         "Stat ( ), Settings (                                                                                                    |   | Чтобы разрешить дост<br>пользователям к этой<br>папку <u>Общие докумен</u> т                          | уп другим локальным<br>папке, переместите ее в<br><u>гы</u> .            |                                                                                         |  |  |  |
| Image: Start ( ), Settings ( ), Control Panel ( ), Administrative Tools ( ), Settings ( ), Control Panel ( ), Administrative Tools ( ), Settings ( ), Control Panel ( ), Administrative Tools ( ), Settings ( ), Control Panel ( ), Administrative Tools ( ), Settings ( ), Control Panel ( ), Administrative Tools ( ), Settings ( ), Control Panel ( ), Administrative Tools ( ), Settings ( ), Control Panel ( ), Administrative Tools ( ), Settings ( ), Control Panel ( ), Administrative Tools ( )                                                                                                    |   | Чтобы запретить общи<br>подлапкам, установите                                                         | ий доступ к этой папке и ее<br>этот флажок.                              |                                                                                         |  |  |  |
| Стесеной общий доступ и топьзователям этого<br>чомпьютера, и по сети, установите первый<br>стакок и задайте имя ресурса.         © Открыть общий доступ к этой папке<br>Имя общего ресурса: Project 1         © дарешить изменение файлов по сети<br>Подобнее об общем достипе и безопасности.         © брандмаукр Windows настроен на разрешение доступа к<br>этой папке с других компьютеров в сети.<br>Подобнее об общем достипе и безопасности.         © брандмаукр Windows настроен на разрешение доступа к<br>этой папке с других компьютеров в сети.<br>Подобнее об общем достипе и безопасности.         © К       Отмена         © К       Отмена         Windows 2000,<br>Advanced,                                                                                                    |   | Отменить общий до                                                                                     | ступ к этой папке                                                        |                                                                                         |  |  |  |
| Стирыть общий доступ к этой палке         Имя общего ресурса:         Ројес1         Разрешить и зменение файлов по сети         Подобнее об общем доступе и безопасности.         Image: Spandarysp Windows настроен на разрешение доступа к         Standard Control (Run),         V         CK         OK         O                                                                                                    |   | Сетевой общий доступ и безоп<br>Чтобы открыть доступ<br>компьютера, и по сети<br>флажок и задайте имя | асность<br>и пользователям этого<br>, установите первый<br>ресурса.      |                                                                                         |  |  |  |
| Имя общего ресурса:       Project 1         Подробнее об общем достите и безопасности:         Image: Comparison of the component of the component of t                                                                                                    |   | Открыть общий доступ                                                                                  | к этой папке                                                             |                                                                                         |  |  |  |
| Вазрешить изменение файлов по сети         Подробнее об <u>общем доступе и безопасности.</u> <ul> <li></li></ul>                                                                                                    |   | <u>И</u> мя общего ресурса: Рго                                                                       | ject1                                                                    |                                                                                         |  |  |  |
| Подробнее об общем доступе и безопасности.                 Брандмаузр Windows настроен на разрешение доступа к<br>зой папке с других компьютерое в сети.<br>Просмотр параметров брандмаузра Windows                  S               CK             Отмена             Приденить                 S               ·             ·                                                                                                    |   | <u>Разрешить изменение файлов по сети</u>                                                             |                                                                          |                                                                                         |  |  |  |
| Fpaндмаузр Windows настроен на разрешение доступа к<br>этой папке с других компьютеров в сети.<br>Просмотр параметров брандмаузра Windows         OK       Отмена         PMMEHNTE         \$ ,         ( ( : \\petrossianmobil\Project1 \\petrossianmobil\Project1\$)         Windows 2000,         Advanced,            DSN         DSN,       MS SQL         Microsoft® Windows NT® 4.0       Start ( ), Settings ( ), Control Panel ( ), Data Sources ODBC ( ODBC).         Windows@2000       Start ( ), Settings ( ), Control Panel ( ), Administrative Tools ( ), Data Sources ODBC ( ).                                                                                                    |   | Подробнее об общем доступе и безопасности.                                                            |                                                                          |                                                                                         |  |  |  |
| OK       Отмена       Применить         \$       ,         (Run), \\ \ Shared         ('.'.\petrossianmobil\Project1       \\petrossianmobil\Project1\$)         Windows 2000,         Advanced,       (- )         DSN         DSN,       MS SQL       MS Access         Microsoft® Windows NT® 4.0       Start (), Settings (), Control Panel         , Data Sources ODBC (       ODBC).         Windows@ 2000       Start (), Settings (), Control Panel (), Administrative Tools (), Data Sources ODBC ()                                                                                                    |   | Брандмауэр Windows настр<br>этой папке с других компы<br>Просмотр параметров бран                     | ооен на разрешение доступа<br>отеров в сети.<br>н <u>дмаузра Windows</u> | ак                                                                                      |  |  |  |
| OK       Отмена       Применить         \$       ,         (Run), \\ \Shared         (:       \\petrossianmobil\Project1         (:       \\petrossianmobil\Project1         Windows 2000,         Advanced,         DSN         DSN         DSN, MS SQL       MS Access         Microsoft® Windows NT® 4.0       Start (), Settings (), Control Panel (), Data Sources ODBC ()         Nindows® 2000       Start (), Settings (), Control Panel (), Administrative Tools (), Data Sources ODBC ()                                                                                                    |   |                                                                                                    |                                                                          |                                                                                         |  |  |  |
| \$, (Run), \\ \ Shared<br>( :\\petrossianmobil\Project1 \\petrossianmobil\Project1\$)<br>Windows 2000,<br>Advanced, (- )<br>                                                                                                    |   | ОК                                                                                                    | Отмена При                                                               | менить                                                                                  |  |  |  |
| \$, (Run), \\ \ Shared<br>( :\\petrossianmobil\Project1 \\petrossianmobil\Project1\$)<br>Windows 2000, ,<br>Advanced, (- )<br>DSN<br>DSN, MS SQL MS Access<br>Microsoft® Windows NT® 4.0 Start ( ), Settings ( ), Control Panel<br>), Data Sources ODBC ( ODBC).<br>Windows® 2000 Start ( ), Settings ( ), Control Panel (<br>), Administrative Tools ( ), Data Sources ODBC (<br>ODBC).                                                                                                    |   |                                                                                                    |                                                                          |                                                                                         |  |  |  |
| <pre>(Run), \\ \ Shared ( :\\petrossianmobil\Project1 \\petrossianmobil\Project1\$) Windows 2000, , Advanced, , (- )<br/>DSN DSN, MS SQL MS Access Microsoft® Windows NT® 4.0 Start ( ), Settings ( ), Control Panel ), Data Sources ODBC ( ODBC). Windows® 2000 Start ( ), Settings ( ), Control Panel (         ), Administrative Tools ( ), Data Sources ODBC ( ODBC).</pre>                                                                                                    |   |                                                                                                    | \$,                                                                      |                                                                                         |  |  |  |
| ; (Run), \\ \Shared<br>( :\\petrossianmobil\Project1 \\petrossianmobil\Project1\$)<br>Windows 2000, ,<br>Advanced, (- )<br>                                                                                                    |   |                                                                                                    |                                                                          |                                                                                         |  |  |  |
| Windows 2000,       ,         Advanced,       (- )             DSN          DSN,       MS SQL       MS Access         Microsoft® Windows NT® 4.0       Start ( ), Settings ( ), Control Panel ), Data Sources ODBC ( ODBC).       ODBC).         Windows® 2000       Start ( ), Settings ( ), Control Panel ( ), Administrative Tools ( ), Data Sources ODBC ( ODBC).                                                                                                    | ( | , (Run),<br>: \\petrossianmobil\Pro                                                                   | :<br>\\ \Sha<br>oject1 \\petrossianm                                     | ared<br>nobil\Project1\$)                                                               |  |  |  |
| Advanced, (- )<br>Advanced, (- )<br>DSN (- )<br>DSN, MS SQL MS Access<br>Microsoft® Windows NT® 4.0 Start ( ), Settings ( ), Control Panel<br>), Data Sources ODBC ( ODBC).<br>Windows® 2000 Start ( ), Settings ( ), Control Panel (<br>), Administrative Tools ( ), Data Sources ODBC (<br>ODBC).                                                                                                    |   | Wir                                                                                                   | ndows 2000.                                                              |                                                                                         |  |  |  |
| DSN, MS SQL MS Access<br>Microsoft® Windows NT® 4.0 Start ( ), Settings ( ), Control Panel<br>), Data Sources ODBC ( ODBC).<br>Windows® 2000 Start ( ), Settings ( ), Control Panel (<br>), Administrative Tools ( ), Data Sources ODBC (<br>ODBC).                                                                                                    | А | dvanced,                                                                                              | ,                                                                        | , (- )                                                                                  |  |  |  |
| DSN,       MS SQL       MS Access         Microsoft® Windows NT® 4.0       Start ( ), Settings ( ), Control Panel         ), Data Sources ODBC (       ODBC).         Windows® 2000       Start ( ), Settings ( ), Control Panel ( ), Administrative Tools ( ), Data Sources ODBC ( ODBC).         ODBC).                                                                                                    |   |                                                                                                    | ·                                                                        |                                                                                         |  |  |  |
| DSN,     MS SQL     MS Access       Microsoft® Windows NT® 4.0     Start ( ), Settings ( ), Control Panel       ), Data Sources ODBC (     ODBC).       Windows® 2000     Start ( ), Settings ( ), Control Panel ( ), Administrative Tools ( ), Data Sources ODBC ( ODBC).       ODBC).                                                                                                    |   | DSN                                                                                                   |                                                                          |                                                                                         |  |  |  |
| Microsoft® Windows NT® 4.0<br>), Data Sources ODBC (<br>Windows® 2000 Start (<br>), Administrative Tools (<br>ODBC).<br>NO 2021 2 control Panel (<br>), Data Sources ODBC (<br>), Settings (<br>), Control Panel (<br>), Data Sources ODBC (<br>), Data Sources ODBC (<br>), Settings (<br>), Control Panel (<br>), Data Sources ODBC (<br>), Data Sources ODBC (<br>), Control Panel (<br>), Data Sources ODBC (<br>), Data Sources ODBC (<br>), Data Sources ODBC (<br>), Data Sources ODBC (<br>), Data Sources ODBC (<br>), Data Sources ODBC (<br>), Data Sources ODBC (<br>), Data Sources ODBC (<br>), Data Sources ODBC (<br>), Data Sources ODBC (<br>), Data Sources ODBC (<br>), Data Sources ODBC (<br>), Data Sources ODBC (<br>), Data Sources ODBC (                                                                                                    |   | DSN,                                                                                                  | MS SQL                                                                   | MS Access                                                                               |  |  |  |
|                                                                                                    | 0 | Microsoft® Windows NT® 4<br>), Data Sources ODE<br>Windows® 2000<br>), Administrative Too<br>DBC).    | .0 Start(<br>3C( O<br>Start( ), Settings(<br>Is(                         | ), Settings ( ), Control Pane<br>DDBC).<br>), Control Panel (<br>), Data Sources ODBC ( |  |  |  |
|                                                                                                    |   | DEN                                                                                                   | MEROLES                                                                  |                                                                                         |  |  |  |

| Ζ. |        |        | ) |           | SOL Somer   |       | Einich (     | )          |   |
|----|--------|--------|---|-----------|-------------|-------|--------------|------------|---|
| 3  | 1_     | Name ( | ) | Microsoft | SQL SEIVEI, | r DSN | Configuratio | ).<br>on ( |   |
| J. | SQL-   | )      |   | Microsoft | D           | SN,   | Description  | (          | ) |
|    | Server |        |   | ,         | :           |       |              |            |   |

| Microsoft SQL Server D.                                  | SH Conngaración                                                                | ~                     |
|----------------------------------------------------------|--------------------------------------------------------------------------------|-----------------------|
| Select a driver row                                      | This wizard will help you create an ODBC data source<br>connect to SQL Server. | e that you can use to |
| the solt Access                                          | What name do you want to use to refer to the data so                           | ource?                |
| soft Excel 1                                             | Name: MySQLDataBase                                                            |                       |
| Microsoft ODB<br>Post Para<br>Microsoft Tev<br>SUL Serve | How do you want to describe the data source?                                   |                       |
|                                                          | Which SQL Server do you want to connect to?                                    |                       |
|                                                          | Server: PETROSSIAN                                                             |                       |
|                                                          |                                                                                |                       |
|                                                          |                                                                                |                       |
|                                                          | Finish <u>N</u> ext > Cancel                                                   | Help                  |

| 4.        | 2-     | Microsoft SQL Server DSN Configuration |   | WIndows NT     |
|-----------|--------|----------------------------------------|---|----------------|
| authentic | ation  |                                        |   | authentication |
| with SQL  | Server |                                        | ( | ):             |

| Microsoft SQL Server DS                                                                                                    | 5N Configuration                                                                                                    | × |
|----------------------------------------------------------------------------------------------------|----------------------------------------------------------------------------------------------------|---|
| Select a divier ru-<br>me off Access of<br>alt dBase of<br>Soft Excels<br>Soft Excels<br>Control ODBi<br>Soft Excels<br>Control ODBi<br>Soft Excels<br>Control ODBi<br>Soft Excels | How should SQL Server verify the authenticity of the login ID?                                                                                    | ı |
|                                                                                                    | Client Configuration<br>Сonnect to SQL Server to obtain default settings for the additional configuration options.<br>Login ID: Жена<br>Password: |   |

5. 3- Microsoft SQL Server DSN Configuration (Change the default database to) ( ):

|            | Change the gerault database to.                                                                             |
|------------|----------------------------------------------------------------------------------------------------|
| 5          |                                                                                                    |
| ⊐ /s<br>זו | Attach database filename:                                                                                   |
| Pri        | <u>]</u>                                                                                                    |
| NS 17      | Greate temporary stored procedures for prepared SQL statemen                                                |
| e¥<br>V    |                                                                                                    |
|            | <ul> <li>Unly when you disconnect.</li> <li>When you disconnect and as appropriate while you are</li> </ul> |
| _          | connected.                                                                                                  |
|            | Use ANSI quoted identifiers and warmings                                                                    |
|            | Use the failover SOL Server if the primary SOL Server is not                                                |
| Г          | available.                                                                                                  |

©2006-2021 |

| Microsoft SQL Server DS                                                                                                    | N Configuration                                                                                                    | × |
|----------------------------------------------------------------------------------------------------|----------------------------------------------------------------------------------------------------|---|
| Select a diver rev<br>Select a diver rev<br>of Access<br>of Base T<br>of Base T<br>of B | <ul> <li>Change the language of SQL Server system messages to</li> <li>English</li> <li>Use strong encryption for data</li> <li>Perform translation for character data</li> <li>Use regional settings when outputting currency, numbers, dates an times.</li> <li>Save long running queries to the log file:</li> </ul> | d |
|                                                                                                    | C:\DOCUME~1\A4EC~1\LOCALS~1\Temp\QUE Browse                                                                                                    |   |
|                                                                                                    | Long query time (milliseconds):                                                                                                    |   |
|                                                                                                    | C:\DOCUME~1\A4EC~1\LOCALS~1\Temp\STAT Browse                                                                                                    |   |
|                                                                                                    | < <u>B</u> ack Finish Cancel Help                                                                                                    |   |

ODBC Microsoft SQL Server Setup (Test Data Source):

| ODBC Microsoft SQL Server Setup                                                                                                    | ×        |
|----------------------------------------------------------------------------------------------------|----------|
| A new ODBC data source will be created with the following<br>configuration:                                                                                                    |          |
| Microsoft SQL Server ODBC Driver Version 03.85.1117                                                                                                    | <u> </u> |
| Data Source Name: MySQLDataBase<br>Data Source Description:<br>Server: PETROSSIAN<br>Database: MySQLDataBase<br>Language: (Default)<br>Translate Character Data: Yes<br>Log Long Running Queries: No<br>Log Driver Statistics: No<br>Use Integrated Security: Yes<br>Use Regional Settings: No<br>Prepared Statements Option: Drop temporary procedures on<br>disconnect<br>Use Failover Server: No<br>Use ANSI Quoted Identifiers: Yes<br>Use ANSI Quoted Identifiers: Yes<br>Use ANSI Null, Paddings and Warnings: Yes<br>Data Encryption: No |          |
| 1                                                                                                    | <b>T</b> |
| Test Data Source OK Cano                                                                                                    | el 🛛     |
|                                                                                                    |          |

7.

#### (TEST COMPLETED SUCCESSFLLY!).

| DS                                                    | SN                                                       | MS Access:                 |                        |               |
|-------------------------------------------------------|----------------------------------------------------------|----------------------------|------------------------|---------------|
| 1. S<br>2.<br>3. Da                                   | System DSN (<br>Microsoft Access Drive<br>ta Source Name | DSN), Add (<br>er (*.mdb), | ).<br>Finish (<br>DSN, | ).<br>Select: |
| ODBC Microsoft Ac                                     | cess Setup                                               |                            |                        | <u>?</u> ×    |
| Data Source Name:                                     | MyMSAccessDatabase                                       |                            | 0                      | IK            |
| Description:<br>Database<br>Database: C:\\S<br>Select | AMPLES\FoodMart 2000.m<br>Create Repair                  | db<br>Compact              | Car<br>He<br>Advar     | ncel          |
| - System Database -                                   | System Database                                          |                            |                        |               |
|                                                       |                                                          |                            | Optio                  | uns>>         |

4. Select Database, (Browse) MS Access ( .mdb).

#### 19 Tips & Trics

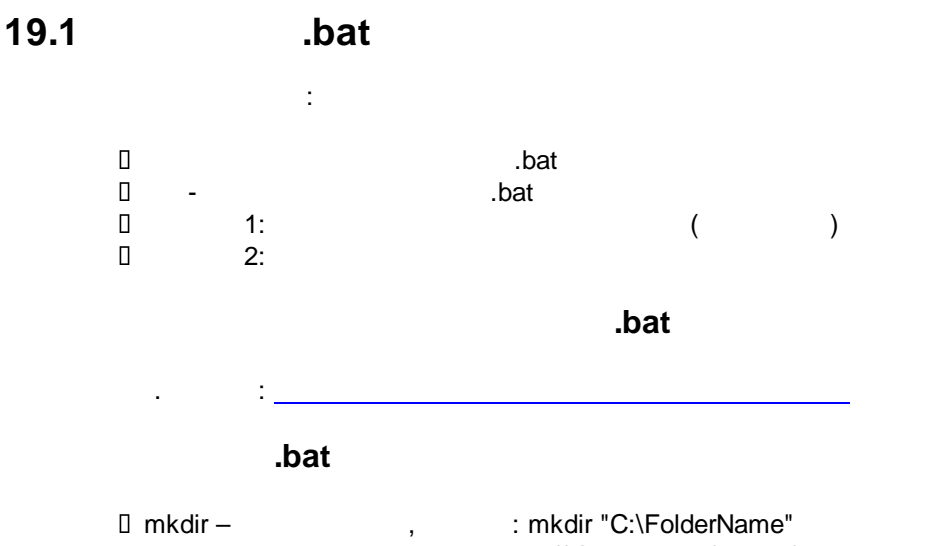

copy - , : copy "\\ServerName\Folder\LocalForms.mdb" "C:\FolderName

\LocalForms.mdb"
I start - , : start "" "C:\FolderName\LocalForms.mdb"
rmdir - , : "C:\FolderName"/s/q
/s - , ,/q :
copy "\\ServerName\Folder\FileName" "%userprofile%\desktop"

: start "" "%userprofile%\desktop\FileName"

|                          | pat,           | Start, Help,         |  |
|--------------------------|----------------|----------------------|--|
| Command-line reference A | A-Z (<br>Copy, | Windows)<br>See Also |  |

#### 19.2

| MS Windows<br>F2<br>Alt+Tab<br>Alt+Esc<br>Ctrl+Shift<br>+<br>WIndows | -<br>-<br>-<br>- Start ( )          | ,<br>,     | ( MS Excel | ) |
|----------------------------------------------------------------------|-------------------------------------|------------|------------|---|
| Windows+M<br>Windows+Shift<br>+M                                     | – Minimize All (<br>– Restore All ( | )          | =          | ) |
| Windows+E<br>Windows+R                                               | – Open Explorer (<br>– Run (        | )/         | )          |   |
|                                                                      | 1                                   |            |            |   |
| notepad                                                              | -                                   | Notepad    |            |   |
| notepad++                                                            | -                                   | Notepad++  |            |   |
| excel                                                                | -                                   | MS Excel   |            |   |
| winword                                                              | -                                   | MS Word    |            |   |
| pbrush                                                               | -                                   | Paint      |            |   |
| calc                                                                 | -                                   | Calculator |            |   |
| winrar                                                               | -                                   | WINKAR     |            |   |
| downloads                                                            | -                                   | Downloads  |            |   |
|                                                                      | - :\                                | Inotall    | $(\cdot)$  |   |
| C. Install                                                           | -                                   | install    | 0.1        |   |
| 0/ up orprofile0/                                                    | ( )                                 |            |            |   |
| %temp%                                                               | _                                   |            | TEMP       |   |

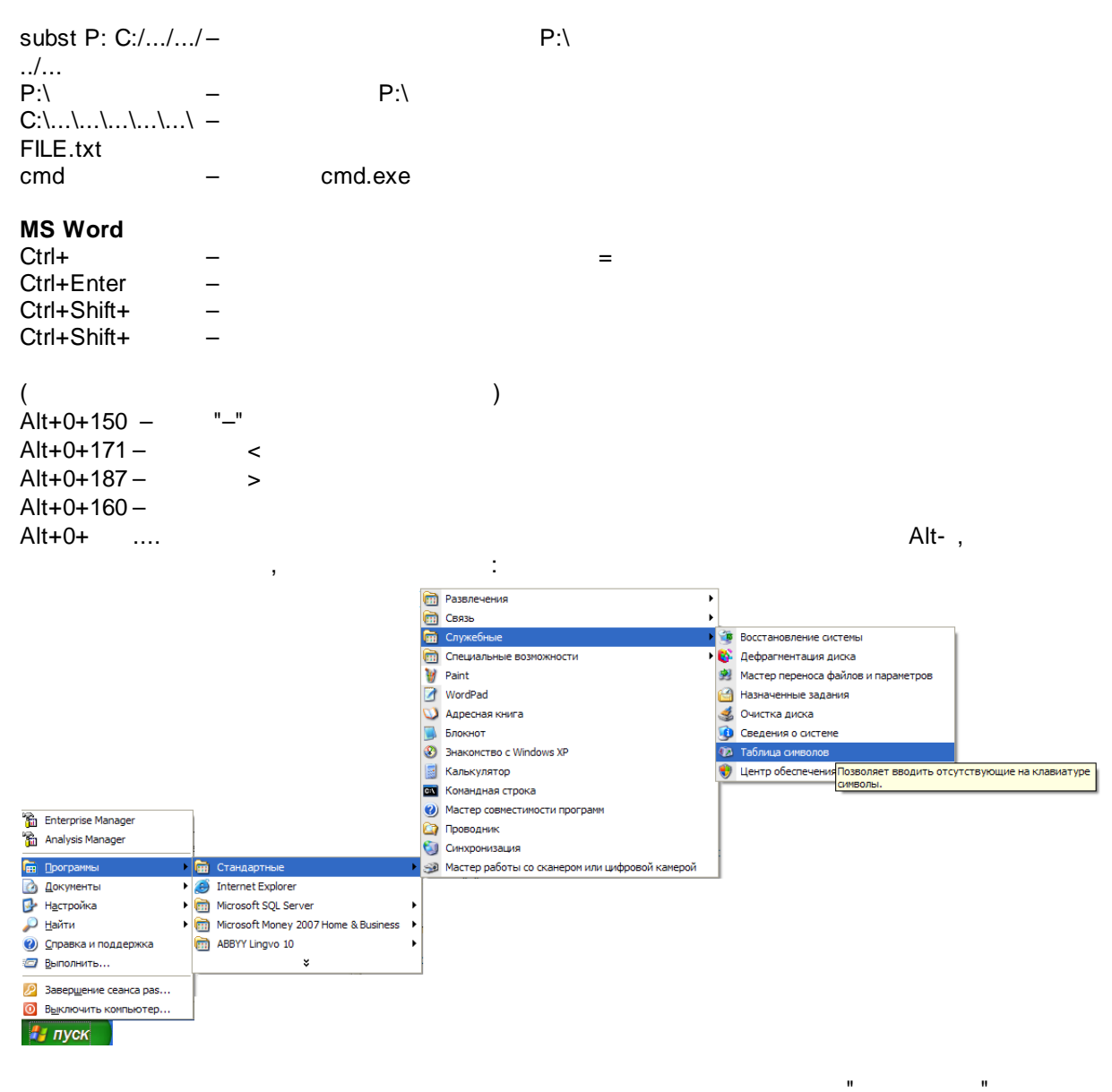

...",

| 🥙 Таблица символов 📃 🗖 🔽                                                                                 | 3 |  |  |  |  |
|----------------------------------------------------------------------------------------------------|---|--|--|--|--|
| Шрифт: O Arial 💙 <u>С</u> правка                                                                         |   |  |  |  |  |
| ! " # \$ % & ' ( ) * + , / 0 1 2 3 4 ≦                                                                   |   |  |  |  |  |
| 5 6 7 8 9 : ; < = > ? @ A B C D E F G H                                                                  |   |  |  |  |  |
| IJKLMNOPQRSTUVWXYZ[\\                                                                                    |   |  |  |  |  |
| ] ^ _ ` a b c d e f g h i j k l m n o p                                                                  |   |  |  |  |  |
| q r s t u v w x y z {   } ~ i ¢ £ ¤ ¥                                                                    |   |  |  |  |  |
|                                                                                                    |   |  |  |  |  |
| ° » ¼ ½ ¾ ¿ À Á Â Ã Ă Å Æ Ç È É Ê Ë Ì Í                                                                  |   |  |  |  |  |
| Î Ï Đ Ñ Ò Ó Ô Õ Ö × Ø Ù Ú Û Ü Ý Þ ß à á                                                                  |   |  |  |  |  |
| â ã ă å æ ç è é ê ë ì í î ï ð ñ ò ó ô õ                                                                  |   |  |  |  |  |
| ö ÷ ø ù ú û ü ý þ ÿ ĀāĂĂĂĄąĆćĈĉ 🜄                                                                        |   |  |  |  |  |
| U+00FF: Latin Small Letter Y With Diaeresis                                                              | 1 |  |  |  |  |
|                                                                                                    |   |  |  |  |  |
| Цополнительные параметры просмотра<br>U+00AB: Left-Pointing Double Angle Quotation Mark Клавища: At+0171 |   |  |  |  |  |

#### 20

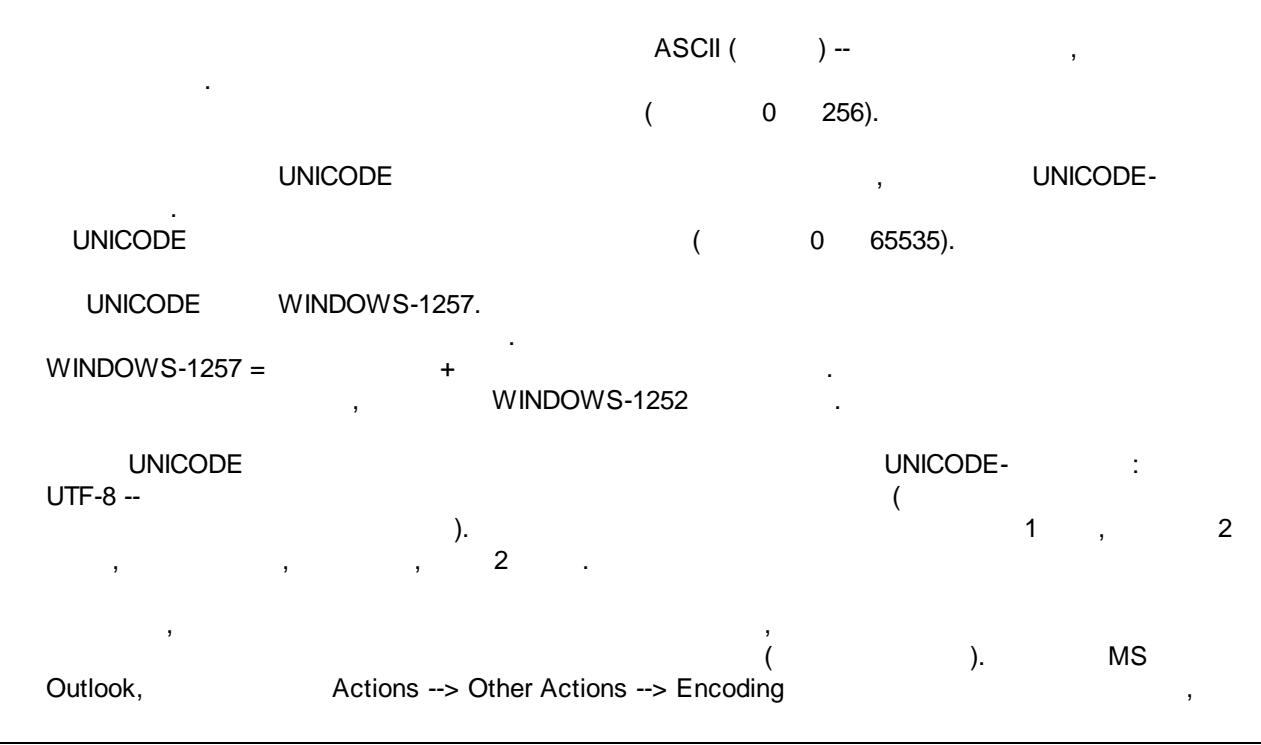

\_

.

©2006-2021 |

# Index

## - A -

Access 318, 319 Access VBA 159 **AccessObjects** 270 acCmdSaveRecord 262 Activity Measure 468 ADD RELATIONAL CONSTRAINTS 59 ADO 273, 278, 279, 280 Aggregate functions 85 Analysis Manager 330, 345, 348, 362, 369, 371, 372, 379, 381, 388, 389, 391, 393, 398 Analysis Manager Cube 372, 381, 389, 391, 393, 398 Analysis Manager Dimensions 348, 362, 369, 371, 379 Analysis Manager Process Cube 388 Analysis Manager Refresh Data Source 345 Analysis Manager Register Server 330 Analysis Server 325, 326, 327, 330, 345, 348, 362, 369, 371, 372, 379, 381, 388, 389, 391, 393, 398 Analysis Service 325, 326, 327, 330, 345, 348, 362, 369, 371, 372, 379, 381, 388, 389, 391, 393, 398 Another BD 275 Another DB 278 Append 243, 251 Array 166 AS 325, 326, 327, 330, 345, 348, 362, 369, 371, 372, 379, 381, 388, 389, 391, 393, 398 AutoExec 204 autoincremental 322 AUTONOMOUS\_TRANSACTION 152 Avg 235

## - B -

Block Close Button 213 Block shift 209 BreakPoint 162

## - C -

Category Count 465, 468 CDate 178 **Claims Triangle Report** 104 Close Button 213 Cognos Report Studio 399, 400, 401, 402, 406, 407, 408, 409, 410, 412, 413, 418, 421, 424, 426, 428, 436 Cognos Transformer 438, 439, 440, 473, 475 Cognos Transformer Cube 469, 471, 472, 473 Cognos Transformer Data Source 441, 443, 444, 448 Cognos Transformer Dimension Map 450, 452, 453, 454, 455, 457, 458 Cognos Transformer Measures 460, 463, 464, 465, 468 Cognos Transformer Model 438 Cognos Transformer Time Dimension 457 COLLATE 67 Comments in Cognos Report Studio 401 Common Table Expression 121 Comparison operators 83 Const 162 Control object 272 Control Property 261 Count 235, 267 create 61, 67, 73, 75, 77 Create DB 275, 278 create function 59, 77 create index 72, 73 Create key field 276, 279 Create model 439, 440 Create Querv 277 Create Relationship 276, 280 create table 59, 72, 73, 275, 279, 322 59, 75 create view **CREATE VIEW materialized** 59 CTE 59, 121 CTE-121 Cube 326, 372, 381, 388, 389, 391 Cube and MS Excel 393, 398 Cube Design Storage 381 CurrentDB 266, 274, 278 Cursor 59, 94, 101 Cut Transaction Log 151 Cycle 59 Cycles 168

#### - D -

DAO 273, 274, 275, 276, 277

Data Source 345 Data Transfer 324. 325 Data Transfer Service 324, 325 Database 275, 278, 279 Date 178 DATENAME 59 DATETIME 91 DB Name 275, 279 DDL 59.71 DDL 59 Debug 162, 164 delete 59, 71 **Delete Categories** 454 Delete folder 183 **Delete Query** 277 Delete relationship 277, 280 delete statement 71 Delete table 276, 280 Deploy and Execute SSIS Packages using Stored Procedures 117 Design Storage 381 Dim 162 Dimensions 348, 362, 369, 371, 379 Distinct 235, 238 DlookUp 179 DML 59, 61, 152 DML 152 DML 59 drop object 59, 78 DSN 478 DTS 324, 325 DTS VBA 189

#### - E -

173, 174 err.Description err.Number 174 err.Raise 174 Excel VBA 159 excel 290 excel 290 Execute 251 Execute DTS 189 **EXISTS** 59,83 Exit 216 Explicit 161 Export 324, 325 External data 285

#### - F -

Field 258 field autoincremental 322 Folder 183, 477 Form navigation 259 Form object 271 freetexttable 90, 128, 131, 139 59, 90, 128, 131, 139 FTI FTI cycle 139 Full-Text index 59 function 77

### - G -

Group 204 Group by 59, 86, 235

### - | -

IBM Cognos BI 399, 400, 401, 402, 406, 407, 408, 409, 410, 412, 413, 418, 421, 424, 426, 428, 436, 438, 439, 440, 441, 443, 444, 448, 450, 452, 453, 454, 455, 457, 458, 460, 463, 464, 465, 468, 469, 471, 472, 473, 475 ID 263 IF 248 IF EXISTS / IF NOT EXISTS (OBJECT) 59 IIF 248 Immediate 164 Import 324, 325 Inline table-valued function 59, 101, 102 InputBox 175 insert 59,70 insert statement 70 InStr 179 IsDate 178 IsNull 249

#### - J -

JOIN TO SubQuery 59

## - K -

Key field 276, 279

## - L -

Label 455 LCase 179 Len 179 LINKED SERVER 67 LISTAGG 153 Local 202 Logical operators 83 Logical operators -Login 182 LoginName 182 Logins 319 Loyalty Triangle Report 104

## - M -

Max 235 Min 235 Move 458 **MS** Access 235 MS SQL 2000 Component 325, 326, 330 MS SQL 2005Component 327 MS SQL Server 317 MS VBA 159 MsgBox 176 **Multistatement Functions** 59

## - N -

Name275, 279Navagation259Network202New ID263newID59newid()148NOT EXISTS59, 83

### - 0 -

object 78 Object Properties 319 Object Property 318 Objects 270 ODBC Driver 478 OLAP 325, 326, 327, 330, 345, 348, 362, 369, 371, 372, 379, 381, 388, 389, 391, 393, 398 **OLAP** Cube 326 **OLE** Create 281 OLE Update 283 On Error Goto 173 On Error GoTo Err 174 Open 210 **Open Query** 251 OpenForm 257 OpenQuery 251 OpenRecordset 266 **Option Explicit** 161 ORACLE 153 Oracle SQL 152 OVER (PARTITION BY) 59, 85, 87

59, 87, 153, 155

#### - P -

OVER PARTITION BY

59

Package 324, 325 Parameters 257 Parameters (query) 236 PARTITION BY 59 Permission 318 Permissions 319 Pivot 285 Pivot Table 285 PL-SQL 153 PRAGMA 152 Private 162 388 Process Cube Property 261 Public 162

## - Q -

Query 235, 277 Query object 272 Query Def 266

## - R -

Raise174Record267RecordsAffected251Recordset266, 267

**Recoursive Functions** 96, 98, 100 Refresh 262.264 Refresh Data Source 345 Regex 48 Register Server 330 276, 277, 280 Relationship Rename module 160 REPLACE 59.90 Report object 271 262, 264 Requery Rights 204 Round Robin 59, 117 ROW NUMBER 59, 91, 155 Rowset functions 85 Run DTS 189 Run Query 251 RunSQL 177

### - S -

Save 262 Scalar functions 85 select 59, 61, 67 Select Case 177 SELECT FROM Linked Server & COLLATE 59 SELECT FROM SubQuery 59 select statement 61, 67 SELECT 93 Share Folder 477 Shift 209 SQL Cursor 94 SQL Server 317 SQL Server Database 319 SQL Server Logins 319 SQL Server table 318. 319 SQL Server table access 318, 319 SQL Server table permission 318, 319 SQL Server Users 319 SQL Server view 319 SQL Server view access 319 SQL Server view permission 319 SQL Sever create table 322 sql statement 59, 61, 67, 70, 71, 73, 75, 77, 78 sql stored procedure 104 SQL STUFF 145 sql update 71 SQL 122 SQL 124

SQL-Statement 59 SSIS in stored procedure 117 stored procedure 59, 104 String concatenation operator 83 String concatenation operator -59 STUFF 59, 145, 153 Sum 235 Switchboard 203 sysindexes 72 sysobjects 72 System DSN 478

#### - T -

**T SQL Functions** 90 table 73, 275, 276, 279, 280, 318, 319, 322 Table access 319 Table object 272 To get the path to the "TEMP" folder 182 Toolbar 211 Transfer 324, 325 Triangle Report 59.104 T-SQL 59 T-SQL IF 93 t-sql stored procedure 104 T-SQL STUFF 145 T-SQL 101

## - U -

UCase 179 UDF 59, 92 UDF SELECT 93 Union 67, 238 union select 59.67 Unique 458 59, 71, 240 Update update statement 71 Use 202 User 182, 204 user defined function 77 UserName 182 Users 319

Index 491

59

117

59

72

VBA 159 VBA DTS 189 VBA for Access 159 VBA for Excel 159 View 75, 83, 319 319 View access view materialized 76 Views 59

#### - W -

WAITFOR 151 What is a Claims Triangle Report

12

vba

vba

189

SSIS Package

SELECT

## - X -

xml 18 xpath 22 xsd 19 xsl 26 26, 46 xslt

## - Z -

xsl

xslt

udf

DTS

210, 330

421 59 413 CURSOR (Recordset), 59 « / » 413 Inline table-valued function 103 Inline Table-valued Function 59 413 59, 90, 128, 131, 139 "TEMP" 182 92 104 (User Defined Functions) 59 59 59 IF 59 59, 117 117 59 372 153 59, 148 440 152 96 T-SQL 96 59 330 59 linked server (SQL Server 2000) 59 59 290 290 Inline table-valued function 103

59

DML

121

264, 271

59

59

59

117

59

59

59

59

46

46